# Windows Forensic

# What is windows forensic

Windows Forensics, include the process of conducting or performing forensic investigations of systems which run on Windows operating systems, It includes analysis of incident response, recovery, and auditing of equipment used in executing any criminal activity.

# **Forensic Process**

The general phases of the forensic process are: the identification of potential evidence; the acquisition of that evidence; analysis of the evidence; and production of a report.

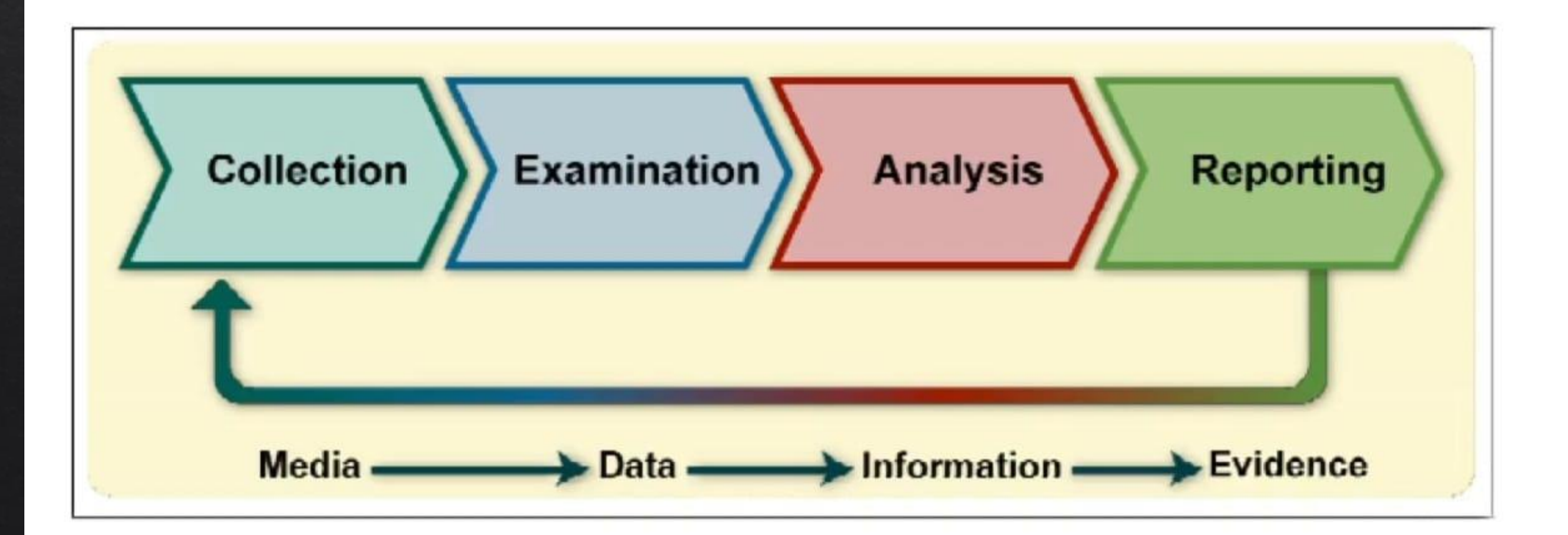

You can go to the link > <u>https://bluecapesecurity.com/</u> > Free tutorials > Build your forensic workstation.

# Setup for windows forensic

- 1. Download the virtualbox https://www.virtualbox.org/wiki/Downloads and download vhd iso 2019 <u>https://www.microsoft.com/en-us/evalcenter/evaluate-windows-server-2019</u> and install the server 2019.
- Start the powershell as a administrator and paste the command of the link Enable-WindowsOptionalFeature -Online -FeatureName Microsoft-Windows-Subsystem-Linux . And restart the server 2019.
- 3.Download the ubuntu iso file in this link <u>https://learn.microsoft.com/en-us/windows/wsl/install-manual#downloading-distributions</u>
- 4. Install ubuntu as a commandline in server 2019.
- 5. Install windows10, open powershell as a administrator paste the command in this following link <u>https://learn.microsoft.com/en-us/windows/wsl/install-manual</u> and install ubuntu linux from Microsoft store.

# Administrator: Windows PowerShell Windows PowerShell Copyright (C) Microsoft Corporation. All rights reserved. PS C:\Users\Administrator> Enable-WindowsOptionalFeature -Online -FeatureName Microsoft-Windows-Subsystem-Linux\_

k

# Run this command in power shell on server 2019.

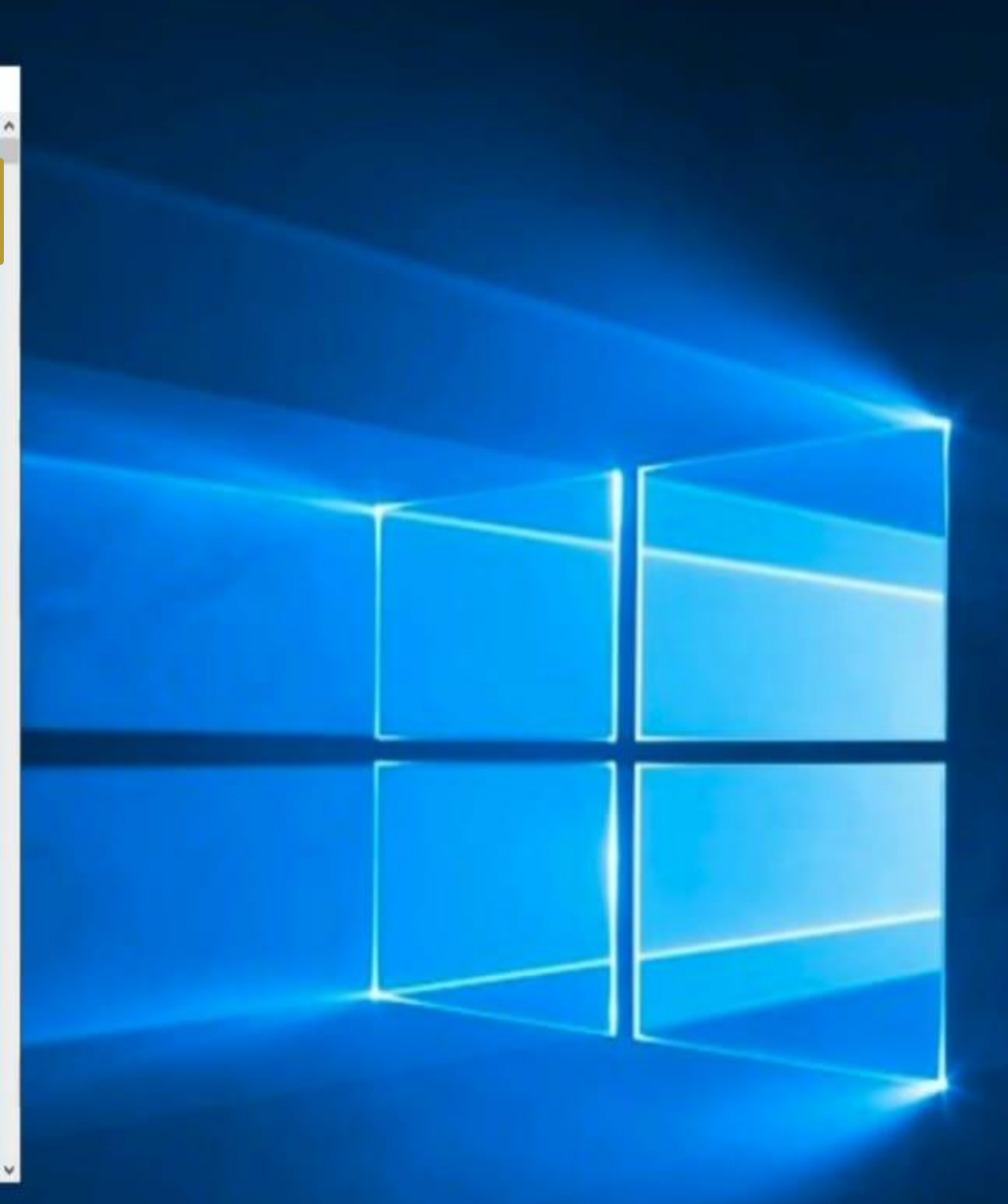

| File Home Share                                                                                                    | View                                                            |                                                                                                    |                                                                                 |            |     | × 0                           |
|----------------------------------------------------------------------------------------------------|-----------------------------------------------------------------|----------------------------------------------------------------------------------------------------|---------------------------------------------------------------------------------|------------|-----|-------------------------------|
| $\leftarrow \rightarrow \neg \uparrow \equiv \rightarrow$ This                                                      | PC > Documents (\\VBaxSvr) (Z:) >                               |                                                                                                    |                                                                                 |            | ~ Õ | Search Documents (\\VBoxSvr 🔎 |
| <ul> <li>✓ Quick access</li> <li>✓ Desktop</li> <li>✓ Downloads</li> <li>✓ Documents</li> <li>✓ Pictures</li> </ul> | Name<br>Analysis<br>Evidence<br>WF<br>System Volume Information | Date modified<br>5/17/2022 9:16 PM<br>5/17/2022 10:27 AM<br>5/19/2022 5:07 PM<br>6/3/2022 8:32 AM<br>5/12/2022 10:44 AM | Type<br>File folder<br>File folder<br>File folder<br>File folder<br>File folder | Size       |     |                               |
| This PC                                                                                                    | VirtualBox VMs<br>VMWare VMs<br>Ubuntu2004-220404.rio           | 6/6/2022 3:58 PM<br>2/14/2022 3:42 PM<br>6/6/2022 8:04 PM                                                               | File folder<br>File folder<br>APPXBUNDLE File                                   | 965 922 KB |     |                               |
|                                                                                                    |                                                                 |                                                                                                    |                                                                                 |            |     |                               |
|                                                                                                    | Ubuntu file                                                     | convert zi                                                                                                    | ip file.                                                                        |            |     |                               |
|                                                                                                    |                                                                 |                                                                                                    |                                                                                 |            |     |                               |
| 8 items 1 item selected 94                                                                                          | 13 MB                                                           |                                                                                                    |                                                                                 |            |     | E =                           |

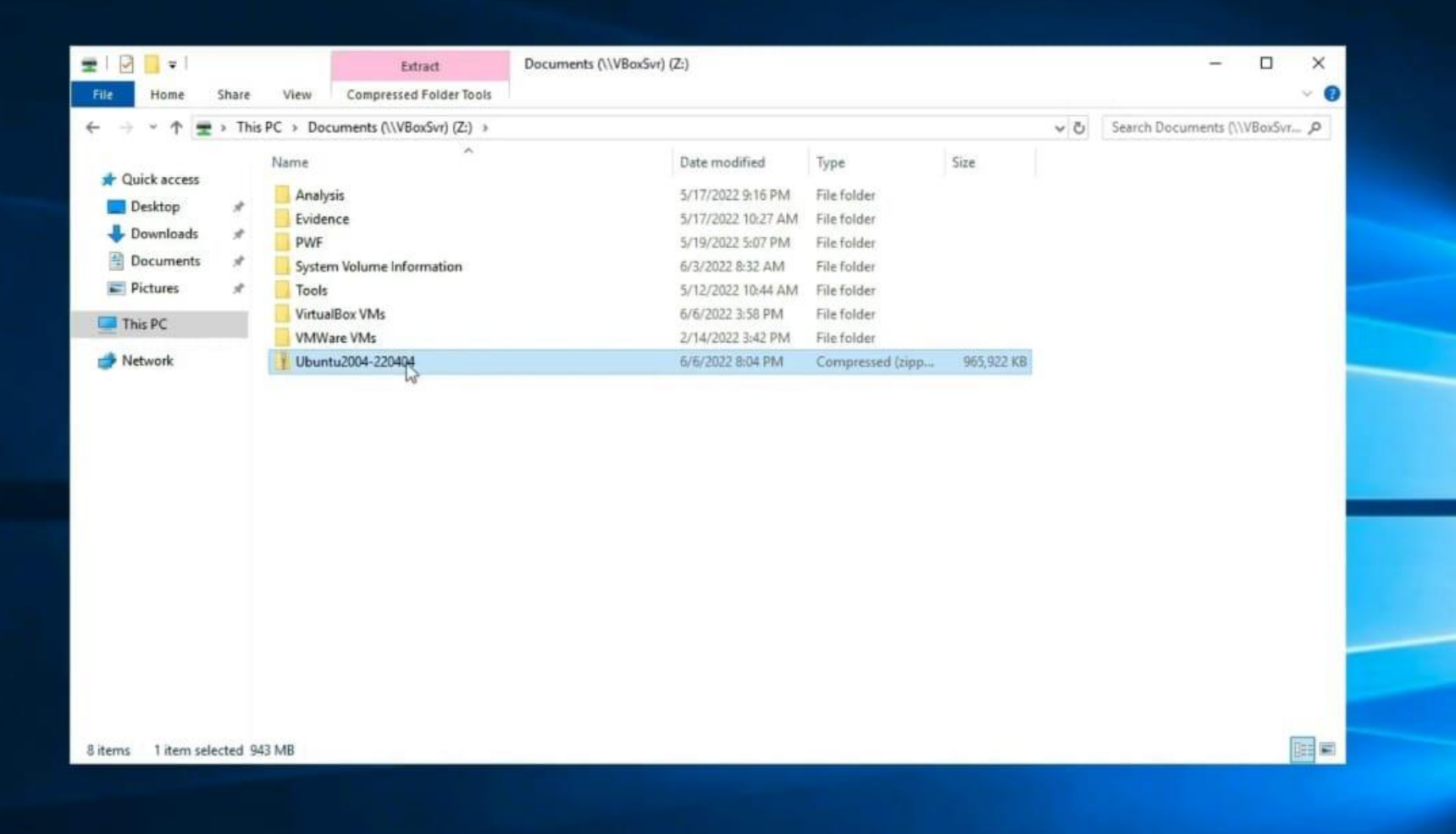

| File Home                                                         | Share      | View                                                                                                    |                                                                                                    |                                                                                            |                                                                                                    |                                                                             |                                                            |                                                            |                                                         |     |                  | - ° |
|-------------------------------------------------------------------|------------|----------------------------------------------------------------------------------------------------|----------------------------------------------------------------------------------------------------|--------------------------------------------------------------------------------------------|----------------------------------------------------------------------------------------------------|-----------------------------------------------------------------------------|------------------------------------------------------------|------------------------------------------------------------|---------------------------------------------------------|-----|------------------|-----|
| to Quick Copy<br>access                                           | Paste      | 6 Cut<br>■ Copy path<br>] Paste shortcut                                                                                                  | Move Copy<br>to+ to+<br>Organiz                                                                                                    | e e                                                                                        | New<br>Folder<br>New                                                                                                    | item •<br>access •                                                          | Properties<br>•                                            | Dpen •                                                     | Select all<br>Select none<br>Invert selection<br>Select |     |                  |     |
| → - ↑                                                             | 🕨 > This   | PC > Downloads                                                                                                    | 5 >                                                                                                    |                                                                                            |                                                                                                    |                                                                             |                                                            |                                                            |                                                         | ~ Ö | Search Downloads | Q,  |
| Quick access Desktop Downloads Documents Pictures This PC Network | * * * *    | Name<br>AppxMetada<br>Content_Typ<br>AppxBlockM<br>AppxSignatu<br>Ubuntu_2004<br>Ubuntu_2004<br>Ubuntu_2004<br>Ubuntu_2004<br>Ubuntu_2004 | ta<br>pes]<br>ap<br>re.p7x<br>1.4.2.0_ARM64.appx<br>1.4.2.0_{\alpha}e=100.appx<br>1.4.2.0_scale=125.appx<br>1.4.2.0_scale=150.appx<br>1.4.2.0_scale=400.appx<br>1.4.2.0_scale=400.appx | Da<br>6//<br>6//<br>6//<br>6//<br>1<br>1<br>1<br>1<br>1<br>1<br>1<br>1<br>1<br>1<br>1<br>1 | te modified<br>5/2022 8:06 PM<br>5/2022 8:06 PM<br>5/2022 8:05 PM<br>5/2022 8:05 PM<br>5/2022 8:05 PM<br>5/2022 8:05 PM<br>5/2022 8:05 PM<br>5/2022 8:05 PM | Type<br>File fol<br>XML D<br>XML D<br>P7X Fil<br>APPX F<br>APPX F<br>APPX F | der<br>ocument<br>ocument<br>e<br>ile<br>ile<br>ile<br>ile | Size<br>11<br>12<br>463,879<br>57<br>69<br>81<br>81<br>176 | KB<br>KB<br>KB<br>KB<br>KB                              |     |                  |     |
|                                                                   |            |                                                                                                    |                                                                                                    | Extra                                                                                      | ct the                                                                                                    | ubu                                                                         | intu                                                       | file iı                                                    | n downl                                                 | oad |                  |     |
|                                                                   |            |                                                                                                    | t                                                                                                    | folder                                                                                     | •                                                                                                    |                                                                             |                                                            | -                                                          |                                                         |     |                  |     |
| items 1 item                                                      | selected 1 | 75 KB                                                                                                    |                                                                                                    |                                                                                            |                                                                                                    |                                                                             |                                                            |                                                            |                                                         |     |                  |     |

PS

Mod

-a

-a

-a

PS

| Administrato | r: Windows PowerShell |                              |              |                                  | - | × |
|--------------|-----------------------|------------------------------|--------------|----------------------------------|---|---|
| C:\Users     | \Administrator        | <pre>&gt;Downloads&gt;</pre> | • dir        |                                  |   | î |
| Directo      | ory: C:\Users\/       | Administrato                 | or\Downloads |                                  |   |   |
|              |                       |                              |              |                                  |   |   |
| e::          | Last                  | VriteTime                    | Length       | Name                             |   |   |
|              | c. (c. (2022)         | 0.00 00                      |              |                                  |   |   |
|              | 0/0/2022              | 8:00 PM                      | 220          | Appxnetadata                     |   |   |
|              | 6/6/2022              | 8:06 PM                      | 338          | AppxBlockMap.xml                 |   |   |
|              | 6/6/2022              | 8:06 PM                      | 11955        | AppxSignature.p7x                |   |   |
|              | 6/6/2022              | 8:05 PM                      | 475011248    | Ubuntu_2004.4.2.0_ARM64.appx     |   |   |
|              | 6/6/2022              | 8:05 PM                      | 58246        | Ubuntu_2004.4.2.0_scale-100.appx |   |   |
|              | 6/6/2022              | 8:05 PM                      | 69891        | Ubuntu_2004.4.2.0_scale-125.appx |   |   |
|              | 6/6/2022              | 8:05 PM                      | 81939        | Ubuntu_2004.4.2.0_scale-150.appx |   |   |
|              | 6/6/2022              | 8:05 PM                      | 179710       | Ubuntu 2004.4.2.0 scale-400.appx |   |   |
|              | 6/6/2022              | 8:06 PM                      | 513691210    | Ubuntu 2004.4.2.0 x64.appx       |   |   |
|              | 6/6/2022              | 8:06 PM                      | 469          | [Content Types].xml              |   |   |
|              |                       |                              |              |                                  |   |   |

Open the power shell and run this command then after ubuntu installation will be start.

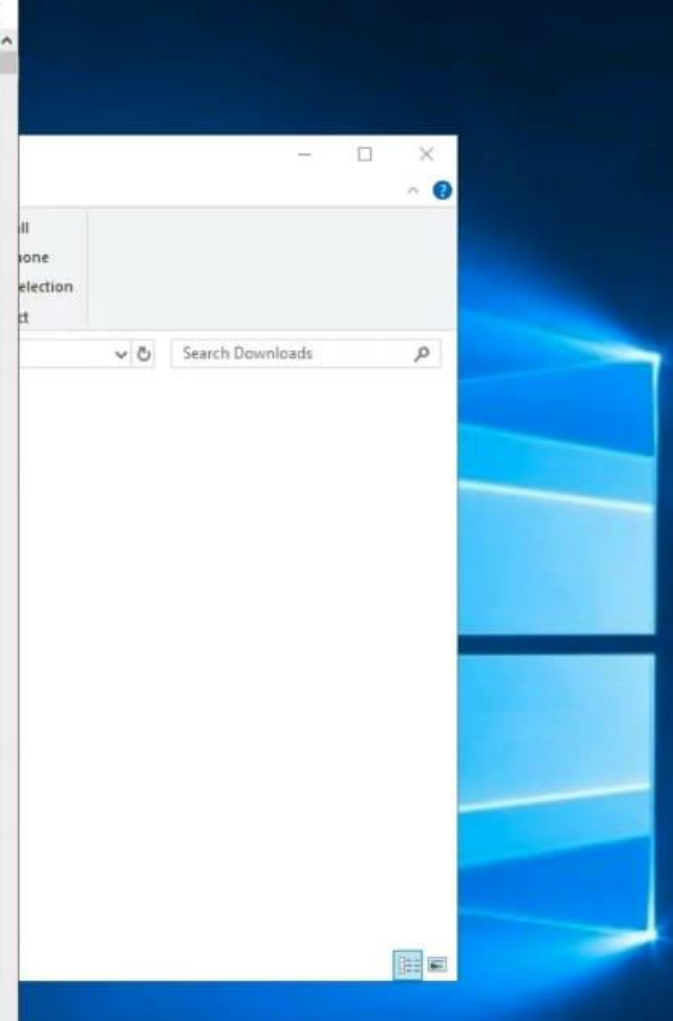

#### **Recycle Bin**

#### Ubuntu

Installing, this may take a few minutes...

Please create a default UNIX user account. The username does not need to match your Windows username. For more information visit: https://aka.ms/wslusers Enter new UNIX username:

> Create a username – forensic Create a password – Admin@123 (Any..)

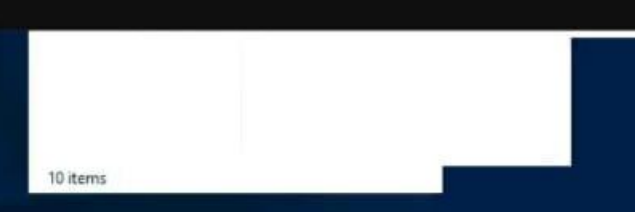

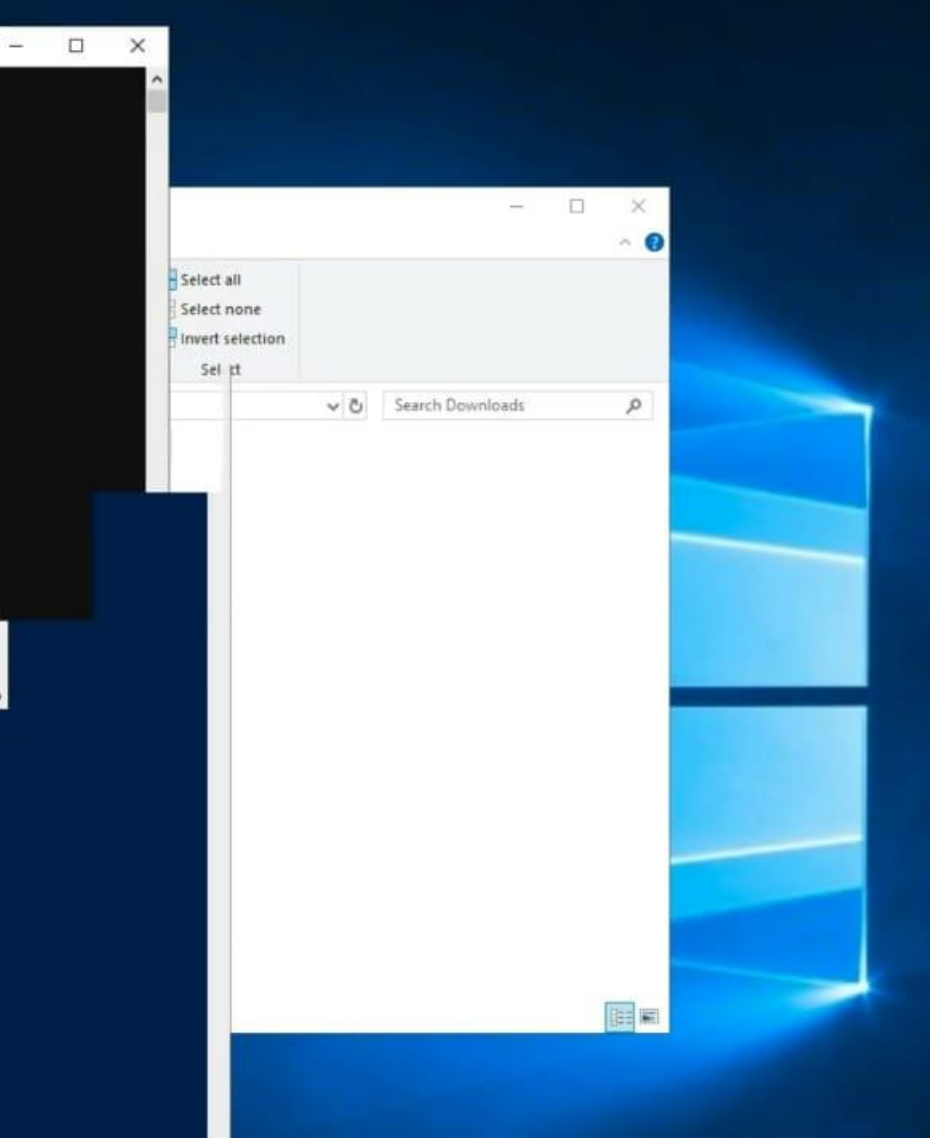

Recycle Bin

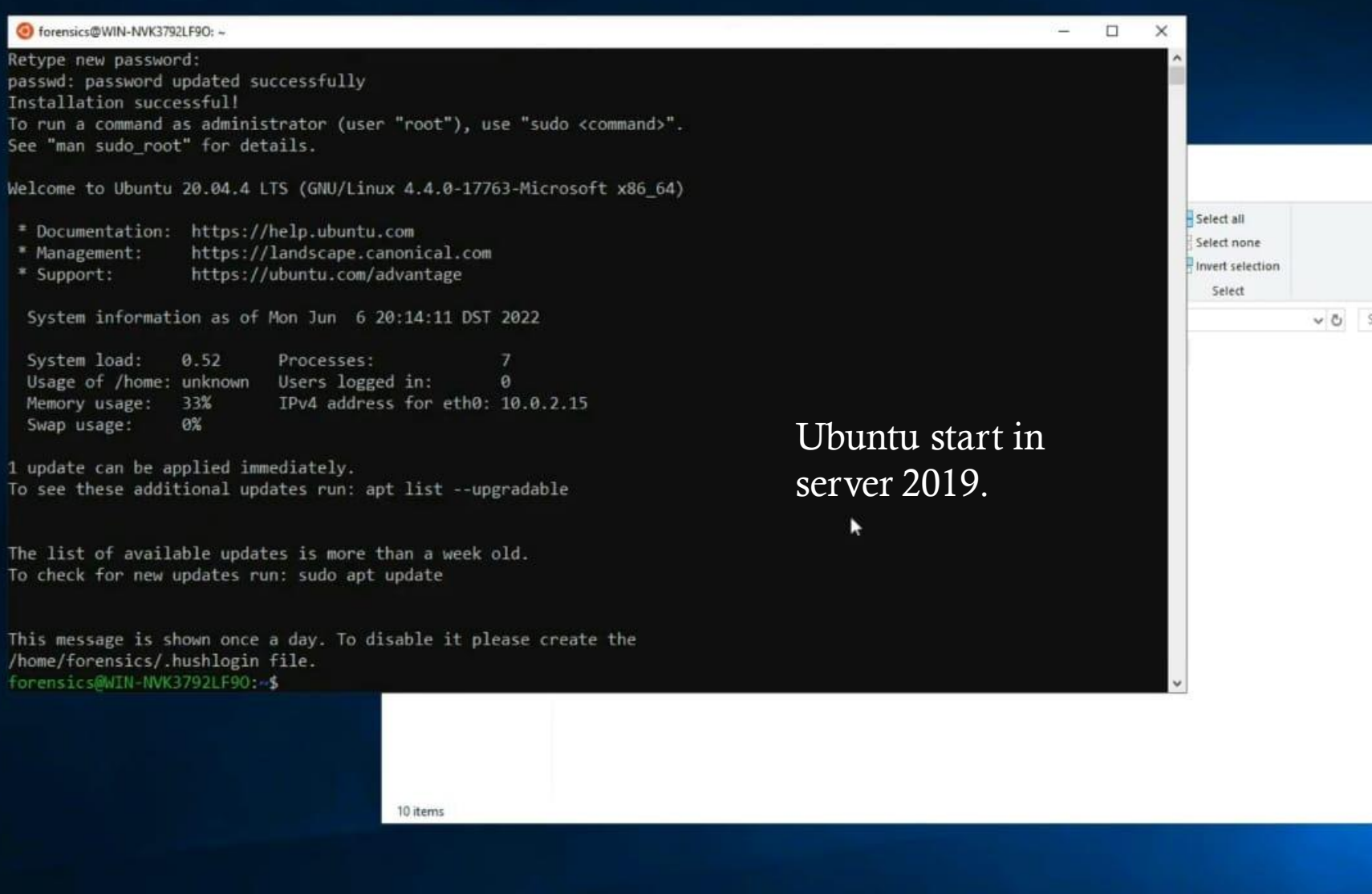

- 0  $\times$ ~ 0 ✓ ♂ Search Downloads ø 

Windows PowerShell Rec Copyright (C) Microsoft Corporation. All rights reserved.

Try the new cross-platform PowerShell https://aka.ms/pscore6

PS C:\Windows\system32> dism.exe /online /enable-feature /featurename:Microsoft-Windows-Subsystem-Linux /all /norestart

Deployment Image Servicing and Management tool Version: 10.0.19041.844

Image Version: 10.0.19044.1288

Enabling feature(s) [-----74.0%------74.0%-------

Run this command in power shell on target machine.

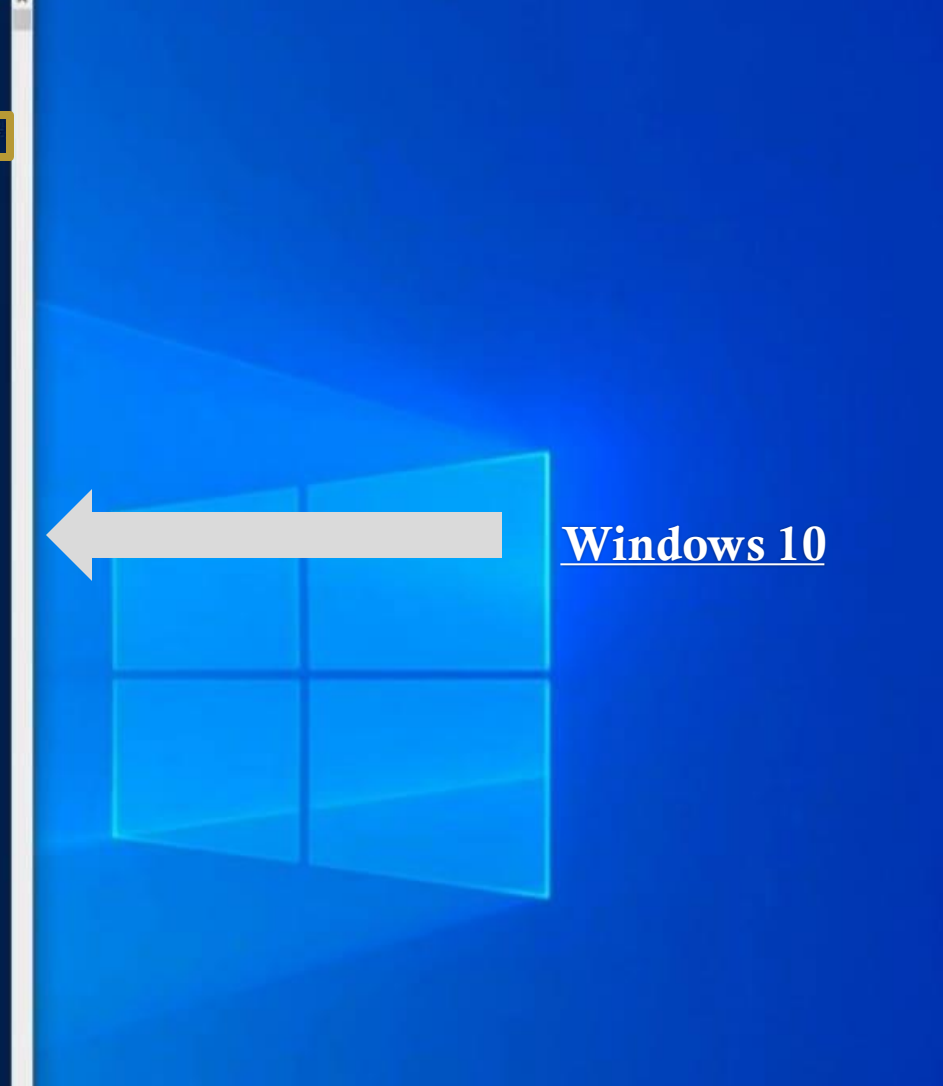

Windows 10 Enterprise Evaluation Windows License valid for 90 days

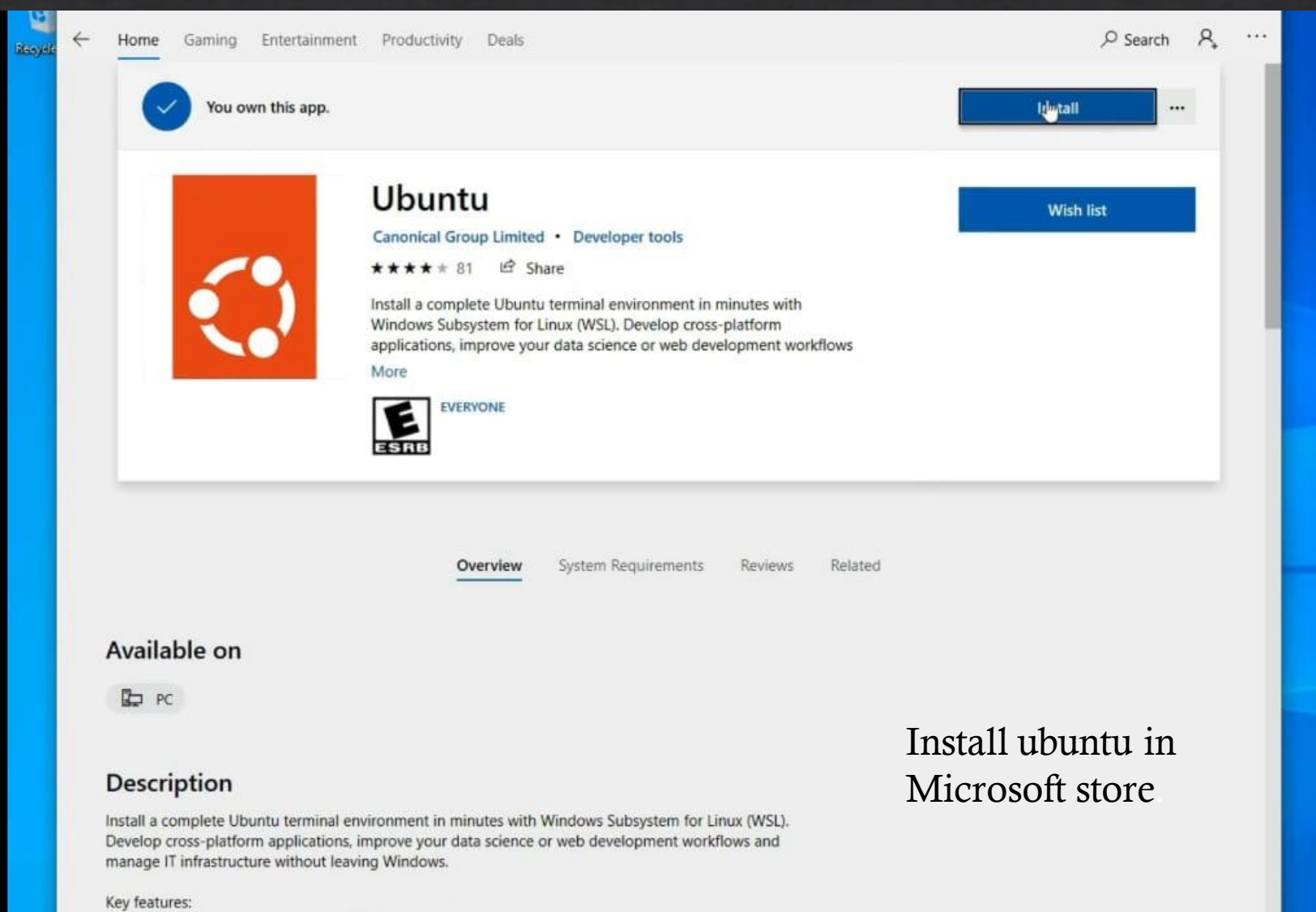

Windows 10 Enterprise Evaluation Windows License valid for 90 days

#### - Efficient command line utilities including bash, ssh, git, apt, npm, pip and many more

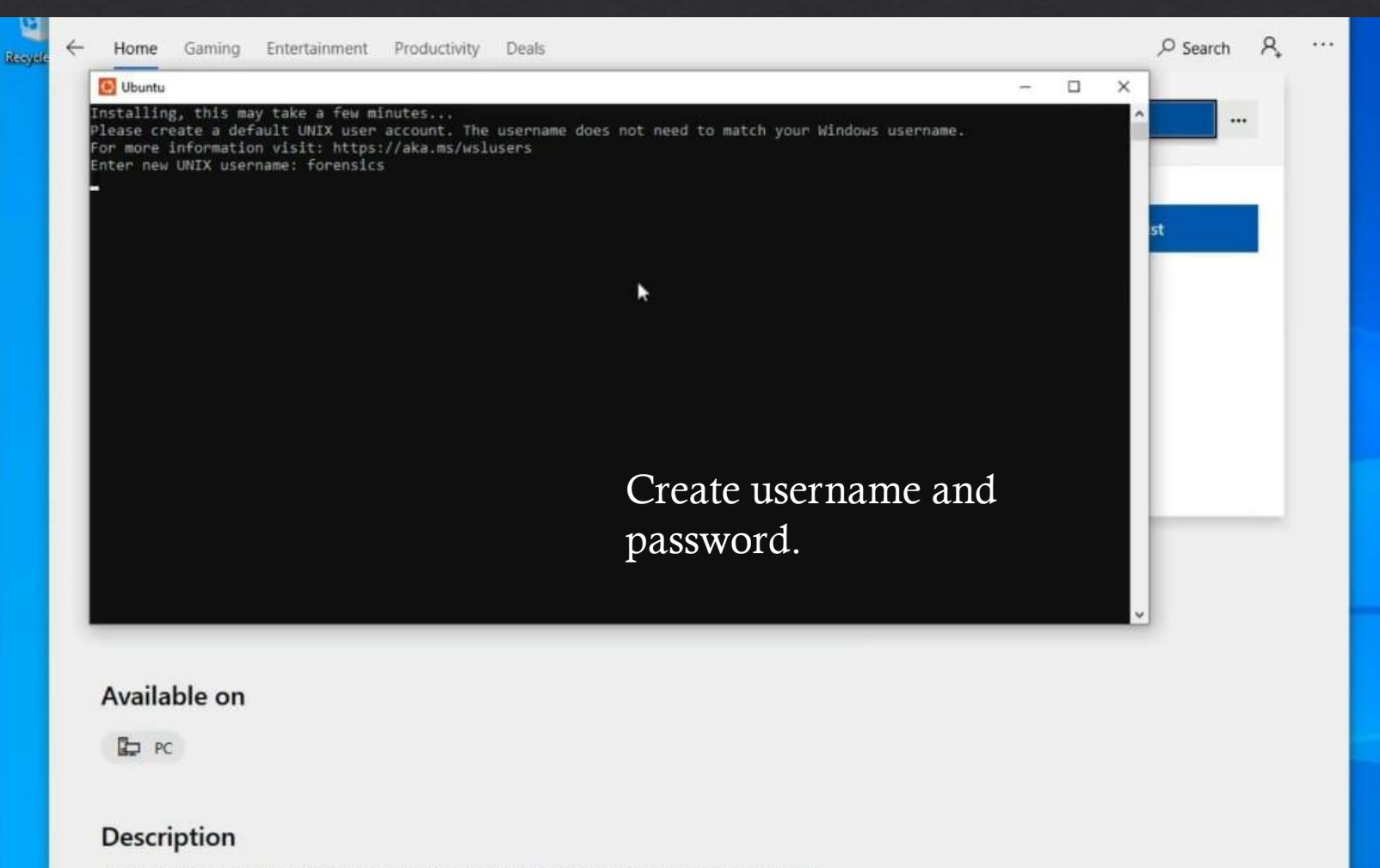

Install a complete Ubuntu terminal environment in minutes with Windows Subsystem for Linux (WSL). Develop cross-platform applications, improve your data science or web development workflows and manage IT infrastructure without leaving Windows.

Key features: - Efficient command line utilities including bash, ssh, git, apt, npm, pip and many more

Windows 10 Enterprise Evaluation Windows License valid for 90 days

# 6.Open server 2019 and chage the following setting.

setting > date and time setting > select (UTC) Coordinated Universal time. Go to the c drive and create a two folder Cases and Tools.

setting > virus and threat protection off > cloud-delivered protection off > Exclution – Add click and select cases and tools folder one by one. And create a snapshort.

# 7. Install the tools in server 2019 for windows Forensic.

1.Download the Arsenal Image Mounter-<u>https://arsenalrecon.com/downloads</u> 2.Download the KAPE Tool- <u>https://www.kroll.com/en/services/cyber-risk/incident-response-litigation-support/kroll-artifact-parser-extractor-kape</u>

- 3. Download the Eric Zimmerman Tools <u>https://ericzimmerman.github.io/#index.md</u>
- 4. Download the Regripper tool <u>https://github.com/keydet89/RegRipper3.0</u>
- 5. Download the event log explorer <u>https://eventlogxp.com/</u>
- 6. Download Notepad++ <u>https://notepad-plus-plus.org/downloads/</u>
- All tool copy in c drive Tools folder.
- Install the setup of Event log and Notepad++.

Go to the C:/Tools/Get Zimmer tools > open powershell > .\Get-ZimmermanTools.ps1 – Netversion 4.

#### O

L. Open:

Edit

Open v. Cr.

Type

Eile folder

File folder

File tolder

File Folder

File folder

File folder

File folder

File Folder

Application

Application

Application

Text Document

Windows Powerfi ...

Properties

2022 T1-36 PM. File folder 2022 11-37 PM

2022 11:37 PM. File folder

2022 11:37 PM. File Folder 2022 11:37 PM

2022 11:38 P6A File folder 2023 11:38 PM

2022 11:38 PM File toldes 2022 11-38 PM

2022 11:39 PM CSV File

Item +

access \*

modified

2022 T1:37 PM

2032 T1-38 PM

2022 11:37 PM

2022 11/39 PM

2022 12-30 PM

2022 T1 28 AM

2022 12-31 PM

2022 11-39 PM

2022 10-58 PhA

Windows2019-FOR (Initial install) [Running]

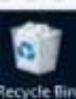

Firefas

Event Log

Explorer

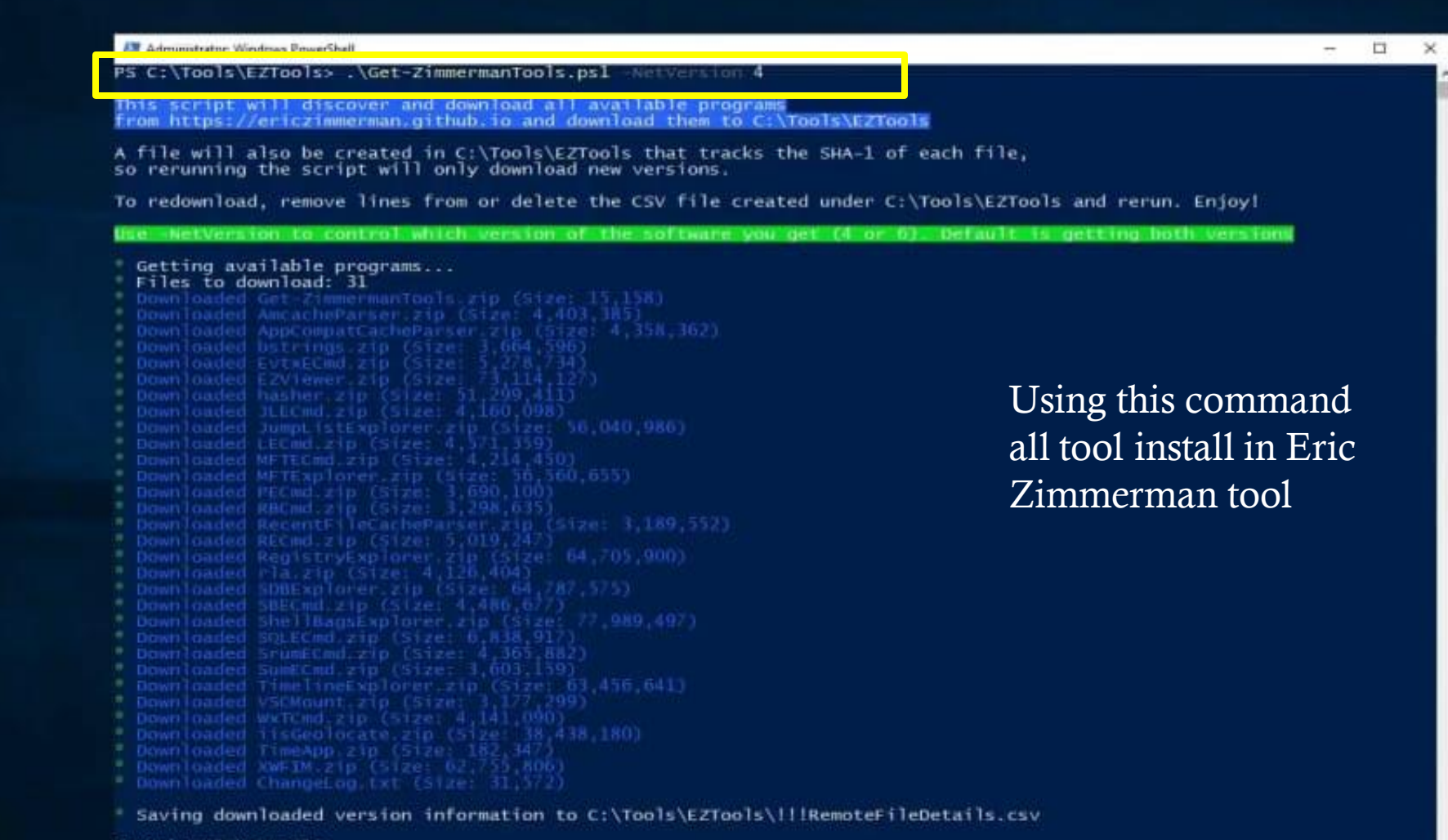

PS C:\Tools\EZTools>

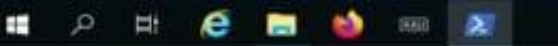

11:39 PM

5 KB

4.545 KB

à.417 KB

3,994 KB

31.68

32.KB

0

p

Select all

Search EZTools

Size

Select none

invert selection

Select

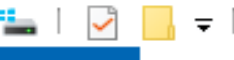

Manage

View

SDT\_x64FREE\_EN-US\_VHD (C:) Drive Tools

File Home  $\rightarrow$ 

←

 $\mathbf{T}$ 

÷

Share

This PC > SDT\_x64FREE\_EN-US\_VHD (C:)

đ  $\times$ \_ ~ 🕐

Search SDT\_x64FREE\_EN-US\_V... 🔎

~ Ō

| 📃 Desktop 🛛 🖈 ^ | Name                | Date modified    | Туре        | Size |
|-----------------|---------------------|------------------|-------------|------|
| 🕂 Downloads 🖈   | Cases               | 30-06-2023 09:12 | File folder |      |
| 🚆 Documents  🖈  |                     | 15-09-2018 07:19 | File folder |      |
| 📰 Pictures 🛛 🖈  | 📙 Program Files     | 07-07-2023 07:52 | File folder |      |
| Evidence        | Program Files (x86) | 28-06-2023 13:23 | File folder |      |
| Execution       | ProgramData         | 29-06-2023 16:46 | File folder |      |
|                 | 📊 Tools             | 28-06-2023 13:25 | File folder |      |
| Projeta         | Users               | 27-06-2023 16:59 | File folder |      |
| Registry        | Windows             | 29-06-2023 21:43 | File folder |      |

- 🗸 💻 This PC 3D Objects >
  - 🛛 Desktop >
  - 4 Documents >
  - Downloads >
  - Music >
- > 📰 Pictures
- > 📑 Videos
- > L SDT\_x64FREE\_EN
- > 👸 CD Drive (D:) Vir
- > 👳 Downloads (\\VI
- 💣 Network >

8 items

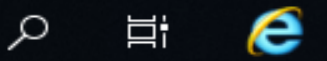

 $\checkmark$ 

(

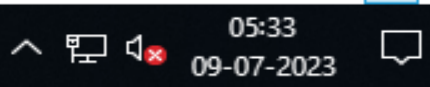

:== 💌

| 2        | Ŧ | Tools |
|----------|---|-------|
| <b>~</b> | • | 10013 |

¥

←

File Home Share

 $\mathbf{T}$ 

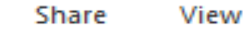

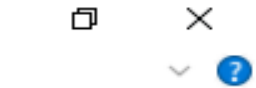

\_

> This PC > SDT\_x64FREE\_EN-US\_VHD (C:) > Tools >

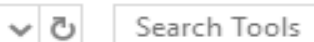

Q

| E Desktop   | * ^ | Name                             | Date modified    | Туре             | Size        |
|-------------|-----|----------------------------------|------------------|------------------|-------------|
| 🖊 Downloads | *   | Arsenal-Image-Mounter-v3.9.239   | 28-06-2023 13:25 | File folder      |             |
| Documents   | *   | Get-ZimmermanTools               | 28-06-2023 13:44 | File folder      |             |
| Pictures    | *   | kape                             | 28-06-2023 13:26 | File folder      |             |
| Evidence    |     | RegRipper3.0-master              | 28-06-2023 13:25 | File folder      |             |
| Execution   |     | 📱 Arsenal-Image-Mounter-v3.9.239 | 28-06-2023 05:08 | Compressed (zipp | 34,023 KB   |
|             |     | 📩 elex_setup                     | 28-06-2023 05:35 | Application      | 9,193 KB    |
| - Progins   |     | 🔢 Get-ZimmermanTools             | 28-06-2023 05:07 | Compressed (zipp | 11 KB       |
| Registry    |     | 📱 kape                           | 28-06-2023 05:10 | Compressed (zipp | 1,36,288 KB |
| 💻 This PC   |     | 🏶 npp.8.5.4.Installer.x64        | 28-06-2023 05:37 | Application      | 4,553 KB    |
| 3D Objects  |     | 🕌 RegRipper3.0-master            | 28-06-2023 05:30 | Compressed (zipp | 5,058 KB    |

All tool show Here.

- Desktop
- Documents
- Downloads
- h Music
- Pictures
- Videos
- SDT\_x64FREE\_EN
- 🔞 CD Drive (D:) Vir
- 👳 Downloads (\\VI
- Network

ρ

10 items

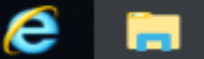

(3)

v

Ξī

### Updates are available e Required updates need to be installed.

View updates

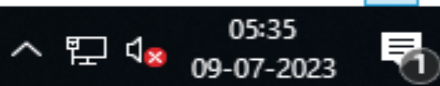

. \_ \_ \_

8. Install the windows 10 Enterprise version as a Target Sysytem and create a snapshort. <u>https://bluecapesecurity.com/prepare-your-target-system/</u>

Go to the setting > Windows Update > Advance option > Update off. Virus and threat protection > manage setting > Real-time protection off and Cloud delivered protection off.

<u>Attack Script Preparation</u> - Go to the url <u>https://github.com/bluecapesecurity/PWF</u> zip file download and extract file.

2 script is execute here.

1. Sysmon script – C:\users\denisha\Desktop\PWF-main\PWF-main/Install-Sysmon > powershell as administrator > .\Install-sysmon.ps1.

2. ART Attack script - C:\users\denisha\Desktop\PWF-main\PWFmain\AtomicRedTeam > open powershell as Administrator > .\ART-attack.ps1.

# Sysmon Script Run

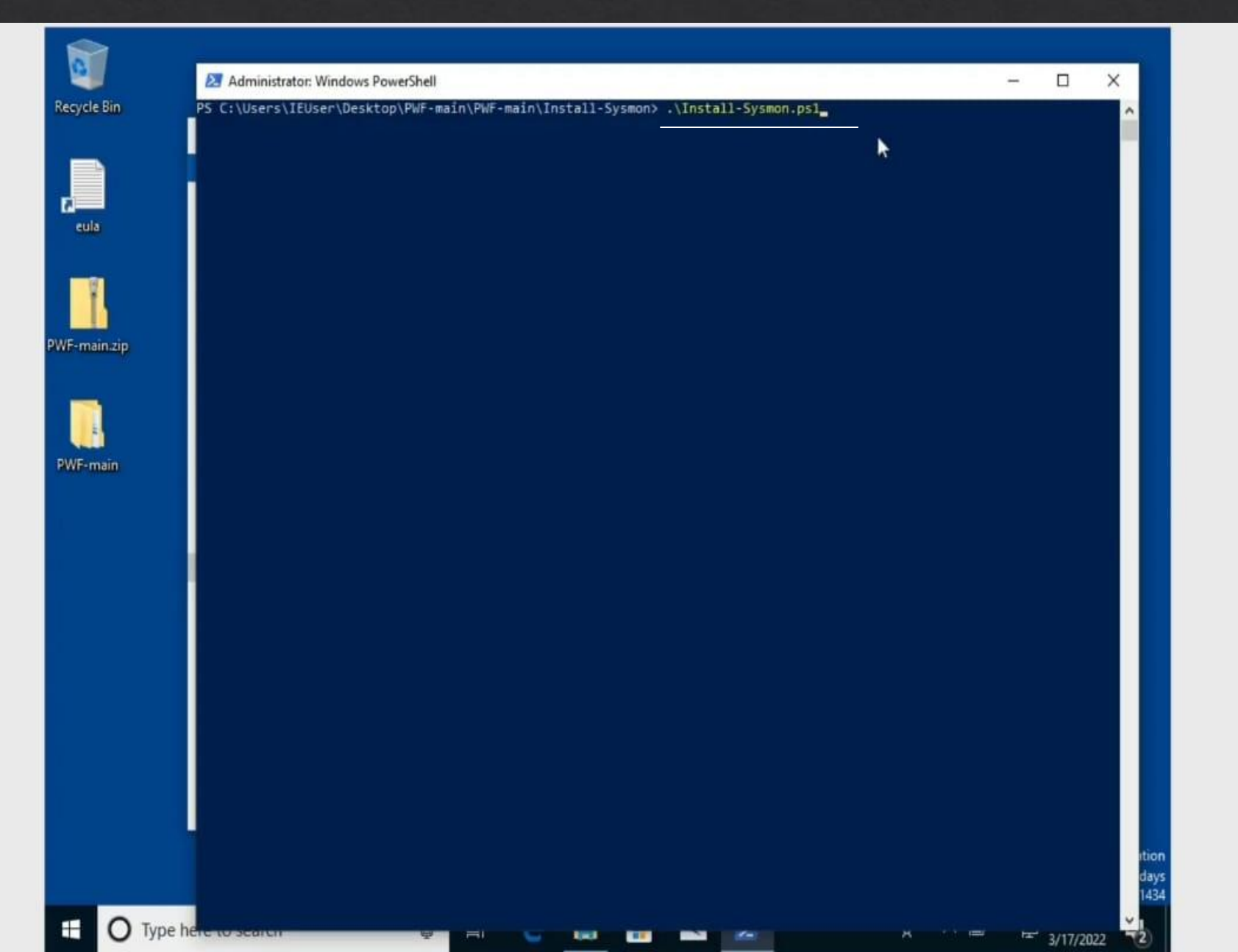

OpenDir Cloud

# ART Attack Script

|           | 27 Administrator: Windows PowerShell                                                                                                    | 1                   |               | × |
|-----------|----------------------------------------------------------------------------------------------------|---------------------|---------------|---|
| cycle Bin | PS C:\Users\IEUser\Desktop\PWF-main\PWF-main\AtomicRedTeam> .\ART-attack.psl<br>Installing invoke-atomicredteam                                                                                                    |                     |               | î |
|           | Running Atomic Tests<br>Progress:<br>[ooodooodooo                                                                                                    |                     |               |   |
| eula      | <pre>'C:\Users\IEUser\AppData\Local\PackageManagement\ProviderAssemblies'. You can also install the NuGet p<br/>running 'Install-PackageProvider -Name NuGet -MinimumVersion 2.8.5.201 -Force'. Do you want PowerShells<br/>and import the NuGet provider now?<br/>[Y] Yes [N] No [S] Suspend [?] Help (default is "Y"): Y<br/>Installation of Invoke-AtomicRedTeam is complete. You can now use the Invoke-AtomicTest function<br/>See Wiki at https://github.com/redcanaryco/invoke-atomicredteam/wiki for complete details<br/>Starting ART attack simulation</pre> | rovider<br>Set to : | by<br>install |   |
| (F-main   | Using Logger: Default-ExecutionLogger<br>All logging commands found<br>Executing test: T1566.001-1 Download Macro-Enabled Phishing Attachment<br>Done executing test: T1566.001-1 Download Macro-Enabled Phishing Attachment<br>T1078.003 Atomic Test #1 - Create local account with admin privileges<br>PathToAtomicsFolder = C:\AtomicRedTeam\atomics                                                                                                    |                     |               |   |
|           | Using Logger: Default-ExecutionLogger<br>All logging commands found<br>Executing test: T1078.003-1 Create local account with admin privileges<br>The command completed successfully.<br>The command completed successfully.<br>The command completed successfully.<br>Done executing test: T1078.003-1 Create local account with admin privileges<br>T1059.001 Atomic Test #11 - PowerShell Fileless Script Execution<br>PathToAtomicsFolder = C:\AtomicRedTeam\atomics                                                                                                |                     |               |   |
|           | Using Logger: Default-ExecutionLogger<br>All logging commands found<br>Executing test: T1059.001-11 PowerShell Fileless Script Execution<br>The operation completed successfully.<br>Done executing test: T1059.001-11 PowerShell Fileless Script Execution<br>T1547.001 Atomic Test #1 - Reg Key Run<br>PathToAtomicsFolder = C:\AtomicRedTeam\atomics                                                                                                    |                     |               |   |
|           | Using Logger: Default-ExecutionLogger<br>All logging commands found<br>Executing test: T1547.001-1 Reg Key Run                                                                                                    |                     |               |   |

OpenDir.Cloud

# Data Collection

## 9.Memory Acquisition of the target system

# **Step for Memory Acquisition :**

1. Create a Evidence Folder in Main PC.

2. Go to C:\Users\Documents\Evidence > open cmd > "C:\program Files\Oracle\Virtual Box\VBoxManage.exe"

- 3. SET PATH=%PATH%;"C:\Programs Files\Oracle\Virtual Box"
- 4. vboxmanage.exe
- 5. vboxmanage list vms

6. Vboxmanage debugvm id paste machine(target machine) dumpvm core –filename win10memory.raw

7. Certutil – hashfile win10-memory.raw > win10.memory – hash.txt.

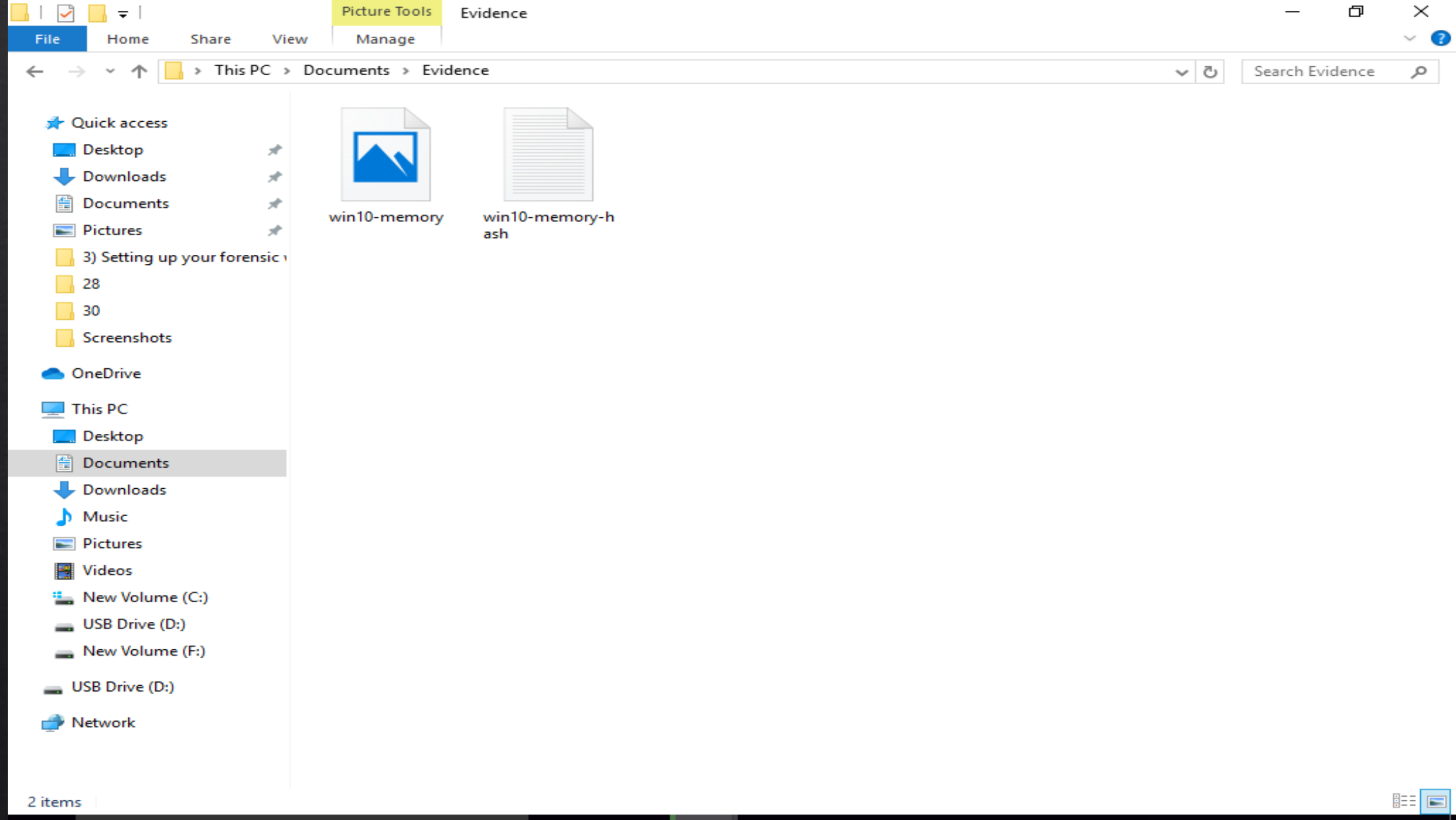

P

3

Ţ,

[]]

е

へ 臣 (1) 14:14 へ 臣 (1) 09-07-2023 ロ

# **10.Disk Acquisition target system**

| 🗿 Oracle VM VirtualBox Manager         |              |                       |                      |                         |                 | —                 | đ              | $\times$ |
|----------------------------------------|--------------|-----------------------|----------------------|-------------------------|-----------------|-------------------|----------------|----------|
| File Machine Medium Help               |              |                       |                      |                         |                 |                   |                |          |
| Tools 🖉 🗄                              | Add Create   | copy Move             | Remove Release       | Search Properties       | Refresh         |                   |                |          |
| win2019-for (34 practical)             | 🔒 Hard disk  | s Optical d           | lisks 🛛 💾 Floppy d   | disks                   |                 |                   |                |          |
| 2019 🔶 Running                         | Name         |                       | ~                    |                         |                 | Virtual Size      | Actual Sit     | 70       |
|                                        |              | 26ccea-dfd7-4e08-     | hd93-7a85hd797974    | S conv vbd              |                 | vii tuai Size     | Actual 312     | ~        |
| windows 10 (fresh installation)        | > 17763.7    | 37.amd64fre.rs5_r     | elease_svc_refresh.  | 190906-2324_server_se   | rverdatacente   | 40.00 GB          | 8.31 GB        |          |
| Powered Off                            | ✓ Target s   | ysteam.vdi            |                      |                         |                 | 50.00 GB          | 50.00 GB       | \$       |
|                                        | ✓ {0e        | Copy                  | Ctrl+Shift+C         | di<br>ka vdi            |                 | 50.00 GB          | 1.09 GB        |          |
| Target systeam (After attack shutdown) |              | Move                  | Ctrl+Shift+M         | cabe}.vdi               |                 | 50.00 GB          | 9.42 GB        |          |
|                                        | {at          | Pomovo                | Ctrlushiftun         | di                      |                 | 50.00 GB          | 1.36 GB        |          |
|                                        | > window     | Remove                | CULTSHITTER          |                         |                 | 50.00 GB          | 50.00 GB       |          |
|                                        |              | Release               | Ctri+Shift+L         |                         |                 |                   |                |          |
|                                        |              | Search                |                      |                         |                 |                   |                |          |
|                                        |              | Properties            | Ctrl+Shift+P         |                         |                 |                   |                |          |
|                                        |              |                       |                      |                         |                 |                   |                |          |
|                                        |              |                       |                      |                         |                 |                   |                |          |
|                                        |              |                       |                      |                         |                 |                   |                |          |
|                                        |              |                       |                      |                         |                 |                   |                |          |
|                                        |              |                       |                      |                         |                 |                   |                |          |
|                                        |              |                       |                      |                         |                 |                   |                |          |
|                                        |              |                       |                      |                         |                 |                   |                |          |
|                                        | Attributes   | Information           |                      |                         |                 |                   |                |          |
|                                        | Type         | Normal                |                      |                         |                 |                   |                |          |
|                                        |              |                       | -                    |                         |                 | 145 0040          |                | -        |
|                                        | Location:    | ers (Denisha (Virtua) | Box VMs (Larget syst | eam (Snapshots \{Ue9229 | 91a-4319-4be6-8 | 04f-c9213ea20     | Jf88}.vdi      |          |
|                                        | Description: |                       |                      |                         |                 |                   |                |          |
|                                        |              |                       |                      |                         |                 |                   |                |          |
|                                        | Size         |                       |                      |                         |                 |                   | 50.00          | GB       |
|                                        | 0.20.        | 1                     |                      |                         |                 | · · · ·           |                |          |
|                                        |              | 4.00 MB               |                      |                         |                 | 2.00 TB           |                |          |
|                                        |              |                       |                      |                         |                 | Apply             | Reset          |          |
| O Type here to search                  | ı e          | <b>—</b>              | 🝅 🔹                  | <b>\$</b>               | <b>)</b> ~ F    | ⊒ ⊲») 11<br>09-07 | 1:54<br>7-2023 | $\neg$   |

🦸 Oracle VM VirtualBox Manager

File Machine Medium Help

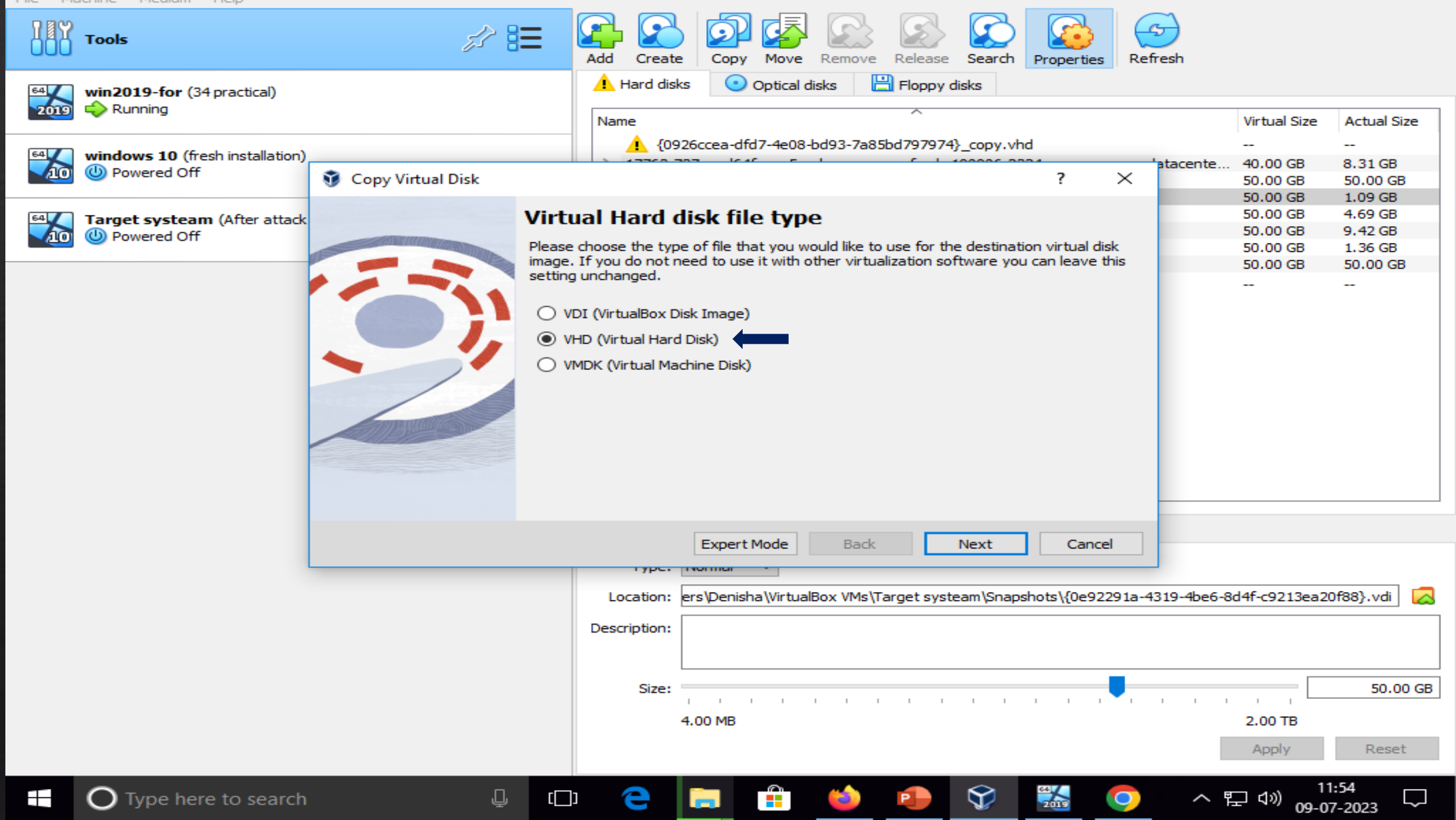

🦸 Oracle VM VirtualBox Manager

File Machine Medium Help

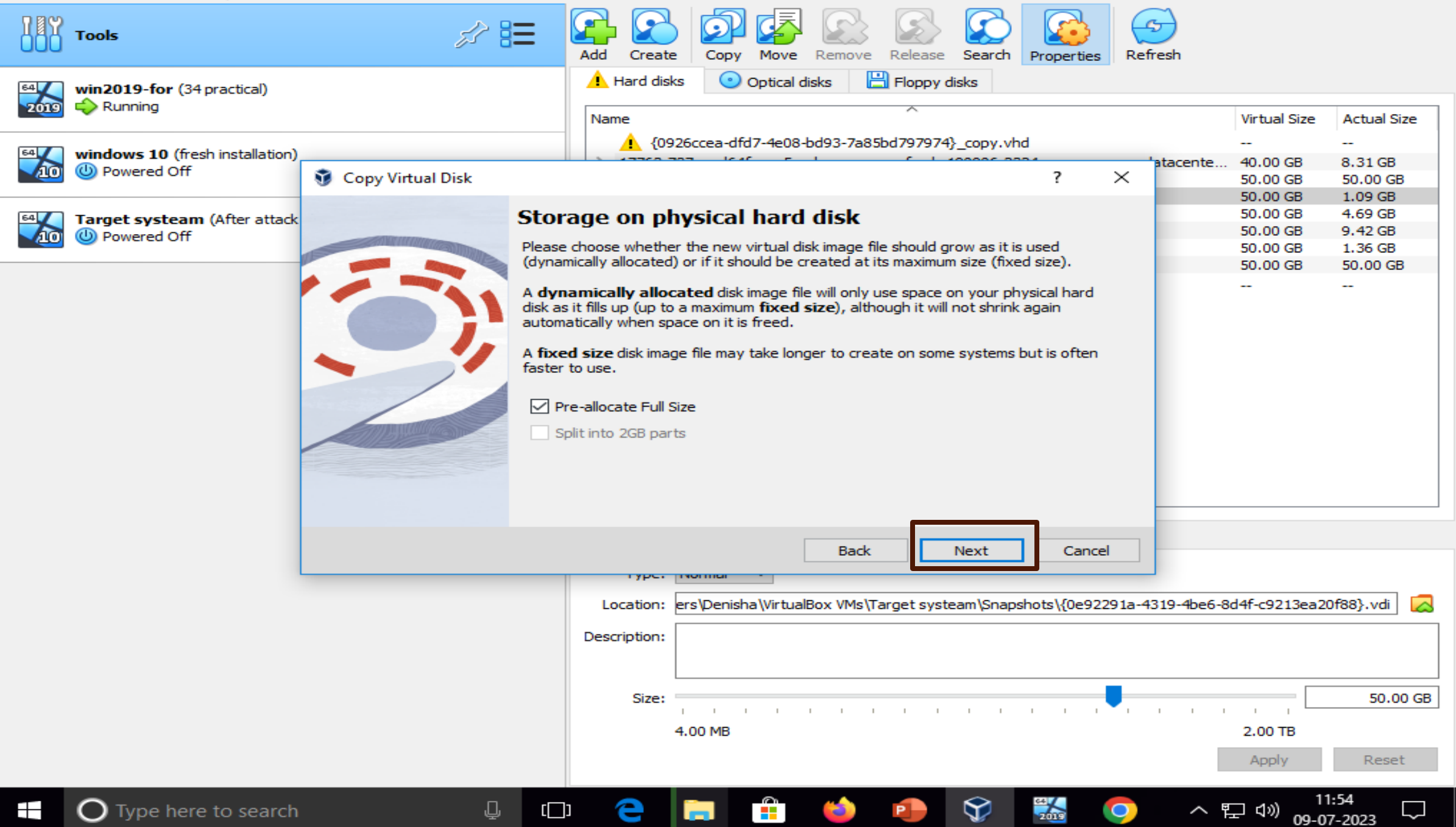

Oracle VM VirtualBox Manager Ē  $\times$ File Machine Medium Help *s*? 🔚 Tools Release Add Search Refresh Create Copy Move Remove Properties Eloppy disks Hard disks Optical disks win2019-for (34 practical) 🗘 Running Name Virtual Size Actual Size {0926ccea-dfd7-4e08-bd93-7a85bd797974}\_copy.vhd \_ windows 10 (fresh installation) atacente.. 40.00 GB 8.31 GB Dowered Off Copy Virtual Disk  $\times$ ? 50.00 GB 50.00 GB 1.09 GB 50.00 GB Location and size of the disk image 50.00 GB 4.69 GB Target systeam (After attack 50.00 GB 9.42 GB Powered Off 1.36 GB 50.00 GB Please type the name of the new virtual hard disk file into the box below or dick on 50.00 GB 50.00 GB the folder icon to select a different folder to create the file in. \_\_\_ get systeam\Snapshots\{0e92291a-4319-4be6-8d4f-c9213ea20f88}\_copy.vhd Select the size of the virtual hard disk in megabytes. This size is the limit on the amount of file data that a virtual machine will be able to store on the hard disk. 50.00 GB . . . 50.00 GB 2.00 TB Back Finish Cancel ype. normal Location: ers\Denisha\VirtualBox VMs\Target systeam\Snapshots\{0e92291a-4319-4be6-8d4f-c9213ea20f88}.vdi Description: Size: 50.00 GB 1 1 . 4.00 MB 2.00 TB Reset Apply  $\heartsuit$ O Type here to search Д [[]] へ口の L

09-07-2023

# Data Examination

## Mounting the disk Image with Arsenal Image Mounter

### You can enter the Target system harddisk

^ दिये <mark>17:03</mark> ↓

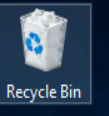

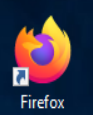

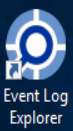

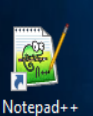

| 'iew   SDT_x64FREE_EN-US_VHD (C:) → Too  me  Arsenal-Image-Mounter-v3.9.239  Get-ZimmermanTools kape RegRipper3.0-master Arsenal-Image-Mounter-v3.9.239           | Date modified<br>28-06-2023 13:25<br>28-06-2023 13:24<br>28-06-2023 13:26<br>28-06-2023 13:26<br>28-06-2023 13:26 | O     Search Tools       Type     File folder       File folder     File folder  | > 🛛<br>><br>Size                                                                                        | File       Home       Share $\leftarrow \rightarrow \checkmark \uparrow$ $\checkmark$ $\land$ Arse $\checkmark$ Quick access                           | View<br>nal-Image-Mount > Arsenal-Image-Mounter-<br>Name                                                                                                    | v3.9.239 > 🗸                                                                                                    | ල Search Arsenal-In<br>Type                                                                                                    | age-Mour<br>Size                                                                                                    |
|----------------------------------------------------------------------------------------------------|----------------------------------------------------------------------------------------------------|----------------------------------------------------------------------------------|----------------------------------------------------------------------------------------------------|----------------------------------------------------------------------------------------------------|----------------------------------------------------------------------------------------------------|----------------------------------------------------------------------------------------------------|----------------------------------------------------------------------------------------------------|----------------------------------------------------------------------------------------------------|
| > SDT_x64FREE_EN-US_VHD (C:) > Too<br>me<br>Arsenal-Image-Mounter-v3.9.239<br>Get-ZimmermanTools<br>kape<br>RegRipper3.0-master<br>Arsenal-Image-Mounter-v3.9.239 | Date modified<br>28-06-2023 13:25<br>28-06-2023 13:44<br>28-06-2023 13:26<br>28-06-2023 13:26<br>28-06-2023 13:25 | Search Tools       Type       File folder       File folder                      | م<br>Size                                                                                               | ← → ~ ↑ 🚺 « Arse                                                                                                    | nal-Image-Mount > Arsenal-Image-Mounter-                                                                                                    | v3.9.239 > V                                                                                                    | ල Search Arsenal-Im                                                                                                    | iage-Mour<br>Size                                                                                                    |
| me<br>Arsenal-Image-Mounter-v3.9.239<br>Get-ZimmermanTools<br>kape<br>RegRipper3.0-master<br>Arsenal-Image-Mounter-v3.9.239                                       | Date modified<br>28-06-2023 13:25<br>28-06-2023 13:44<br>28-06-2023 13:26<br>28-06-2023 13:25                     | Type<br>File folder<br>File folder                                               | Size                                                                                                    | <ul> <li>Quick access</li> </ul>                                                                                                    | Name                                                                                                    | Date modified                                                                                                    | Туре                                                                                                    | Size                                                                                                    |
| Arsenal-Image-Mounter-v3.9.239<br>Get-ZimmermanTools<br>kape<br>RegRipper3.0-master<br>Arsenal-Image-Mounter-v3.9.239                                             | 28-06-2023 13:25<br>28-06-2023 13:44<br>28-06-2023 13:26                                                          | File folder<br>File folder                                                       |                                                                                                    | 🖈 Quick access                                                                                                    |                                                                                                    |                                                                                                    |                                                                                                    |                                                                                                    |
| Get-ZimmermanTools<br>kape<br>RegRipper3.0-master<br>Arsenal-Image-Mounter-v3.9.239                                                                               | 28-06-2023 13:44<br>28-06-2023 13:26                                                                              | File folder                                                                      |                                                                                                    |                                                                                                    | lib                                                                                                    | 02-06-2022 10:50                                                                                                    | File folder                                                                                                    |                                                                                                    |
| kape<br>RegRipper3.0-master<br>Arsenal-Image-Mounter-v3.9.239                                                                                                    | 28-06-2023 13:26                                                                                                  |                                                                                  |                                                                                                    | Desktop 🖈                                                                                                    | runtimes                                                                                                    | 21-11-2022 20:48                                                                                                    | File folder                                                                                                    |                                                                                                    |
| RegRipper3.0-master<br>Arsenal-Image-Mounter-v3.9.239                                                                                                    | 20.06.2022 12:25                                                                                                  | File folder                                                                      |                                                                                                    | 🔶 Downloads 🖈                                                                                                    | 📄 aim_cli                                                                                                    | 27-08-2022 20:45                                                                                                    | File                                                                                                    |                                                                                                    |
| Arsenal-Image-Mounter-v3.9.239                                                                                                    | 20-00-2023 13:23                                                                                                  | File folder                                                                      |                                                                                                    | og 🔮 Documents 🖈                                                                                                    | 🚳 aim_cli.dll                                                                                                    | 28-02-2023 17:02                                                                                                    | Application extens                                                                                                    | 5                                                                                                    |
|                                                                                                    | 28-06-2023 05:08                                                                                                  | Compressed (zipp                                                                 | 34,023 KB                                                                                               | er 📰 Pictures 🖈                                                                                                    | im_cli                                                                                                    | 28-02-2023 17:03                                                                                                    | Application                                                                                                    | 11/                                                                                                    |
| l elex_setup                                                                                                    | 28-06-2023 05:35                                                                                                  | Application                                                                      | 9,193 KB                                                                                                | / 📃 Downloads (\\VBox                                                                                                    | 📄 aim_cli.runtimeconfig.json                                                                                                    | 26-11-2022 16:01                                                                                                    | JSON File                                                                                                    |                                                                                                    |
| Get-ZimmermanTools                                                                                                    | 28-06-2023 05:07                                                                                                  | Compressed (zipp                                                                 | 11 KB                                                                                                   |                                                                                                    | 📄 Arsenal Recon - End User License Agree                                                                                                    | 10-08-2022 06:16                                                                                                    | Text Document                                                                                                    | 2/                                                                                                    |
| kape                                                                                                    | 28-06-2023 05:10                                                                                                  | Compressed (zipp                                                                 | 1,36,288 KB                                                                                             | This PC                                                                                                    | Arsenal.ImageMounter.dll                                                                                                    | 28-02-2023 17:03                                                                                                    | Application extens                                                                                                    | 52                                                                                                    |
| npp.8.5.4.Installer.x64                                                                                                    | 28-06-2023 05:37                                                                                                  | Application                                                                      | 4,553 KB                                                                                                | ++ 🧊 3D Objects                                                                                                    | 🚳 Arsenal.ImageMounter.Forms.dll                                                                                                    | 28-02-2023 17:03                                                                                                    | Application extens                                                                                                    | 4                                                                                                    |
| RegRipper3.0-master                                                                                                    | 28-06-2023 05:30                                                                                                  | Compressed (zipp                                                                 | 5,058 KB                                                                                                | 🛄 Desktop                                                                                                    | 📄 ArsenallmageMounter.deps.json                                                                                                    | 28-02-2023 17:02                                                                                                    | JSON File                                                                                                    | 7                                                                                                    |
|                                                                                                    |                                                                                                    |                                                                                  |                                                                                                    | 🚔 Documents                                                                                                    | ArsenallmageMounter.dll                                                                                                    | 28-02-2023 17:02                                                                                                    | Application extens                                                                                                    | 20,42                                                                                                    |
|                                                                                                    |                                                                                                    |                                                                                  |                                                                                                    | 🕹 Downloads                                                                                                    | 🖀 ArsenallmageMounter                                                                                                    | 28-02-2023 17:02                                                                                                    | Application                                                                                                    | 49                                                                                                    |
|                                                                                                    |                                                                                                    |                                                                                  |                                                                                                    | Music                                                                                                    | ArsenallmageMounter                                                                                                    | 29-06-2023 16:54                                                                                                    | Text Document                                                                                                    |                                                                                                    |
| <u> </u>                                                                                                    |                                                                                                    |                                                                                  |                                                                                                    | Pictures                                                                                                    | ArsenallmageMounter.runtimeconfig.json                                                                                                    | 28-02-2023 17:02                                                                                                    | JSON File                                                                                                    |                                                                                                    |
| Open ima                                                                                                    | age mou                                                                                                    | nter.                                                                            |                                                                                                    | Video                                                                                                    | DiscUtils.BootConfig.dll                                                                                                    | 28-02-2023 17:03                                                                                                    | Application extens                                                                                                    | 57                                                                                                    |
| T                                                                                                    | U                                                                                                    |                                                                                  |                                                                                                    |                                                                                                    | DiscUtils.Btrfs.dll                                                                                                    | 28-02-2023 17:03                                                                                                    | Application extens                                                                                                    | 6                                                                                                    |
|                                                                                                    |                                                                                                    |                                                                                  |                                                                                                    | SD1_x64FREE_EN-US                                                                                                    | DiscUtils.Core.dll                                                                                                    | 28-02-2023 17:03                                                                                                    | Application extens                                                                                                    | 26                                                                                                    |
|                                                                                                    |                                                                                                    |                                                                                  |                                                                                                    | 👸 CD Drive (D:) Virtua                                                                                                    | 🚳 DiscUtils.Dmg.dll                                                                                                    | 28-02-2023 17:03                                                                                                    | Application extens                                                                                                    | 4                                                                                                    |
|                                                                                                    |                                                                                                    |                                                                                  |                                                                                                    | 👳 Downloads (\\VBox                                                                                                    | DiscUtils.Ext.dll                                                                                                    | 28-02-2023 17:03                                                                                                    | Application extens                                                                                                    | 5                                                                                                    |
|                                                                                                    |                                                                                                    |                                                                                  |                                                                                                    | A Network                                                                                                    | DiscUtils.Fat.dll                                                                                                    | 28-02-2023 17:03                                                                                                    | Application extens                                                                                                    | 8                                                                                                    |
|                                                                                                    |                                                                                                    |                                                                                  |                                                                                                    | INCLIVOIR                                                                                                    | DiscUtils.HfsPlus.dll                                                                                                    | 28-02-2023 17:03                                                                                                    | Application extens                                                                                                    | 5/                                                                                                    |
|                                                                                                    |                                                                                                    |                                                                                  |                                                                                                    | 53 items                                                                                                    | Γ.θ <b>.</b>                                                                                                    |                                                                                                    |                                                                                                    |                                                                                                    |
|                                                                                                    | npp.8.5.4.Installer.x64<br>RegRipper3.0-master<br>Open ima                                                        | npp.8.5.4.Installer.x64 28-06-2023 05:37<br>RegRipper3.0-master 28-06-2023 05:30 | npp.8.5.4.Installer.x64<br>RegRipper3.0-master 28-06-2023 05:30 Compressed (zipp<br>Open image mounter. | npp.8.5.4.Installer.x64 28-06-2023 05:37 Application 4,553 KB<br>RegRipper3.0-master 28-06-2023 05:30 Compressed (zipp 5,058 KB<br>Open image mounter. | npp.8.5.4.Installer.x64 28-06-2023 05:37 Application 4,553 KB<br>RegRipper3.0-master 28-06-2023 05:30 Compressed (zipp 5,058 KB<br>Open image mounter.<br>Open image mounter. | npp.8.5.4.Installer.x64 28-06-2023 05:37 Application 4,553 KB<br>RegRipper3.0-master 28-06-2023 05:30 Compressed (zipp 5,058 KB<br>Open image mounter.<br>Open image mounter.<br>Uideos<br>Videos<br>Vise Vitis. Bortotiis.Ext.dll<br>Music<br>Videos<br>Videos | npp.8.3.4.Installer.x64       28-06-2023 05:37       Application       4,553 KB       Image: Notepade +       Image: Notepade +       Image: Notep | npp.8.3.4.Installer.x64<br>RegRipper3.0-master 28-06-2023 05:30 Compressed (zipp 5,058 KB<br>Compressed (zipp 5,058 KB<br>Compressed (zipp 2,058 KB<br>Compressed (zipp 2,058 KB<br>Compressed (zipp 2,058 KB |

다 🖪 오 片 🙆 📄

(

^ ╦ 4<mark>≥</mark> 29-06-2023

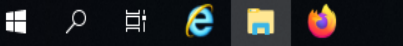

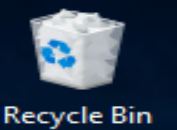

Firefox

Event Log

Explorer

Notepad++

+

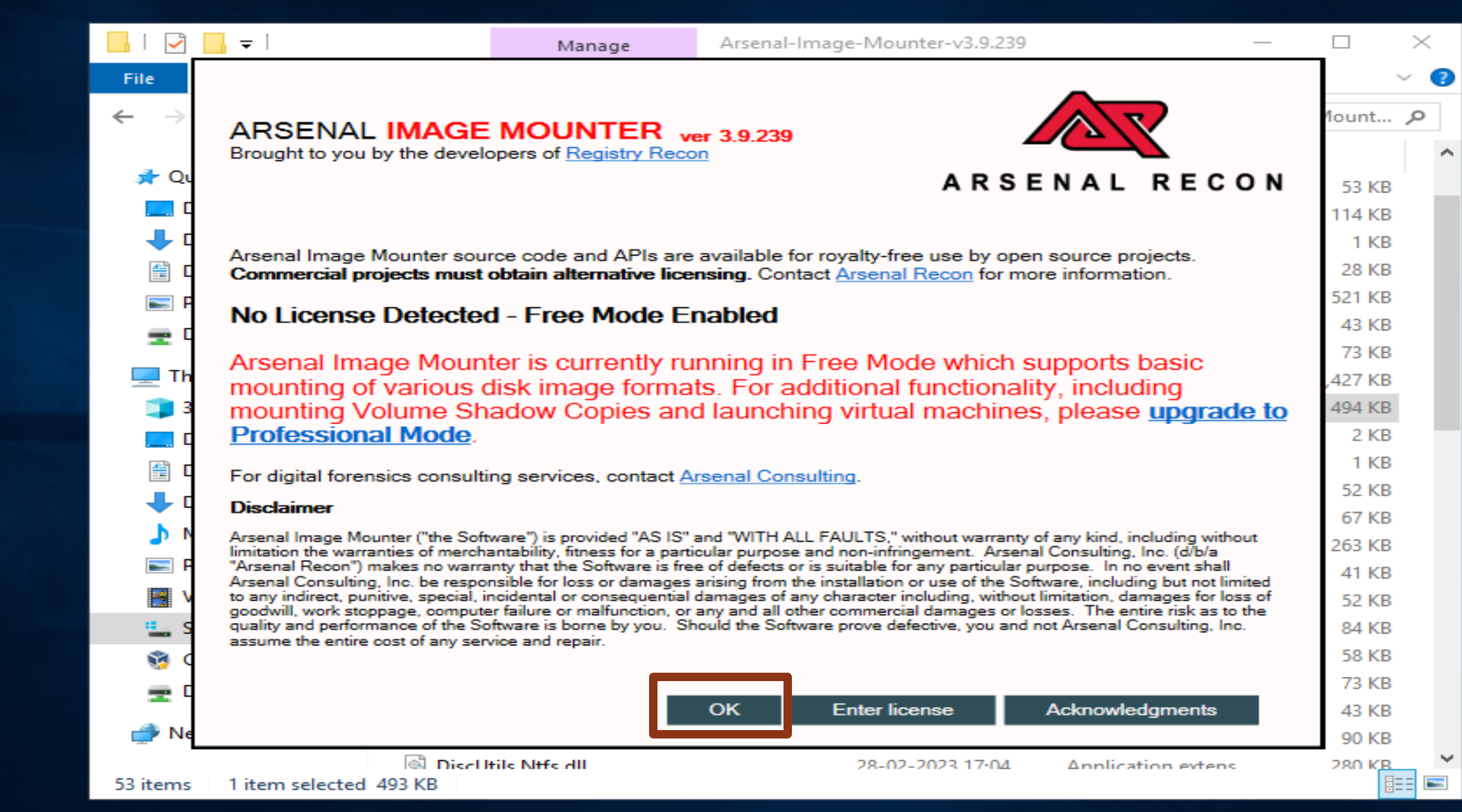

Windows Server 2019 Datacenter Evaluation Windows License valid for 178 days Build 17763.rs5\_release.180914-1434

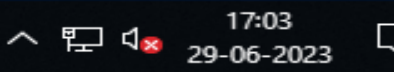

브

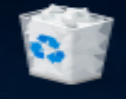

Ē

No

| ecycle Bin  |               | a de la compañía de la compañía de la compañía de la compañía de la compañía de la compañía de la compañía de l |                                    |            |          |
|-------------|---------------|----------------------------------------------------------------------------------------------------|------------------------------------|------------|----------|
|             |               | i 🗖 🗕 I                                                                                                    | <br>Arranal Image Mounter v2.0.220 | <br>$\sim$ |          |
| 🚔 Arsenal   | Image Mounter |                                                                                                    |                                    | _          | $\times$ |
| File BitLoo | ker Advanced  | Help                                                                                                    |                                    |            |          |

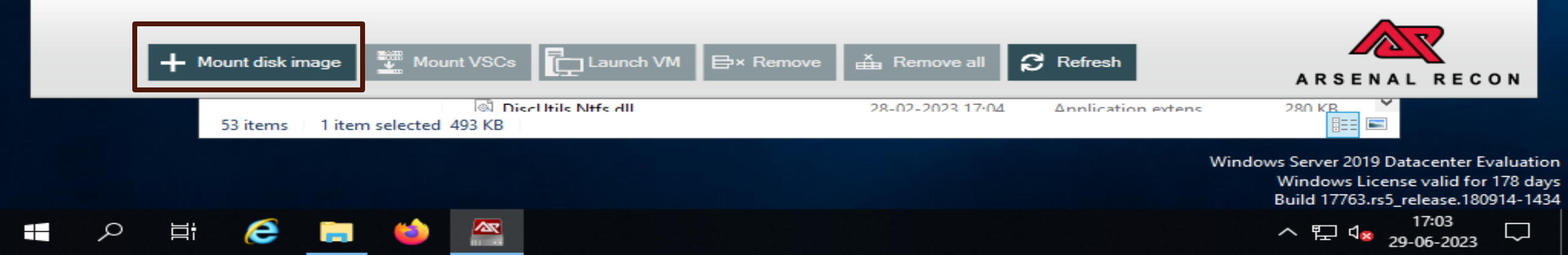

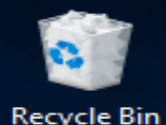

N

| e Bin                                                                                                    |                                             |                  |                             |                                |                                                              |                      |
|----------------------------------------------------------------------------------------------------|---------------------------------------------|------------------|-----------------------------|--------------------------------|--------------------------------------------------------------|----------------------|
|                                                                                                    |                                             | Arranal Image    | Maumtar v2 0 220            | <b>—</b>                       |                                                              |                      |
| Arsenal Image Mounter                                                                                                    |                                             |                  |                             |                                | - 0                                                          | >                    |
| Mount image file                                                                                                    |                                             |                  | ×                           |                                |                                                              |                      |
|                                                                                                    | wnloads (\\ > Evidence v 💍 Sear             | ch Evidence      | Q                           |                                |                                                              |                      |
| Organize 🔻 New folde                                                                                                    | r                                           |                  |                             |                                |                                                              |                      |
| This PC                                                                                                    | Name                                        | Date modified    | Туре                        |                                |                                                              |                      |
| 3D Objects                                                                                                    | 40926ccea-dfd7-4e08-bd93-7a85bd79797        | 29-06-2023 15:38 | Hard Disk                   |                                |                                                              |                      |
| Desktop                                                                                                    | win10-memory.raw                            | 29-06-2023 09:00 | RAW File                    |                                |                                                              |                      |
| <ul> <li>Downloads</li> <li>Music</li> <li>Pictures</li> <li>Videos</li> <li>SDT_x64FREE_EN</li> <li>CD Drive (D:) Vir</li> <li>Downloads (\\VE</li> </ul> | Select the disk of target                   | t machine        |                             |                                |                                                              |                      |
| 🎒 Network 🗸 👻                                                                                                    | <                                           |                  | >                           |                                |                                                              |                      |
| File na                                                                                                    | me: {0926ccea-dfd7-4e08-bd93-7a85bi ~ Sup   | ported formats   | ~                           |                                |                                                              |                      |
|                                                                                                    |                                             | Open Ca          | ncel                        |                                |                                                              |                      |
| + Mount disk i                                                                                                    | image Mount VSCs Launch VM                  | 🖶× Remove        | a Remove all 🕄 Refresh      | AF                             | RSENAL RE                                                    | с                    |
| 53 items                                                                                                    | Discliftle Ntfs dll     tem selected 493 KB |                  | 28-02-2023 17·04 Δnnlicatio | n extens 280 k                 |                                                              |                      |
|                                                                                                    |                                             |                  |                             | Windows Serv<br>Windo<br>Build | er 2019 Datacente<br>ows License valid<br>17763.rs5_release. | er Ev<br>for<br>1809 |
| 오 터 🧲                                                                                                    | 🣻 ڬ 🕿                                       |                  |                             | へ 門                            |                                                              | 22                   |

### Mount options

### Disk device, read only

Mount the disk image as a read-only disk device. No write operations will be allowed.

#### Disk device, write temporary

Mount the disk image as a writable disk device using the AIM write filter. Modifications will be written to a write-overlay differencing file and the original disk image will not be changed. Sometimes referred to as write-overlay or write-copy mode. (Note - required for launching virtual machines.)

Specify alternate differencing file location

Delete differencing file after unmount

### Store differencing data in host RAM only (not in a file)

#### Windows file system driver bypass, read only

Mount the disk image as a virtual read-only file system, using DiscUtils rather than Windows file system drivers. This mount option is often used to bypass file system security, expose NTFS metafiles and streams, and recover deleted files. May also be useful to read files from disk images containing corrupted file systems. Please note, BitLocker-protected volumes are not supported and disk size values are an approximation of each volume's total file size (including things like multiple links to the same file and files with sparse allocation) so the size may appear larger than the expected volume size.

#### Disk device, write original

#### Mount the disk image as a writable disk device. Caution, modifications will be written to the original disk image.

#### Windows file system driver bypass, write original

Mount the disk image as a virtual writable file system. Caution, modifications will be written to the original disk image. This mount option bypasses file system security but does not expose most NTFS metafiles and streams.

Sector size: 512 ~

#### Fake disk signature

Report a random disk signature to Windows. Useful if the disk image contains a zeroed-out disk signature or you are attempting to mount a duplicate disk signature. (Note - requires a valid MBR and partition table.)

Create "removable" disk device

Цi

+

Emulate the attachment of a USB thumb drive, which may facilitate the successful mounting of images containing partitions rather than complete disks or images without partition tables. (Caution - see relevant FAQ on our website for caveats.)

Automatically remount at Arsenal Image Mounter startup

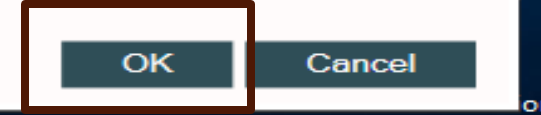

Windows License valid for 178 days Build 17763.rs5\_release.180914-1434

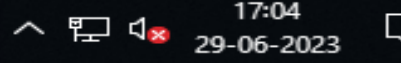

 $\times$ 

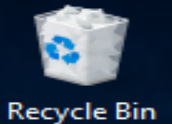

Firefox

Event Log

Explorer

e

Ω

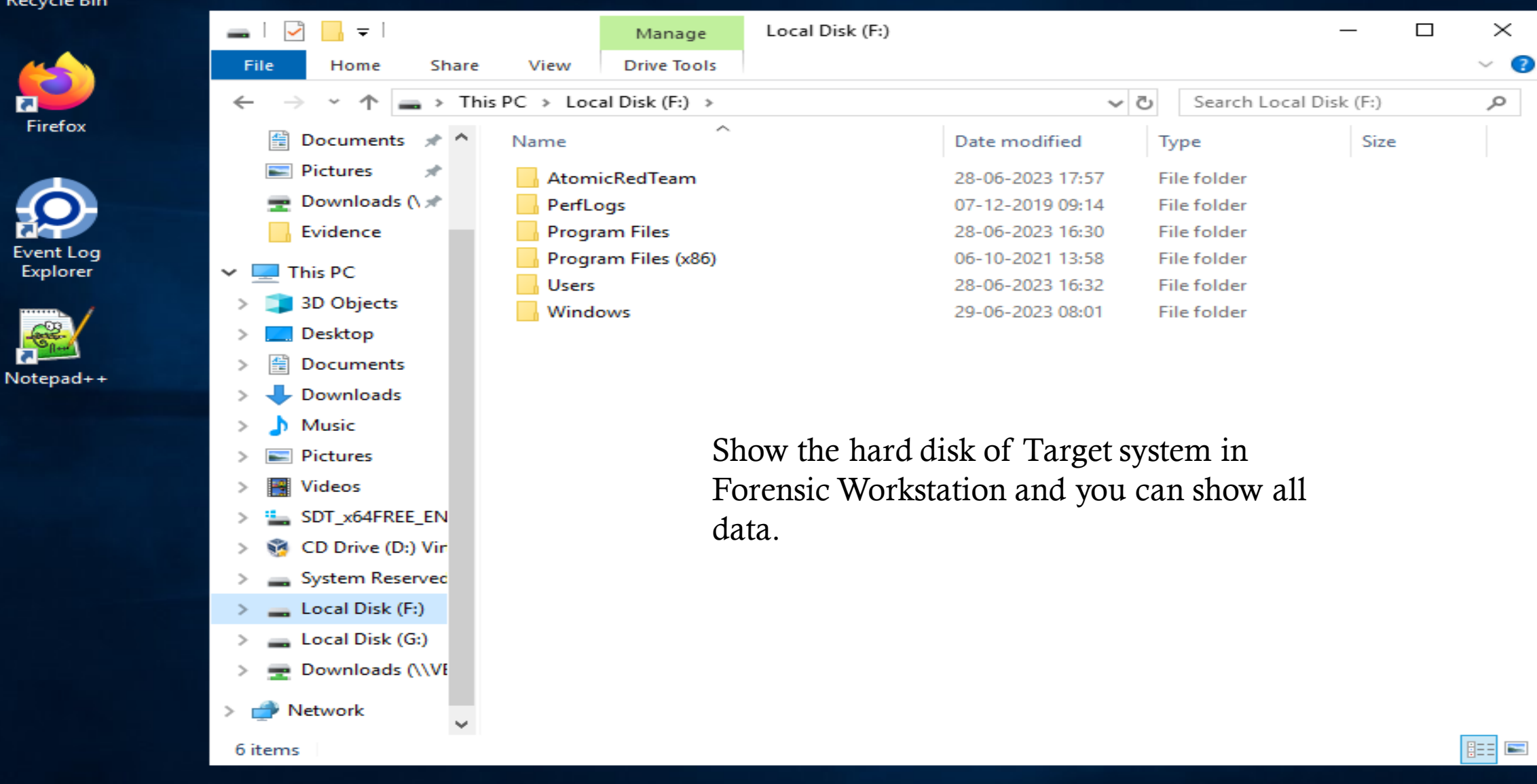

Windows Server 2019 Datacenter Evaluation Windows License valid for 178 days Build 17763.rs5\_release.180914-1434

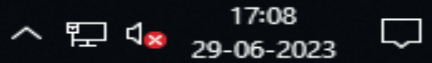

## <u>Creating a triage data collection with KAPE Tool</u>

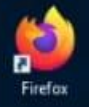

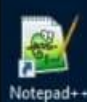

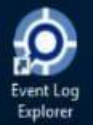

| File Tools                                                                                                    |                                     |                   |                       |                   |                      |                                             |                     |                  |       |             |   |                 |
|----------------------------------------------------------------------------------------------------|-------------------------------------|-------------------|-----------------------|-------------------|----------------------|---------------------------------------------|---------------------|------------------|-------|-------------|---|-----------------|
| Use Target op                                                                                                    | ions                                |                   |                       | Us                | e Module options     |                                             |                     |                  |       |             |   |                 |
| Target option                                                                                                    | s                                   |                   |                       | Managa            | KAPE                 |                                             |                     |                  |       |             | - |                 |
| Target source                                                                                                    | E:\                                 |                   | 182000 0200           | Manage            | Nor C                |                                             |                     |                  |       |             |   |                 |
| Target destination                                                                                                    | C:\Cases                            | File Home         | Share View            | Application Tools |                      |                                             |                     |                  |       |             |   | 0               |
|                                                                                                    | Taroets (Double-                    | *                 | Cut                   |                   | X 🛋                  | New item •                                  | 🗸 🔳 Open 🔹          | Select all       |       |             |   |                 |
| Dran a column h                                                                                                    | and as have to serve by that column | Pin to Quick Copy | Paste                 | Move Copy         | Delete Rename        | New Easy access *                           | Properties          | Select none      |       |             |   |                 |
| Calculated                                                                                                    | enter nelle to group by this column | access            | Paste shorto          | ut to • to •      | •                    | folder                                      | •                   | invert selection |       |             |   |                 |
| Selected                                                                                                    | Name I                              |                   | lipboard              | U                 | iganize              | New                                         | Open                | Select           |       |             |   |                 |
|                                                                                                    | ng.                                 | ← → ~ ↑           | This PC > Local I     | Disk (C:) > Tools | > KAPE               |                                             |                     |                  | ~ 0   | Search KAPE |   | م               |
|                                                                                                    | CombinedLogs                        |                   |                       | □ Name            | A                    | Date modified                               | d Type              | Size             |       |             |   |                 |
|                                                                                                    | EventLogs                           | 🖈 Quick access    |                       |                   | 100                  |                                             | - Jar-              |                  |       |             |   |                 |
|                                                                                                    | EventLogs-RDP                       | Tools             | 1                     | Documer           | ntation              | 3/19/2022 11:                               | 31 PM File folder   |                  |       |             |   |                 |
|                                                                                                    | EventTraceLogs                      | Carer             |                       | Modules           |                      | 3/23/2022 9:5                               | 8 PM File folder    |                  |       |             |   |                 |
|                                                                                                    | EventTranscriptDB                   | - caes            |                       | Targete           |                      | 3/23/2022 9:5                               | 8 PM File folder    |                  |       |             |   |                 |
| I                                                                                                    | KapeTriage                          | Desktop           | *                     | Char Dat          | e created: 3/19/2022 | 2 11:31 PM                                  | Text Document       | 21 KB            |       |             |   |                 |
|                                                                                                    | MiniTimelineCollection              | Downloads         | *                     | Get- Size         | : 372 KB             | Antiving Appr Process                       | Windows Power       | S 17 KB          |       |             |   |                 |
|                                                                                                    |                                     | Documents         | 5 <i>1</i>            | gkar File         | s: CompoundTarget    | a, Anuvirus, Apps, Browsers<br>Guide.guide, | Application         | 61,623 KB        |       |             |   |                 |
| Process VSCs                                                                                                    | Dedupicate                          | Fictures          | *                     | gkape.set         | ttings               | 3/23/2022 10:                               | 24 PM SETTINGS File | 1 KB             |       |             |   |                 |
| FUA 1 auch rises                                                                                                    |                                     | Evidence          |                       | 📌 kape.exe        |                      | 3/10/2022 10:                               | 38 AM Application   | 7,038 KB         |       |             |   |                 |
| Srta-1 excusions                                                                                                    | 121/171                             | - condence        |                       |                   |                      |                                             |                     |                  |       |             |   |                 |
|                                                                                                    | *                                   | This PC           |                       |                   |                      |                                             |                     |                  |       |             |   |                 |
| Target varia                                                                                                    | bles Transfer options               | 3D Objects        |                       |                   |                      |                                             |                     |                  |       |             |   |                 |
| Target variables                                                                                                    |                                     | Desktop           |                       |                   |                      |                                             |                     |                  |       |             |   |                 |
|                                                                                                    |                                     | Pocument          |                       |                   |                      |                                             |                     |                  |       |             |   |                 |
|                                                                                                    |                                     | Developed         |                       |                   | -                    | Using kar                                   | ne tool sta         | are the          |       |             |   |                 |
|                                                                                                    |                                     | Downloads         | 1                     |                   |                      | Using Kap                                   |                     | one the          |       |             |   |                 |
|                                                                                                    |                                     | Music             |                       |                   | -                    | nermaner                                    | nt data of          | target o         | vete  | m           |   |                 |
|                                                                                                    |                                     | Pictures          |                       |                   |                      | permaner                                    | n uata OI           | larger           | syste | ,111        |   |                 |
|                                                                                                    |                                     | Videos            |                       |                   |                      | in forenci                                  | o worket            | otion            |       |             |   |                 |
|                                                                                                    |                                     | Local Disk        | (C:)                  |                   |                      |                                             | C WUIKSLA           | illon.           |       |             |   |                 |
| Current comm                                                                                                    | and line                            | - Windows 1       | 0 (E-)                |                   |                      |                                             |                     |                  |       |             |   |                 |
| Unner comm                                                                                                    | the sume French Colores             |                   | AND C. 1071           |                   |                      |                                             |                     |                  |       |             |   |                 |
| . wape.exe -                                                                                                    | -tsource E:tdest C:\Case            | T Document        | s (1/vB0xSvr) (Z:)    |                   |                      |                                             |                     |                  |       |             |   |                 |
|                                                                                                    |                                     | Network           |                       |                   |                      |                                             |                     |                  |       |             |   |                 |
|                                                                                                    |                                     | 1.7556770799773   |                       |                   |                      |                                             |                     |                  |       |             |   |                 |
|                                                                                                    |                                     |                   |                       |                   |                      |                                             |                     |                  |       |             |   |                 |
|                                                                                                    |                                     |                   |                       |                   |                      |                                             |                     |                  |       |             |   |                 |
| Copy comma                                                                                                    | nd                                  |                   |                       |                   |                      |                                             |                     |                  |       |             |   |                 |
| Documentation                                                                                                    | Tarnets available: 254 Tarnets      |                   |                       |                   |                      |                                             |                     |                  |       |             |   | Forma .         |
| No. of Concession, Name of Street, or other Distances of Street, or other Distances of Street, o | inders.                             | AL 14             | 1 1 1 1 1 1 1 1 1 1 1 |                   |                      |                                             |                     |                  |       |             |   | Contract of the |
## All Data is store in Cases Folder.

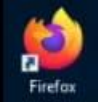

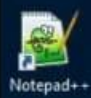

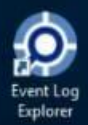

| le Tools        |                                     |                           |                                                                                                    |                     |                               |                           |                            |                          |                                                                                                    |
|-----------------|-------------------------------------|---------------------------|----------------------------------------------------------------------------------------------------|---------------------|-------------------------------|---------------------------|----------------------------|--------------------------|----------------------------------------------------------------------------------------------------|
| Use Target o    | ptions                              |                           |                                                                                                    | Use Module of       | otions                        |                           |                            |                          |                                                                                                    |
| Target optic    | ons                                 |                           |                                                                                                    | - Module optio      | 105                           |                           |                            |                          |                                                                                                    |
| Target source   | E:\                                 | -                         | ***                                                                                                    | Module source       |                               |                           | *                          |                          |                                                                                                    |
| Target destinat | tion C:\Cases                       |                           | Flush Add %d Add %m                                                                                            | Module destinate    | Ion T                         |                           | Melsh TA                   | dd %d 🗌 Add %m           | 20                                                                                                    |
|                 | Targets (Dor                        | uble-click to edit a ta   | arget)                                                                                                    |                     | Hod                           | ules (Double-click to )   | edit a module)             |                          |                                                                                                    |
| Drag a column   | header here to group by that column | x event                   | © * Find                                                                                                    |                     |                               |                           |                            |                          | P                                                                                                    |
| Selected        | Name                                | Folder                    | Description                                                                                                    |                     |                               |                           |                            |                          |                                                                                                    |
| •               | 10:                                 | ×D:                       | 10: A                                                                                                    | y (8)               |                               |                           |                            |                          | * *                                                                                                    |
|                 | CombinedLogs                        | Compound                  | Collect Event logs, Trace I                                                                                    | ¥ (1)               |                               |                           |                            |                          |                                                                                                    |
|                 | EventLogs                           | Windows                   | Event logs                                                                                                    |                     | EZParşar                      |                           |                            |                          | vera                                                                                                    |
|                 | EventLogs-RDP                       | Windows                   | Collect Win7+ RDP relate                                                                                       |                     |                               |                           |                            |                          | Y                                                                                                    |
|                 | EventTraceLogs                      | Windows                   | Event Trace Logs                                                                                               |                     | AbaCbingatCacheParser         | EIYoolu                   | ProgramExecution           | AppCompatCachePa         | V Contraction of the local distance of the local distance of the l |
|                 | EventTranscriptDB                   | Win Kape Triage           | collections that will collect most of the files nee                                                            | ded for a DFIR Invi | estigation. This module pulls | evidence from File System | m files, Registry Hives, E | vent Logs, Scheduled Ta  | asks, Evidence of Execution, SRUM data, SUM data, Web Browser data (IE)                                                                                                    |
| F               | KapeTriage                          | Com                       |                                                                                                    | iote access softly  | ore wys, are party anovirus   | automare logs, villidows  | ao milenie datadase, an    | a at recyce on data file |                                                                                                    |
|                 | MiniTimeIneCollection               | Compound                  | MrT, Registry and event                                                                                        |                     |                               |                           |                            |                          |                                                                                                    |
|                 |                                     |                           | ×                                                                                                    |                     | nitmes RhConWaler             | Uniferrinal               | Kamerrienthes.             |                          |                                                                                                    |
| Process VSC     | Cs 🗹 Deduplicate                    | Container 🥘               | None VHDX VHD Zp                                                                                               | Export format       | 🖲 Default 🗌 CSV               | O HTML O JSON             |                            |                          |                                                                                                    |
| HA-1 exclusion  | ns                                  | Base name                 |                                                                                                    | Module variables    | ¥.                            |                           | Key                        |                          |                                                                                                    |
|                 | *                                   |                           | öp container Transfer                                                                                          |                     |                               |                           | Volum                      |                          |                                                                                                    |
| Tarret          | inblas Transformer                  |                           |                                                                                                    |                     |                               |                           |                            |                          |                                                                                                    |
| rarget var      | transfer options                    |                           | 1                                                                                                    |                     |                               |                           |                            |                          |                                                                                                    |
| Target variab   | Nes                                 |                           | Key 🔹                                                                                                    |                     |                               |                           |                            | Add                      |                                                                                                    |
|                 |                                     |                           | Value +                                                                                                    |                     |                               |                           |                            |                          |                                                                                                    |
|                 |                                     |                           |                                                                                                    |                     |                               |                           |                            |                          |                                                                                                    |
|                 |                                     |                           | [Ph. 444                                                                                                    | Other option        | 15                            |                           |                            | _                        |                                                                                                    |
|                 |                                     |                           | EF ADD                                                                                                    | Debug messa         | ages 🗌 Trace message.         | 8                         |                            | Ignore FTK wart          | ming                                                                                                    |
|                 |                                     |                           |                                                                                                    | Zin national        | 1                             | +                         |                            | Retain local control     | ies                                                                                                    |
|                 |                                     |                           |                                                                                                    | - i sup potentiti   |                               |                           |                            | Contraction of the       |                                                                                                    |
| Current com     | nmand line                          |                           |                                                                                                    |                     |                               |                           |                            |                          |                                                                                                    |
| \kape.exe       | tsource E:tdest C:\C                | asestflushc               | iur                                                                                                    |                     |                               |                           |                            |                          |                                                                                                    |
| AND SPECIFIC    |                                     | and and a second state of | and a second second second second second second second second second second second second second second second |                     |                               |                           |                            |                          |                                                                                                    |
|                 |                                     |                           |                                                                                                    |                     |                               |                           |                            |                          |                                                                                                    |
|                 |                                     |                           |                                                                                                    |                     |                               |                           |                            |                          |                                                                                                    |
|                 |                                     |                           |                                                                                                    |                     |                               |                           |                            |                          |                                                                                                    |
|                 |                                     |                           |                                                                                                    | with chiral 1       |                               |                           |                            |                          |                                                                                                    |
| p Lopy com      | mand                                |                           | Syn.                                                                                                    | c with GitHub       |                               |                           |                            | 6                        | Execute1                                                                                                    |
|                 |                                     |                           |                                                                                                    |                     |                               |                           |                            |                          |                                                                                                    |

| -      | 1 |
|--------|---|
| 63     |   |
| 2      |   |
| Firefo | x |

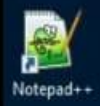

Event Log Explorer

| File Tools          |                                         |                           |                                         |                |                           |    |                 |                                        |         |   |
|---------------------|-----------------------------------------|---------------------------|-----------------------------------------|----------------|---------------------------|----|-----------------|----------------------------------------|---------|---|
| Use Targ            | et options                              |                           |                                         | Use Module     | options                   |    |                 |                                        |         |   |
| Target o            | ptions                                  |                           |                                         | Module opt     | 0125                      |    |                 |                                        |         |   |
| Target sour         | ce E:\                                  | <b>*</b>                  |                                         | Module source  |                           | 1  | -               |                                        |         |   |
| Target dest         | ination C:\Cases                        | ·                         | Plush Add %d Add %m                     | Module destina | tion                      | -  | • El Flush 🗔 A  | idd %d 🗌 Add %m 🗌 Zip                  |         |   |
|                     | Targets (Do                             | uble-click to edit a targ | et)                                     |                | Plot                      |    | edit a module)  |                                        |         |   |
| Drag a col          | umn header here to group by that colum  | nn 🗙 event                | 🕲 * Find                                |                |                           |    |                 | ٩,                                     |         |   |
| Select              | ed Name                                 | Folder                    | Description                             |                |                           |    |                 |                                        |         |   |
| ۲ (                 | 10×                                     | ×0:                       | •D: ^                                   | × (8)          |                           |    |                 | · · · · ·                              | Windows | Q |
| E                   | ] CombinedLogs                          | Compound                  | Collect Event logs, Trace I             | 11 1           |                           |    |                 |                                        |         |   |
|                     | EventLogs                               | Windows                   | Event logs                              |                |                           |    |                 |                                        |         | î |
|                     | EventLogs-RDP                           | Windows                   | Collect Win7+ RDP relate                |                |                           |    |                 |                                        |         |   |
|                     | EventTraceLogs                          | Windows                   | Event Trace Logs                        |                |                           |    |                 | AppCompatCachePar .                    |         |   |
|                     | EventTranscriptDB                       | DATA DESTRUC              | TION WARNING!                           |                |                           | ×  | Renote Access   |                                        |         |   |
| > 2                 | KapeTriage                              | Critic La rito v          |                                         |                |                           |    | Mochiles.       |                                        |         |   |
|                     | MiniTimeIneCollection                   | A III WA                  | RNING III                               |                |                           |    | KeywordSearches |                                        |         |   |
| Target<br>Target va | variables Transfer options              | v                         | alue 💽                                  | Cancel         | ]                         |    |                 | 🗃 Add                                  |         |   |
|                     |                                         |                           | EP Add                                  | Other optio    | ns<br>iages Trace messagi | es |                 | Ignore FTK warning Retain local conies |         |   |
| Current             | command line<br>exetsource E:tdest C:\( | Casestflushtar            | get KapeTriageifwgui                    |                |                           |    |                 |                                        |         |   |
|                     |                                         |                           |                                         |                |                           |    |                 |                                        |         |   |
| Сорус               | ommand                                  |                           | الله الله الله الله الله الله الله الله | nc with GitHub |                           |    |                 | S Execute                              | 1       |   |

| Select Total execution time: 115.0                                                                                                    | 162 seconds                                                                                                    |                                                                                                    | - 0                 | ×                     |               |                 |                   |         |
|----------------------------------------------------------------------------------------------------|----------------------------------------------------------------------------------------------------|----------------------------------------------------------------------------------------------------|---------------------|-----------------------|---------------|-----------------|-------------------|---------|
| rget 'ApplicationEvents'<br>rget 'ApplicationEvents'<br>rget 'ApplicationEvents'<br>rget 'ApplicationEvents'<br>und 675 files in 10.536 | with Id '2da16dbf-ea47-448e-a00f-fc<br>with Id '2da16dbf-ea47-448e-a00f-fc<br>with Id '2da16dbf-ea47-448e-a00f-fc<br>with Id '2da16dbf-ea47-448e-a00f-fc<br>seconds. Beginning copy | 442c3109ba' already processed. Skipping<br>442c3109ba' already processed. Skipping<br>442c3109ba' already processed. Skipping<br>442c3109ba' already processed. Skipping |                     | ^                     |               | *               |                   |         |
| Deferring 'E:\\$MF1                                                                                                    | I' due to UnauthorizedAccessException                                                                                                    | · · ·                                                                                                    |                     |                       |               | 🔹 📖 🗹 Fluth 🗌 A | dd %d 🗌 Add %m    | Zp      |
| Deferring 'E:\\$Log                                                                                                    | File' due to UnauthorizedAccessExcep                                                                                                    | tion                                                                                                    |                     | Hode                  |               |                 |                   |         |
| Deferring 'E:\\$Ext                                                                                                    | tend\\$UsnJrn1:\$Max' due to NotSupport                                                                                                    | redException                                                                                                    |                     | and the second second |               |                 |                   | 0       |
| Deferring 'E:\\$Sec                                                                                                    | ure:\$SDS' due to NotSupportedExcepti                                                                                                    | .01                                                                                                    |                     |                       |               |                 |                   | -       |
| Deferring 'E:\\$Ext                                                                                                    | tend\\$RmMetadata\\$TxfLog\\$Tops:\$T' du                                                                                                    | ue to NotSupportedException                                                                                                    |                     |                       |               |                 |                   | ŏ       |
| ferred file count: 7. Co                                                                                                    | opying locked files                                                                                                    |                                                                                                    |                     |                       |               |                 |                   |         |
| Copied deferred fi                                                                                                    | <pre>lle 'E:\\$MFT' to 'C:\Cases\E\\$MFT'. H</pre>                                                                                                    | lashing source file                                                                                                    |                     |                       |               |                 |                   |         |
| Skipping sparse de                                                                                                    | ile E:(\$cogrife to C:\Cases\E\\$cog                                                                                                    | File . Hashing source file                                                                                                    |                     | 1.07                  |               |                 |                   |         |
| Copied deferred fi                                                                                                    | <pre>ile 'E:\\$Extend\\$UsnJrnl:\$J' to 'C:\C</pre>                                                                                                    | ases\E\\$Extend\\$J'. Hashing source file                                                                                                    |                     | CarlyParent           | ezrode        |                 |                   |         |
| Copied deferred fi                                                                                                    | <pre>Lle 'E:\\$Extend\\$UsnJrnl:\$Max' to 'C: Lle 'E:\\$Secure:\$SDS' to 'C:\Carec\E\</pre>                                                                                         | \Cases\E\\$Extend\\$Max'. Hashing source<br>\$Secure \$SDS' Hashing source file                                                                                          | file                | CPD/maol artis        |               | Renote Access   |                   |         |
| Copied deferred fi                                                                                                    | <pre>ile 'E:\\$Boot' to 'C:\Cases\E\\$Boot'.</pre>                                                                                                    | Hashing source file                                                                                                    |                     |                       |               |                 |                   |         |
| Copied deferred fi                                                                                                    | lle 'E:\\$Extend\\$RmMetadata\\$TxfLog\\$                                                                                                    | Tops:\$T to 'C:\Cases\E\\$Extend\\$RmMeta                                                                                                    | data\\$TxfLog\\$T'. | Hurthalet             |               |                 |                   |         |
| shing source file                                                                                                    |                                                                                                    |                                                                                                    |                     | Continuint            |               |                 |                   | N       |
| ppied 601 (Deduplicated:                                                                                                    | 74) out of 675 files in 114,9477 sec                                                                                                    | conds. See '* CopyLog.csv' in 'C:\Cases'                                                                                                    | for copy details    | and the second of the | These country | -               |                   |         |
| ress any key to exit                                                                                                    | Target variables                                                                                                    |                                                                                                    |                     | v                     |               | Value           | B. 14             |         |
|                                                                                                    |                                                                                                    | Key *                                                                                                    | 1                   |                       |               |                 | EP ADD            |         |
|                                                                                                    |                                                                                                    | Value                                                                                                    |                     |                       |               |                 |                   |         |
|                                                                                                    |                                                                                                    |                                                                                                    | - Other options     |                       |               |                 |                   |         |
|                                                                                                    |                                                                                                    | Add                                                                                                    | Debug messages      | Trace messages        |               |                 | 🗹 Ignore FTK warr | ing     |
|                                                                                                    |                                                                                                    |                                                                                                    | Zip password        |                       | Ψ.            |                 | Retain local copi | es      |
|                                                                                                    | Current command line                                                                                                    |                                                                                                    |                     |                       |               |                 |                   |         |
|                                                                                                    | Vkape eve atsource E: atdect C:\C                                                                                                    | acestflushtarget Kane Triageifu gui                                                                                                    |                     |                       |               |                 |                   | 0       |
|                                                                                                    | - Mapelene - Source L West C. IC                                                                                                    | ases "utushi "target kapernage "nw "gui                                                                                                    |                     |                       |               |                 |                   |         |
|                                                                                                    |                                                                                                    |                                                                                                    | na antina 1         |                       |               |                 | 14                | V       |
|                                                                                                    | Copy command                                                                                                    | ٠                                                                                                    | Sync with GitHub    |                       |               |                 | 6                 | Execute |
|                                                                                                    | Documentation Targets available: 254 Tar                                                                                                    | gets selected: 1 Modules available: 253 Modules sel                                                                                                    | ected: 0            |                       |               |                 | Disable flush wa  | mings   |

Firefax

Notepad++

Event Log Explorer Firefax

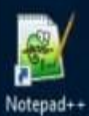

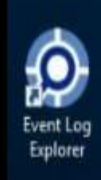

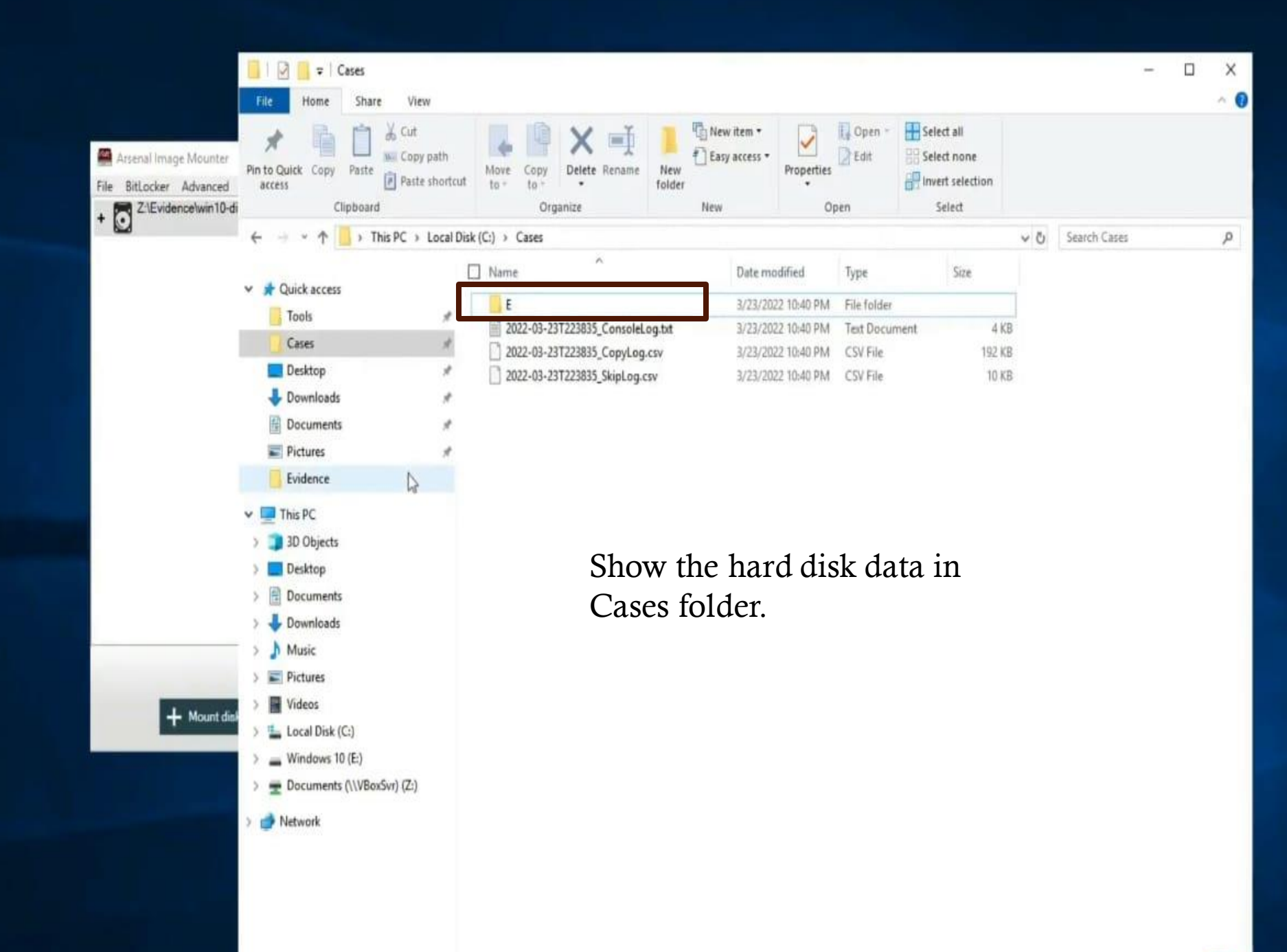

......

1000

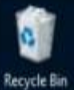

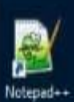

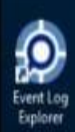

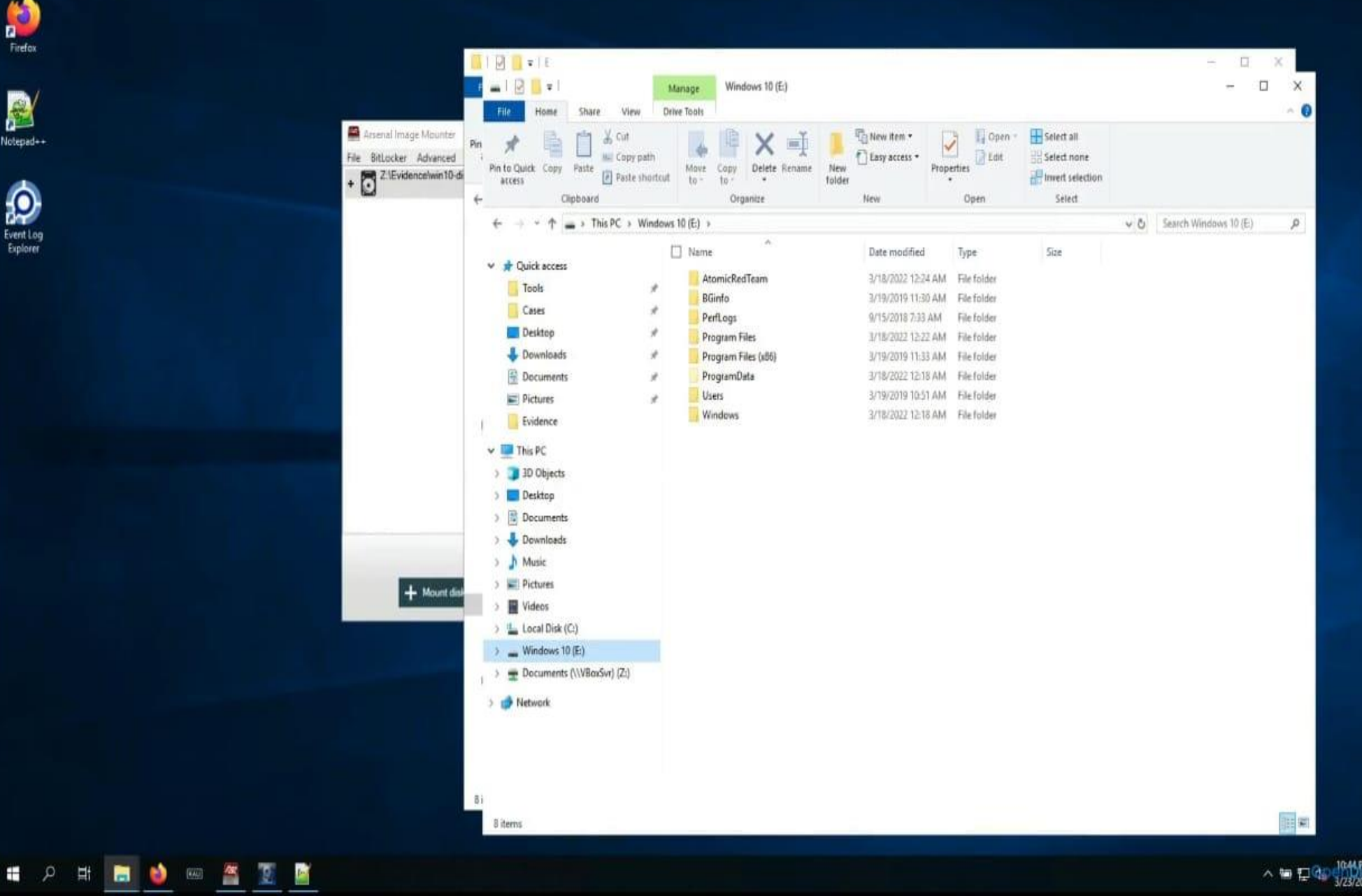

Cleud

# Disk Analysis Process

### Go to the link and Download the materials.

https://github.com/bluecapesecurity/PWF/blob/main/Resources/Analysis-Notes-Template.docx

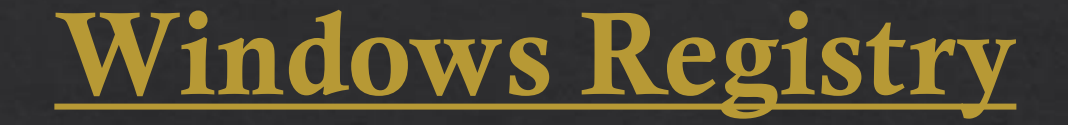

The **registry** or **Windows registry** is a <u>database</u> of information, settings, options, and other values for <u>software</u> and <u>hardware</u> installed on all versions of <u>Microsoft</u> <u>Windows</u> operating systems. When a program is installed, a new subkey is created in the registry. This subkey contains settings specific to that program, such as its location, version, and primary executable.

# **Registry Explorer with Eric Zimmerman Tools**

| 🔒 🛛 🛃 🖛 🗸 🛛 Get-Zimme                                                          | rmanTools                                   |                  |                |          |     | - 0                       | $\times$ |        |
|--------------------------------------------------------------------------------|---------------------------------------------|------------------|----------------|----------|-----|---------------------------|----------|--------|
| File Home Share                                                                | View                                        |                  |                |          |     |                           | $\sim$ ( | ?      |
| $\leftarrow$ $\rightarrow$ $\checkmark$ $\uparrow$ $\square$ $\Rightarrow$ Thi | s PC > SDT_x64FREE_EN-US_VHD (C:) > Tools > | Get-ZimmermanToo | ols >          |          | ~ ∂ | Search Get-ZimmermanTools | Q        | ]      |
|                                                                                | Name                                        | Date modified    | Туре           | Size     |     |                           |          | ^      |
| 📌 Quick access                                                                 | E + FC and                                  | 20.05.2022.12.40 | File Celler    |          |     |                           |          |        |
| 📃 Desktop 🛛 🖈                                                                  | EVEC md                                     | 28-00-2023 13:40 | File folder    |          |     |                           |          |        |
| 👆 Downloads 🛛 🖈                                                                | Lasher                                      | 28-00-2023 13:40 | File folder    |          |     |                           |          |        |
| Documents 🖈                                                                    | üsGeolocate                                 | 28-06-2023 13:41 | File folder    |          |     |                           |          |        |
| Pictures 🖈                                                                     |                                             | 28-06-2023 13:44 | File folder    |          |     |                           |          |        |
|                                                                                | METExplorer                                 | 28-06-2023 13:41 | File folder    |          |     |                           |          |        |
|                                                                                | RECond                                      | 28-06-2023 13:41 | File folder    |          |     |                           |          |        |
| Downloads (\\VBox                                                              | BegistryExplorer                            | 28-06-2023 13:47 | File folder    |          |     |                           |          |        |
| Evidence                                                                       |                                             | 28-06-2023 13:42 | File folder    |          |     |                           |          |        |
| This PC                                                                        | ShellBagsExplorer                           | 28-06-2023 13:43 | File folder    |          |     |                           |          |        |
| 3D Objects                                                                     | SOLECmd                                     | 28-06-2023 13:43 | File folder    |          |     |                           |          |        |
| Deskton                                                                        | TimelineExplorer                            | 28-06-2023 13:43 | File folder    |          |     |                           |          |        |
|                                                                                | XWFIM                                       | 28-06-2023 13:44 | File folder    |          |     |                           |          |        |
| Documents                                                                      | IllRemoteFileDetails                        | 28-06-2023 13:44 | CSV File       | 5 KB     |     |                           |          |        |
| Downloads                                                                      | Gamma AmcacheParser                         | 21-05-2023 11:49 | Application    | 4,661 KB |     |                           |          |        |
| Music                                                                          | AppCompatCacheParser                        | 07-03-2023 15:13 | Application    | 4,523 KB |     |                           |          |        |
| Pictures                                                                       | m bstrings                                  | 20-05-2022 12:38 | Application    | 3,997 KB |     |                           |          |        |
| Videos                                                                         | ChangeLog                                   | 28-06-2023 13:44 | Text Document  | 33 KB    |     |                           |          |        |
| SDT_x64FREE_EN-US                                                              | Get-ZimmermanTools                          | 18-05-2023 14:24 | Windows PowerS | 24 KB    |     |                           |          |        |
| 😵 CD Drive (D:) Virtua                                                         | 🛃 JLECmd                                    | 13-03-2023 17:06 | Application    | 4,792 KB |     |                           |          |        |
| Downloads (\\VBox                                                              | 🕎 LECmd                                     | 04-03-2023 10:30 | Application    | 5,063 KB |     |                           |          |        |
| -                                                                              | MFTECmd                                     | 20-10-2022 13:37 | Application    | 4,409 KB |     |                           |          |        |
| 💣 Network                                                                      | 🜆 PECmd                                     | 28-01-2022 12:08 | Application    | 3,885 KB |     |                           |          |        |
|                                                                                | 🔄 RBCmd                                     | 05-08-2022 13:05 | Application    | 3,607 KB |     |                           |          |        |
|                                                                                | PrecentFileCacheParser                      | 15-06-2022 11:03 | Application    | 3,283 KB |     |                           |          |        |
|                                                                                | 😽 rla                                       | 28-11-2022 13:16 | Application    | 4,261 KB |     |                           |          |        |
|                                                                                | SBECmd                                      | 23-02-2022 08:38 | Application    | 4,800 KB |     |                           |          |        |
|                                                                                | SrumECmd                                    | 26-10-2022 09:41 | Application    | 4,517 KB |     |                           |          | $\sim$ |
| 32 items                                                                       |                                             |                  |                |          |     |                           | i== 🕒    |        |

Q

Шi

e

(1)

08:26 ヘ 닫다 ↓<mark>⊗</mark> <u>30-06-2023</u>

 $\Box$ 

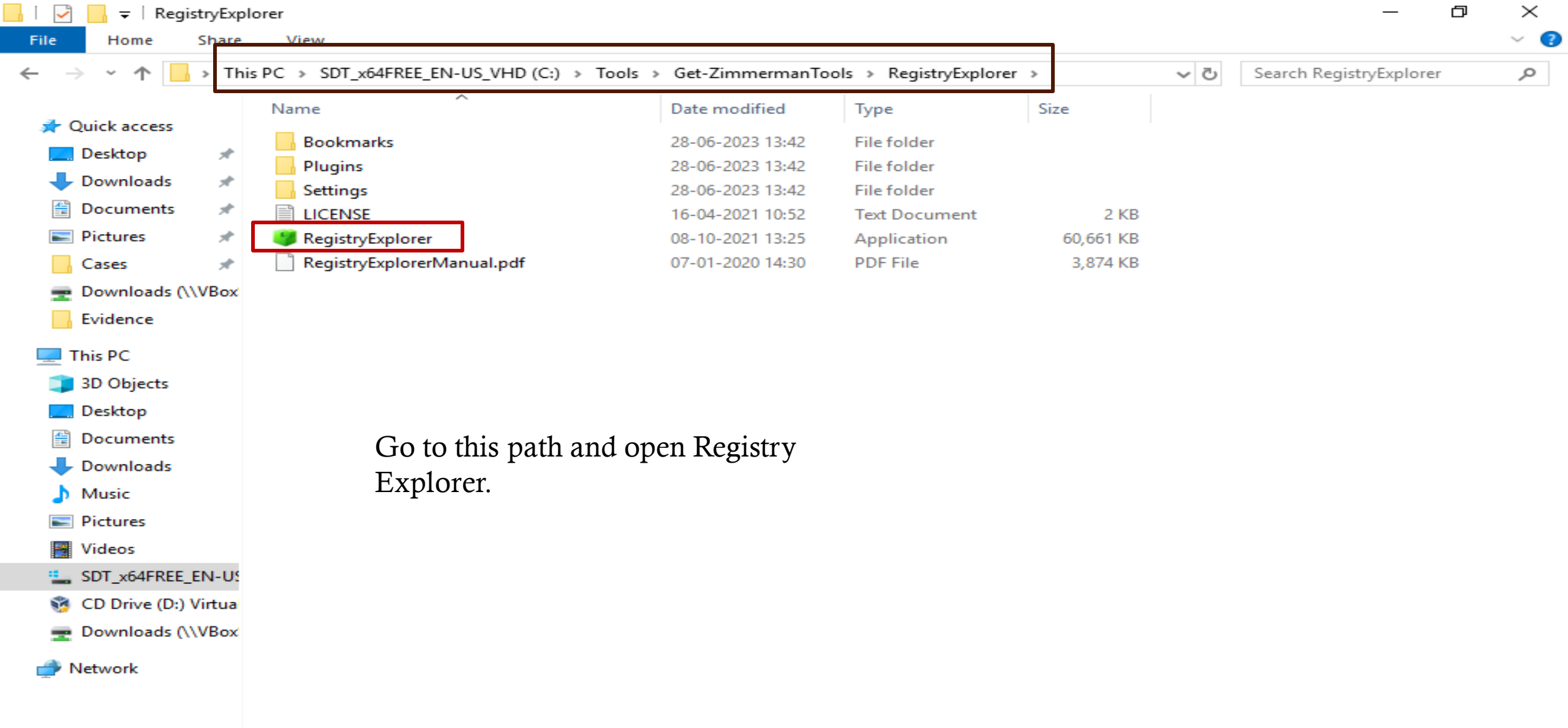

6 items

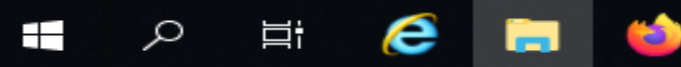

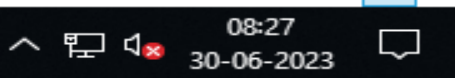

:== 📼

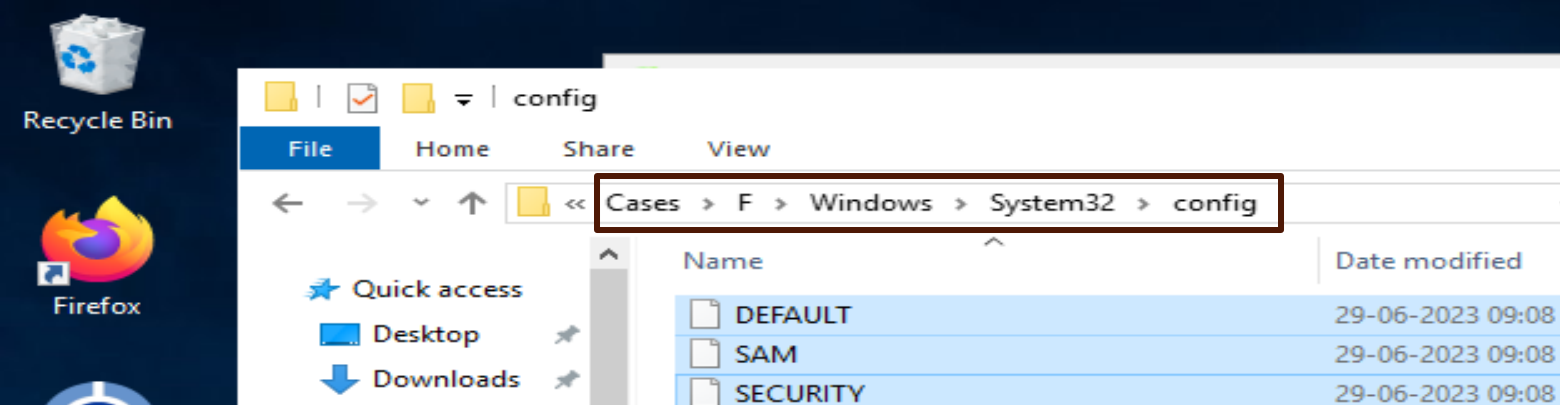

SOFTWARE

SYSTEM

Documents 🖈

Downloads (\\VE

\*

\*

Pictures

💻 This PC

Cases

Evidence

3D Objects

Desktop Documents Downloads

Music

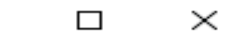

512 KB

64 KB

32 KB

68,608 KB

11,008 KB

Size

0

^ 뛷 ◁⊗

 $\sim$ 

مر

olumn header here to group b

| ۷ | Data | Valu |
|---|------|------|
| = | =    | =    |

 $\Box$ 

30-06-2023

Go to this path and load all Registry hives on Registry Explorer.

29-06-2023 09:08

29-06-2023 09:08

5 ~

Type

File

File

File

File

File

Search config

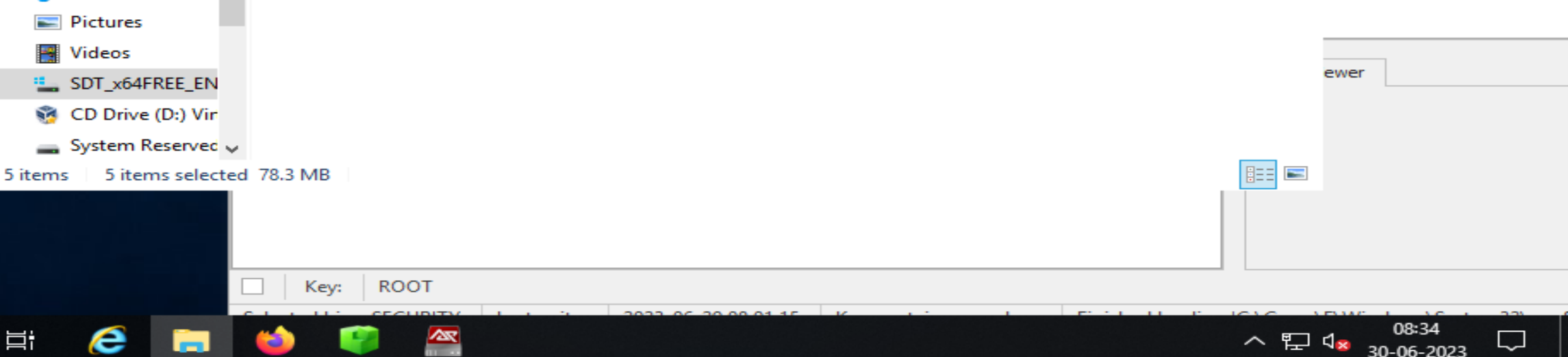

Event Log

Explorer

Notepad++

ρ

Цi

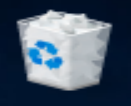

File Tools Options Bookmarks (4/0) View Help

**Recycle Bin** 

2 Firefox

Event Log Explorer

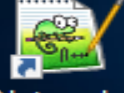

Notepad++

| R | egistry hives (5) Available bookmarks (73/0) |                                         |      |                     | _ | Va  | alues     |
|---|----------------------------------------------|-----------------------------------------|------|---------------------|---|-----|-----------|
| 1 | Enter text to search                         |                                         | Find | i                   |   | Dra | ag a colu |
|   | Key name                                     | # values # subkeys Last write timestamp |      |                     |   |     | Va V.     |
| ę | RBC                                          | _                                       | =    | =                   |   | 9   |           |
|   | C:\Cases\F\Windows\System32\config\SEC       |                                         |      |                     |   |     |           |
| ► | N ROOT                                       | 0                                       | 3    | 2023-06-29 08:01:15 |   |     |           |
|   | C:\Cases\F\Windows\System32\config\DEF       |                                         |      |                     |   |     |           |
|   | ROOT                                         | 0                                       | 9    | 2023-06-29 08:27:03 |   |     |           |
|   | Associated deleted records                   | 0                                       | 0    |                     |   |     |           |
|   | 👒 Unassociated deleted values                | 2                                       | 0    |                     |   |     |           |
|   | C:\Cases\F\Windows\System32\config\SAM       |                                         |      |                     |   |     |           |
|   | ▶ 💳 ROOT                                     | 0                                       | 1    | 2023-06-28 16:04:43 |   |     |           |
|   | Associated deleted records                   | 0                                       | 0    |                     |   |     |           |
|   | ⊿ 👹 C:\Cases\F\Windows\System32\config\SY    |                                         |      |                     |   |     |           |
|   | ▶ 💳 ROOT                                     | 0                                       | 17   | 2023-06-29 08:00:59 | 1 |     |           |
|   | Associated deleted records                   | 0                                       | 0    |                     |   |     |           |
|   | Unassociated deleted records                 | 0                                       | 0    |                     |   |     |           |
|   | Unassociated deleted values                  | 146                                     | 0    |                     |   |     |           |
|   | C:\Cases\F\Windows\System32\config\50        |                                         |      |                     |   |     |           |
|   | ▶ 💳 ROOT                                     | 0                                       | 17   | 2023-06-29 08:14:27 |   |     |           |
|   | Associated deleted records                   | 0                                       | 0    |                     |   |     |           |
|   | Unassociated deleted records                 | 0                                       | 0    |                     |   | т   | me view   |
|   | 😪 Unassociated deleted values                | 46                                      | 0    |                     |   | 13  | /pe view  |
|   |                                              |                                         |      |                     |   |     |           |

Orag a column header here to group by that column

|   | Va | ۷ | Data | Value Slack | Is Deleted |
|---|----|---|------|-------------|------------|
| ۴ | —  | — | =    | =           | =          |

....

|  |  |  | - | F |
|--|--|--|---|---|

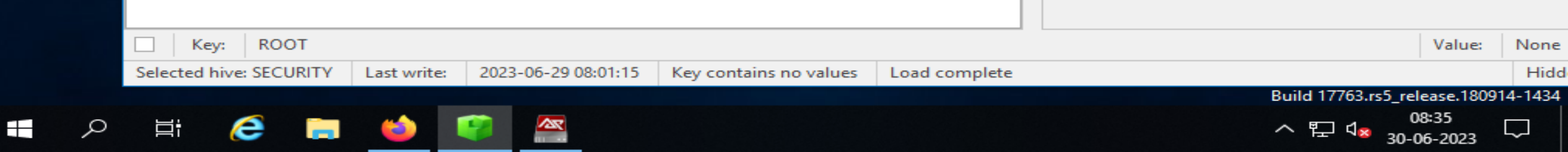

| Fil                                                                                                    | e To                                                                                                    | ols Opti     | ons Bo   | ookmarks (4/0) Vie   | ew Help                     |  |  |  |  |  |  |  |  |
|----------------------------------------------------------------------------------------------------|----------------------------------------------------------------------------------------------------|--------------|----------|----------------------|-----------------------------|--|--|--|--|--|--|--|--|
| R                                                                                                    | egistry                                                                                                    | hives (5)    | Availa   | ble bookmarks (73/0) |                             |  |  |  |  |  |  |  |  |
|                                                                                                    | Enter te                                                                                                    | ext to sear  | ch       |                      | Find                        |  |  |  |  |  |  |  |  |
|                                                                                                    | Key na                                                                                                    | ame          |          |                      |                             |  |  |  |  |  |  |  |  |
| ۴                                                                                                    | RBC                                                                                                    |              |          |                      | ^                           |  |  |  |  |  |  |  |  |
|                                                                                                    | - F - 🦉                                                                                                    | C:\Case      | s\F\Wi   | ndows\System32\c     | config\SECURITY             |  |  |  |  |  |  |  |  |
|                                                                                                    | C:\Cases\F\Windows\System32\config\SECURITY      C:\Cases\F\Windows\System32\config\DEFAULT      C:\Cases\F\Windows\System32\config\SAM |              |          |                      |                             |  |  |  |  |  |  |  |  |
| <ul> <li>C:\Cases\F\Windows\System32\config\DEFAULT</li> <li>C:\Cases\F\Windows\System32\config\SAM</li> <li>C:\Cases\F\Windows\System32\config\SYSTEM</li> </ul> |                                                                                                    |              |          |                      |                             |  |  |  |  |  |  |  |  |
| C:\Cases\F\Windows\System32\config\SAM C:\Cases\F\Windows\System32\config\SYSTEM                                                                                  |                                                                                                    |              |          |                      |                             |  |  |  |  |  |  |  |  |
|                                                                                                    | - A 🦉                                                                                                    | C:\Case      | s\F\Wiı  | ndows\System32\c     | config\SOFTWARE             |  |  |  |  |  |  |  |  |
|                                                                                                    |                                                                                                    | Chan         | nels     |                      |                             |  |  |  |  |  |  |  |  |
|                                                                                                    |                                                                                                    | comm         | and      |                      |                             |  |  |  |  |  |  |  |  |
|                                                                                                    | •                                                                                                    | Contr        | ol Panel |                      |                             |  |  |  |  |  |  |  |  |
| ►                                                                                                    | ►                                                                                                    | Curr         | entVers  | ion                  | Using Software hives        |  |  |  |  |  |  |  |  |
|                                                                                                    | Þ                                                                                                    | Curre        | ntVersio | n                    | asthering the information   |  |  |  |  |  |  |  |  |
|                                                                                                    | ►                                                                                                    | Windo        | ows Defe | ender                | gathering the mormation     |  |  |  |  |  |  |  |  |
|                                                                                                    |                                                                                                    | Windo        | ows Defe | ender                | about current version of OS |  |  |  |  |  |  |  |  |
|                                                                                                    |                                                                                                    | E Devic      | es       |                      |                             |  |  |  |  |  |  |  |  |
| <                                                                                                    |                                                                                                    |              |          |                      | >                           |  |  |  |  |  |  |  |  |
| — В                                                                                                    | ookmar                                                                                                    | k informatio | on       |                      |                             |  |  |  |  |  |  |  |  |
| H                                                                                                    | ve                                                                                                    |              |          | C:\Cases\F\Windows   | s\System32\config\SOFTWARE  |  |  |  |  |  |  |  |  |

| Va  | alues                         |                |       |        |          |  |
|-----|-------------------------------|----------------|-------|--------|----------|--|
| Dra | ag a column header here to gr | oup by that co | lumn  |        |          |  |
|     | Value Name                    | Value Type     | Value | Is Del | Data Rec |  |
| ۴   | RBC                           | RBC            | RBC   | RBC    |          |  |
| ►   | ProgramFilesDir               | RegSz          | C:\Pr | 00-00  |          |  |
|     | CommonFilesDir                | RegSz          | C:\Pr |        |          |  |
|     | ProgramFilesDir (x86)         | RegSz          | C:\Pr | 00-00  |          |  |
|     | CommonFilesDir (x86)          | RegSz          | C:\Pr | 00-00  |          |  |
|     | CommonW6432Dir                | RegSz          | C:\Pr |        |          |  |
|     | DevicePath                    | RegExpan       | %Sys  | 00-00  |          |  |
|     | MediaPathUnexpanded           | RegExpan       | %Sys  | 00-00  |          |  |
|     | ProgramFilesPath              | RegExpan       | %Pro  | 00-00  |          |  |
|     | ProgramW6432Dir               | RegSz          | C:\Pr | 00-00  |          |  |
|     | SM_ConfigureProgramsN         | RegSz          | Set P | 00-00  |          |  |
|     | SM_GamesName                  | RegSz          | Games |        |          |  |

| Bookmark information                                        |                |                                       |                                 |             |                                   |                            |                                       |                  |       |
|-------------------------------------------------------------|----------------|---------------------------------------|---------------------------------|-------------|-----------------------------------|----------------------------|---------------------------------------|------------------|-------|
| Hive                                                        | C:\Cases\F\W   | indows\System32\config\SOFTWA         | ARE                             |             |                                   |                            |                                       |                  |       |
| Category                                                    | Operating sys  | tem                                   |                                 | Type viewer | Slack viewer                      | Binary vie                 | wer                                   |                  |       |
| Name                                                        | CurrentVersion | n                                     |                                 | Value name  | ProgramFilesDir                   |                            |                                       |                  |       |
| Key path                                                    | Microsoft\Wine | ows version information (Windows key) |                                 |             | RegSz                             |                            |                                       |                  |       |
| Short description Windows version information (Windows key) |                |                                       |                                 | Value       | C:\Program Files                  | :                          |                                       |                  | _     |
| Long description                                            |                | ^                                     |                                 |             | ·                                 |                            |                                       |                  |       |
|                                                             |                |                                       |                                 |             |                                   |                            |                                       |                  |       |
|                                                             |                |                                       | ~                               | Raw value   | 43-00-3A-00-5C<br>0-00-46-00-69-0 | -00-50-00-7<br>00-6C-00-65 | 72-00-6F-00-67-00-<br>-00-73-00-00-00 | 72-00-61-00-6D-0 | 0-2   |
| Key: Microsoft\V                                            | Vindows\Curr   | entVersion                            |                                 |             |                                   | Value:                     | ProgramFilesDi                        | r Collapse all I | nives |
| Selected hive: SECURITY                                     | Last write:    | 28-06-2023 17:12:44 +00:00            | 11 of 11 values shown (100.00%) |             |                                   |                            |                                       | Hidden keys: 0   | 1     |
|                                                             | e .            | - 📫 😭 🗠                               |                                 |             |                                   |                            | ^ 탓 ◁≈                                | 08:39            |       |

 $\Box$ 

08:39 30-06-2023

⊲∞

| Fil | e Tools Options       | Bookmarks (4/0) View He         | elp               |                                       |      |       |                  |                                 |                          |            |                       |           |              |
|-----|-----------------------|---------------------------------|-------------------|---------------------------------------|------|-------|------------------|---------------------------------|--------------------------|------------|-----------------------|-----------|--------------|
| Re  | egistry hives (5) Ava | ilable bookmarks (73/0)         |                   |                                       |      | Va    | alues            |                                 |                          |            |                       |           |              |
| E   | Enter text to search  |                                 |                   | Find                                  |      | Dra   | ag a column head | der here to gro                 | up by that               | column     |                       |           |              |
|     | 14                    |                                 |                   |                                       |      |       | Value Name       | Value Type                      | Data                     |            | Value                 | Is Del    | Data Re      |
| -   | Key name              |                                 |                   |                                       | -    | ٩     | RBC              | RBC                             | RBC                      |            | RBC                   |           |              |
| *   |                       | Windows \ System 32 \ config    | SECURITY          |                                       | -    |       | (default)        | RegSz                           | mnmsrvc                  | :          | 02-00                 |           |              |
|     | C:\Cases\F\W          | Vindows (System 32) config      |                   |                                       | -    | •     | ComputerName     | RegSz                           | DESKTOP                  | P-MD2HC    | 01-00                 |           |              |
|     | C:\Cases\F\W          | Vindows\System32\config         | -                 |                                       |      |       |                  |                                 |                          |            |                       |           |              |
|     | C:\Cases\F\W          | Vindows\System32\config         | SYSTEM            |                                       |      |       |                  |                                 |                          |            |                       |           |              |
|     | ▶ 🚞 {4d36e972-        | e325-11ce-bfc1-08002be10318     | 3}                |                                       |      |       |                  |                                 |                          |            |                       |           |              |
|     | ▶ 🚞 {53f56307-ł       | b6bf-11d0-94f2-00a0c91efb8b}    | }                 | Using System hive                     |      |       |                  |                                 |                          |            |                       |           |              |
|     | 6bdd1fc6-8            | 310f-11d0-bec7-08002be2092f     | }                 | asthering the                         |      |       |                  |                                 |                          |            |                       |           |              |
|     | AppCompate            | Cache                           |                   | gaulering uie                         | _    |       |                  |                                 |                          |            |                       |           |              |
|     | bam                   |                                 | 1                 | information about                     | _    |       |                  |                                 |                          |            |                       |           |              |
| Þ   | Computer              | Name                            |                   | computer name of                      |      |       |                  |                                 |                          |            |                       |           |              |
|     | CrashContre           | ol                              |                   |                                       |      |       |                  |                                 |                          |            |                       |           |              |
|     | DeviceClass           | es                              |                   | target system.                        | ~    |       |                  |                                 |                          |            |                       |           |              |
| c   |                       |                                 |                   | 2                                     | >    |       |                  |                                 |                          |            |                       |           |              |
|     |                       |                                 |                   |                                       |      |       |                  |                                 |                          |            |                       |           |              |
| Bo  | ookmark information — |                                 |                   |                                       |      |       |                  |                                 |                          |            |                       |           |              |
| HI  | ve                    | C: (Cases (F) (Windows (5))ster | m32\config\SYSTEM |                                       |      |       |                  |                                 |                          | •          |                       |           |              |
| Ca  | ategory               | Operating system                |                   |                                       |      | Ту    | /pe viewer S     | lack viewer                     | Binary vie               | wer        |                       |           |              |
| Na  | ame                   | ComputerName                    |                   |                                       |      | Valu  | Je name Co       | omputerName                     |                          |            |                       |           |              |
| Ke  | ey path               | ControlSet001\Control\Com       | puterName\Compute | erName                                |      | Valu  | ue type Re       | egSz                            |                          |            |                       |           |              |
| Sł  | nort description      | The name of the computer        |                   |                                       |      | Valu  | ue DE            | SKTOP-MD2H                      | OPT                      |            |                       |           |              |
| Lo  | ong description       | The name of the computer        |                   | ^                                     |      |       |                  |                                 |                          |            |                       |           |              |
|     |                       |                                 |                   |                                       |      |       |                  |                                 |                          |            |                       |           |              |
|     |                       |                                 |                   |                                       |      | Ray   | w value          | +-00-45-00-53-<br>00-48-00-43-0 | 00-48-00-5<br>0-50-00-54 | 4-00-4F-00 | -50-00-2D             | -00-4D-00 | 0-44-00-3    |
|     |                       |                                 |                   | · · · · · · · · · · · · · · · · · · · |      |       |                  |                                 |                          | -          |                       |           |              |
|     | Key: ControlSe        | et001\Control\ComputerNam       | ne\ComputerNam    | e                                     |      |       |                  |                                 | Value:                   | Comput     | erName                | Collaps   | se all hives |
| Se  | lected hive: SECURITY | Last write: 28-06-2023          | 3 16:12:11 +00:00 | 2 of 2 values shown (100.00%)         | Сорі | ied V | /alue data to cl | ipboard                         |                          |            | Hi                    | dden key  | ys: 0 1      |
| E   |                       | 🥭 🔚 📫                           |                   | A                                     |      |       |                  |                                 |                          | ~ 토        | ] ⊲ <mark>⊗</mark> 20 | 08:51     | , 🖵          |

## **Gathering system information with RegRipper**

Follow the Step for Regripper

- 1. Go to the C:\Tools\RegRipper\> open cmd > dir > rip.exe
- 2. You can create a folder in c drive with Analysis and also create registry folder in Analysis
- 3. Insert the file in Analysis folder: C:\Cases\F\Windows\system32\config - DEFAULT

SAM SECURITY SOFTWARE SYSTEM

C:\Cases\F\users\Denisha - NTUSER.DAT

C:\Cases\F\users\Denisha\Appdata\Local\Microsoft\Windows\- UserClass.dat 4. Back to cmd and type rip.exe -r C:\Cases\Analysis\Registry\SOFTWARE -p winver 5. rip.exe -r C:\Cases\Analysis\Registry\SOFTWARE -p nic2 6. rip.exe -r C:\Cases\Analysis\Registry\SYSTEM -p timezone 7. rip.exe -r C:\Cases\Analysis\Registry\SYSTEM -p shutdown 8. rip.exe -r C:\Cases\Analysis\Registry\SOFTWARE -p defender

| 📊   🛃 📙 🖛   RegR  | lipper       | 3.0-master                                |                    |                    |          |                        | _     | ð  | ×     |
|-------------------|--------------|-------------------------------------------|--------------------|--------------------|----------|------------------------|-------|----|-------|
| File Home         | Share        | e View                                    |                    |                    |          |                        |       |    | ~ 🕐   |
| ← → ~ ↑ 📘         | C:\To        | ools\RegRipper3.0-master\RegRipper3.0-mas | ter                |                    | ~ Ō      | Search RegRipper3.0-ma | aster | Q, |       |
|                   | ^            | Name                                      | Date modified      | Туре               | Size     |                        |       |    |       |
| 🖈 Quick access    |              | plugins                                   | 01-07-2023 06:42   | File folder        |          |                        |       |    |       |
| E Desktop         | *            |                                           | 21-03-2023 11:46   | GITATTRIBUTES File | 1 KB     |                        |       |    |       |
| 👆 Downloads 🗦     | *            | Base.pm                                   | 21-03-2023 11:46   | PM File            | 27 KB    |                        |       |    |       |
| Documents         | *            | File.pm                                   | 21-03-2023 11:46   | PM File            | 9 KB     |                        |       |    |       |
| Pictures          | *            | Key.pm                                    | 21-03-2023 11:46   | PM File            | 14 KB    |                        |       |    |       |
| Evidence          |              | license.md                                | 21-03-2023 11:46   | MD File            | 2 KB     |                        |       |    |       |
| Execution         |              | license                                   | 21-03-2023 11:46   | Text Document      | 2 KB     |                        |       |    |       |
| plugins           |              | p2x5124.dll                               | 21-03-2023 11:46   | Application extens | 417 KB   |                        |       |    |       |
| - Progins         |              | 🔊 q                                       | 21-03-2023 11:46   | lcon               | 6 KB     |                        |       |    |       |
| Registry          |              | README.md                                 | 21-03-2023 11:46   | MD File            | 2 KB     |                        |       |    |       |
| 💻 This PC         |              | 💿 regrip                                  | 21-03-2023 11:46   | Windows Batch File | 1 KB     |                        |       |    |       |
| 🧊 3D Objects      |              | rip                                       | 21-03-2023 11:46   | Application        | 1,857 KB |                        |       |    |       |
| Desktop           |              | 🧾 rip                                     | 21-03-2023 11:46   | PL File            | 17 KB    |                        |       |    |       |
| Documents         |              | 📳 rip_bulk                                | 21-03-2023 11:46   | Compressed (zipp   | 1,591 KB |                        |       |    |       |
|                   |              | o rr                                      | 21-03-2023 11:46   | Application        | 2,492 KB |                        |       |    |       |
| Musia             |              | гг                                        | 21-03-2023 11:46   | PL File            | 16 KB    |                        |       |    |       |
|                   |              |                                           |                    |                    |          |                        |       |    |       |
| Pictures          |              |                                           |                    |                    |          |                        |       |    |       |
| Videos            |              |                                           |                    |                    |          |                        |       |    |       |
| SDT_x64FREE_E     | EN           | G                                         | o to this path and | open cmd.          |          |                        |       |    |       |
| 👸 CD Drive (D:) \ | Vir          |                                           | *                  | -                  |          |                        |       |    |       |
| 🛖 Downloads (\\   | VE           |                                           |                    |                    |          |                        |       |    |       |
| a                 | $\checkmark$ |                                           |                    |                    |          |                        |       | _  |       |
| 16 items          |              |                                           |                    |                    |          |                        |       |    | :== 🛌 |

H 🤶 🔚 🝅

ρ

 $\Box$ 

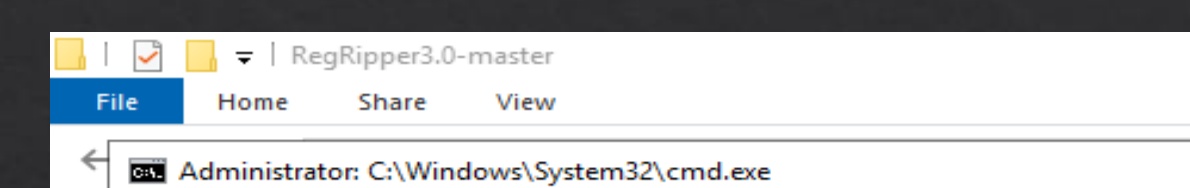

Microsoft Windows [Version 10.0.17763.737] (c) 2018 Microsoft Corporation. All rights reserved.

C:\Tools\RegRipper3.0-master\RegRipper3.0-master>rip.exe Rip v.3.0 - CLI RegRipper tool

Rip [-r Reg hive file] [-f profile] [-p plugin] [options] Parse Windows Registry files, using either a single module, or a profile.

NOTE: This tool does NOT automatically process Registry transaction logs! The tool does check to see if the hive is dirty, but does not automatically process the transaction logs. If you need to incorporate transaction logs, please consider using yarp + registryFlush.py, or rla.exe from Eric Zimmerman.

| a [bive] Desistary bive file to serve           |
|-------------------------------------------------|
| -r [nive]                                       |
| -dCheck to see if the hive is dirty             |
| -gGuess the hive file type                      |
| -aAutomatically run hive-specific plugins       |
| -aTAutomatically run hive-specific TLN plugins  |
| -f [profile]use the profile                     |
| -p [plugin]use the plugin                       |
| -llist all plugins                              |
| -cOutput plugin list in CSV format (use with -] |
| -s systemnamesystem name (TLN support)          |
| -u usernameUser name (TLN support)              |
| -uPUpdate default profiles                      |
| -hHelp (print this information)                 |
|                                                 |

015-

Ex: C:\>rip -r c:\case\system -f system C:\>rip -r c:\case\ntuser.dat -p userassist C:\>rip -r c:\case\ntuser.dat -a

net Downloads (\\VE

e

ρ

16 items

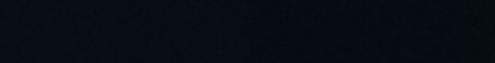

Ē

09:16

09-07-2023

^ 🏷 🕼

 $\times$ 

~ 🕐

 $\times$ 

```
Administrator: C:\Windows\System32\cmd.exe
```

-s systemname.....System name (TLN support) -u username.....User name (TLN support) -uP ......Update default profiles -h.....Help (print this information) Ex: C:\>rip -r c:\case\system -f system C:\>rip -r c:\case\ntuser.dat -p userassist C:\>rip -r c:\case\ntuser.dat -a C:\>rip -l -c All output goes to STDOUT; use redirection (ie, > or >>) to output to a file. copyright 2020 Quantum Analytics Research, LLC C:\Tools\RegRipper3.0-master\RegRipper3.0-master>rip.exe -r C:\Cases\Analysis\Registry\SOFTWARE -p winver Launching winver v.20200525 winver v.20200525 (Software) Get Windows version & build info

| ProductName            | Windows 10 Enterprise Evaluation       |
|------------------------|----------------------------------------|
| ReleaseID              | 2009                                   |
| BuildLab               | 19041.vb_release.191206-1406           |
| BuildLabEx             | 19041.1.amd64fre.vb_release.191206-140 |
| CompositionEditionID   | EnterpriseEval                         |
| RegisteredOrganization |                                        |
| RegisteredOwner        | Denisha                                |
| InstallDate            | 2023-06-28 16:13:27Z                   |
| InstallTime            | 2023-06-28 16:13:27Z                   |

C:\Tools\RegRipper3.0-master\RegRipper3.0-master>

目

Using plugins gathering more details Here using winver plugin show detail about windows version.

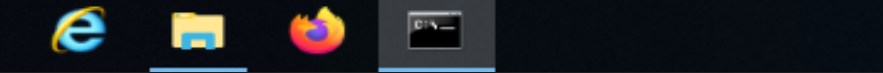

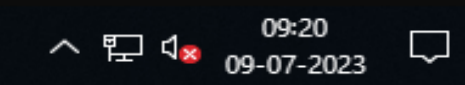

Г

 $\times$ 

^

```
Administrator: C:\Windows\System32\cmd.exe
```

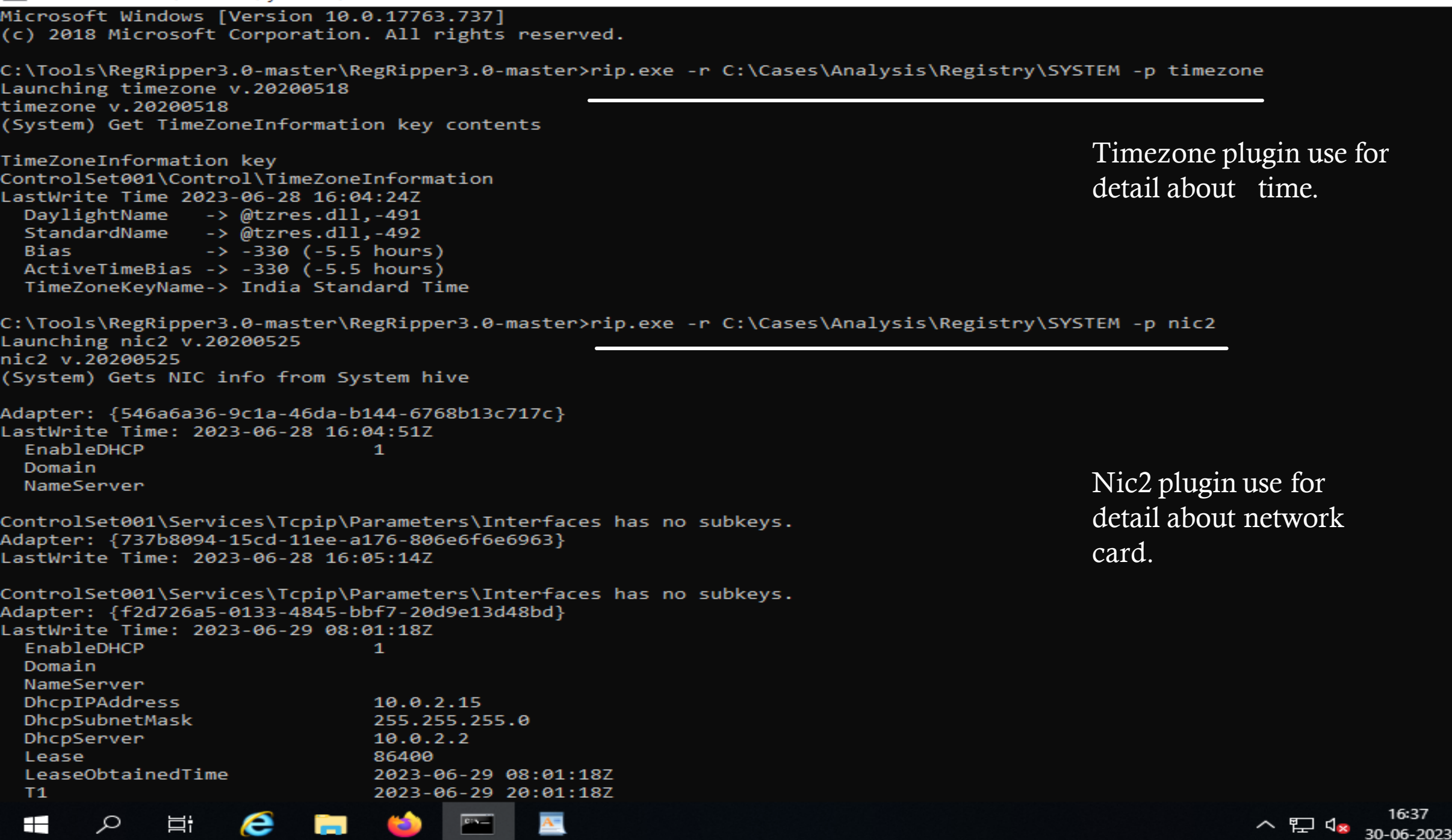

Ъ

 $\times$ 

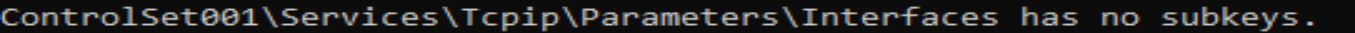

C:\Tools\RegRipper3.0-master\RegRipper3.0-master≻rip.exe -r C:\Cases\Analysis\Registry\SYSTEM -p networklist Launching networklist v.20200518 Launching networklist v.20200518 (Software) Collects network info from NetworkList key

Microsoft\Windows NT\CurrentVersion\NetworkList\Profiles not found.

C:\Tools\RegRipper3.0-master\RegRipper3.0-master>rip.exe -r C:\Cases\Analysis\Registry\SYSTEM -p shutdown Launching shutdown v.20200518 shutdown v.20200518 (System) Gets ShutdownTime value from System hive

ControlSet001\Control\Windows key, ShutdownTime value LastWrite time: 2023-06-29 09:08:05Z ShutdownTime : 2023-06-29 09:08:05Z Detail about last shutdown time of target system.

C:\Tools\RegRipper3.0-master\RegRipper3.0-master≻rip.exe -r C:\Cases\Analysis\Registry\SOFTWARE -P defender Launching defender v.20200427 defender v.20200427 (Software) Get Windows Defender settings

Key path: Microsoft\Windows Defender LastWrite Time 2023-06-29 09:07:52Z

Key path: Microsoft\Windows Defender\Exclusions\Paths

Key path: Microsoft\Windows Defender\Exclusions\Extensions

Key path: Microsoft\Windows Defender\Exclusions\Processes

Key path: Microsoft\Windows Defender\Exclusions\TemporaryPaths

Key path: Microsoft\Windows Defender\Exclusions\IpAddresses

Key path: Microsoft\Windows Defender\Features TamperProtection value = 1 If TamperProtection value = 1, it's disabled

Key path: Microsoft\Windows Defender\Real-Time Protection

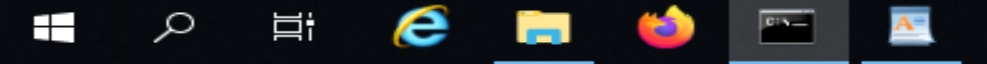

Detail about Microsoft defender

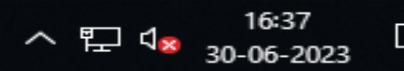

Ъ

 $\times$ 

# Parsing registry hives in bulk with RegRipper

1. Go to the Registry folder location > open cmd > dir > attrib \* > attrib -h NTUSER>DAT > attrib -h UserClass.dat

2. For /r %i in (\*) do (C:\Tools\RegRipper\rip.exe -r %i -a > %i.txt).

3. Show in Registry folder text file automatic created then after all file selected and edit with Notepad++ and show the all detail of target system.

| 이 것이 같은 것이 같은 것이 같은 것이 같은 것이 같은 것이 같이 같이 같이 같이 같이 같이 같이 같이 같이 같이 같이 같이 같이                        |           |               |
|--------------------------------------------------------------------------------------------------|-----------|---------------|
| 📊   🔁 📙 =   Registry —                                                                           | þ         | $\times$      |
| File Home Share View                                                                             |           | ~ 🕐           |
| ← → × ↑ → This PC > SDT_x64FREE_EN-US_VHD (C:) > Cases > Analysis > Registry v O Search Registry |           | 2             |
| Administrator: C:\Windows\System32\cmd.exe -                                                     |           | ×             |
| C:\Cases\Analysis\Registry>attrib -h NTUSER.DAT                                                  |           | ^             |
| C:\Cases\Analysis\Registry>attrib -h UsrClass.dat                                                |           |               |
| C:\Cases\Analysis\Registry>                                                                      |           |               |
|                                                                                                  |           |               |
|                                                                                                  |           |               |
|                                                                                                  |           |               |
|                                                                                                  |           |               |
|                                                                                                  |           |               |
|                                                                                                  |           |               |
|                                                                                                  |           |               |
|                                                                                                  |           |               |
|                                                                                                  |           |               |
|                                                                                                  |           |               |
|                                                                                                  |           |               |
|                                                                                                  |           | ~             |
| 14 items                                                                                         |           |               |
| モーク 目: C III 😂 🔲 🔛 - ^ 空 🕫 09:39<br>クロ つの:39<br>09-07-2                                          | 9<br>2023 | $\overline{}$ |

Administrator: C:\Windows\System32\cmd.exe

| 29-06-2023 | 09:08     | 524,288     | DEFAULT    |    |
|------------|-----------|-------------|------------|----|
| 29-06-2023 | 09:08     | 65,536      | SAM        |    |
| 29-06-2023 | 09:08     | 32,768      | SECURITY   |    |
| 29-06-2023 | 09:08     | 70,254,592  | SOFTWARE   |    |
| 29-06-2023 | 09:08     | 11,272,192  | SYSTEM     |    |
|            | 5 File(s) | 82,149,     | ,376 bytes |    |
|            | 2 Dir(s)  | 22,986,297, | ,344 bytes | fr |

C:\Cases\Analysis\Registry>attrib \*

| A |   | C:\Cases\Analysis\Registry\DEFAULT   |
|---|---|--------------------------------------|
| A | н | C:\Cases\Analysis\Registry\NTUSER.D4 |
| A |   | C:\Cases\Analysis\Registry\SAM       |
| A |   | C:\Cases\Analysis\Registry\SECURITY  |
| A |   | C:\Cases\Analysis\Registry\SOFTWARE  |
| Δ |   | C:\Cases\Analysis\Registry\SYSTEM    |

C:\Cases\Analysis\Registry>attrib -h NTUSER.DAT

C:\Cases\Analysis\Registry>for /r %i in (\*) do (C:\Tools\RegRipper3.0-master\RegRipper3.0-master\rip.exe -r %i -a > %i.txt)

20

015-

C:\Cases\Analysis\Registry>(C:\Tools\RegRipper3.0-master\RegRipper3.0-master\rip.exe -r C:\Cases\Analysis\Registry\DEFAULT -a 1>C:\Cases\Analysis\Registry\DEFAULT.txt )

Launching adobe v.20200522 Launching allowedenum v.20200511 Launching appassoc v.20200515 Launching appcompatflags v.20200525 Launching appkeys v.20200517 Launching applets v.20200525 Launching apppaths v.20200511 Launching appspecific v.20200515 Launching appx v.20200427 Launching arpcache v.20200515 Launching attachmgr v.20200525 Launching cached v.20200525 Launching cmdproc v.20200515 Launching comdlg32 v.20200517 Launching compdesc v.20200511 Launching DDO v.20140414 Launching disablemru v.20190924 Launching environment v.20200512 Launching featureusage v.20200511 [\*] Launching heidisql v.20201227 [\*] Launching iconlayouts v.20211001 Launching identities v.20200525

Execute the command for create the text file of registry hives.

Ъ

 $\times$ 

| 📊   🛃 📊 🖛   Registry                                                            |                                   |                  |               |           |                 | _                 | ð  | ×   |
|---------------------------------------------------------------------------------|-----------------------------------|------------------|---------------|-----------|-----------------|-------------------|----|-----|
| File Home Share                                                                 | View                              |                  |               |           |                 |                   |    | ~ 🕐 |
| $\leftarrow$ $\rightarrow$ $\checkmark$ $\uparrow$ $\square$ $\Rightarrow$ This | PC > SDT_x64FREE_EN-US_VHD (C:) > | 4                |               | ~ Ō       | Search Registry |                   | Q  |     |
| ^                                                                               | Name                              | Date modified    | Туре          | Size      |                 |                   |    |     |
| 🖈 Quick access                                                                  |                                   | 01 07 2022 10 55 | T             | 15 KD     |                 |                   |    |     |
| 📃 Desktop 🛛 🖈                                                                   | UsrClass.dat                      | 01-07-2023 10:55 | Text Document | 15 KB     |                 |                   |    |     |
| 🖶 Downloads 🖈                                                                   | UsrClass.dat                      | 29-06-2023 09:07 | DAT File      | 3,328 KB  |                 |                   |    |     |
|                                                                                 |                                   | 01-07-2023 10:55 | Text Document | 373 KB    |                 |                   |    |     |
|                                                                                 |                                   | 29-06-2023 09:08 | File          | 11,008 KB |                 |                   |    |     |
| Pictures 🖈                                                                      | SOFTWARE                          | 01-07-2023 10:55 | Text Document | 2,476 KB  |                 |                   |    |     |
| Evidence                                                                        | SOFTWARE                          | 29-06-2023 09:08 | File          | 68,608 KB |                 |                   |    |     |
| Execution                                                                       |                                   | 01-07-2023 10:55 | Text Document | 4 KB      |                 |                   |    |     |
| plugins                                                                         | SECURITY                          | 29-06-2023 09:08 | File          | 32 KB     |                 |                   |    |     |
| Registry                                                                        | SAM                               | 01-07-2023 10:55 | Text Document | 8 KB      |                 |                   |    |     |
|                                                                                 | SAM                               | 29-06-2023 09:08 | File          | 64 KB     |                 |                   |    |     |
| 💻 This PC                                                                       | NTUSER.DAT                        | 01-07-2023 11:02 | Text Document | 39 KB     |                 |                   |    |     |
| 3D Objects                                                                      | NTUSER.DAT                        | 29-06-2023 09:07 | DAT File      | 1,024 KB  |                 |                   |    |     |
| Desktop                                                                         | DEFAULT                           | 01-07-2023 10:55 | Text Document | 16 KB     |                 |                   |    |     |
| Documents                                                                       | DEFAULT                           | 29-06-2023 09:08 | File          | 512 KB    |                 |                   |    |     |
| 🖶 Downloads                                                                     |                                   |                  |               |           |                 |                   |    |     |
| 👌 Music                                                                         |                                   |                  |               |           |                 |                   |    |     |
| Pictures                                                                        |                                   |                  |               |           | Show            | the all text file | of |     |
| 📑 Videos                                                                        |                                   |                  |               |           | regist          | try hives.        |    |     |
| SDT_x64FREE_EN                                                                  |                                   |                  |               |           |                 |                   |    |     |
| 🥳 CD Drive (D:) Vir                                                             |                                   |                  |               |           |                 |                   |    |     |
| 🛖 Downloads (\\VI                                                               |                                   |                  |               |           |                 |                   |    |     |
| 14 items                                                                        |                                   |                  |               |           |                 |                   | -  | :   |

오 H 🤶 🗔 🗳

^ 문 4≥ 09:36 09-07-2023

|        | ×   |
|--------|-----|
|        | ~ 🕐 |
|        | o   |
|        |     |
|        |     |
|        |     |
|        |     |
|        |     |
|        |     |
|        |     |
|        |     |
|        |     |
|        |     |
|        |     |
|        |     |
|        |     |
|        |     |
|        |     |
|        |     |
|        |     |
| ind    |     |
| •      |     |
|        |     |
|        |     |
|        |     |
|        |     |
| 5<br>1 | and |

a. . . 14 items | 1 item selected 2.41 MB

Цi

e

ρ

( 

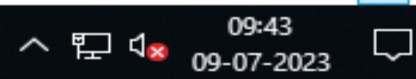

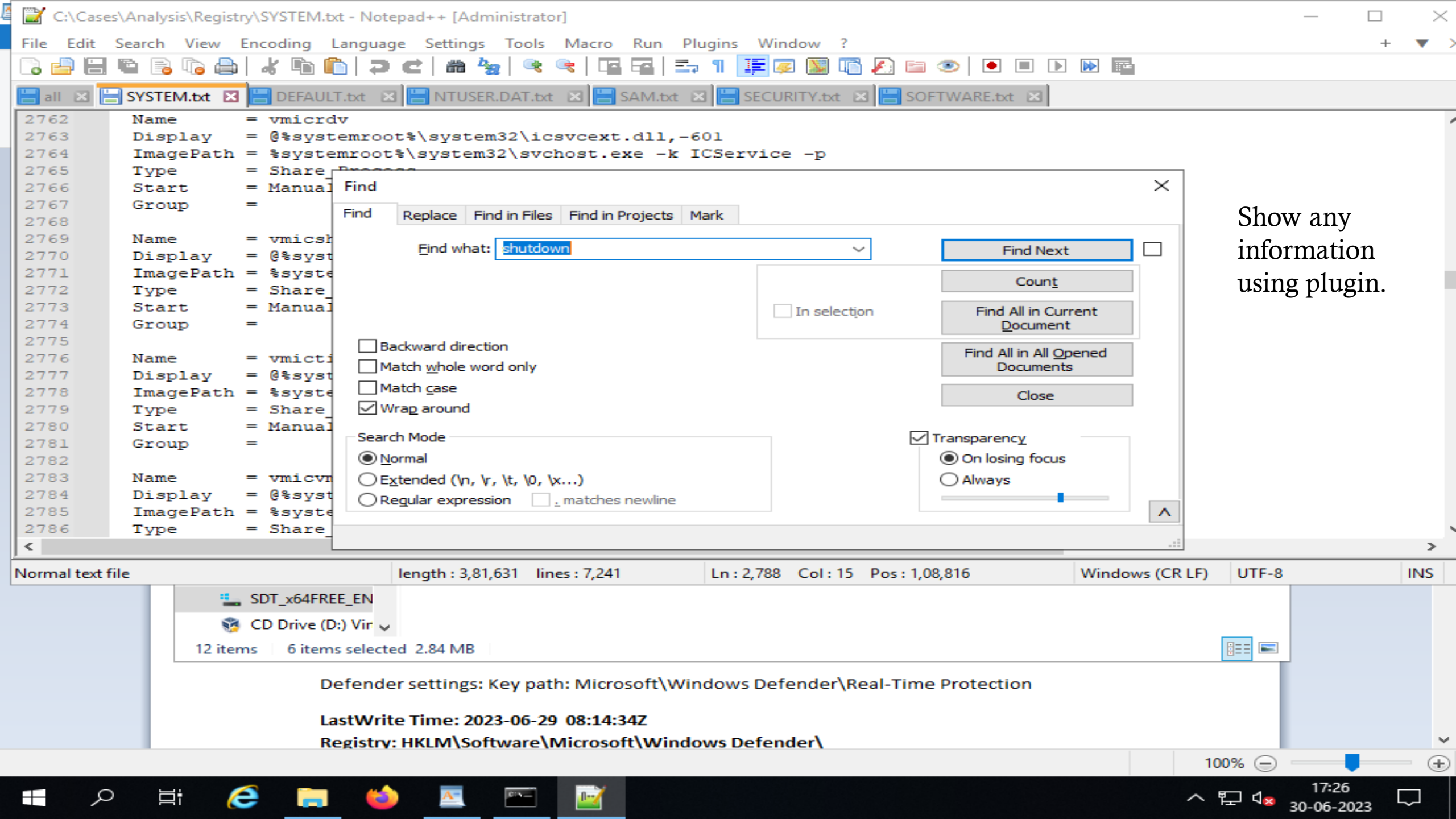

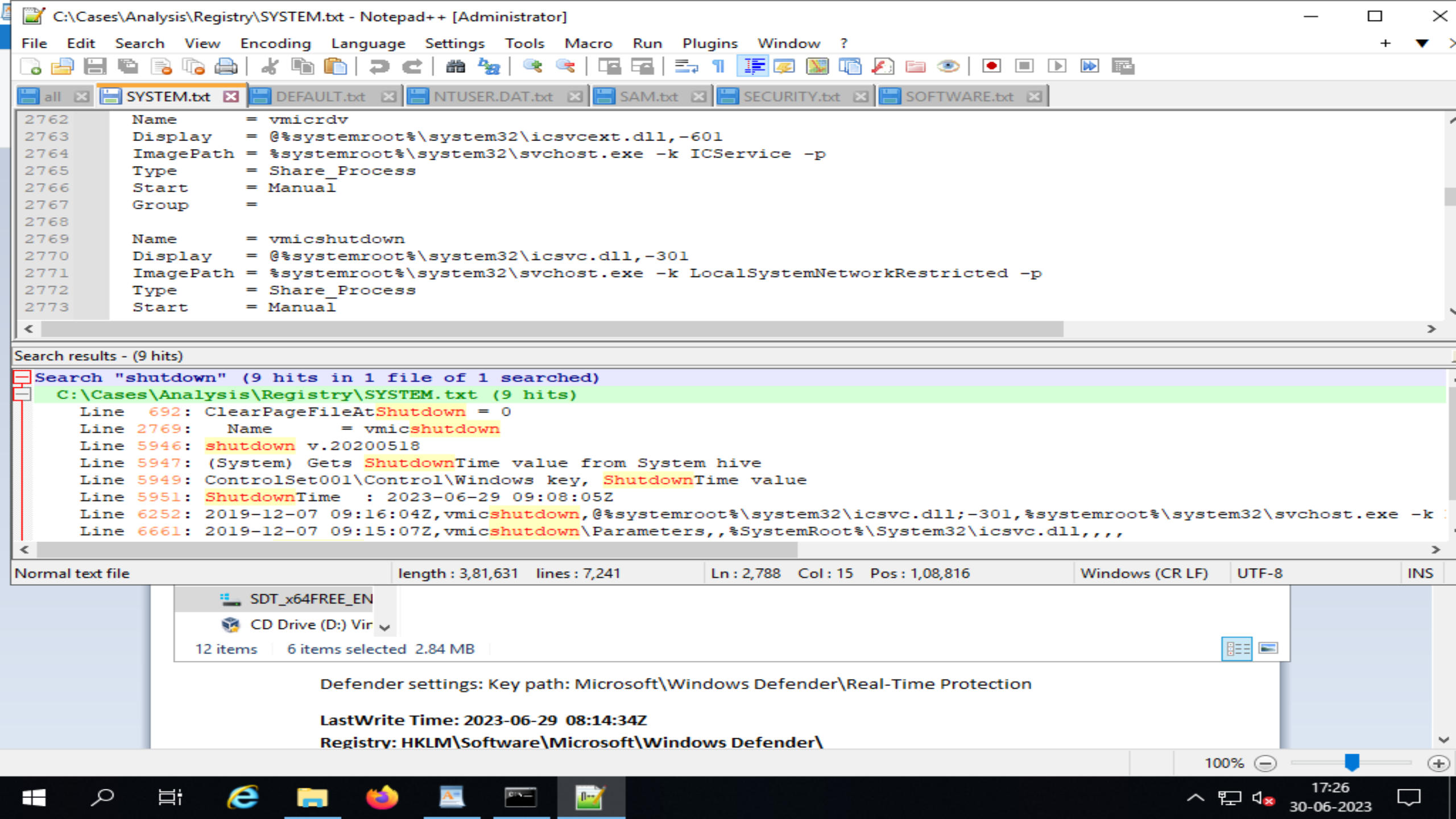

# User Accounts and SIDs Overview

| 🖾 Administrator: Command Prompt                                                                                                    | _                                                            | ð             | $\times$ |
|----------------------------------------------------------------------------------------------------|--------------------------------------------------------------|---------------|----------|
| Microsoft Windows [Version 10.0.17763.737]<br>(c) 2018 Microsoft Corporation. All rights reserved.                                                                                                    |                                                              |               | ^        |
| C:\Users\Administrator>net<br>The syntax of this command is:                                                                                                    |                                                              |               |          |
| NET<br>[ ACCOUNTS   COMPUTER   CONFIG   CONTINUE   FILE<br>HELPMSG   LOCALGROUP   PAUSE   SESSION   SHARE<br>STATISTICS   STOP   TIME   USE   USER   VIEW ]                                                                                                    | GROUP   HELP  <br>  START                                    |               |          |
| C:\Users\Administrator>net accounts<br>Force user logoff how long after time expires?:<br>Minimum password age (days):<br>Maximum password age (days):<br>Minimum password length:<br>Length of password history maintained:<br>Lockout threshold:<br>Lockout duration (minutes):<br>Lockout observation window (minutes):<br>Computer role:<br>The command completed successfully. | Never<br>0<br>42<br>0<br>None<br>Never<br>30<br>30<br>SERVER |               |          |
| C:\Users\Administrator>net user<br>User accounts for \\WIN-AJDB7GOIQEJ                                                                                                    |                                                              |               |          |
| Administrator DefaultAccount Gue<br>WDAGUtilityAccount<br>The command completed successfully.                                                                                                    | st                                                           |               |          |
| C:\Users\Administrator>net localgroup<br>Aliases for \\WIN-AJDB7GOIQEJ                                                                                                    |                                                              |               |          |
| *Access Control Assistance Operators<br>*Administrators<br>*Backup Operators<br>*Certificate Service DCOM Access<br>*Cryptographic Operators                                                                                                    |                                                              |               | -<br>-   |
| 🔳 🔎 🛱 🥭 🧮 🗠 📰                                                                                                    | ~ 〒 √ <mark>∞</mark> 05                                      | :25<br>7-2023 |          |

C:\Users\Administrator>net localgroup

Aliases for \\WIN-AJDB7GOIQEJ

\*Access Control Assistance Operators \*Administrators \*Backup Operators \*Certificate Service DCOM Access \*Cryptographic Operators \*Device Owners \*Distributed COM Users \*Event Log Readers \*Guests \*Hyper-V Administrators \*IIS IUSRS \*Network Configuration Operators \*Performance Log Users \*Performance Monitor Users \*Power Users \*Print Operators \*RDS Endpoint Servers \*RDS Management Servers \*RDS Remote Access Servers \*Remote Desktop Users \*Remote Management Users \*Replicator \*Storage Replica Administrators \*System Managed Accounts Group \*Users The command completed successfully.

C:\Users\Administrator>whoami win-ajdb7goiqej\administrator

C:\Users\Administrator>whoami /user

USER INFORMATION

-----

User Name

SID

Ъ

へ む 🕫

01-07-2023

 $\times$ 

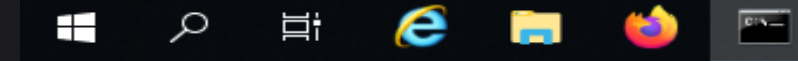

| 🔤 Administrator: Command Prompt                                            |                                              | — | þ | $\times$ |
|----------------------------------------------------------------------------|----------------------------------------------|---|---|----------|
| *Users                                                                     |                                              |   |   |          |
| The command completed success                                              | fully.                                       |   |   |          |
| C:\Users\Administrator>whoami<br>win-ajdb7goiqej\admini <del>strator</del> |                                              |   |   |          |
| C:\Users\Administrator>whoami                                              | /user                                        |   |   |          |
| USER INFORMATION                                                           |                                              |   |   |          |
|                                                                            |                                              |   |   |          |
| User Name                                                                  | SID                                          |   |   |          |
| win-ajdb7goiqej\administrator                                              | S-1-5-21-3369172402-319990300-3115234934-500 |   |   |          |

C:\Users\Administrator>

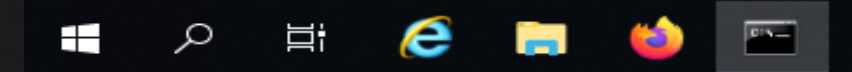

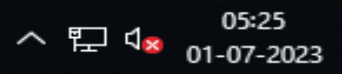

 $\sim$ 

~

1

## Analysis of user accounts, groups and profiles

All Hives load in Registry Explorer and open SAM hive and click the on the user folder.

| 4    | Registry Explorer v1.6.0.0                    |              |                  |              |               |                 |        |       |         |        |                |        |        |        |       |          |       |    |   |     |        |          | -      | _    | Ć      | p      | $\times$ |      |
|------|-----------------------------------------------|--------------|------------------|--------------|---------------|-----------------|--------|-------|---------|--------|----------------|--------|--------|--------|-------|----------|-------|----|---|-----|--------|----------|--------|------|--------|--------|----------|------|
| Fil  | le Tools Option                               | ns Bookm     | narks (0/0) Vi   | iew Help     |               |                 |        |       |         |        |                |        |        |        |       |          |       |    |   |     |        |          |        |      |        |        |          |      |
| Re   | Registry hives (5) Available bookmarks (73/0) |              |                  |              |               |                 |        | Va    | alues   | Us     | er ad          | coun   | ts     |        |       |          |       |    |   |     |        |          |        |      |        |        |          |      |
| E    | Enter text to search Find                     |              |                  |              |               |                 |        | Dra   | ag a c  | olumn  | head           | der he | ere to | o grou | ip by | that     | colum | n  | _ |     | _      |          |        |      |        |        | کر       | C    |
|      | Key name                                      |              |                  |              |               |                 |        |       |         |        |                |        |        |        |       |          |       |    |   |     |        |          |        | •••• |        |        | ••••     | ···· |
| ę    | RBC                                           |              |                  |              |               |                 |        |       |         |        |                |        |        |        |       | D        |       | •  |   |     |        | r        |        |      |        |        |          |      |
|      | 🕨 🦉 C:\Cases                                  | \Analysis\A  | Registry\DEF     | AULT         |               |                 |        |       |         |        | ′ <sup>–</sup> |        |        |        |       | en       |       | d  |   |     |        | - N      | 2      |      |        |        |          |      |
|      | ⊿ 🦉 C:\Cases                                  | \Analysis\I  | Registry\SAM     | 4            |               |                 | _      |       |         |        |                |        |        |        |       | is<br>ha |       | mi |   |     |        | rs<br>Of | i<br>n |      |        |        |          |      |
|      | Aliases                                       | S            |                  |              |               |                 |        |       |         |        |                |        |        |        |       |          |       | st |   |     |        |          |        |      |        |        |          |      |
| ►    | Users                                         | 5            |                  |              |               |                 |        |       |         |        |                |        |        |        |       |          |       | to |   |     |        | 1        |        |      |        |        |          |      |
|      | C:\Cases                                      | (Analysis (I | Registry (SEC    |              |               |                 | _      |       |         |        |                |        |        |        |       |          |       | rs |   |     |        | u st     | 2<br>i |      |        |        |          |      |
|      | C:\Cases                                      | \Analysis \r | Registry\SOF     | TWARF        |               |                 |        |       |         |        |                |        |        |        |       |          |       |    |   |     |        | 0        |        |      |        |        |          |      |
|      | C: \Cases \Analysis \Registry \SOFT WARE      |              |                  |              |               |                 |        |       |         |        |                |        |        |        |       |          |       |    |   |     |        | s<br>:[  | 1      |      |        |        |          |      |
| <    | < >                                           |              |                  |              |               |                 |        |       |         |        |                |        |        |        |       |          |       |    |   |     |        | }        |        |      |        |        |          |      |
| -    |                                               |              |                  |              |               |                 |        |       |         | 0      | 3              |        |        |        |       | fa       |       |    |   |     |        |          |        |      |        |        |          |      |
| — B( | ookmark Information                           | n            | Cacec\Apalysic\  | Peoistry\S/  | M             |                 |        |       |         |        |                |        |        |        |       | ult      |       |    |   |     |        |          |        |      |        |        |          |      |
|      | ive                                           | 0.10         |                  | ycegisu y pr | 4-1<br>-      |                 |        |       |         |        |                |        |        |        |       | er       |       |    |   |     |        |          |        |      |        |        |          |      |
| Ca   | ategory                                       | Ope          | erating system   |              |               |                 |        |       |         |        |                |        |        |        |       | 0        |       |    |   |     |        |          |        |      |        |        |          |      |
| Na   | ame                                           | User         | rs               |              |               |                 |        |       |         |        |                |        |        |        |       |          |       |    |   |     |        |          |        |      |        |        |          | ~    |
| Ke   | ey path                                       | SAM          | 1\Domains\Acco   | ount\Users   |               |                 |        | <     |         |        |                |        |        |        |       |          |       |    |   |     |        |          |        |      |        |        | >        |      |
| Sł   | hort description                              | User         | er accounts      |              |               |                 |        | Тс    | otal re | ows: 6 |                |        |        |        |       |          |       |    |   |     |        |          |        |      |        | Export | :   ?    | !    |
| Lo   | ong description                               | User         | r accounts in SA | AM file      |               |                 |        |       | vpe vi  | iewer  |                |        |        |        |       |          |       |    |   |     |        |          |        |      |        |        |          |      |
|      |                                               |              |                  |              |               |                 |        | Valu  |         | me     | Co.            | ofault | F)     |        |       |          |       |    |   |     |        |          |        |      |        |        |          | -    |
|      |                                               |              |                  |              |               |                 |        |       |         |        |                |        |        |        |       |          |       |    |   |     |        |          |        |      |        |        |          |      |
|      |                                               |              |                  |              |               |                 |        | Valu  | ue typ  | pe     | Re             | egDwo  | ord    |        |       |          |       |    |   |     |        |          |        |      |        |        |          |      |
|      | Key: SAM                                      | 1\Domains\A  | Account\Users    | s            |               |                 |        |       |         |        |                |        |        |        |       |          |       |    |   | Val | lue:   | (d       | efaul  | t)   | Colla  | pse al | l hive   | es   |
| Se   | lected hive: DEFA                             | ULT Last     | t write: 28-0    | 06-2023 16   | :32:29 +00:00 | 1 of 1 values s | hown ( | 100.0 | 0%)     |        |                |        |        |        |       |          |       |    |   |     |        |          |        | Hid  | lden k | eys: 0 | 1        |      |
|      | 0                                             | H: /         | s                | -            |               |                 |        |       |         |        |                |        |        |        |       |          |       |    |   |     |        | <b>H</b> | -1     | (    | 05:48  |        |          |      |
|      |                                               | דו 🤇         |                  |              |               |                 |        |       |         |        |                |        |        |        |       |          |       |    |   |     | $\sim$ | Τ        | Ч×     | 01-  | 07-20  | 23     | 1        |      |

File Tools Options Bookmarks (0/0) View Help

| R                         | egistry hives (5)   | Available b                         | able bookmarks (73/0) |           |       |         |                                                   |         | V      | Values User accou |          |       |              |       |      |       |             |     |      |      |     |      |      |       |          |    |      |    |          |       |      |       |       |        |     |
|---------------------------|---------------------|-------------------------------------|-----------------------|-----------|-------|---------|---------------------------------------------------|---------|--------|-------------------|----------|-------|--------------|-------|------|-------|-------------|-----|------|------|-----|------|------|-------|----------|----|------|----|----------|-------|------|-------|-------|--------|-----|
| Enter text to search Find |                     |                                     |                       |           |       |         | Drag a column header here to group by that column |         |        |                   |          |       |              |       |      |       |             |     |      |      | Q   |      |      |       |          |    |      |    |          |       |      |       |       |        |     |
|                           |                     |                                     |                       |           |       |         |                                                   |         |        |                   |          |       |              |       |      |       |             |     |      |      |     |      |      |       |          |    |      |    |          |       |      |       |       |        |     |
|                           | Key name            |                                     |                       |           |       |         |                                                   |         |        |                   |          | 9     |              |       |      |       |             |     |      |      |     |      |      |       |          |    |      |    |          |       |      |       |       |        | ^   |
|                           |                     |                                     |                       |           |       |         |                                                   |         |        |                   | 0        | 4     |              |       |      |       | D           | 0   |      | Α    |     |      |      |       | {"       |    |      |    |          |       | -    |       |       |        |     |
|                           | C:\Cases            | \Cases \Analysis \Registry \DEFAULT |                       |           |       |         |                                                   | _       |        |                   |          |       |              |       |      |       |             | e   | en s |      | d   |      |      |       |          | ve |      |    |          |       |      |       |       |        |     |
|                           |                     | (Analysis (                         | Registr               | y (SAPI   |       |         |                                                   |         |        |                   | _        |       |              |       |      |       |             |     |      |      | ł   | na   |      | ni    |          |    |      |    | on       |       |      |       |       |        |     |
| Þ                         | Users               | ;                                   |                       |           |       |         |                                                   |         |        |                   | _        |       |              |       |      |       |             |     |      |      |     |      |      | ra    |          |    |      |    | :<br>1,  |       |      |       |       |        |     |
|                           | > 🍘 C:\Cases        | \Analysis \                         | Regis                 |           |       |         |                                                   |         |        |                   |          |       | $\checkmark$ | _     | _    | _     | _           |     |      | _    | -   | _    | _    | to    |          | _  |      |    | "q<br>ue |       |      |       |       |        |     |
|                           | C:\Cases            | \Analysis\                          | Regis                 | Export    | succ  | cessfi  | ul                                                |         |        |                   |          |       |              |       |      |       |             |     |      |      |     |      |      |       | $\times$ | (  |      |    | sti      |       |      |       |       |        |     |
|                           | 🕨 🎁 C:\Cases        | \Analysis\                          | Regis                 |           |       |         |                                                   |         |        |                   |          |       |              |       |      |       |             |     |      |      |     |      |      |       |          |    |      |    | on<br>s" |       |      |       |       |        |     |
| -                         |                     | _                                   | _                     |           | ) va  | alues ( | exporte                                           | d to 'C | :\User | s\Adminis         | trator\D | eskto | p\Us         | er ad | cour | nts_V | /alue       | s_E | xpor | t_20 | 230 | 7010 | 5483 | 1.xls | x'       |    |      |    | ;0       |       |      |       |       |        |     |
| <                         |                     |                                     | _                     |           |       |         |                                                   |         |        |                   |          |       |              |       |      |       |             |     |      |      |     |      |      |       |          |    |      |    | 3        |       |      |       |       |        | -   |
| B                         | ookmark information | n                                   |                       |           |       |         |                                                   |         |        |                   |          |       |              |       |      |       |             |     |      |      |     |      |      |       |          |    |      |    |          |       |      |       |       |        |     |
| н                         | live                | C:\(                                | Cases                 |           |       |         |                                                   |         |        |                   | ļ        | OK    |              |       |      |       |             |     |      |      |     |      |      |       |          |    |      |    |          |       |      |       |       |        |     |
| С                         | ategory             | Ope                                 | erating sy            | /stem     |       |         |                                                   |         |        |                   |          |       |              |       |      |       |             |     |      |      | (   | D    |      |       |          |    |      |    |          |       |      |       |       |        |     |
| N                         | lame                | Use                                 | rs                    |           |       |         |                                                   |         |        |                   |          |       |              |       |      |       |             |     |      |      |     |      |      |       |          |    |      |    |          |       |      |       |       |        | ~   |
| ĸ                         | ey path             | SAM                                 | 1\Domain              | s\Account | t\Use | rs      |                                                   |         |        |                   |          | <     |              |       |      |       |             |     |      |      |     |      |      |       |          |    |      |    |          |       |      |       | _     | >      |     |
| s                         | hort description    | Use                                 | r accoun              | ts        |       |         |                                                   |         |        |                   |          | Т     | otal         | row   | s: 6 |       |             |     |      |      |     |      |      |       |          |    |      |    |          |       |      |       | Expo  | rt     | ?   |
|                           | ona description     | Use                                 | r accoun              | ts in SAM | file  |         |                                                   |         |        |                   |          |       |              |       |      |       |             |     |      |      |     |      |      |       |          |    |      |    |          |       |      |       |       |        |     |
| _                         |                     |                                     |                       |           |       |         |                                                   |         |        |                   |          |       | ype          | view  | er   |       | <b>C</b> 10 |     |      |      |     |      |      |       |          |    |      |    |          |       |      |       |       |        | _   |
|                           |                     |                                     |                       |           |       |         |                                                   |         |        |                   |          | Va    | ilue n       | name  |      | (de   | fault       | :)  |      |      |     |      |      |       |          |    |      |    |          |       |      |       |       |        |     |
|                           |                     |                                     |                       |           |       |         | Value type RegDword                               |         |        |                   |          |       |              |       |      |       |             |     |      |      |     |      |      |       |          |    |      |    |          |       |      |       |       |        |     |
|                           | Key: SAM            | l\Domains\/                         | Account               | Users     |       |         |                                                   |         |        |                   |          |       |              |       |      |       |             |     |      |      |     |      |      |       |          | Va | alue | :  | (def     | ault) | )    | Colla | pse a | all hi | ves |
| Se                        | elected hive: DEFA  | ULT Last                            | t write:              | 28-06-    | -2023 | 16:32   | :29 +0                                            | 0:00    | 1 of   | 1 values          | shown    | (100. | .00%         | )     |      |       |             |     |      |      |     |      |      |       |          |    |      |    |          | 1     | Hid  | den l | eys:  | 0      | 1   |
| F                         | 0                   | =: 🧹                                | 3                     |           |       |         |                                                   |         |        |                   |          |       |              |       |      |       |             |     |      |      |     |      |      |       |          |    |      | म  |          |       | 0    | 5:48  |       |        |     |
|                           |                     |                                     |                       |           |       |         |                                                   |         |        |                   |          |       |              |       |      |       |             |     |      |      |     |      |      |       |          |    |      | ۲. |          | × (   | 01-0 | )7-20 | 23    | 0      | )   |

– 🗆 🗡

| 🍡 📙                                                                                                    | <del>↓</del>   Desk                                                                                                    | top          |                                                                                                    |                                                          |                                          |                      |     |                | Ð                 | ×      |
|----------------------------------------------------------------------------------------------------|----------------------------------------------------------------------------------------------------|--------------|----------------------------------------------------------------------------------------------------|----------------------------------------------------------|------------------------------------------|----------------------|-----|----------------|-------------------|--------|
| File                                                                                                    | Home                                                                                                    | Share        | e View                                                                                                    |                                                          |                                          |                      |     |                |                   | ~ 🕐    |
| $\leftarrow \rightarrow$ .                                                                                                    | ~ 🛧 🗖                                                                                                    | > Th         | his PC > Desktop                                                                                                    |                                                          |                                          |                      | ~ Ō | Search Desktop |                   | Q      |
|                                                                                                    |                                                                                                    | ^            | Name                                                                                                    | Date modified                                            | Туре                                     | Size                 |     |                |                   |        |
| <ul> <li>✓ Puick</li> <li>Desile</li> <li>Dov</li> <li>Dov</li> <li>Doc</li> <li>Pict</li> <li>Evid</li> <li>Evid</li> <li>Evid</li> <li>Evid</li> <li>Reg</li> <li>Reg</li> <li>V</li> <li>This F</li> <li>3D (C)</li> <li>Doc</li> <li>Doc</li> <li>SDT</li> <li>SDT</li> </ul> | k access<br>ktop<br>wnloads<br>cuments<br>tures<br>dence<br>cution<br>gins<br>gistry<br>PC<br>Objects<br>ktop<br>cuments<br>wnloads<br>usic<br>tures<br>eos<br>[_x64FREE_ | *<br>*<br>EN | <ul> <li>book</li> <li>Event Log Explorer</li> <li>User accounts_Values_Export_2023070105</li> <li>Open this file in timeline explorer</li> </ul> | 05-07-2023 05:18<br>28-06-2023 13:23<br>01-07-2023 05:48 | Office Open XML<br>Shortcut<br>XLSX File | 8 KB<br>2 KB<br>7 KB |     |                |                   |        |
| > 👳 Cor                                                                                                    | wnloads (\                                                                                                    | \VE          |                                                                                                    |                                                          |                                          |                      |     |                |                   |        |
| 3 items                                                                                                    |                                                                                                    | ~            |                                                                                                    |                                                          |                                          |                      |     |                |                   |        |
| × *                                                                                                    | р<br>Ц                                                                                                    | i            | 🨂 🚍 🖕                                                                                                    |                                                          |                                          |                      |     | ^ 탓 ੍∞ ₀9      | 10:04<br>-07-2023 | $\Box$ |

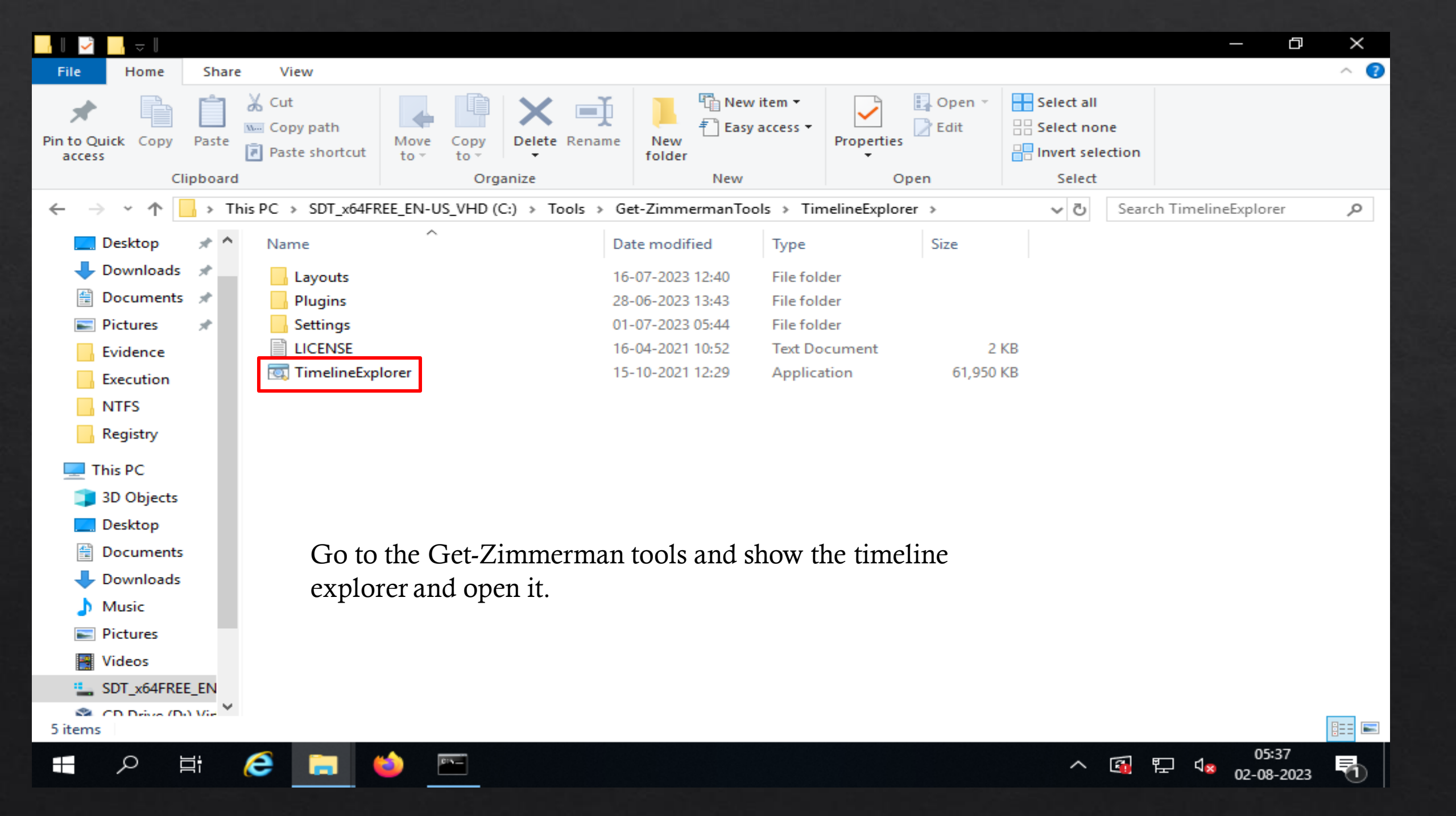

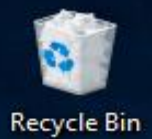

Timeline Explorer v1.3.0.0

File Tools Tabs View Help

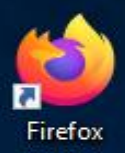

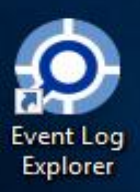

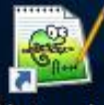

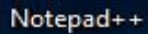

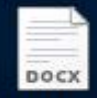

book

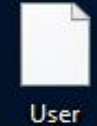

user accounts\_V...

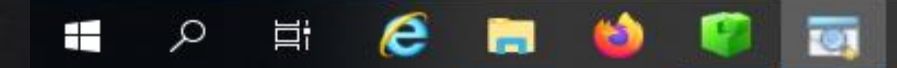

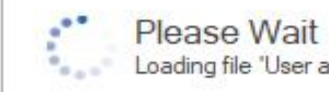

Loading file 'User accounts\_Values\_Export\_20230701054831.xlsx'...

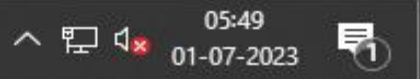

| a,  | Timeline Explorer v1.3. | 0.0                     |                      |                         |                    | - 0           | ×        |
|-----|-------------------------|-------------------------|----------------------|-------------------------|--------------------|---------------|----------|
| ile | Tools Tabs V            | iew Help                |                      |                         |                    |               |          |
| lse | r accounts_Values_Exp   | ort_20230701054831.xlsx |                      |                         |                    |               | ×        |
| )r  | ag a column b           | neader here to grou     | up by that column    |                         | Enter text to sear | dh            | Find     |
|     | Created On              | Last Login Time         | Last Password Change | Last Incorrect Password | Expires On         | User Name     |          |
| r   | =                       | =                       | =                    | RBC                     | RBC                | RBC           |          |
| •   | 2023-06-28              |                         |                      |                         |                    | Administrator | <b>`</b> |
|     | 2023-06-28              |                         |                      |                         |                    | Guest         |          |
|     | 2023-06-28              |                         |                      |                         |                    | DefaultAccour | nt       |
|     | 2023-06-28              |                         | 2023-06-28 16:04:43  |                         |                    | WDAGUtilityAd | count    |
|     | 2023-06-28              | 2023-06-29 08:01        |                      |                         |                    | Denisha       |          |
|     | 2023-06-28              | 2023-06-28 16:18        | 2023-06-28 16:12:17  |                         |                    | defaultuser0  |          |

Show the detail about Target system user.

Þ

| 📙 🔄 📴 🖛 🗧 Registry                                                                                                    |                                                                                                    |                                                                                                    |                                                                                          |                                                                       |     | - 0             | $\times$ |
|----------------------------------------------------------------------------------------------------|----------------------------------------------------------------------------------------------------|----------------------------------------------------------------------------------------------------|------------------------------------------------------------------------------------------|-----------------------------------------------------------------------|-----|-----------------|----------|
| File Home Share                                                                                                    | View                                                                                                    |                                                                                                    |                                                                                          |                                                                       |     |                 | ~ 🕐      |
| ← → × ↑ 🔒 > This P                                                                                                    | C > SDT_x64FREE_EN-US_VHD (C:) > Cases >                                                                                                    | Analysis > Registr                                                                                                    | У                                                                                        |                                                                       | ~ ∂ | Search Registry | Q        |
| 🛄 Desktop 🛛 🖈 ^ 🛛                                                                                                    | Name                                                                                                    | Date modified                                                                                                    | Туре                                                                                     | Size                                                                  |     |                 |          |
| 🕂 Downloads 🖈<br>Documents 🖈                                                                                                    | DEFAULT                                                                                                    | 29-06-2023 09:08<br>30-06-2023 17:18                                                                                                    | File<br>Text Document                                                                    | 512 KB<br>16 KB                                                       |     |                 |          |
| Evidence                                                                                                    | NTUSER.DAT<br>NTUSER.DAT                                                                                                    | 29-06-2023 09:07<br>30-06-2023 17:18<br>29-06-2023 09:08                                                                                                    | DAT File<br>Text Document<br>File                                                        | 1,024 KB<br>39 KB<br>64 KB                                            |     |                 |          |
| <ul> <li>plugins</li> <li>Registry</li> <li>RegRipper3.0-m</li> <li>This PC</li> <li>3D Objects</li> <li>Desktop</li> <li>Documents</li> <li>Documents</li> </ul> | SA       Open         SEC       Print         SEC       Edit         SO       Edit with Notepad++         SO       SY:         SY:       Open with         Restore previous versions | <ul> <li>6-2023 17:18</li> <li>6-2023 09:08</li> <li>6-2023 17:18</li> <li>6-2023 17:18</li> <li>6-2023 09:08</li> <li>6-2023 17:19</li> <li>6-2023 09:08</li> <li>6-2023 17:19</li> </ul> | Text Document<br>File<br>Text Document<br>File<br>Text Document<br>File<br>Text Document | 8 KB<br>32 KB<br>4 KB<br>68,608 KB<br>2,476 KB<br>11,008 KB<br>373 KB |     |                 |          |
| <ul> <li>Music</li> <li>Pictures</li> <li>Videos</li> <li>SDT_x64FREE_EN</li> <li>CD Drive (D:) Vir</li> <li>Downloads (\\VE</li> <li>Network</li> </ul>          | Send to<br>Cut<br>Copy<br>Create shortcut<br>Delete<br>Rename<br>Properties                                                                                                    | > SAM file<br>notepad                                                                                                    | e open with<br>++                                                                        |                                                                       |     |                 |          |
| 12 items 1 item selected 7.0                                                                                                    | оэкв                                                                                                    |                                                                                                    |                                                                                          |                                                                       |     |                 |          |
| 1    | C:\Cas   | es\Analysis\Registry\SAN | 1.txt - Notepad++ | [Administrato    | r]        |         |              |             |             |                 | _                        | đ               | ×   |   |
|------|----------|--------------------------|-------------------|------------------|-----------|---------|--------------|-------------|-------------|-----------------|--------------------------|-----------------|-----|---|
| File | Edit     | Search View Enco         | ding Language     | Settings To      | ols Macro | Run P   | Plugins Wind | low ?       |             |                 |                          | +               | •   | × |
|      | <u>-</u> | 3 🖻 🗟 📭 📥   🖌            | <b>66 2</b>       | ±   # 🏂          | R 🗟 🖉     |         | 5 N 🎩 🐺      | I 💹 🌃 🖉     | ) 🔚 👁 📘     |                 |                          |                 |     |   |
|      | all 🗵    | 💾 SYSTEM.txt 🛛 🔡         | DEFAULT.txt 🗵     | 📑 NTUSER.DA      | T.txt 🗵 🔚 | SAM.txt | 🗵 🔚 SECUR    | ITY.txt 🗵 🖁 | SOFTWARE.tx | t 🗵             |                          |                 |     |   |
|      | 1        | samparse v.20220         | 921               |                  |           |         |              |             |             |                 |                          |                 |     | ~ |
|      | 2        | (SAM) Parse SAM          | file for use      | er & group       | mbrshp :  | info    |              |             |             |                 |                          |                 |     |   |
|      | 3        |                          |                   |                  |           |         |              |             |             |                 |                          |                 |     |   |
|      | 4        |                          |                   |                  |           |         |              |             |             |                 |                          |                 |     |   |
|      | 5        | User Information         | L                 |                  |           |         |              |             |             |                 |                          |                 |     |   |
|      | 6        |                          |                   |                  |           |         |              |             |             |                 |                          |                 |     |   |
|      | 7        | Username                 | : Administra      | ator [500]       |           |         |              | _           |             |                 |                          |                 |     |   |
|      | 8        | SID                      | : S-1-5-21-3      | 3331464962       | -2147846: | 31-3394 | 1824829-50   | 0           |             |                 |                          |                 |     |   |
|      | 9        | Full Name                | :                 |                  |           |         |              |             |             |                 |                          |                 |     |   |
|      | 0        | User Comment             | : Built-in a      | account to       | r adminis | stering | g the comp   | uter/doma   | in          |                 |                          |                 |     |   |
|      | 1        | Account Type             | · Wed Tup 20      | 16.12.16         | 2022 7    |         |              |             |             |                 |                          |                 |     |   |
|      | 2        | Name                     | . wea oun 20      | 5 10.15.10       | 2023 2    |         |              |             |             |                 |                          |                 |     |   |
| 1    | 4        | Last Login Date          | ·<br>· Never      |                  |           |         |              |             |             |                 |                          |                 |     |   |
| 1    | 5        | Pwd Reset Date           | · Never           |                  |           |         |              |             |             |                 |                          |                 |     |   |
| 1    | 6        | Pwd Fail Date            | · Never           |                  |           |         |              |             |             | 01 1            | 4 . •4                   |                 |     |   |
| 1    | 7        | Login Count              | : 0               |                  |           |         |              |             |             | Show the us     | ser detail               |                 |     |   |
| l î  | 8        | > Password d             | loes not exp      | re               |           |         |              |             |             | using Mator     |                          |                 |     |   |
| 1    | 9        | > Account Di             | sabled            |                  |           |         |              |             |             | using Noter     | pau++.                   |                 |     |   |
| 2    | 0        | > Normal use             | r account         |                  |           |         |              |             |             |                 |                          |                 |     |   |
| 2    | 1        |                          |                   |                  |           |         |              |             |             |                 |                          |                 |     |   |
| 2    | 2        | Username                 | : Guest [50]      | 1]               |           |         |              |             |             |                 |                          |                 |     |   |
| 2    | 3        | SID                      | : S-1-5-21-3      | -<br>3331464962  | -2147846  | 31-3394 | 824829-50    | 1           |             |                 |                          |                 |     |   |
| 2    | 4        | Full Name                | :                 |                  |           |         |              |             |             |                 |                          |                 |     |   |
| 2    | 5        | User Comment             | : Built-in a      | account fo       | r guest a | access  | to the co    | mputer/do   | main        |                 |                          |                 |     |   |
| 2    | 6        | Account Type             | :                 |                  |           |         |              |             |             |                 |                          |                 |     |   |
| 2    | 7        | Account Created          | : Wed Jun 20      | 3 16:13:16       | 2023 Z    |         |              |             |             |                 |                          |                 |     |   |
| 2    | 8        | Name                     | :                 |                  |           |         |              |             |             |                 |                          |                 |     |   |
| 2    | 9        | Last Login Date          | : Never           |                  |           |         |              |             |             |                 |                          |                 |     |   |
| 3    | 0        | Pwd Reset Date           | : Never           |                  |           |         |              |             |             |                 |                          |                 |     |   |
| 3    | 1        | Pwd Fail Date            | : Never           |                  |           |         |              |             |             |                 |                          |                 |     | ~ |
| Norr | mal tex  | t file                   | ler               | ngth : 7,269 lin | nes : 202 |         | Ln:20 Co     | 1:26 Pos:5  | 83          | Windows (CR LF) | ) UTF-8                  |                 | INS |   |
|      |          | 오 텔: 🧲                   | <b>i</b>          | <b>(</b> )       | ्र 🔛      |         |              |             |             |                 | ∧  투 4 <sup>0</sup> 01-0 | 6:01<br>)7-2023 |     |   |

# **RecentDocs Analysis**

Information about the files that were recently opened/saved and the folders that were opened are maintained in the RecentDocs registry key.

## Load the Ntuser.dat hive on Registry Explorer. And open Recent Doc.

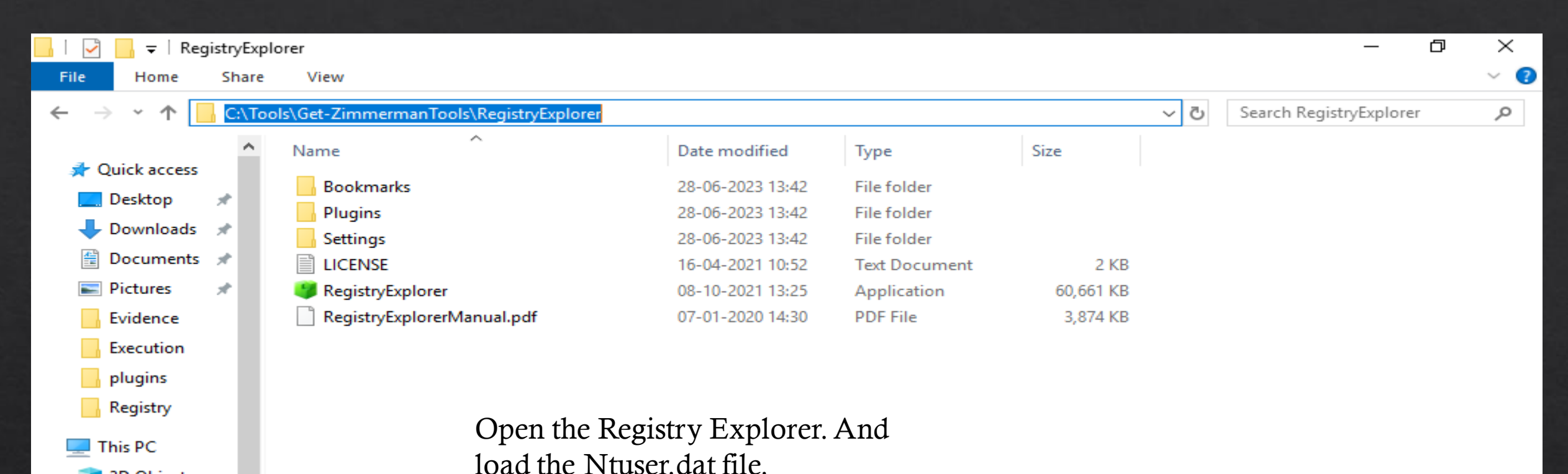

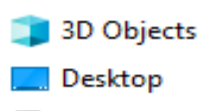

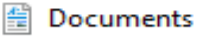

```
👆 Downloads
```

👌 Music

Pictures

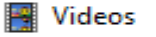

SDT\_x64FREE\_EN

🧃 CD Drive (D:) Vir

👳 Downloads (\\VE

6 items

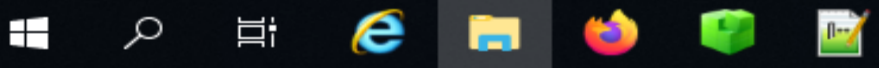

 $\sim$ 

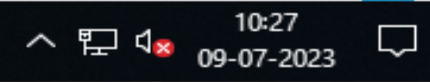

:==

#### Registry Explorer v1.6.0.0

File Tools Options Bookmarks (29/0) View Help

#### Registry hives (1) Available bookmarks (29/0) Recent documents Values Q Drag a column header here to group by that column Enter text to search... Find Extension Value Name Target Name Lnk Name Mru Position Opened On Extension Las. Key name # valu A B C A 8 C A B C A B C ~ 9 =\_ \_ 9 8 B C $= \land$ invoke-atomicr 0 2023-06-28 2023-06-28 1 .... RecentDocs 8 invoke-atomicr PrinterPorts edteam edteam (2).Ink RecentDocs Invoke-Atomic RecentDocs 9 Invoke-Atomic 1 2023-06-28 1 ... RedTeam RedTeam.psm .par (3).Ink .ps1 RecentDocs 7 Invoke-Atomic Invoke-Atomic 2 2023-06-28 1 .psd1 RedTeam.psd1 RedTeam.lnk RecentDocs 3 .psm1 3 AtomicRedTea AtomicRedTea m.lnk m .zip RecentDocs 2 ART-attack.ps ART-attack.lnk 4 2023-06-28 1... Folder $\sim$ 1 > < RecentDocs 6 Resources Resources.Ink 5 RecentDocs PracticalWindo PracticalWindo 6 5 2023-06-28 1... Bookmark information wsForensics-c wsForensics-c C:\Cases\Analysis\Registry\NTUSER.DAT Hive heat-sheet.pd heat-sheet.Ink User files and folders Category RecentDocs PWF-main.lnk 7 4 PWF-main.zip 2023-06-28 1 ... RecentDocs Name 8 RecentDocs 1 The Internet The Internet.lnk Software Microsoft Windows Current Version Explore Key path 1 1 1 1 1 1 Total rows: 19 Export ? Recently opened files by extension Short description ----See MRU key for order of opening Long description Type viewer 01 02 03 04 05 06 07 08 09 0A 0B 0C 0D 0E 00 $\sim$ 00000000 08 00 00 00 09 00 00 00 07 00 00 03 00 00 . . . . . . . . . . . . Data interpreter Current offset: 0 (0x0) Bytes selected: 0(0x0)? SOFTWARE\Microsoft\Windows\CurrentVersion\Explorer\RecentDocs Value: MRUListEx Collapse all hives Key: Selected hive: NTUSER.DAT Last write: 28-06-2023 17:58:22 +00:00 11 of 11 values shown (100.00%) Hidden keys: 0 1 10:19 Ω e Ξi ^ 뛰 ◁≈

o ×

Open Ntuser.dat file in Notepad++.

| 👔 C:\Cases'                                                 | s\Analysis\Registry\NTUSER.DAT.txt - Notepad++ [Administrator] —                                                                                                    | đ   | $\times$   |
|-------------------------------------------------------------|----------------------------------------------------------------------------------------------------|-----|------------|
| File Edit                                                   | Search View Encoding Language Settings Tools Macro Run Plugins Window ?                                                                                                    | + ' | <b>•</b> × |
| e 🔁 🔁                                                       | 🖻 🕞 🕼 🚔   🔏 🛍   Ə C   # 🦕   🍳 🔍   🖬 🚘   三, 1 📑 🐼 🔟 🖓 💷 👁   • 🗉 🗈 🖻 🖻                                                                                                    |     |            |
| 📑 all 🗵 📔                                                   | 🚍 DEFAULT.txt 🗵 🔚 NTUSER.DAT.txt 🗵 📇 SECURITY.txt 🗵 🔚 SOFTWARE.txt 🗵 🔚 SAM.txt 🗵 🔚 UsrClass.dat.txt 🗵 🔚 SYSTEM.txt 🗵 🔚 NTUSER.DAT                                                                                                    |     |            |
| 726 <mark>S</mark>                                          | oftware\Microsoft\Windows\CurrentVersion\Search\RecentApps not found.                                                                                                    |     | ~          |
| 727 -                                                       |                                                                                                    |     |            |
| 728 <b>r</b>                                                | ecentdocs v.20200427                                                                                                    |     |            |
| 729 ()                                                      | NTUSER.DAT) Gets contents of user's RecentDocs key                                                                                                    |     |            |
| 730                                                         |                                                                                                    |     |            |
| 731 R                                                       | lecentDocs                                                                                                    |     |            |
| 732                                                         | All values printed in MKUList(MKUListEx order.                                                                                                    |     |            |
| 733 30                                                      | artWrite Time: 2022-06-29 17.59.227                                                                                                    |     |            |
| 735                                                         | $8 = invoke_stomicredtesm$                                                                                                    |     |            |
| 736                                                         | 9 = Invoke-AtomicRedTeam.psml                                                                                                    |     |            |
| 737                                                         | 7 = Invoke-AtomicRedTeam.psdl                                                                                                    |     |            |
| 738                                                         | 3 = AtomicRedTeam                                                                                                    |     |            |
| 739                                                         | 2 = ART-attack.psl                                                                                                    |     |            |
| 740                                                         | 6 = Resources                                                                                                    |     |            |
| 741                                                         | 5 = PracticalWindowsForensics-cheat-sheet.pdf                                                                                                    |     | ~          |
| <                                                           |                                                                                                    |     | >          |
| earch result                                                | ts - (10 hits)                                                                                                    |     | ×          |
| Search                                                      | "RecentDocs" (10 hits in 1 file of 1 searched)                                                                                                    |     | ~          |
| C:\Ca                                                       | ases Analysis Degistry NTHSED DAT tot (10 bits)                                                                                                    |     |            |
|                                                             | ases (Analysis (Registry (MIOSER. DAT. CRC (10 MICs)                                                                                                    |     |            |
| Lin                                                         | ne 728: recentdocs v.20200427                                                                                                    |     |            |
| Lin<br>Lin                                                  | ne 728: recentdocs v.20200427<br>ne 729: (NTUSER.DAT) Gets contents of user's RecentDocs key                                                                                                    |     |            |
| Lin<br>Lin<br>Lin                                           | ne 728: recentdocs v.20200427<br>ne 729: (NTUSER.DAT) Gets contents of user's RecentDocs key<br>ne 731: RecentDocs                                                                                                    |     |            |
| Lin<br>Lin<br>Lin<br>Lin                                    | ne 728: recentdocs v.20200427<br>ne 729: (NTUSER.DAT) Gets contents of user's <u>RecentDocs</u> key<br>ne 731: <u>RecentDocs</u><br>ne 733: Software\Microsoft\Windows\CurrentVersion\Explorer\ <mark>RecentDocs</mark>                                                                                                    |     |            |
| Lin<br>Lin<br>Lin<br>Lin<br>Lin                             | ne 728: recentdocs v.20200427<br>ne 729: (NTUSER.DAT) Gets contents of user's RecentDocs key<br>ne 731: RecentDocs<br>ne 733: Software\Microsoft\Windows\CurrentVersion\Explorer\RecentDocs<br>ne 746: Software\Microsoft\Windows\CurrentVersion\Explorer\RecentDocs\.pdf                                                                                                    |     |            |
| Lin<br>Lin<br>Lin<br>Lin<br>Lin                             | <pre>ne 728: recentdocs v.20200427 ne 729: (NTUSER.DAT) Gets contents of user's RecentDocs key ne 731: RecentDocs ne 733: Software\Microsoft\Windows\CurrentVersion\Explorer\RecentDocs ne 746: Software\Microsoft\Windows\CurrentVersion\Explorer\RecentDocs\.pdf ne 751: Software\Microsoft\Windows\CurrentVersion\Explorer\RecentDocs\.psl</pre>                                                                                                    |     |            |
| Lin<br>Lin<br>Lin<br>Lin<br>Lin<br>Lin                      | <pre>ne 728: recentdocs v.20200427 ne 729: (NTUSER.DAT) Gets contents of user's RecentDocs key ne 731: RecentDocs ne 733: Software\Microsoft\Windows\CurrentVersion\Explorer\RecentDocs ne 746: Software\Microsoft\Windows\CurrentVersion\Explorer\RecentDocs\.pdf ne 751: Software\Microsoft\Windows\CurrentVersion\Explorer\RecentDocs\.psl ne 756: Software\Microsoft\Windows\CurrentVersion\Explorer\RecentDocs\.psdl</pre>                                                                                                    |     |            |
| Lin<br>Lin<br>Lin<br>Lin<br>Lin<br>Lin                      | <pre>ne 728: recentdocs v.20200427 ne 729: (NTUSER.DAT) Gets contents of user's RecentDocs key ne 731: RecentDocs ne 733: Software\Microsoft\Windows\CurrentVersion\Explorer\RecentDocs\.pdf ne 751: Software\Microsoft\Windows\CurrentVersion\Explorer\RecentDocs\.psl ne 756: Software\Microsoft\Windows\CurrentVersion\Explorer\RecentDocs\.psl ne 761: Software\Microsoft\Windows\CurrentVersion\Explorer\RecentDocs\.psl </pre>                                                                                                    |     |            |
| Lin<br>Lin<br>Lin<br>Lin<br>Lin<br>Lin<br>Lin               | <pre>ne 728: recentdocs v.20200427<br/>ne 729: (NTUSER.DAT) Gets contents of user's RecentDocs key<br/>ne 731: RecentDocs<br/>ne 733: Software\Microsoft\Windows\CurrentVersion\Explorer\RecentDocs<br/>ne 746: Software\Microsoft\Windows\CurrentVersion\Explorer\RecentDocs\.pdf<br/>ne 751: Software\Microsoft\Windows\CurrentVersion\Explorer\RecentDocs\.psl<br/>ne 756: Software\Microsoft\Windows\CurrentVersion\Explorer\RecentDocs\.psdl<br/>ne 761: Software\Microsoft\Windows\CurrentVersion\Explorer\RecentDocs\.psml<br/>ne 766: Software\Microsoft\Windows\CurrentVersion\Explorer\RecentDocs\.psml<br/>ne 766: Software\Microsoft\Windows\CurrentVersion\Explorer\RecentDocs\.psml</pre>                                                                                                    |     |            |
| Lin<br>Lin<br>Lin<br>Lin<br>Lin<br>Lin<br>Lin<br>Lin        | <pre>ne 728: recentdocs v.20200427<br/>ne 729: (NTUSER.DAT) Gets contents of user's RecentDocs key<br/>ne 731: RecentDocs<br/>ne 733: Software\Microsoft\Windows\CurrentVersion\Explorer\RecentDocs<br/>ne 746: Software\Microsoft\Windows\CurrentVersion\Explorer\RecentDocs\.pdf<br/>ne 751: Software\Microsoft\Windows\CurrentVersion\Explorer\RecentDocs\.psl<br/>ne 756: Software\Microsoft\Windows\CurrentVersion\Explorer\RecentDocs\.psl<br/>ne 761: Software\Microsoft\Windows\CurrentVersion\Explorer\RecentDocs\.psl<br/>ne 766: Software\Microsoft\Windows\CurrentVersion\Explorer\RecentDocs\.psml<br/>ne 766: Software\Microsoft\Windows\CurrentVersion\Explorer\RecentDocs\.zip<br/>ne 771: Software\Microsoft\Windows\CurrentVersion\Explorer\RecentDocs\Folder</pre>                                                                                                    |     | ~          |
| Lin<br>Lin<br>Lin<br>Lin<br>Lin<br>Lin<br>Lin<br>Lin<br>Lin | <pre>ne 728: recentdocs v.20200427<br/>ne 729: (NTUSER.DAT) Gets contents of user's RecentDocs key<br/>ne 731: RecentDocs<br/>ne 733: Software\Microsoft\Windows\CurrentVersion\Explorer\RecentDocs\.pdf<br/>ne 746: Software\Microsoft\Windows\CurrentVersion\Explorer\RecentDocs\.pdf<br/>ne 751: Software\Microsoft\Windows\CurrentVersion\Explorer\RecentDocs\.psl<br/>ne 756: Software\Microsoft\Windows\CurrentVersion\Explorer\RecentDocs\.psl<br/>ne 761: Software\Microsoft\Windows\CurrentVersion\Explorer\RecentDocs\.psl<br/>ne 766: Software\Microsoft\Windows\CurrentVersion\Explorer\RecentDocs\.psl<br/>ne 766: Software\Microsoft\Windows\CurrentVersion\Explorer\RecentDocs\.jpsl<br/>ne 766: Software\Microsoft\Windows\CurrentVersion\Explorer\RecentDocs\.zip<br/>ne 771: Software\Microsoft\Windows\CurrentVersion\Explorer\RecentDocs\Folder<br/>file length:39,529 lines:1,000 ln:728 Col:11 Sel:10 1 Windows(CRLF) ANSI</pre> | 11  | ~<br>VS    |

# ShellBags Analysis

Analysis of shellbags is useful as it can aid in the creating a broader picture of an investigation, providing indications of activity, acting as a history of what directory items may have since been removed from a system, or even evidence access of removable devices where are no longer attached. And also store Malicious Activity.

### Usrclass.txt file edit with Notepad++.

| 📔 C:\ | Case   | s\Analysis\Regist | ry\UsrClass. | dat.txt - | - Notepad++  | Adminis       | trator] |              |             |       |                    |                   | —                          | o ;     | ×    |
|-------|--------|-------------------|--------------|-----------|--------------|---------------|---------|--------------|-------------|-------|--------------------|-------------------|----------------------------|---------|------|
| File  | Edit   | Search View       | Encoding     | Langu     | uage Setting | s Tools       | Macro   | Run Plugins  | Window ?    |       |                    |                   |                            | + 🔻     | ×    |
|       |        | 🗈 🖻 🖻 🖉           | b   🖈 🖻      |           |              | b             |         | F2 5 1       | TE 🖂 🕅 TR   |       | 📾 👁 🗖 🔳            |                   |                            |         |      |
|       |        |                   |              |           |              | <b>63</b>   V | •   -   |              |             |       |                    |                   |                            |         |      |
| 🔚 all | ×      | DEFAULT.txt       | 🗵 💾 NTU      | SER.DA    | T.txt 🗵 🔚 🤅  | ECURITY       | .bd 🗵 📙 | SOFTWARE.txt | 🛛 🔛 SAM.txt | t 🗵   | 😸 UsrClass.dat.txt | 🔀 🔚 SYSTEM.txt  🗵 |                            |         |      |
| 127   |        |                   |              | 1         |              |               |         |              |             | - 1 - |                    |                   |                            |         | ^    |
| 128   |        |                   |              | - E       |              |               | I       |              |             | 1.1   |                    | My Games [Deskto  | [/0/qc                     |         |      |
| 129   |        |                   |              | - I.      |              |               |         |              |             | 1     |                    | My Computer [Des  | sktop\1\]                  |         |      |
| 130   |        |                   |              | - E       |              |               | I       |              |             | 1     |                    | My Computer\D:\   | [Desktop\1]                | (0)]    |      |
| 131   |        |                   |              | - I       |              |               |         |              |             | 1     |                    | My Computer\Z:\   | [Desktop\1]                | (1)]    |      |
| 132   |        |                   |              | - I       |              |               |         |              |             | 1     |                    | My Computer\CLS]  | [D_Desktop                 | [Deskt( | 0]   |
| 133   |        | 2023-06-28        | 16:33:3      | 4         | 2023-06-2    | 8 16:3        | 33:32   |              |             | 1 9   | 99809/3            | My Computer\CLS]  | [D_Desktop\]               | PWF-ma: | i:   |
| 134   |        | 2023-06-28        | 16:33:3      | 6         | 2023-06-2    | 8 16:3        | 33:32   |              |             | 1 9   | 99812/2            | My Computer\CLS]  | [D_Desktop\]               | PWF-ma: | i:   |
| 135   |        | 2023-06-28        | 16:33:3      | 6         | 2023-06-2    | 8 16:3        | 33:36   |              |             | 1 9   | 99845/2            | My Computer\CLS]  | Desktop                    | PWF-ma: | i:   |
| 136   |        | 2023-06-28        | 16:33:3      | 6         | 2023-06-2    | 8 16:3        | 33:34   |              |             | 1 9   | 99830/3            | My Computer\CLS]  | Desktop                    | PWF-ma: | i:   |
| 137   |        | 2023-06-28        | 17:45:0      | 0         | 2023-06-2    | 8 17:4        | 15:00   |              |             | 1 9   | 99852/3            | My Computer\CLS]  | [D_Desktop\]               | PWF-ma: | i:   |
| 138   |        | 2023-06-28        | 16:33:3      | 6         | 2023-06-2    | 8 15:2        | 27:16   |              |             | 1.1   |                    | My Computer\CLS]  | Desktop                    | PWF-ma: | i:   |
| 139   |        |                   |              | - E       |              |               | 1       | 2023-04-2    | 7 13:32:14  | 1.1   |                    | My Computer\CLS]  | [D_Desktop\]               | PWF-ma: | i:   |
| 140   |        |                   |              | - E       |              |               | 1       | 2023-04-2    | 7 13:32:14  | 1.1   |                    | My Computer\CLS]  | [D_Desktop\]               | PWF-ma: | i:   |
| 141   |        |                   |              | - E       |              |               | 1       |              |             | 1.1   |                    | My Computer\C:\   | [Desktop\1]                | \3\]    |      |
| 142   |        | 2023-06-28        | 17:56:4      | 6         | 2023-06-2    | 8 16:4        | 12:32   |              |             | 1 9   | 99671/3            | My Computer\C:\/  | AtomicRedTea               | am [De: | s:   |
| 143   |        | 2023-06-28        | 17:57:0      | 4         | 2023-06-2    | 8 16:4        | 12:38   |              |             | 1 9   | 99737/4            | My Computer\C:\/  | AtomicRedTea               | am\inv( | o:   |
| 144   | 1      | 2023-06-28        | 17:57:0      | 4         | 2023-06-2    | 8 16:4        | 12:38   |              |             | 1 9   | 99868/3            | My Computer\C:\/  | AtomicRedTea               | am\inv( | o:   |
| 145   |        | 2023-06-28        | 17:57:0      | 4         | 2023-06-2    | 8 16:4        | 12:38   |              |             | 1 1   | 100972/4           | My Computer\C:\/  | AtomicRedTea               | am\inv( | o:   |
| 146   |        | 2023-06-28        | 17:57:1      | 6         | 2023-06-2    | 8 17:5        | 57:08   |              |             | 1 1   | 104667/10          | My Computer\C:\A  | AtomicRedTea               | am\ator | m:   |
| 147   | 1      | 2023-06-29        | 08:01:1      | 8         | 2019-12-0    | 7 09:1        | 4:54    |              |             | 1.6   | 50/1               | My Computer\C:\H  | Program File               | es [De: | s:   |
| 148   |        | 2023-06-29        | 08:09:5      | 6         | 2023-06-2    | 8 16:3        | 30:32   |              |             | 1 1   | 102703/2           | My Computer\C:\H  | Program File               | es\Ora  | c:   |
| 149   |        | 2023-06-29        | 08:09:5      | 0         | 2023-06-2    | 8 16:3        | 30:32   |              |             | j 1   | 102704/2           | My Computer\C:\H  | Program File               | es\Ora  | c:   |
| 150   |        | 2023-06-29        | 08:01:1      | 8         | 2019-12-0    | 7 09:1        | 14:54   |              |             | 1 1   | 1223/1             | My Computer\C:\H  | Program File               | es (x8) | 6    |
| 151   |        | 2023-06-28        | 16:33:2      | 2         | 2023-06-2    | 8 15:2        | 27:16   |              |             | i i   |                    | PWF-main.zip [20  | 510224] [De:               | sktop\; | 2    |
| 152   |        |                   |              | i i       |              |               | i i     | 2023-04-2    | 7 13:32:14  | - i - |                    | PWF-main.zip\PWH  | -main [Des]                | ktop(2) | χi – |
| 153   |        |                   |              | i i       |              |               | i i     | 2023-04-2    | 7 13:32:14  | i i   |                    | PWF-main.zip\PWH  | -main\Insta                | all-Sy: | sı   |
| 154   |        | 2023-06-28        | 16:33:3      | 2         | 2023-06-2    | 8 16:3        | 33:32   |              |             | i s   | 99809/3            | PWF-main [Deskto  | [/8/qa                     | -       |      |
| 155   |        | 2023-06-28        | 17:39:2      | 2         | 2023-06-2    | 8 16:3        | 33:32   |              |             | i s   | 99812/2            | PWF-main\PWF-mai  | in [Desktop]               | \3\0\1  |      |
| 156   |        | 2023-06-28        | 17:45:0      | o i       | 2023-06-2    | 8 17:4        | 15:00 i |              |             | i s   | 99835/3            | PWF-main\PWF-mai  | in\Install-                | Sysmon  |      |
| <     |        |                   |              | - :       |              |               | -       |              |             | 1.1   |                    |                   |                            |         | ×    |
| 1 -   |        | <i>c</i> 1        |              |           |              |               | 4.65    |              |             |       |                    |                   | 175.0                      |         |      |
| Norma | l text | file              |              |           | length : 14, | 338 line      | s:163   | Ln : `       | Col:1 Pos:  | 1     |                    | Windows (CR LF)   | J1F-8                      | INS     | ,    |
|       |        | р Цi              | 6            |           | 🍅 🔛          |               |         |              |             |       |                    | <u>へ</u> 『        | 고 ଏ <mark>ଛ</mark> 09-07-2 | 023     | ]    |

### Usrclass.txt file edit with Notepad++.

| 📔 C:  | \Cases\Analysis\R | egistry\UsrClass. | dat.txt - Notepad++ [Admir            | nistrator]            |                         |                               | – 0 ×                                                        |
|-------|-------------------|-------------------|---------------------------------------|-----------------------|-------------------------|-------------------------------|--------------------------------------------------------------|
| File  | Edit Search V     | iew Encoding      | Language Settings To                  | ols Macro Run Plugir  | s Window ?              |                               | + <b>v</b> ×                                                 |
|       |                   | 🔉 👝 🛛 🧶 👘         |                                       | 💽 😪   TR. FR.   🚍 🦷   |                         |                               |                                                              |
|       |                   |                   |                                       |                       |                         |                               |                                                              |
| all 🔚 | 🛛 🔀 🔚 DEFAULT     | .txt 🛛 🔚 NTUS     | SER.DAT.txt 🛛 🔚 SECURI                | TY.txt 🛛 🔚 SYSTEM.txt | 🗵 🔚 SOFTWARE.txt 🛛 🔚 SA | AM.txt 🗵 🔚 UsrClass.dat.txt 🛽 | 3                                                            |
| 124   | (USRCLAS:         | S.DAT) Shell      | /BagMRU traversal                     | in Win7+ USRCLASS     | .DAT hives              |                               | ^                                                            |
| 125   |                   |                   |                                       |                       |                         |                               |                                                              |
| 126   | MRU Time          |                   | Modified                              | Accessed              | Created                 | Zip_Sub                       | folder   MFT                                                 |
| 127   |                   |                   |                                       |                       |                         |                               |                                                              |
| 128   |                   |                   |                                       |                       |                         | I                             |                                                              |
| 129   | 2023-06-2         | 29 08:12:06       |                                       |                       |                         |                               |                                                              |
| 130   |                   |                   |                                       |                       |                         |                               |                                                              |
| 132   |                   |                   |                                       |                       |                         |                               |                                                              |
| 133   | 2023-06-          | 28 16:50:50       | 12023-06-28 16:33                     | 3.32   2023-06-28     | 16:33:34   2023-06-2    | 28 16:33:32                   | 9980                                                         |
| 134   | 2023-06-2         | 28 16:33:44       | 12023-06-28 16:33                     | 3:36   2023-06-28     | 16:33:36   2023-06-2    | 8 16:33:32                    | 9981                                                         |
| 135   |                   |                   | 12023-06-28 16:33                     | 3:36   2023-06-28     | 16:33:36   2023-06-2    | 8 16:33:36                    | 9984                                                         |
| 136   | 2023-06-          | 28 17:56:18       | 2023-06-28 16:33                      | 3:36   2023-06-28     | 16:33:36   2023-06-2    | 8 16:33:34                    | 9983                                                         |
| 137   |                   |                   | 2023-06-28 17:45                      | 00   2023-06-28       | 17:45:00   2023-06-2    | 8 17:45:00                    | 9985                                                         |
| 138   |                   |                   | 2023-06-28 15:27                      | 7:30   2023-06-28     | 16:33:36   2023-06-2    | 8 15:27:16                    |                                                              |
| 139   | 2023-06-2         | 28 16:49:10       |                                       | i i                   | i i                     | 2023-04                       | -27 13:32:14                                                 |
| 140   | 2023-06-2         | 28 16:49:53       | 1                                     | 1                     | 1                       | 2023-04                       | -27 13:32:14                                                 |
| 141   | 2023-06-2         | 29 08:11:52       | 1                                     | 1                     | 1                       | I. I.                         | 1                                                            |
| 142   |                   |                   | 2023-06-28 17:50                      | 5:46   2023-06-28     | 17:56:46   2023-06-2    | 28 16:42:32                   | 9967                                                         |
| 143   |                   |                   | 2023-06-28 16:42                      | 2:38   2023-06-28     | 17:57:04   2023-06-2    | 8 16:42:38                    | 9973                                                         |
| 144   |                   |                   | 2023-06-28 16:42                      | 2:38   2023-06-28     | 17:57:04   2023-06-2    | 8 16:42:38                    | 9986                                                         |
| 145   | 2023-06-2         | 28 17:57:29       | 2023-06-28 16:42                      | 2:38   2023-06-28     | 17:57:04   2023-06-2    | 8 16:42:38                    | 1009                                                         |
| 146   | 2023-06-2         | 28 18:06:27       | 2023-06-28 17:57                      | 7:16   2023-06-28     | 17:57:16   2023-06-2    | 28 17:57:08                   | 1046                                                         |
| 147   |                   |                   | 2023-06-28 16:30                      | 0:32   2023-06-29     | 08:01:18   2019-12-0    | 07 09:14:54                   | 60/1                                                         |
| 148   | 2023-06-2         | 29 08:11:56       | 2023-06-28 16:30                      | 0:32   2023-06-29     | 08:09:56   2023-06-2    | 28 16:30:32                   | 1027                                                         |
| 149   | 2023-06-2         | 29 08:11:58       | 2023-06-28 16:30                      | 0:54   2023-06-29     | 08:09:50   2023-06-2    | 28 16:30:32                   | 1027                                                         |
| 150   | 2023-06-2         | 29 08:12:06       | 2021-10-06 13:59                      | 9:00   2023-06-29     | 08:01:18   2019-12-0    | 07 09:14:54                   | 1223                                                         |
| 151   |                   |                   | 2023-06-28 15:2                       | /:30   2023-06-28     | 16:33:22   2023-06-2    | 8 15:27:16                    | 07.10.00.14                                                  |
| 152   | 2023-06-2         | 28 16:48:32       |                                       |                       |                         | 2023-04                       | -27 13:32:14                                                 |
| 153   | 2023-06-2         | 28 16:48:55       | · · · · · · · · · · · · · · · · · · · |                       | <u></u>                 | 2023-04                       | -27 13:32:14                                                 |
| <     |                   |                   |                                       |                       |                         |                               | >                                                            |
| Norm  | al text file      |                   | length : 14,338 li                    | ines : 163 Ln         | :1 Col:1 Pos:1          | Windows (CR LF)               | UTF-8 INS                                                    |
|       | л<br>Ц            | 6                 | - 🧉 🛸 -                               | 😜 🔛                   |                         | ^                             | ि मि व <mark>⊗</mark> 11:03<br>11:03 <b>कि</b> 01-07-2023 कि |

### Open the ShellBagsExplorer

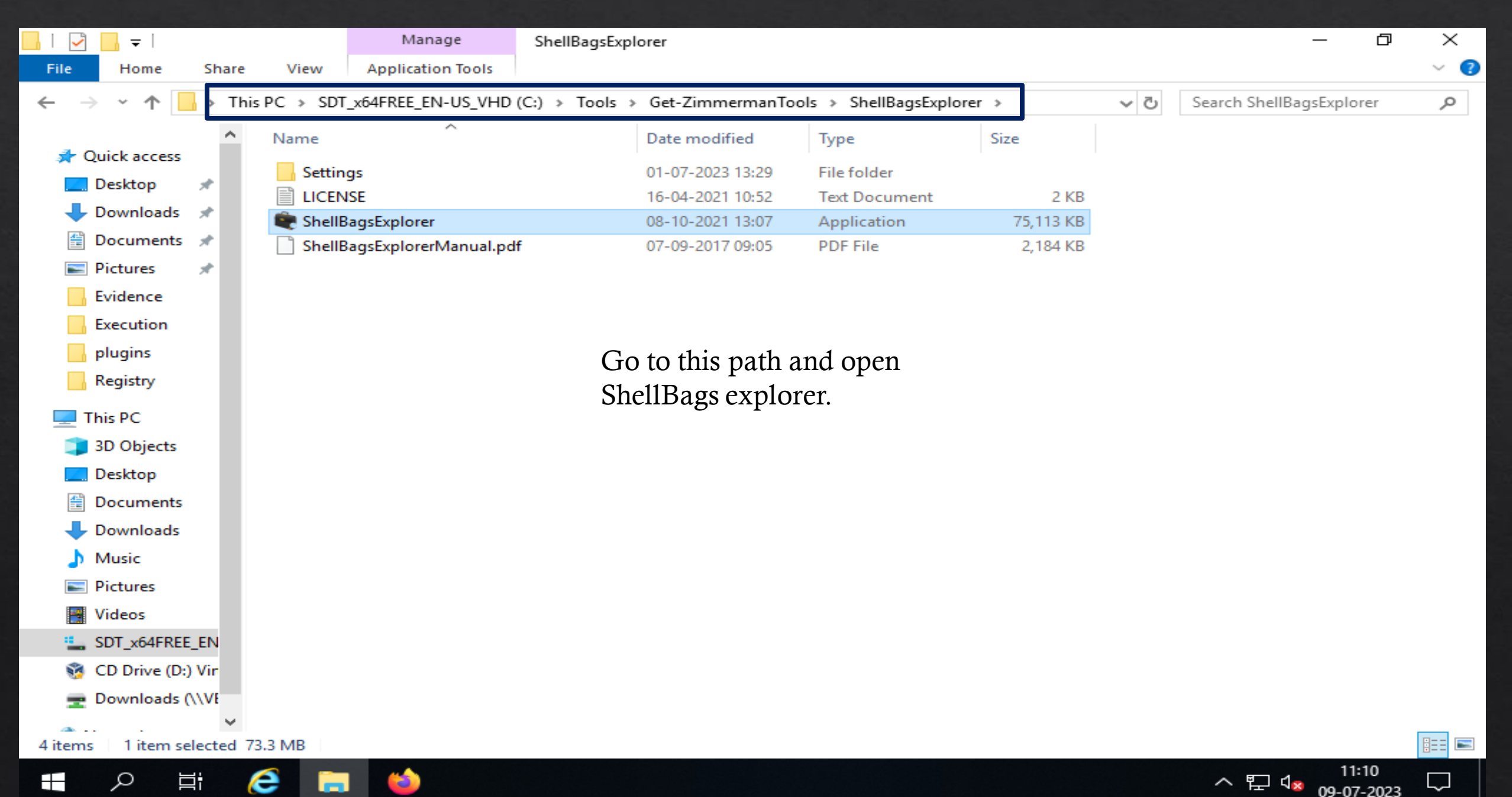

## Insert the UsrClass.dat

| 💐 ShellBags Explorer v1.4     | 4.0.0                       |                                         |                 |          |           | _   |            |             |             | _             | o ×                    |    |
|-------------------------------|-----------------------------|-----------------------------------------|-----------------|----------|-----------|-----|------------|-------------|-------------|---------------|------------------------|----|
| 📚 Select a registry hive to o | pen. Hold SHIFT to ignore a | dirty Registry hiv                      | es              |          | $\times$  |     |            |             |             |               |                        |    |
| ← → × ↑ 📙 « Ar                | nalysis > Registry          | ~ ē                                     | Search Registry |          | Q         |     |            |             |             |               | Q                      | ,  |
| Organize 🔻 New fold           | er                          |                                         |                 | <b>-</b> |           | ion | Created On | Modified On | Accessed On | First Interac | ted L                  | .a |
| This DC                       | Name                        |                                         | Date modifie    | ed       | Type ^    | -   | =          | =           | =           | =             |                        | _  |
| 2D Objects                    | NTUSER.DAT                  |                                         | 29-06-2023 0    | 9:07     | DAT Fi    |     |            |             |             |               |                        |    |
|                               | NTUSER.DAT                  |                                         | 01-07-2023 1    | 1:02     | Text D    |     |            |             |             |               |                        |    |
| Desktop                       | SAM                         |                                         | 29-06-2023 0    | 9:08     | File      |     |            |             |             |               |                        |    |
| Documents                     |                             |                                         | 01-07-2023 1    | 10:55    | Text D    |     |            |             |             |               |                        |    |
| 👆 Downloads                   |                             |                                         | 29-06-2023 0    | 9:08     | File      |     |            |             |             |               |                        |    |
| 👌 Music                       |                             |                                         | 01-07-2023 1    | 10:55    | Text D    |     |            |             |             |               |                        |    |
| Pictures                      | SOFTWARE                    |                                         | 29-06-2023 0    | 9:08     | File      |     |            |             |             |               | 3                      |    |
| 📕 Videos                      | SOFTWARE                    |                                         | 01-07-2023 1    | 10:55    | Text D    |     |            |             |             |               | -                      |    |
| SDT x64FREE EN                | SYSTEM                      |                                         | 29-06-2023 0    | 9:08     | File      |     |            |             |             |               |                        |    |
| CD Drive (D·) Vir             | SYSTEM                      |                                         | 01-07-2023 1    | 10:55    | Text D    |     |            |             |             |               | ~                      | -  |
| Develoade ().)/(              | UsrClass.dat                |                                         | 29-06-2023 0    | 9:07     | DAT Fi    |     |            |             |             |               |                        |    |
| Downloads (\\vt               | UsrClass.dat                |                                         | 01-07-2023 1    | 0:55     | Text Di 🧹 |     |            |             |             |               |                        |    |
| 鹶 Network 🛛 👻                 | <                           |                                         |                 |          | >         |     |            |             |             |               |                        |    |
| File n                        | ame: UsrClass.dat           |                                         |                 |          | ~         |     |            |             |             |               |                        |    |
|                               |                             |                                         | Open            | Can      | cel       |     |            |             |             |               |                        |    |
|                               |                             |                                         |                 |          |           |     |            |             |             |               |                        |    |
|                               |                             |                                         |                 |          |           |     |            |             |             |               |                        |    |
|                               |                             |                                         |                 |          |           |     |            |             |             |               |                        |    |
|                               |                             |                                         |                 |          |           |     |            |             |             |               |                        |    |
|                               |                             |                                         |                 |          |           |     |            |             |             |               |                        |    |
| NIA .                         |                             |                                         |                 |          |           |     |            |             | Times       |               | Q =€ Q = i = i = i = i | 1  |
| NA                            |                             |                                         |                 |          |           |     |            |             | Time z      | one: UTC      | 0 of 0 visible         | -  |
| 📕 🔎 🛱 🥻                       | ê 🥅 🍅 i                     | 🖐 - 1 - 1 - 1 - 1 - 1 - 1 - 1 - 1 - 1 - |                 |          |           |     |            |             | ~ 臣         | d⊗ 09-07-2    | $\frac{2}{2023}$       |    |

| -    | ShellBag        | gs Explorer v1.4.0.0                      |                |                   |          |                        |              |                     | —                   | o ×                  |
|------|-----------------|-------------------------------------------|----------------|-------------------|----------|------------------------|--------------|---------------------|---------------------|----------------------|
| File | e Tools         | Help                                      |                |                   |          |                        |              |                     |                     |                      |
|      | Value           |                                           | D              | orag a column hea | der here | to group by that colur | mn           |                     |                     | م                    |
|      | 4 🏠 🛄           | Desktop                                   |                | Value             | Icon     | Shell Type             | MRU Position | Created On          | Modified On         | Accessed On          |
|      | 4.2             | My Computer                               | 9              | P RBC             | No im    | RBC                    | =            | =                   | =                   | =                    |
|      |                 | Program Files (v86)                       |                | Home Folder       | -        | Root folder: GUID      | 1            | 1                   |                     |                      |
|      | u<br>ا          | Program Files                             |                | My Computer       | Ť        | Root folder: GUID      |              | 1                   |                     |                      |
|      |                 | AtomicRedTeam                             |                | PWE-main.zin      |          | File                   |              | 2023-06-28 15:27:16 | 2023-06-28 15:27:30 | 2023-06-28 16:33:2   |
|      | • 🛱             | Desktop                                   |                | PWE-main          |          | Directory              |              | 2023-06-28 16:33:32 | 2023-06-28 16:33:32 | 2023-06-28 16:33:3   |
|      | - E             | Z:                                        |                | P VVI HIGHT       |          | Directory              | 2            | 2023-00-20 10.33.32 | 2023-00-20 10.33.32 | 2023-00-20 10.33.3   |
|      |                 | D:                                        |                |                   |          |                        |              |                     |                     |                      |
|      | <b>*</b>        | Home Folder                               |                |                   |          |                        |              |                     |                     |                      |
|      | 4 📄             | PWF-main                                  |                |                   |          |                        |              |                     |                     |                      |
|      | Þ 🧰             | PWF-main                                  | <              | 1                 |          |                        |              |                     |                     | >                    |
|      | - 4 🖹           | PWF-main.zip                              |                |                   |          |                        |              |                     |                     |                      |
|      | > > ==          | PWF-main                                  |                | Summary Det       | ails H   | lex                    |              |                     |                     |                      |
|      | Show the output |                                           |                | ShellBag ite      | ms: 4    |                        |              |                     |                     |                      |
| 'Us  | rClass.dat      | ' Registry hive loaded in 2.3714 seconds! | 4 shellbags lo | baded in 0.0092   | seconds  |                        |              | Time zo             | ne: UTC 4 of 4 row  | /s visible (100.00%) |
|      | ۶               | ) 🛱 🥭 🧮 🗉                                 | -              |                   |          |                        |              |                     | ^ 맏 ੍∞ ₀            | 11:13<br>9-07-2023   |

### **NTFS- File system Analysis**

NT file system (NTFS), which is also sometimes called the New Technology File System, is a process that the Windows NT operating system uses for storing, organizing, and finding files on a hard disk efficiently

# Hard Disk Structure

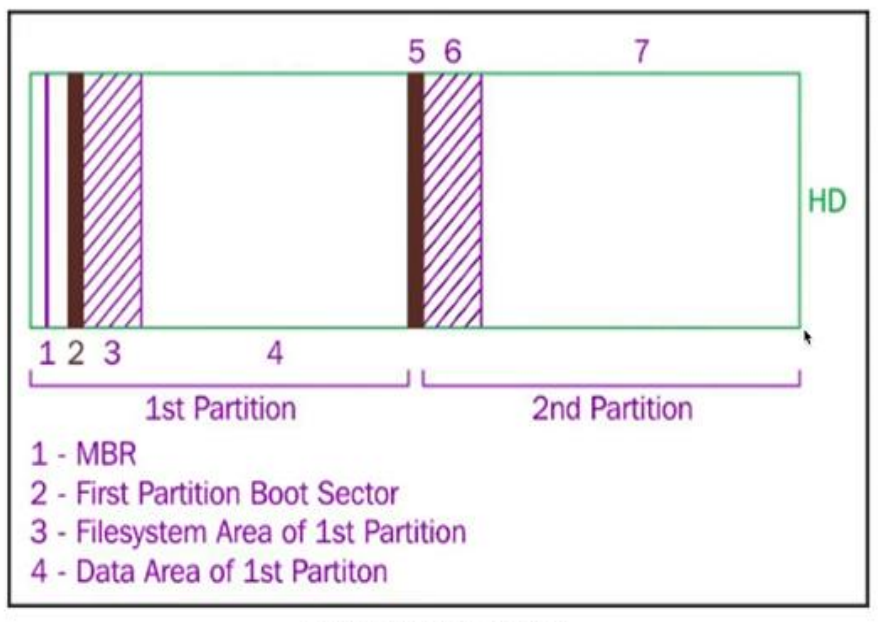

Simple hard drive logical parts

# MFT(Master File Table) records

Master File Table (MFT) MFT or \$MFT can be considered one of the most important files in the NTFS file system. It keeps records of all files in a volume, the files' location in the directory, the physical location of the files in on the drive, and file metadata.

## Analysis of MFT Records with MFTECmd

| 📊   🛃 📕 🖛 F                     |                           |                 |                               |                  |            | _        | o × |
|---------------------------------|---------------------------|-----------------|-------------------------------|------------------|------------|----------|-----|
| File Home Share View            |                           |                 |                               |                  |            |          | ~ 🕜 |
| Pin to Quick Copy Paste Paste s | hortcut to v              | Delete Rename   | New item •<br>1 Easy access • | Properties       | Select all | e        |     |
| Clipboard                       | Organ                     | nize            | New                           | Open             | Select     |          |     |
| ← → × ↑ 📙 > This PC > S         | DT_x64FREE_EN-US_VHD (C:) | ) → Cases → F → |                               |                  | ~ Ū        | Search F | م   |
| 🔜 Desktop 🛷 ^ Name              | ^                         | Date            | modified Type                 | Size             |            |          |     |
| - Downloads 🖈 📃 er.             | tand                      | 20.06           | 2022.09.21 Eile fel           | dor              |            |          |     |
| 🗄 Documents 🖈 📃 Pro             | nend<br>pgramData         | 30-06           | 5-2023 08:30 File fol         | der              |            |          |     |
| E Pictures 🖈 Use                | ers                       | 30-06           | 5-2023 08:30 File fol         | der              |            |          |     |
| Cases Win                       | ndows                     | 30-06           | -2023 08:30 File fol          | der              |            |          |     |
| Evidence SBG                    | oot                       | 30-06           | 5-2023 08:31 File             | 8                | КВ         |          |     |
| Execution SLo                   | ogFile                    | 30-06           | 5-2023 08:31 File             | 65,536           | KB         |          |     |
| Begistry SM                     | IFT                       | 29-06           | 5-2023 05:02 File             | 1,14,432         | КВ         |          |     |
| \$Se                            | acure_\$SDS               | 29-06           | 5-2023 05:02 File             | 2,007            | KB         |          |     |
| 💻 This PC                       |                           |                 |                               |                  |            |          |     |
| 3D Objects                      |                           |                 |                               |                  |            |          |     |
| E. Desktop                      |                           | You can s       | show MFT file                 | in Cases folder. | This       |          |     |
| Documents                       |                           | file is use     | in MET Decor                  | de Analycie      | -          |          |     |
| 👆 Downloads                     |                           | 1110 15 450     |                               | us Allalysis.    |            |          |     |
| 👌 Music                         |                           |                 |                               |                  |            |          |     |
| Pictures                        |                           |                 |                               |                  |            |          |     |
| Julieos                         |                           |                 |                               |                  |            |          |     |
| SDT_x64FREE_EN                  |                           |                 |                               |                  |            |          |     |
| 8 items 1 item selected 111 MB  |                           |                 |                               |                  |            |          |     |

^ 范 ☆

Ч

28-07-2023

e

0

ρ

| 📊 l 🛃 📊 🖘 l                  | Manage                                          |                                                                     |              | - 6                                     | ×     |
|------------------------------|-------------------------------------------------|---------------------------------------------------------------------|--------------|-----------------------------------------|-------|
| File Home Share              | View Application Tools                          |                                                                     |              |                                         | ~ 🕐   |
| Pin to Quick Copy Paste      | Cut<br>Copy path<br>Paste shortcut<br>Copy path | me New folder <sup>™</sup> New item ▼<br><sup>™</sup> Easy access ▼ | Properties   | Select all Select none Invert selection |       |
| Clipboard                    | Organize                                        | New                                                                 | Open         | Select                                  |       |
| ← → × ↑ 🔒 > This P           | C > SDT_x64FREE_EN-US_VHD (C:) > Tools >        | Get-ZimmermanTools                                                  |              | ✓ Ö Search Get-ZimmermanTo              | ols 🔎 |
| Desktop 🖈 ^                  | Name                                            | Date modified Type                                                  | Size         |                                         | ^     |
| Downloads *                  | METExplorer                                     | 28-06-2023 13:41 File fold                                          | ar           |                                         |       |
| Documents                    | BECmd                                           | 28-06-2023 13:41 File fold                                          | ler          |                                         |       |
|                              | RegistryExplorer                                | 28-06-2023 13:42 File fold                                          | ler          |                                         | - 18  |
| Evidence                     | SDBExplorer                                     | 28-06-2023 13:42 File fold                                          | ler          |                                         | - 18  |
|                              | ShellBagsExplorer                               | 01-07-2023 10:36 File fold                                          | ler          |                                         |       |
| Execution                    | SQLECmd                                         | 28-06-2023 13:43 File fold                                          | ler          | Open the                                |       |
| NIFS                         | TimelineExplorer                                | 01-07-2023 05:43 File fold                                          | ler          | MFTExplorer in                          |       |
| Registry                     | XWFIM                                           | 28-06-2023 13:44 File fold                                          | ler          | cmd                                     |       |
| 💻 This PC                    | 🔜 !!!RemoteFileDetails                          | 28-06-2023 13:44 CSV File                                           | e 5          | KB                                      |       |
| 3D Objects                   | Carl AmcacheParser                              | 21-05-2023 11:49 Applica                                            | tion 4,661   | KB                                      |       |
| Desktop                      | AppCompatCacheParser                            | 07-03-2023 15:13 Applica                                            | tion 4,523   | KB                                      |       |
| Documents                    | m bstrings                                      | 20-05-2022 12:38 Applica                                            | tion 3,997   | KB                                      |       |
|                              | ChangeLog                                       | 28-06-2023 13:44 Text Do                                            | cument 33    | KB                                      |       |
| Music                        | Get-Zimmerman lools                             | 18-05-2023 14:24 Windov                                             | vs PowerS 24 | KB                                      |       |
|                              |                                                 | 13-03-2023 17:00 Applica                                            | tion 4,792   | KB                                      |       |
| Pictures                     | METEC md                                        | 20-10-2022 13:37 Applica                                            | tion 3,003   | KB                                      |       |
| Videos                       | PECmd                                           | 28-01-2022 12:08 Applica                                            | tion 3,885   | KB                                      |       |
| SDT_x64FREE_EN               | RBCmd                                           | 05-08-2022 13:05 Applica                                            | tion 3.607   | KB                                      |       |
| 32 items 1 item selected 4.3 | 0 MB                                            |                                                                     |              |                                         |       |
| 📲 오 🛱 🌔                      | i 🚍 ڬ                                           |                                                                     |              | へ 🛐 🆫 🔩 05:54<br>へ 🛐 🆫 🕼 02-08-202      | 23 🖥  |

```
Administrator: C:\Windows\System32\cmd.exe
```

Microsoft Windows [Version 10.0.17763.737] (c) 2018 Microsoft Corporation. All rights reserved.

C:\Tools\Get-ZimmermanTools>MFTECmd.exe Description: MFTECmd version 1.2.2.1

Author: Eric Zimmerman (saericzimmerman@gmail.com) https://github.com/EricZimmerman/MFTECmd You can go in Get-ZimmermanTools path and open cmd and type this command for all helps Б

11:48

튀

 $\times$ 

~

```
Examples: MFTECmd.exe -f "C:\Temp\SomeMFT" --csv "c:\temp\out" --csvf MyOutputFile.csv
MFTECmd.exe -f "C:\Temp\SomeMFT" --csv "c:\temp\jsonout"
MFTECmd.exe -f "C:\Temp\SomeMFT" --json "c:\temp\bout" --bdl c
MFTECmd.exe -f "C:\Temp\SomeMFT" --de 5-5
MFTECmd.exe -f "C:\temp\SomeJ" --csv c:\temp
MFTECmd.exe -f "c:\temp\SomeBoot"
MFTECmd.exe -f "c:\temp\SomeBoot"
MFTECmd.exe -f "c:\temp\SomeSecure_SDS" --csv c:\temp
MFTECmd.exe -f "c:\temp\SomeI30" --csv c:\temp
MFTECmd.exe -f "c:\temp\SomeI30" --csv c:\temp
MFTECmd.exe -f "c:\temp\SomeI30" --csv c:\temp
MFTECmd.exe -f "c:\temp\SomeI30" --csv c:\temp
MFTECmd.exe -f "c:\temp\SomeI30" --csv c:\temp
MFTECmd.exe -f "c:\temp\SomeI30" --csv c:\temp
```

#### Usage:

MFTECmd [options]

#### Options:

| -f <f></f>            | File to process (\$MFT   \$J   \$Boot   \$SDS   \$I30). Required                                   |
|-----------------------|----------------------------------------------------------------------------------------------------|
| -m <m></m>            | \$MFT file to use when -f points to a \$J file (Use this to resolve parent path in \$J CSV output) |
| json <json></json>    | Directory to save JSON formatted results to. This orcsv required unlessde orbody is specified      |
| jsonf <jsonf></jsonf> | File name to save JSON formatted results to. When present, overrides default name                  |
| csv <csv></csv>       | Directory to save CSV formatted results to. This orjson required unlessde orbody is specified      |
| csvf <csvf></csvf>    | File name to save CSV formatted results to. When present, overrides default name                   |
| body <body></body>    | Directory to save bodyfile formatted results tobdl is also required when using this option         |
| bodyf <bodyf></bodyf> | File name to save body formatted results to. When present, overrides default name                  |
| bdl <bdl></bdl>       | Drive letter (C, D, etc.) to use with bodyfile. Only the drive letter itself should be provided    |
| blf                   | When true, use LF vs CRLF for newlines [default: False]                                            |

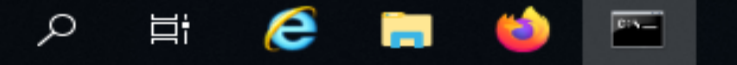

| Ē | Administrator: C:\Wi | ndows\System32\ | cmd | .exe |     |           |
|---|----------------------|-----------------|-----|------|-----|-----------|
|   | CEV (CEV)            | Directory       | to  | cave | CSV | formatted |

| csv <csv></csv> | Directory to save CSV formatted results to. This orjson required unlessde orbody is                                                                                                    |
|-----------------|----------------------------------------------------------------------------------------------------|
| couf (couf)     | specified                                                                                                    |
| CSVT (CSVT)     | Pirestery to save CSV formatted results to when present, overrides default name                                                                                                    |
| body < body >   | File name to save body formatted negults to When present exempides default name                                                                                                    |
| DOUYT (DOUYT)   | Prive letter (C. D. etc.) to use with bedufile. Only the drive letter itself chould be provided                                                                                                    |
| DUI (DUI)       | When thus use IF we CBLE for neulines [default, Felce]                                                                                                    |
|                 | When true, use LF VS CKLF for newlines [default: raise]<br>Directory to cave experted (MET FILE record do is also required when using this ention                                                                                                    |
|                 | Offect of the furt FILE record,do is also required when using this option                                                                                                    |
| 40 <40>         | offsets                                                                                                    |
|                 | See offsels<br>Dump full details for fMFT ontru/converse # Format is 'Entru' on 'Entru' for' as desimal on how                                                                                                    |
| de (de)         | Dump full details for smill entry/sequence #. Format is Entry or Entry-seq as detimal or nex.                                                                                                    |
| d <b>5</b>      | Example: 5, 024-5 OF 0X2/0-0X5.                                                                                                    |
| ar              | when true, dump pmri resident files to dir specified bycsv, in Resident Subdirectory. Files                                                                                                    |
| £1.c            | Will be named (EntryNumber>- <sequencenumber>_<filename>.Din</filename></sequencenumber>                                                                                                    |
| +15             | when true, displays contents of directory from smrl specified byde. Ignored whende points to a                                                                                                    |
|                 | THE [detault: False]<br>Dump full details for Security Id from #SDS as desiral on how Everplay 624 on 0v270                                                                                                    |
|                 | Dump full details for Security 10 from \$505 as decimal or nex. Example: 624 or 6x2/6                                                                                                    |
| at Kats         | ontions [default: www.MM dd UU.mm.cs fffffff]                                                                                                    |
| <b>5P</b>       | The second second |
| SII             | Components condensed file listing of mansed \$MET contents. Requirescsv [default: Falce]                                                                                                    |
| 11              | When thus include all timestamos from 0x20 attribute vs only when they differ from 0x10 in the \$MET.                                                                                                    |
| at              | Idefault. Falsal                                                                                                    |
| 25              | [Uerault, raise]<br>When thus, nacework clack share from FILE neconds when processing \$MET files. This ention has no                                                                                                    |
| 1'5             | offect for \$120 files [default: False]                                                                                                    |
|                 | Process all Valume Shadow Conjes that exist on drive specified by fildefaulty Falsal                                                                                                    |
| vss<br>dodupo   | Deduplicate of & VSCs based on SHA 1. First file found wins [default: False]                                                                                                    |
| dedupe          | Show dobug information during processing [default: False]                                                                                                    |
| debug           | Show debug information during processing [default: False]                                                                                                    |
| vension         | Show version information                                                                                                    |
|                 | Show help and usage information                                                                                                    |
| -,, -n,neip     | Show help and usage information                                                                                                    |

-f is required. Exiting

ρ

Show all option you can use in Analysis.

þ

\_

 $\times$ 

~

 $\sim$ 

14:08

28-07-2023

^ 灯 🗤

C:\Tools\Get-ZimmermanTools>\_

e

PIN\_

Administrator: C:\Windows\System32\cmd.exe

```
C:\Tools\Get-ZimmermanTools>MFTECmd.exe -f c:\Cases\F\$MFT --de 0
MFTECmd version 1.2.2.1
```

Author: Eric Zimmerman (saericzimmerman@gmail.com) https://github.com/EricZimmerman/MFTECmd

```
Command line: -f c:\Cases\F\$MFT --de 0
```

File type: Mft

Processed c:\Cases\F\\$MFT in 21.7731 seconds

c:\Cases\F\\$MFT: FILE records found: 1,12,778 (Free records: 1,394) File size: 111.8MB

Dumping details for file record with key 0000000-00000001

Entry-seq #: 0x0-0x1, Offset: 0x0, Flags: InUse, Log seq #: 0x1A155FD3, Base Record entry-seq: 0x0-0x0 Reference count: 0x1, FixUp Data Expected: 93-00, FixUp Data Actual: 00-00 | 00-00 (FixUp OK: True)

```
**** STANDARD INFO ****
Attribute #: 0x0, Size: 0x60, Content size: 0x48, Name size: 0x0, ContentOffset 0x18. Resident: True
Flags: Hidden, System, Max Version: 0x0, Flags 2: None, Class Id: 0x0, Owner Id: 0x0, Security Id: 0x100, Quota charged: 0x
0, Update sequence #: 0x0
```

```
Created On:2023-06-2905:02:52.1527466Modified On:2023-06-2905:02:52.1527466Record Modified On:2023-06-2905:02:52.1527466Last Accessed On:2023-06-2905:02:52.1527466
```

#### \*\*\*\* FILE NAME \*\*\*\*

ρ

Attribute #: 0x3, Size: 0x68, Content size: 0x4A, Name size: 0x0, ContentOffset 0x18. Resident: True

File name: \$MFT Flags: Hidden, System, Name Type: DosWindows, Reparse Value: 0x0, Physical Size: 0x4000, Logical Size: 0x4000

Using this command gathering the information about this file.

Р

 $\times$ 

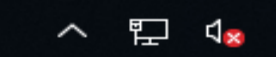

#### Administrator: C:\Windows\System32\cmd.exe

Last Accessed On: 2023-06-29 05:02:52.1527466

#### \*\*\*\* FILE NAME \*\*\*\*

Attribute #: 0x3, Size: 0x68, Content size: 0x4A, Name size: 0x0, ContentOffset 0x18. Resident: True

File name: \$MFT Flags: Hidden, System, Name Type: DosWindows, Reparse Value: 0x0, Physical Size: 0x4000, Logical Size: 0x4000 Parent Entry-seq #: 0x5-0x5

Created On:2023-06-2905:02:52.1527466Modified On:2023-06-2905:02:52.1527466Record Modified On:2023-06-2905:02:52.1527466Last Accessed On:2023-06-2905:02:52.1527466

#### \*\*\*\* DATA \*\*\*\*

Attribute #: 0x6, Size: 0x50, Content size: 0x0, Name size: 0x0, ContentOffset 0x0. Resident: False

Non-Resident Data

Starting Virtual Cluster #: 0x0, Ending Virtual Cluster #: 0x6FBF, Allocated Size: 0x6FC0000, Actual Size: 0x6FC0000, Initi alized Size: 0x6FC0000

| DataRuns | Entries | (Cluster | offset | -> | # | of | clusters) | ) |
|----------|---------|----------|--------|----|---|----|-----------|---|
| 0xC0000  |         |          |        | -> |   |    | 0x67C0    |   |
| 0x2886D0 |         |          |        | -> |   |    | 0x800     |   |

#### \*\*\*\* BITMAP \*\*\*\*

Attribute #: 0x5, Size: 0x48, Content size: 0x0, Name size: 0x0, ContentOffset 0x0. Resident: False

Non-Resident Data

Starting Virtual Cluster #: 0x0, Ending Virtual Cluster #: 0x4, Allocated Size: 0x5000, Actual Size: 0x4008, Initialized Si ze: 0x4008

DataRuns Entries (Cluster offset -> # of clusters) 0x7B048 -> 0x5

C:\Tools\Get-ZimmermanTools>\_

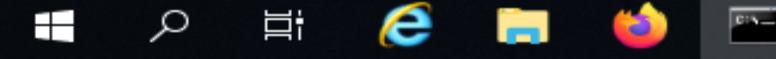

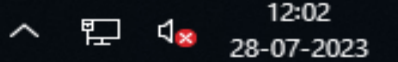

 $\times$ 

 $\sim$ 

### MFT parsing and in-depth analysis with MFTECmd

#### Administrator: C:\Windows\System32\cmd.exe

|              | •                                                                                                    |
|--------------|----------------------------------------------------------------------------------------------------|
| ds <ds></ds> | Dump full details for Security Id from \$SDS as decimal or hex. Example: 624 or 0x270                 |
| dt <dt></dt> | The custom date/time format to use when displaying time stamps. See https://goo.gl/CNVq0k for         |
|              | options [default: yyyy-MM-dd HH:mm:ss.fffffff]                                                        |
| sn           | Include DOS file name types in \$MFT output [default: False]                                          |
| fl           | Generate condensed file listing of parsed \$MFT contents. Requirescsv [default: False]                |
| at           | When true, include all timestamps from 0x30 attribute vs only when they differ from 0x10 in the \$MFT |
|              | [default: False]                                                                                      |
| rs           | When true, recover slack space from FILE records when processing \$MFT files. This option has no      |
|              | effect for \$I30 files [default: False]                                                               |
| VSS          | Process all Volume Shadow Copies that exist on drive specified by -f [default: False]                 |
| dedupe       | Deduplicate -f & VSCs based on SHA-1. First file found wins [default: False]                          |
| debug        | Show debug information during processing [default: False]                                             |
| trace        | Show trace information during processing [default: False]                                             |
| version      | Show version information                                                                              |
| -?, -h,help  | Show help and usage information                                                                       |
|              |                                                                                                    |

#### -f is required. Exiting

C:\Tools\Get-ZimmermanTools>MFTECmd.exe -f c:\Cases\F\\$MFT --csv c:\Cases\Analysis\NTFS --csvf MFT1.csv MFTECmd version 1.2.2.1

Author: Eric Zimmerman (saericzimmerman@gmail.com) https://github.com/EricZimmerman/MFTECmd

```
Command line: -f c:\Cases\F\$MFT --csv c:\Cases\Analysis\NTFS --csvf MFT1.csv
```

File type: Mft

Processed c:\Cases\F\\$MFT in 11.7887 seconds

c:\Cases\F\\$MFT: FILE records found: 1,12,778 (Free records: 1,394) File size: 111.8MB CSV output will be saved to c:\Cases\Analysis\NTFS\MFT1.csv Using this command all MFT file entry store in one file (MFT.csv) and then after show the details open using timeline explorer.

\_

Б

 $\times$ 

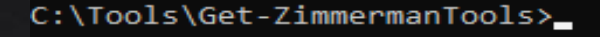

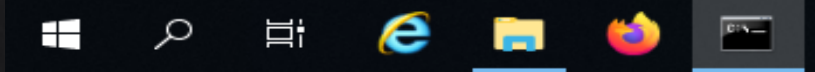

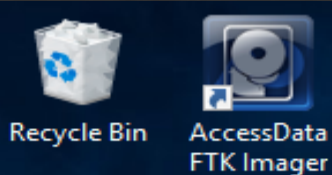

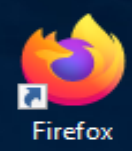

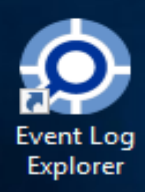

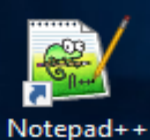

DOCX

book

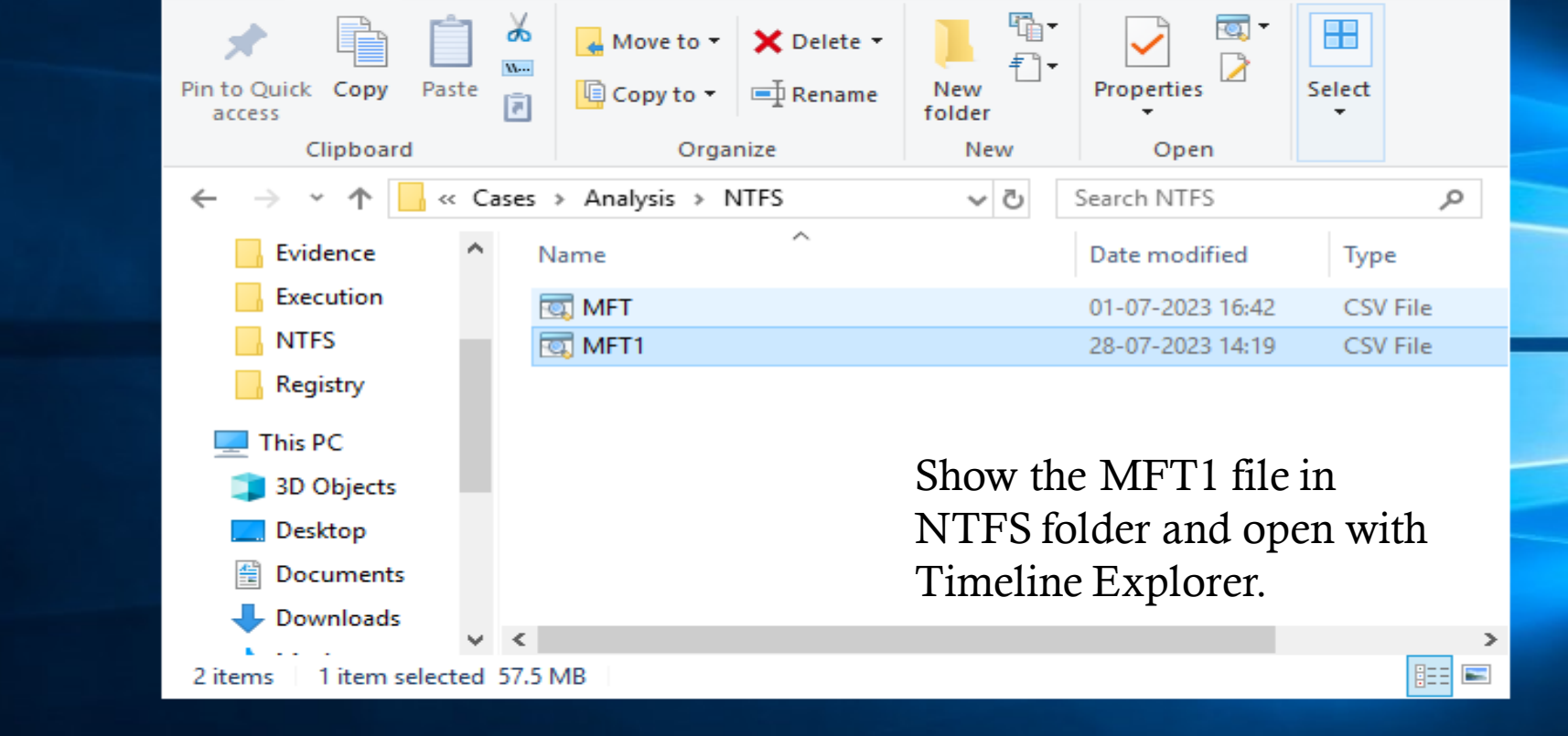

**NTFS**

Share

01N-

View

Home

~

File

e

User accounts\_V...

ρ

Ш

Windows Server 2019 Datacenter Evaluation Windows License valid for 149 days Build 17763.rs5\_release.180914-1434

 $\times$ 

~ 🕐

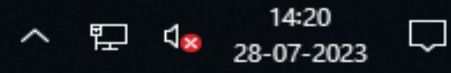

#### Timeline Explorer v1.3.0.0

File Tools Tabs View Help

MFT1.csv

| Dr | ag | g a col      | lumn header here to group by that column                         |                          | PWF-main >             | K 👻 Find |
|----|----|--------------|------------------------------------------------------------------|--------------------------|------------------------|----------|
|    | -  | In U         | Parent Path                                                      | File Name                |                        | Extensio |
| Ŧ  |    |              | REC                                                              | ROC                      |                        | R B C    |
|    | 3  | ~            | .\Users\Denisha\Desktop\ <mark>PWF-main</mark>                   | PWF-main                 |                        |          |
|    | 4  | $\checkmark$ | .\Users\Denisha\Desktop\ <mark>PWF-main</mark> \PWF-main         | Investigation-roadmap.pn | g                      | .png     |
|    | 4  | $\checkmark$ | .\Users\Denisha\Desktop\ <mark>PWF-main</mark> \PWF-main         | License.md               |                        | .md      |
|    | 4  | $\checkmark$ | .\Users\Denisha\Desktop\ <mark>PWF-main</mark> \PWF-main         | README.md                | 7 1                    | .md      |
|    | 4  | $\checkmark$ | .\Users\Denisha\Desktop\ <mark>PWF-main</mark> \PWF-main         | AtomicRedTeam            | You can show any       |          |
|    | 3  | $\checkmark$ | .\Users\Denisha\Desktop\ <mark>PWF-main</mark> \PWF-main\Atomic  | ART-attack-cleanup.ps1   | nalicious activity and | .ps1     |
|    | 3  | $\checkmark$ | .\Users\Denisha\Desktop\ <mark>PWF-main</mark> \PWF-main\Atomic  | ART-attack.ps1           | show detail, Here we   | .ps1     |
|    | 3  | $\checkmark$ | .\Users\Denisha\Desktop\ <mark>PWF-main</mark> \PWF-main\Atomic  | PWF_Analysis-MITRE.png f | ind PWF-main script    | .png     |
|    | 3  | $\checkmark$ | .\Users\Denisha\Desktop\ <mark>PWF-main</mark> \PWF-main\Atomic  | PWF_Analysis-MITRE.svg   | because this is run on | .svg     |
|    | 4  | ~            | .\Users\Denisha\Desktop\ <mark>PWF-main</mark> \PWF-main         | Install-Sysmon           | arget system.          |          |
|    | 3  | ~            | .\Users\Denisha\Desktop\ <mark>PWF-main</mark> \PWF-main\Instal… | Install-Sysmon.ps1       |                        | .ps1     |
|    | 4  | ~            | .\Users\Denisha\Desktop\ <mark>PWF-main</mark> \PWF-main         | Resources                |                        |          |
|    | 3  | ~            | .\Users\Denisha\Desktop\ <mark>PWF-main</mark> \PWF-main\Resour  | Analysis-Notes-Template. | docx                   | .docx    |
|    | 3  | ~            | .\Users\Denisha\Desktop\ <mark>PWF-main</mark> \PWF-main\Resour  | PracticalWindowsForensic | s-cheat-sheet.pdf      | .pdf     |
|    | 3  | ~            | .\Users\Denisha\Desktop\ <mark>PWF-main</mark> \PWF-main\Resour  | Analysis-Notes-Template. | docx                   | .docx    |
|    | 3  | $\checkmark$ | .\Users\Denisha\Desktop\ <mark>PWF-main</mark> \PWF-main\Resour  | PracticalWindowsForensic | s-cheat-sheet.pdf      | .pdf     |
|    | 3  | $\checkmark$ | .\Users\Denisha\Desktop\ <mark>PWF-main</mark> \PWF-main\Resour  | RegRipper-plugins.csv    |                        | .csv     |
| •  |    |              |                                                                  |                          |                        | Þ        |

\_

 $\times$ 

►

#### Timeline Explorer v1.3.0.0

File Tools Tabs View Help

MFT1.csv

4

| Dr | ag a column | header here to group | by that column   |                   | PWF-main            |              | × • Find  |
|----|-------------|----------------------|------------------|-------------------|---------------------|--------------|-----------|
|    | File Size   | Created0x10          | Created0x30      | Last Modified0x10 | Last Modified0x30   | Last Record  | Change0x: |
| Ŧ  | =           | =                    | =                | =                 | =                   | =            |           |
|    | 0           | 2023-06-28 17:44:57  |                  | 2023-06-28 17:44  | 2023-06-28 17:44:57 | 2023-06-28 1 | 17:44:58  |
|    | 77340       | 2023-04-27 08:02:14  | 2023-06-28 17:44 | 2023-04-27 08:02  | 2023-06-28 17:44:57 | 2023-06-28 1 | 17:44:57  |
|    | 34523       | 2023-04-27 08:02:14  | 2023-06-28 17:44 | 2023-04-27 08:02  | 2023-06-28 17:44:57 | 2023-06-28 1 | 17:44:57  |
|    | 8345        | 2023-04-27 08:02:14  | 2023-06-28 17:44 | 2023-04-27 08:02  | 2023-06-28 17:44:57 | 2023-06-28 1 | 17:44:57  |
|    | 0           | 2023-06-28 17:44:57  |                  | 2023-06-28 17:44  | 2023-06-28 17:44:57 | 2023-06-28 1 | 17:56:29  |
|    | 2635        | 2023-04-27 08:02:14  | 2023-06-28 17:44 | 2023-04-27 08:02  | 2023-06-28 17:44:57 | 2023-06-28 1 | 17:44:57  |
|    | 3360        | 2023-04-27 08:02:14  | 2023-06-28 17:44 | 2023-04-27 08:02  | 2023-06-28 17:44:57 | 2023-06-28 1 | 17:56:29  |
|    | 234776      | 2023-04-27 08:02:14  | 2023-06-28 17:44 | 2023-04-27 08:02  | 2023-06-28 17:44:58 | 2023-06-28 1 | 17:44:58  |
|    | 113692      | 2023-04-27 08:02:14  | 2023-06-28 17:44 | 2023-04-27 08:02  | 2023-06-28 17:44:58 | 2023-06-28 1 | 17:44:58  |
|    | 0           | 2023-06-28 17:44:58  |                  | 2023-06-28 17:44  |                     | 2023-06-28 1 | 17:44:58  |
|    | 2673        | 2023-04-27 08:02:14  | 2023-06-28 17:44 | 2023-04-27 08:02  | 2023-06-28 17:44:58 | 2023-06-28 1 | 17:44:58  |
|    | 0           | 2023-06-28 17:44:58  |                  | 2023-06-28 17:44  | 2023-06-28 17:44:58 | 2023-06-28 1 | 17:52:33  |
|    | 19183       | 2023-04-27 08:02:14  | 2023-06-28 17:44 | 2023-04-27 08:02  | 2023-06-28 17:44:58 | 2023-06-28 1 | 17:44:58  |
|    | 2979904     | 2023-04-27 08:02:14  | 2023-06-28 17:44 | 2023-04-27 08:02  | 2023-06-28 17:44:58 | 2023-06-28 1 | 17:52:33  |
|    | 18374       | 2023-04-27 08:02:14  | 2023-06-28 17:44 | 2023-04-27 08:02  | 2023-06-28 17:44:58 | 2023-06-28 1 | 17:44:58  |
|    | 22398       | 2023-04-27 08:02:14  | 2023-06-28 17:44 | 2023-04-27 08:02  | 2023-06-28 17:44:58 | 2023-06-28 1 | 17:44:58  |
|    | 2610224     | 2023-06-28 17:44:42  |                  | 2023-06-28 17:43  | 2023-06-28 17:44:42 | 2023-06-28 1 | 17:43:34  |
|    |             |                      |                  |                   |                     |              |           |

— 🗆

 $\times$ 

Þ

### **MACB** Timestamps Analysis

### M - Modify

A – Access

You can Analysis MFT file so all timestamps are show you like all modifying time ,Access time, creation time, last Access time are known as MACB.

C – Changed(last Access \$MFT)

**B** - (Birth) / Creation

### Finding Evidence of deleted filed with USN Journal analysis

| 📊 🛃 🛃 🚽 🖌                               |             |                                    |                               |                 |                      |                             |                         |                                                     |            | - 0   | $\times$ |
|-----------------------------------------|-------------|------------------------------------|-------------------------------|-----------------|----------------------|-----------------------------|-------------------------|-----------------------------------------------------|------------|-------|----------|
| File Home                               | Share       | View                               |                               |                 |                      |                             |                         |                                                     |            |       | ~ 🕐      |
| Pin to Quick Copy<br>access Clip        | Paste Raste | Cut<br>Copy path<br>Paste shortcut | Move<br>to • Copy<br>to • Org | Delete Rename   | New<br>folder<br>New | w item ▼<br>y access ▼<br>F | Properties<br>•<br>Open | Select all<br>Select non<br>Invert select<br>Select | e<br>ction |       |          |
| $\leftarrow \rightarrow \cdot \uparrow$ | > This F    | PC > SDT_x64FR                     | EE_EN-US_VHD (                | C:) > Cases > F | >                    |                             |                         | ~ Ū                                                 | Search F   |       | Q        |
| Evidence                                | ^           | Name                               | ^                             | Da              | ate modified         | Туре                        | Size                    |                                                     |            |       |          |
| Execution                               |             | SExtend                            |                               | 30              | 0-06-2023 08:31      | File folder                 | r                       |                                                     |            |       |          |
| NTFS                                    |             | ProgramData                        | а                             | 30              | 0-06-2023 08:30      | File folder                 | r                       |                                                     |            |       |          |
| Registry                                |             | Users                              |                               | 30              | )-06-2023 08:30      | File folder                 | r                       |                                                     |            |       |          |
| 💻 This PC                               |             | Windows                            |                               | 30              | 0-06-2023 08:30      | File folder                 | r                       |                                                     |            |       |          |
| 3D Objects                              |             | SBoot                              |                               | 30              | 0-06-2023 08:31      | File                        | 65 526 1                | (B                                                  |            |       |          |
| Desktop                                 |             |                                    |                               | 20              | -06-2023 08:31       | File                        | 1 1/ /22 1              | (B                                                  |            |       |          |
| Documents                               |             | Secure SSD                         | s                             | 29              | -06-2023 05:02       | File                        | 2.007                   | (B                                                  |            |       |          |
| Downloads                               |             |                                    | -                             |                 |                      |                             | _,                      |                                                     |            |       |          |
| h Music                                 |             |                                    |                               |                 |                      |                             |                         |                                                     |            |       |          |
| Pictures                                |             |                                    |                               |                 |                      |                             |                         | <b>T</b> T • .1 •                                   | C1 C       |       |          |
| Videos                                  |             |                                    |                               |                 |                      |                             |                         | Using thi                                           | s file for |       |          |
|                                         | EN          |                                    |                               |                 |                      |                             |                         | journalin                                           | lg part.   |       |          |
|                                         | Vie         |                                    |                               |                 |                      |                             |                         |                                                     |            |       |          |
| Devente ede (0.)                        |             |                                    |                               |                 |                      |                             |                         |                                                     |            |       |          |
| Pownloads (                             | ~           |                                    |                               |                 |                      |                             |                         |                                                     |            |       |          |
| 8 items 1 item se                       | lected      |                                    |                               |                 |                      |                             |                         |                                                     |            |       | ]== 📼    |
|                                         | 4. 🧹        |                                    | <b>~</b>                      |                 |                      |                             |                         | <u>^</u>                                            | ៤ ។        | 06:02 |          |

02-08-202

| 📊   🛃 🛄 🛨                                     |                   |           | Manage            | Get-ZimmermanTools |                |          |     |              | _               | þ                  | >      | ~ |
|-----------------------------------------------|-------------------|-----------|-------------------|--------------------|----------------|----------|-----|--------------|-----------------|--------------------|--------|---|
| File Home                                     | Share             | View      | Application Tools |                    |                |          |     |              |                 |                    | $\sim$ | ? |
| $\leftarrow \rightarrow \cdot \cdot \uparrow$ | cmd               |           |                   |                    |                |          | ~ > |              | Search Get-Zimm | ermanTool          | ls 🔎   |   |
| E Pictures                                    | cmd<br>Search for | r "cmd"   |                   |                    |                |          |     |              |                 |                    |        | ^ |
| Evidence                                      |                   |           |                   |                    |                |          | ]   |              |                 |                    |        |   |
| Execution                                     |                   | EZViev    | ver               | 28-06-2023 13:40   | File folder    |          |     |              |                 |                    |        |   |
| NTFS                                          |                   | Hashe     | r                 | 28-06-2023 13:41   | File folder    |          |     |              |                 |                    |        |   |
| Registry                                      |                   | iisGeo    | locate            | 28-06-2023 13:44   | File folder    |          |     |              |                 |                    |        |   |
| This PC                                       |                   | JumpL     | istExplorer       | 28-06-2023 13:41   | File folder    |          |     |              |                 |                    |        |   |
| 2D Objects                                    |                   | METE      | plorer            | 28-06-2023 13:41   | File folder    |          |     |              |                 |                    |        |   |
| SD Objects                                    |                   | RECm      | d<br>             | 28-06-2023 13:41   | File folder    |          |     |              |                 |                    |        |   |
| Desktop                                       |                   | Regist    | ryExplorer        | 28-06-2023 13:42   | File folder    |          |     |              |                 |                    |        |   |
| Documents                                     |                   | SDBEx     | plorer            | 28-06-2023 13:42   | File folder    |          |     |              |                 |                    |        |   |
| 👆 Downloads                                   |                   | ShellB    | agsExplorer       | 01-07-2023 10:36   | File folder    |          | _   |              | 4               |                    |        |   |
| 👌 Music                                       |                   | SQLEC     | imd               | 28-06-2023 13:43   | File folder    |          | Ν   | <b>Λ</b> Γ"] | l'Fcmd ope      | n                  |        |   |
| Pictures                                      |                   | Timeli    | neExplorer        | 01-07-2023 05:43   | File folder    |          |     |              |                 |                    |        |   |
| Videos                                        |                   | XWFIN     | 1                 | 28-06-2023 13:44   | File folder    |          |     |              |                 |                    |        |   |
|                                               | ENI 🧀             | 🛛 !!!Rem  | oteFileDetails    | 28-06-2023 13:44   | CSV File       | 5 KB     |     |              |                 |                    |        |   |
|                                               |                   | 6 Amca    | cheParser         | 21-05-2023 11:49   | Application    | 4,661 KB |     |              |                 |                    |        |   |
| 🥳 CD Drive (D:) V                             |                   | AppCo     | ompatCacheParser  | 07-03-2023 15:13   | Application    | 4,523 KB |     |              |                 |                    |        |   |
| 🕳 System Reserv                               | red 😭             | h bstring | gs                | 20-05-2022 12:38   | Application    | 3,997 KB |     |              |                 |                    |        |   |
| 🕳 Local Disk (F:)                             |                   | Chang     | jeLog             | 28-06-2023 13:44   | Text Document  | 33 KB    |     |              |                 |                    |        |   |
| 🕳 Local Disk (G:)                             |                   | 🔋 Get-Zi  | mmermanTools      | 18-05-2023 14:24   | Windows PowerS | 24 KB    |     |              |                 |                    |        |   |
| 🛖 Downloads (\\                               | VE 🕷              | JLECm     | d                 | 13-03-2023 17:06   | Application    | 4,792 KB |     |              |                 |                    |        |   |
| _                                             | 15                | LECm      | d                 | 04-03-2023 10:30   | Application    | 5,063 KB |     |              |                 |                    |        |   |
| 💣 Network                                     |                   | MFTE      | Cmd               | 20-10-2022 13:37   | Application    | 4,409 KB |     |              |                 |                    |        |   |
|                                               | ~                 | PECm      | d                 | 28-01-2022 12:08   | Application    | 3,885 KB |     |              |                 |                    |        | ~ |
| 32 items   1 item sel                         | lected 4.30       | MB        |                   |                    |                |          |     |              |                 |                    | ┋══    |   |
|                                               | 6                 |           | <b>e</b>          |                    |                |          |     |              | ^ 탓 ੍∞ ₀        | 12:27<br>9-07-2023 | $\Box$ |   |

Administrator: C:\Windows\System32\cmd.exe

e

-

(3)

0

ρ

<u>ju</u>

#### MFTECmd [options]

| Options:                                                                                                    |                                                                                                    |
|----------------------------------------------------------------------------------------------------|----------------------------------------------------------------------------------------------------|
| -f <f></f>                                                                                                    | File to process (\$MFT   \$J   \$Boot   \$SDS   \$I30). Required                                         |
| -m <m></m>                                                                                                    | \$MFT file to use when -f points to a \$J file (Use this to resolve parent path in \$J CSV output)       |
| json <json≻< td=""><td>Directory to save JSON formatted results to. This orcsv required unlessde orbody is</td></json≻<> | Directory to save JSON formatted results to. This orcsv required unlessde orbody is                      |
|                                                                                                    | specified                                                                                                |
| jsonf <jsonf></jsonf>                                                                                                    | File name to save JSON formatted results to. When present, overrides default name                        |
| csv <csv></csv>                                                                                                    | Directory to save CSV formatted results to. This orjson required unlessde orbody is                      |
|                                                                                                    | specified                                                                                                |
| csvf <csvf></csvf>                                                                                                    | File name to save CSV formatted results to. When present, overrides default name                         |
| body <body></body>                                                                                                    | Directory to save bodyfile formatted results tobdl is also required when using this option               |
| bodyf <bodyf></bodyf>                                                                                                    | File name to save body formatted results to. When present, overrides default name                        |
| bdl <bdl></bdl>                                                                                                    | Drive letter (C, D, etc.) to use with bodyfile. Only the drive letter itself should be provided          |
| blf                                                                                                    | When true, use LF vs CRLF for newlines [default: False]                                                  |
| dd <dd></dd>                                                                                                    | Directory to save exported \$MFT FILE recorddo is also required when using this option                   |
| do <do></do>                                                                                                    | Offset of the \$MFT FILE record to dump as decimal or hex. Ex: 5120 or 0x1400 Usede ordebug to           |
|                                                                                                    | see offsets                                                                                              |
| de <de></de>                                                                                                    | Dump full details for \$MFT entry/sequence #. Format is 'Entry' or 'Entry-Seq' as decimal or hex.        |
|                                                                                                    | Example: 5, 624-5 or 0x270-0x5.                                                                          |
| dr                                                                                                    | When true, dump \$MFT resident files to dir specified bycsv, in 'Resident' subdirectory. Files           |
|                                                                                                    | will be named ' <entrynumber>-<sequencenumber>_<filename>.bin'</filename></sequencenumber></entrynumber> |
| fls                                                                                                    | When true, displays contents of directory from \$MFT specified byde. Ignored whende points to a          |
|                                                                                                    | file [default: False]                                                                                    |
| ds <ds≻< td=""><td>Dump full details for Security Id from \$SDS as decimal or hex. Example: 624 or 0x270</td></ds≻<>     | Dump full details for Security Id from \$SDS as decimal or hex. Example: 624 or 0x270                    |
| dt <dt></dt>                                                                                                    | The custom date/time format to use when displaying time stamps. See https://goo.gl/CNVq0k for            |
|                                                                                                    | options [default: yyyy-MM-dd HH:mm:ss.fffffff]                                                           |
| sn                                                                                                    | Include DOS file name types in \$MFT output [default: False]                                             |
| fl                                                                                                    | Generate condensed file listing of parsed \$MFT contents. Requirescsv [default: False]                   |
| at                                                                                                    | When true, include all timestamps from 0x30 attribute vs only when they differ from 0x10 in the \$MFT    |
|                                                                                                    | [default: False]                                                                                         |
| rs                                                                                                    | When true, recover slack space from FILE records when processing \$MFT files. This option has no         |
|                                                                                                    | effect for \$I30 files [default: False]                                                                  |
| vss                                                                                                    | Process all Volume Shadow Copies that exist on drive specified by -f [default: False]                    |
| dedupe                                                                                                    | Deduplicate -+ & VSCs based on SHA-1. First file found wins [default: False]                             |
| debug                                                                                                    | Show debug information during processing [default: False]                                                |
| trace                                                                                                    | Show trace information during processing [default: False]                                                |
|                                                                                                    |                                                                                                    |

01**5**-

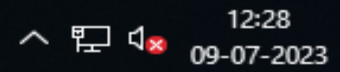

0 ×

 $\mathbf{h}$ 

 $\mathbf{v}$ 

 $\Box$ 

\_

| Administrator: C:\Windows\                                                                                 | \System32\cmd.exe                                                                                                    | —                   | o × |  |  |  |  |  |
|----------------------------------------------------------------------------------------------------|----------------------------------------------------------------------------------------------------|---------------------|-----|--|--|--|--|--|
| dedupe Ded<br>debug Sho<br>trace Sho<br>version Sho<br>-?, -h,help Sho                                     | duplicate -f & VSCs based on SHA-1. First file found wins [default: False]<br>ow debug information during processing [default: False]<br>ow trace information during processing [default: False]<br>ow version information<br>ow help and usage information |                     |     |  |  |  |  |  |
| -f is required. Exitin                                                                                     | ng                                                                                                    |                     |     |  |  |  |  |  |
| C:\Tools\Get-Zimmerman<br>MFTECmd version 1.2.2.                                                           | nTools>MFTECmd.exe -f C:\Cases\F\\$Extend\\$J -m C:\Cases\F\\$MFTcsv C:\Cases\<br>.1                                                                                                    | \Analysis\NTFS1     |     |  |  |  |  |  |
| Author: Eric Zimmerman<br>https://github.com/Eri                                                           | n (saericzimmerman@gmail.com)<br>icZimmerman/MFTECmd                                                                                                    |                     |     |  |  |  |  |  |
| Command line: -f C:\Cases\F\\$Extend\\$J -m C:\Cases\F\\$MFTcsv C:\Cases\Analysis\NTFS1 Using this command |                                                                                                    |                     |     |  |  |  |  |  |
| File type: UsnJournal                                                                                      | IOT                                                                                                    | store the all journ | al  |  |  |  |  |  |
| Processed C:\Cases\F\\$                                                                                    | \$MFT in 8.5757 seconds                                                                                                    |                     |     |  |  |  |  |  |
| C:\Cases\F\\$MFT: FILE<br>Path to C:\Cases\Analy<br>CSV output wil                                         | <pre>records found: 1,12,778 (Free records: 1,394) File size: 111.8MB ysis\NTFS1 doesn't exist. Creating ll be saved to C:\Cases\Analysis\NTFS1\20230709123220_MFTECmd_\$MFT_Output.csv</pre>                                                               |                     |     |  |  |  |  |  |
| Processed C:\Cases\F\\$                                                                                    | \$Extend\\$J in 7.9542 seconds                                                                                                    |                     |     |  |  |  |  |  |
| Usn entries found in C<br>CSV output wil                                                                   | C:\Cases\F\\$Extend\\$J: 2,43,185<br>ll be saved to C:\Cases\Analysis\NTFS1\20230709123240_MFTECmd_\$J_Output.csv                                                                                                    |                     |     |  |  |  |  |  |
| C:\Tools\Get-Zimmermar                                                                                     | nTools>_                                                                                                    |                     |     |  |  |  |  |  |

오 H: 🥝 🚍 🍅 🔄 🔄 🕋

へ EP ↓ 12:33 09-07-2023  $\widehat{}$ 

~

 $\Box$ 

| 📊 🛛 🔁 📊 🗢 🗍 NTFS1                                                               |                                           |                  |             |             |       | —                         | þ    | $\times$ |
|---------------------------------------------------------------------------------|-------------------------------------------|------------------|-------------|-------------|-------|---------------------------|------|----------|
| File Home Share                                                                 | View                                      |                  |             |             |       |                           |      | ~ 🕐      |
| $\leftarrow$ $\rightarrow$ $\checkmark$ $\uparrow$ $\square$ $\Rightarrow$ This | PC > SDT_x64FREE_EN-US_VHD (C:) > Cases > | Analysis > NTFS1 |             |             | ~ Ū   | Search NTFS1              |      | Q,       |
| 📰 Pictures 🛛 🖈 ^                                                                | Name                                      | Date modified    | Туре        | Size        |       |                           |      |          |
| Evidence                                                                        | 00230709123220_MFTECmd_\$MFT_Output       | 09-07-2023 12:32 | CSV File    | 58,903 KB   |       |                           |      |          |
| Execution                                                                       | 20230709123240_MFTECmd_\$J_Output         | 09-07-2023 12:32 | CSV File    | 50,449 KB   |       |                           |      |          |
| NTFS                                                                            |                                           |                  |             |             |       |                           |      |          |
| Registry                                                                        |                                           |                  |             |             |       |                           |      |          |
| 💻 This PC                                                                       |                                           |                  |             |             |       |                           |      |          |
| 3D Objects                                                                      |                                           |                  |             |             |       |                           |      |          |
| E Desktop                                                                       |                                           |                  |             |             |       |                           |      |          |
| Documents                                                                       |                                           |                  |             |             |       |                           |      |          |
| 👆 Downloads                                                                     |                                           | . 1 1 .          | 1 .1 . 0    |             | 1.1   | <b>C</b> 1                |      |          |
| b Music                                                                         | Show the Two file auto cre                | ated and gat     | her the 1nf | ormation de | leted | file.                     |      |          |
| Pictures                                                                        |                                           |                  |             |             |       |                           |      |          |
| Videos                                                                          |                                           |                  |             |             |       |                           |      |          |
| SDT_x64FREE_EN                                                                  |                                           |                  |             |             |       |                           |      |          |
| 🥳 CD Drive (D:) Vir                                                             |                                           |                  |             |             |       |                           |      |          |
| System Reserved                                                                 |                                           |                  |             |             |       |                           |      |          |
| Local Disk (F:)                                                                 |                                           |                  |             |             |       |                           |      |          |
| Local Disk (G:)                                                                 |                                           |                  |             |             |       |                           |      |          |
| 🛖 Downloads (\\VI                                                               |                                           |                  |             |             |       |                           |      |          |
| 💣 Network                                                                       |                                           |                  |             |             |       |                           |      |          |
| ~                                                                               |                                           |                  |             |             |       |                           |      |          |
| 2 items 1 item selected 49                                                      | 0.2 MB                                    |                  |             |             |       |                           |      |          |
| 🖶 🤉 🗄                                                                           | 🗧 🧉 🔄 💽 🚑                                 | CO               |             |             |       | ^ 怇 ੍ <mark>ଛ</mark> 09-0 | 2:37 | $\Box$   |

Timeline Explorer v1.3.0.0

File Tools Tabs View Help

20230709123240\_MFTECmd\_\$J\_Output.csv

| Dr | ag a | a column header here to g | roup by that column    |                      | Enter text to search | Find |   |
|----|------|---------------------------|------------------------|----------------------|----------------------|------|---|
|    | r    | Parent Sequence Number    | Update Sequence Number | Update Reasons       |                      | File |   |
| Ŧ  |      |                           | =                      | RBC                  |                      | RBC  | 4 |
|    | 761  | 1                         | 22959408               | HardLinkChange Close |                      | Arcł |   |
|    | 761  | 1                         | 22959536               | HardLinkChange Close |                      | Arcł |   |
|    | 761  | 1                         | 22959664               | HardLinkChange Close |                      | Arcł |   |
|    | 761  | 1                         | 22959792               | HardLinkChange Close |                      | Arcł |   |
|    | 761  | 1                         | 22959920               | HardLinkChange Close |                      | Arcł |   |
|    | 761  | 1                         | 22960048               | FileDelete Close     |                      | Arcł |   |
|    | 761  | 1                         | 22960176               | FileDelete Close     |                      | Arcł |   |
|    | 761  | 1                         | 22960304               | FileDelete Close     |                      | Arcł |   |
|    | 761  | 1                         | 22960432               | FileDelete Close     |                      | Arcł |   |
|    | 761  | 1                         | 22960560               | FileDelete Close     |                      | Arcł |   |
|    | 761  | 1                         | 22960688               | HardLinkChange Close |                      | Arcł |   |
|    | 761  | 1                         | 22960824               | FileDelete Close     |                      | Arcł |   |
|    | 761  | 1                         | 22961000               | FileDelete Close     |                      | Arcł |   |
|    | 761  | 1                         | 22961168               | HardLinkChange Close |                      | Arcł | _ |
|    | 761  | 1                         | 22961304               | FileDelete Close     |                      | Arcł |   |
|    | 761  | 1                         | 22961480               | FileDelete Close     |                      | Arcł |   |
| 4  | 761  | 1                         | 22961648               | HardLinkChangelClose |                      | Arct | - |

-0

101**%**\_\_\_\_

C:\Cases\Analysis\NTFS1\20230709123240\_MFTECmd\_\$J\_Output.csv

(2)

e

ρ

Ξī

Total lines 2,43,185 Visible lines 2,43,185 Open files: 1 🖽 Search options

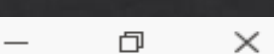

 $\times$ 

へ 貯 4<mark>∞</mark> 12:40 09-07-2023

 $\Box$ 

## **Evidence of Execution**

### 1. BAM (Background Activity Moderator)

| 📙 🛃 📴 = 🛛 Registry                                                              |                           | Registry Explorer v1.6.0.0                                                                                                    |          |                                                   |  |  |  |
|---------------------------------------------------------------------------------|---------------------------|----------------------------------------------------------------------------------------------------|----------|---------------------------------------------------|--|--|--|
| File Home Share                                                                 | View                      | File Tools Options Bookmarks (0/0) View I                                                                                                    | Help     |                                                   |  |  |  |
| $\leftarrow$ $\rightarrow$ $\checkmark$ $\uparrow$ $\square$ $\Rightarrow$ This | s PC > SDT_x64FREE_EN-US_ | Registry hives (0) Available bookmarks (0/0)                                                                                                    |          | Values                                            |  |  |  |
| 📰 Pictures 🛛 🖈 🐴                                                                | Name                      | Enter text to search                                                                                                    | Find     | Drag a column header here to group by that column |  |  |  |
| Evidence                                                                        | UsrClass.dat              |                                                                                                    |          | Value Name                                        |  |  |  |
| Execution                                                                       | UsrClass.dat              | e and a subset of the subset of the subset o | imestamp | 9 REC                                             |  |  |  |
| NTFS                                                                            | SYSTEM                    |                                                                                                    |          |                                                   |  |  |  |
| Registry                                                                        | SYSTEM                    |                                                                                                    |          |                                                   |  |  |  |
| 💻 This PC                                                                       | SOFTWARE                  |                                                                                                    |          |                                                   |  |  |  |
| 3D Objects                                                                      |                           |                                                                                                    |          |                                                   |  |  |  |
| Desktop                                                                         | SECURITY                  |                                                                                                    |          |                                                   |  |  |  |
| Documents                                                                       | SAM                       |                                                                                                    |          |                                                   |  |  |  |
| Downloads                                                                       | SAM                       | I and the system hive                                                                                                    |          |                                                   |  |  |  |
| Music                                                                           | NTUSER.DAT                | Load the system mye                                                                                                    |          | <ul> <li>Please Wait</li> </ul>                   |  |  |  |
| Pictures                                                                        | NTUSER.DAT                | in Registry Explorer                                                                                                    |          | Loading                                           |  |  |  |
| Videos                                                                          |                           | 8 5 1                                                                                                    |          |                                                   |  |  |  |
| SDT_x64FREE_EN                                                                  |                           |                                                                                                    |          |                                                   |  |  |  |
| 🥸 CD Drive (D:) Vir                                                             |                           |                                                                                                    |          |                                                   |  |  |  |
| System Reserved                                                                 |                           |                                                                                                    |          |                                                   |  |  |  |
| Local Disk (F:)                                                                 |                           |                                                                                                    |          |                                                   |  |  |  |
| Local Disk (G:)                                                                 |                           |                                                                                                    |          | Type viewer                                       |  |  |  |
| 🛖 Downloads (\\VI                                                               |                           |                                                                                                    |          |                                                   |  |  |  |
| 💣 Network                                                                       |                           |                                                                                                    |          |                                                   |  |  |  |
| ~                                                                               |                           |                                                                                                    |          |                                                   |  |  |  |
| 14 items 1 item selected                                                        | 10.7 MB                   |                                                                                                    |          |                                                   |  |  |  |
| 🛨 🔎 🛱 🥢                                                                         | 😂 🥅 🍅 🖉                   |                                                                                                    |          | ^ 탄 4 <sup>×</sup> 09-07-2022                     |  |  |  |

#### Registry Explorer v1.6.0.0

File Tools Options Bookmarks (29/0) View Help

| R   | egistry hives (1) Available bookmarks (29/0)                                       |       |        |       | /alues               | BamDam                                                                                  |    |
|-----|------------------------------------------------------------------------------------|-------|--------|-------|----------------------|-----------------------------------------------------------------------------------------|----|
| [   | Enter text to search Fin                                                           | d     |        | Dr    | rag a colum          | nn header here to group by that column                                                  |    |
| _   |                                                                                    |       |        |       | Program              | Execution Time                                                                          |    |
|     | Key name                                                                           | # v   | alu    | 9     | RBC                  | =                                                                                       |    |
| 9   | RBC<br>▶ 🔚 {4d36e972-e325-11ce-bfc1-08002be10318}                                  | =     | ^      |       | Microsof             | t.Windows.ShellExperienceHost_cw5n1h2txyew 2023-06-28 18:13:5                           | 52 |
|     | [53f56307-b6bf-11d0-94f2-00a0c91efb8b]                                             |       |        |       | Microsof             | tWindows.Client.CBS_cw5n1h2txyewy 2023-06-28 18:13:                                     | 50 |
|     | <ul> <li>{6bdd1fc6-810f-11d0-bec7-08002be2092f}</li> <li>AppCompatCache</li> </ul> |       |        |       | \Device\<br>nFrameH  | HarddiskVolume2\Windows\System32\Applicatio 2023-06-29 09:07:4<br>Host.exe              | 46 |
|     | bam                                                                                |       |        |       | windows              | .immersivecontrolpanel_cw5n1h2txyewy 2023-06-28 18:13:5                                 | 50 |
|     | ⊿ 🔂 State                                                                          |       |        |       | Microsof             | t.Windows.SecHealthUI_cw5n1h2txyewy 2023-06-28 16:47:                                   | 51 |
|     | UserSettings                                                                       |       |        |       | Microsof             | t.XboxGamingOverlay_8wekyb3d8bbwe 2023-06-28 16:32:4                                    | 42 |
|     | 5-1-5-18                                                                           |       | $\sim$ |       | \Device\             | HarddiskVolume2\Windows\System32\cmd.exe 2023-06-28 16:32:4                             | 49 |
| <   |                                                                                    | >     | _      | :     | \Device \<br>owerShe | HarddiskVolume2\Windows\System32\WindowsP 2023-06-29 08:05:0<br>ell\v1.0\powershell.exe | 08 |
| - B | ookmark information                                                                |       |        |       | Microsof             | t.MicrosoftOfficeHub_8wekyb3d8bbwe 2023-06-29 09:07:4                                   | 46 |
| Н   | ive                                                                                |       | _      |       | Microsof             | t.WindowsStore_8wekyb3d8bbwe 2023-06-29 08:13:0                                         | )7 |
| С   | ategory                                                                            |       |        |       | \Device\<br>xe       | HarddiskVolume2\Windows\System32\notepad.e 2023-06-28 17:58:2                           | 27 |
| N   | ame                                                                                |       | _      |       | \Device\<br>exe      | HarddiskVolume2\Windows\System32\VBoxTray. 2023-06-29 09:07:4                           | 43 |
| K   | ey path                                                                            |       |        | H     | otal rows            | . 17                                                                                    | _  |
| S   | hort description                                                                   |       | _      | _     | otarrows.            | • • • • • • • • • • • • • • • • • • • •                                                 | _  |
| L   | ong description                                                                    |       |        | T     | ype viewe            | 21                                                                                      |    |
|     |                                                                                    |       |        | Va    | lue name             | Version                                                                                 |    |
|     |                                                                                    |       |        | Va    | lue type             | RegDword                                                                                |    |
|     | Key: ControlSet001\Services\bam\State\UserSettings\S-1-5                           | -21-3 | 3331   | 4649  | 962-21478            | 4631-3394824829-1001                                                                    | /a |
| Se  | elected hive: SYSTEM Last write: 29-06-2023 09:07:46 + 00:00                       | 19    | of     | 19 va | lues show            | vn (100.00%)                                                                            |    |
|     | = 🔎 H; 🧲 🔚 🍅 🔤 🦉                                                                   |       |        |       |                      |                                                                                         |    |

....

ρ Execution Time ~ \_ /ew 2023-06-28 18:13:52 2023-06-28 18:13:50 atio 2023-06-29 09:07:46 2023-06-28 18:13:50 2023-06-28 16:47:51 2023-06-28 16:32:42 2023-06-28 16:32:49 œ wsP 2023-06-29 08:05:08 2023-06-29 09:07:46 2023-06-29 08:13:07 ad.e 2023-06-28 17:58:27

Value:

þ

 $\times$ 

5

?

Export

Version Collapse all hives

13:08

ヘ 厈 ↓☆ 09-07-2023

Hidden keys: 0 1

Ļ

| 📕 🗹 📑 🗸 🗧 Registry              |              |                              |          |                      |                           |                    |     | _                          | đ             | ×      |
|---------------------------------|--------------|------------------------------|----------|----------------------|---------------------------|--------------------|-----|----------------------------|---------------|--------|
| File Home Share                 |              |                              | Analusia | Desist               |                           |                    |     | Canada Daniata (           |               | ~ •    |
| Pictures * ^                    | Name         | ~                            | Date mo  | dified               | Туре                      | Size               | ~ 0 | Search Registry            |               | Q      |
| Evidence                        | UsrClass.dat |                              | 01-07-20 | 23 10:55             | Text Document             | 15 KB              |     |                            |               |        |
| NTFS                            | SYSTEM       |                              | 29-06-20 | 23 09:07<br>23 10:55 | DAT File<br>Text Document | 3,328 KB<br>373 KB |     |                            |               |        |
| Registry                        |              | Open<br>Print                |          | 13 09:08             | File<br>Text Document     | 11,008 KB          |     |                            |               |        |
| This PC                         |              | Edit                         |          | 3 09:08              | File                      | 68,608 KB          |     |                            |               |        |
| Desktop                         | SECURIT 📓    | Edit with Notepad++<br>Share |          | 23 10:55<br>23 09:08 | Text Document<br>File     | 4 KB<br>32 KB      |     |                            |               |        |
| Documents                       |              | Open with                    | >        | 23 10:55             | Text Document             | 8 KB               |     |                            |               |        |
| Downloads Music                 |              | Send to                      | >        | 3 11:02              | Text Document             | 39 KB              |     |                            |               |        |
| Pictures                        |              | Cut                          |          | 23 09:07<br>23 10:55 | DAT File<br>Text Document | 1,024 KB<br>16 KB  |     |                            |               |        |
| Videos SDT_x64FREE_EN           | DEFAUL1      | Сору                         |          | 3 09:08              | File                      | 512 KB             |     |                            |               |        |
| 🧐 CD Drive (D:) Vir             |              | Delete                       |          |                      |                           |                    |     |                            |               |        |
| System Reserved Local Disk (F:) |              | Rename                       |          |                      | System.txt f              | ile edit with      |     |                            |               |        |
| Local Disk (G:)                 |              | Properties                   |          |                      | Notepad++                 | •                  |     |                            |               |        |
| Downloads (\\VE                 |              |                              |          |                      |                           |                    |     |                            |               |        |
| Network                         |              |                              |          |                      |                           |                    |     |                            |               |        |
| 14 items 1 item selected 3      | 372 KB       |                              |          |                      |                           |                    |     |                            |               |        |
| 📲 오 🛱 🕻                         | 🗧 🥅 🛀        |                              |          |                      |                           |                    |     | ^ 탓 ੍ <mark>≈</mark> 09-07 | :09<br>7-2023 | $\Box$ |

| 🔐 C:\Cases\Analysis\Registry\SYSTEM.txt - Notepad++ [Administrator] — 🛛 🗇                                                                                                    | ×          |
|----------------------------------------------------------------------------------------------------|------------|
| File Edit Search View Encoding Language Settings Tools Macro Run Plugins Window ? +                                                                                                    | <b>•</b> × |
| Compared to the second second secon                                                                                                    |            |
| 🔚 all 🗵 🔚 DEFAULT.txt 🗷 🔚 NTUSER.DAT.txt 🗷 📇 SECURITY.txt 🗷 📇 SOFTWARE.txt 🗵 📇 SAM.txt 🗵 🔚 UsrClass.dat.txt 🗵 🔚 SYSTEM.txt 🗵                                                                                                    |            |
| 424 Pending Rename Operations2 : CurrentControlSet\Control\Session Manager\PendingFileRenameOperations2                                                                                                    | ~          |
| 425                                                                                                    |            |
| 426 bam v.20200427                                                                                                    |            |
| 427 (System) Parse files from System hive BAM Services                                                                                                    |            |
| 428                                                                                                    |            |
| $\frac{429}{2000} = \frac{5-1}{2000} = \frac{1}{2000} = \frac{1}{2000} =$ |            |
| 430 2023-06-28 16:23:052 - \Device\HarddiskVolume2\Windows\System32\oobe\FirstLogonAnim.exe<br>431                                                                                                    |            |
| 432 S-1-5-21-3331464962-214784631-3394824829-1000                                                                                                    |            |
| 433 2023-06-28 16:20:23Z - \Device\HarddiskVolume2\Windows\explorer.exe                                                                                                    |            |
| 434 2023-06-28 16:20:23Z - Microsoft.Windows.CloudExperienceHost cw5nlh2txyewy                                                                                                    |            |
| 435 2023-06-28 16:20:22Z - MicrosoftWindows.Client.CBS cw5nlh2txyewy                                                                                                    |            |
| 436                                                                                                    |            |
| 437 S-1-5-21-3331464962-214784631-3394824829-1001                                                                                                    |            |
| 438 2023-06-29 09:07:45Z - \Device\HarddiskVolume2\Windows\explorer.exe                                                                                                    |            |
| 439 2023-06-29 09:07:46Z - Microsoft.Windows.StartMenuExperienceHost cw5nlh2txyewy                                                                                                    |            |
| 440 2023-06-29 09:07:46Z - Microsoft.Windows.Search_cw5nlh2txyewy                                                                                                    |            |
| 441 2023-06-28 18:13:52Z - Microsoft.Windows.ShellExperienceHost cw5nlh2txyewy                                                                                                    | $\sim$     |
|                                                                                                    | >          |
| Search results - (12 hits)                                                                                                    | ×          |
| Search "bam" (12 hits in 1 file of 1 searched)                                                                                                    | ^          |
| C:\Cases\Analysis\Registry\SYSTEM.txt (12 hits)                                                                                                    |            |
| Line 426: bam v.20200427                                                                                                    |            |
| Line 427: (System) Parse files from System hive BAM Services                                                                                                    |            |
| Line 1408: Name = bam                                                                                                    |            |
| Line 1409: Display = @%SystemRoot%\system32\drivers\ <mark>bam</mark> .sys,-100                                                                                                    |            |
| Line 1410: ImagePath = system32\drivers\ <mark>bam</mark> .sys                                                                                                    |            |
| Line 5970: 2023-06-29 08:01:14Z,BasicDisplay,,\SystemRoot\System32\DriverStore\FileRepository\basicdisplay.inf_amd64_                                                                                                    | 65a        |
| Line 6000: 2023-06-29 08:00:59Z, BasicRender, , \SystemRoot\System32\DriverStore\FileRepository\basicrender.inf_amd64_df                                                                                                    | 49c        |
| Line 6050: 2023-06-28 16:04:29Z, bam, @%SystemRoot%\system32\drivers\bam.sys;-100,system32\drivers\bam.sys,Kernel drive                                                                                                    | r, 5 Y     |
|                                                                                                    | >          |
| Normal text file length : 3,81,631 lines : 7,241 Ln : 427 Col : 1 Sel : 16   1 Windows (CR LF) UTF-8 II                                                                                                    | NS         |
| $\blacksquare \ \ \ \ \ \ \ \ \ \ \ \ \ \ \ \ \ \ \$                                                                                                    | $\Box$     |

## 2. AppCompactcache Analysis/Shimcache

The shimcache is a Windows registry entry that records metadata about executed applications, including timestamps and filenames.

| _   🛃 _ ╤                                          |            |                                                | I           | Manage      |              | Get-Zimn                 | nerman           | Tools                 |                                          |                                              |                      |          |        |                          | - 0                  |       | × |
|----------------------------------------------------|------------|------------------------------------------------|-------------|-------------|--------------|--------------------------|------------------|-----------------------|------------------------------------------|----------------------------------------------|----------------------|----------|--------|--------------------------|----------------------|-------|---|
| File Home                                          | Share      | View                                           | Appli       | ication Too | ols          |                          |                  |                       |                                          |                                              |                      |          |        |                          |                      |       | 2 |
| Pin to Quick Copy P<br>access                      | aste       | C <b>ut</b><br>C <b>opy path</b><br>Paste shor | tcut        | Move to •   | Copy<br>to T | Delete R                 | <b>ename</b>     | New<br>folder         | The New <b>F</b> Easy                    | v item <del>▼</del><br>v access <del>▼</del> | Properties           | 📧 Open 👻 | Select | all<br>none<br>selection | n                    |       |   |
| Clipt                                              | board      | rd Or                                          |             |             |              |                          | nize New         |                       |                                          |                                              | 0                    | Sel      | ect    |                          |                      |       |   |
| $\leftarrow$ $\rightarrow$ $\checkmark$ $\uparrow$ | > This PC  | C⇒ SDT                                         | x64FRE      | E_EN-US_    | VHD (        | C:) > Too                | ls ≽ G           | et-Zimm               | ermanTo                                  | ols                                          |                      |          | ~ (    | Se و                     | arch Get-ZimmermanTo | ols , | Q |
| Evidence                                           | ^ N        | lame                                           |             | ^           |              |                          | Da               | ate modif             | ied                                      | Type                                         |                      | Size     |        |                          |                      |       | ^ |
| Execution                                          |            | MFTExplorer                                    |             |             |              | 28-06-2023 13:41         |                  |                       | 13:41                                    | File folder                                  |                      |          |        |                          |                      |       |   |
| NTES                                               |            | RECmd                                          |             |             |              | 28-06-2023 13:41 File fo |                  |                       |                                          | File fold                                    | er                   |          |        |                          |                      |       |   |
| Basistar                                           |            | RegistryExplore                                |             |             |              |                          | 28               | -06-2023              | 13:42                                    | 3:42 File folder                             |                      |          |        |                          |                      |       |   |
| Registry                                           |            | SDBEx                                          | SDBExplorer |             |              |                          | 28               | 28-06-2023 13:42 File |                                          |                                              | er                   |          |        |                          |                      |       |   |
| 💻 This PC                                          |            | ShellB                                         | agsExpl     | orer        |              |                          | 01               | -07-2023              | 10:36                                    | File fold                                    | ler                  |          |        |                          |                      |       |   |
| 🗊 3D Objects                                       |            | SQLEC                                          | md          |             |              |                          | 28               | -06-2023              | 13:43                                    | File fold                                    | er                   |          |        | <b>.</b>                 | .1 • 1 .•            |       |   |
| Desktop                                            |            | Timeli                                         | neExplo     | orer        |              |                          | 01               | -07-2023              | 23 05:43 File                            | File fold                                    | er                   |          |        | US11                     | ng this location     |       |   |
| Documents                                          |            | NWFIM SWFIM AmcacheParser                      |             |             |              |                          | 28               | -06-2023              | 13:44                                    | File fold                                    | er                   |          |        | oper                     | n this file in cm    | d.    |   |
| Downloads                                          |            |                                                |             |             |              |                          | 28               | -06-2023              | 5-2023 13:44 CSV F<br>5-2023 11:49 Appli |                                              |                      | 5        | KB     |                          |                      |       |   |
| - Downloads                                        | - L - A    |                                                |             |             |              |                          | 21               | -05-2023              |                                          |                                              | tion                 | 4,661    | KB     |                          |                      |       |   |
| J Music                                            | C          | AppCompatCacheParser                           |             |             |              |                          | 07               | -03-2023              | 15:13                                    | Application                                  |                      | 4,523    | KB     | 5                        |                      |       |   |
| Pictures                                           |            | bstring                                        | gs          |             |              |                          | -05-2022         | 12:38                 | Application                              |                                              | 3,997                | KB       |        |                          |                      |       |   |
| 📑 Videos                                           |            | Chang                                          | jeLog       |             |              |                          | 28-06-2023 13:44 |                       |                                          | Text Do                                      | Text Document 3      |          | KB     |                          |                      |       |   |
| SDT_x64FREE_E                                      | EN         | 📓 Get-Zi                                       | mmern       | nanTools    |              |                          | 18               | -05-2023              | 14:24                                    | Windov                                       | vs PowerS            | 24       | KB     |                          |                      |       |   |
| 🔞 CD Drive (D:) V                                  | /in        | 📕 JLECm                                        | nd          |             |              |                          | 13               | -03-2023              | 17:06                                    | Applica                                      | tion                 | 4,792    | KB     |                          |                      |       |   |
|                                                    |            | I LECmd                                        |             |             |              |                          | 04-03-2023 10:30 |                       |                                          | Applica                                      | Application 5,063 KB |          |        |                          |                      |       |   |
| <b>_</b>                                           | Ē          | MFTE                                           | Cmd         |             |              |                          | 20               | -10-2022              | 13:37                                    | Applica                                      | tion                 | 4,409    | KB     |                          |                      |       |   |
| 💣 Network                                          | 0          | PECm                                           | d           |             |              |                          | 28               | -01-2022              | 12:08                                    | Applica                                      | tion                 | 3,885    | KB     |                          |                      |       |   |
|                                                    | ~          | 🔄 RBCm                                         | d           |             |              |                          | 05               | -08-2022              | 13:05                                    | Applica                                      | tion                 | 3,607    | KB     |                          |                      |       | ~ |
| 32 items 1 item sel                                | ected 4.41 | MB                                             |             | • •         |              |                          |                  | 06 0000               | 44.00                                    | a 11                                         |                      | 2 202    | 100    |                          |                      |       | = |

🛋 🔎 🛱 🥭 🧮 ڬ

^ 〒 ↓ 02-08-2023 **₹**
## Go to the Appcompatcacheparser.exe in cmd

| 0           |                                                                 |                                                                                               |                                                                                                    |                                                                        |                                                  |                                      |
|-------------|-----------------------------------------------------------------|-----------------------------------------------------------------------------------------------|----------------------------------------------------------------------------------------------------|------------------------------------------------------------------------|--------------------------------------------------|--------------------------------------|
| Recycle     | Administrator: C:\Windows\Syst                                  | m32\cmd.exe                                                                                   |                                                                                                    |                                                                        | - 🗆                                              | $\times$                             |
|             | Nicrosoft Windows [Versio<br>(c) 2018 Microsoft Corpor          | n 10.0.17763.737]<br>ation. All rights reserved.                                              |                                                                                                    |                                                                        |                                                  | ^                                    |
| Firef       | :\Tools\Get-ZimmermanToo<br>Option 'csv' is require             | ls>AppCompatCacheParser.exe                                                                   |                                                                                                    |                                                                        |                                                  |                                      |
|             | Description:<br>AppCompatCache Parser v                         | ersion 1.5.0.0                                                                                |                                                                                                    |                                                                        |                                                  |                                      |
| Event       | Author: Eric Zimmerman<br>https://github.com/Eric               | (saericzimmerman@gmail.com)<br>Zimmerman/AppCompatCacheParse                                  | n                                                                                                    |                                                                        |                                                  |                                      |
| Explo       | Examples: AppCompatCach<br>AppCompatCach                        | eParser.execsv c:\temp -t<br>eParser.execsv c:\tempc                                          | -c 2<br>svf results.csv                                                                              |                                                                        |                                                  |                                      |
|             | Short options                                                   | (single letter) are prefixed                                                                  | with a single dash. Long comma                                                                       | nds are prefixed with                                                  | two dashe                                        | 25                                   |
| Notepa<br>L | Jsage:<br>AppCompatCacheParser [o                               | otions]                                                                                       |                                                                                                    |                                                                        |                                                  |                                      |
| Doc         | <pre>ptions:<br/>-f <f></f></pre>                               | Full path to SYSTEM hive to p                                                                 | process. If this option is not                                                                       | specified, the live Re                                                 | gistry wi                                        | i11                                  |
| DOC         | csv <csv> (REQUIRED)<br/>csvf <csvf><br/>c <c></c></csvf></csv> | Directory to save CSV format<br>File name to save CSV format<br>The ControlSet to parse. Defi | ted results to. Be sure to incl<br>ted results to. When present, c<br>ault is to extract all control | ude the full path in d<br>overrides default name<br>sets [default: -1] | ouble quo                                        | otes                                 |
| lice        | -t<br>dt <dt></dt>                                              | Sorts last modified timestam<br>The custom date/time format                                   | os in descending order [default<br>to use when displaying time sta                                   | :: False]<br>mps. See https://goo.g                                    | 1/CNVqØk                                         | for v                                |
| accounts    | 5_V                                                             |                                                                                               |                                                                                                    | Windows Server 2019<br>Windows Lic<br>Build 17763.r                    | Datacenter E<br>ense valid for<br>s5_release.18( | valuation<br>r 173 days<br>0914-1434 |
|             | 📄 🤔 🗄 م                                                         | 🝅 🗵 🧐 📝 📼                                                                                     |                                                                                                    | へ 貯 4≥                                                                 | 06:07<br>05-07-2023                              | $\Box$                               |

### Create the folder Execution in Analysis and run this command and store the output in Execution folder.

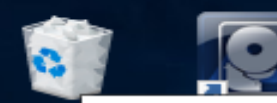

e

-

Шi

ρ

**A**-

3)

| ecycl Administrator: C:\Windows\System32\cmd.exe — |                                                         |                                                                                                    |           |            |  |  |  |  |  |  |  |  |  |
|----------------------------------------------------|---------------------------------------------------------|----------------------------------------------------------------------------------------------------|-----------|------------|--|--|--|--|--|--|--|--|--|
| "                                                  | c <c><br/>-t<br/>dt <dt></dt></c>                       | The ControlSet to parse. Default is to extract all control sets [default: -1]<br>Sorts last modified timestamps in descending order [default: False]<br>The custom date/time format to use when displaying time stamps. See https://goo.                                 | gl/CNVq0k | ( for      |  |  |  |  |  |  |  |  |  |
| Fire                                               | nl<br>debug<br>trace<br>version                         | options [default: yyyy-MM-dd HH:mm:ss]<br>When true, ignore transaction log files for dirty hives [default: False]<br>Show debug information during processing [default: False]<br>Show trace information during processing [default: False]<br>Show version information |           |            |  |  |  |  |  |  |  |  |  |
| 2                                                  | -?, -h,help                                             | Show help and usage information                                                                                                    |           |            |  |  |  |  |  |  |  |  |  |
| Event<br>Expl                                      |                                                         |                                                                                                    |           |            |  |  |  |  |  |  |  |  |  |
|                                                    | C:\Tools\Get-ZimmermanToo                               | ls>AppCompatCacheParser.exe -f C:\Cases\Analysis\Registry\SYSTEMcsv C:\Cases\A                                                                                                    | nalysis\E | Execut     |  |  |  |  |  |  |  |  |  |
| -00                                                | ion<br>AppCompatCache Parser ver                        | sion 1.5.0.0                                                                                                    |           |            |  |  |  |  |  |  |  |  |  |
| otep                                               | ¿Author: Eric Zimmerman (s<br>https://github.com/EricZi | aericzimmerman@gmail.com)<br>.mmerman/AppCompatCacheParser                                                                                                    |           |            |  |  |  |  |  |  |  |  |  |
|                                                    | Command line: -f C:\Cases                               | \Analysis\Registry\SYSTEMcsv C:\Cases\Analysis\Execution                                                                                                    |           |            |  |  |  |  |  |  |  |  |  |
| DO                                                 | Processing hive 'C:\Cases                               | \Analysis\Registry\SYSTEM'                                                                                                    |           |            |  |  |  |  |  |  |  |  |  |
| bo                                                 | Found 350 cache entries f                               | or Windows10C_11 in ControlSet001                                                                                                    |           |            |  |  |  |  |  |  |  |  |  |
|                                                    | Results saved to 'C:\Case                               | s\Analysis\Execution\20230705061123_Windows10C_11_SYSTEM_AppCompatCache.csv'                                                                                                    |           |            |  |  |  |  |  |  |  |  |  |
| Us                                                 | C:\Tools\Get-ZimmermanToo                               | ols>                                                                                                    |           |            |  |  |  |  |  |  |  |  |  |
| cour                                               | nts_V                                                   | Mindaux Serve 20                                                                                                    |           | Free lands |  |  |  |  |  |  |  |  |  |

015-

**N--/** 

Vindows Server 2019 Datacenter Evaluation Windows License valid for 173 days Build 17763.rs5\_release.180914-1434

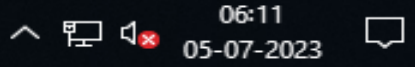

 $\sim$ 

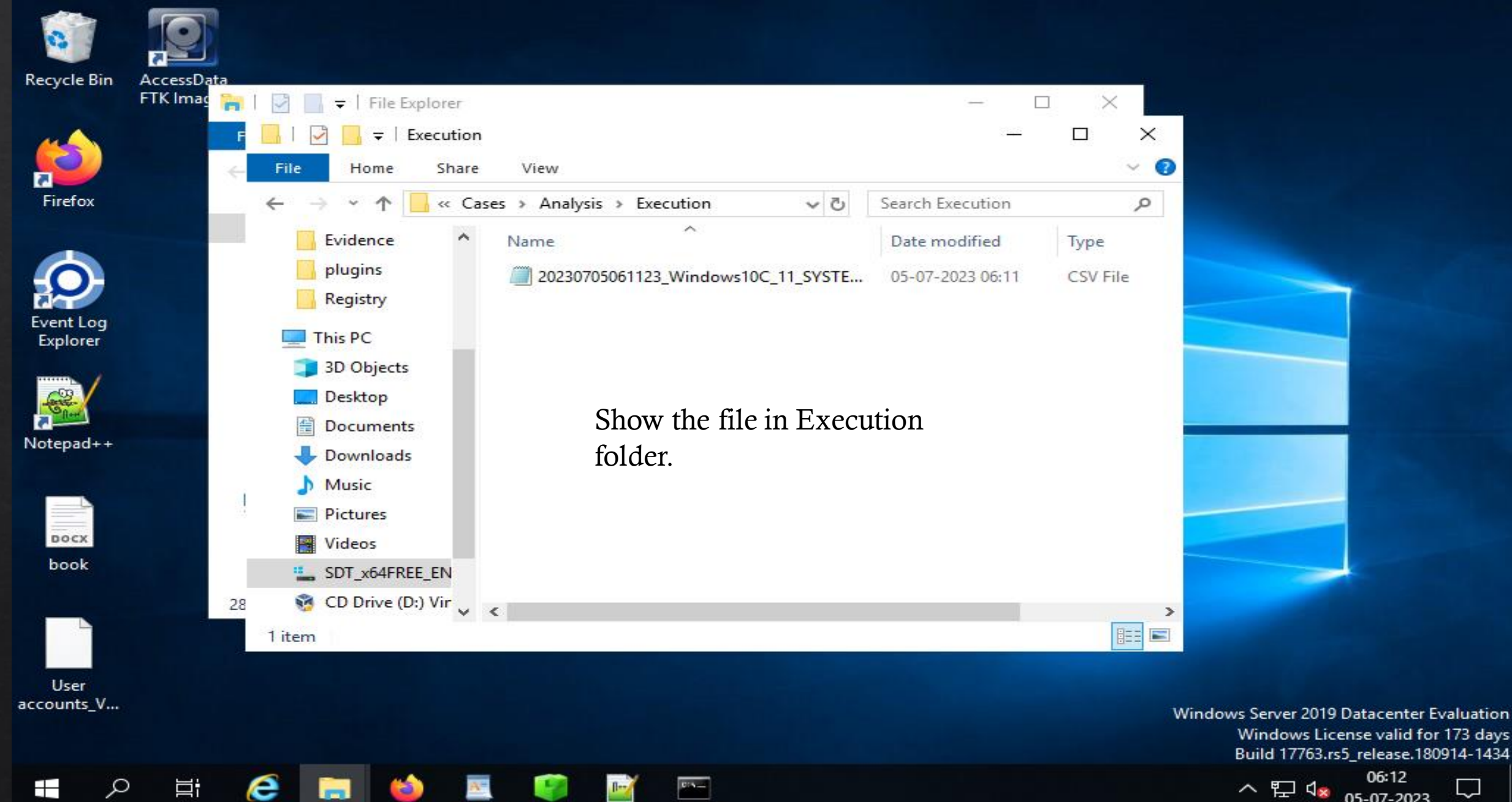

-

Windows License valid for 173 days Build 17763.rs5\_release.180914-1434

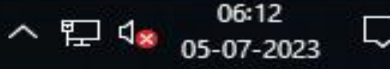

| -0,       | Timeline F | Explorer v | /1.3.0.0          |                    |                   | Output show in Timeline |                        |                        |  |  |  |  |  |  |
|-----------|------------|------------|-------------------|--------------------|-------------------|-------------------------|------------------------|------------------------|--|--|--|--|--|--|
| File      | E Tools    | Tabs       | View Help         |                    |                   | Fynlore                 |                        |                        |  |  |  |  |  |  |
| 202       | /30705061  | .123_Win   | dows10C_11_SYSTEM | 1_AppCompatCache.c | .SV               | Explorer                | -                      |                        |  |  |  |  |  |  |
| Dr        | ag a       | colum      | n header he       | re to group        | by that column    |                         | Enter                  | r text to search Find  |  |  |  |  |  |  |
|           | Line       | Tag        | Control S         | Duplicate          | Cache Entry Posi… | Executed                | Last Modified Time UTC | Path                   |  |  |  |  |  |  |
| т         | =          |            | =                 |                    | =                 | RBC                     | =                      | RBC                    |  |  |  |  |  |  |
| ►         | 1          |            | 1                 |                    | 0                 | No                      | 2021-10-06 13:52:38    | C:\Windows\system32\s  |  |  |  |  |  |  |
|           | 2          |            | 1                 |                    | 1                 | No                      |                        | 00000009 000a564b2739  |  |  |  |  |  |  |
|           | З          |            | 1                 |                    | 2                 | No                      |                        | 00000009 000b08a20000  |  |  |  |  |  |  |
|           | 4          |            | 1                 |                    | 3                 | No                      |                        | 00000009 00010000f097  |  |  |  |  |  |  |
|           | 5          |            | 1                 |                    | 4                 | No                      |                        | 00000009 000c005f0bb9  |  |  |  |  |  |  |
|           | 6          |            | 1                 |                    | 5                 | No                      |                        | 00000009 000b08ff0005  |  |  |  |  |  |  |
|           | 7          |            | 1                 |                    | 6                 | No                      | 2023-06-29 08:25:43    | C:\Program Files\Wind  |  |  |  |  |  |  |
|           | 8          |            | 1                 |                    | 7                 | No                      |                        | 00000009 000f00630c820 |  |  |  |  |  |  |
|           | 9          |            | 1                 |                    | 8                 | No                      |                        | 00000009 0012090104c6  |  |  |  |  |  |  |
|           | 10         |            | 1                 |                    | 9                 | No                      | 2023-06-29 08:13:18    | C:\ProgramData\Micros  |  |  |  |  |  |  |
|           | 11         |            | 1                 |                    | 10                | No                      | 2023-06-29 08:24:59    | C:\Program Files\Windo |  |  |  |  |  |  |
|           | 12         |            | 1                 |                    | 11                | Yes                     |                        | 00000009 00015a0c00790 |  |  |  |  |  |  |
|           | 13         |            | 1                 |                    | 12                | No                      | 2023-06-29 08:24:55    | C:\Program Files\Windo |  |  |  |  |  |  |
|           | 14         |            | 1                 |                    | 13                | No                      |                        | 00000009 000b09000000  |  |  |  |  |  |  |
|           | 15         |            | 1                 |                    | 14                | No                      |                        | 00000009 00015a0c00790 |  |  |  |  |  |  |
|           | 16         |            | 1                 |                    | 15                | No                      |                        | 00000009 0004089c33f70 |  |  |  |  |  |  |
|           | 17         |            | 1                 |                    | 16                | Yes                     |                        | 00000009 07e7272e697a  |  |  |  |  |  |  |
|           | 18         |            | 1                 |                    | 17                | No                      | 2023-06-29 08:22:37    | C:\Program Files\Windo |  |  |  |  |  |  |
| $\square$ | 19         |            | 1                 |                    | 18                | No                      |                        | 00000009 000b090000020 |  |  |  |  |  |  |

#### Timeline Explorer v1.3.0.0

#### 

| 🖹 c  | :\Cases\Analysis\Regi | istry\SYSTEM.txt - Notepad+ | + [Administrator]                      |                   |                        |                             |                           | o ×          |
|------|-----------------------|-----------------------------|----------------------------------------|-------------------|------------------------|-----------------------------|---------------------------|--------------|
| File | Edit Search View      | v Encoding Language         | Settings Tools Macro Ru                | n Plugins         | Window ?               |                             |                           | + <b>v</b> × |
|      | 🚽 🗄 🖷 🗟 🐚             | 😂   🐇 🖻 💼   Ə e             | ) 🛍 🏂 🔍 🔍 🖬 🖬                          | 🗄 🎙 🗍             | = 🖉 🔝 🍱 🖉 🖿            | 🥑 🔲 🖿 🕨 🔤                   |                           |              |
| 🔡 al | II 🗵 🔚 DEFAULT.txt    | 🛛 🔀 NTUSER.DAT.txt 🔅        | 🛛 🔚 SECURITY.txt 🛛 🔚 SO                | FTWARE.txt        | 🛛 🔚 SAM.txt 🛛 🔚 U      | JsrClass.dat.txt 🛛 🔚 SYSTEI | M.txt 🗵                   |              |
| 10   | appcompate            | ache v.20220921             |                                        |                   |                        |                             |                           |              |
| 11   | l (System) Pa         | arse files from Sys         | stem hive AppCompatCa                  | che               |                        | Find                        |                           |              |
| 12   | 2                     |                             |                                        |                   |                        | Find Peolace Find in Files  | Find in Projects Mark     |              |
| 13   | 3 ControlSet          | 001\Control\Sessior         | 1 Manager\AppCompatCa                  | che               |                        | Replace Find in thes        | This in Projects Mark     |              |
| 14   | LastWrite :           | Time: 2023-06-29 09         | 9:08:05Z                               |                   |                        | Find what: appcom           | patcache                  | 、<br>、       |
| 15   | Signature:            | 0x34                        |                                        |                   |                        |                             |                           |              |
| 16   | SIGN.MEDIA            | =AIAA6D23 VirtualBo         | 000-0000179-Win.e                      | xe 2023-          | 06-26 05:56:58         | ]                           |                           |              |
| 17   | 00000000              | 0002a41723290000            | 000a000047ba0000                       | 8664              | Microsoft.UI.X         |                             |                           |              |
| 18   | G () 25 - 2 - 2       | 0005077207640000            | 000a000045630000                       | 8664              | Microsoft.Wind         |                             |                           | In selecti   |
| 19   | C:\Windows            | \system32\wevtutil.         | exe 2021-10-06 13:5                    | 2:38              |                        | l                           | System hives              |              |
| 20   | C:\Windows            | \SystemApps\Microso         | ort.windows.StartMenu                  | Lxperienc         | enost_cw5n1n2txy       | Backward direction          | 1 1                       |              |
|      |                       | USECHACIUSIIUUUU            | 00020000000000000000000000000000000000 | 06 12.52.         | Alcrosoft.Wind         | Match whole word only       | edit with                 |              |
| 22   | C:\Windows            | System32 (MUSNOTII)         | Migrosoft Vhowler 42                   | 40 21001          | 0 v 64 0 v 6 k v 6 2 d | Match case                  | Matanadu                  |              |
| 23   | C:\Program            | riles(windowsapps)          | MIGrosoft.XboxApp_48                   | . 49.31001        | .0_x648Wekyb30         |                             | ivotepaa++                |              |
| 25   |                       | Varazza (wpem/wmlp          | 000-00004-540000                       | 9664              | Migrosoft Wind         |                             |                           |              |
| 25   | 00000009              | 000=00007f120000            | 0002000042640000                       | 8664              | Microsoft WCL          | Search Mode                 |                           |              |
| 20   |                       | Microsoft NETLE             | ework w4 0 30316 MCa                   | ooor<br>nTaek eve | 2021_10_06_12*         | Normal                      |                           |              |
| 20   | C:\Program            | Files (v86)\Micros          | actt\EdgeUndate\Insta                  | 11\117500         | 469_989D_4132_98       |                             |                           |              |
| 20   | C:\Windows            | rites (A00) (HICEOS         | solt (Eugeopuate (Insta                | 12-07 00          | •09•05                 |                             | x)                        |              |
| 30   | C:\Windows            | System32\mobsurg            | 2019-12-07 09-09                       | .47               | .05.05                 | Regular expression          | . matches newline         |              |
| 31   | 00000000              | 0002000273480000            | 000a000027410000                       | 8664              | Microsoft NFT          |                             |                           |              |
| 32   | C:\Windows            | system32\SearchFil          | terHost.exe 2021-10                    | -06 13.52         | :31                    |                             |                           |              |
| 33   | 3 0000000b            | 000a00004a6103ff            | 000a00004a6103ff                       | 8664              | Microsoft.Wind         | lows.ShellExperience        | Host cw5n1h2txv           | -wv ne       |
| 34   | C:\Windows            | \svstem32\osk.exe           | 2019-12-07 09:08:43                    | 0001              | 110100010.0110         | end bierrenper reliee       | iero esoninzoky           |              |
| 35   | C:\Windows            | \svstem32\wbem\unse         | capp.exe 2021-10-06                    | 13:52:05          |                        |                             |                           |              |
| 36   | C:\Windows            | \svstem32\cleanmar.         | exe 2021-10-06 13:5                    | 3:34              |                        |                             |                           |              |
| 37   | 7 00000009            | 3e8137f653cc0000            | 000a000047ba0000                       | 8664              | Microsoft.Offi         | ce.OneNote 8wekv            | b3d8bbwe                  |              |
| 38   | 00000009              | 000e00007f120000            | 000a0000273a0000                       | 8664              | Microsoft.VCLi         | bs.140.00.UWPDesktor        | p 8wekvb3d8bbwe           |              |
| 39   | 0000009               | 00015a0c00790000            | 000a00004a640000                       | 8664              | Microsoft.Your         | Phone 8wekvb3d8bbwe         |                           |              |
|      |                       |                             |                                        |                   |                        | 1                           |                           | × *          |
|      | and the state film    | 1                           | 4h - 2 01 621 - Kana - 7 241           | 1                 | Colu15 Colu1411        | 14Cm - 1 (1                 |                           | 2            |
| Norm | hal text file         | leng                        | tn : 3,81,031 lines : 7,241            | Ln : 10           | Col: 15 Sel: 14 1      | Windows (0                  | UTF-8                     | INS          |
|      | ト<br>ク<br>Li<br>ti    | 🤕 🚍 🧉                       | 🗠 🧳 📝                                  |                   |                        |                             | へ に d <mark>x 06:0</mark> | 3<br>2023 🖓  |
|      |                       |                             |                                        |                   |                        |                             |                           |              |

# **3.Analyzing the Amcache with AmcacheParser**

AmCache. hve is a Windows system file that is created to store information related to program executions. The artifacts in this file can serve as a huge aid in an investigation, it records the processes recently run on the system and lists the paths of the files executed.

## Load the Amcache.hve on Registry Explorer

| 📙   🛃 📘 🖛   Programs     |         |                          | 198 1994     |           |                  |     |                                                   |                 |            |                   | _              | đ           | $\times$ |  |  |  |
|--------------------------|---------|--------------------------|--------------|-----------|------------------|-----|---------------------------------------------------|-----------------|------------|-------------------|----------------|-------------|----------|--|--|--|
| File Home Share          | 2       | View                     |              |           |                  |     |                                                   |                 |            |                   |                | ~ 🕐         |          |  |  |  |
| ← → ~ ↑ 📙 > Tł           | his P   | PC > SDT_x64FREE_EN-     | US_VHD (C:)  | > Cases > | F > Windows      | > A | pp                                                | Compat > Progra | ims        | v Č Sea           | arch Programs  |             | Q        |  |  |  |
| ^                        |         | Name                     |              |           |                  | Ту  | /pe                                               | Size            |            |                   |                |             |          |  |  |  |
| 🖈 Quick access           |         | Amcache hve              |              |           | 29-06-2023 09:07 |     | H                                                 | VE File         | 1 280 K    | B                 |                |             |          |  |  |  |
| 📃 Desktop 🛛 🖈            |         |                          |              |           | 25 00 2025 05.07 |     |                                                   | VETIC           | 1,200 N    |                   |                |             |          |  |  |  |
| 👆 Downloads 🖈            |         |                          |              |           |                  |     |                                                   |                 |            |                   |                |             |          |  |  |  |
| 🚆 Documents 🖈            |         |                          |              |           |                  |     |                                                   |                 |            |                   |                |             |          |  |  |  |
| 📰 Pictures 🛛 🖈           |         | Registry Explorer v      | 1.6.0.0      |           |                  |     |                                                   |                 |            |                   |                |             |          |  |  |  |
| Evidence                 | Fi      | le Tools Options B       | ookmarks (0  | )/0) View |                  |     |                                                   |                 |            |                   |                |             |          |  |  |  |
| Execution                | R       | egistry hives (1) Availa | able bookmar | ks (0/0)  |                  | _   | Values                                            |                 |            |                   |                |             |          |  |  |  |
| NTFS                     | I       | Enter text to search     |              |           | Find             |     | Drag a column header here to group by that column |                 |            |                   |                |             |          |  |  |  |
| Registry                 |         |                          |              |           |                  |     |                                                   | Value Name      | Value Type | Data              | Value Slack    | Is Delet    | ed       |  |  |  |
| 💻 This PC                | This PC |                          |              |           |                  |     | ۴                                                 | RBC             | RBC        | RBC               | R B C          |             |          |  |  |  |
| 3D Objects               | L_      | C:\Cases\F\W             |              | _         | 2023-06-28 17:12 |     | •                                                 | CreatingCommand | RegSz      | "C: \Program File | 2D-00-32-00-44 |             |          |  |  |  |
| Desktop                  | •       | ▶ <b>[</b> {11517B7C     | 2            | 1         | 2023-06-28 17:12 | :   |                                                   | CreatingModule  | RegSz      | C:\Windows\SYS    |                |             |          |  |  |  |
| Documents                |         | Associated de            | 0            | 0         |                  |     |                                                   |                 |            |                   |                |             |          |  |  |  |
| Downloads                |         |                          |              |           |                  |     |                                                   |                 |            |                   |                |             |          |  |  |  |
| Music                    |         |                          |              |           |                  |     |                                                   |                 |            |                   |                |             |          |  |  |  |
| Pictures                 |         |                          |              |           |                  |     |                                                   |                 |            |                   |                |             |          |  |  |  |
| Videos                   |         |                          |              |           |                  |     |                                                   |                 |            |                   |                |             |          |  |  |  |
| SDT_x64FREE_EN           |         |                          |              |           |                  | :   |                                                   |                 |            |                   |                |             |          |  |  |  |
| 😚 CD Drive (D:) Vir      |         |                          |              |           |                  |     |                                                   |                 |            |                   |                |             |          |  |  |  |
| 🛖 Downloads (\\VE        |         |                          |              |           |                  |     |                                                   |                 |            |                   |                |             |          |  |  |  |
| ×                        |         |                          |              |           |                  |     |                                                   |                 |            |                   |                |             |          |  |  |  |
| 1 item 1 item selected 1 | 1       |                          |              |           |                  |     |                                                   |                 |            |                   |                |             |          |  |  |  |
| T ク H                    | 6       | 🗦 🥅 🍅                    | <b>*</b>     |           |                  |     |                                                   |                 |            |                   | へ ┞            | 38<br>-2023 |          |  |  |  |

### Registry Explorer v1.6.0.0

File Tools Options Bookmarks (0/0) View Help

| Registry hives (1) Available bookmarks (0/0) |                     |                           |           |             |     | Va     | alues Amca      | che-InventoryApplica               | ationFile       |                                 |             |                  |                                  |        |
|----------------------------------------------|---------------------|---------------------------|-----------|-------------|-----|--------|-----------------|------------------------------------|-----------------|---------------------------------|-------------|------------------|----------------------------------|--------|
| [                                            | Enter text to searc | h                         |           | Find        |     | Dra    | ag a column hea | ader here to group b               | y that column   |                                 |             |                  | ,                                | Q      |
| _                                            |                     |                           |           |             | -   |        | Timestamp       | Path                               | Name            | Product Name                    | Publisher   | Version          | SHA1                             |        |
|                                              | Key name            |                           | # values  | # subkeys   | 4   | 9      | =               | RBC                                | RBC             | RBC                             | RBC         | RBC              | RBC                              | ^      |
| ۲                                            |                     |                           | =         | = '         |     |        | 2023-06-29 0    | c:\program                         | 3DViewer.exe    | view 3d                         | microsoft   | 6.1908.2042.0    | ee05f81b330d2e                   | 2      |
|                                              | C:\Cases            |                           | -         |             |     |        |                 | files\windowsap                    |                 |                                 | corporation |                  | 755d8028ec5da8<br>59cf9eae1813   | 3      |
|                                              | ▲ {1151/B           | /C-E/9D-4e20-961B-75      | 2         |             |     |        |                 | crosoft3dviewe                     |                 |                                 |             |                  | 556156461015                     |        |
|                                              | A ROOT              | in Commun                 | 0         |             |     | '      |                 | r_6.1908.2042.                     |                 |                                 |             |                  |                                  |        |
|                                              | ) De                | viceCensus                | 1         | -           |     |        |                 | b3d8bbwe\3dvi                      |                 |                                 |             |                  |                                  |        |
|                                              |                     | verPackageExtended        | 24        |             |     |        |                 | ewer.exe                           |                 |                                 |             |                  |                                  | _      |
|                                              |                     | entoryApplication         | 24        | c           |     |        | 2023-06-29 0    | c:\program<br>files\windowsap      | AppInstaller.ex | microsoft appx<br>click handler | microsoft   | 1.0.1901.2500    | 828d5cf25052ad<br>0686636867130f | i<br>F |
|                                              |                     |                           | 1         | 17          |     |        |                 | ps\microsoft.de                    | -               |                                 |             | -                | 5a8ff4b71a83                     |        |
|                                              |                     | ventoryApplicationFile    | 10        | 14          |     |        |                 | sktopappinstall<br>er 1.0.30251.0  |                 |                                 |             |                  |                                  |        |
|                                              |                     | appinstaller evelc736df   | 19        | _           |     |        |                 | _x648wekyb                         |                 |                                 |             |                  |                                  |        |
|                                              |                     | appinstaller.exe c736df   | 19        |             |     |        |                 | 3d8bbwe\appin<br>staller eve       |                 |                                 |             |                  |                                  |        |
|                                              |                     |                           | 10        | _           |     |        | 2023-06-29.0    | c:\program                         | AppInstallerEle | microsoft appx                  | microsoft   | 1.0.1901.2500    | 935407d4d0d89                    |        |
|                                              |                     | calculator evel 724943ch  | 10        |             |     |        |                 | files \windowsap                   | vatedAppServic  | click handler                   | corporation | 1                | 8f997d5231daff                   |        |
|                                              |                     | codecnacks heif 17deccd   | 19        |             |     |        |                 | ps\microsoft.de<br>sktopappinstall | eClient.exe     |                                 |             |                  | a3329a1443f56                    |        |
|                                              |                     | codecpacks vp9 el86e4     | 19        |             |     |        |                 | er_1.0.30251.0                     |                 |                                 |             |                  |                                  |        |
|                                              |                     | codecpacks.webp. Idaa3    | 19        |             |     |        |                 | _x648wekyb<br>3d8bbwe\appin        |                 |                                 |             |                  |                                  | $\sim$ |
|                                              | =                   | compattelrunner, 1732ad   | 20        |             |     | То     | otal rows: 128  |                                    |                 |                                 |             |                  | Export                           | ?      |
|                                              | =                   | cookie exporter, 21e69    | 19        |             |     |        |                 |                                    |                 |                                 |             |                  |                                  |        |
|                                              | =                   | cookie exporter. 81014    | 19        |             |     | Ty     | ype viewer      | Binary viewer                      |                 |                                 |             |                  |                                  |        |
|                                              | =                   | cookie exporter. c1715    | 19        |             |     | Valu   | ue name         | WritePermissionsCheo               | :k              |                                 |             |                  |                                  |        |
|                                              |                     | cortana.exe d59b9eee1     | 19        |             |     |        |                 |                                    |                 |                                 |             |                  |                                  | _      |
| <                                            |                     |                           |           | >           |     | Valu   | ue type         | RegDword                           |                 |                                 |             |                  |                                  |        |
|                                              | Key: Roo            | t\InventoryApplicationFil | e         |             |     |        |                 |                                    |                 | Va                              | alue: Write | PermissionsCheck | Collapse all hi                  | ves    |
| Se                                           | lected hive: Amc    | ache.hve Last write:      | 2023-06-2 | 29 08:12:32 | 2 0 | of 2 v | alues shown     | (100.00%) Load                     | complete        |                                 |             | ŀ                | lidden keys: 0                   | 1      |
|                                              | م                   | H 🤶 📄                     | 6         | Q. (        |     |        |                 |                                    |                 |                                 |             | ^ 맏 ੍∞ ₀         | 17:06<br>19-07-2023              |        |

o ×

\_\_\_\_

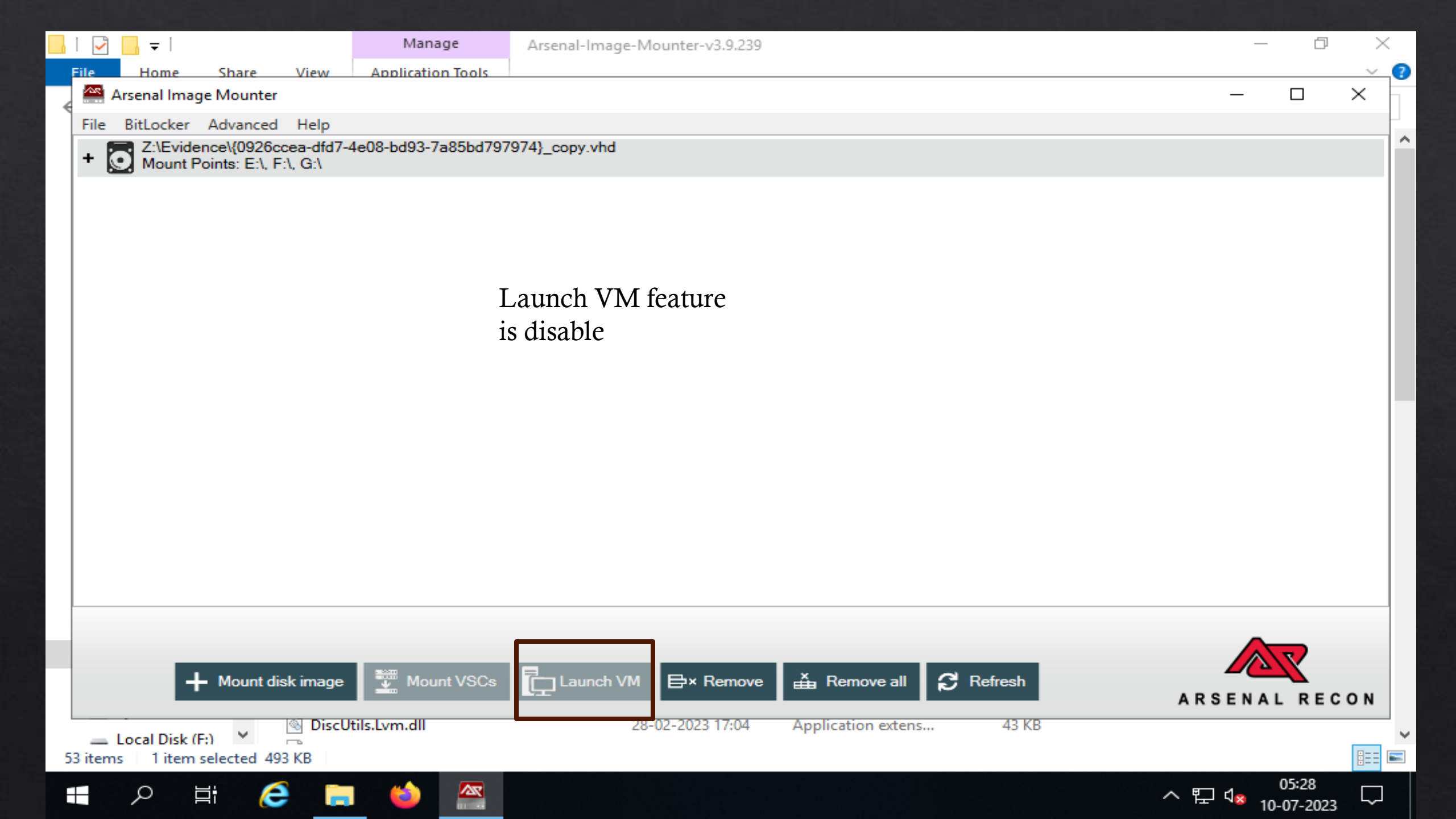

Go to the target system and Download the Amcache in link <u>https://ericzimmerman.github.io/#!index.md</u> and open cmd with Run as a Administrator.

| Recycle Bin AmcachePa                                                                                                    |                          |                  |
|----------------------------------------------------------------------------------------------------|--------------------------|------------------|
| Administrator: Command Prompt —                                                                                                    |                          | $\times$         |
| Microsoft Windows [Version 10.0.19044.1288]<br>(c) Microsoft Corporation. All rights reserved.                                                                                                    |                          | î                |
| pwF-mC:\Windows\system32>cd C:\Users\Denisha\Desktop                                                                                                    |                          |                  |
| C:\Users\Denisha\Desktop>dir<br>Volume in drive C has no label.<br>Volume Serial Number is 4AF5-9951<br>Directory of C:\Users\Denisha\Desktop                                                                                                    |                          |                  |
| 05-07-2023       14:09 <dir>          05-07-2023       14:09       <dir>          05-07-2023       14:09       <dir>       AmcacheParser         05-07-2023       14:03       4,515,977       AmcacheParser.zip         05-07-2023       23:14       <dir>       PWF-main         28-06-2023       23:13       2,610,224       PWF-main.zip         2 File(s)       7,126,201       bytes         4 Dir(s)       31,148,974,080       bytes free</dir></dir></dir></dir> |                          |                  |
| C:\Users\Denisha\Desktop>AmcacheParser -f C:\Windows\appcompat\Programs\Amcache.hvecsv amcache/<br>'AmcacheParser' is not recognized as an internal or external command,<br>Amcacheoperable program or batch file.                                                                                                    |                          |                  |
| C:\Users\Denisha\Desktop>dir<br>Volume in drive C has no label.<br>Volume Serial Number is 4AF5-9951                                                                                                    |                          |                  |
| amcac Directory of C:\Users\Denisha\Desktop                                                                                                    |                          |                  |
| Windows License<br>Build 19041.vb_rele                                                                                                    | valid for 8<br>ase.19120 | 2 days<br>6-1406 |
| 日 🖓 Type here to search O 首 💽 🦷 🖬 🖬 📾 Rain へ 供 (4) ENG 🕫 🕫                                                                                                    | :45                      | $\neg$           |

06-07-2023

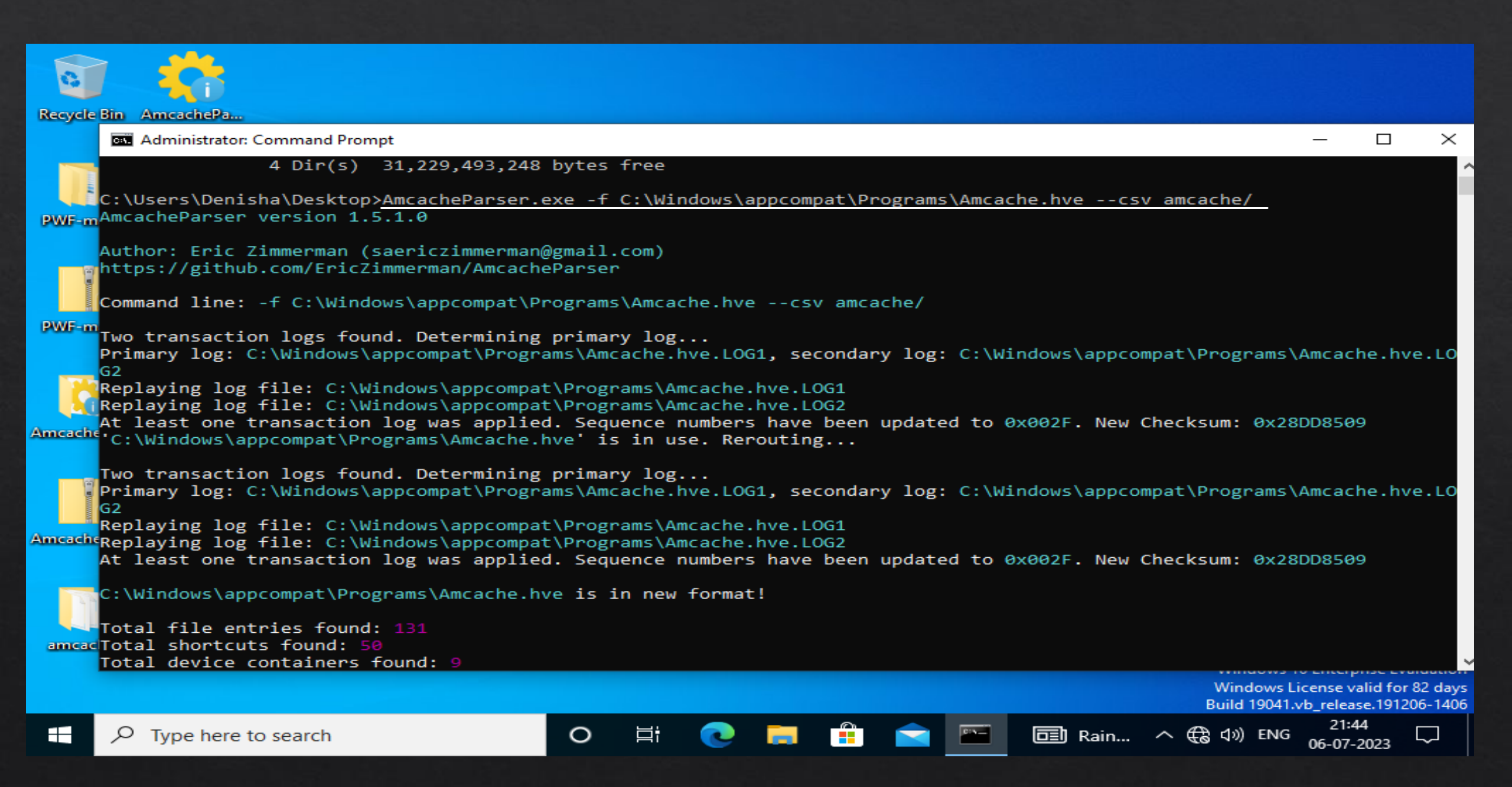

All File create in Amcache folder. Amcache folder copy the main pc and open with excel and show the output.

| 6     | 📙   🛃 📙 🖛   amcache          |                                       |                  |          | – 🗆 ×           |                                    |
|-------|------------------------------|---------------------------------------|------------------|----------|-----------------|------------------------------------|
| Recyc | File Home Share              | e View                                |                  |          | ~ 🕐             |                                    |
|       | ← → ~ ↑ 📙 « De               | esktop → amcache v Ĉ                  |                  | e        |                 |                                    |
|       | ^                            | Name                                  | Date modified    | Type     | Size            |                                    |
| PWF-  | 📌 Quick access               | 20220706214226 Amcache DeviceContai   | 06-07-2022 21:42 | CSV Eile | 2 1/ 2          | Programs\Amcache.hve.LO            |
|       | 📃 Desktop 🛛 🖈                | 20230706214236 Amcache DevicePons csv | 06-07-2023 21:42 | CSV File | 27 KB           |                                    |
|       | 👆 Downloads  🖈               | 20230706214236 Amcache DriveBinaries  | 06-07-2023 21:42 | CSV File | 107 KB          |                                    |
|       | 🔮 Documents  🖈               | 20230706214236 Amcache DriverPackag   | 06-07-2023 21:42 | CSV File | 1 KB            | sum: 0x28DD8509                    |
| DW/E- | 📰 Pictures 🛛 🖈               | 20230706214236_Amcache_ShortCuts.csv  | 06-07-2023 21:42 | CSV File | 8 KB            |                                    |
| 6400- | Music                        | 20230706214236_Amcache_Unassociated   | 06-07-2023 21:42 | CSV File | 15 KB           |                                    |
|       | 📑 Videos                     |                                       |                  |          |                 |                                    |
| 1     | <ul> <li>OneDrive</li> </ul> |                                       |                  |          |                 |                                    |
| Amcac | 💻 This PC                    | All file pa                           | ste in main pc.  |          |                 |                                    |
|       | 3D Objects                   |                                       |                  |          |                 |                                    |
|       | Desktop                      |                                       |                  |          |                 |                                    |
|       | Documents                    |                                       |                  |          |                 |                                    |
| Amcac | Downloads                    |                                       |                  |          |                 |                                    |
|       | Music                        |                                       |                  |          |                 |                                    |
|       | Pictures                     |                                       |                  |          |                 |                                    |
|       | Videos                       |                                       |                  |          |                 |                                    |
| ame   | Local Disk (C:)              |                                       |                  |          |                 |                                    |
| Citte | 🔀 CD Drive (D:) Vir          |                                       |                  |          |                 |                                    |
|       | ×                            | <                                     |                  |          | >               | Windows License valid for 82 days  |
|       | 6 items                      |                                       |                  |          |                 | Build 19041.vb_release.191206-1406 |
|       |                              | rch O 🛱                               | Ce 🗖 💼           |          | <u>⊡</u> 27℃ へ( | € \$\cdot) ENG 06-07-2023          |

| 🔒 🛛 🔁 📴 🚽 🖬 amcache     | 2         |                                        |                  |                   |        |     | _         | đ      | $\times$ |
|-------------------------|-----------|----------------------------------------|------------------|-------------------|--------|-----|-----------|--------|----------|
| File Home Sha           | are Vie   | w                                      |                  |                   |        |     |           |        | ~ 🕐      |
| ← → ~ ↑ 📙 > `           | This PC → | Downloads > amcache                    |                  |                   |        | ~ Ō | Search ar | mcache | Q        |
|                         |           | Name                                   | Date modified    | Туре              | Size   |     |           |        |          |
| Quick access            |           | வ 20230706214236_Amcache_DeviceContai  | 06-07-2023 21:42 | Microsoft Excel C | 3 KB   |     |           |        |          |
| Desktop                 | Я         | 😰 20230706214236_Amcache_DevicePnps    | 06-07-2023 21:42 | Microsoft Excel C | 27 KB  |     |           |        |          |
| Downloads               | R         | 😰 20230706214236_Amcache_DriveBinaries | 06-07-2023 21:42 | Microsoft Excel C | 107 KB |     |           |        |          |
| Documents               | А.        | 20230706214236_Amcache_DriverPackages  | 06-07-2023 21:42 | Microsoft Excel C | 1 KB   |     |           |        |          |
| Pictures                | *         | 20230706214236_Amcache_ShortCuts       | 06-07-2023 21:42 | Microsoft Excel C | 8 KB   |     |           |        |          |
| 46                      |           | 20230706214236_Amcache_Unassociated    | 06-07-2023 21:42 | Microsoft Excel C | 15 KB  |     |           |        |          |
| 48                      |           | <b>†</b>                               | <u> </u>         |                   |        |     |           |        |          |
| 49                      |           |                                        |                  |                   |        |     |           |        |          |
| Screenshots             |           |                                        |                  |                   |        |     |           |        |          |
| 📥 OneDrive              |           | All file shown in                      | main pc and      | open with         |        |     |           |        |          |
| 💻 This PC               |           | excel.                                 | -                | -                 |        |     |           |        |          |
| 📃 Desktop               |           |                                        |                  |                   |        |     |           |        |          |
| Documents               |           |                                        |                  |                   |        |     |           |        |          |
| 🕂 Downloads             |           |                                        |                  |                   |        |     |           |        |          |
| 👌 Music                 |           |                                        |                  |                   |        |     |           |        |          |
| Pictures                |           |                                        |                  |                   |        |     |           |        |          |
| 🚪 Videos                |           |                                        |                  |                   |        |     |           |        |          |
| Lew Volume (C:)         |           |                                        |                  |                   |        |     |           |        |          |
| New Volume (F:)         |           |                                        |                  |                   |        |     |           |        |          |
| 💣 Network               |           |                                        |                  |                   |        |     |           |        |          |
| _                       |           |                                        |                  |                   |        |     |           |        |          |
|                         |           |                                        |                  |                   |        |     |           |        |          |
|                         |           |                                        |                  |                   |        |     |           |        |          |
|                         |           |                                        |                  |                   |        |     |           |        |          |
| 6 items 1 item selected | d 14.0 KB |                                        |                  |                   |        |     |           |        |          |

**—** 

[[]]

Ţ,

e

(

P

 $\langle \rangle$ 

2019

x

9

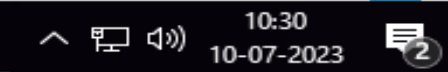

|                 | ≣ਙ੶⊘                                                                                                    | ~ =          | 20               | 0230706214236 | 5_Amcache_U | Table Tools              | Sign       | in 🖉 🗄                                             | ē — Ō                                                          | $\times$      |                                         |                       |          |
|-----------------|----------------------------------------------------------------------------------------------------|--------------|------------------|---------------|-------------|--------------------------|------------|----------------------------------------------------|----------------------------------------------------------------|---------------|-----------------------------------------|-----------------------|----------|
| F               | ile Home                                                                                                    | Insert       | Draw             | Page Layout   | Formula     | s Data                   | Review     | View Help                                          | Table Desig                                                    | n Ç T         | ell me what you wa                      | unt to do 🖓           |          |
| Tab<br>Ta<br>₁⊕ | Table Name:       Image: Summarize with PivotTable         Table1       Image: Summarize with PivotTable         Image: Summarize with PivotTable       Image: Summarize with PivotTable         Image: Summarize with PivotTable       Image: Summarize with PivotTable |              |                  |               |             | Refresh<br>aal Table Dar | ∷          | ader Row Fi<br>tal Row La<br>nded Rows Ba<br>Table | rst Column [<br>ast Column<br>anded Columns<br>e Style Options | ⊡ Filter Butt | on<br>Quick<br>Styles ~<br>Table Styles | Amcache<br>Entry      | ~        |
| AS              | 5 *                                                                                                    | : ×          | $\checkmark f_x$ | Unassoc       | iated       |                          |            |                                                    |                                                                |               |                                         |                       | ~        |
|                 | А                                                                                                    |              | В                |               | С           |                          | D          | E                                                  | F                                                              | G             | н                                       | I.                    |          |
| 1               | Column16364                                                                                                    | - 💌 F        | ProgramId 💌      | FileKeyLast   | tWriteTime  | stamp 💌                  | SHA1 💌     | IsOsComponent                                      | t 💌 FullPath 💌                                                 | Name 💌        | FileExtension 💌                         | LinkDate 🗾 💌          | Proc     |
| 2               | Unassociated                                                                                                    | C            | 0006a8dc383d     | d             | 05-07-2     | 023 08:39                | 32136ffef( | FALSE                                              | c:\users\de                                                    | AmcacheF      | .exe                                    | 24-10-2052 08:04      | l amc    |
| 3               | Unassociated                                                                                                    | C            | 0000f519feec     | ×             | 29-06-2     | 023 08:08                | 77f2e744c  | TRUE                                               | c:\windows                                                     | CompatTe      | .exe                                    | 18-10-2025 04:45      | i micr   |
| 4               | Unassociated                                                                                                    | 0            | 0006f3904a4b     | 0             | 29-06-2     | 023 08:09                | 074349c30  | FALSE                                              | c:\program                                                     | cookie_ex     | .exe                                    | 21-06-2023 22:30      | ) micr   |
| 5               | Unassociated                                                                                                    | l            | 0000f519feec     | *             | 29-06-2     | 023 08:01                | 11eba7b1   | TRUE                                               | c:\windows                                                     | csrss.exe     | .exe                                    | 25-05-1971 13:07      | 7 micr   |
| 6               | Unassociated                                                                                                    | To           | 0000f519feec     | ×             | 29-06-2     | 023 08:08                | 0646f8653  | TRUE                                               | c:\windows                                                     | DeviceCer     | .exe                                    | 19-05-2039 12:13      | 3 micr   |
| 7               | Unassociated                                                                                                    | C            | 0006f3904a4b     | 0             | 29-06-2     | 023 08:09                | 777ac620a  | FALSE                                              | c:\program                                                     | elevation     | .exe                                    | 21-06-2023 22:30      | ) micr   |
| 8               | Unassociated                                                                                                    | C            | 0006f3904a4b     | 0             | 29-06-2     | 023 08:09                | 872cc644f  | FALSE                                              | c:\program                                                     | identity_ł    | .exe                                    | 21-06-2023 22:30      | ) micr   |
| 9               | Unassociated                                                                                                    | C            | 0006e0870de      | 4             | 29-06-2     | 023 08:09                | 5dedd60f   | FALSE                                              | c:\program                                                     | ie_to_edg     | .exe                                    | 21-06-2023 22:30      | ) ieto   |
| 10              | Unassociated                                                                                                    | C            | 0006ae478658     | 8             | 29-06-2     | 023 08:09                | 690897252  | FALSE                                              | c:\program                                                     | Microsoft     | .exe                                    | 06-06-2023 18:16      | i micr   |
| 11              | Unassociated                                                                                                    | C            | 0006868509b0     | d             | 29-06-2     | 023 08:09                | 7f6daa619  | FALSE                                              | c:\program                                                     | Microsoft     | .exe                                    | 06-06-2023 18:15      | i micr   |
| 12              | Unassociated                                                                                                    | C            | 0006868509b0     | c             | 29-06-2     | 023 08:09                | 076f72b14  | FALSE                                              | c:\program                                                     | Microsoft     | .exe                                    | 06-06-2023 18:16      | i micr   |
| 13              | Unassociated                                                                                                    | C            | 0006868509b0     | c             | 29-06-2     | 023 08:09                | 9f5c3fd02  | FALSE                                              | c:\program                                                     | Microsoft     | .exe                                    | 06-06-2023 18:22      | 2 micr   |
| 14              | Unassociated                                                                                                    | C            | 0006868509b0     | c             | 29-06-2     | 023 08:09                | 9f5c3fd02  | FALSE                                              | c:\program                                                     | Microsoft     | .exe                                    | 06-06-2023 18:22      | 2 micr   |
| 15              | Unassociated                                                                                                    | C            | 00060cab34c3     | 3             | 28-06-2     | 023 17:12                | 3d26b0dc   | FALSE                                              | c:\program                                                     | Microsoft     | .exe                                    | 22-07-2021 01:16      | i micr   |
| 16              | Unassociated                                                                                                    | C            | 0006868509b0     | d             | 29-06-2     | 023 08:09                | b61a5756c  | FALSE                                              | c:\program                                                     | Microsoft     | .exe                                    | 06-06-2023 18:16      | i micr   |
| 17              | Unassociated                                                                                                    | C            | 0006868509b0     | c             | 29-06-2     | 023 08:09                | 7f7c48ad1  | FALSE                                              | c:\program                                                     | Microsoft     | .exe                                    | 06-06-2023 18:16      | i micr   |
| 18              | Unassociated                                                                                                    | C            | 0006868509b0     | c             | 29-06-2     | 023 08:09                | cc92d47f7  | FALSE                                              | c:\program                                                     | Microsoft     | .exe                                    | 06-06-2023 18:15      | i micr   |
| 19              | Unassociated                                                                                                    | C            | 000651e5db3      | 1             | 29-06-2     | 023 08:09                | 7c51ea622  | FALSE                                              | c:\program                                                     | Microsoft     | .exe                                    | 21-06-2023 22:30      | ) micr   |
| 20              | Unassociated                                                                                                    | C            | 000651e5db3      | 1             | 29-06-2     | 023 08:09                | 7c51ea622  | FALSE                                              | c:\program                                                     | Microsoft     | .exe                                    | 21-06-2023 22:30      | ) micr   |
| 21              | Unassociated                                                                                                    | C            | 0000f519feec     | *             | 29-06-2     | 023 08:04                | 7e29a8d98  | TRUE                                               | c:\windows                                                     | MoUsoCo       | .exe                                    | 01-05-2068 18:03      | micr     |
| 22              | Unassociated                                                                                                    | C            | 0006f3904a4b     | 0             | 29-06-2     | 023 08:09                | fea1f23ec  | FALSE                                              | c:\program                                                     | msedge.e      | .exe                                    | 21-06-2023 22:30      | ) micr   |
| 23              | Unassociated                                                                                                    | C            | 0006707b1ec4     | 4             | 29-06-2     | 023 08:09                | 92332ecf2  | FALSE                                              | c:\program                                                     | msedgew       | .exe                                    | 21-06-2023 22:30      | ) micr 🔻 |
|                 | 4                                                                                                    | 2023070      | 6214236_Am       | cache_Unass   | oci 🤆       | Ð                        |            |                                                    | •                                                              |               |                                         |                       | Þ        |
| Rea             | ady 🖓 Accessi                                                                                                    | ibility: Una | wailable         |               |             |                          |            |                                                    | Display Settin                                                 | gs 🌐          | ■ — –                                   |                       | + 100%   |
|                 | ОТуре                                                                                                    | e here to    | o search         |               | Ţ           | () 🤇                     | 2 🥽        | 💼 👈                                                | • 🕎                                                            | 2019          | 🔰 🔨 📢                                   | 日<br>日本<br>10-07-2023 | 2        |

### Open the task Schedular and click the Application Experience then manually run task.

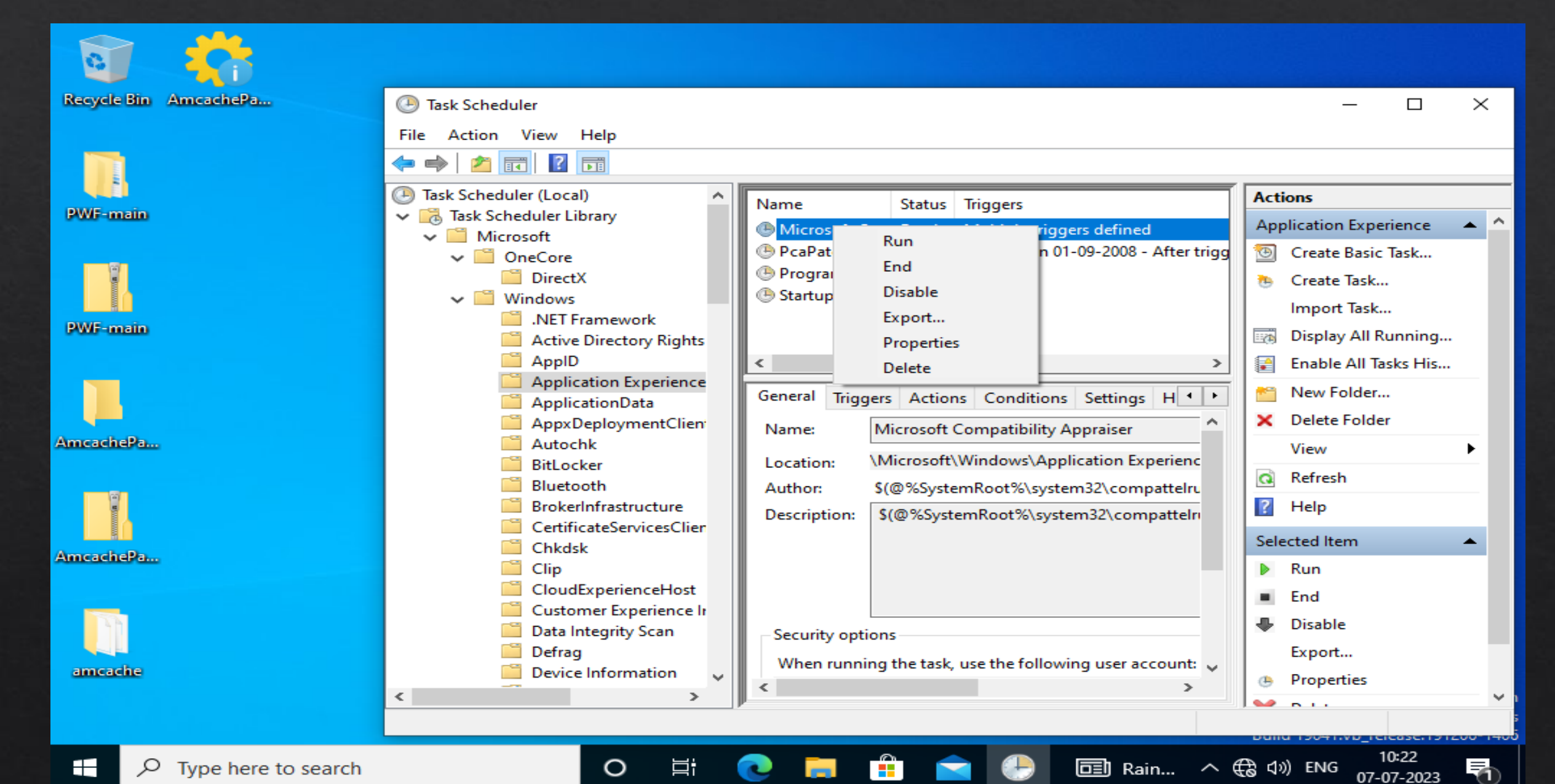

Administrator: Command Prompt

5 Dir(s) 29,456,506,880 bytes free

C:\Users\Denisha\Desktop>AmcacheParser.exe -f C:\Windows\appcompat\Programs\Amcache.hve --csv amcache2 AmcacheParser version 1.5.1.0

0

Author: Eric Zimmerman (saericzimmerman@gmail.com) https://github.com/EricZimmerman/AmcacheParser

Command line: -f C:\Windows\appcompat\Programs\Amcache.hve --csv amcache2

Two transaction logs found. Determining primary log... Primary log: C:\Windows\appcompat\Programs\Amcache.hve.LOG2, secondary log: C:\Windows\appcompat\Programs\Amcache.hve.LOG1 Replaying log file: C:\Windows\appcompat\Programs\Amcache.hve.LOG2 Replaying log file: C:\Windows\appcompat\Programs\Amcache.hve.LOG1 At least one transaction log was applied. Sequence numbers have been updated to 0x0056. New Checksum: 0x28D8E509 'C:\Windows\appcompat\Programs\Amcache.hve' is in use. Rerouting...

Б

 $\times$ 

Two transaction logs found. Determining primary log... Primary log: C:\Windows\appcompat\Programs\Amcache.hve.LOG2, secondary log: C:\Windows\appcompat\Programs\Amcache.hve.LOG1 Replaying log file: C:\Windows\appcompat\Programs\Amcache.hve.LOG2 Replaying log file: C:\Windows\appcompat\Programs\Amcache.hve.LOG1 At least one transaction log was applied. Sequence numbers have been updated to 0x0056. New Checksum: 0x28D8E509

| 其i 💽 🧮 💼 🚖 🕑 🌔 🛹 28°C へ 😘 🖫 🕼 ENG

C:\Windows\appcompat\Programs\Amcache.hve is in new format!

Total file entries found: 145 Total shortcuts found: 50 Total device containers found: 9 Total device PnPs found: 57 Total drive binaries found: 370 Total driver packages found: 2

Found 45 unassociated file entry

Results saved to: amcache2

Total parsing time: 9.353 seconds

Ŧ

| 📔 🛃 📊 🖛 🛛 amcach | ne2                                    |                                         |                  |                   |        |  | — | þ | $\times$ |  |  |  |  |  |  |
|------------------|----------------------------------------|-----------------------------------------|------------------|-------------------|--------|--|---|---|----------|--|--|--|--|--|--|
| File Home Sh     | e Home Share View                      |                                         |                  |                   |        |  |   |   |          |  |  |  |  |  |  |
| ← → ~ ↑          | → 👻 🚹 > This PC > Downloads > amcache2 |                                         |                  |                   |        |  |   |   |          |  |  |  |  |  |  |
|                  |                                        | Name                                    | Date modified    | Туре              | Size   |  |   |   |          |  |  |  |  |  |  |
| Quick access     |                                        | 🔕 20230710103733_Amcache_DeviceContai   | 10-07-2023 10:37 | Microsoft Excel C | 3 KB   |  |   |   |          |  |  |  |  |  |  |
|                  | 71                                     | 😰 20230710103733_Amcache_DevicePnps     | 10-07-2023 10:37 | Microsoft Excel C | 32 KB  |  |   |   |          |  |  |  |  |  |  |
| 👆 Downloads      | A                                      | 🔊 20230710103733_Amcache_DriveBinaries  | 10-07-2023 10:37 | Microsoft Excel C | 108 KB |  |   |   |          |  |  |  |  |  |  |
| 🔮 Documents      | A                                      | 🔊 20230710103733_Amcache_DriverPackages | 10-07-2023 10:37 | Microsoft Excel C | 1 KB   |  |   |   |          |  |  |  |  |  |  |
| Pictures         | *                                      | 20230710103733_Amcache_ShortCuts        | 10-07-2023 10:37 | Microsoft Excel C | 8 KB   |  |   |   |          |  |  |  |  |  |  |
| 46               |                                        | 20230710103733_Amcache_Unassociated     | 10-07-2023 10:37 | Microsoft Excel C | 18 KB  |  |   |   |          |  |  |  |  |  |  |

### Save the file Amcache2 folder and open with excel.

(2)

Р

e

Ţ,

[[]]

 $\mathbf{b}$ 

2019

x

0

^ 맏 ♡)

:== **E** 

2

10:40 10-07-2023

48 49

OneDrive

This PC 🔜 Desktop

💧 Music Pictures 📑 Videos

Network

\*

Screenshots

Documents Downloads

Low Volume (C:) New Volume (F:)

| E                | ∃•ਙ੶ ੋ                                         | ~ =       | 2023                                                                 | 3071010373       | 3_Amca           | che_Unasso                    | ciatedFileEr | ntries - E   | Excel                                 | denishagohil334@gmail.com 🖸 🧳 🖻 — 🗇 🗙 |                                              |             |                     |                    |                                |            |                |            |   |
|------------------|------------------------------------------------|-----------|----------------------------------------------------------------------|------------------|------------------|-------------------------------|--------------|--------------|---------------------------------------|---------------------------------------|----------------------------------------------|-------------|---------------------|--------------------|--------------------------------|------------|----------------|------------|---|
| F                | ile Home                                       | Insert    | Draw                                                                 | Page Lay         | /out             | Formulas                      | Data         | Review       | v View                                | Help                                  | Table D                                      | )esign      | Q                   | Tell me w          | hat you v                      | vant to do |                |            |   |
| Tab<br>Tal<br>√⊕ | le Name:<br>ble1<br>Resize Table<br>Properties | IF Summ   | aarize with P<br>ve Duplicate<br>ert to Range<br>Toole               | PivotTable<br>es | Insert<br>Slicer | Export f                      | Refresh 🔅    |              | Header Row<br>Fotal Row<br>Banded Row | First                                 | Column<br>Column<br>ded Colum<br>tyle Option | ins<br>is   | ⊡ Filter Butt<br>ns |                    | Quick<br>tyles ~<br>ole Styles | Out<br>Up  | tput<br>dated. | ~          |   |
| E1               | 2 -                                            | : ×       | √ f <sub>s</sub>                                                     | FALS             | SE               |                               |              |              |                                       |                                       |                                              |             |                     |                    |                                |            |                | ~          | • |
|                  | А                                              |           | В                                                                    |                  |                  |                               | с            |              | D                                     |                                       | E                                            |             | F                   | G                  |                                | н          | 1              |            | • |
| 1                | Application                                    | lame 💌 Pr | ogramId                                                              |                  | 🕶 FileK          | (eyLastWri                    | teTimest     | amp 💌        | SHA1 💌                                | IsOsCon                               | ponent                                       | <b>Full</b> | Path 💌              | Name               | 🕶 FileÐ                        | ktension 🔽 | LinkDate       | <b>-</b> L | _ |
| 2                | Unassociated                                   | d 00 k    | 06a8dc383                                                            | 3d31dcde         | 22               | (                             | 07-07-202    | 3 04:55      | 32136ffef                             | E FA                                  | ALSE                                         | c:\us       | sers\de             | Amcache            | eF.exe                         |            | *****          | ## :       |   |
| 3                | Unassociated                                   | d 00      | 00f519fee                                                            | c486de87         | 7e               |                               | 29-06-202    | 3 08:08      | 77f2e744d                             | т                                     | RUE                                          | c:\w        | indows              | Compat             | Te.exe                         |            | *****          | ##         |   |
| 4                | Unassociated                                   | d 00      | 06119b978                                                            | 889343334        | 4d               | :                             | 10-07-202    | 3 04:53      | 42d834da                              | F/                                    | ALSE                                         | c:\pr       | rogram              | cookie_e           | ex.exe                         |            | ******         | ##         |   |
| 5                | Unassociated                                   | d 00      | 00f519fee                                                            | c486de87         | 7e               |                               | 29-06-202    | 3 08:01      | 11eba7b1                              | Т                                     | RUE                                          | c:\w        | indows              | csrss.exe          | e .exe                         |            | *****          | ##         |   |
| 6                | Unassociated                                   | d 00      | 00f519fee                                                            | c486de87         | 7e               |                               | 29-06-202    | 3 08:08      | 0646f8653                             | Т                                     | RUE                                          | c:\w        | indows              | DeviceC            | er.exe                         |            | ******         | ##         |   |
| 7                | Unassociated                                   | 00 k      | 0000f519feec486de87e<br>0006119b97889343334d<br>0006119b97889343334d |                  |                  | 4d 10-07-2023 04:53 3bd5d28ca |              |              | F/                                    | ALSE                                  | c:\pr                                        | rogram      | elevatio            | n .exe             |                                | *****      | ##             |            |   |
| 8                | Unassociated                                   | d 00      | 0006119b97889343334d<br>0006119b97889343334d                         |                  |                  | 10-07-2023 04:53 cdf846712    |              |              | F/                                    | ALSE                                  | c:\pr                                        | rogram      | identity            | <u></u> ł.exe      |                                | ******     | ##             |            |   |
| 9                | Unassociated                                   | 00 k      | 06137d5e                                                             | ee4dd1f6         | b                | 10-07-2023 04:53 d97d5b3d     |              |              | F/                                    | ALSE                                  | c:\pr                                        | rogram      | ie_to_eo            | dg.exe             |                                | *****      | ##             |            |   |
| 10               | Unassociated                                   | d 00      | 065bf2b4f                                                            | f348de189        | Эа               | (                             | 08-07-202    | 3 15:53      | 6d27b973                              | F/                                    | ALSE                                         | c:\pr       | rogram              | Microso            | ftl.exe                        |            | ******         | ##         |   |
| 11               | Unassociated                                   | 00 k      | 06aa1f899                                                            | 2cfa6e33         | 8ł               | :                             | 10-07-202    | 3 04:53      | 06bac910a                             | F/                                    | ALSE                                         | c:\pr       | rogram              | Microso            | ftl.exe                        |            | *****          | ##         |   |
| 12               | Unassociated                                   | d 00      | 06aa1f899                                                            | 2cfa6e33         | 8ł               | (                             | 08-07-202    | 3 15:53      | aa15234f0                             | F/                                    | ALSE                                         | c:\pr       | rogram              | Microso            | ftl.exe                        |            | ******         | ##         |   |
| 13               | Unassociated                                   | 00 k      | 06aa1f899                                                            | 2cfa6e33         | 8t               |                               | 08-07-202    | 3 15:53      | fed2634co                             | F/                                    | ALSE                                         | c:\pr       | rogram              | Microso            | ftl.exe                        |            | *****          | ##         |   |
| 14               | Unassociated                                   | 900 8     | 06aa1f899                                                            | 2cfa6e33         | 8ł               |                               | 08-07-202    | 3 15:53      | ed6642a2                              | F/                                    | ALSE                                         | c:\pr       | rogram              | Microso            | ftl.exe                        |            | ******         | ##         |   |
| 15               | Unassociated                                   | 00 k      | 06aa1f899                                                            | 2cfa6e33         | 8ł               |                               | 08-07-202    | 3 15:53      | 0c5f3e8a7                             | F/                                    | ALSE                                         | c:\pr       | rogram              | Microso            | ftl.exe                        |            | *****          | ##         |   |
| 16               | Unassociated                                   | d 00      | 060cab34c                                                            | 3bd2ce1          | cfi              |                               | 28-06-202    | 3 17:12      | 3d26b0dc                              | F/                                    | ALSE                                         | c:\pr       | rogram              | Microso            | ftl.exe                        |            | ******         | ##         |   |
| 17               | Unassociated                                   | 00 k      | 06aa1f899                                                            | 2cfa6e33         | 8t               |                               | 08-07-202    | 3 15:53      | 06bac910a                             | F/                                    | ALSE                                         | c:\pr       | rogram              | Microso            | ftl.exe                        |            | *****          | ##         |   |
| 18               | Unassociated                                   | d 00      | 06aa1f899                                                            | 2cfa6e33         | 8ł               | (                             | 08-07-202    | 3 15:53      | 0a0018108                             | F/                                    | ALSE                                         | c:\pr       | rogram              | Microso            | ftl.exe                        |            | ******         | ##         |   |
| 19               | Unassociated                                   | 00 k      | 060f01fa4                                                            | 45416eed         | 18               |                               | 10-07-202    | 3 04:53      | f705161e7                             | F/                                    | ALSE                                         | c:\pr       | rogram              | Microso            | ftl.exe                        |            | *****          | ##         |   |
| 20               | Unassociated                                   | 900 8     | 060f01fa4                                                            | 45416eed         | 18               | :                             | 10-07-202    | 3 04:53      | f705161e7                             | F/                                    | ALSE                                         | c:\pr       | rogram              | Microso            | ftl.exe                        |            | ******         | ##         |   |
| 21               | Unassociated                                   | 00 k      | 00f519fee                                                            | c486de87         | 7e               |                               | 29-06-202    | 3 08:04      | 7e29a8d9                              | т                                     | RUE                                          | c:\w        | indows              | MoUsoC             | oi.exe                         |            | *****          | ##         |   |
| 22               | Unassociated                                   | d 00      | 06e71e18                                                             | 2965d414         | 6f               | :                             | 10-07-202    | 3 04:53      | f92f04998                             | F/                                    | ALSE                                         | c:\pr       | rogram              | МрСору             | A .exe                         |            | ******         | ##         |   |
| 23               | Unassociated                                   | d 00      | 06dc1a176                                                            | 5320b5db         | be               |                               | 10-07-202    | 3 04:53      | 45d7b8e9                              | F/                                    | ALSE                                         | c:\w        | indows              | MpSigSt            | ul.exe                         |            |                |            | • |
|                  | < ►                                            | 202307101 | 103733_An                                                            | ncache_Ur        | nassoci          | $\oplus$                      |              |              |                                       |                                       | •                                            |             |                     |                    |                                |            |                | ►          |   |
| Rea              | Ready 42 Accessibility: Unavailable            |           |                                                                      |                  |                  |                               |              |              |                                       |                                       | 🛱 Display S                                  | ettings     |                     |                    | ₽ -                            |            | +              | 100%       | 6 |
|                  | ОТур                                           |           | Ļ (                                                                  | נ 🔁              |                  |                               | (1)          | $\mathbf{r}$ | 2019                                  | P                                     | ×                                            | ~           | 탄 🕬 10              | 10:50<br>0-07-2023 | (2)                            |            |                |            |   |

# 4. Windows Prefetch Analysis

Accessing Prefetch Files for Forensic Analysis. A digital forensic investigation often aims to determine the activities of a user on a computer. Prefetch files are an important type of evidence, which provide detailed information about the programs that were run on a computer.

## In the windows 10 target system many prefetch files available in this path.

ŵ

**A**-

3

015-

| 📊 🛛 🛃 🚽 🛛 prefetch     |                                    |                  |         |       | _               | đ | ×     |
|------------------------|------------------------------------|------------------|---------|-------|-----------------|---|-------|
| File He Customize Qui  | ck Access Toolbar                  |                  |         |       |                 |   | ~ 🕐   |
| ← → ~ ↑ 📙 <u>C:\Ca</u> | ses\F\Windows\prefetch             |                  |         | ~ ē   | Search prefetch |   | Q     |
| ^                      | Name                               | Date modified    | Туре    | Size  |                 |   | ^     |
| Cuick access           | AM_BASE.EXE-808FC880.pf            | 29-06-2023 08:06 | PF File | 2 KB  |                 |   |       |
| Desktop 🖈              | AM DELTA.EXE-B7261F63.pf           | 29-06-2023 08:07 | PF File | 2 KB  |                 |   |       |
| 👆 Downloads 🖈          | AM_ENGINE.EXE-69ACF71F.pf          | 29-06-2023 08:06 | PF File | 3 KB  |                 |   |       |
| 🔮 Documents 🖈          | APPLICATIONFRAMEHOST.EXE-CCEEF75   | 29-06-2023 08:05 | PF File | 15 KB |                 |   |       |
| 📰 Pictures 🛷           | AUDIODG.EXE-BDFD3029.pf            | 29-06-2023 08:03 | PF File | 6 KB  |                 |   |       |
| Evidence               | BACKGROUNDTASKHOST.EXE-145A3777.pf | 28-06-2023 16:21 | PF File | 12 KB |                 |   |       |
| Execution              | BACKGROUNDTASKHOST.EXE-A89D33B8    | 29-06-2023 08:02 | PF File | 14 KB |                 |   |       |
| plugins                | BACKGROUNDTRANSFERHOST.EXE-4FEE    | 28-06-2023 16:24 | PF File | 14 KB |                 |   |       |
| Desister               | BACKGROUNDTRANSFERHOST.EXE-298E    | 28-06-2023 16:46 | PF File | 8 KB  |                 |   |       |
| Registry               | BACKGROUNDTRANSFERHOST.EXE-CF5     | 28-06-2023 16:52 | PF File | 10 KB |                 |   |       |
| This PC                | BYTECODEGENERATOR.EXE-C1E9BCE6.pf  | 29-06-2023 08:25 | PF File | 8 KB  |                 |   |       |
| 3D Objects             | CLOUDEXPERIENCEHOSTBROKER.EXE-E8   | 28-06-2023 16:19 | PF File | 14 KB |                 |   |       |
| Desktop                | CMD.EXE-4A81B364.pf                | 28-06-2023 16:32 | PF File | 1 KB  |                 |   |       |
|                        | COMPATTELRUNNER.EXE-DB97728F.pf    | 28-06-2023 17:13 | PF File | 3 KB  |                 |   |       |
| Developede             | CONHOST.EXE-1F3E9D7E.pf            | 29-06-2023 08:25 | PF File | 10 KB |                 |   |       |
| Downloads              | CONSENT.EXE-531BD9EA.pf            | 29-06-2023 08:03 | PF File | 25 KB |                 |   |       |
| J Music                | CSC.EXE-67679278.pf                | 28-06-2023 16:42 | PF File | 9 KB  |                 |   |       |
| Pictures               | CSRSS.EXE-3FE41F7E.pf              | 28-06-2023 16:20 | PF File | 5 KB  |                 |   |       |
| Videos                 | CVTRES.EXE-F2B7602E.pf             | 28-06-2023 16:42 | PF File | 3 KB  |                 |   |       |
| SDT_x64FREE_EN         | DLLHOST.EXE-5E46FA0D.pf            | 29-06-2023 08:14 | PF File | 4 KB  |                 |   |       |
| 🥳 CD Drive (D:) Vir    | DLLHOST.EXE-28A8211F.pf            | 29-06-2023 08:13 | PF File | 12 KB |                 |   |       |
| Downloads (\\VF        | DLLHOST.EXE-61F58501.pf            | 28-06-2023 16:19 | PF File | 8 KB  |                 |   |       |
| v                      | DLLHOST.EXE-504C779A.pf            | 29-06-2023 08:11 | PF File | 5 KB  |                 |   | ~     |
| 180 items              | 1 13                               |                  |         |       |                 |   | :== 🛌 |

06:07 07-07-2023

 $\Box$ 

^ ┞ ₄⊗

ρ

Цi

e

## Open the PECmd tool and type the command for particular application.

| , I 🌛    | <b>-</b> <del>-</del> - |          |              | Manage            | Get-ZimmermanTools |                |          |     | - 0                    | ×     |
|----------|-------------------------|----------|--------------|-------------------|--------------------|----------------|----------|-----|------------------------|-------|
| File     | Home                    | Share    | View         | Application Tools |                    |                |          |     |                        | ~ 🕐   |
| ← →      | ~ ^ [                   | C:\Too   | ols\Get-Zimi | mermanTools       |                    |                |          | ~ Ū | Search Get-ZimmermanTo | ols 🔎 |
|          |                         | ^        | Name         | ^                 | Date modified      | Туре           | Size     |     |                        | ^     |
| 📌 Q      | uick access             |          | EvtxE        | Cmd               | 28-06-2023 13:40   | File folder    |          |     |                        |       |
|          | Desktop                 | *        | EZVie        | wer               | 28-06-2023 13:40   | File folder    |          |     |                        |       |
| - 🕂 I    | Downloads               | *        | Hash         | er                | 28-06-2023 13:41   | File folder    |          |     |                        |       |
|          | Documents               | *        | iisGeo       | olocate           | 28-06-2023 13:44   | File folder    |          |     |                        |       |
|          | Pictures                | *        | Jump         | ListExplorer      | 28-06-2023 13:41   | File folder    |          |     |                        |       |
|          | Evidence                |          | MFTE         | xplorer           | 28-06-2023 13:41   | File folder    |          |     |                        |       |
|          | Execution               |          | RECm         | nd                | 28-06-2023 13:41   | File folder    |          |     |                        |       |
|          | NTES                    |          | Regis        | tryExplorer       | 28-06-2023 13:42   | File folder    |          |     |                        |       |
|          | Denista                 |          | SDBE:        | xplorer           | 28-06-2023 13:42   | File folder    |          |     |                        |       |
|          | Registry                |          | Shell        | BagsExplorer      | 01-07-2023 10:36   | File folder    |          |     |                        |       |
| TI       | his PC                  |          | SQLE         | Cmd               | 28-06-2023 13:43   | File folder    |          |     |                        |       |
|          | 3D Objects              |          | Time         | lineExplorer      | 01-07-2023 05:43   | File folder    |          |     |                        |       |
|          | Desktop                 |          | XWFI         | М                 | 28-06-2023 13:44   | File folder    |          |     |                        |       |
| <b>A</b> | Documents               |          | 📆 !!!Ren     | noteFileDetails   | 28-06-2023 13:44   | CSV File       | 5 KB     |     |                        |       |
|          | Downloade               |          | 端 Amca       | acheParser        | 21-05-2023 11:49   | Application    | 4,661 KB |     |                        |       |
|          | Downloads               |          | 🕥 АррС       | CompatCacheParser | 07-03-2023 15:13   | Application    | 4,523 KB |     |                        |       |
| <b>_</b> | Music                   |          | 🐪 bstrin     | igs               | 20-05-2022 12:38   | Application    | 3,997 KB |     |                        |       |
|          | Pictures                |          | Chan         | geLog             | 28-06-2023 13:44   | Text Document  | 33 KB    |     |                        |       |
|          | Videos                  |          | 📓 Get-Z      | CimmermanTools    | 18-05-2023 14:24   | Windows PowerS | 24 KB    |     |                        |       |
| <b>-</b> | SDT_x64FRE              | E_EN     | 🌄 JLECr      | nd                | 13-03-2023 17:06   | Application    | 4,792 KB |     |                        |       |
| <b>1</b> | CD Drive (D             | ) Vir    | LECm         | nd                | 04-03-2023 10:30   | Application    | 5,063 KB |     |                        |       |
| -        | Downloads               |          | MFTE         | Cmd               | 20-10-2022 13:37   | Application    | 4,409 KB |     |                        |       |
| -        |                         | ~        | PECm         | nd                | 28-01-2022 12:08   | Application    | 3,885 KB |     |                        | ~     |
| 32 item  | s 1 item                | selected | 3.79 MB      |                   |                    |                |          |     |                        |       |

32 items 1 item selected 3.79 MB

Цi

e

3

ρ

05:07 ^ 强 🏪 🗤 16-07-2023

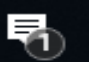

```
Administrator: C:\Windows\System32\cmd.exe
```

Microsoft Windows [Version 10.0.17763.737] (c) 2018 Microsoft Corporation. All rights reserved.

```
C:\Tools\Get-ZimmermanTools>PECmd.exe
Description:
PECmd version 1.5.0.0
```

```
Author: Eric Zimmerman (saericzimmerman@gmail.com)
https://github.com/EricZimmerman/PECmd
```

```
Examples: PECmd.exe -f "C:\Temp\CALC.EXE-3FBEF7FD.pf"
    PECmd.exe -f "C:\Temp\CALC.EXE-3FBEF7FD.pf" --json "D:\jsonOutput" --jsonpretty
    PECmd.exe -d "C:\Temp" -k "system32, fonts"
    PECmd.exe -d "C:\Temp" --csv "c:\temp" --csvf foo.csv --json c:\temp\json
    PECmd.exe -d "C:\Windows\Prefetch"
```

Short options (single letter) are prefixed with a single dash. Long commands are prefixed with two dashes

Б

06:08

07-07-2023

^ 뛷 🕼

 $\times$ 

 $\sim$ 

#### Usage:

PECmd [options]

| Options:              |                                                                                                  |
|-----------------------|--------------------------------------------------------------------------------------------------|
| -f <f></f>            | File to process. Either this or -d is required                                                   |
| -d <d></d>            | Directory to recursively process. Either this or -f is required                                  |
| -k <k></k>            | Comma separated list of keywords to highlight in output. By default, 'temp' and 'tmp' are        |
|                       | highlighted. Any additional keywords will be added to these                                      |
| -0 <0>                | When specified, save prefetch file bytes to the given path. Useful to look at decompressed Win10 |
|                       | files                                                                                            |
| - q                   | Do not dump full details about each file processed. Speeds up processing when usingjson orcsv    |
|                       | [default: False]                                                                                 |
| json <json></json>    | Directory to save JSON formatted results to. Be sure to include the full path in double quotes   |
| jsonf <jsonf></jsonf> | File name to save JSON formatted results to. When present, overrides default name                |
| csv <csv></csv>       | Directory to save CSV formatted results to. Be sure to include the full path in double quotes    |
| csvf <csvf></csvf>    | File name to save CSV formatted results to. When present, overrides default name                 |
| html <html></html>    | Directory to save xhtml formatted results to. Be sure to include the full path in double quotes  |
| dt <dt></dt>          | The custom date/time format to use when displaying time stamps. See https://goo.gl/CNVq0k for    |
|                       | options [default: yyyy-MM-dd HH:mm:ss]                                                           |
|                       |                                                                                                  |

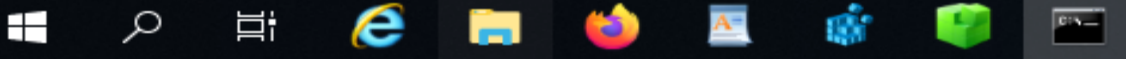

Administrator: C:\Windows\System32\cmd.exe

Either -f or -d is required. Exiting

C:\Tools\Get-ZimmermanTools>PECmd.exe -f C:\Cases\F\Windows\prefetch\APPLICATIONFRAMEHOST.EXE-CCEEF759.pf PECmd version 1.5.0.0

Author: Eric Zimmerman (saericzimmerman@gmail.com) https://github.com/EricZimmerman/PECmd

Command line: -f C:\Cases\F\Windows\prefetch\APPLICATIONFRAMEHOST.EXE-CCEEF759.pf

Keywords: temp, tmp

Processing C:\Cases\F\Windows\prefetch\APPLICATIONFRAMEHOST.EXE-CCEEF759.pf

Created on: 2023-06-28 16:24:19 Modified on: 2023-06-29 08:05:09 Last accessed on: 2023-06-29 08:05:09

Executable name: APPLICATIONFRAMEHOST.EXE Hash: CCEEF759 File size (bytes): 63,002 Version: Windows 10 or Windows 11

Run count: 3 Last run: 2023-06-29 08:04:59 Other run times: 2023-06-28 16:35:05, 2023-06-28 16:24:09

Volume information:

Ω

FF-

#0: Name: \VOLUME{01d9aa46f526b4aa-4af59951} Serial: 4AF59951 Created: 2023-06-29 05:02:52 Directories: 20 File references: 3
06

Ы

\_

^ ┖⊇ ◁∞

07-07-2023

 $\times$ 

 $\sim$ 

Directories referenced: 20

Ξi

00: \VOLUME{01d9aa46f526b4aa-4af59951}\PROGRAM FILES

01: \VOLUME{01d9aa46f526b4aa-4af59951}\PROGRAM FILES\WINDOWSAPPS

02: \VOLUME{01d9aa46f526b4aa-4af59951}\PROGRAM FILES\WINDOWSAPPS\MICROSOFT.MICROSOFTOFFICEHUB\_18.1903.1152.0\_NEUTRAL\_SPLIT.SC

0:5-

Administrator: C:\Windows\System32\cmd.exe

#### 06

Directories referenced: 20

- 00: \VOLUME{01d9aa46f526b4aa-4af59951}\PROGRAM FILES
- 01: \VOLUME{01d9aa46f526b4aa-4af59951}\PROGRAM FILES\WINDOWSAPPS

02: \VOLUME{01d9aa46f526b4aa-4af59951}\PROGRAM FILES\WINDOWSAPPS\MICROSOFT.MICROSOFTOFFICEHUB\_18.1903.1152.0\_NEUTRAL\_SPLIT.SC ALE-100\_8WEKYB3D8BBWE

Б

^ 뛷 🕼

07-07-2023

×

03: \VOLUME{01d9aa46f526b4aa-4af59951}\PROGRAM FILES\WINDOWSAPPS\MICROSOFT.MICROSOFTOFFICEHUB\_18.1903.1152.0\_NEUTRAL\_SPLIT.SC ALE-100\_8WEKYB3D8BBWE\IMAGES

04: \VOLUME{01d9aa46f526b4aa-4af59951}\PROGRAM FILES\WINDOWSAPPS\MICROSOFT.MICROSOFTOFFICEHUB\_18.1903.1152.0\_X64\_\_8WEKYB3D8BB WE

05: \VOLUME{01d9aa46f526b4aa-4af59951}\PROGRAM FILES\WINDOWSAPPS\MICROSOFT.MICROSOFTOFFICEHUB\_18.1903.1152.0\_X64\_\_8WEKYB3D8BB WE\MICROSOFT.SYSTEM.PACKAGE.METADATA

06: \VOLUME{01d9aa46f526b4aa-4af59951}\PROGRAM FILES\WINDOWSAPPS\MICROSOFT.WINDOWSSTORE\_11910.1002.5.0\_NEUTRAL\_SPLIT.SCALE-10
0\_8WEKYB3D8BBWE

07: \VOLUME{01d9aa46f526b4aa-4af59951}\PROGRAM FILES\WINDOWSAPPS\MICROSOFT.WINDOWSSTORE\_11910.1002.5.0\_NEUTRAL\_SPLIT.SCALE-10 0\_8WEKYB3D8BBWE\ASSETS

08: \VOLUME{01d9aa46f526b4aa-4af59951}\PROGRAM FILES\WINDOWSAPPS\MICROSOFT.WINDOWSSTORE\_11910.1002.5.0\_NEUTRAL\_SPLIT.SCALE-10
0\_8WEKYB3D8BBWE\ASSETS\APPTILES

- 09: \VOLUME{01d9aa46f526b4aa-4af59951}\WINDOWS
- 10: \VOLUME{01d9aa46f526b4aa-4af59951}\WINDOWS\FONTS
- 11: \VOLUME{01d9aa46f526b4aa-4af59951}\WINDOWS\GLOBALIZATION
- 12: \VOLUME{01d9aa46f526b4aa-4af59951}\WINDOWS\GLOBALIZATION\SORTING
- 13: \VOLUME{01d9aa46f526b4aa-4af59951}\WINDOWS\IMMERSIVECONTROLPANEL
- 14: \VOLUME{01d9aa46f526b4aa-4af59951}\WINDOWS\IMMERSIVECONTROLPANEL\IMAGES
- 15: \VOLUME{01d9aa46f526b4aa-4af59951}\WINDOWS\RESCACHE
- 16: \VOLUME{01d9aa46f526b4aa-4af59951}\WINDOWS\RESCACHE\\_MERGED
- 17: \VOLUME{01d9aa46f526b4aa-4af59951}\WINDOWS\RESCACHE\\_MERGED\987641329
- 18: \VOLUME{01d9aa46f526b4aa-4af59951}\WINDOWS\SYSTEM32
- 19: \VOLUME{01d9aa46f526b4aa-4af59951}\WINDOWS\SYSTEM32\EN-US

Files referenced: 80

- 00: \VOLUME{01d9aa46f526b4aa-4af59951}\WINDOWS\SYSTEM32\NTDLL.DLL
- 01: \VOLUME{01d9aa46f526b4aa-4af59951}\WINDOWS\SYSTEM32\APPLICATIONFRAMEHOST.EXE (Executable: True)
- 02: \VOLUME{01d9aa46f526b4aa-4af59951}\WINDOWS\SYSTEM32\KERNEL32.DLL

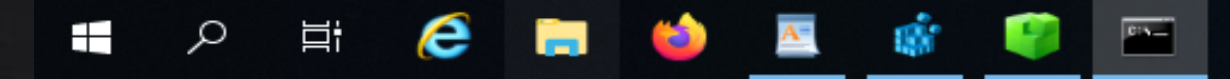

## 5. Windows Prefetch Timeline Analysis

In this command all prefetch file store in specific folder and open with timeline explorer

| Administrator: C:\Windows\System32\cmd.exe                                                                                                    | ð       | ×      |
|----------------------------------------------------------------------------------------------------|---------|--------|
| 197: \VOLUME{01d9aa46f526b4aa-4af59951}\WINDOWS\SYSTEM32\MSVCP110_WIN.DLL                                                                                                    |         | -      |
| 198: \VOLUME{01d9aa46f526b4aa-4af59951}\WINDOWS\SYSTEM32\WINDOWS.SYSTEM.DIAGNOSTICS.DLL                                                                                                    |         |        |
| 199: \VOLUME{01d9aa46f526b4aa-4af59951}\WINDOWS\SYSTEM32\WINMETADATA\WINDOWS.UI.WINMD                                                                                                    |         |        |
| 200: \VOLUME{01d9aa46f526b4aa-4af59951}\WINDOWS\SYSTEM32\WINMETADATA\WINDOWS.SECURITY.WINMD                                                                                                    |         |        |
| 201: \VOLUME{01d9aa46f526b4aa-4af59951}\WINDOWS\SYSTEM32\WINDOWS.SECURITY.AUTHENTICATION.WEB.CORE.DLL                                                                                                 |         |        |
| 202: \VOLUME{01d9aa46f526b4aa-4af59951}\WINDOWS\SYSTEM32\ONECORECOMMONPROXYSTUB.DLL                                                                                                    |         |        |
| 203: \VOLUME{01d9aa46f526b4aa-4af59951}\WINDOWS\SYSTEM32\EN-US\WINDOWS.SECURITY.AUTHENTICATION.WEB.CORE.DLL.MUI                                                                                       |         |        |
| 204: \VOLUME{01d9aa46f526b4aa-4af59951}\USERS\DENISHA\APPDATA\LOCAL\PACKAGES\MICROSOFT.MICROSOFTOFFICEHUB_8WEKYB3D8B                                                                                  | BWE \AC | /IN    |
| ETCACHE\MSIMGSIZ.DAT                                                                                                    |         |        |
| 205: \VOLUME{01d9aa46f526b4aa-4af59951}\WINDOWS\SYSTEM32\WINDOWSCODECS.DLL                                                                                                    |         |        |
| 206: VOLUME{01d9aa46+526b4aa-4a+59951}\PROGRAM FILES\WINDOWSAPPS\MICROSOFT.MICROSOFTOFFICEHUB_18.1903.1152.0_X648                                                                                     | VEKYB3  | D8B    |
| BWE \MYOFFICE.RUNTIMECOMPONENTS.WINMD                                                                                                    |         |        |
| 207: \VOLUME{01d9aa46+526b4aa-4a+59951}\PROGRAM FILES\WINDOWSAPPS\MICROSOFT.MICROSOFTOFFICEHUB_18.1903.1152.0_X648                                                                                    | VEKYB3  | D8B    |
| BWE (MYOFFICE.RUNTIMECOMPONENTS.DLL                                                                                                    |         |        |
| 208: \VOLUME{01d9aa46+526b4aa-4a+59951}\PROGRAM FILES\WINDOWSAPPS\MICROSOFT.VCLIBS.140.00_14.0.27323.0_X648WEKYB3D8                                                                                   | 3BBME / | MSV    |
| CP140_APP.DLL                                                                                                    |         |        |
| 209: \V0LUME{0109aa46f526b4aa-4af59951}\PROGRAM FILES\WINDOWSAPPS\MICROSOFT.VCLIBS.140.00_14.0.27323.0_X648WEKYB3D8                                                                                   | SBBME / | VCR    |
|                                                                                                    |         |        |
| 210: \VOLUME{0109aa4of526D4aa-4af59951}\WINDOWS\SYSTEM32\WEBPLATSTORAGESERVER.DLL                                                                                                    |         |        |
| 211: $VOLUME{0109aa40T520D4aa-4aT59951}WINDOWS{SYSTEM32}LOGONCLI.DLL242. VOLUME{0109aa40T520D4aa-4aT59951}WINDOWS{SYSTEM32}LOGONCLI.DLL$                                                              |         | 1 T.N. |
| 212: (V) C2FC4R2R2WL440T 520044-44T59951} (USERS (DENIARAPPDATA (LOCAL (PACKAGES (MICROSOFT.MICROSOFTOFFICEHOB_8WEKYB3D8BE                                                                            | SWE \AC | VTN.   |
| ETCACHE \S3FUIB3K\HERU-IMAGE-DESKTUP-F0720A4145[1].JPG                                                                                                    |         |        |
| 213: $VOLUME{0109ad40T520D4ad-4dT59951}WINDOWS(STSTEMSZ(EN-OS)WINDOWS(STOLLE.MUI$                                                                                                    |         | A TH   |
| 214: \VULUME{01090040075200400-40759951}\USEKS\DENISHA\APPDATA\LUCAL\PACKAGES\MICKUSUFT.MICKUSUFTUFFICEHUB_8WEKYB3D8BE                                                                                | SWE \AC | VTN .  |
|                                                                                                    |         |        |
| 215: $VOLUME{0109ad40T520D4ad-4dT59951} WINDOWS (SYSTEM32 (CKYPTOWINKT.DLL216: VOLUME{0109ad40T520D4ad-4dT59951} WINDOWS (SYSTEM32 (CKYPTOWINKT.DLL)) ACKACES MTCPOSOFT MTCPOSOFT CELLUP QUEVVP3D0PL$ |         | CAL    |
| 210. (VOLUME { 01090040075200400-40759951 } (USEKS (DENISHA (APPDATA (LOCAL (PACKAGES (MICKOSOFT.MICKOSOFTOFFICEHOB_OWEKTBSDODE<br>STATE) THIPDDAPTYNOTICE HTMLTMD (Kowword: True)                    | SWE (LU | CAL    |
| STATE (THIRDPARTYNOTICE. HTML. ~ TMP (Reyword: True)                                                                                                    |         |        |
|                                                                                                    |         |        |
| Processed C:\Cases\E\Windows\prefetch\WWAHOST_EXE-DB0D8801 pf in 0 86211480 seconds                                                                                                    |         |        |
| Processed 180 out of 180 files in 76.5676 seconds                                                                                                    |         |        |
|                                                                                                    |         |        |
| CSV output will be saved to C:\Cases\Analysis\Execution\20230716051531 PECmd Output.csv                                                                                                    |         |        |
| CSV time line output will be saved to C:\Cases\Analysis\Execution\20230716051531_PECmd_Output_Timeline.csv                                                                                            |         |        |

へ 🛐 🌄 🗤

16-07-2023

C:\Tools\Get-ZimmermanTools>PECmd.exe -d C:\Cases\F\Windows\prefetch --csv C:\Cases\Analysis\Execution\

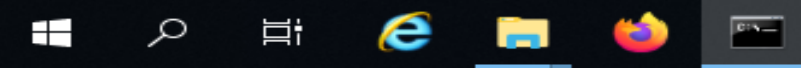

🛃 📑 🗧 Execution

File

Home Share View

| ~ Ō | Search Execution |  |
|-----|------------------|--|

| ← → * ↑        | ⇒ Th | is PC > SDT_x64FREE_EN-US_VHD (C:) > Cases | > Analysis → Execut | ion      |          | ~ Ō |
|----------------|------|--------------------------------------------|---------------------|----------|----------|-----|
|                | ^    | Name                                       | Date modified       | Туре     | Size     |     |
| 📌 Quick access |      |                                            |                     |          |          |     |
| Deskton        |      | 20230/05061123_Windows10C_11_SYSTE         | 05-07-2023 06:11    | CSV File | 45 KB    |     |
| - Desktop      | ~    | 國 20230705080017_Amcache_DeviceContai      | 05-07-2023 08:00    | CSV File | 3 KB     |     |
| Downloads      | *    | 📆 20230705080017_Amcache_DevicePnps        | 05-07-2023 08:00    | CSV File | 27 KB    |     |
| Documents      | *    | 📆 20230705080017_Amcache_DriveBinaries     | 05-07-2023 08:00    | CSV File | 107 KB   |     |
| Pictures       | *    | 🔯 20230705080017_Amcache_DriverPackages    | 05-07-2023 08:00    | CSV File | 1 KB     |     |
| Evidence       |      | 式 20230705080017_Amcache_ShortCuts         | 05-07-2023 08:00    | CSV File | 8 KB     |     |
| Execution      |      | 國 20230705080017_Amcache_Unassociated      | 05-07-2023 08:00    | CSV File | 13 KB    |     |
| NTFS           |      | 🔯 20230707061607_PECmd_Output              | 07-07-2023 06:16    | CSV File | 1,374 KB |     |
| Registry       |      | a 20230707061607_PECmd_Output_Timeline     | 07-07-2023 06:16    | CSV File | 54 KB    |     |
| Registry       |      | 30230716051531_PECmd_Output                | 16-07-2023 05:15    | CSV File | 1,374 KB |     |
| 💻 This PC      |      | a 20230716051531_PECmd_Outpu_Timeline      | 16-07-2023 05:15    | CSV File | 54 KB    |     |

Open this file in timeline explorer

0

015-

3

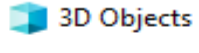

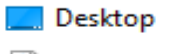

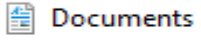

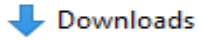

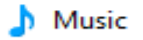

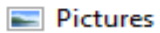

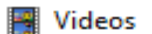

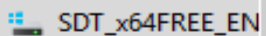

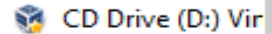

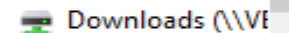

Q

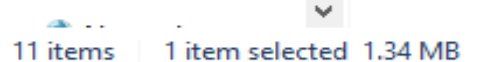

Цi

e

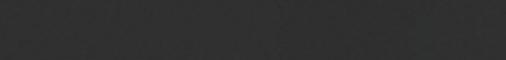

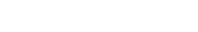

 $\times$ 

~ 🕐

م

D

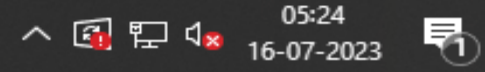

## Show the All prefetch file with time

#### Timeline Explorer v1.3.0.0

File Tools Tabs View Help

20230716051531\_PECmd\_Output.csv

| Dr | ag a | column header here to group by that column      |             |                 | Enter tex | kt to search  |    | Find    |
|----|------|-------------------------------------------------|-------------|-----------------|-----------|---------------|----|---------|
|    | ote  | Source Filename                                 | Volume1Seri | Source Created  |           | Source Modif. | So | ource / |
| Ŧ  | ]c   | RBC                                             | RBC         | =               |           | =             | =  |         |
| ►  |      | C:\Cases\F\Windows\prefetch\AM_BASE.EXE-808FC88 |             | 2023-06-29 08:0 | 06:55     | 2023-06-29 0. | 20 | 923-06  |
|    |      | C:\Cases\F\Windows\prefetch\AM_DELTA.EXE-B7261F |             | 2023-06-29 08:0 | 07:23     | 2023-06-29 0. | 20 | 923-06  |
|    |      | C:\Cases\F\Windows\prefetch\AM_ENGINE.EXE-69ACF |             | 2023-06-29 08:  | 06:22     | 2023-06-29 0. | 20 | 923-06  |
|    |      | C:\Cases\F\Windows\prefetch\APPLICATIONFRAMEHOS |             | 2023-06-28 16:  | 24:19     | 2023-06-29 0. | 20 | 923-06  |
|    |      | C:\Cases\F\Windows\prefetch\AUDIODG.EXE-BDFD302 |             | 2023-06-28 16:  | 14:35     | 2023-06-29 0. | 20 | 923-06  |
|    |      | C:\Cases\F\Windows\prefetch\BACKGROUNDTASKHOST  |             | 2023-06-28 16:2 | 20:20     | 2023-06-28 1. | 20 | 923-06  |
|    |      | C:\Cases\F\Windows\prefetch\BACKGROUNDTASKHOST  |             | 2023-06-28 16:  | 21:51     | 2023-06-29 0. | 20 | 923-06  |
|    |      | C:\Cases\F\Windows\prefetch\BACKGROUNDTRANSFERH |             | 2023-06-28 16:4 | 46:00     | 2023-06-28 1. | 20 | 923-06  |
|    |      | C:\Cases\F\Windows\prefetch\BACKGROUNDTRANSFERH |             | 2023-06-28 16:  | 24:21     | 2023-06-28 1. | 20 | 923-06  |
|    |      | C:\Cases\F\Windows\prefetch\BACKGROUNDTRANSFERH |             | 2023-06-28 16:  | 52:04     | 2023-06-28 1. | 20 | 923-06  |
|    |      | C:\Cases\F\Windows\prefetch\BYTECODEGENERATOR.E |             | 2023-06-28 16:  | 10:07     | 2023-06-29 0. | 20 | 923-06  |
|    |      | C:\Cases\F\Windows\prefetch\CLOUDEXPERIENCEHOST |             | 2023-06-28 16:  | 14:15     | 2023-06-28 1. | 20 | 923-06  |
|    |      | C:\Cases\F\Windows\prefetch\CMD.EXE-4A81B364.pf |             | 2023-06-28 16:  | 32:49     | 2023-06-28 1. | 20 | 923-06  |
|    |      | C:\Cases\F\Windows\prefetch\COMPATTELRUNNER.EXE |             | 2023-06-28 17:  | 13:24     | 2023-06-28 1. | 20 | 923-06  |
|    |      | C:\Cases\F\Windows\prefetch\CONHOST.EXE-1F3E9D7 |             | 2023-06-28 16:  | 13:22     | 2023-06-29 0. | 20 | 923-06  |
|    |      | C:\Cases\F\Windows\prefetch\CONSENT.EXE-531BD9E |             | 2023-06-28 16:  | 20:43     | 2023-06-29 0. | 20 | 923-06  |
|    |      | C:\Cases\F\Windows\prefetch\CSC.EXE-67679278.pf |             | 2023-06-28 16:4 | 42:40     | 2023-06-28 1. | 20 | 923-06  |
|    |      | C:\Cases\F\Windows\prefetch\CSRSS.EXE-3FE41F7E  |             | 2023-06-28 16:  | 20:38     | 2023-06-28 1. | 20 | 923-06  |
|    |      | C:\Cases\F\Windows\prefetch\CVTRES.EXE-F2B7602E |             | 2023-06-28 16:4 | 42:40     | 2023-06-28 1. | 20 | 923-06  |

•

\_

 $\times$ 

# Auto run keys Analysis

Autorun and run keys are registry entries that allow programs to execute automatically when a device is connected or a user logs on. Malicious actors can use them to launch malware, bypass security controls, and maintain persistence on compromised hosts.

|--|

|  | 4                             | Registry Expl      | orer v          | 1.6.0.0           |            |            |      |
|--|-------------------------------|--------------------|-----------------|-------------------|------------|------------|------|
|  | Fil                           | e Tools Optic      | ons Bo          | okmarks (29/0)    | View       | Help       |      |
|  | Re                            | egistry hives (2)  | Availa          | ble bookmarks (59 | 9/0)       |            |      |
|  | 6                             | run                |                 |                   |            |            | Find |
|  |                               |                    |                 |                   |            |            |      |
|  |                               | Key name           |                 |                   |            |            |      |
|  | 9                             |                    | \ <b>A</b>   -  |                   | TUCED      | DAT        |      |
|  |                               |                    | s (Analy        | sis (Registry (N  | IUSER.     | DAT        |      |
|  |                               |                    | Tever bior      |                   |            |            |      |
|  |                               | E RunM             | RU              |                   |            |            |      |
|  |                               | E RunOi            | nce             |                   |            |            |      |
|  |                               | 🕨 🚞 Shell          |                 |                   |            |            |      |
|  |                               | ⊿ 👑 C:\Cases       | Analy           | sis\Registry\S    | OFTWA      | RE         |      |
|  | <                             | l Chanr            | iels            |                   |            |            | >    |
|  |                               |                    |                 |                   |            |            |      |
|  | — Bo                          | ookmark informatio | n               |                   |            |            |      |
|  | Hi                            | ve                 |                 | C:\Cases\Analys   | is (Regis  | try\SOFT   | WARE |
|  | Ci                            | ategory            |                 | Autoruns          |            |            |      |
|  | Na                            | ame                |                 | Run               |            |            |      |
|  | Key path<br>Short description |                    | Microsoft\Windo | ws\Curre          | entVersio  | n\Run      |      |
|  |                               |                    | Run key         |                   |            |            |      |
|  | Lo                            | ong description    |                 | Used to automat   | ically sta | art progra | ams  |
|  |                               |                    |                 |                   |            |            |      |
|  |                               |                    |                 |                   |            |            |      |
|  |                               |                    |                 |                   |            |            |      |
|  |                               | 1                  |                 |                   |            |            |      |

| 1 | /alues                                            |             |                |                   |            |                         |  |  |
|---|---------------------------------------------------|-------------|----------------|-------------------|------------|-------------------------|--|--|
| D | Drag a column header here to group by that column |             |                |                   |            |                         |  |  |
|   | Value Name                                        | Value Type  | Data           | Value Slack       | Is Deleted | Data Record Reallocated |  |  |
| 9 | RBC                                               | RBC         | RBC            | RBC               |            |                         |  |  |
| ► | SecurityHealth                                    | RegExpandSz | %windir%\syste | 00-00-00-00       |            |                         |  |  |
|   | VBoxTray                                          | RegExpandSz | %SystemRoot%   | 00-00-1D-00-00-00 |            |                         |  |  |

You can insert the NTUSER hives in Registry Explorer and then search run.

| Hive                     | C:\Cases\Analysis\Registry\SOFTWARE              |                |                   |             |        |                |                    |
|--------------------------|--------------------------------------------------|----------------|-------------------|-------------|--------|----------------|--------------------|
| Category                 | Autoruns                                         |                |                   |             |        |                |                    |
| Name                     | Run                                              |                |                   |             |        |                |                    |
| Key path                 | Microsoft\Windows\CurrentVersion\Run             |                |                   |             |        |                |                    |
| Short description        | Run key                                          |                |                   |             |        |                |                    |
| Long description         | description Used to automatically start programs |                | Slack viewer Bi   | nary viewer |        |                |                    |
|                          |                                                  | Value name     | SecurityHealth    |             |        |                |                    |
|                          |                                                  | Value type     | RegExpandSz       |             |        |                |                    |
| Key: Microsoft\          | Vindows\CurrentVersion\Run                       |                |                   |             | Value: | SecurityHealth | Collapse all hives |
| Selected hive: NTUSER.DA | Last write: 29-06-2023 08:01:53 +00:0            | 0 2 of 2 value | s shown (100.00%) |             |        | F              | lidden keys: 0 1   |
| H A H                    | 🥭 🚍 🧉                                            |                |                   |             | ^      | 🗐 🏗 🔩 1        | 05:49<br>6-07-2023 |

### Registry Explorer v1.6.0.0

| Fil | File Tools Options Bookmarks (29/0) View Help |           |             |                 |                       |     |     |  |  |
|-----|-----------------------------------------------|-----------|-------------|-----------------|-----------------------|-----|-----|--|--|
| Re  | egistry hiv                                   | /es (2)   | Available   | bookmarks (59,  | /0)                   |     |     |  |  |
|     | run 🕲 🔻 Find                                  |           |             |                 |                       |     |     |  |  |
|     | Key name                                      |           |             |                 |                       |     |     |  |  |
| ۴   | RBC                                           |           |             |                 |                       | ^   |     |  |  |
|     | C:\Cases\Analysis\Registry\NTUSER.DAT         |           |             |                 |                       |     |     |  |  |
|     | C:\Cases\Analysis\Registry\SOFTWARE           |           |             |                 |                       |     |     |  |  |
|     | ▶ 🗖                                           | Chann     | nels        |                 |                       |     |     |  |  |
|     | ▶ □                                           | Curre     | entVersion  | 1               |                       |     |     |  |  |
|     |                                               | Curre     | ntVersion   |                 |                       |     |     |  |  |
|     |                                               | Image     | File Execut | tion Options    |                       |     |     |  |  |
|     |                                               | Intern    | et Explorer |                 |                       | -   |     |  |  |
| <   |                                               | Run       |             |                 | >                     | ~   |     |  |  |
| — В | ookmark ir                                    | nformatio | n           |                 |                       |     |     |  |  |
| Hi  | ive                                           |           | C:          | \Cases\Analysi  | s\Registry\SOFTWARE   |     |     |  |  |
| Ci  | ategory                                       |           | Au          | utoruns         |                       |     |     |  |  |
| Na  | ame                                           |           | Ru          | un              |                       |     |     |  |  |
| Ke  | ey path                                       |           | Mi          | crosoft\Windov  | vs\CurrentVersion\Run |     |     |  |  |
| Sł  | hort descr                                    | iption    | Ru          | un key          |                       |     |     |  |  |
| Lo  | ong descri                                    | ption     | Us          | sed to automati | cally start programs  |     | Γ   |  |  |
|     |                                               |           |             |                 |                       |     |     |  |  |
|     |                                               |           |             |                 |                       |     |     |  |  |
|     |                                               |           |             |                 |                       |     |     |  |  |
|     | Key:                                          | Mic       | rosoft\Win  | dows\Current    | Version\Run           |     | I L |  |  |
| Se  | lected hi                                     | ve: NTU   | SER.DAT     | Last write:     | 29-06-2023 08:01:53 + | 00: | 00  |  |  |
|     |                                               |           |             |                 |                       |     |     |  |  |

| V                                                 | alues          |             |                |                   |            |                         |  |  |
|---------------------------------------------------|----------------|-------------|----------------|-------------------|------------|-------------------------|--|--|
| Drag a column header here to group by that column |                |             |                |                   |            |                         |  |  |
|                                                   | Value Name     | Value Type  | Data           | Value Slack       | Is Deleted | Data Record Reallocated |  |  |
| 9                                                 | RBC            | RBC         | RBC            | RBC               |            |                         |  |  |
| •                                                 | SecurityHealth | RegExpandSz | %windir%\syste | 00-00-00-00       |            |                         |  |  |
|                                                   | VBoxTray       | RegExpandSz | %SystemRoot%   | 00-00-1D-00-00-00 |            |                         |  |  |

þ

 $\times$ 

You can insert the Software hive in Registry Explorer and search run and show the autorun activities.

| l           | Cr (Cabes y maryon | offeed by portionite       |                |                   |            |        |               |                     |           |
|-------------|--------------------|----------------------------|----------------|-------------------|------------|--------|---------------|---------------------|-----------|
| [           | Autoruns           |                            |                |                   |            |        |               |                     |           |
| [           | Run                |                            |                |                   |            |        |               |                     |           |
| [           | Microsoft\Window   | vs\CurrentVersion\Run      |                |                   |            |        |               |                     |           |
| on [        | Run key            |                            |                |                   |            |        |               |                     |           |
| on (        | Used to automatic  | cally start programs       | Type viewer    | Slack viewer Bin  | ary viewer |        |               |                     |           |
|             |                    |                            | Value name     | SecurityHealth    |            |        |               |                     |           |
|             |                    |                            | Value type     | RegExpandSz       |            |        |               |                     |           |
| Microsoft\W | /indows\Current    | Version\Run                |                |                   |            | Value: | SecurityHealt | th Collapse         | all hives |
| NTUSER.DAT  | Last write:        | 29-06-2023 08:01:53 +00:00 | 0 2 of 2 value | s shown (100.00%) |            |        |               | Hidden keys         | a 0 1     |
| äŧ          | <i>e</i> =         | ڬ 😨                        |                |                   |            | ~      | 🛐 🏗 🕼         | 05:49<br>16-07-2023 | 5         |
|             |                    |                            |                |                   |            |        |               |                     |           |

| 📙 🛛 🛃 🚽 🛛 Registry                                                                |              |                           |              |                        |               |           |   | _              | o ×           |  |
|-----------------------------------------------------------------------------------|--------------|---------------------------|--------------|------------------------|---------------|-----------|---|----------------|---------------|--|
| File Home Share                                                                   | View         |                           |              |                        |               |           |   |                | ~ 🕐           |  |
| $\leftarrow$ $\rightarrow$ $\checkmark$ $\uparrow$ $\square$ $\Rightarrow$ This F | ~ Ū          | Search Registry           | Q            |                        |               |           |   |                |               |  |
| A                                                                                 | Name         | ~                         | Date modifi  | ed                     | Туре          | Size      |   |                |               |  |
| Cuick access                                                                      | UsrClass.dat |                           | 01-07-2023 1 | 10:55                  | Text Document | 15 KB     |   |                |               |  |
| Desktop 🖈                                                                         | UsrClass.dat |                           | 29-06-2023 ( | 09:07                  | DAT File      | 3,328 KB  |   |                |               |  |
| 🔶 Downloads 🖈                                                                     | SYSTEM       |                           | 01-07-2023 1 | 10:55                  | Text Document | 373 KB    |   |                |               |  |
| 🖆 Documents 🖈                                                                     | SYSTEM       |                           | 29-06-2023 ( | 9:08                   | File          | 11,008 KB |   |                |               |  |
| 📰 Pictures 🛛 🖈                                                                    | SOFTWARE     |                           | 01-07-2023 1 | 10:55                  | Text Document | 2,476 KB  |   |                |               |  |
| Evidence                                                                          | SOFTWARE     |                           | 29-06-2023 ( | 09:08                  | File          | 68,608 KB |   |                |               |  |
| Execution                                                                         | SECURITY     |                           | 01-07-2023 1 | 10:55                  | Text Document | 4 KB      |   |                |               |  |
| NTFS                                                                              |              |                           | 29-06-2023 ( | 09:08                  | File          | 32 KB     |   |                |               |  |
| Registry                                                                          | SAM          | Open                      |              | 0:55                   | Text Document | 8 KB      |   |                |               |  |
| registry                                                                          | SAM          | Print                     |              | 9:08                   | File          | 64 KB     |   |                |               |  |
| This PC                                                                           | NTUSER.DA    | Edit                      |              | 1:02                   | Text Document | 39 KB     |   |                |               |  |
| 🗊 3D Objects                                                                      | NTUSER.DA    | Y Edit with Notepad++     |              | 9:07                   | DAT File      | 1,024 KB  |   |                |               |  |
| Desktop                                                                           | DEFAULT      | Share                     |              | 0:55                   | Text Document | 16 KB     |   |                |               |  |
| Documents                                                                         | DEFAULT      | Open with                 | >            | 9:08                   | File          | 512 KB    |   |                |               |  |
| 🖶 Downloads                                                                       |              | Restore previous versions |              |                        |               |           |   |                |               |  |
| 👌 Music                                                                           |              | Send to                   | >            |                        |               |           |   |                |               |  |
| Pictures                                                                          | -            | Cut                       |              |                        |               | • . •     | 1 |                |               |  |
| Videos                                                                            |              | Сору                      |              | NTUSER hives open with |               |           |   |                |               |  |
| SDT_x64FREE_EN                                                                    | -            |                           |              | Notepad++.             |               |           |   |                |               |  |
| 👸 CD Drive (D:) Vir                                                               |              | Delete                    |              |                        | -             |           |   |                |               |  |
| 🛖 Downloads (\\VI                                                                 |              | Rename                    |              |                        |               |           |   |                |               |  |
| v                                                                                 | _            | Kendille                  |              |                        |               |           |   |                |               |  |
| 14 items   1 item selected 38                                                     | 3.6 KB       | Properties                |              |                        |               |           |   |                |               |  |
| 🕂 🔎 🛱 🧲                                                                           | ) 📄 📫        |                           |              |                        |               |           |   | へ 🚳 貯 🕼 16-07- | 49<br>-2023 🕤 |  |

|           | a la strand a la base       | an a bhainn bha - Chùrachtail Mar a chuan an     |                   | i di Lini Stati Billi Di-    |                                                                                                    |          |
|-----------|-----------------------------|--------------------------------------------------|-------------------|------------------------------|----------------------------------------------------------------------------------------------------|----------|
| 🖹 C:\Ca   | ases\Analysis\Registry\NTUS | ER.DAT.txt - Notepad++ [Administrator]           |                   |                              | - 0                                                                                                    | $\times$ |
| File Ed   | lit Search View Encodir     | ng Language Settings Tools Macro Run Plugi       | ins Window ?      |                              | +                                                                                                    | • 🔻 🗙    |
| 🕞 📥 I     | 😑 🖻 🕞 🕞 📥 🛛 🚜 🗉             | n n l d c l m 🐜 l 🤏 🤜 🖬 🖬 🛼 1                    | I 厓 🥃 📓 🕼 🖉       | 🛐 💼 💌 💌 🔳 🕨 🔤                |                                                                                                    |          |
| 🔚 all 🛛   | DEFAULT.txt 🛛 🔚 N           |                                                  | .txt 🛛 🔚 SAM.txt  | 🛪 🔚 UsrClass.dat.txt 🛛 🔚 SVS | STEM.txt                                                                                                    |          |
| 776       | 2 = Resources               |                                                  |                   |                              |                                                                                                    |          |
| 777       | 0 = The Internet            | 5                                                |                   |                              |                                                                                                    | <u> </u> |
| 778       |                             | -                                                |                   |                              |                                                                                                    |          |
| 779       |                             | Find                                             |                   | >                            | <                                                                                                    |          |
| 780       | run v.20200511              | Find Replace Find in Files Find in Projects Mark |                   |                              |                                                                                                    |          |
| 781       | (Software, NTUSER.          |                                                  |                   |                              |                                                                                                    |          |
| 783       | Software\Microsoft          | Eind what: run                                   | $\sim$            | Find Next                    |                                                                                                    |          |
| 784       | LastWrite Time 202          |                                                  |                   | Count                        |                                                                                                    |          |
| 785       | MicrosoftEdgeAut            |                                                  |                   | Coun <u>t</u>                | t\Edge\Application\m                                                                                                    | sedge    |
| 786       | OneDrive - "C:\U            | 2                                                | In selection      | Find All in Current          |                                                                                                    |          |
| 787       |                             |                                                  |                   | Document                     |                                                                                                    |          |
| 788       | Software\Microsoft          | Backward direction                               |                   | Find All in All Opened       |                                                                                                    |          |
| 789       | Software Wow6432No          | Match whole word only                            |                   | Documents                    | Fine the run                                                                                                    |          |
| 791       | 5010Wale (#0#045210         | Match <u>c</u> ase                               |                   | Close                        | command in All                                                                                                    |          |
| 792       | Software\Microsoft          | Wrap around                                      |                   |                              |                                                                                                    |          |
| 793       | LastWrite Time 202          | Search Mode                                      |                   | Transparency                 | current document                                                                                                    | ts.      |
| 794       | Software\Microsoft          | Normal                                           |                   |                              |                                                                                                    |          |
| 795       | Software\Microsoft          |                                                  |                   |                              |                                                                                                    |          |
| 796       | Software Migrosoft          |                                                  |                   | Always                       |                                                                                                    |          |
| 798       | Soltware (Microsolt         | Regular expression <u>.</u> matches newline      |                   |                              | A     A     A |          |
| 799       | Software\Microsoft          |                                                  |                   |                              |                                                                                                    |          |
| 800       |                             |                                                  |                   |                              |                                                                                                    |          |
| 801       | Software\Microsoft          | t\Windows NT\CurrentVersion\Terminal S           | Server\Install\   | Software\Microsoft\Win       | dows\CurrentVersion\Ru                                                                                                    | n not    |
| 802       |                             |                                                  | ·····             |                              |                                                                                                    |          |
| 803       | Software (Microsoft         | t/Windows NI/Currentversion/lerminal :           | berver\install\   | Soltware (Microsolt (Win     | dows(Currentversion(Ru                                                                                                    | nonce    |
| 805       | Software\Microsoft          | \Windows\CurrentVersion\Policies\Expl            | lorer\Run not f   | ound.                        |                                                                                                    |          |
| <         |                             |                                                  |                   |                              |                                                                                                    | >        |
| Normal te | ext file                    | length : 39,529 lines : 1,000 Lr                 | n:780 Col:15 Sel: | :8 1 Window                  | vs (CR LF) ANSI                                                                                                    | INS      |
|           | o 🗄 🥖                       | 🛏 📫 📫 🔜                                          |                   |                              | ∧ (과 ♥) 1= 05:51                                                                                                    | <b>P</b> |
|           |                             |                                                  |                   |                              | 16-07-2023                                                                                                    | 0        |
|           |                             |                                                  |                   |                              |                                                                                                    |          |

| 📔 C:\Ca    | ses\Analysis\F   | Registry\NTUSER | R.DAT.txt - Not    | tepad++ [Ad   | dministr | ator]                 |                        |          |                       |         |                |         |          |            |             | - 0        | ×    | < |
|------------|------------------|-----------------|--------------------|---------------|----------|-----------------------|------------------------|----------|-----------------------|---------|----------------|---------|----------|------------|-------------|------------|------|---|
| File Edi   | t Search \       | /iew Encoding   | Language           | Settings      | Tools    | Macro                 | Run Plu                | ugins V  | Vindow                | ?       |                |         |          |            |             | +          | . 🔻  | × |
| 🕞 占 I      | 3 🖻 🔒 🛛          | 🕯 📥 🗟           | n 🛍 🔁 🛛            | 2   🛍 🎭       | . 🔍 🤇    | 🔫   ा                 | <b>FR</b>   <b>F</b> , | 1 IF     | <i>چ</i> 📡            | u 🔊     | ) 🔚 💌 🛛        |         |          |            |             |            |      |   |
| 🔡 all  🗵   | DEFAULT          | .txt 🗵 🔚 NT     | USER.DAT.txt       | 🔀 🔚 SEC       | URITY.to | d 🗵 🔡                 | SOFTWA                 | RE.txt 🗵 | B 🔚 SAN               | M.txt 🗵 | 🔡 UsrClass.dat | t.txt 🗵 | I 🔡 SYST | EM.txt 🗵   | 3           |            |      |   |
| 776        | 2 = Re           | sources         |                    |               |          |                       |                        |          |                       |         |                |         |          |            |             |            |      | ^ |
| 777        | 0 = Th           | e Internet      |                    |               |          |                       |                        |          |                       |         |                |         |          |            |             |            |      |   |
| 778        |                  |                 |                    |               |          |                       |                        |          |                       |         |                |         |          |            |             |            |      |   |
| 779        |                  |                 |                    |               |          |                       |                        |          |                       |         |                |         |          |            |             |            |      |   |
| 780        | run v.20         | 200511          |                    |               | -        |                       |                        |          |                       |         |                |         |          |            |             |            |      |   |
| 781        | (Softwar         | e, NTUSER.I     | DAT) [Auto         | ostart] (     | Set au   | itostar               | t key                  | conten   | nts fro               | om Soft | tware hive     |         |          |            |             |            |      |   |
| 782        | Software         | \Microsoft)     | Windows            | urrentV       | argior   | N Dum                 |                        |          |                       |         |                |         |          |            |             |            |      |   |
| 784        | LastWrit         | e Time 2023     | R=06=28 17         | 7.52.557      | 19101    | I \Kull               |                        |          |                       |         |                |         |          |            |             |            |      |   |
| 785        | Micros           | oftEdgeAuto     | Launch 1E          | D6AFCC1       | 913946   | 652DA0C               | 4ECFC7                 | 33304    | - "C:\                | Progra  | am Files (x    | 86) \N  | licroso  | ft\Edge    | =\Appli     | cation/m   | seda | - |
| 786        | OneDri           | ve - "C:\Us     | sers\Denis         | sha\AppDa     | ata\Lo   | cal\Mi                | crosof                 | t\OneL   | Drive\0               | DneDri  | ve.exe" /ba    | ckgro   | ound     |            |             |            |      |   |
| 787        |                  |                 |                    |               |          |                       |                        |          |                       |         |                | -       |          |            |             |            |      |   |
| 788        | Software         | \Microsoft      | Windows\0          | CurrentVe     | ersion   | n∖ <mark>Run</mark> h | as no                  | subkey   | /s.                   |         |                |         |          |            |             |            |      |   |
| 789        |                  |                 |                    |               |          |                       |                        |          |                       |         |                |         |          |            |             |            |      |   |
| 790        | Software         | \Wow6432Noc     | le\Microso         | oft\Windo     | ows/Cu   | urrentV               | Version                | \Run n   | not fou               | und.    |                |         |          |            |             |            |      |   |
| 791        |                  |                 |                    |               |          |                       |                        |          |                       |         |                |         |          |            |             |            |      |   |
| 792        | Software         | \Microsoft      | Windows\0          | CurrentVe     | ersion   | n\RunOn               | ice                    |          |                       |         |                |         |          |            |             |            |      |   |
| 793        | LastWrit         | e Time 2023     | 8-06-28 16         | 5:32:46Z      |          |                       |                        |          |                       |         |                |         |          |            |             |            |      |   |
| 794        | Software         | \Microsoft      | Windows\0          | CurrentVe     | ersion   | n\RunOn               | ice has                | no va    | alues.                |         |                |         |          |            |             |            |      | ~ |
| <          |                  |                 |                    |               |          |                       |                        |          |                       |         |                |         |          |            |             |            | >    |   |
| Search res | ults - (25 hits) |                 |                    |               |          |                       |                        |          |                       |         |                |         |          |            |             |            |      | × |
| Searc      | h "run" (        | 25 hits in      | 1 file of          | f 1 sear      | ched)    |                       |                        |          |                       |         |                |         |          |            |             |            |      | ^ |
| – C:\      | Cases\Ana        | lysis\Regi      | stry\NTUS          | ER.DAT.t      | xt (2    | 5 hits)               | )                      |          |                       |         |                |         |          |            |             |            |      |   |
|            | ine 465:         | (NTUSER.D       | AT) Autos          | tart – g      | et Co    | mmand H               | Process                | sor\Au   | to <mark>Run</mark> ' | value   | from NTUSER    | R.DAT   | hive     |            |             |            |      |   |
|            | ine 564:         | (NTUSER.D.      | AT) Gets .         | load and      | run      | values                | from u                 | iser h   | ive                   |         |                |         |          |            |             |            |      |   |
|            | ine 5/1:         | run value       | not round          | α.            |          |                       |                        |          |                       |         |                |         |          |            |             |            |      |   |
|            | ine 783.         | Software        | UUSII<br>Migrogoft | Windowe       | Curr     | entVerd               | aion\ Pr               | 110      |                       |         |                |         |          |            |             |            |      |   |
|            | ine 788.         | Software        | Microsoft'         | Windows       | Curr     | entVers               | sion\P                 | in has   | no sui                | bkeve   | _              |         |          |            |             |            |      |   |
| T          | ine 790:         | Software        | Wow6432No          | de\Micro      | soft\    | Windows               | s\Curre                | entVer   | sion\R                | un not  | found.         |         |          |            |             |            |      |   |
| Т          | ine 792.         | Software        | Microsoft          | Windows       | Curr     | entVer                | eion\ Du               | inOnce   |                       |         |                |         |          |            |             |            |      | ~ |
| Normal te  | xt file          |                 | len                | ngth : 39,529 | lines :  | 1,000                 |                        | Ln : 783 | Col : 46              | 5 Sel:3 | 1              |         | Windows  | (CR LF)    | ANSI        |            | INS  |   |
|            | р H              | e               |                    | -             | 07       |                       |                        |          |                       |         |                |         |          | ^ <b>3</b> | 투<br>1<br>1 | 05:51      |      |   |
|            |                  |                 |                    |               |          |                       |                        |          |                       |         |                |         |          |            |             | 16-07-2023 | E.   | 2 |

| C:\Cases      | \Analysis\Registry\SOFTWARE.txt - Notepad+ + [Administrator] —                                                       | đ             | $\times$   |  |  |  |  |  |  |  |  |  |
|---------------|----------------------------------------------------------------------------------------------------|---------------|------------|--|--|--|--|--|--|--|--|--|
| File Edit     | Search View Encoding Language Settings Tools Macro Run Plugins Window ?                                              | +             | <b>•</b> × |  |  |  |  |  |  |  |  |  |
| 🕞 占 🗎         | n n n n n n n n n n n n n n n n n n n                                                                                |               |            |  |  |  |  |  |  |  |  |  |
| 🔚 all 🗵 📔     | 🖥 DEFAULT.txt 🗵 🔚 NTUSER.DAT.txt 🗵 🔚 SECURITY.txt 🗵 🔚 SOFTWARE.txt 🗵 🔚 SAM.txt 🗵 🔚 UsrClass.dat.txt 🗵 🔚 SYSTEM.txt 🗵 |               |            |  |  |  |  |  |  |  |  |  |
| 40290         | Software\Policies\Microsoft\Windows\PowerShell not found.                                                            |               | ^          |  |  |  |  |  |  |  |  |  |
| 40291         | Policies\Microsoft\Windows\PowerShell not found.                                                                     |               |            |  |  |  |  |  |  |  |  |  |
| 40292         |                                                                                                    |               |            |  |  |  |  |  |  |  |  |  |
| 40293         |                                                                                                    |               |            |  |  |  |  |  |  |  |  |  |
| 40294         | 294 run v.20200511                                                                                                   |               |            |  |  |  |  |  |  |  |  |  |
| 40295         | 295 (Software, NTUSER.DAT) [Autostart] Get autostart key contents from Software hive                                 |               |            |  |  |  |  |  |  |  |  |  |
| 40296         |                                                                                                    |               |            |  |  |  |  |  |  |  |  |  |
| 40297         | Microsoft/Windows/CurrentVersion/Run                                                                                 |               |            |  |  |  |  |  |  |  |  |  |
| 40298         | Lastwrite lime 2023-06-29 08:01:532                                                                                  |               |            |  |  |  |  |  |  |  |  |  |
| 40299         | VBOXITAY - SystemRoots(System32(VBOXITAY.exe                                                                         |               |            |  |  |  |  |  |  |  |  |  |
| 40300         | Securitynearth - swindris(SystemS2(SecuritynearthSystray.exe                                                         |               |            |  |  |  |  |  |  |  |  |  |
| 40302         | Microsoft\Windows\CurrentVersion\Run has no subkeys Find the run command in                                          |               |            |  |  |  |  |  |  |  |  |  |
| 40303         | Find the Full command in                                                                                             |               |            |  |  |  |  |  |  |  |  |  |
| 40304         | Microsoft\Windows\CurrentVersion\BunOnce software hives in current all                                               |               |            |  |  |  |  |  |  |  |  |  |
| 40305         | LastWrite Time 2019-12-07 09:17:27Z                                                                                  |               |            |  |  |  |  |  |  |  |  |  |
| 40306         | Microsoft\Windows\CurrentVersion\RunOnce has no values. documents.                                                   |               |            |  |  |  |  |  |  |  |  |  |
| 40307         | Microsoft\Windows\CurrentVersion\RunOnce has no subkeys.                                                             |               |            |  |  |  |  |  |  |  |  |  |
| 40308         | · · ·                                                                                                    |               |            |  |  |  |  |  |  |  |  |  |
| 40309         | Microsoft\Windows\CurrentVersion\RunServices not found.                                                              |               |            |  |  |  |  |  |  |  |  |  |
| 40310         |                                                                                                    |               |            |  |  |  |  |  |  |  |  |  |
| 40311         | Wow6432Node\Microsoft\Windows\CurrentVersion\Run                                                                     |               |            |  |  |  |  |  |  |  |  |  |
| 40312         | LastWrite Time 2019-12-07 09:17:27Z                                                                                  |               |            |  |  |  |  |  |  |  |  |  |
| 40313         | Wow6432Node\Microsoft\Windows\CurrentVersion\Run has no values.                                                      |               |            |  |  |  |  |  |  |  |  |  |
| 40314         | Wow6432Node\Microsoft\Windows\CurrentVersion\Run has no subkeys.                                                     |               |            |  |  |  |  |  |  |  |  |  |
| 40315         |                                                                                                    |               |            |  |  |  |  |  |  |  |  |  |
| 40316         | Wow6432Node\Microsoft\Windows\CurrentVersion\RunOnce                                                                 |               |            |  |  |  |  |  |  |  |  |  |
| 40317         | LastWrite Time 2019-12-07 09:17:27Z                                                                                  |               |            |  |  |  |  |  |  |  |  |  |
| 40318         | Wow6432Node\Microsoft\Windows\CurrentVersion\RunOnce has no values.                                                  |               |            |  |  |  |  |  |  |  |  |  |
| 40319         | Wow6432Node\Microsoft\Windows\CurrentVersion\RunOnce has no subkeys.                                                 |               | $\sim$     |  |  |  |  |  |  |  |  |  |
| <             |                                                                                                    |               | >          |  |  |  |  |  |  |  |  |  |
| Normal text f | file         Ln: 40,297         Col: 1         Sel: 36   1         Windows (CR LF)         UTF-8                     |               | INS        |  |  |  |  |  |  |  |  |  |
| - >           | 이 片· 🤶 📄 🍅 🧊 📝 🛛 💦 🖓 🖓 🖓                                                                                             | :52<br>7-2023 | R.         |  |  |  |  |  |  |  |  |  |

## **Startup Folder Analysis**

Two location mention for startup folder.

- 1. C:\Cases\F\ProgramData\Microsoft\Windows\Start Menu
- 2. C:\Cases\F\Users\Denisha\AppData\Roaming\Microsoft\Windows

# Open the given file location with ubuntu linux and use mnt directory, show mnt.csv file and using grep command show startup folders and scripts.

 Select forensic@WIN-AJDB7GOIQEJ: /mnt/c/Cases/Analysis/NTFS
 −
 □
 ×

forensic@WIN-AJDB7GOIQEJ:/mnt/c/Cases\$ cd ../../..
forensic@WIN-AJDB7GOIQEJ:/\$ cd /mnt/c/Cases/Analysis/NTFS
forensic@WIN-AJDB7GOIQEJ:/mnt/c/Cases/Analysis/NTFS\$ ls -1

total 58904

-rwxrwxrwx 1 forensic forensic 60316000 Jul 1 16:42 <u>MFT.csv</u>

forensic@WIN-AJDB7GOIQEJ:/mnt/c/Cases/Analysis/NTFS\$ grep startup MFT.csv

14800,1, True,5280,1,.\Windows\WinSxS,amd64\_microsoft\_windows\_s\_\_32\_kf\_comm/nstartup\_31bf3856ad364e35\_10.0.19041.1\_none\_b2014b 56ea660ec9,,0,1,,True,False,False,True,False,False,None,Windows,2019-12-07 09:09:10.0828868,2023-06-29 05:03:11.0746274,2019-12-07 09:09:10.0828868,2023-06-29 05:03:11.0746274,2023-06-29 05:32:49.9658981,2023-06-29 05:03:11.0746274,2019-12-07 09:09:1 0.0828868,2023-06-29 05:03:11.0746274,0,185351776,551,,\$DSC,

14985,1,True,5280,1,.\Windows\WinSxS,amd64\_microsoft-windows-s..estartup-change-pin\_31bf3856ad364e35\_10.0.19041.1237\_none\_665 f7346099d6350,,0,1,,True,False,False,True,False,False,None,Windows,2021-10-06 13:54:23.7551351,2023-06-29 05:03:11.2621355,20 21-10-06 13:54:23.7551351,2023-06-29 05:03:11.2621355,2023-06-29 05:32:50.0439843,2023-06-29 05:03:11.2621355,2021-10-06 13:5 4:23.7551351,2023-06-29 05:03:11.2621355,0,185379446,551,,\$DSC,

14986,1,True,14985,1,.\Windows\WinSxS\amd64\_microsoft-windows-s..estartup-change-pin\_31bf3856ad364e35\_10.0.19041.1237\_none\_66 5f7346099d6350,f,,0,1,,True,False,False,True,False,False,None,DosWindows,2021-10-06 13:54:23.7551351,2023-06-29 05:03:11.2621 355,2021-10-06 13:54:23.7551351,2023-06-29 05:03:11.2621355,2023-06-29 05:32:50.0439843,2023-06-29 05:03:11.2621355,2021-10-0 6 13:54:23.7551351,2023-06-29 05:03:11.2621355,0,185379176,551,,\$DSC,

14987,1,True,14985,1,.\Windows\WinSxS\amd64\_microsoft-windows-s..estartup-change-pin\_31bf3856ad364e35\_10.0.19041.1237\_none\_66 5f7346099d6350,r,,0,1,,True,False,False,True,False,False,None,DosWindows,2021-10-06 13:54:23.7551351,2023-06-29 05:03:11.2621 355,2021-10-06 13:54:23.7551351,2023-06-29 05:03:11.2621355,2023-06-29 05:32:50.0439843,2023-06-29 05:03:11.2621355,2021-10-0 6 13:54:23.7551351,2023-06-29 05:03:11.2621355,0,185379310,551,,\$DSC,

15238,1,True,5280,1,.\Windows\WinSxS,amd64\_microsoft-windows-s..ngshandlers-startup\_31bf3856ad364e35\_10.0.19041.746\_none\_5227
01f930d0ca36,,0,1,,True,False,False,True,False,False,None,Windows,2021-10-06 13:52:12.3431456,2023-06-29 05:03:11.4972405,202
1-10-06 13:52:12.3431456,2023-06-29 05:03:11.4972405,2023-06-29 05:32:50.1371573,2023-06-29 05:03:11.4972405,2021-10-06 13:52
:12.3431456,2023-06-29 05:03:11.4972405,0,185417952,551,,\$DSC,

15239,1,True,15238,1,.\Windows\WinSxS\amd64\_microsoft-windows-s..ngshandlers-startup\_31bf3856ad364e35\_10.0.19041.746\_none\_522
701f930d0ca36,f,,0,1,,True,False,False,True,False,False,None,DosWindows,2021-10-06 13:52:12.3431456,2023-06-29 05:03:11.49724
05,2021-10-06 13:52:12.3431456,2023-06-29 05:03:11.4972405,2023-06-29 05:32:50.1371573,2023-06-29 05:03:11.4972405,2021-10-06
13:52:12.3431456,2023-06-29 05:03:11.4972405,0,185417687,551,,\$DSC,

15240,1,True,15238,1,.\Windows\WinSxS\amd64\_microsoft-windows-s..ngshandlers-startup\_31bf3856ad364e35\_10.0.19041.746\_none\_522
701f930d0ca36,r,,0,1,,True,False,False,True,False,False,None,DosWindows,2021-10-06 13:52:12.3431456,2023-06-29 05:03:11.49724
05,2021-10-06 13:52:12.3431456,2023-06-29 05:03:11.4972405,2023-06-29 05:32:50.1371573,2023-06-29 05:03:11.4972405,2021-10-06
13:52:12.3431456,2023-06-29 05:03:11.4972405,0,185417829,551,,\$DSC,

15365,1,True,5280,1,.\Windows\WinSxS,amd64\_microsoft-windows-s..restartup-baaupdate\_31bf3856ad364e35\_10.0.19041.1\_none\_ec3fd4 10728598b3,,0,1,,True,False,False,True,False,False,None,Windows,2019-12-07 09:10:43.7738833,2023-06-29 05:03:11.6235335,2019-12-07 09:51:57.4131230,2023-06-29 05:03:11.6235335,2023-06-29 05:32:50.1684200,2023-06-29 05:03:11.6235335,2019-12-07 09:51:5

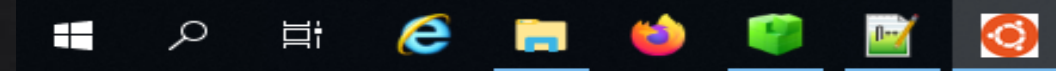

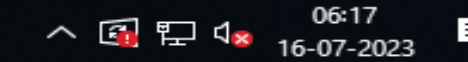
Select forensic@WIN-AJDB7GOIQEJ: /mnt/c/Cases/Analysis/NTFS

06-29 05:31:49.2620434,2021-10-06 13:54:19.8017226,2023-06-29 05:31:49.2620434,2023-06-29 05:31:49.2620434,,2021-10-06 13:54: ^
19.8017226,2023-06-29 05:31:49.2620434,0,174624611,587,,\$DSC,

95546,1,True,24202,1,.\Windows\WinSxS\wow64\_microsoft-windows-securestartup-core\_31bf3856ad364e35\_10.0.19041.1237\_none\_b3f20c 1adbb3de92\r,fveapibase.dll,.dll,9395,1,,False,False,False,True,False,False,Archive,Windows,2021-10-06 13:54:19.8017226,2023-06-29 05:31:49.2620434,2021-10-06 13:54:19.8017226,2023-06-29 05:31:49.2620434,2023-06-29 05:31:49.2620434,,2021-10-06 13:54: 19.8017226,2023-06-29 05:31:49.2620434,0,174624639,587,,\$DSC,

95547,1,True,24201,1,.\Windows\WinSxS\wow64\_microsoft-windows-securestartup-core\_31bf3856ad364e35\_10.0.19041.1237\_none\_b3f20c 1adbb3de92\f,fveapibase.dll,.dll,16379,1,,False,False,False,True,False,False,Archive,Windows,2021-10-06 13:54:19.7861032,2023 -06-29 05:31:49.2620434,2021-10-06 13:54:19.7861032,2023-06-29 05:31:49.2620434,2023-06-29 05:31:49.2620434,,2021-10-06 13:54 :19.7861032,2023-06-29 05:31:49.2620434,0,174624723,587,,\$DSC,

95550,1,True,24202,1,.\Windows\WinSxS\wow64\_microsoft-windows-securestartup-core\_31bf3856ad364e35\_10.0.19041.1237\_none\_b3f20c 1adbb3de92\r,fveapi.dll,.dll,28304,1,,False,False,False,True,False,False,Archive,DosWindows,2021-10-06 13:54:19.8017226,2023-06-29 05:31:49.3104659,2021-10-06 13:54:19.8017226,2023-06-29 05:31:49.3104659,2023-06-29 05:31:49.3104659,,2021-10-06 13:54: 19.8017226,2023-06-29 05:31:49.3104659,0,174624787,587,,\$DSC,

105628,9,True,105627,9,.\AtomicRedTeam\atomics\T1547.001\src,bat<mark>startup</mark>.bat,.bat,34,1,,False,False,False,False,True,True,Arch ive,Windows,2023-06-28 17:57:10.9778236,,2022-04-27 12:44:48.0000000,2023-06-28 17:57:10.9778236,2023-06-28 17:57:10.9911164, 2023-06-28 17:57:10.9778236,2023-06-28 17:57:10.9778236,,17383848,374819591,2307,,,

105629,9,True,105627,9,.\AtomicRedTeam\atomics\T1547.001\src,jse<mark>startup</mark>.jse,.jse,44,1,,False,False,False,False,True,True,Arch ive,Windows,2023-06-28 17:57:10.9911164,,2022-04-27 12:44:48.0000000,2023-06-28 17:57:10.9911164,2023-06-28 17:57 ,2023-06-28 17:57:10.9911164,,17384288,374820360,2307,,,

105630,9,True,105627,9,.\AtomicRedTeam\atomics\T1547.001\src,vbs<mark>startup</mark>.vbs,.vbs,44,1,,False,False,False,False,True,True,Arch ive,Windows,2023-06-28 17:57:10.9911164,,2022-04-27 12:44:48.0000000,2023-06-28 17:57:10.9911164,2023-06-28 17:57:10.9911164, ,2023-06-28 17:57:10.9911164,,17384728,374821123,2307,,,

30028,2,False,601,1,.\PathUnknown\Directory with ID 0x00000259-00000001,startup\_background.png,.png,175574,1,,False,False,Fal se,True,False,False,Archive|RecallOnOpen,Windows,2019-12-07 09:52:31.7251271,2023-06-29 05:04:24.6937921,2019-12-07 09:52:31. 7251271,2023-06-29 05:04:24.6937921,2023-06-28 16<mark>:07:58.5868695,2023-06-29 05:04:24.6937921,2023-06-28 16:07:58.5700946,2023-</mark> 06-29 05:04:24.6937921,2333896,437919618,1266,,,

forensic@WIN-AJDB7GOIQEJ:/mnt/c/Cases/Analysis/NTFS\$ \_

Show the bat script in target

system

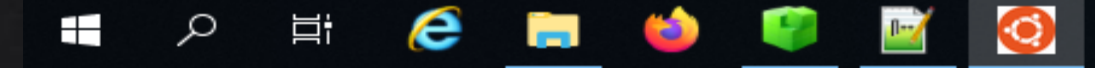

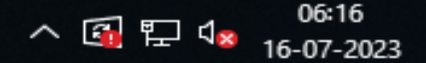

- **D** 

 $\times$ 

## Windows Services

Windows Server 2019 Datacenter Evaluation

^ □ 탓 ◁≈

Windows License valid for 161 days Build 17763.rs5\_release.180914-1434

16-07-2023

A Windows service is an application that usually serves a core operating system function running in the background and has no user interface.

| FTK Processes Performance Harry | Detaile | Services                              |         |               |
|---------------------------------|---------|---------------------------------------|---------|---------------|
| Processes Performance Users     | Details | Services                              |         |               |
| Name                            | PID     | Description                           | Status  | Group         |
| AJRouter                        |         | AllJoyn Router Service                | Stopped | LocalServiceN |
| 🔍 ALG                           |         | Application Layer Gateway Service     | Stopped |               |
| AppIDSvc                        |         | Application Identity                  | Stopped | LocalServiceN |
| Appinfo                         |         | Application Information               | Stopped | netsvcs       |
| 🔐 AppMgmt                       |         | Application Management                | Stopped | netsvcs       |
| AppReadiness                    |         | App Readiness                         | Stopped | AppReadiness  |
| AppVClient                      |         | Microsoft App-V Client                | Stopped |               |
| AppXSvc                         |         | AppX Deployment Service (AppXSVC)     | Stopped | wsappx        |
| 🔍 AudioEndpointBuilder          |         | Windows Audio Endpoint Builder        | Stopped | LocalSystemN. |
| Audiosrv 🔍                      |         | Windows Audio                         | Stopped | LocalServiceN |
| AxInstSV                        |         | ActiveX Installer (AxInstSV)          | Stopped | AxInstSVGroup |
| See BFE                         | 1468    | Base Filtering Engine                 | Running | LocalServiceN |
| See BITS                        |         | Background Intelligent Transfer Servi | Stopped | netsvcs       |
| See BrokerInfrastructure        | 740     | Background Tasks Infrastructure Ser   | Running | DcomLaunch    |
| Contract BTAGService            |         | Bluetooth Audio Gateway Service       | Stopped | LocalServiceN |
| SthAvctpSvc                     |         | AVCTP service                         | Stopped | LocalService  |
| See bthserv                     |         | Bluetooth Support Service             | Stopped | LocalService  |
| amsvc                           |         | Capability Access Manager Service     | Stopped | appmodel      |
| CaptureService                  |         | CaptureService                        | Stopped | LocalService  |
| CaptureService_3dae8            |         | CaptureService_3dae8                  | Stopped | LocalService  |
| 🔐 cbdhsvc                       |         | Clipboard User Service                | Stopped | ClipboardSvc  |
|                                 |         |                                       |         |               |

🔿 Fewer details 🛛 🧠 Open Services

accounts\_V...

ρ

Πi

e

#### Registry Explorer v1.6.0.0

File Tools Options Bookmarks (29/0) View Help

| Re   | egistry hiv | /es (1)  | Availal   | ble bookmarks (29/0)     |             |      |   |   |
|------|-------------|----------|-----------|--------------------------|-------------|------|---|---|
| [    |             |          |           |                          |             | Find |   |   |
|      | Key nam     | e        |           |                          |             |      |   |   |
| ۴    | R B C       |          |           |                          |             |      | ^ |   |
|      | File        | Safe     | Boot      |                          |             |      |   |   |
| •    | 🔹 🔺 🧧       | = Serv   | ices      |                          |             |      |   |   |
|      |             | ) 🚞 I    | NET CLR D | Data                     |             |      |   |   |
|      | 1           | ) 🚞 J    | NET CLR N | Networking               |             |      |   |   |
|      |             | ) 🚞 J    | NET CLR N | Networking 4.0.0.0       |             |      |   |   |
|      |             | ) 🚞 J    | NET Data  | Provider for Oracle      |             |      |   |   |
|      |             | • 🚞 ·    | NET Data  | Provider for SqlServer   |             |      |   |   |
|      | 1           | · 🚍 .    | NET Memo  | ory Cache 4.0            |             |      |   |   |
|      |             | • 🚞 .    | NETFrame  | work                     |             |      |   |   |
|      |             | 1        | 394ohci   |                          |             |      | ~ | ÷ |
| <    |             | .   3    | Mara      |                          |             | >    |   |   |
|      |             | -        |           |                          |             |      |   |   |
| - B0 | ookmark ir  | nformati | on        |                          |             |      |   |   |
| Hi   | ve          |          |           | C: \Cases \Analysis \Reg | istry\SYSTE | M    |   |   |
| Ci   | ategory     |          |           | Operating system         |             |      |   |   |
| Na   | ame         |          |           | Services                 |             |      |   |   |
| Ke   | ey path     |          |           | ControlSet001\Services   | s           |      |   |   |
| Sł   | nort descr  | iption   |           | Service definitions and  | parameter   | s    |   |   |
| Lo   | ong descri  | ption    |           |                          |             |      |   |   |
|      |             |          |           |                          |             |      |   |   |
|      |             |          |           |                          |             |      |   |   |

e

As

3

⊟i

Type viewer

| Dra | ag a colum | n header h                                                 | ere to grou                                                          | up by that | column |        |        |                   |                                                                               |                                                  |                                | ρ |
|-----|------------|------------------------------------------------------------|----------------------------------------------------------------------|------------|--------|--------|--------|-------------------|-------------------------------------------------------------------------------|--------------------------------------------------|--------------------------------|---|
|     | Name       | Descri                                                     | Display                                                              | Start      | Servic | Name   | Param  | Group             | Image                                                                         | Servic                                           | Require                        |   |
| ۴   | RBC        | A B C                                                      | A B C                                                                | =          | =      | =      | =      | A B C             | A B C                                                                         | A B C                                            | R B C                          | ^ |
|     | 3ware      |                                                            |                                                                      | Boot       | Kernel | 2023-0 | 2019-1 | SCSI<br>miniport  | System3<br>2\drivers<br>\3ware.s<br>ys                                        |                                                  |                                |   |
|     | AarSvc     | @%Syst<br>emRoot<br>%\syste<br>m32\Aar<br>Svc.dll,-<br>101 | @%Syst<br>emRoot<br>%\syste<br>m32\Aar<br>Svc.dll,-<br>100           | Manual     | 96     | 2019-1 | 2019-1 |                   | %Syste<br>mRoot%<br>\system<br>32\svch<br>ost.exe<br>-k<br>AarSvcG<br>roup -p | %Syste<br>mRoot%<br>\System<br>32\AarS<br>vc.dll | SeImpers<br>onatePrivil<br>ege |   |
|     | ACPI       |                                                            | @acpi.in<br>f,%ACPI<br>.SvcDes<br>c%;Micr<br>osoft<br>ACPI<br>Driver | Boot       | Kernel | 2023-0 | 2023-0 | Core              | System3<br>2\drivers<br>\ACPI.sy<br>s                                         |                                                  |                                |   |
|     | AcpiDev    |                                                            | @acpide<br>v.inf,%<br>AcpiDev.                                       | Manual     | Kernel | 2019-1 |        | Extende<br>d Base | \System<br>Root\Sy<br>stem32\                                                 |                                                  |                                | ~ |
| Т   | otal rows: | 691                                                        |                                                                      |            |        |        |        |                   |                                                                               |                                                  | Export                         | ? |

07:54

5

へ 臣 d<mark>×</mark> 16-07-2023

 $\times$ 

Loaded the system hives in Registry Explorer

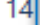

Q

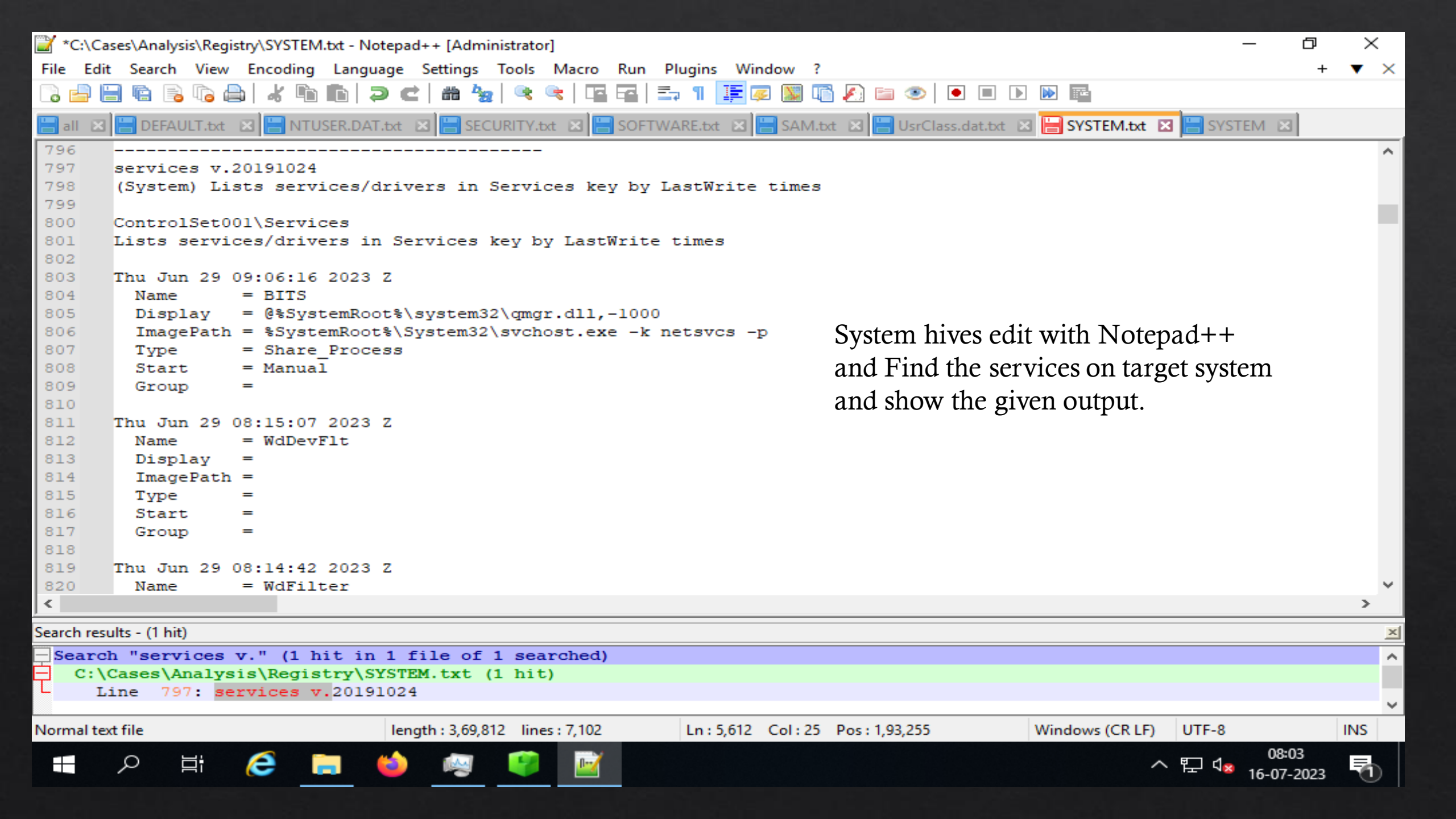

## Detecting and Analyzing scheduled tasks

Registry Explorer v1.6.0.0

– o ×

File Tools Options Bookmarks (29/0) View Help

| Registry hives (2) Available bookmarks (59/0)                                                          | y    | Values T    | askCache                                                                                                    |                                                                                                    |            |         |           |         |         |                                            |                                            |                                            |     |
|----------------------------------------------------------------------------------------------------|------|-------------|----------------------------------------------------------------------------------------------------|----------------------------------------------------------------------------------------------------|------------|---------|-----------|---------|---------|--------------------------------------------|--------------------------------------------|--------------------------------------------|-----|
| Enter text to search Find                                                                              | D    | rag a colum | n header he                                                                                                  | re to group                                                                                                    | by that co | lumn    |           |         |         |                                            |                                            |                                            | Q   |
|                                                                                                    |      | Version     | Key Na                                                                                                    | Path                                                                                                    | Create     | Last St | Last Stop | Task St | Last Ac | Source                                     | Descrip                                    | Author                                     |     |
| Key name                                                                                               | 9    | =           | RBC                                                                                                    | R B C                                                                                                    | =          | =       | =         | =       | =       | RBC                                        | RBC                                        | R B C                                      | ^   |
| • • • • • • • • • • • • • • •                                                                          | •    | 3           | {001680<br>9F-CFDA<br>-4F5B-A7<br>0B-84A7<br>5599B89<br>B}<br>}<br>{00446C<br>F1-8668-<br>472D-BE<br>DD-D0BB | Wicrosof<br>t\Window<br>s\Device<br>Directory<br>Client\Ha<br>ndleWns<br>Comman<br>d<br>\Microsof<br>t\Window<br>s\Registr<br>y\RegIdl | 2023-0     |         |           | 0       | 0       | \$(@%sy<br>stemroot<br>%\syste<br>m32\regi | \$(@%sy<br>stemroot<br>%\syste<br>m32\regi | \$(@%sys<br>temroot<br>%\syste<br>m32\regi | 5   |
| Bookmark information     Hive                                                                          |      | 3           | 88DBA00<br>9}<br>\$ {008539<br>BF-83F9-<br>4483-9E0<br>A-EEEE6                                               | VMicrosof<br>t\Window<br>s\Shell\U<br>pdateUse                                                                                         | 2023-0     |         |           | 0       | 0       | dle.dll,-6<br>01)                          | dle.dll,-6<br>02)                          | dle.dll,-6<br>00)                          |     |
| Name<br>Key path<br>Load the Software hive on<br>Registry Editor and click                             |      | 3           | EAC0A08<br>}<br>}<br>{02579F<br>B1-5050-                                                                     | rPictureT<br>ask<br>Microsof<br>t\Window                                                                                               | 2023-0     |         |           | 0       | 0       |                                            |                                            | Furnat                                     | ~   |
| Short description     Itegistry Editor and energy       Long description     taskcache then click task | 1    | otai rows:  |                                                                                                    |                                                                                                    |            |         |           |         |         |                                            |                                            | Ехроп                                      | ſ   |
| Key: Microsoft\Windows NT\CurrentVersion\Schedule\Task                                                 | Cach | e\Tasks     |                                                                                                    |                                                                                                    |            |         |           |         | Va      | lue: No                                    | one Coll                                   | apse all hi                                | ves |
| Selected hive: SYSTEM Last write: 29-06-2023 08:25:03 +00:00                                           | Key  | contains n  | o values                                                                                                    |                                                                                                    |            |         |           |         |         |                                            | Hidden                                     | keys: 0                                    | 1   |
| 🚛 🔎 🛱 🤶 📻 崎 🗐 📝                                                                                        |      |             |                                                                                                    |                                                                                                    |            |         |           |         | -       | ~ 貯 🔩                                      | 08:44<br>16-07-2                           | 023                                        |     |

#### Administrator: Command Prompt

| Folder: \                                                                                                    | Nout Due Time                                                                                       | Ctature                                                                                                    |
|----------------------------------------------------------------------------------------------------|----------------------------------------------------------------------------------------------------|----------------------------------------------------------------------------------------------------|
| 1askname<br>====================================                                                                                                    | Next Run Time                                                                                       | Status                                                                                                    |
| User_Feed_Synchronization-{6C5B0DEF-65CE                                                                                                    | 16-07-2023 11:05:14                                                                                 | Ready                                                                                                    |
| Folder: \Microsoft                                                                                                    |                                                                                                    |                                                                                                    |
| TaskName                                                                                                    | Next Run Time                                                                                       | Status                                                                                                    |
| INFO: There are no scheduled tasks prese                                                                                                    | ntly available at yo                                                                                | our access level.                                                                                                    |
| Folder: \Microsoft\Windows                                                                                                    |                                                                                                    |                                                                                                    |
|                                                                                                    |                                                                                                    |                                                                                                    |
| TaskName<br>INFO: There are no scheduled tasks prese<br>Colder: \Microsoft\Windows\.NET Framewor<br>TaskName                                                                                                    | Next Run Time<br>====================================                                               | Status<br>                                                                                                    |
| TaskName<br>INFO: There are no scheduled tasks prese<br>Folder: \Microsoft\Windows\.NET Framewor<br>TaskName                                                                                                    | Next Run Time<br>                                                                                   | Status<br>                                                                                                    |
| TaskName<br>INFO: There are no scheduled tasks prese<br>Folder: \Microsoft\Windows\.NET Framewor<br>TaskName<br>.NET Framework NGEN v4.0.30319                                                                                                    | Next Run Time<br>                                                                                   | Status<br>our access level.<br>Status<br>Ready                                                                                         |
| TaskName<br>INFO: There are no scheduled tasks prese<br>Folder: \Microsoft\Windows\.NET Framewor<br>TaskName<br>.NET Framework NGEN v4.0.30319<br>.NET Framework NGEN v4.0.30319 64                                                                                                    | Next Run Time<br>====================================                                               | Status<br>our access level.<br>Status<br>Ready<br>Ready                                                                                |
| TaskName<br>INFO: There are no scheduled tasks prese<br>Folder: \Microsoft\Windows\.NET Framewor<br>TaskName<br>.NET Framework NGEN v4.0.30319<br>.NET Framework NGEN v4.0.30319 64<br>.NET Framework NGEN v4.0.30319 64 Critic                                                                                                    | Next Run Time<br>====================================                                               | Status<br>our access level.<br>Status<br>Ready<br>Ready<br>Disabled<br>Disabled                                                        |
| TaskName<br>INFO: There are no scheduled tasks prese<br>Folder: \Microsoft\Windows\.NET Framewor<br>TaskName<br>.NET Framework NGEN v4.0.30319<br>.NET Framework NGEN v4.0.30319 64<br>.NET Framework NGEN v4.0.30319 64<br>.NET Framework NGEN v4.0.30319 Critical                                                                                                    | Next Run Time<br>====================================                                               | Status<br>our access level.<br>Status<br>Ready<br>Ready<br>Disabled<br>Disabled                                                        |
| TaskName<br>INFO: There are no scheduled tasks prese<br>Folder: \Microsoft\Windows\.NET Framewor<br>TaskName<br>.NET Framework NGEN v4.0.30319<br>.NET Framework NGEN v4.0.30319 64<br>.NET Framework NGEN v4.0.30319 64<br>.NET Framework NGEN v4.0.30319 Critical<br>Folder: \Microsoft\Windows\Active Direct                                                                                                    | Next Run Time<br>ntly available at yo<br>k<br>Next Run Time<br>==================================== | Status<br>our access level.<br>Status<br>Ready<br>Ready<br>Disabled<br>Disabled                                                        |
| TaskName<br>INFO: There are no scheduled tasks prese<br>Folder: \Microsoft\Windows\.NET Framewor<br>TaskName<br>.NET Framework NGEN v4.0.30319<br>.NET Framework NGEN v4.0.30319 64<br>.NET Framework NGEN v4.0.30319 64<br>.NET Framework NGEN v4.0.30319 Critical<br>Folder: \Microsoft\Windows\Active Direct<br>TaskName                                                                                                    | Next Run Time<br>====================================                                               | Status<br>our access level.<br>Status<br>Ready<br>Ready<br>Disabled<br>Disabled<br>ot Services Client<br>Status                        |
| TaskName<br>INFO: There are no scheduled tasks prese<br>Folder: \Microsoft\Windows\.NET Framewor<br>TaskName<br>.NET Framework NGEN v4.0.30319<br>.NET Framework NGEN v4.0.30319 64<br>.NET Framework NGEN v4.0.30319 64<br>.NET Framework NGEN v4.0.30319 Critical<br>Folder: \Microsoft\Windows\Active Direct<br>TaskName<br>AD RMS Rights Policy Template Management                                                                                        | Next Run Time<br>====================================                                               | Status<br>our access level.<br>Status<br>Ready<br>Disabled<br>Disabled<br>Disabled<br>Disabled<br>Disabled                             |
| TaskName<br>INFO: There are no scheduled tasks prese<br>Folder: \Microsoft\Windows\.NET Framewor<br>TaskName<br>.NET Framework NGEN v4.0.30319<br>.NET Framework NGEN v4.0.30319 64<br>.NET Framework NGEN v4.0.30319 64<br>.NET Framework NGEN v4.0.30319 Critical<br>Folder: \Microsoft\Windows\Active Direct<br>TaskName<br>AD RMS Rights Policy Template Management<br>AD RMS Rights Policy Template Management                                            | Next Run Time<br>                                                                                   | Status<br>our access level.<br>Status<br>Ready<br>Disabled<br>Disabled<br>Disabled<br>Status<br>Disabled<br>Ready<br>Disabled<br>Ready |
| TaskName<br>INFO: There are no scheduled tasks prese<br>Folder: \Microsoft\Windows\.NET Framewor<br>TaskName<br>.NET Framework NGEN v4.0.30319<br>.NET Framework NGEN v4.0.30319 64<br>.NET Framework NGEN v4.0.30319 64 Critic<br>.NET Framework NGEN v4.0.30319 Critical<br>Folder: \Microsoft\Windows\Active Direct<br>TaskName<br>AD RMS Rights Policy Template Management<br>AD RMS Rights Policy Template Management<br>Eolder: \Microsoft\Windows\AppTD | Next Run Time<br>====================================                                               | Status<br>our access level.<br>Status<br>Ready<br>Disabled<br>Disabled<br>Disabled<br>Status<br>Disabled<br>Ready<br>Disabled<br>Ready |

Open cmd as a Administrator and type this command.

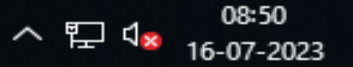

þ

\_

 $\times$ 

 $\hat{}$ 

~

1

| C:\Cases\Analysis\Registry\SOFTWARE.txt - Notepad++ [Administrator]                 | – 0 ×                                               |
|-------------------------------------------------------------------------------------|-----------------------------------------------------|
| File Edit Search View Encoding Language Settings Tools Macro Run Plugins Window     | + 🔻 🗙                                               |
| 🕞 😑 🗄 👒 🕞 🦾 🖕 🖌 🐚 節 📮 🗲 🖬 🍇 🔍 🔍 🖼 🖼 🚍 💷 🛯                                           | 3 🂫 🖆 👁   💿 🗈 🕨 🃴                                   |
| 🔚 all 🗵 🔚 DEFAULT.txt 🗵 🔚 NTUSER.DAT.txt 🗵 🔚 SECURITY.txt 🗵 🔚 SOFTWARE.txt 🗵 🔚 SAM. | xt 🗷 🔚 UsrClass.dat.txt 🗷 🔚 SYSTEM.txt 🗵 🔚 SYSTEM 🗵 |
| 40484                                                                               | ^                                                   |
| 40485 9 - LastWrite time: 2023-06-28 16:32:41Z                                      |                                                     |
| 40486 Path: file:///C:\[af17ba98-35d5-43f9-a08a-ffba85076e9d]\Users\                |                                                     |
| 40487                                                                               |                                                     |
| 40488                                                                               |                                                     |
| 40489 taskcache v.20200427                                                          |                                                     |
| 40490 (Software) Checks laskcache (free root keys (hot subkeys)                     |                                                     |
| 40492 MicrosoftEdgeUpdateTaskMachineCore                                            |                                                     |
| 40493 LastWrite: 2023-06-28 16:05:57Z                                               |                                                     |
| 40494 Id: {C32E8E08-558A-4F92-BAE5-3BEFEFE1827B}                                    | Open the software hives with                        |
| 40495 Task Reg Time: 2023-06-28 16:05:57Z                                           | Open the software myes with                         |
| 40496 Task Last Run: 2023-06-29 08:08:14Z                                           | Notepad++ and search                                |
| 40497 Task Completed: 2023-06-29 08:08:192                                          |                                                     |
| 40498                                                                               | taskcache and show this                             |
| 40499 MicrosoftEdgeUpdateTaskMachineUA                                              | Result                                              |
| 40500 LastWrite: 2023-06-28 16:05:572                                               | ixeouit.                                            |
| 40501 1d: {D30B1923-95AE-4E/C-9FFD-E4D3569602/C}                                    |                                                     |
| 40502 Task Reg Time: 2023-06-20 10:05:572                                           |                                                     |
| 40504 Task Completed: 2023-06-29 08:12:327                                          |                                                     |
| 40505                                                                               |                                                     |
| 40506 OneDrive Reporting Task-S-1-5-21-3331464962-214784631-3394824829              | -1001                                               |
| 40507 LastWrite: 2023-06-28 16:25:12Z                                               |                                                     |
| 40508 Id: {FB7019CD-AADF-4803-AE0C-148AD2A4DDF1}                                    | ×                                                   |
| <                                                                                   | >                                                   |
| Search results - (3 hits)                                                           | ×                                                   |
| Line 40489: taskcache v.20200427                                                    | <u>^</u>                                            |
| Line 40490: (Software) Checks TaskCache\Tree root keys (not subkeys                 |                                                     |
| Line 40520: (Software) Checks TaskCache\Tasks subkeys                               |                                                     |
| Search "task cache" (0 hits in 0 files of 9 searched)                               |                                                     |
| Normal text file Iength : 25,34,532 lines : 41,650 Ln : 40,489 Col : 1              | U Sel : 9 1 Windows (CR LF) UTF-8 INS               |
| - Fi Cê <u>Ei</u> 😂 🔛 🔤                                                             | ヘ E 4 <mark>× 16-07-2023</mark> ●                   |

## Analysis with Sysinternals Autorun tool

#### Autoruns for Windows - Sysinternals | Microsoft Learn

|                                                                                                    | Usage Autorun tools use for detect and Analyze the aut                                                                                                    |
|----------------------------------------------------------------------------------------------------|----------------------------------------------------------------------------------------------------|
| Filter by title                                                                                                    | Autorunse Usage file like malware and virus Affected file run file                                                                                                    |
| lome                                                                                                    | Download hoot time etc                                                                                                    |
| ownloads                                                                                                    |                                                                                                    |
| Downloads                                                                                                    | By Mark Russinovich                                                                                                    |
| File and Disk Utilities                                                                                                    | Published: June 27, 2023 Download the too                                                                                                    |
| Networking Utilities                                                                                                    | from microsoft                                                                                                    |
| Process Utilities                                                                                                    |                                                                                                    |
| Process Utilities                                                                                                    | Run now from Sysinternals Live ☞.                                                                                                    |
| AutoRups                                                                                                    |                                                                                                    |
| racontanto                                                                                                    |                                                                                                    |
| Handle                                                                                                    | Z Autoruns - Sysintemals: www.sysinternals.com (Administrator) (REDMOND/marioh) - C                                                                                                    |
| Handle                                                                                                    | Autorums - Sysinternals: www.sysinternals.com (Administrator) (REDMOND/umarioh) - C<br>File Search Entry User Options Category Help<br>Ch I O O O O O I III III III O O O O O O                                                                                                    |
| Handle<br>ListDLLs                                                                                                    | Autoruns - Sysintemals: www.sysintemals.com (Administrator) (REDMOND/marioh)  File Search Entry User Options Category Help  C Applnit  Known DLLs  & WinLogon  Winsock Providers  Print Monitors  S LSA Providers  Network Providers  WM4                                                                                                    |
| Handle<br>ListDLLs<br>Portmon                                                                                              | Autorums - Sysinternals: www.sysinternals.com (Administrator) (REDMOND/umarioh) - C<br>File Search Entry User Options Category Help<br>C Applnit & Known DLls & WinLogon © Winsock Providers @ Print Monitors © LSA Providers © Network Providers © WM4 C<br>File Search Entry & Codecs © Boot Execute © Image Path                                                                                                    |
| Handle<br>ListDLLs<br>Portmon<br>ProcDump                                                                                  | Autorums - Sysintemals: www.sysintemals.com (Administrator) (REDMOND/marioh)          File       Search       Entry       User       Options       Category       Help         Image: Path       Image: Path       Image: Path       Image: Path       Image: Path       Image: Path       Image: Path         Image: Path       Image: Path       Image: Path       Image: Path       Image: Path       Image: Path       Image: Path         Image: Path       Image: Path       Image: Path       Image: Path       Image: Path       Image: Path         Image: Path       Image: Path       Image: Path       Image: Path       Image: Path       Image: Path         Image: Path       Image: Path       Image: Path       Image: Path       Image: Path       Image: Path                                                                                                    |
| Handle<br>ListDLLs<br>Portmon<br>ProcDump<br>Process Explorer                                                              | Autoruns - Sysintemals www.sysintemals.com (Administrator) (REDMOND/marioh) - C<br>File Search Entry User Options Category Help                                                                                                    |
| Handle<br>ListDLLs<br>Portmon<br>ProcDump<br>Process Explorer                                                              | Autoruns - Sysintemals.com (Administrator) (REDMOND/marioh)      He Search Entry Use Options Category Help      Description      Applnit     Microsoft Segion      Microsoft Segion      Microsoft Segie      Microsoft Segie      Microsof     |
| Handle<br>ListDLLs<br>Portmon<br>ProcDump<br>Process Explorer<br>Process Monitor                                           | Autoruns - Sysinternals: www.sysinternals.com (Administrator) (REDMOND/marioh)      File Search Entry User Options Category Help      Compared Provides Category Help      Compared Provides Category Help      HELMSOFTWARE/HerosoftWeindows/CamentVersion/Run      Compared Provides Category Help      HELMSOFTWARE/MicrosoftCategory Category Help      HELMSOFTWARE/MicrosoftCategory Provides Category Help      HELMSOFTWARE/MicrosoftWindows/CamentVersion/Run      HELMSOFTWARE/MicrosoftCategory Provides Category Provides      HELMSOFTWARE/MicrosoftWindows/CamentVersion/Run      HELMSOFTWARE/MicrosoftWindows/CamentVersion/Run      HelpHSOFTWARE/MicrosoftWindows/CamentVersion/Run      HelpHSOFTWARE/MicrosoftWindows/CamentVersion/Run      HelpHSOFTWARE/MicrosoftWindows/CamentVersion/Run      HelpHSOFTWARE/MicrosoftWindow     |
| Handle<br>ListDLLs<br>Portmon<br>ProcDump<br>Process Explorer<br>Process Monitor<br>PsExec                                 | Autorums - Sysinternals: www.sysinternals.com (Administrator) (REDMOND/marioh)       -         File       Search       Entry       User       Options       Category       Help         File       Search       Entry       User       Options       Category       Help         File       Search       Entry       User       Options       Category       Help         File       Search       Entry       Entry                                                                                                    |
| Handle<br>ListDLLs<br>Portmon<br>ProcDump<br>Process Explorer<br>Process Monitor<br>PsExec                                 | Autorum - Sysintemals www.sysintemals.com (Administrator) (REDMOND/marioh)       -         File       Search       Entry       Use       Options       Catagory       Help         Image: Delta       Image: Delta<                                                                                                    |
| Handle<br>ListDLLs<br>Portmon<br>ProcDump<br>Process Explorer<br>Process Monitor<br>PsExec<br>PsGetSid                     | Autorums - Sysintemals.com (Administrator) (REDMOND/marioh)       -         File       Search       Entry       User       Options       Category       Help         File       Search       Entry       User       Options       Category       Help         File       Search       Entry       User       Options       Category       Help         File       Search       Entry       User       Options       Entry       Windows       Providers       Print Monitors       ElsA Providers       Network       Providers       While       Mine         File       Search       Entry       Entry       Entr                                                                                                    |
| Handle<br>ListDLLs<br>Portmon<br>ProcDump<br>Process Explorer<br>Process Monitor<br>PsExec<br>PsGetSid<br>PsKill           | Autorum - Sysintemals.com (Administrator) (REDMOND/marich)       -         File       Search       Entry       User       Options       Catagory       Help         File       Search       Entry       User       Options       Catagory       Help         File       Search       Entry       User       Options       Catagory       Help         File       Search       Entry       User       Options       Catagory       Help         File       Search       Entry       User       Options       Catagory       Help         File       Search       Explore       Unitscope       Winloogon       Winloogon       Winloogon       Search       Distry       Description       Publisher       Image Path         File       Hattonums Entry       Description       Publisher       Image Path       Colorest/manch/AgpDatal_Joca/APA       Colorest/manch/AgpDatal_Joca/APA         File       Colorest/Marcold/Teld       Microsoft Telenes       Microsoft Corporation       C/Hosers/manch/AgpDatal_Joca/APA         File       Colorest/Marcold/Teld       Microsoft OneDrive       Winfield/ Microsoft Corporation       C/Hosers/manch/AgpDatal_Joca/APA         File       Microsoft/Microsoft/Microsoft/Microsoft/Microsoft/Microsoft/Microsoft/Microsoft/Microsoft/M                                                                                                    |
| Handle<br>ListDLLs<br>Portmon<br>ProcDump<br>Process Explorer<br>Process Monitor<br>PsExec<br>PsGetSid<br>PsKill<br>PsList | Autoruss - Sysietemists www.sysietemist.com (Administrator) (REDMOND/unarioh)  Pare Sarch Entry User Options Category Help  Pare Sarch Entry User Options Category Help  Pare Sarch Entry User Options Category Pare Sarch Explore  Pare Options Category Pare Sarch Entry Description  Pare Sarch Entry User Options Variation Options  Pare Sarch Entry User Options Variation Option  Pare Sarch Entry User Options Variation Option  Pare Sarch Entry User Options Variation Option  Pare Sarch Entry User Options Variation Option  Pare Sarch Entry User Options Variation Option  Pare Sarch Entry User Options Variation Option  Pare Sarch Entry User Options  Pare Sarch Entry User Options  Pare Sarch Entry User Options  Pare Sarch Entry User Options  Pare Sarch Entry User Options  Pare Sarch Entry User Options  Pare Sarch Entry User Options  Pare Sarch Entry User Option  Pare Sarch Entry User Option  Pare Sarch Entry User Option  Pare Sarch Entry User Option  Pare Sarch Entry User Option  Pare Sarch Entry User Option  Pare Sarch Entry Entry Entry User Categor |

J/

2019

ᄟ

リッ

16-07-2023

| <mark> </mark>   🛃 🔄 🛨                                                          |           |      | Manage             | Autoruns   |       |             |               |           |       | _                                           | ð               | ×   |
|---------------------------------------------------------------------------------|-----------|------|--------------------|------------|-------|-------------|---------------|-----------|-------|---------------------------------------------|-----------------|-----|
| File Home Share                                                                 | View      | 1    | Application Tools  |            |       |             |               |           |       |                                             |                 | ~ 🕐 |
| $\leftarrow$ $\rightarrow$ $\checkmark$ $\uparrow$ $\square$ $\Rightarrow$ This | s PC ≯ Do | wnlo | oads > Autoruns    |            |       |             |               |           | ~ Ū   | Search Autoruns                             |                 | 2   |
| 📃 Desktop 🛛 🖈 ^                                                                 | Name      |      | ^                  |            | Date  | modified    | Туре          | Size      |       |                                             |                 |     |
| 🕂 Downloads 🖈                                                                   | 😰 autor   | runs |                    |            | 27-06 | -2023 16:55 | Compiled HTML | 25 KB     |       |                                             |                 |     |
| 🔮 Documents 🖈                                                                   | 🔤 Auto    | runs | 5                  |            | 27-06 | -2023 16:55 | Application   | 1,742 KB  |       |                                             |                 |     |
| 📰 Pictures 🛛 🖈                                                                  | 🚾 Auto    | rune | -64                |            | 27-06 | 2023 16:55  | Application   | 1,934 KB  |       |                                             |                 |     |
| Evidence                                                                        | 🔤 Aut     |      | Open               |            |       | 2023 16:55  | Application   | 2,040 KB  |       |                                             |                 |     |
| Execution                                                                       | 🖅 aut     | •    | Run as administra  | tor        |       | 2023 16:55  | Application   | 702 KB    |       |                                             |                 |     |
| NTES                                                                            | 🖅 aut     | 2    | Edit with Notepad  | ++         |       | 2023 16:55  | Application   | 785 KB    |       |                                             |                 |     |
| Registry                                                                        | 🖅 aut     |      | Troubleshoot com   | patibility |       | 2023 16:55  | Application   | 808 KB    |       |                                             |                 |     |
| Registry                                                                        | Eul       |      | Pin to Start       |            |       | 2023 16:54  | Text Document | 8 KB      |       |                                             |                 |     |
| 💻 This PC                                                                       |           | Ē    | Share              |            |       |             |               |           |       |                                             |                 |     |
| 3D Objects                                                                      |           |      | Give access to     |            | >     |             |               |           |       |                                             |                 |     |
| Cesktop                                                                         |           |      | Pin to taskbar     |            |       |             |               |           |       |                                             |                 |     |
| Documents                                                                       |           |      | Restore previous v | ersions    |       |             |               |           |       |                                             |                 |     |
| 🕂 Downloads                                                                     |           |      | Send to            |            | >     |             | Open the to   | ol as run | Admir | nistrator                                   |                 |     |
| b Music                                                                         |           |      | Cut                |            |       |             |               |           |       |                                             |                 |     |
| Pictures                                                                        |           |      | Cut                |            |       |             |               |           |       |                                             |                 |     |
| Videos                                                                          |           |      | сору               |            |       |             |               |           |       |                                             |                 |     |
| SDT x64FREE EN                                                                  |           |      | Create shortcut    |            |       |             |               |           |       |                                             |                 |     |
| CD Drive (D:) Vir                                                               |           |      | Delete             |            |       |             |               |           |       |                                             |                 |     |
| Downloads (\)\\                                                                 |           |      | Rename             |            |       |             |               |           |       |                                             |                 |     |
|                                                                                 |           |      | Properties         |            |       |             |               |           |       |                                             |                 |     |
| 💣 Network                                                                       |           |      |                    |            |       |             |               |           |       |                                             |                 |     |
| ~                                                                               |           |      |                    |            |       |             |               |           |       |                                             |                 |     |
| 8 items 1 item selected 1                                                       | .88 MB    |      |                    |            |       |             |               |           |       |                                             |                 | :== |
| 🖬 🔿 🖬 🌔                                                                         | 6 🖡       |      | 6                  | <u> </u>   |       |             |               |           |       | ヘ 및 4 00 00 00 00 00 00 00 00 00 00 00 00 0 | 9:16<br>17-2023 | ₽n  |

| 🚾 Autoruns - Sysinternals: www.s | sysinternals.com (4 | Administrator) [WIN-AJ[  | DB7GOIQEJ\Adr  | ministrator]        |         |                    |            |             |            | _           | ð         | $\times$ |
|----------------------------------|---------------------|--------------------------|----------------|---------------------|---------|--------------------|------------|-------------|------------|-------------|-----------|----------|
| File Search Entry User O         | ptions Category     | / Help                   |                |                     |         |                    |            |             |            |             |           |          |
| Open Ctrl+O Save Ctrl+S          |                     |                          | • Quick Filter |                     |         |                    |            |             |            |             |           |          |
| Analyse Offline System           | ecute               | Image Hijacks            | AppInit        | 🔒 Known DLLs        | P_      | Winlogon           | 🔍 Wi       | nsock Provi | ders       | 🖶 Р         | rint Moni | itors    |
| Analyze Offline System           | _                   | 🖵 Net                    | work Providers |                     |         | 🖻 WMI              |            |             | 0          | Office      | 2         |          |
| Compare                          | Logon               | 🐂 Explorer               | 🥭 Inte         | ernet Explorer      |         | Scheduled Task     | s          | 🔍 Sen       | ices       | 0           | Drive     | rs       |
| C Refresh F5                     | _                   |                          | Description    |                     |         | Publisher          |            |             | Image Pa   | ath         |           | ^        |
|                                  | -                   |                          |                |                     |         |                    |            |             |            |             |           |          |
| Cancel ESC                       | Set\Control\Safe    | Boot\AlternateShell      |                |                     |         |                    |            |             |            |             |           |          |
| Exit                             | Harris NTV Criment  | ·//                      | Windows Com    | mand Processor      |         | (Verified) Micro   | osoft Wind | ows         | C:\Wind    | ows\sys     | stem32\c  | md.e     |
| 30000                            | adows INT (Current  | tversion\winiogon\Aite   | Windows Com    | mapleshells         |         | (Verified) Micro   | osoft Wind | OWE         | C:\Wind    |             | tem32\c   | md e     |
| HKLM\SOFTWARE\Microsoft\         | Active Setup\Insta  | lled Components          | Windows com    | internet roccasor   |         | (venned) where     |            | 0113        | C. (Willia | 5 vv 3 (3y. | seemsz (e | mane     |
| ✓ N/a                            |                     |                          | Microsoft .NET | I IE SECURITY REGIS | TRATION | (Verified) Micro   | osoft Corp | oration     | C:\Wind    | ows\Sy      | stem32\n  | nscor    |
| HKLM\SOFTWARE\Wow6432N           | lode\Microsoft\Ad   | tive Setup\Installed Cor | mponents       |                     |         |                    |            |             |            |             |           |          |
| 🗹 🗟 n/a                          |                     |                          | Microsoft .NET | FIE SECURITY REGIS  | TRATION | (Verified) Micro   | osoft Corp | oration     | C:\Wind    | ows\Sy      | stem32\n  | nscor    |
| 🐂 Explorer                       |                     |                          |                |                     |         |                    |            |             |            |             |           |          |
| C Internet Explorer              |                     |                          |                |                     |         |                    |            |             |            |             |           |          |
| Scheduled Tasks                  |                     |                          |                |                     |         |                    |            |             |            |             |           |          |
| lask Scheduler                   |                     | 01.10                    |                |                     |         | 04 - 15 - 15 A - 1 | 6 M.C. 1   |             |            |             |           |          |
| Microsoft/Windows/Sei            | rver Manager\Clea   | nupOldPerfLogs           | Microsoft ® C  | onsole Based Script | Host    | (Verified) Micro   | osoft Wind | ows         | C:\Winde   | ows\sys     | stem32\c  | script   |
|                                  | rtware inventory L  | ogging\Collection        | windows Com    | imand Processor     |         | (verified) Micro   | osort wind | ows         | C:\Wind    | ows\sys     | stem32\C  | ma.e 🗸   |
|                                  |                     |                          |                |                     |         |                    |            |             |            |             |           | -        |

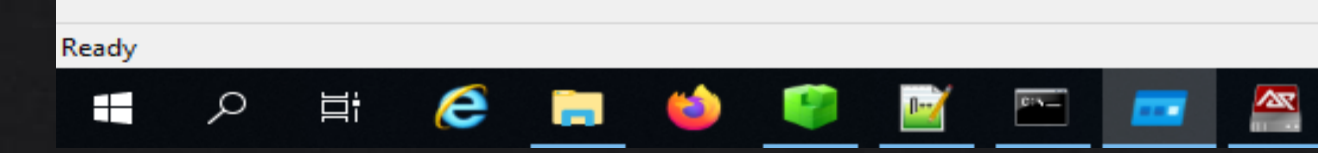

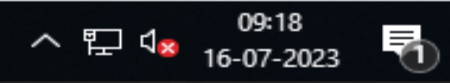

|    | Autoruns - S    | ysinternals: www.sysinternals.com (Administrator) [WI | N-AJDB7GOIQEJ\/   | Administrator]                 |               |             |                |            | - 6         | 1 ×        |   |
|----|-----------------|-------------------------------------------------------|-------------------|--------------------------------|---------------|-------------|----------------|------------|-------------|------------|---|
| (  | Offline Systen  | n                                                     | ×                 |                                |               |             |                |            |             |            |   |
| 1  | Select the dire | ectories of the offline system:                       |                   |                                |               |             |                |            |             |            |   |
|    | System Root:    | F:\Windows                                            |                   | 🚯 Known DLLs                   | 🍫 Winlogon    | 🔍 🖉 V       | Vinsock Provid | ders       | 🔓 Print I   | Monitors   |   |
|    | Line Des film   |                                                       |                   | rs                             | 🖶 WMI         |             |                | 0          | Office      |            |   |
|    | User Profile:   | F: Users (Denisna                                     |                   | nternet Explorer               | Scheduled Ta  | sks         | i Serv         | ices       | <u> </u>    | Drivers    |   |
|    |                 |                                                       |                   |                                | Publisher     |             |                | Image Pat  | th          |            | ^ |
| 4  |                 | ок                                                    | Cancel            |                                |               |             |                |            |             |            |   |
|    |                 |                                                       |                   |                                |               |             |                |            |             |            |   |
|    | Micros          | softEdgeAutoLaunch_1ED6AFCC191394652DA0C4ECFC         | .73 Microsoft E   | dge                            | (Verified) Mi | crosoft Cor | poration       | C:\Progra  | m Files (x8 | δ)\Micros  | 1 |
|    | 🗹 📄 OneDr       | rive                                                  | Microsoft O       | neDrive                        | (Verified) Mi | crosoft Cor | poration       | C:\Users\I | Denisha\Ap  | opData\Lo  | : |
| Ш° | HKLM\Syste      | m\CurrentControlSet\Control\Terminal Server\Wds\rd    | lpwd\StartupProgr | rams                           |               |             |                |            |             |            |   |
|    | 🗹 💷 rdpclir     | ρ                                                     | RDP Clipbo        | ard Monitor                    | (Not Verified | ) Microsoft | Corporati      | C:\Windo   | ws\system   | 32\rdpclip |   |
| Ľ  | HKLM\SOFT       | WARE\Microsoft\Windows\CurrentVersion\Run             |                   |                                |               |             |                |            |             |            |   |
|    | Securi          | /tyHealth                                             | Windows Se        | acurity notification icon      | (Not Verified | ) Microsoft | Corporati      | C:\Windo   | ws\system   | 32\Securi  |   |
|    | 🗹 🧐 VBoxT       | ray                                                   | VirtualBox @      | Suest Additions Tray Applicati | (Not Verified | ) Oracle an | d/or its aff   | C:\Windo   | ws\system   | 32\VBoxT   |   |
| Ľ  | HKLM\SOFT       | WARE\Microsoft\Windows NT\CurrentVersion\Winlog       | jon\Shell         |                                |               |             |                |            |             |            |   |
|    | 🗹 📻 explor      | /er.exe                                               | Windows Ex        | kplorer                        | (Not Verified | ) Microsoft | Corporati      | C:\Windo   | ws\explore  | r.exe      |   |
| Ľ  | HKLM\SYST       | EM\CurrentControlSet\Control\SafeBoot\AlternateShe    | All I             |                                |               |             |                |            |             |            |   |
|    | 🗹 🔤 cmd.e       | xe                                                    | Windows C         | ommand Processor               | (Not Verified | ) Microsoft | Corporati      | C:\Windo   | ws\system   | 32\cmd.e   |   |
| Ľ  | HKLM\Softv      | vare\Microsoft\Windows NT\CurrentVersion\Winlogor     | n\UserInit        |                                |               |             |                |            |             |            |   |
|    | 🗹 🔳 C:\Wir      | ndows\system32\userinit.exe                           | Userinit Log      | jon Application                | (Not Verified | ) Microsoft | Corporati      | C:\Windo   | ws\system   | 32\userin  | > |
| <  |                 |                                                       |                   |                                |               |             |                |            |             | >          |   |

| OneDrive                         | Size:    | 2,311 K          |
|----------------------------------|----------|------------------|
| Microsoft OneDrive               | Time:    | 28-06-2023 16:25 |
| (Verified) Microsoft Corporation | Version: | 21.220.1024.0005 |

🥭 🥅 🍅

"C: \Users \Denisha \AppData \Local \Microsoft \OneDrive \OneDrive.exe" /background

<u>...</u>

01**%**\_\_\_\_

9

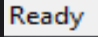

ρ

Ц

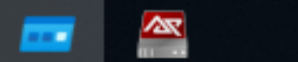

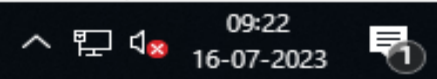

| 🔤 Autoru | ıns - Sysinternals: wwv  | v.sysinternals.com (    | Administrator) [WIN                   | AJDB7GOIQEJ\Ad             | ministrator]           |           |                 |              |              |            | —           | ð ×         | <   |
|----------|--------------------------|-------------------------|---------------------------------------|----------------------------|------------------------|-----------|-----------------|--------------|--------------|------------|-------------|-------------|-----|
| File Se  | arch Entry User          | Options Categor         | y Help                                |                            |                        |           |                 |              |              |            |             |             |     |
|          | ひ 🗅 ク [                  | <u></u>                 |                                       | P Quick Filter             |                        |           |                 |              |              |            |             |             |     |
| G C      | odecs 🔅 Boot             | t Execute               | lmage Hijacks                         | C AppInit                  | 🚯 Known DLL            | s 🍫       | Winlogon        | 🔍 Wi         | insock Provi | ders       | 🖶 Prin      | t Monitors  |     |
|          | 🕀 LSA Provide            | ers                     | ₽                                     | Network Providers          | ;                      |           | 🖶 WMI           |              |              | 0          | Office      |             |     |
| 6        | Everything               | 🖺 Logon                 | 🐂 Explorer                            | 🥭 Int                      | ernet Explorer         |           | Scheduled Task  | cs           | 🔍 Serv       | vices      | Q           | Drivers     |     |
| Autoruns | Entry                    |                         |                                       | Description                |                        |           | Publisher       |              |              | Image P    | ath         |             | ^   |
| Logon    | -                        |                         |                                       |                            |                        |           |                 |              |              | 2          |             |             |     |
| 🔐 нкси   | SOFTWARE\Microsoft       | t\Windows\Current       | Version\Run                           |                            |                        |           |                 |              |              |            |             |             |     |
|          | MicrosoftEdgeAutoLa      | unch_1ED6AFCC191        | 394652DA0C4ECFC7                      | Microsoft Edg              | e                      |           | (Verified) Micr | osoft Corp   | oration      | C:\Progr   | am Files () | (86)\Micros | s   |
|          | OneDrive                 |                         |                                       | Microsoft One              | eDrive                 |           | (Verified) Micr | osoft Corp   | oration      | C:\Users   | \Denisha\   | AppData\L   | ¢   |
| HKLM     | \System\CurrentContr     | rolSet\Control\Term     | inal Server\Wds\rdp                   | vd\StartupProgram          | ns                     |           |                 |              |              |            |             |             |     |
|          | rdpclip                  |                         |                                       | RDP Clipboard              | d Monitor              |           | (Not Verified)  | Microsoft (  | Corporati    | C:\Wind    | ows\syste   | m32\rdpcli  | F I |
|          | \SOFTWARE\Microsof       | t\Windows\Current       | Version\Run                           |                            |                        |           |                 |              |              |            |             |             |     |
|          | SecurityHealth           |                         |                                       | Windows Sect               | urity notification ico | on<br>    | (Not Verified)  | Microsoft (  | Corporati    | C:\Wind    | ows\syste   | m32\Securi  | r   |
|          | VBoxTray                 |                         | · · · · · · · · · · · · · · · · · · · | VirtualBox Gu              | est Additions Tray A   | Applicati | (Not Verified)  | Oracle and   | /or its aff  | C:\Wind    | ows\syste   | m32\VBox1   |     |
|          | SOF I WARE WICTOSOF      | t/windows ivi /Cun      | rentversion\winlogo                   | Windows Evol               | orer                   |           | (Not Verified)  | Microsoft (  | Corporati    | C:\Wind    | ows\evolo   | rer eve     |     |
|          | SYSTEM\CurrentCont       | trolSet\Control\Safe    | Boot\AlternateShell                   | Windows Expi               | orei                   |           | (Not venned)    | WIICIOSOTE C | corporati    | C. (Willia | ows (explo  | Tenexe      |     |
|          | cmd.exe                  |                         |                                       | Windows Con                | nmand Processor        |           | (Not Verified)  | Microsoft (  | Corporati    | C:\Wind    | ows\svste   | m32\cmd.e   | e   |
|          | \Software\Microsoft\W    | Windows NT\Curren       | tVersion\Winlogon\l                   | JserInit                   |                        |           |                 |              |              |            |             |             |     |
|          | C:\Windows\system32      | \userinit.exe           | -                                     | Userinit Logor             | n Application          |           | (Not Verified)  | Microsoft (  | Corporati    | C:\Wind    | ows\syste   | m32\userin  | i 🗸 |
| <        |                          |                         |                                       |                            |                        |           |                 |              |              |            |             | >           |     |
|          |                          |                         |                                       |                            |                        |           | Show a          | 11 autor     | runs fil     | e like     |             |             |     |
|          | OneDrive                 | Size:                   | 2,311 K                               |                            |                        |           |                 |              |              |            | 1           |             |     |
|          | Microsoft OneDrive       | Time:                   | 28-06-2023 16:25                      |                            |                        |           | malwar          | e, viri      | is file,     | boot le    | oad         |             |     |
|          | (Verified) Microsoft Cor | rporation Versio        | n: 21.220.1024.0005                   |                            |                        |           | file.           |              |              |            |             |             |     |
|          | "C: (Users (Denisha (App | Data (Local (Microsoft) | (OneDrive (OneDrive.e)                | e <sup>-</sup> /background |                        |           |                 |              |              |            |             |             |     |

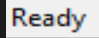

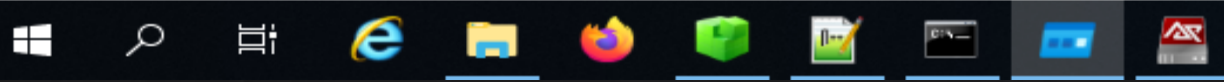

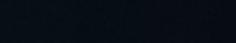

へ 〒 ⊄<mark>≥</mark> 09:23 16-07-2023 🖣

# **Event log Analysis**

The main purpose of the event logs is to provide information to administrators and users. They are structured in five levels (information, warning, error, critical, and success/failure audit). In terms of forensic analysis, this is a valuable source to understand the course of actions on a system.

#### https://www.ultimatewindowssecurity.com/securitylog/encyclopedia/default.aspx

| $\bigcirc$ what is mean windows<br>$\leftarrow \rightarrow \mathbf{C}$ $\square$ ulti | s × G english to gujarati tran: × G event log analysis in di × 🖗 W                                                                                                    | Vindows Security Log ×                                                               | + ~ - 0 ×                                                                                               |  |  |
|---------------------------------------------------------------------------------------|----------------------------------------------------------------------------------------------------|--------------------------------------------------------------------------------------|----------------------------------------------------------------------------------------------------|--|--|
| Security Log Windows<br>Webinars Training<br>Encyclopedia                             | SharePoint       SQL Server       Exchange       Training       Tools       News         Encyclopedia       Quick Reference       Book       Image: Comparison of the server of the server of the s | sletter Webinars Blog                                                                | -                                                                                                    |  |  |
| <ul><li>Event IDs</li><li>All Event IDs</li><li>Audit Policy</li></ul>                | <b>4624: An account was successfully logged on</b><br>On this page                                                                                                    | Operating Systems                                                                    | Windows 2008 R2 and 7<br>Windows 2012 R2 and 8.1<br>Windows 2016 and 10<br>Windows Server 2019 and 2022 |  |  |
| Go To Event ID:                                                                       | <ul> <li>Description of this event</li> <li>Field level details</li> <li>Examples</li> <li>Discuss this event</li> </ul>                                                                                                    | Category<br>• Subcategory<br>Type                                                    | Logon/Logoff<br>• Logon<br>Success                                                                      |  |  |
| Security Log<br>Quick Reference<br>Chart                                              | <ul> <li>Discuss this event</li> <li>Mini-seminars on this event</li> <li>This is a highly valuable event since it documents each and<br/>every successful attempt to logon to the local computer regardless of<br/>logon type, location of the user or type of account. You can tie this event</li> </ul>                                                                                                    | Corresponding events<br>in Windows 2003<br>and before<br>nt to logoff events 4634 at | 528 , 540                                                                                               |  |  |
|                                                                                       | Win2012 adds the Impersonation Level field as shown in the example.<br>Win2016/10 add further fields explained below.                                                                                                    | nple.                                                                                |                                                                                                    |  |  |
|                                                                                       | Free Security Log Resources by Randy                                                                                                    | Enter the eve                                                                        | nt ID and show the                                                                                      |  |  |
| Download now!                                                                         | <ul> <li>Free Security Log Quick Reference Chart</li> <li>Windows Event Collection: Supercharger Free Edition</li> <li>Free Active Directory Change Auditing Solution</li> <li>Free Course: Security Log Secrets</li> </ul>                                                                                                    | detail.                                                                              |                                                                                                    |  |  |
|                                                                                       | Description Fields in 4624                                                                                                    |                                                                                      |                                                                                                    |  |  |
| Cookies help u                                                                        | s deliver the best experience on our website. By using our webs                                                                                                    | ite, you agree to the ι                                                              | Ise of cookies. Accept                                                                                  |  |  |
| O Type here to                                                                        | o search 📮 📮 📋 🍅                                                                                                    | 🗘 🎇 🚫                                                                                | ▲ 小 記 d <sup>31</sup><br>16:31<br>16:07-2023                                                            |  |  |

### Analyzing Windows event logs with EventLogExplorer and EvtxCmd

| 📙   🌛 📙 🖛   logs          |                                         |                  |                                         |          | _               | ð | $\times$ |
|---------------------------|-----------------------------------------|------------------|-----------------------------------------|----------|-----------------|---|----------|
| File Home Share           | View                                    |                  |                                         |          |                 |   | ~ 🕐      |
| ← → × ↑ 📙 C:\Ca           | ses\F\Windows\System32\winevt\logs      |                  |                                         |          | ✓ ひ Search logs |   | Q        |
| ^                         | Name                                    | Date modified    | Type                                    | Size     |                 |   | ^        |
| 📌 Quick access            |                                         |                  | .,,,,,,,,,,,,,,,,,,,,,,,,,,,,,,,,,,,,,, | 0.22     |                 |   |          |
| 🔜 Desktop 🛛 🖈             | Application                             | 29-06-2023 09:07 | Event Log                               | 1,092 KB |                 |   |          |
| 🚽 Downloads 🖈             | Microsoft-Client-Licensing-Platform%4A  | 29-06-2023 09:07 | Event Log                               | 1,028 KB |                 |   |          |
| 🖾 Documents 🖈             | Microsoft-Windows-AAD%4Operational      | 28-06-2023 16:31 | Event Log                               | 68 KB    |                 |   |          |
|                           | Microsoft-Windows-Application-Experie   | 29-06-2023 09:07 | Event Log                               | 68 KB    |                 |   |          |
| Pictures 💉                | Microsoft-Windows-AppModel-Runtime      | 29-06-2023 09:07 | Event Log                               | 1,028 KB |                 |   |          |
| Evidence                  | Microsoft-Windows-AppReadiness%4Ad      | 28-06-2023 18:13 | Event Log                               | 1,092 KB | Show The All    |   |          |
| Execution                 | Microsoft-Windows-AppReadiness%4Op      | 28-06-2023 18:13 | Event Log                               | 68 KB    | Event Log Of    |   |          |
| NTFS                      | Microsoft-Windows-AppXDeployment%       | 29-06-2023 09:07 | Event Log                               | 1,028 KB |                 |   |          |
| Registry                  | Microsoft-Windows-AppXDeploymentSe      | 29-06-2023 09:07 | Event Log                               | 5,124 KB | Target system.  |   |          |
|                           | Microsoft-Windows-AppxPackaging%40      | 29-06-2023 09:07 | Event Log                               | 1,028 KB |                 |   |          |
| 💻 This PC                 | Microsoft-Windows-Audio%4CaptureM       | 28-06-2023 16:05 | Event Log                               | 68 KB    |                 |   |          |
| 3D Objects                | 🛃 Microsoft-Windows-Audio%4Operational  | 28-06-2023 16:05 | Event Log                               | 68 KB    |                 |   |          |
| Desktop                   | 🛃 Microsoft-Windows-Authentication User | 28-06-2023 16:31 | Event Log                               | 68 KB    |                 |   |          |
| Bocuments                 | 🛃 Microsoft-Windows-BackgroundTaskInfr  | 28-06-2023 18:13 | Event Log                               | 68 KB    |                 |   |          |
| Develanda                 | 😹 Microsoft-Windows-Biometrics%40pera   | 29-06-2023 09:07 | Event Log                               | 68 KB    |                 |   |          |
| Downloads                 | 🛃 Microsoft-Windows-BitLocker%4BitLock  | 29-06-2023 09:07 | Event Log                               | 68 KB    |                 |   |          |
| Music                     | 🔠 Microsoft-Windows-Bits-Client%40perat | 29-06-2023 09:07 | Event Log                               | 1,028 KB |                 |   |          |
| Pictures                  | Microsoft-Windows-CloudStore%40pera     | 29-06-2023 09:07 | Event Log                               | 68 KB    |                 |   |          |
| 🗃 Videos                  | Microsoft-Windows-CodeIntegrity%4Op     | 29-06-2023 09:07 | Event Log                               | 68 KB    |                 |   |          |
| SDT_x64FREE_EN            | 😹 Microsoft-Windows-Containers-BindFlt  | 29-06-2023 09:07 | Event Log                               | 68 KB    |                 |   |          |
| CD Drive (D:) Vir         | Microsoft-Windows-Containers-Wcifs%4    | 29-06-2023 09:07 | Event Log                               | 68 KB    |                 |   |          |
| System Perer us           | Microsoft-Windows-CoreSystem-SmsRo      | 29-06-2023 09:07 | Event Log                               | 68 KB    |                 |   |          |
| System Reserved           | Microsoft-Windows-Crypto-DPAPI%4Op      | 29-06-2023 09:07 | Event Log                               | 68 KB    |                 |   |          |
| Local Disk (F:) 101 items |                                         |                  |                                         |          |                 |   |          |

1-7

01**5**-

10:34 16-07-2023

^ 🛐 🖫 🗤

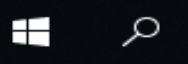

e

3

Ц

| 😥 Untitled.ELX - Event Lo                             | og Explorer                                                                                                    |                              |                   |             |                   |          |      | — C           | ) ×        |  |  |  |
|-------------------------------------------------------|----------------------------------------------------------------------------------------------------|------------------------------|-------------------|-------------|-------------------|----------|------|---------------|------------|--|--|--|
| <u>F</u> ile <u>D</u> atabase <u>T</u> ree <u>L</u> o | og <u>V</u> iew <u>E</u> vent                                                                                                    | <u>A</u> dvanced <u>W</u> ir | ndow <u>H</u> elp |             |                   |          |      |               |            |  |  |  |
| 📪 🐺 🔒 — 🖻                                             | - 🗄 🍸                                                                                                    | <load filter=""></load>      | - 😿               | े 🗟 🔊 🚪     | 🛉 🖻 🚔             |          |      |               |            |  |  |  |
| Objects tree X                                        | Application.evt                                                                                                    | x ×                          |                   |             |                   |          |      |               | -          |  |  |  |
| Search                                                | ₩ 4 > >>                                                                                                    | Ju 291                       | <b>√</b> 1        |             |                   | UTC      |      |               |            |  |  |  |
| > ····· 🖵 WIN-AJDB7GOIQ                               |                                                                                                    | Date                         | Time              | Event       | Source            | Category | User | Computer      | <b>^</b>   |  |  |  |
| > ····· 🛅 Log Files                                   | tion                                                                                                    | 29-06-2023                   | 08:14:51          | 16384       | Microsoft-Windows | None     | N/A  | DESKTOP-MD2HC | CP T       |  |  |  |
| > ····· 😁 Task templates                              | tion                                                                                                    | 29-06-2023                   | 08:13:57          | 15          | SecurityCenter    | None     | N/A  | DESKTOP-MD2HC | CPT        |  |  |  |
|                                                       | tion                                                                                                    | 29-06-2023                   | 08:13:25          | 15          | SecurityCenter    | None     | N/A  | DESKTOP-MD2HC | СРТ        |  |  |  |
|                                                       | tion                                                                                                    | 29-06-2023                   | 08:12:33          | 16394       | Microsoft-Windows | None     | N/A  | DESKTOP-MD2HC | CPT        |  |  |  |
|                                                       | tion                                                                                                    | 29-06-2023                   | 08:12:32          | 0           | edgeupdate        | None     | N/A  | DESKTOP-MD2HC | CPT        |  |  |  |
|                                                       | tion                                                                                                    | 29-06-2023                   | 08:11:49          | 16384       | Microsoft-Windows | None     | N/A  | DESKTOP-MD2HC | CPT        |  |  |  |
| Open the                                              | tion                                                                                                    | 29-06-2023                   | 08:09:53          | 16394       | Microsoft-Windows | None     | N/A  | DESKTOP-MD2HC | CPT        |  |  |  |
| Errort log                                            | tion                                                                                                    | 29-06-2023                   | 08:09:45          | 16384       | Microsoft-Windows | None     | N/A  | DESKTOP-MD2HC | CPT        |  |  |  |
| Event log                                             | tion                                                                                                    | 29-06-2023                   | 08:08:16          | 16394       | Microsoft-Windows | None     | N/A  | DESKTOP-MD2HC | CP T       |  |  |  |
| explorer                                              | tion                                                                                                    | 29-06-2023                   | 08:08:11          | 15          | SecurityCenter    | None     | N/A  | DESKTOP-MD2HC | PT         |  |  |  |
| andlaad                                               | tion                                                                                                    | 29-06-2023                   | 08:08:08          | 15          | SecurityCenter    | None     | N/A  | DESKTOP-MD2H0 | СРТ        |  |  |  |
| and Ioau                                              | tion                                                                                                    | 29-06-2023                   | 08:06:55          | 16384       | Microsoft-Windows | None     | N/A  | DESKTOP-MD2HC | CPT        |  |  |  |
| the first                                             | tion                                                                                                    | 29-06-2023                   | 08:06:07          | 16394       | Microsoft-Windows | None     | N/A  | DESKTOP-MD2HC | CPT        |  |  |  |
| orrorat                                               | tion                                                                                                    | 29-06-2023                   | 08:05:42          | 16384       | Microsoft-Windows | None     | N/A  | DESKTOP-MD2HC | CPT        |  |  |  |
| event.                                                |                                                                                                    |                              |                   |             |                   |          |      |               | ~          |  |  |  |
|                                                       | <                                                                                                    |                              |                   |             |                   |          |      |               | >          |  |  |  |
|                                                       | Description                                                                                                    |                              |                   |             |                   |          |      |               | ×          |  |  |  |
| < >                                                   | Description         The description for Event ID (15) in Source (SecurityCenter) could not be found.         Either the component that raises this event is not installed on the computer or the installation is corrupted. You can install or repair the component or try to change Description Server.         The following information was included with the event:         Windows Defender         Description         Description |                              |                   |             |                   |          |      |               |            |  |  |  |
|                                                       |                                                                                                    |                              |                   |             |                   |          |      | 11.10         | )          |  |  |  |
|                                                       | e 📄                                                                                                    |                              | ie 😥              | <b>&gt;</b> |                   |          | ^ 🚳  | 記 4× 16-07-2  | ,<br>023 🖓 |  |  |  |

~

File

Share View Home

л.

ρ

e

đ

 $\times$ 

~ 🕐

 $\mathbf{A}$ 

 $\checkmark$ :==

 $\square$ 

Q

\_

| ← → × ↑ 📙 C:\Too         | ls\Get-ZimmermanTools  |                  |                |          | ~ 0 | Search Get-ZimmermanTools |
|--------------------------|------------------------|------------------|----------------|----------|-----|---------------------------|
| 📰 Pictures 🛛 🖈 ^         | Name                   | Date modified    | Туре           | Size     |     |                           |
| Evidence                 | EvtxECmd               | 28-06-2023 13:40 | File folder    |          |     |                           |
| Execution                | EZViewer               | 28-06-2023 13:40 | File folder    |          |     |                           |
| NTFS                     |                        | 28-06-2023 13:41 | File folder    |          |     |                           |
| Registry                 | iisGeolocate           | 28-06-2023 13:44 | File folder    |          |     |                           |
|                          | JumpListExplorer       | 28-06-2023 13:41 | File folder    |          |     | Open the                  |
| This PC                  | MFTExplorer            | 28-06-2023 13:41 | File folder    |          |     | command hase              |
| 3D Objects               | RECmd                  | 28-06-2023 13:41 | File folder    |          |     |                           |
| 📃 Desktop                | RegistryExplorer       | 28-06-2023 13:42 | File folder    |          |     | EvtxECmd.                 |
| 🔮 Documents              | SDBExplorer            | 28-06-2023 13:42 | File folder    |          |     |                           |
| 🖶 Downloads              | ShellBagsExplorer      | 01-07-2023 10:36 | File folder    |          |     |                           |
| b Music                  | SQLECmd                | 28-06-2023 13:43 | File folder    |          |     |                           |
| Dictures                 | 📊 TimelineExplorer     | 01-07-2023 05:43 | File folder    |          |     |                           |
| Fictures                 | XWFIM                  | 28-06-2023 13:44 | File folder    |          |     |                           |
| Videos                   | 🗔 !!!RemoteFileDetails | 28-06-2023 13:44 | CSV File       | 5 KB     |     |                           |
| SDT_x64FREE_EN           | 😚 AmcacheParser        | 21-05-2023 11:49 | Application    | 4,661 KB |     |                           |
| 🚳 CD Drive (D:) Vir      | AppCompatCacheParser   | 07-03-2023 15:13 | Application    | 4,523 KB |     |                           |
| 🕳 System Reserved        | m bstrings             | 20-05-2022 12:38 | Application    | 3,997 KB |     |                           |
| Local Disk (F:)          | ChangeLog              | 28-06-2023 13:44 | Text Document  | 33 KB    |     |                           |
| Local Disk (G:)          | 📓 Get-ZimmermanTools   | 18-05-2023 14:24 | Windows PowerS | 24 KB    |     |                           |
| Downloads (\\\/          | 💰 JLECmd               | 13-03-2023 17:06 | Application    | 4,792 KB |     |                           |
| E Downloads (((v)        | 🕎 LECmd                | 04-03-2023 10:30 | Application    | 5,063 KB |     |                           |
| 💣 Network                | MFTECmd                | 20-10-2022 13:37 | Application    | 4,409 KB |     |                           |
| ~                        | PECmd                  | 28-01-2022 12:08 | Application    | 3,885 KB |     |                           |
| 32 items 1 item selected | —                      |                  |                |          |     |                           |

ia 😓

(2)

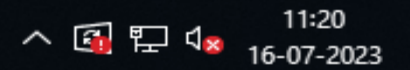

🗿 Untitled ELX - Event Log Explorer Administrator: C:\Windows\System32\cmd.exe  $\times$ File Microsoft Windows [Version 10.0.17763.737] (c) 2018 Microsoft Corporation. All rights reserved. Ob C:\Tools\Get-ZimmermanTools\EvtxECmd>EvtxECmd.exe SeDescription: EvtxECmd version 1.5.0.0 Author: Eric Zimmerman (saericzimmerman@gmail.com) https://github.com/EricZimmerman/evtx Examples: EvtxECmd.exe -f "C:\Temp\Application.evtx" --csv "c:\temp\out" --csvf MyOutputFile.csv EvtxECmd.exe -f "C:\Temp\Application.evtx" --csv "c:\temp\out" EvtxECmd.exe -f "C:\Temp\Application.evtx" --json "c:\temp\jsonout" Short options (single letter) are prefixed with a single dash. Long commands are prefixed with two dashes Usage: EvtxECmd [options] Options: -f <f> File to process. This or -d is required Directory to process that contains evtx files. This or -f is required -d <d> Directory to save CSV formatted results to --csv <csv> File name to save CSV formatted results to. When present, overrides default name --csvf <csvf> Directory to save JSON formatted results to --json <json> --jsonf <jsonf> File name to save JSON formatted results to. When present, overrides default name Directory to save XML formatted results to --xml <xml> --xmlf <xmlf> File name to save XML formatted results to. When present, overrides default name --dt <dt> The custom date/time format to use when displaying time stamps [default: yyyy-MM-dd HH:mm:ss.ffffff]] List of Event IDs to process. All others are ignored. Overrides --exc Format is 4624,4625,5410 --inc <inc> or try to change Description Server. The following information was included with the event: Windows Defender Description / Data > Juliu 17703.133 Telease, 100314 🔨 🚮 🖫 ላ 🗙 ρ e

😥 Untitled ELX - Event Log Explorer

<u>F</u>il

Ob

ρ

Administrator: C:\Windows\System32\cmd.exe

|                                                   | Nations (Systems): (entailede                                                                                                    |                                                           | - ^     |
|---------------------------------------------------|----------------------------------------------------------------------------------------------------|-----------------------------------------------------------|---------|
| fj<br>tdt <tdt></tdt>                             | When true, export all available data when usingjson [defau<br>The number of seconds to use for time discrepancy detection                                                           | ult: False]<br>[default: 1]                               |         |
| met<br>)b<br>maps <maps></maps>                   | When true, show metrics about processed event log [default: ]<br>The path where event maps are located. Defaults to 'Maps' fol                                                      | [rue]<br>lder where program was executed                  |         |
| Sevss                                             | <pre>[default: C:\Tools\Get-ZimmermanTools\EvtxECmd\Maps] Process all Volume Shadow Copies that exist on drive specifie</pre>                                                       | ed by -f or -d [default: False]                           |         |
| >dedupe<br>>sync                                  | Deduplicate -f or -d & VSCs based on SHA-1. First file found<br>If true, the latest maps from https://github.com/EricZimmerma<br>downloaded and local maps updated [default: False] | wins [default: True]<br>an/evtx/tree/master/evtx/Maps are |         |
| debug<br>trace                                    | Show debug information during processing [default: False]<br>Show trace information during processing [default: False]                                                              | Create the Event log folder                               |         |
| version<br>-?, -h,help                            | Show Version information<br>Show help and usage information                                                                                                    | in Analysis folder then After                             |         |
| -f or -d is requi                                 | red. Exiting                                                                                                    | this command is execute.                                  |         |
| C:\Tools\Get-Zimm<br>ntlogs<br>EvtxECmd version : | ermanTools\EvtxECmd>EvtxECmd.exe -d C:\Cases\F\Windows\System32<br>1.5.0.0                                                                                                    | 2\winevt\logscsv C:\Cases\Analys                          | sis\Eve |
| Author: Eric Zimme<br>https://github.com          | erman (saericzimmerman@gmail.com)<br>m/EricZimmerman/evtx                                                                                                    |                                                           |         |
| Command line: -d                                  | C:\Cases\F\Windows\System32\winevt\logscsv C:\Cases\Analysis                                                                                                    | s\Eventlogs                                               |         |
| CSV output will be                                | e saved to C:\Cases\Analysis\Eventlogs\20230716112553_EvtxECmd                                                                                                    | _Output.csv                                               |         |

 $\langle \! \circ \! \rangle$ 

015-

Error loading map file C:\Tools\Get-ZimmermanTools\EvtxECmd\Maps\Microsoft-Windows-Storage-ClassPnP-Operational\_Microsof V The following information was included with the event:

Windows Defender \_\_\_\_

公

Description / Data

>

Цi

e

Dullu 17703-153 Telease-100314-1434

 $\sim$ 

 $\times$ 

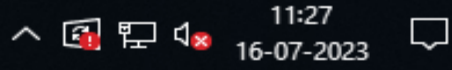

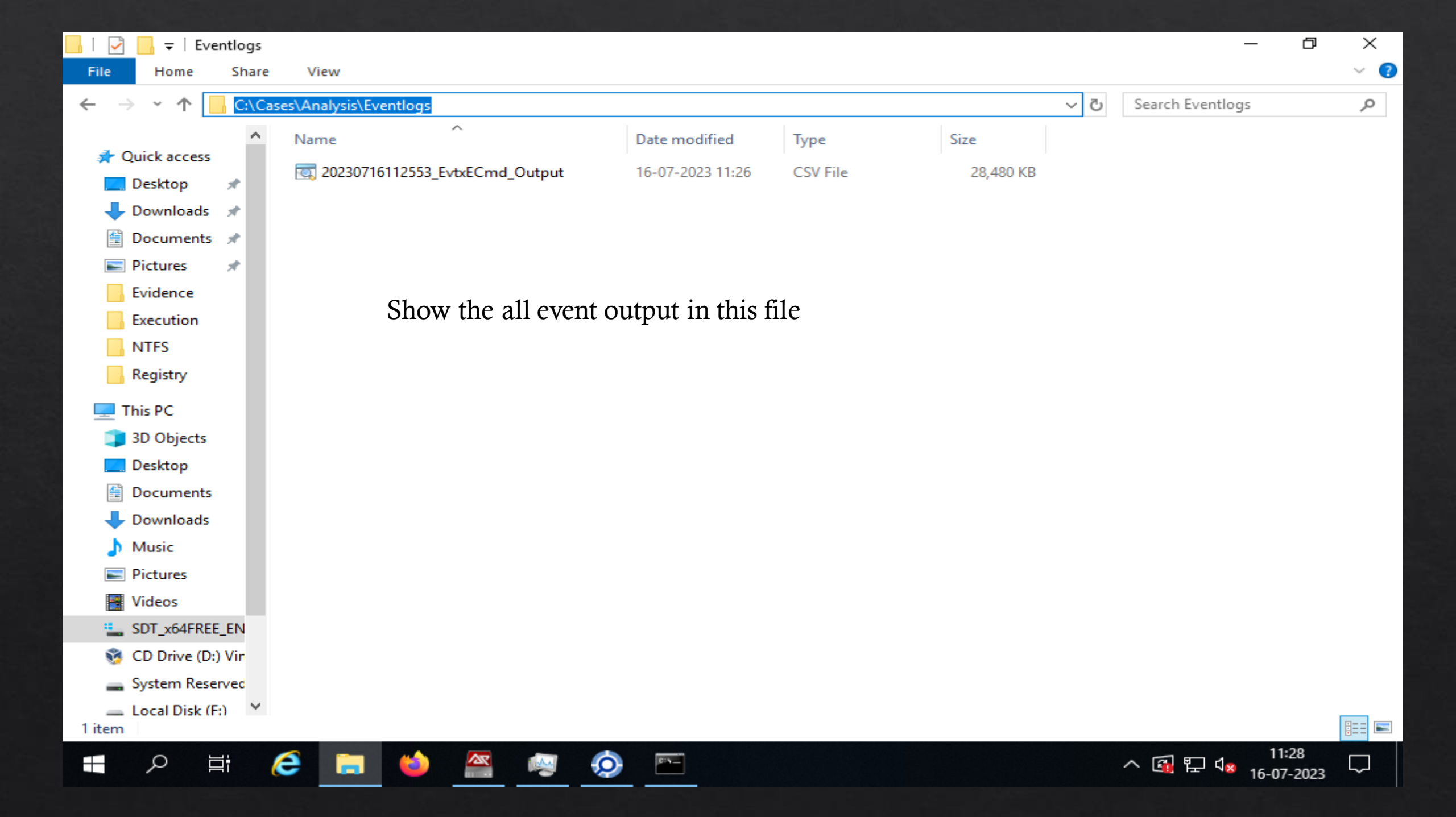

#### Timeline Explorer v1.3.0.0

File Tools Tabs View Help

20230716112553\_EvtxECmd\_Output.csv

#### Show the output

| Dr | ag a co | lumn h | eader here to gr | Enter text to search | Find          |          |       |                        |          |
|----|---------|--------|------------------|----------------------|---------------|----------|-------|------------------------|----------|
|    | Line    | Tag    | Record Number    | Event Record Id      | Time Created  | Event Id | Level | Provider               |          |
| Ŧ  | =       |        | =                | =                    | =             | =        | RBC   | RBC                    |          |
|    | 175     |        | 175              | 175                  | 2023-06-28 16 | 15       | Info  | SecurityCenter         |          |
|    | 176     |        | 176              | 176                  | 2023-06-28 16 | 16394    | Info  | Microsoft-Windows-Sec  | urity-   |
|    | 177     |        | 177              | 177                  | 2023-06-28 16 | 15       | Info  | SecurityCenter         |          |
|    | 178     |        | 178              | 178                  | 2023-06-28 16 | 15       | Info  | SecurityCenter         |          |
|    | 179     |        | 179              | 179                  | 2023-06-28 16 | 15       | Info  | SecurityCenter         |          |
|    | 180     |        | 180              | 180                  | 2023-06-28 16 | 16384    | Info  | Microsoft-Windows-Sec  | urity-   |
|    | 181     |        | 181              | 181                  | 2023-06-28 16 | 16394    | Info  | Microsoft-Windows-Sec  | urity-   |
|    | 182     |        | 182              | 182                  | 2023-06-28 16 | 16384    | Info  | Microsoft-Windows-Sec  | urity-   |
|    | 183     |        | 183              | 183                  | 2023-06-28 16 | 8224     | Info  | VSS                    |          |
|    | 184     |        | 184              | 184                  | 2023-06-28 16 | 16394    | Info  | Microsoft-Windows-Sec  | urity-   |
|    | 185     |        | 185              | 185                  | 2023-06-28 16 | 1034     | Info  | Microsoft-Windows-Sec  | urity-   |
|    | 186     |        | 186              | 186                  | 2023-06-28 16 | 1033     | Info  | Microsoft-Windows-Sec  | urity-   |
|    | 187     |        | 187              | 187                  | 2023-06-28 16 | 16384    | Info  | Microsoft-Windows-Sec  | urity-   |
|    | 188     |        | 188              | 188                  | 2023-06-28 16 | 1001     | Info  | Windows Error Reportin | ng       |
|    | 189     |        | 189              | 189                  | 2023-06-28 16 | 15       | Info  | SecurityCenter         |          |
|    | 190     |        | 190              | 190                  | 2023-06-28 17 | 16394    | Info  | Microsoft-Windows-Secu | urity-   |
|    | 191     |        | 191              | 191                  | 2023-06-28 17 | 16384    | Info  | Microsoft-Windows-Sec  | urity-   |
|    | 192     |        | 192              | 192                  | 2023-06-28 17 | 1001     | Info  | Windows Error Reportio | ng       |
| 4  | 193     |        | 193              | 193                  | 2023-06-28 17 | 1001     | Info  | Windows Error Reportin | ng<br> • |

 $\times$ 

## **1. Windows Event Logs Defender Analysis**

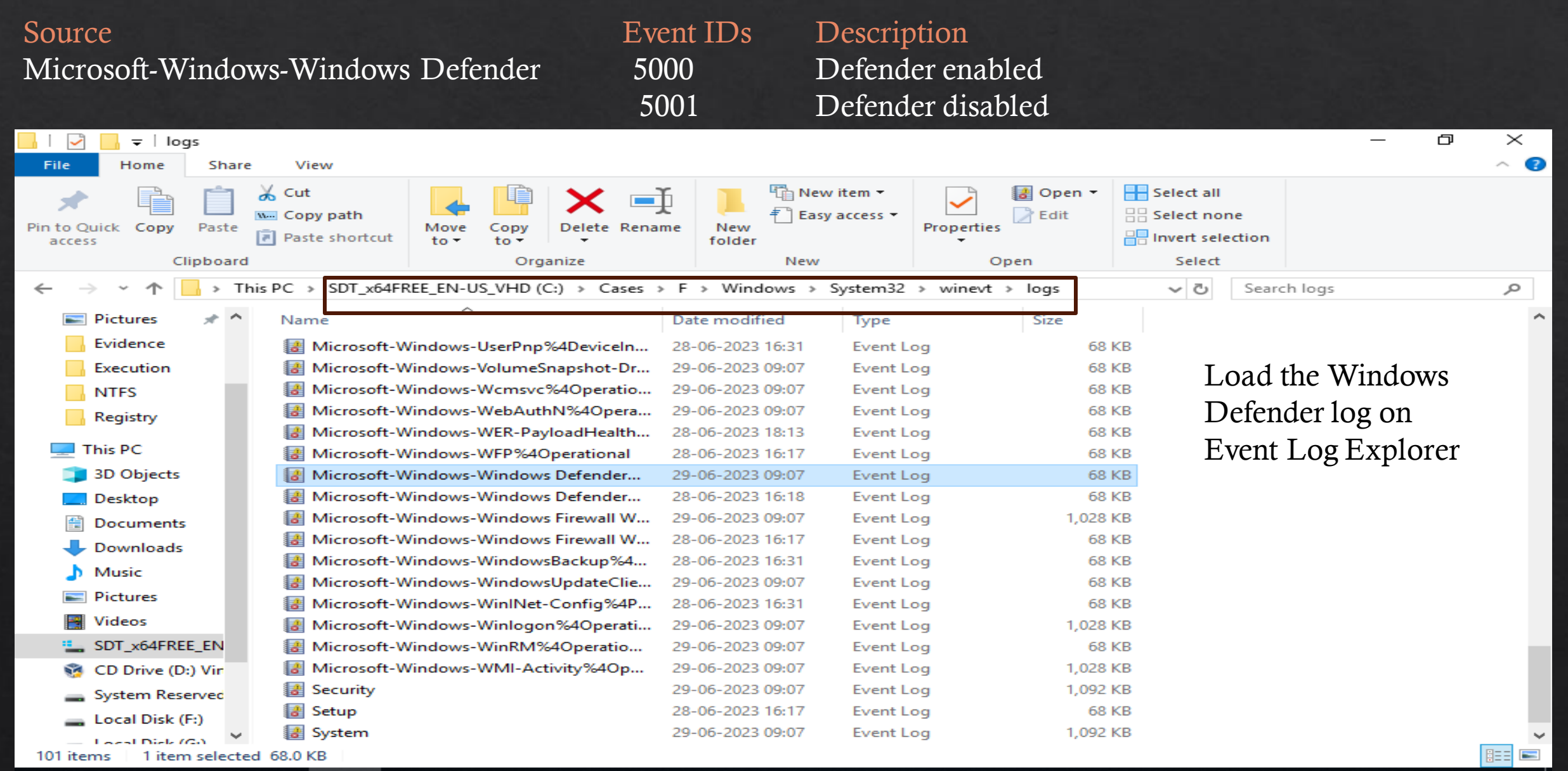

**O** 

12:40

16-07-2023

へ 🚮 🏪 🕼

⊟i

Ω

e

| 😥 Untitled.ELX - Event Log    | g Explorer                                                                                                    |                                                     |                                                  |                                                 |                                            |                                           | _                       |                    | ×      |
|-------------------------------|----------------------------------------------------------------------------------------------------|-----------------------------------------------------|--------------------------------------------------|-------------------------------------------------|--------------------------------------------|-------------------------------------------|-------------------------|--------------------|--------|
| <u>File Database Tree Log</u> | g <u>V</u> iew <u>E</u> vent <u>A</u> dvanced                                                                                    | Window Help                                         |                                                  |                                                 |                                            |                                           |                         |                    | 3      |
| <mark>i:: </mark>             | 🚽 🔡 🍸 🔹 <load filt<="" td=""><td>er&gt; 🔹 🏹</td><td>F 🗟 🔊</td><td># 🖻 🚔</td><td></td><td></td><td></td><td></td><td></td></load> | er> 🔹 🏹                                             | F 🗟 🔊                                            | # 🖻 🚔                                           |                                            |                                           |                         |                    |        |
| Objects tree ×                | Microsoft-Windows-Windows                                                                                                    | Defender %40pe                                      | rational.evtx                                    | ~                                               |                                            |                                           |                         |                    |        |
| Search                        | ₩ ◆ ▶ ₩ 🕹 57                                                                                                    | <b>√</b> 1                                          |                                                  |                                                 | ι                                          | лс                                        |                         |                    |        |
| > ····· 🖵 WIN-AJDB7GOIQ       | Туре                                                                                                    | Date                                                | Time                                             | Event                                           | Source                                     | Category                                  | User                    | Computer           | ~      |
| > ····· 🔁 Log Files           | (i) Information                                                                                                    | 29-06-2023                                          | 08:15:09                                         | 5007                                            | Microsoft-Windows                          | None                                      | \SYSTEM                 | DESKTOP            | -1     |
| > ····· 😁 Task templates      | <ol> <li>Information</li> </ol>                                                                                                  | 29-06-2023                                          | 08:15:09                                         | 5007                                            | Microsoft-Windows                          | None                                      | \SYSTEM                 | DESKTOP            | -1     |
|                               | <ol> <li>Information</li> </ol>                                                                                                  | 29-06-2023                                          | 08:15:09                                         | 5007                                            | Microsoft-Windows                          | None                                      | \SYSTEM                 | DESKTOP            | 5      |
|                               | <ol> <li>Information</li> </ol>                                                                                                  | 29-06-2023                                          | 08:15:09                                         | 5007                                            | Microsoft-Windows                          | None                                      | \SYSTEM                 | DESKTOP            | -1     |
|                               | <ol> <li>Information</li> </ol>                                                                                                  | 29-06-2023                                          | 08:15:09                                         | 5007                                            | Microsoft-Windows                          | None                                      | \SYSTEM                 | DESKTOP            | -1     |
| Show the                      | <ol> <li>Information</li> </ol>                                                                                                  | 29-06-2023                                          | 08:15:07                                         | 5007                                            | Microsoft-Windows                          | None                                      | \SYSTEM                 | DESKTOP            | -1     |
| bilow the                     | <ol> <li>Information</li> </ol>                                                                                                  | 29-06-2023                                          | 08:15:07                                         | 5007                                            | Microsoft-Windows                          | None                                      | \SYSTEM                 | DESKTOP            | -1     |
| output of                     | <ol> <li>Information</li> </ol>                                                                                                  | 29-06-2023                                          | 08:15:07                                         | 5007                                            | Microsoft-Windows                          | None                                      | \SYSTEM                 | DESKTOP            | -1     |
| windows                       | <ol> <li>Information</li> </ol>                                                                                                  | 29-06-2023                                          | 08:15:07                                         | 5007                                            | Microsoft-Windows                          | None                                      | \SYSTEM                 | DESKTOP            | -1     |
| WIIIdows                      | <ol> <li>Information</li> </ol>                                                                                                  | 29-06-2023                                          | 08:15:07                                         | 5007                                            | Microsoft-Windows                          | None                                      | \SYSTEM                 | DESKTOP            | -1     |
| defender                      | <ol> <li>Information</li> </ol>                                                                                                  | 29-06-2023                                          | 08:15:07                                         | 5007                                            | Microsoft-Windows                          | None                                      | \SYSTEM                 | DESKTOP            | -1     |
| 100                           | <ol> <li>Information</li> </ol>                                                                                                  | 29-06-2023                                          | 08:15:07                                         | 5007                                            | Microsoft-Windows                          | None                                      | \SYSTEM                 | DESKTOP            | -1     |
| 10g.                          | <ol> <li>Information</li> </ol>                                                                                                  | 29-06-2023                                          | 08:15:07                                         | 5007                                            | Microsoft-Windows                          | None                                      | \SYSTEM                 | DESKTOP            | -1     |
|                               | <ol> <li>Information</li> </ol>                                                                                                  | 29-06-2023                                          | 08:15:07                                         | 5007                                            | Microsoft-Windows                          | None                                      | \SYSTEM                 | DESKTOP            | -1     |
|                               | <ol> <li>Information</li> </ol>                                                                                                  | 29-06-2023                                          | 08:15:07                                         | 5007                                            | Microsoft-Windows                          | None                                      | \SYSTEM                 | DESKTOP            | -1     |
|                               | <ol> <li>Information</li> </ol>                                                                                                  | 29-06-2023                                          | 08:15:07                                         | 5007                                            | Microsoft-Windows                          | None                                      | \SYSTEM                 | DESKTOP            | -1 -   |
|                               | <                                                                                                    |                                                     |                                                  |                                                 |                                            |                                           |                         | >                  | •      |
|                               | Description                                                                                                    |                                                     |                                                  |                                                 |                                            |                                           |                         |                    | ×      |
| < >>                          | Microsoft Defender Antivirus<br>malware.<br>Old value: Default\F<br>New value: HKLM\S<br>Description Data                        | Configuration ha<br>eatures\Tamper<br>OFTWARE\Micro | as changed. If<br>ProtectionSou<br>osoft\Windows | this is an unexp<br>rce = 0x0<br>Defender\Featu | ected event you sho<br>ires\TamperProtecti | ould review the setting<br>onSource = 0x5 | gs as this may be the   | result of          |        |
|                               |                                                                                                    |                                                     |                                                  |                                                 |                                            |                                           |                         | 12:41              |        |
|                               | 🥭 🥅 🍅 🖉                                                                                                    | × 🙌                                                 | <b>•</b>                                         |                                                 |                                            |                                           | ^ 🚳 ঢ় ଏ⊗ <sub>16</sub> | 12:41<br>5-07-2023 | $\Box$ |

| O Untitled ELV - Event Log            | Filter X                                                                                                    |                       |
|---------------------------------------|----------------------------------------------------------------------------------------------------|-----------------------|
| S Ontried.EEX - Event Eog t           | Apply filter to:                                                                                                    |                       |
| <u>File Database Iree Log</u>         | Active event log view (File: C:\Cases\F\Windows\System32\winevt\logs\Microsoft-Winde                                           |                       |
| 📴 🖙 🔒 🗕 🗁                             | O Event log view(s) on your choice                                                                                             |                       |
| Objects tree ×                        | Event types Source: Exclude                                                                                                    |                       |
| Search                                | ☐ Information Category:                                                                                                    |                       |
| > ····· VIN-AJDB7GOIQ                 | Warning                                                                                                    | Computer 🔨            |
| > 🔁 Log Files 🛛 🗍 🤇                   | User: Exclude                                                                                                    | DESKTOP-I             |
| > E Task templates                    |                                                                                                    | DESKTOP-I             |
| Ō                                     | Computer:                                                                                                    | DESKTOP-I             |
| Č                                     |                                                                                                    | DESKTOP-I             |
| Č                                     |                                                                                                    | DESKTOP-I             |
| Č                                     | Event ID(s):                                                                                                    | DESKTOP-I             |
| Filter the                            | 5000,5001                                                                                                    | DESKTOP-I             |
|                                       | Enter ID numbers and/or ID ranges, separated by comas, use exclamation mark to exclude criteria (e.g. 1-19,100,250-450!10,255) | DESKTOP-I             |
| Particular                            | Text in description:                                                                                                    | DESKTOP-I             |
| 109 as your                           | RegExp Exclude                                                                                                    | DESKTOP-I             |
| iog us your                           | Date Time Separately                                                                                                    | DESKTOP-I             |
| requiremet                            | From: 16-07-2023 🔍 00:00:00 🚔 To: 16-07-2023 🔍 00:00:00 🚔 Exclude                                                              | DESKTOP-I             |
|                                       |                                                                                                    | DESKTOP-I             |
|                                       | Display event for the last 0 A days 0 A bours Evolute                                                                          | DESKTOP-I             |
|                                       |                                                                                                    | DESKTOP-I             |
|                                       | Custom columns Description params                                                                                              | DESKTOP-I 🗸           |
| · · · · · · · · · · · · · · · · · · · | Name Operator Value                                                                                                    | >                     |
|                                       | Custom column 1                                                                                                    | ×                     |
|                                       | Custom column 2 Custom column 3                                                                                                | boy he the requit of  |
|                                       | Custom column 4                                                                                                    | nay be the result of  |
|                                       | Custom column 5                                                                                                    |                       |
|                                       |                                                                                                    |                       |
|                                       |                                                                                                    | · · ·                 |
| < >>                                  | Clear Load Save OK Cancel                                                                                                    |                       |
|                                       |                                                                                                    | <u> </u>              |
|                                       |                                                                                                    | ᢪᠴ ਪੋ≊ 16-07-2023 └~┘ |

| 😥 Untitled.ELX - Event L                            | og Explorer                                                                                                    |                             |                 |                 |                       |                     | _          |                    | ×      |
|-----------------------------------------------------|----------------------------------------------------------------------------------------------------|-----------------------------|-----------------|-----------------|-----------------------|---------------------|------------|--------------------|--------|
| <u>F</u> ile <u>D</u> atabase <u>T</u> ree <u>L</u> | og <u>V</u> iew <u>E</u> vent <u>A</u> dvanced                                                                                  | <u>W</u> indow <u>H</u> elp | 0               |                 |                       |                     |            |                    | 2      |
| 📑 🖷 🔒 — I                                           | 늘 🔡 🍸 👘 <load fi<="" td=""><td>ter&gt; - 🏹</td><td>7 🗟 🔊</td><td>M 🖻 🚔</td><td></td><td></td><td></td><td></td><td></td></load> | ter> - 🏹                    | 7 🗟 🔊           | M 🖻 🚔           |                       |                     |            |                    |        |
| Objects tree ×                                      | Microsoft-Windows-Window                                                                                                    | s Defender %40pe            | erational.evtx  | ×               |                       |                     |            |                    | •      |
| Search                                              | 📢 🔹 🕨 🔛 🕁 57 '                                                                                                    | 7 4 🗹 1                     |                 |                 | 1                     | лс                  |            |                    |        |
| > ···· 📮 WIN-AJDB7GOIO                              | 2 Туре                                                                                                    | Date                        | Time            | Event           | Source                | Category            | User       | Computer           | ^      |
| > ····· 🔁 Log Files                                 | (i) Information                                                                                                    | 29-06-2023                  | 08:02:07        | 5000            | Microsoft-Windows     | None                | \SYSTEM    | DESKTOP-           | 1      |
| > ······ 🖅 Task templates                           | (i) Information                                                                                                    | 28-06-2023                  | 16:47:04        | 5001            | Microsoft-Windows     | None                | \SYSTEM    | DESKTOP-           | •      |
|                                                     | Information                                                                                                    | 28-06-2023                  | 16:32:14        | 5000            | Microsoft-Windows     | None                | \SYSTEM    | DESKTOP-           | 8      |
|                                                     | (i) Information                                                                                                    | 28-06-2023                  | 16:28:01        | 5001            | Microsoft-Windows     | None                | \SYSTEM    | DESKTOP-           | -Þ     |
|                                                     | <                                                                                                    |                             |                 |                 |                       |                     |            | 2                  | ~      |
|                                                     | Description                                                                                                    |                             |                 |                 |                       |                     |            |                    | ×      |
| <                                                   | Microsoft Defender Antivirus<br>Description Data                                                                                | s Real-time Prote           | ection scanning | for malware and | l other potentially u | nwanted software wa | s enabled. |                    |        |
|                                                     |                                                                                                    |                             |                 |                 |                       |                     |            |                    |        |
|                                                     | 🚍 📦                                                                                                    |                             | $\Diamond$      |                 |                       |                     | へ 强 🖫 🕼 10 | 12:46<br>5-07-2023 | $\Box$ |

| 😥 Untitled.ELX - Event Lo                             | g Explorer                                                                                                    |                 |                 |                 |                       |                      | _                                         |           | ×      |
|-------------------------------------------------------|----------------------------------------------------------------------------------------------------|-----------------|-----------------|-----------------|-----------------------|----------------------|-------------------------------------------|-----------|--------|
| <u>F</u> ile <u>D</u> atabase <u>T</u> ree <u>L</u> o | g <u>V</u> iew <u>E</u> vent <u>A</u> dvanced                                                                                    | Window Help     | 0               |                 |                       |                      |                                           |           | 2      |
| 📴 🐺 🔒 — 🖻                                             | 🚽 🔡 🍸 👘 <load filt<="" td=""><td>er&gt; - 🏹</td><td>7 🗟 🔊</td><td>M 🖻 🚔</td><td></td><td></td><td></td><td></td><td></td></load> | er> - 🏹         | 7 🗟 🔊           | M 🖻 🚔           |                       |                      |                                           |           |        |
| Objects tree ×                                        | Microsoft-Windows-Windows                                                                                                    | Defender%40pe   | erational.evtx  | ×               |                       |                      |                                           |           | -      |
| Search                                                | ₩ 4 🕨 🖬 🕹 57 💐                                                                                                    | 74 🗹 1          |                 |                 | l. l.                 | лс                   |                                           |           |        |
| > ···· 📮 WIN-AJDB7GOIQ                                | Туре                                                                                                    | Date            | Time            | Event           | Source                | Category             | User                                      | Computer  | ^      |
| > ····· 🗁 Log Files                                   | (i) Information                                                                                                    | 29-06-2023      | 08:02:07        | 5000            | Microsoft-Windows     | None                 | \SYSTEM                                   | DESKTOP   | -1     |
| > ····· 📨 Task templates                              | (i) Information                                                                                                    | 28-06-2023      | 16:47:04        | 5001            | Microsoft-Windows     | None                 | \SYSTEM                                   | DESKTOP   | -1     |
|                                                       | (i) Information                                                                                                    | 28-06-2023      | 16:32:14        | 5000            | Microsoft-Windows     | None                 | \SYSTEM                                   | DESKTOP   | -D     |
|                                                       | <ol> <li>Information</li> </ol>                                                                                                  | 28-06-2023      | 16:28:01        | 5001            | Microsoft-Windows     | None                 | \SYSTEM                                   | DESKTOP   | 8      |
|                                                       |                                                                                                    |                 |                 |                 |                       |                      |                                           |           | ~      |
|                                                       | <                                                                                                    |                 |                 |                 |                       |                      |                                           | )         |        |
|                                                       | Description                                                                                                    |                 |                 |                 |                       |                      |                                           |           | ×      |
|                                                       | Microsoft Defender Antivirus                                                                                                    | Real-time Prote | ection scanning | for malware and | l other potentially u | nwanted software was | disabled.                                 |           |        |
| < >                                                   | Description Data                                                                                                    |                 |                 |                 |                       |                      |                                           |           | ~      |
|                                                       |                                                                                                    |                 |                 |                 |                       |                      |                                           | 12:45     |        |
|                                                       | Ce 📃 😜 🐇                                                                                                    |                 | <b>Q</b>        |                 |                       |                      | ^ ☞ ♥ ↓ ↓ ↓ ↓ ↓ ↓ ↓ ↓ ↓ ↓ ↓ ↓ ↓ ↓ ↓ ↓ ↓ ↓ | 6-07-2023 | $\Box$ |

# 2. System log Analysis

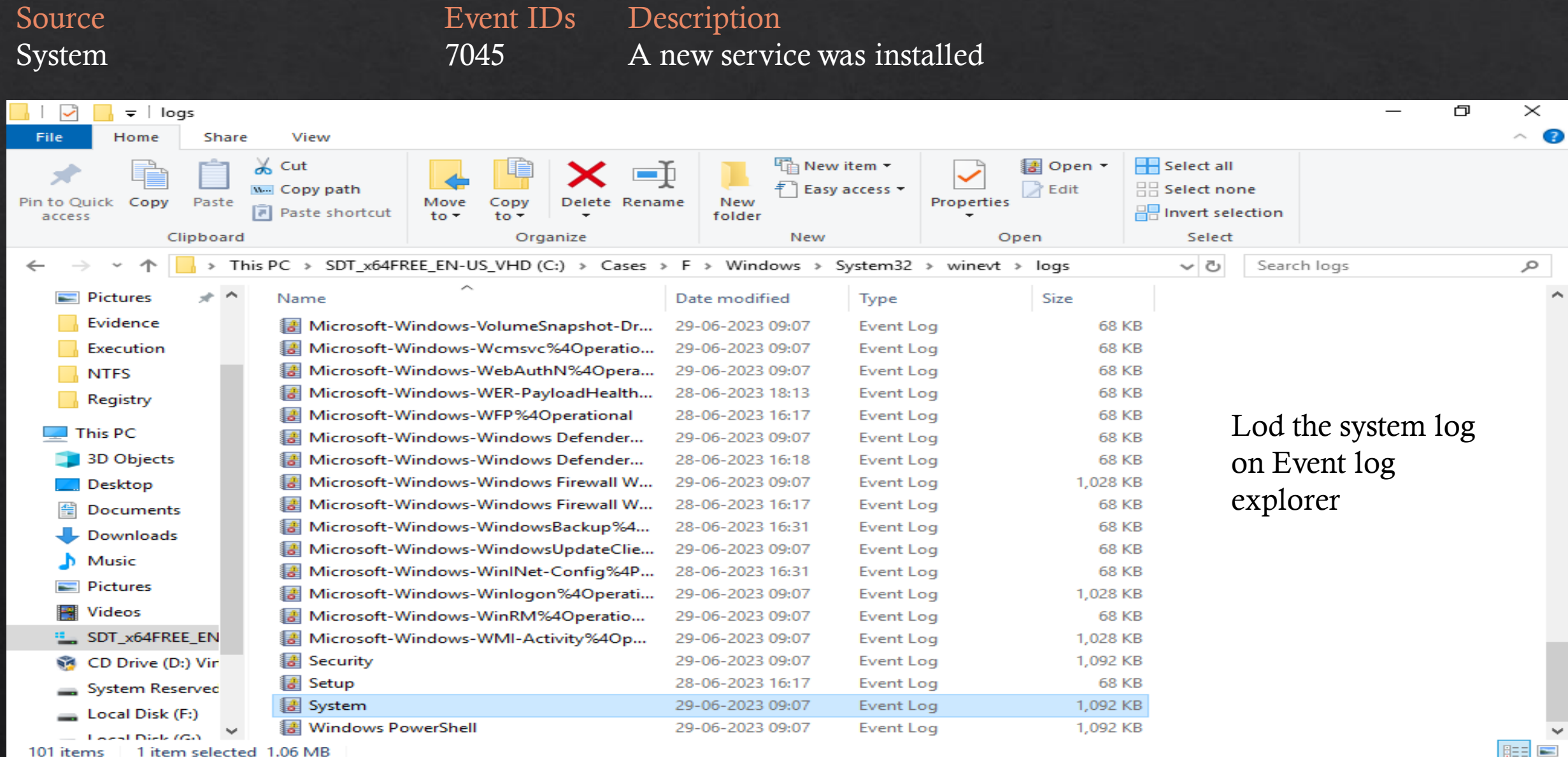

13:06

16-07-2023

へ 强 🏪 🕼

101 items 1 item selected 1.06 MB

Ξi

e

ρ

| 😥 Untitled.ELX - Event Log                            | Explorer                                                                                                    |               |               |       |                     |                     | - 0                            | $\times$ |
|-------------------------------------------------------|----------------------------------------------------------------------------------------------------|---------------|---------------|-------|---------------------|---------------------|--------------------------------|----------|
| <u>F</u> ile <u>D</u> atabase <u>T</u> ree <u>L</u> o | g <u>V</u> iew <u>Event</u> <u>A</u> dvanced                                                                          | Window Help   |               |       |                     |                     |                                |          |
| 📴 🐺 🔒 — 🖻                                             | 🚽 📑 💙 🛛 <load filt<="" td=""><td>er&gt; - 🏹</td><td>🗟 🖗</td><td>M 🖻 🛔</td><td></td><td></td><td></td><td></td></load> | er> - 🏹       | 🗟 🖗           | M 🖻 🛔 |                     |                     |                                |          |
| Objects tree ×                                        | 🖷 System.evtx 🛛 🗙                                                                                                    |               |               |       |                     |                     |                                | -        |
| Search                                                | <b>₩</b> • <b>&gt;&gt;</b> <u>↓</u> 818                                                                               | <b>1</b>      |               |       |                     | υтс                 |                                |          |
| > ····· VIN-AJDB7GOIQ                                 | Туре                                                                                                    | Date          | Time          | Event | Source              | Category            | User                           | ^        |
| > ····· 🔁 Log Files                                   | <ol> <li>Information</li> </ol>                                                                                       | 29-06-2023    | 09:07:51      | 50037 | Microsoft-Windows   | Service State Event | NT AUTHORITY\LOCAL SERVICE     |          |
| > ······ 🖅 Task templates                             | (i) Information                                                                                                    | 29-06-2023    | 09:07:51      | 50106 | Microsoft-Windows   | Service State Event | NT AUTHORITY\LOCAL SERVICE     |          |
|                                                       | (i) Information                                                                                                    | 29-06-2023    | 09:07:50      | 51057 | Microsoft-Windows   | Service State Event | NT AUTHORITY\LOCAL SERVICE     |          |
|                                                       | (i) Information                                                                                                    | 29-06-2023    | 09:07:50      | 51047 | Microsoft-Windows   | Service State Event | NT AUTHORITY\LOCAL SERVICE     |          |
|                                                       | (i) Information                                                                                                    | 29-06-2023    | 09:07:50      | 50105 | Microsoft-Windows   | Service State Event | NT AUTHORITY\LOCAL SERVICE     |          |
| Click                                                 | (i) Information                                                                                                    | 29-06-2023    | 09:07:50      | 50104 | Microsoft-Windows   | Service State Event | NT AUTHORITY\LOCAL SERVICE     |          |
| CIICK                                                 | (i) Information                                                                                                    | 29-06-2023    | 09:07:51      | 6006  | EventLog            | None                | N/A                            |          |
| this icon                                             | (i) Information                                                                                                    | 29-06-2023    | 09:07:48      | 7002  | Microsoft-Windows   | (1102)              | \SYSTEM                        |          |
|                                                       | (i) Information                                                                                                    | 29-06-2023    | 09:07:41      | 1074  | User32              | None                | \S-1-5-21-3331464962-214784631 | -33      |
|                                                       | (i) Information                                                                                                    | 29-06-2023    | 09:06:16      | 7040  | Service Control Mar | None                | \SYSTEM                        |          |
|                                                       | (i) Information                                                                                                    | 29-06-2023    | 09:04:23      | 7040  | Service Control Mar | None                | \SYSTEM                        |          |
|                                                       | (i) Information                                                                                                    | 29-06-2023    | 08:27:44      | 16    | Microsoft-Windows   | None                | \SYSTEM                        |          |
|                                                       | (i) Information                                                                                                    | 29-06-2023    | 08:27:08      | 19    | Microsoft-Windows   | Windows Update Age  | \SYSTEM                        |          |
|                                                       | (i) Information                                                                                                    | 29-06-2023    | 08:27:06      | 16    | Microsoft-Windows   | None                | \S-1-5-21-3331464962-214784631 | -33      |
|                                                       | (i) Information                                                                                                    | 29-06-2023    | 08:27:06      | 43    | Microsoft-Windows   | Windows Update Age  | \SYSTEM                        |          |
|                                                       | (i) Information                                                                                                    | 29-06-2023    | 08:27:03      | 16    | Microsoft-Windows   | None                | \SYSTEM                        |          |
|                                                       |                                                                                                    |               |               |       |                     |                     |                                | ~        |
|                                                       | <                                                                                                    |               |               |       |                     |                     |                                | >        |
|                                                       | Description                                                                                                    |               |               |       |                     |                     |                                | ×        |
|                                                       | DHCPv4 client service is stop                                                                                         | ped. ShutDown | Flag value is | 1     |                     |                     |                                |          |
| < >>                                                  | Description Data                                                                                                    |               |               |       |                     |                     |                                |          |
| ■ へ 🛱                                                 | 🥭 🚍 🍅 🔮                                                                                                    |               | $\odot$       |       |                     |                     | へ 🚮  🕼 13:02                   | $\Box$   |

| 😡 Untitled.ELX - Event Log E  | xplorer                                                                                              |                                                                                                    |                                            |                       |                                                | - 0                                    | ×      |
|-------------------------------|----------------------------------------------------------------------------------------------------|----------------------------------------------------------------------------------------------------|--------------------------------------------|-----------------------|------------------------------------------------|----------------------------------------|--------|
| <u>File Database Tree Log</u> | View Event                                                                                           | t <u>A</u> dvanced                                                                                     | <u>W</u> indow <u>H</u> elp                |                       |                                                |                                        |        |
| 📴 🖙 🔒 — 🖿                     | 7 💾 🔻                                                                                                | <load filte<="" th=""><th>n&gt; 🚽 👗 💆</th><th>7 🖓 🥂 🍳 着</th><th></th><th></th><th></th></load>         | n> 🚽 👗 💆                                   | 7 🖓 🥂 🍳 着             |                                                |                                        |        |
| Objects tree ×                | 🖷 System.evt                                                                                         | x ×                                                                                                    |                                            |                       |                                                |                                        | -      |
| Search                        | H4 4 > 1                                                                                             | 🛏   🕹 818 🏹                                                                                            | 7 10 🗹 1                                   |                       | UTC                                            |                                        |        |
| > ····· 🖵 WIN-AJDB7GOIQ       | Time                                                                                                 | Event                                                                                                  | Source                                     | Category              | User                                           | Computer                               | ~      |
| > ····· 🗁 Log Files           | 16:58:13                                                                                             | 7045                                                                                                   | Service Control Mar                        | None                  | \S-1-5-21-3331464962-214784631-3394824829-1001 | DESKTOP-MD2HCPT                        |        |
| > ····· 📂 Task templates      | 16:58:13                                                                                             | 7045                                                                                                   | Service Control Mar                        | None                  | 5-1-5-21-3331464962-214784631-3394824829-1001  | DESKTOP-MD2HCPT                        |        |
|                               | 16:30:52                                                                                             | 7045                                                                                                   | Service Control Mar                        | None                  | \S-1-5-21-3331464962-214784631-3394824829-1001 | DESKTOP-MD2HCPT                        |        |
|                               | 16:30:52                                                                                             | 7045                                                                                                   | Service Control Mar                        | None                  | \S-1-5-21-3331464962-214784631-3394824829-1001 | DESKTOP-MD2HCPT                        |        |
|                               | 16:30:51                                                                                             | 7045                                                                                                   | Service Control Mar                        | None                  | \S-1-5-21-3331464962-214784631-3394824829-1001 | DESKTOP-MD2HCPT                        |        |
|                               | 16:30:46                                                                                             | 7045                                                                                                   | Service Control Mar                        | None                  | \SYSTEM                                        | DESKTOP-MD2HCPT                        |        |
|                               | 16:30:43                                                                                             | 7045                                                                                                   | Service Control Mar                        | None                  | \SYSTEM                                        | DESKTOP-MD2HCPT                        |        |
|                               | 16:07:49                                                                                             | 7045                                                                                                   | Service Control Mar                        | None                  | \SYSTEM                                        | WIN-SMB9MDN3Q04                        |        |
|                               | 16:06:25                                                                                             | 7045                                                                                                   | Service Control Mar                        | None                  | \SYSTEM                                        | WIN-SMB9MDN3Q04                        |        |
|                               | 16:05:21                                                                                             | 7045                                                                                                   | Service Control Mar                        | None                  | \SYSTEM                                        | WIN-SMB9MDN3Q04                        |        |
|                               | <                                                                                                    |                                                                                                    |                                            |                       |                                                |                                        | >      |
|                               | Description                                                                                          |                                                                                                    |                                            |                       |                                                |                                        | ×      |
|                               | A service was<br>Service Name:<br>Service File Na<br>Service Type:<br>Service Start<br>Service Accou | installed in the s<br>Sysmon<br>ame: C:\Window<br>user mode sen<br>Type: auto star<br>int: LocalSyster | system.<br>ws\Sysmon.exe<br>vice<br>t<br>n | Descriptio<br>script. | on about the attack                            |                                        |        |
| < >>                          | Description                                                                                          | Data                                                                                                   |                                            |                       |                                                |                                        |        |
|                               | ê 📄                                                                                                  | 🖕 🖉                                                                                                    | s 😥 😥                                      |                       | ^ 🚳                                            | 13:05<br>仁 4 <mark>8</mark> 16-07-2023 | $\Box$ |

## **3. Security and Authentication Event logs**

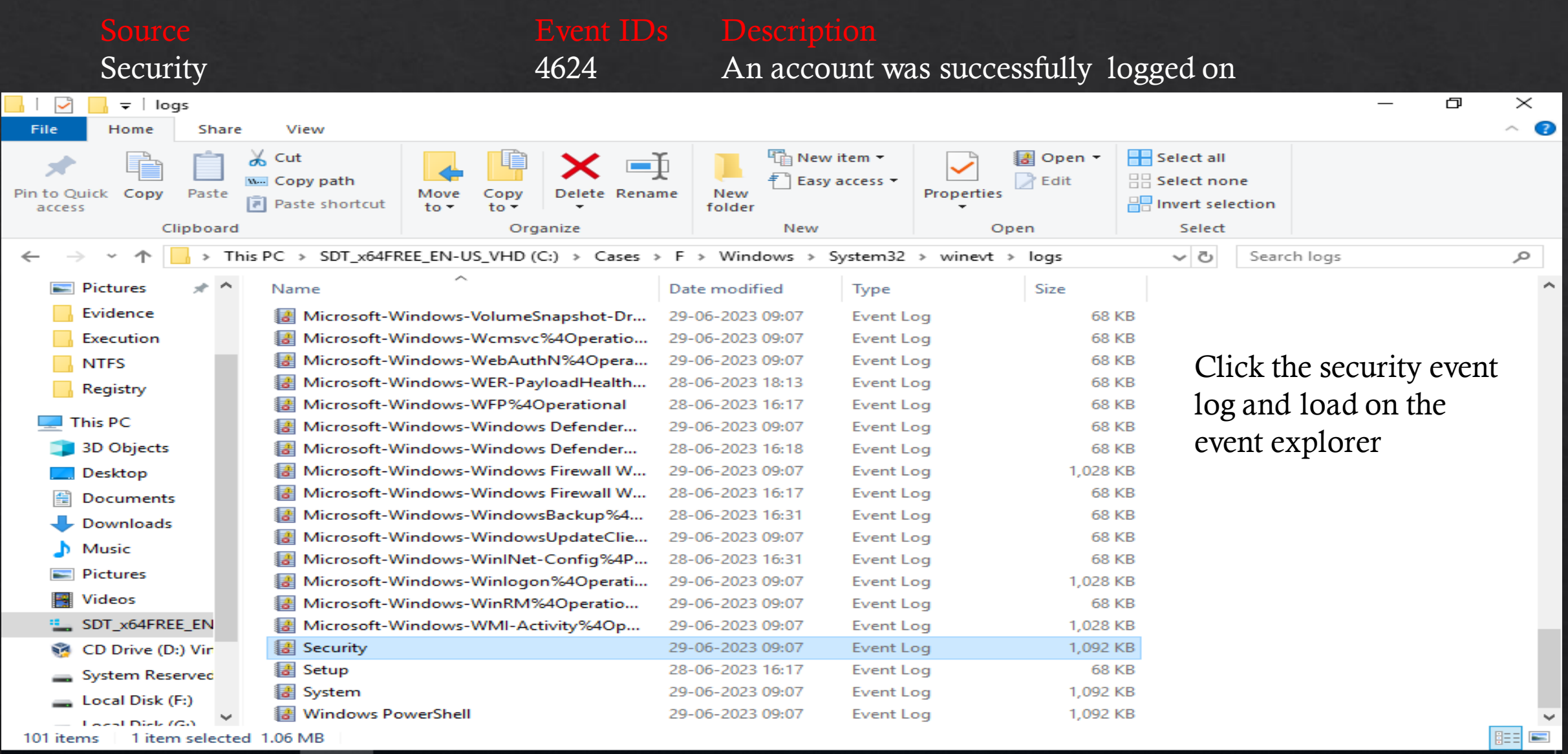

Ω

⊟i

e

| 😥 Untitled.ELX - Event Log   | Explorer                                     |             |          |       |                   |                      | -     | - 0         | $\times$ |
|------------------------------|----------------------------------------------|-------------|----------|-------|-------------------|----------------------|-------|-------------|----------|
| <u>File Database Tree Lo</u> | g <u>V</u> iew <u>Event</u> <u>A</u> dvanced | Window Help | •        |       |                   |                      |       |             |          |
| 📴 🐺 🔒 — 🖻                    | - Load filt                                  | er> - 🏹     | R 🗟 🖓    | M 🖻 🛔 |                   |                      |       |             |          |
| Objects tree X               | 🖷 Security.evtx 🛛 🗙                          |             |          |       |                   |                      |       |             | -        |
| Search                       | H I I161                                     | <b>√</b> 1  |          |       |                   | итс                  |       |             |          |
| > ····· VIN-AJDB7GOIQ        | Туре                                         | Date        | Time     | Event | Source            | Category             | User  | Computer    | ~        |
| > ····· 🗁 Log Files          | 🔍 Audit Success                              | 29-06-2023  | 09:07:51 | 1100  | Microsoft-Windows | Service shutdown     | N/A   | DESKTOP-MD2 | 2H       |
| > ····· 📂 Task templates     | 🔍 Audit Success                              | 29-06-2023  | 09:07:48 | 4798  | Microsoft-Windows | User Account Manage  | N/A   | DESKTOP-MD2 | 2H       |
|                              | 🔍 Audit Success                              | 29-06-2023  | 09:07:48 | 4798  | Microsoft-Windows | User Account Manage  | N/A   | DESKTOP-MD2 | 2H       |
|                              | 🔍 Audit Success                              | 29-06-2023  | 09:07:48 | 4798  | Microsoft-Windows | User Account Manage  | N/A   | DESKTOP-MD2 | 2H       |
|                              | 🔍 Audit Success                              | 29-06-2023  | 09:07:48 | 4798  | Microsoft-Windows | User Account Manage  | N/A   | DESKTOP-MD2 | 2H       |
| Click this                   | 🔍 Audit Success                              | 29-06-2023  | 09:07:48 | 4798  | Microsoft-Windows | User Account Manage  | N/A   | DESKTOP-MD2 | 2H       |
| icon for filton              | 🔍 Audit Success                              | 29-06-2023  | 09:07:46 | 4647  | Microsoft-Windows | Logoff               | N/A   | DESKTOP-MD2 | 2H       |
| 1con for litter              | 🔍 Audit Success                              | 29-06-2023  | 09:04:27 | 4799  | Microsoft-Windows | Security Group Manag | N/A   | DESKTOP-MD2 | 2H       |
| the event id                 | 🔍 Audit Success                              | 29-06-2023  | 09:04:27 | 4799  | Microsoft-Windows | Security Group Manag | N/A   | DESKTOP-MD2 | 2H       |
|                              | 🔍 Audit Success                              | 29-06-2023  | 09:03:19 | 4672  | Microsoft-Windows | Special Logon        | N/A   | DESKTOP-MD2 | 2H       |
|                              | 🔍 Audit Success                              | 29-06-2023  | 09:03:19 | 4624  | Microsoft-Windows | Logon                | N/A   | DESKTOP-MD2 | 2H       |
|                              | 🔍 Audit Success                              | 29-06-2023  | 08:46:45 | 4672  | Microsoft-Windows | Special Logon        | N/A   | DESKTOP-MD2 | 2H       |
|                              | 🔍 Audit Success                              | 29-06-2023  | 08:46:45 | 4624  | Microsoft-Windows | Logon                | N/A   | DESKTOP-MD2 | 2H       |
|                              | 🔍 Audit Success                              | 29-06-2023  | 08:32:32 | 4672  | Microsoft-Windows | Special Logon        | N/A   | DESKTOP-MD2 | 2H       |
|                              | 🔍 Audit Success                              | 29-06-2023  | 08:32:32 | 4624  | Microsoft-Windows | Logon                | N/A   | DESKTOP-MD2 | 2H       |
|                              | 🔍 Audit Success                              | 29-06-2023  | 08:27:36 | 4672  | Microsoft-Windows | Special Logon        | N/A   | DESKTOP-MD2 | 2H       |
|                              | 🔍 Audit Success                              | 29-06-2023  | 08:27:36 | 4624  | Microsoft-Windows | Logon                | N/A   | DESKTOP-MD2 | 2H       |
|                              | 🔍 Audit Success                              | 29-06-2023  | 08:16:45 | 4672  | Microsoft-Windows | Special Logon        | N/A   | DESKTOP-MD2 | 2H       |
|                              | 🔍 Audit Success                              | 29-06-2023  | 08:16:45 | 4624  | Microsoft-Windows | Logon                | N/A   | DESKTOP-MD2 | 2Н 🧅     |
|                              | <                                            |             |          |       |                   |                      |       |             | >        |
|                              | Description                                  |             |          |       |                   |                      |       |             | ×        |
|                              | An account was successfully                  | logged on.  |          |       |                   |                      |       |             | ^        |
|                              | Subject:                                     |             |          |       |                   |                      |       |             |          |
| < >                          | Jubject.                                     |             |          |       |                   |                      |       |             | *        |
|                              | 🤶 📄 🍅 🖪                                      |             |          |       |                   |                      | へ む 🗤 | 05:10       | $\neg$   |

| 😥 Untitled.ELX - Event Log    | Filter<br>Ex                                                                          | ×  | – 0 X                                    |
|-------------------------------|---------------------------------------------------------------------------------------|----|------------------------------------------|
| <u>File Database Tree Log</u> | g Apply filter to:                                                                    |    |                                          |
| 늘 🗖 🖨 🗕 🖻                     | ● Active event log view (File: C:\Cases\F\Windows\System32\winevt\logs\Security.evtx) |    |                                          |
|                               | Event log view(s) on your choice                                                      |    |                                          |
| Objects tree ×                | Event types                                                                           |    |                                          |
| Search                        | Verbose Exclude                                                                       |    |                                          |
| WIN-AIDB7GOIO                 | · ☐ Information Category: Exclude                                                     |    | Computer                                 |
| > ····· 🗁 Log Files           | Warning                                                                               |    | DESKTOP-MD2H                             |
| > 🗁 Task templates            | ✓ Error User: Exclude                                                                 |    | DESKTOP-MD2H                             |
|                               | Computer:                                                                             |    | DESKTOP-MD2H                             |
|                               | Audit Success                                                                         |    | DESKTOP-MD2H                             |
| Fill the event                |                                                                                       |    | DESKTOP-MD2H                             |
|                               | Vert ID(s):                                                                           |    | DESKTOP-MD2H                             |
| ia and                        | Exclude                                                                               |    | >                                        |
| description                   | D Text in description:                                                                |    | ×                                        |
| asper                         | Denisha Exclude                                                                       |    | ^                                        |
| roquiromont                   |                                                                                       |    |                                          |
| requirement                   |                                                                                       |    |                                          |
|                               | Prom: [1/-0/-2023 ] 00:00:00 ] 10: [1/-0/-2023 ] 00:00:00 ]                           |    |                                          |
|                               | Display event for the last 0 ays 0 hours Exclude                                      |    |                                          |
|                               | Custom columns Description params                                                     |    |                                          |
|                               | Name Operator Value                                                                   |    |                                          |
|                               | Custom column 1                                                                       |    |                                          |
|                               | Custom column 2                                                                       |    |                                          |
|                               | Custom column 4                                                                       |    |                                          |
|                               | T Custom column 5                                                                     |    | s the Server service, or a               |
|                               |                                                                                       |    | ✓                                        |
| < >                           | Clear Load Save OK Cano                                                               | el |                                          |
| III ク Lit                     | 🤅 🚍 🧉 😥 🔼                                                                             | ^  | 05:40<br>℡ ⊄ <mark>≋</mark> 17-07-2023 🕤 |

| 😥 Untitled.ELX - Event Log Explorer |                                                                                                    |                 |          |         |                   |          |         | - 0        | $\times$ |
|-------------------------------------|----------------------------------------------------------------------------------------------------|-----------------|----------|---------|-------------------|----------|---------|------------|----------|
| <u>File Database Tree Log</u>       | Log <u>V</u> iew <u>E</u> vent <u>A</u> dvanced <u>W</u> indow <u>H</u> elp                                                         |                 |          |         |                   |          |         |            |          |
| <b></b>                             | 🚽 📑 🍸 👘 <load filt<="" td=""><td>ter&gt; - 🏹</td><td>र 🗟 🖓</td><td>) 💾 🖻 🛔</td><td></td><td></td><td></td><td></td><td></td></load> | ter> - 🏹        | र 🗟 🖓    | ) 💾 🖻 🛔 |                   |          |         |            |          |
| Objects tree ×                      | 🖷 Security.evtx 🛛 🗙                                                                                                    |                 |          |         |                   |          |         |            | -        |
| Search                              | <b>₩</b> • • • <b>₩</b>   🕁 1161                                                                                                    | ₹ 170 🗹 0       |          |         |                   | υтс      |         |            |          |
| > ····· 🖵 WIN-AJDB7GOIQ             | Туре                                                                                                    | Date            | Time     | Event   | Source            | Category | User    | Computer   | ^        |
| > ····· 🔁 Log Files                 | 🔍 Audit Success                                                                                                    | 29-06-2023      | 09:03:19 | 4624    | Microsoft-Windows | Logon    | N/A     | DESKTOP-M  | D2H      |
| > ····· <del>E</del> Task templates | 🔍 Audit Success                                                                                                    | 29-06-2023      | 08:46:45 | 4624    | Microsoft-Windows | Logon    | N/A     | DESKTOP-M  | D2H      |
|                                     | 🔍 Audit Success                                                                                                    | 29-06-2023      | 08:32:32 | 4624    | Microsoft-Windows | Logon    | N/A     | DESKTOP-M  | D2H      |
|                                     | 🔍 Audit Success                                                                                                    | 29-06-2023      | 08:27:36 | 4624    | Microsoft-Windows | Logon    | N/A     | DESKTOP-M  | D2H      |
|                                     | 🔍 Audit Success                                                                                                    | 29-06-2023      | 08:16:45 | 4624    | Microsoft-Windows | Logon    | N/A     | DESKTOP-M  | D2H      |
|                                     | 🔍 Audit Success                                                                                                    | 29-06-2023      | 08:14:34 | 4624    | Microsoft-Windows | Logon    | N/A     | DESKTOP-M  | D2H      |
|                                     | 1                                                                                                    |                 |          |         |                   |          |         |            | ```      |
|                                     | Description                                                                                                    |                 |          |         |                   |          |         |            | ×        |
|                                     |                                                                                                    | Is a set of the |          |         |                   |          |         |            |          |
|                                     | An account was successfully                                                                                                    | loggea on.      |          |         |                   |          |         |            |          |
|                                     | Subject:                                                                                                    |                 |          | Sho     | w the all deta    |          |         |            |          |
|                                     | Security ID:                                                                                                    | S-1-5-18        |          |         |                   |          |         |            |          |
|                                     | Account Name:<br>Account Domain:                                                                                                    | WORKGE          |          | ever    | nt log.           |          |         |            |          |
|                                     | Logon ID:                                                                                                    | 0x3e7           |          |         | _                 |          |         |            |          |
|                                     | Logon Informations                                                                                                    |                 |          |         |                   |          |         |            |          |
|                                     | Logon Type:                                                                                                    | 5               |          |         |                   |          |         |            |          |
|                                     | Restricted Admin M                                                                                                    | ode: -          |          |         |                   |          |         |            |          |
|                                     | Virtual Account:                                                                                                    | No              |          |         |                   |          |         |            |          |
|                                     | Elevated Token:                                                                                                    | res             |          |         |                   |          |         |            |          |
|                                     | Impersonation Level:                                                                                                    | Impersor        | nation   |         |                   |          |         |            |          |
|                                     | New Logon:                                                                                                    |                 |          |         |                   |          |         |            |          |
|                                     | Security ID:                                                                                                    | S-1-5-18        |          |         |                   |          |         |            |          |
|                                     | Account Name:                                                                                                    | SYSTEM          |          |         |                   |          |         |            |          |
| < >                                 | Description                                                                                                    |                 |          |         |                   |          |         |            |          |
|                                     |                                                                                                    | <b>\$</b>       |          |         |                   |          |         | 05:12      |          |
|                                     |                                                                                                    | 2               |          |         |                   |          | ^ ┞┙ ◁⊗ | 17-07-2023 |          |

## 4. Authentication & Logon IDs logs

4624 event id use for login detail which by filtering we can see all login details same but same time same login details have different login id. If the event log is viewed by filtering the login ID, it will show any Malicious activity like user joined a Administrator group, Any user is created, Any other user change the credential details etc.

| 😥 Untitled.ELX - Event Log I  | Ext                                               |                          |                 |                               |                               | ×    | _            | Ō                | $\times$ |
|-------------------------------|---------------------------------------------------|--------------------------|-----------------|-------------------------------|-------------------------------|------|--------------|------------------|----------|
| <u>File Database Tree Log</u> | Apply filter to:                                  |                          |                 |                               |                               |      |              |                  |          |
|                               | Active event log view (File: C                    | :\Cases\F\Windows\Syste  | em32\wine∨t\log | gs\Security.evtx)             |                               |      |              |                  |          |
|                               | <ul> <li>Event log view(s) on your che</li> </ul> | pice                     |                 |                               |                               |      |              |                  |          |
| Objects tree ×                | Event types                                       | Sources                  |                 |                               | Evdude                        |      |              |                  | -        |
| Search                        | Verbose                                           | Source.                  |                 |                               |                               |      |              |                  |          |
| > ····· WIN-AJDB7GOIO         | □ □ Information                                   | Category:                |                 |                               | Exclude                       | -    | Co           | mputer           | ^        |
| > Eog Files                   | Warning                                           | User:                    |                 |                               | Exclude                       |      | DE           | SKTOP-M          | D2H      |
| > 🔁 Task templates            |                                                   |                          |                 |                               |                               |      | DE           | SKTOP-M          | D2H      |
|                               |                                                   | Computer:                |                 |                               | Exclude                       |      | DE           | SKTOP-M          | D2H      |
|                               |                                                   |                          |                 |                               |                               |      | DE           | SKTOP-M          | D2H      |
|                               | Event ID(c):                                      |                          |                 |                               |                               |      | DE           | SKTOP-M          | D2H      |
| <b>D'1</b> (                  |                                                   |                          |                 |                               | Evdude                        | -    | DE           | SKTOP-M          | D2H      |
| Filter with                   | Enter ID numbers and/or ID range                  | jes, separated by comas, | use exclamatio  | n mark to exclude criteria (e | e.g. 1-19,100,250-450!10,255) | -    | DE           | SKTOP-M          | D2H      |
| login ID                      | Text in description:                              |                          |                 |                               |                               |      | DE           | SKTOP-M          | D2H      |
|                               | (0x20c75                                          |                          |                 |                               | RegExp Exclude                |      | DE           | SKTOP-M          | D2H      |
|                               | Date Time Sep                                     | arately                  |                 |                               |                               |      | DE           | SKTOP-M          | D2H      |
|                               | Erom: 17-07-2023                                  | 00.00.00                 | To: 17-07-2     | 023                           | Exclude                       |      | DE           | SKTOP-M          | D2H      |
|                               |                                                   |                          | 17 07 2         | 00.00.00                      | ₽ Exclude                     |      | DE           | SKTOP-M          | D2H 🗸    |
|                               | Display event for the last                        | 🛉 days 🛛 🖡               | hours           | Exclude                       |                               |      |              |                  | ×        |
|                               | Custom columns Description pa                     | rams                     |                 |                               |                               |      |              |                  | •        |
|                               | Name                                              | Ope                      | erator          | Value                         |                               |      |              |                  |          |
|                               | N Custom column 1                                 |                          |                 |                               |                               |      |              |                  |          |
|                               | Custom column 2<br>Custom column 3                |                          |                 |                               |                               |      |              |                  |          |
|                               | Custom column 4                                   |                          |                 |                               |                               |      |              |                  |          |
|                               | Custom column 5                                   |                          |                 |                               |                               |      |              |                  |          |
|                               |                                                   |                          |                 |                               |                               |      |              |                  | ~        |
| <                             | Clear Load                                        | Save                     |                 |                               | OK Car                        | ncel |              |                  |          |
| H へ Hi                        | 🥭 🖬 🧉 🧔                                           | A                        |                 |                               |                               | ~ •  | に<br>日 ↓ 17- | 06:37<br>07-2023 | 5        |

| 😥 Untitled.ELX - Event Log    | Explorer                                                                                                    |                  |               |                  |                        |                     | -        | _ D                 | $\times$ |
|-------------------------------|----------------------------------------------------------------------------------------------------|------------------|---------------|------------------|------------------------|---------------------|----------|---------------------|----------|
| <u>File Database Tree Log</u> | g <u>V</u> iew <u>E</u> vent <u>A</u> dvanced                                                                                                    | Window Help      |               |                  |                        |                     |          |                     |          |
| 📴 🐺 🔒 — 🖿                     | 🚽 📑 💙 👘 <load filt<="" td=""><td>er&gt; 🛛 🕶 🍸</td><td>🗑 🖓</td><td>M 🖻 🛔</td><td></td><td></td><td></td><td></td><td></td></load>                                                                                                    | er> 🛛 🕶 🍸        | 🗑 🖓           | M 🖻 🛔            |                        |                     |          |                     |          |
| Objects tree ×                | 🖷 Security.evtx 🛛 🛛                                                                                                    |                  |               |                  |                        |                     |          |                     | -        |
| Search                        | H · · · · · · · · · · · · · · · · · · ·                                                                                                    | 7 19 🗹 1         |               |                  |                        | υтс                 |          |                     |          |
| > ····· WIN-AJDB7GOIQ         | Туре                                                                                                    | Date             | Time          | Event            | Source                 | Category            | User     | Computer            | ~        |
| > ····· 🛅 Log Files           | 🔍 Audit Success                                                                                                    | 28-06-2023       | 16:19:55      | 4648             | Microsoft-Windows      | Logon               | N/A      | DESKTOP-MD2         | 2H       |
| > ····· 🗁 Task templates      | 🔍 Audit Success                                                                                                    | 28-06-2023       | 16:19:22      | 5379             | Microsoft-Windows      | User Account Manage | N/A      | DESKTOP-MD2         | 2H       |
|                               | 🔍 Audit Success                                                                                                    | 28-06-2023       | 16:19:22      | 5379             | Microsoft-Windows      | User Account Manage | N/A      | DESKTOP-MD2         | 2H       |
|                               | 🔍 Audit Success                                                                                                    | 28-06-2023       | 16:19:22      | 5379             | Microsoft-Windows      | User Account Manage | N/A      | DESKTOP-MD2         | 2H       |
|                               | 🔍 Audit Success                                                                                                    | 28-06-2023       | 16:19:22      | 5379             | Microsoft-Windows      | User Account Manage | N/A      | DESKTOP-MD2         | 2H       |
| Same login ID                 | 🔍 Audit Success                                                                                                    | 28-06-2023       | 16:19:19      | 5379             | Microsoft-Windows      | User Account Manage | N/A      | DESKTOP-MD2         | 2H       |
| and details                   | 🔍 Audit Success                                                                                                    | 28-06-2023       | 16:19:19      | 5379             | Microsoft-Windows      | User Account Manage | N/A      | DESKTOP-MD2         | 2H       |
|                               | 🔍 Audit Success                                                                                                    | 28-06-2023       | 16:19:19      | 5379             | Microsoft-Windows      | User Account Manage | N/A      | DESKTOP-MD2         | 2H       |
| show different                | 🔍 Audit Success                                                                                                    | 28-06-2023       | 16:19:19      | 5379             | Microsoft-Windows      | User Account Manage | N/A      | DESKTOP-MD2         | 2H       |
|                               | 🔍 Audit Success                                                                                                    | 28-06-2023       | 16:19:19      | 5379             | Microsoft-Windows      | User Account Manage | N/A      | DESKTOP-MD2         | 2H       |
|                               | 🔍 Audit Success                                                                                                    | 28-06-2023       | 16:19:19      | 5379             | Microsoft-Windows      | User Account Manage | N/A      | DESKTOP-MD2         | 2H       |
|                               | 🔍 Audit Success                                                                                                    | 28-06-2023       | 16:18:43      | 5059             | Microsoft-Windows      | Other System Events | N/A      | DESKTOP-MD2         | 2H       |
|                               | 🔍 Audit Success                                                                                                    | 28-06-2023       | 16:18:43      | 5061             | Microsoft-Windows      | System Integrity    | N/A      | DESKTOP-MD2         | 2Н 🗸     |
|                               | <                                                                                                    |                  |               |                  |                        |                     |          |                     | >        |
|                               | Description                                                                                                    |                  |               |                  |                        |                     |          |                     | ×        |
|                               | Credential Manager credentia                                                                                                    | ais were read.   |               |                  |                        |                     |          |                     | ~        |
|                               | Subject:       Security ID:       S-1-5-21-3331464962-214784631-3394824829-1000         Account Name:       defaultuser0         Account Domain:       DESKTOP-MD2HCPT         Logon ID:       0x20c75         Read Operation:       Enumerate Credentials |                  |               |                  |                        |                     |          |                     |          |
|                               | This event occurs when a us                                                                                                    | er performs a re | ead operation | n on stored crea | dentials in Credential | Manager.            |          |                     | $\sim$   |
| <                             | Description Data                                                                                                    |                  |               |                  |                        |                     |          |                     |          |
| II A Ei                       | 🥭 🚍 🍅 🍕                                                                                                    | >                |               |                  |                        |                     | ∧ ঢ়_ 4≥ | 06:21<br>17-07-2023 |          |
#### D Untitled.ELX - Event Log Explorer

Eile Database Iree Log View Event Advanced Window Help

0  $\times$ -

Computer

MSEDGEWIN10

User

N/A

Security Group Management

•

~

×

| Objects tree                                                  | × BANCrosoft-Windows-V | 🖷 Microsoft-Windows-Windows Defender%-(Operational.evtx: |             |       |                                     |            |  |  |  |
|---------------------------------------------------------------|------------------------|----------------------------------------------------------|-------------|-------|-------------------------------------|------------|--|--|--|
| Search                                                        | H4 4 P PH L            | 4528 🖓 11 🗹 1                                            |             |       | UTC                                 |            |  |  |  |
| > - 📮 WIN-8K1Q9542K3L (local)                                 | Туре                   | Date                                                     | Time        | Event | Source                              | Category   |  |  |  |
| Y - 📴 Log Files                                               | Audit Success          | 3/18/2022                                                | 12:24:47 AM | 4732  | Microsoft-Windows-Security-Auditing | Security ( |  |  |  |
| Microsoft-Windows-Windows Defender%4Operational (C:\Cases\E\W | Audit Success          | 3/18/2022                                                | 12:24:47 AM | 4724  | Microsoft-Windows-Security-Auditing | User Acco  |  |  |  |
| System (C:\Cases\E\Windows\System32\Winevt\logs\System.evtx)  | Audit Success          | 3/18/2022                                                | 12:24:47 AM | 4738  | Microsoft-Windows-Security-Auditing | User Acco  |  |  |  |
| > - Task templates                                            | Audit Success          | 3/18/2022                                                | 12:24:47 AM | 4798  | Microsoft-Windows-Security-Auditing | User Acco  |  |  |  |
|                                                               | Audit Success          | 3/18/2022                                                | 12:24:47 AM | 4732  | Microsoft-Windows-Security-Auditing | Security ( |  |  |  |
|                                                               | Audit Success          | 3/18/2022                                                | 12:24:47 AM | 4738  | Microsoft-Windows-Security-Auditing | User Acco  |  |  |  |
|                                                               | Audit Success          | 3/18/2022                                                | 12:24:47 AM | 4722  | Microsoft-Windows-Security-Auditing | User Acco  |  |  |  |
|                                                               | Audit Success          | 3/18/2022                                                | 12:24:47 AM | 4720  | Microsoft-Windows-Security-Auditing | User Accs  |  |  |  |
|                                                               | Audit Success          | 3/18/2022                                                | 12:24:47 AM | 4728  | Microsoft-Windows-Security-Auditing | Security ( |  |  |  |
|                                                               | Audit Success          | 3/18/2022                                                | 12:10:38 AM | 4672  | Microsoft-Windows-Security-Auditing | Special Lo |  |  |  |
| Same login                                                    | Audit Success          | 3/18/2022                                                | 12:10:38 AM | 4624  | Microsoft-Windows-Security-Auditing | Logon      |  |  |  |

## ID and details show different

Ξī

-

1

۲

19

|                                                                                                    |                                                                                                    |                                                                    |              |                                     |                           | 2200 |                                                        |
|----------------------------------------------------------------------------------------------------|----------------------------------------------------------------------------------------------------|--------------------------------------------------------------------|--------------|-------------------------------------|---------------------------|------|--------------------------------------------------------|
| Audit Success 3/1                                                                                                    | 18/2022                                                                                                    | 12:24:47 AM                                                        | 4724         | Microsoft-Windows-Security-Auditing | User Account Management   | N/A  | MSEDGEWIN10                                            |
| Audit Success 3/3                                                                                                    | 18/2022                                                                                                    | 12:24:47 AM                                                        | 4738         | Microsoft-Windows-Security-Auditing | User Account Management   | N/A  | MSEDGEWIN10                                            |
| Audit Success 3/3                                                                                                    | 18/2022                                                                                                    | 12:24:47 AM                                                        | 4798         | Microsoft-Windows-Security-Auditing | User Account Management   | N/A  | MSEDGEWIN10                                            |
| Audit Success 3/1                                                                                                    | 18/2022                                                                                                    | 12:24:47 AM                                                        | 4732         | Microsoft-Windows-Security-Auditing | Security Group Management | N/A  | MSEDGEWIN10                                            |
| Audit Success 3/1                                                                                                    | 18/2022                                                                                                    | 12:24:47 AM                                                        | 4738         | Microsoft-Windows-Security-Auditing | User Account Management   | N/A  | MSEDGEWIN10                                            |
| Audit Success 3/3                                                                                                    | 18/2022                                                                                                    | 12:24:47 AM                                                        | 4722         | Microsoft-Windows-Security-Auditing | User Account Management   | N/A  | MSEDGEWIN10                                            |
| Audit Success 3/1                                                                                                    | 18/2022                                                                                                    | 12:24:47 AM                                                        | 4720         | Microsoft-Windows-Security-Auditing | User Account Management   | N/A  | MSEDGEWIN10                                            |
| Audit Success 3/1                                                                                                    | 18/2022                                                                                                    | 12:24:47 AM                                                        | 4728         | Microsoft-Windows-Security-Auditing | Security Group Management | N/A  | MSEDGEWIN10                                            |
| Audit Success 3/1                                                                                                    | 18/2022                                                                                                    | 12:10:38 AM                                                        | 4672         | Microsoft-Windows-Security-Auditing | Special Logon             | N/A  | MSEDGEWIN10                                            |
| Audit Success 3/1                                                                                                    | 18/2022                                                                                                    | 12:10:38 AM                                                        | 4624         | Microsoft-Windows-Security-Auditing | Logon                     | N/A  | MSEDGEWIN10                                            |
| user account was created.                                                                                                    |                                                                                                    |                                                                    |              |                                     |                           |      |                                                        |
| ibject:<br>Secunty ID:<br>Account Name:<br>Account Domain:                                                                                                    | 5-1-5-2<br>IEUser<br>MSEDGE                                                                                                    | 1-3461203602-409630<br>EWIN10                                      | 04019-226908 | 00 <del>69</del> -1000              |                           |      |                                                        |
| Logon ID:<br>w Account:<br>Security ID:<br>Account Name:<br>Account Domain:                                                                                                    | S-1-5-2<br>art-test<br>MSEDGE                                                                                                    | 1-3461203602-409630<br>EWIN10                                      | 04019-226908 | 0069-1003                           |                           |      |                                                        |
| tributes:<br>SAM Account Name:<br>Display Name:<br>User Principal Name:<br>Home Drive:<br>Script Path:<br>Profile Path:<br>User Workstations:<br>Password Last Set:<br>Account Expires:<br>Primary Group ID:<br>Alowed To Delegate Ti<br>Old UAC Value:<br>User Account Control:<br>Account Control:<br>Account Disabi<br>'Password Not<br>'Normal Accour<br>User Parameters: «valu<br>SID History:<br>Loogn Hours: | art-test<br><value<br><value<br><val< th=""><th>not set&gt;<br/>not set&gt;<br/>not set&gt;<br/>not set&gt;<br/>not set&gt;<br/>&gt;<br/>&gt;</th><th></th><th></th><th></th><th></th><th></th></val<></value<br></value<br> | not set><br>not set><br>not set><br>not set><br>not set><br>><br>> |              |                                     |                           |      |                                                        |
| iditional Information:<br>Privileges                                                                                                    | •                                                                                                    |                                                                    |              |                                     |                           |      | Activate Windows<br>Go to Settings to activate Windows |
| Description Data                                                                                                    | •                                                                                                    |                                                                    |              |                                     |                           |      | Go to Setti                                            |

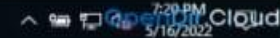

5. Windows Event logs Power shell overview, Analyse Malicious Activity.

Source Windows PowerShell Event IDsDescription400Engine state is changed from None to Available

Windows Power shell stored all logs about the command base execution like run the any script, install the any applications, etc.

| 📙 🔄 🔄 🚽 🗌 logs                                                                  |                                    |                          |                                       |                                  |                          |                                         | - O              | $\times$   |
|---------------------------------------------------------------------------------|------------------------------------|--------------------------|---------------------------------------|----------------------------------|--------------------------|-----------------------------------------|------------------|------------|
| File Home Share                                                                 | View                               |                          |                                       |                                  |                          |                                         |                  | ^ <b>?</b> |
| Pin to Quick Copy Paste access                                                  | Cut<br>Copy path<br>Paste shortcut | love Copy to T           | ne New<br>folder                      | v item •<br>y access •<br>Proper | B Open ▼<br>Edit<br>ties | Select all Select none Invert selection |                  |            |
| Clipboard                                                                       |                                    | Organize                 | New                                   |                                  | Open                     | Select                                  |                  |            |
| $\leftarrow$ $\rightarrow$ $\checkmark$ $\uparrow$ $\square$ $\Rightarrow$ This | s PC > SDT_x64FREE_I               | EN-US_VHD (C:) > Cases > | $F \Rightarrow$ Windows $\Rightarrow$ | System32 → wine                  | evt → logs               | ✓ Ö Sear                                | ch logs          | ,c         |
| Evidence                                                                        | Name                               | ^                        | Date modified                         | Type                             | Size                     |                                         |                  | ^          |
| Execution                                                                       | Microsoft-Wind                     | ows-VolumeSpanshot-Dr    | 20-06-2023 00:07                      | EventLog                         | 68 KI                    | 3                                       |                  |            |
| NTES                                                                            | Microsoft-Wind                     | lows-Wemsve%40peratio    | 29-06-2023 09:07                      | Event Log                        | 68 KI                    | 3                                       |                  |            |
| Registry                                                                        | Microsoft-Wind                     | lows-WebAuthN%4Opera     | 29-06-2023 09:07                      | Event Log                        | 68 KI                    | 3                                       |                  |            |
| Registry                                                                        | Microsoft-Wind                     | ows-WER-PayloadHealth    | 28-06-2023 18:13                      | Event Log                        | 68 KI                    | 3                                       |                  |            |
| 💻 This PC                                                                       | Microsoft-Wind                     | lows-WFP%4Operational    | 28-06-2023 16:17                      | Event Log                        | 68 KI                    | 3                                       |                  |            |
| 🗊 3D Objects                                                                    | 🛃 Microsoft-Wind                   | lows-Windows Defender    | 29-06-2023 09:07                      | Event Log                        | 68 KI                    | 3 -                                     | 4.4 • 4          |            |
| E Desktop                                                                       | 🔠 Microsoft-Wind                   | lows-Windows Defender    | 28-06-2023 16:18                      | Event Log                        | 68 KI                    | B Loa                                   | d the windows    |            |
| Documents                                                                       | 🛃 Microsoft-Wind                   | lows-Windows Firewall W  | 29-06-2023 09:07                      | Event Log                        | 1,028 KI                 | <sup>3</sup> pow                        | er shell logs on |            |
| 🖶 Downloads                                                                     | 🛃 Microsoft-Wind                   | lows-Windows Firewall W  | 28-06-2023 16:17                      | Event Log                        | 68 KI                    | exnl                                    | orer             |            |
| Music                                                                           | Microsoft-Wind                     | lows-WindowsBackup%4     | 28-06-2023 16:31                      | Event Log                        | 68 KI                    |                                         | 0101             |            |
| Pictures                                                                        | Microsoft-Wind                     | lows-WindowsUpdateClie   | 29-06-2023 09:07                      | Event Log                        | 68 KI                    | 3                                       |                  |            |
| Videos                                                                          | Microsoft-Wind                     | lows-WinlNet-Config%4P   | 28-06-2023 16:31                      | Event Log                        | 68 KI                    | 3                                       |                  |            |
| SDT v64EREE EN                                                                  | Microsoft-Wind                     | lows-Winlogon%40perati   | 29-06-2023 09:07                      | Event Log                        | 1,028 KI                 | 3                                       |                  |            |
| CD Drive (Dr) Vir                                                               | Microsoft-Wind                     | lows-winkivi%40peratio   | 29-06-2023 09:07                      | Event Log                        | 08 KI                    | 5                                       |                  |            |
| Devertise de 0.) VII                                                            | Security                           | lows-wivil-Activity‰40p  | 29-06-2023 09:07                      | Event Log                        | 1,028 Ki                 | 2                                       |                  |            |
|                                                                                 | E Setup                            |                          | 28-06-2023 16:17                      | Event Log                        | 68 KI                    | 3                                       |                  |            |
| Network                                                                         | Svstem                             |                          | 29-06-2023 09:07                      | Event Log                        | 1.092 Ki                 | 3                                       |                  |            |
| ~                                                                               | Windows Power                      | rShell                   | 29-06-2023 09:07                      | Event Log                        | 1,092 Ki                 | 3                                       |                  | ~          |
| 101 items 1 item selected                                                       | 1.06 MB                            |                          |                                       |                                  |                          |                                         | [                |            |
|                                                                                 |                                    |                          |                                       |                                  |                          |                                         |                  |            |

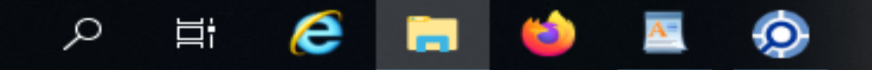

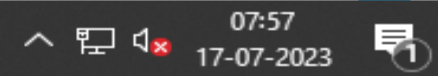

| 😥 Untitled.ELX - Event Log                            | Explorer                                                                                                    |                                                                                                    |                                                 |                            |                   |                       | -                        | - 0             | $\times$ |
|-------------------------------------------------------|----------------------------------------------------------------------------------------------------|----------------------------------------------------------------------------------------------------|-------------------------------------------------|----------------------------|-------------------|-----------------------|--------------------------|-----------------|----------|
| <u>F</u> ile <u>D</u> atabase <u>T</u> ree <u>Log</u> | g <u>V</u> iew <u>E</u> vent <u>A</u> dvanced                                                                                                    | Window Help                                                                                           |                                                 |                            |                   |                       |                          |                 |          |
| 📴 🐺 🔒 🗕 🖻                                             | 🚽 📑 🍸 👘 <load filt<="" td=""><td>er&gt; 🛛 🕇 🏹</td><td>- TT 🔎</td><td>M 🖣</td><td></td><td></td><td></td><td></td><td></td></load>                                                                                             | er> 🛛 🕇 🏹                                                                                             | - TT 🔎                                          | M 🖣                        |                   |                       |                          |                 |          |
| Objects tree ×                                        | Windows PowerShell.evtx                                                                                                    | ×                                                                                                    |                                                 |                            |                   |                       |                          |                 | -        |
| Search                                                | ₩ • • • ↓ 188                                                                                                    | <b>1</b>                                                                                              |                                                 |                            |                   | итс                   |                          |                 |          |
| > ····· WIN-AJDB7GOIQ                                 | Туре                                                                                                    | Date                                                                                                  | Time                                            | Event                      | Source            | Category              | User                     | Computer        | ^        |
| > ·····🗁 Log Files                                    | (i) Information                                                                                                    | 29-06-2023                                                                                            | 08:10:07                                        | 600                        | PowerShell        | Provider Lifecycle    | N/A                      | DESKTOP-MI      | D2H      |
| > ····· 🛅 Task templates                              | i Information                                                                                                    | 29-06-2023                                                                                            | 08:10:07                                        | 600                        | PowerShell        | Provider Lifecycle    | N/A                      | DESKTOP-MI      | D2H      |
|                                                       | i Information                                                                                                    | 29-06-2023                                                                                            | 08:10:07                                        | 600                        | PowerShell        | Provider Lifecycle    | N/A                      | DESKTOP-MI      | D2H      |
|                                                       | <ol> <li>Information</li> </ol>                                                                                                    | 29-06-2023                                                                                            | 08:03:35                                        | 400                        | PowerShell        | Engine Lifecycle      | N/A                      | DESKTOP-MI      | D2H      |
|                                                       | (i) Information                                                                                                    | 29-06-2023                                                                                            | 08:03:35                                        | 600                        | PowerShell        | Provider Lifecycle    | N/A                      | DESKTOP-M       | D2H      |
|                                                       | (i) Information                                                                                                    | 29-06-2023                                                                                            | 08:03:35                                        | 600                        | PowerShell        | Provider Lifecycle    | N/A                      | DESKTOP-MI      | D2H      |
|                                                       | (i) Information                                                                                                    | 29-06-2023                                                                                            | 08:03:35                                        | 600                        | PowerShell        | Provider Lifecycle    | N/A                      | DESKTOP-MI      | D2H      |
|                                                       | (i) Information                                                                                                    | 29-06-2023                                                                                            | 08:03:35                                        | 600                        | PowerShell        | Provider Lifecycle    | N/A                      | DESKTOP-MI      | D2H      |
|                                                       | (i) Information                                                                                                    | 29-06-2023                                                                                            | 08:03:35                                        | 600                        | PowerShell        | Provider Lifecycle    | N/A                      | DESKTOP-MI      | D2H      |
|                                                       | (i) Information                                                                                                    | 29-06-2023                                                                                            | 08:03:35                                        | 600                        | PowerShell        | Provider Lifecycle    | N/A                      | DESKTOP-MI      | D2H      |
|                                                       | (i) Information                                                                                                    | 28-06-2023                                                                                            | 18:02:00                                        | 800                        | PowerShell        | Pipeline Execution De | N/A                      | DESKTOP-MI      | D2H      |
|                                                       | (i) Information                                                                                                    | 28-06-2023                                                                                            | 18:02:00                                        | 800                        | PowerShell        | Pipeline Execution De | N/A                      | DESKTOP-MD      | D2H      |
|                                                       | (i) Information                                                                                                    | 28-06-2023                                                                                            | 18:01:44                                        | 400                        | PowerShell        | Engine Lifecycle      | N/A                      | DESKTOP-M       | )2Н 🗸    |
|                                                       | <                                                                                                    |                                                                                                    |                                                 |                            |                   |                       |                          |                 | >        |
|                                                       | Description                                                                                                    |                                                                                                    |                                                 |                            |                   |                       |                          |                 | ×        |
|                                                       | HostName=Console<br>HostVersion=5.1.19<br>HostId=1cb3bb2b-1<br>HostApplication=C:\<br>\Desktop\PWF-main\PWF-main<br>Engineversion=5.1.<br>RunspaceId=34b13<br>PipelineId=<br>CommandName=<br>CommandType=<br>Description Data | Host<br>041.1237<br>850-4cf4-32b7<br>Windows\Syste<br>ain\AtomicRedTe<br>19041.1237<br>4b3-9b15-4196- | 0362cf07c54<br>m32\Windov<br>aam'<br>839a-39236 | vsPowerShell\v1<br>e79bd83 | .0\powershell.exe | -noexit -command Set- | Location -literalPath 'C | ::\Users\Denisl | ha<br>V  |
|                                                       |                                                                                                    |                                                                                                    |                                                 |                            |                   |                       |                          | 08:06           |          |
|                                                       | C 🗖 🧉 🖉                                                                                                    |                                                                                                    |                                                 |                            |                   |                       | ^ 腔 ੍≈                   | 17-07-2023      |          |

| 🔘 Untitled.ELX - Event Log                            | Explorer                                                                                                    |                                                                                                    |                                                                          |                                                    |                                          |                                                  | -                                                  | - 0                 | $\times$ |
|-------------------------------------------------------|----------------------------------------------------------------------------------------------------|----------------------------------------------------------------------------------------------------|--------------------------------------------------------------------------|----------------------------------------------------|------------------------------------------|--------------------------------------------------|----------------------------------------------------|---------------------|----------|
| <u>F</u> ile <u>D</u> atabase <u>T</u> ree <u>Log</u> | g <u>V</u> iew <u>E</u> vent <u>A</u> dvanced                                                                                                    | <u>W</u> indow <u>H</u> elp                                                                                                    |                                                                          |                                                    |                                          |                                                  |                                                    |                     |          |
| 🕞 🖶 🔒 — 🖻                                             | 🖢 📑 🍸 🔹 <load filte<="" td=""><td>er&gt; - 🏹</td><td>F 🗟 🔊</td><td>M 🖻 🛔</td><td></td><td></td><td></td><td></td><td></td></load>                                                                                                    | er> - 🏹                                                                                                    | F 🗟 🔊                                                                    | M 🖻 🛔                                              |                                          |                                                  |                                                    |                     |          |
| Objects tree ×                                        | Windows PowerShell.evtx                                                                                                    | ×                                                                                                    |                                                                          |                                                    |                                          |                                                  |                                                    |                     | -        |
| Search                                                | H I I88                                                                                                    | <b>1</b>                                                                                                    |                                                                          |                                                    |                                          | итс                                              |                                                    |                     |          |
| > ····· WIN-AJDB7GOIQ                                 | Туре                                                                                                    | Date                                                                                                    | Time                                                                     | Event                                              | Source                                   | Category                                         | User                                               | Computer            | ^        |
| > ····· 🗁 Log Files                                   | <ol> <li>Information</li> </ol>                                                                                                    | 29-06-2023                                                                                                    | 08:10:07                                                                 | 600                                                | PowerShell                               | Provider Lifecycle                               | N/A                                                | DESKTOP-MD          | )2H      |
| > ····· 🗁 Task templates                              | (i) Information                                                                                                    | 29-06-2023                                                                                                    | 08:10:07                                                                 | 600                                                | PowerShell                               | Provider Lifecycle                               | N/A                                                | DESKTOP-MD          | 2H       |
|                                                       | (i) Information                                                                                                    | 29-06-2023                                                                                                    | 08:10:07                                                                 | 600                                                | PowerShell                               | Provider Lifecycle                               | N/A                                                | DESKTOP-MD          | 2H       |
|                                                       | (i) Information                                                                                                    | 29-06-2023                                                                                                    | 08:03:35                                                                 | 400                                                | PowerShell                               | Engine Lifecycle                                 | N/A                                                | DESKTOP-MD          | 02H      |
|                                                       | (i) Information                                                                                                    | 29-06-2023                                                                                                    | 08:03:35                                                                 | 600                                                | PowerShell                               | Provider Lifecycle                               | N/A                                                | DESKTOP-MD          | 02H      |
|                                                       | (i) Information                                                                                                    | 29-06-2023                                                                                                    | 08:03:35                                                                 | 600                                                | PowerShell                               | Provider Lifecycle                               | N/A                                                | DESKTOP-MD          | 02H      |
|                                                       | (i) Information                                                                                                    | 29-06-2023                                                                                                    | 08:03:35                                                                 | 600                                                | PowerShell                               | Provider Lifecycle                               | N/A                                                | DESKTOP-MD          | 02H      |
|                                                       | (i) Information                                                                                                    | 29-06-2023                                                                                                    | 08:03:35                                                                 | 600                                                | PowerShell                               | Provider Lifecycle                               | N/A                                                | DESKTOP-MD          | 02H      |
|                                                       | (i) Information                                                                                                    | 29-06-2023                                                                                                    | 08:03:35                                                                 | 600                                                | PowerShell                               | Provider Lifecycle                               | N/A                                                | DESKTOP-MD          | 2H       |
|                                                       | <ol> <li>Information</li> </ol>                                                                                                    | 29-06-2023                                                                                                    | 08:03:35                                                                 | 600                                                | PowerShell                               | Provider Lifecycle                               | N/A                                                | DESKTOP-MD          | 02H      |
|                                                       | () Information                                                                                                    | 28-06-2023                                                                                                    | 18:02:00                                                                 | 800                                                | PowerShell                               | Pipeline Execution De                            | N/A                                                | DESKTOP-MD          | )2H      |
|                                                       | (i) Information                                                                                                    | 28-06-2023                                                                                                    | 18:02:00                                                                 | 800                                                | PowerShell                               | Pipeline Execution De                            | N/A                                                | DESKTOP-MD          | 2H       |
|                                                       | (i) Information                                                                                                    | 28-06-2023                                                                                                    | 18:01:44                                                                 | 400                                                | PowerShell                               | Engine Lifecycle                                 | N/A                                                | DESKTOP-MD          | 2Н 🗸     |
|                                                       | <                                                                                                    |                                                                                                    |                                                                          |                                                    |                                          |                                                  |                                                    |                     | >        |
|                                                       | Description                                                                                                    |                                                                                                    |                                                                          |                                                    |                                          |                                                  |                                                    |                     | ×        |
| <                                                     | UserId=DESKTOP-M<br>HostName=Consolet<br>HostVersion=5.1.19<br>HostId=c8d3a583-8<br>HostApplication=C:\<br>\Desktop\PWF-main\PWF-mai<br>EngineVersion=5.1.3<br>RunspaceId=50a379<br>PipelineId=14<br>ScriptName=C:\Wind<br>Description Data | D2HCP I \Denish<br>lost<br>041.1237<br>72c-4d21-hf69-<br>Windows\Syste<br>in\Install-Sysmo<br>19041.1237<br>9e5-2c5a-426e-4<br>dows\system32 | a<br>5 <u>e941e11b7</u><br>m32\Window<br>n'<br>83f6-209ad2<br>\WindowsPo | d6<br>vsPowerShell\v1<br>331f12<br>werShell\v1.0\N | .0\powershell.exe<br>1odules\Microsoft.P | -noexit -command Set-<br>owerShell.Archive\Micro | Location -literalPath 'C<br>psoft.PowerShell.Archi | C:\Users\Denish     | na<br>v  |
| I P H                                                 | 🥭 🖿 🍯 🛛                                                                                                    | $\mathbf{O}$                                                                                                    |                                                                          |                                                    |                                          |                                                  | ^ 탓 ੍∞                                             | 08:07<br>17-07-2023 |          |

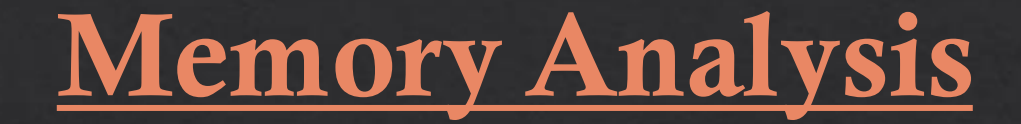

Setting up volatility3 in Ubuntu

Setting up the Volatility3 in the Ubuntu that open the link <u>https://bluecapesecurity.com/build-your-forensic-workstation/</u> Show the instruction linux based tools.

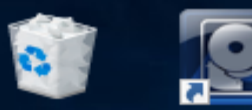

ρ

Цi

e

Recyc

O forensic@WIN-AJDB7GOIQEJ: ~

– 🗆 🗆

Try: sudo apt install <deb name>  $\sim$ forensic@WIN-AJDB7GOIQEJ:~\$ sudo apt-get update [sudo] password for forensic: FireGet:1 http://security.ubuntu.com/ubuntu focal-security InRelease [114 kB] Hit:2 http://archive.ubuntu.com/ubuntu focal InRelease Get:3 http://archive.ubuntu.com/ubuntu focal-updates InRelease [114 kB] Get:4 http://archive.ubuntu.com/ubuntu focal-backports InRelease [108 kB] [Get:5 http://security.ubuntu.com/ubuntu focal-security/main amd64 Packages [2304 kB] Get:6 http://archive.ubuntu.com/ubuntu focal/universe amd64 Packages [8628 kB] EvenGet:7 http://security.ubuntu.com/ubuntu focal-security/main Translation-en [367 kB] FxpGet:8 http://security.ubuntu.com/ubuntu focal-security/main amd64 c-n-f Metadata [13.0 kB] Get:9 http://security.ubuntu.com/ubuntu focal-security/restricted amd64 Packages [1987 kB] Get:10 http://security.ubuntu.com/ubuntu focal-security/restricted Translation-en [277 kB] Get:11 http://security.ubuntu.com/ubuntu focal-security/restricted amd64 c-n-f Metadata [576 B] Get:12 http://security.ubuntu.com/ubuntu focal-security/universe amd64 Packages [858 kB] Get:13 http://security.ubuntu.com/ubuntu focal-security/universe Translation-en [179 kB] Get:14 http://security.ubuntu.com/ubuntu focal-security/universe amd64 c-n-f Metadata [18.8 kB] Get:15 http://security.ubuntu.com/ubuntu focal-security/multiverse amd64 Packages [23.6 kB] Get:16 http://security.ubuntu.com/ubuntu focal-security/multiverse Translation-en [5504 B] Get:17 http://archive.ubuntu.com/ubuntu focal/universe Translation-en [5124 kB] Get:18 http://security.ubuntu.com/ubuntu focal-security/multiverse amd64 c-n-f Metadata [548 B] Get:19 http://archive.ubuntu.com/ubuntu focal/universe amd64 c-n-f Metadata [265 kB] <sup>po</sup>Get:20 http://archive.ubuntu.com/ubuntu focal/multiverse amd64 Packages [144 kB] Get:21 http://archive.ubuntu.com/ubuntu focal/multiverse Translation-en [104 kB] Get:22 http://archive.ubuntu.com/ubuntu focal/multiverse amd64 c-n-f Metadata [9136 B] Get:23 http://archive.ubuntu.com/ubuntu focal-updates/main amd64 Packages [2687 kB] Get:24 http://archive.ubuntu.com/ubuntu focal-updates/main Translation-en [449 kB] Get:25 http://archive.ubuntu.com/ubuntu focal-updates/main amd64 c-n-f Metadata [16.9 kB] U<sup>g</sup>Get:26 http://archive.ubuntu.com/ubuntu focal-updates/restricted amd64 Packages [2092 kB] accounts\_V...

Windows Server 2019 Datacenter Evaluation Windows License valid for 156 days Build 17763.rs5\_release.180914-1434

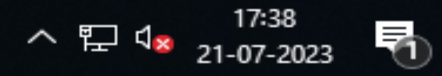

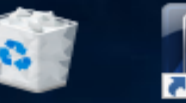

Recyc

Even

Expl

Noter

🧿 forensic@WIN-AJDB7GOIQEJ: ~

 $\Box$   $\times$ 

Fetched 27.7 MB in 22s (1269 kB/s)

Reading package lists... Done forensic@WIN-AJDB7GOIQEJ:~\$ sudo apt install python3-pip

Reading package lists... Dor

FireBuilding dependency tree

Reading state information... Done

The following additional packages will be installed:

binutils binutils-common binutils-x86-64-linux-gnu build-essential cpp cpp-9 dpkg-dev fakeroot g++ g++-9 gcc gcc-9
gcc-9-base libalgorithm-diff-perl libalgorithm-diff-xs-perl libalgorithm-merge-perl libasan5 libatomic1 libbinutils
libc-dev-bin libc6 libc6-dev libcc1-0 libcrypt-dev libctf-nobfd0 libctf0 libdpkg-perl libexpat1 libexpat1-dev
libfakeroot libfile-fcntllock-perl libgcc-9-dev libgomp1 libisl22 libitm1 liblsan0 libmpc3 libpython3-dev
libpython3.8 libpython3.8-dev libpython3.8-minimal libpython3.8-stdlib libquadmath0 libstdc++-9-dev libtsan0
libubsan1 linux-libc-dev make manpages-dev python-pip-whl python3-dev python3-wheel python3.8 python3.8-dev
python3.8-minimal zlib1g zlib1g-dev

Suggested packages:

binutils-doc cpp-doc gcc-9-locales debian-keyring g++-multilib g++-9-multilib gcc-9-doc gcc-multilib autoconf automake libtool flex bison gdb gcc-doc gcc-9-multilib glibc-doc bzr libstdc++-9-doc make-doc python3.8-venv python3.8-doc binfmt-support

The following NEW packages will be installed:

binutils binutils-common binutils-x86-64-linux-gnu build-essential cpp cpp-9 dpkg-dev fakeroot g++ g++-9 gcc gcc-9 gcc-9-base libalgorithm-diff-perl libalgorithm-diff-xs-perl libalgorithm-merge-perl libasan5 libatomic1 libbinutils libc-dev-bin libc6-dev libcc1-0 libcrypt-dev libctf-nobfd0 libctf0 libdpkg-perl libexpat1-dev libfakeroot libfile-fcntllock-perl libgcc-9-dev libgomp1 libisl22 libitm1 liblsan0 libmpc3 libpython3-dev libpython3.8-dev

bo libquadmath0 libstdc++-9-dev libtsan0 libubsan1 linux-libc-dev make manpages-dev python-pip-whl python3-dev python3-pip python3-wheel python3.8-dev zlib1g-dev

The following packages will be upgraded:

libc6 libexpat1 libpython3.8 libpython3.8-minimal libpython3.8-stdlib python3.8 python3.8-minimal zlib1g 8 upgraded, 50 newly installed, 0 to remove and 251 not upgraded.

Need to get 61.4 MB of archives.

U!After this operation, 228 MB of additional disk space will be used. accounts\_V...

Windows Server 2019 Datacenter Evaluation Windows License valid for 156 days Build 17763.rs5\_release.180914-1434

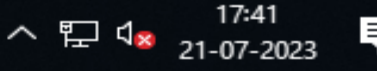

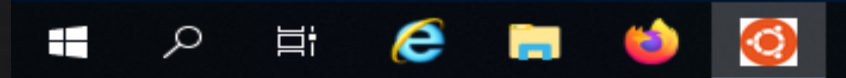

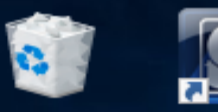

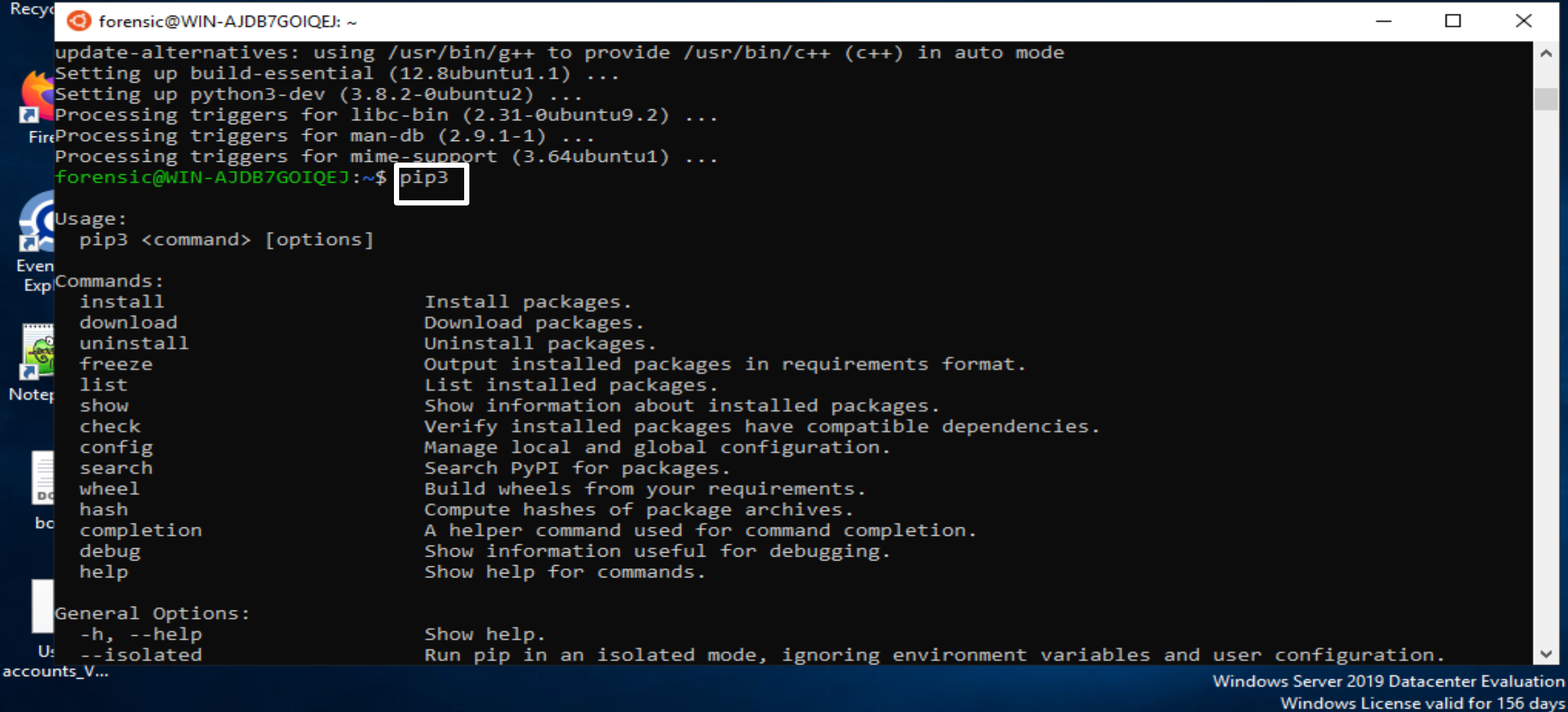

e ρ Цi

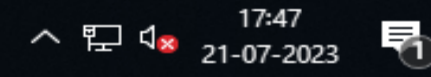

Build 17763.rs5\_release.180914-1434

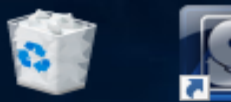

ρ

e

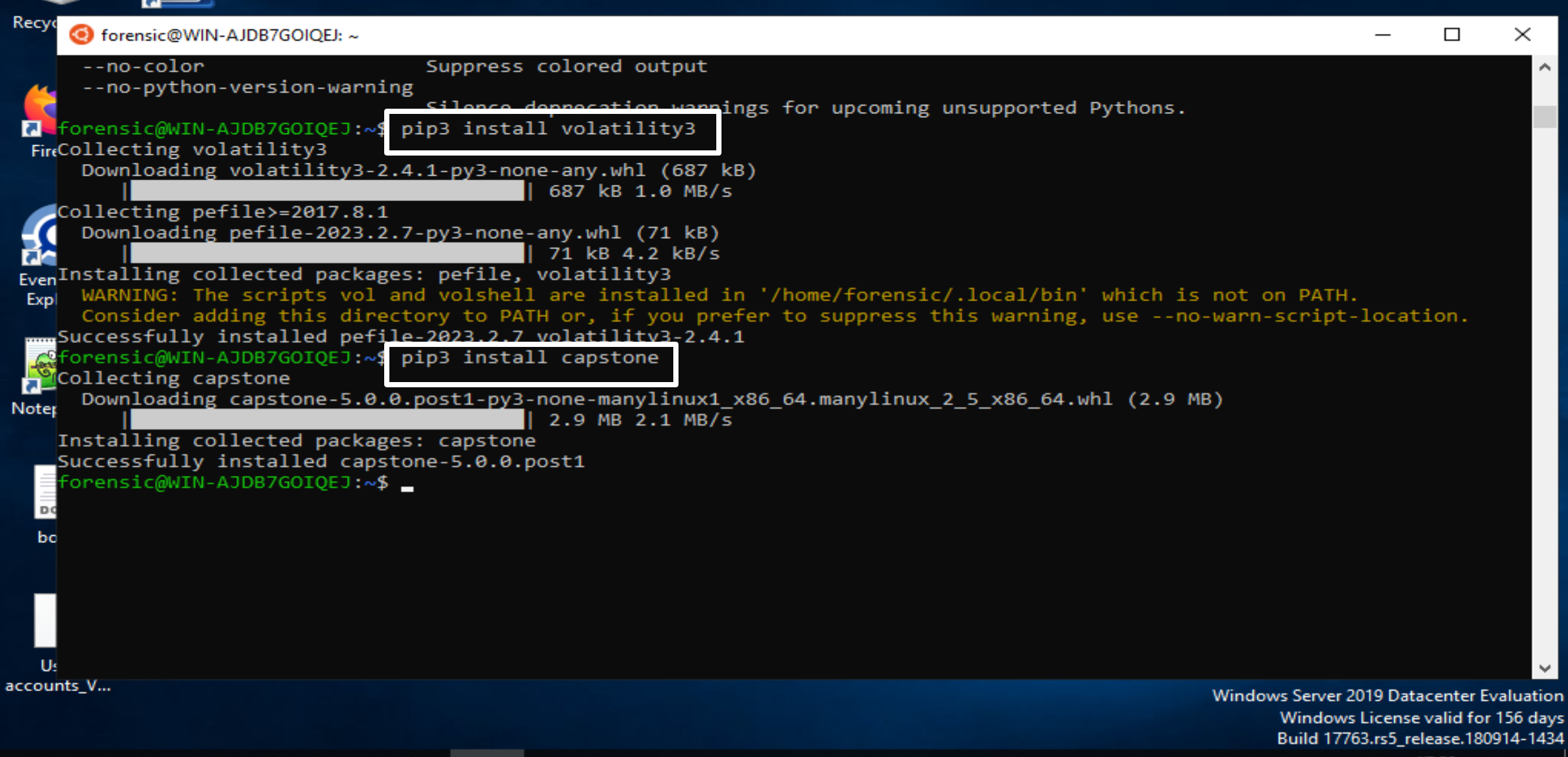

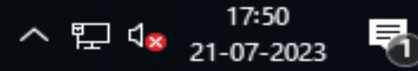

### 🧿 forensic@WIN-AJDB7GOIQEJ: ~

forensic@WIN-AJDB7GOIQEJ:~\$ vol -h

Command 'vol' not found, did you mean:

```
command 'gol' from deb growl-for-linux (0.8.5-5)
command 'vl' from deb atfs (1.4pl6-14)
command 'hvol' from deb hfsutils (3.2.6-14)
command 'sol' from deb aisleriot (1:3.22.9-1)
command 'vor' from deb vor (0.5.7-3)
command 'vos' from deb openafs-client (1.8.4~pre1-1ubuntu2.4)
command 'col' from deb bsdmainutils (11.1.2ubuntu3)
```

Try: sudo apt install <deb name>

forensic@WIN-AJDB7GOIQEJ:~\$ ls -la

```
total 8
drwxr-xr-x 1 forensic forensic 512 Jul 21 17:48 .
                               512 Jun 28 05:44 ..
drwxr-xr-x 1 root
                     root
-rw----- 1 forensic forensic 140 Jul 16 06:27 .bash history
-rw-r--r-- 1 forensic forensic 220 Jun 28 05:44 .bash logout
-rw-r--r-- 1 forensic forensic 3771 Jun 28 05:44 .bashrc
drwxrwxrwx 1 forensic forensic 512 Jul 21 17:48 cache
drwxr-xr-x 1 forensic forensic 512 Jun 28 05:45 .landscape
drwx----- 1 forensic forensic 512 Jul 21 17:48 .local
-rw-rw-rw- 1 forensic forensic 0 Jul 21 17:32 .motd shown
-rw-r--r-- 1 forensic forensic 807 Jun 28 05:44 .profile
-rw-r--r-- 1 forensic forensic
                                 0 Jul 21 17:37 .sudo as admin successful
forensic@WIN-AJDB7G0I0EJ:~$ source .profile
forensic@WIN-AJDB7GOIOEJ:~$ vol -h
Volatility 3 Framework 2.4.1
usage: volatility [-h] [-c CONFIG] [--parallelism [{processes,threads,off}]] [-e EXTEND] [-p PLUGIN DIRS]
                  [-s SYMBOL DIRS] [-v] [-1 LOG] [-o OUTPUT DIR] [-q] [-r RENDERER] [-f FILE] [--write-config]
                  [--save-config SAVE CONFIG] [--clear-cache] [--cache-path CACHE PATH] [--offline]
                  [--single-location SINGLE_LOCATION] [--stackers [STACKERS [STACKERS ...]]]
                  [--single-swap-locations [SINGLE_SWAP_LOCATIONS [SINGLE_SWAP_LOCATIONS ...]]]
                 plugin ...
```

Б

17:51

^ 🏷 🕼

 $\times$ 

~

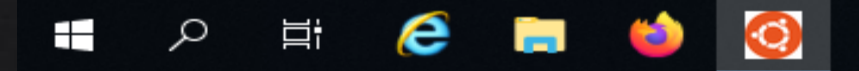

## What is memory Analysis

Memory forensics (sometimes referred to as memory analysis) refers to the analysis of volatile data in a computer's memory dump. Information security professionals conduct memory forensics to investigate and identify attacks or malicious behaviors that do not leave easily detectable tracks on hard drive data.

# Copy the target machine memory image from host system and paste the memory in cases > Analysis > memory folder create > paste Here.

Open the Ubuntu linux. Go to the path on memory image file did paste.

| Of forensic@WIN-AJDB7GOIQEJ: /mnt/c/Cases/Analysis/Memory                                                                                                    | - 6   | $\times$ t |
|----------------------------------------------------------------------------------------------------|-------|------------|
| <pre>* Documentation: https://help.ubuntu.com<br/>* Management: https://landscape.canonical.com<br/>* Support: https://ubuntu.com/advantage</pre>                                                                                                    |       | î          |
| System information as of Sat Jul 22 07:54:56 DST 2023                                                                                                    |       |            |
| System load:0.52Processes:7Usage of /home:unknownUsers logged in:0Memory usage:43%IPv4 address for eth0:10.0.2.15Swap usage:1%                                                                                                    |       |            |
| 259 updates can be applied immediately.<br>188 of these updates are standard security updates.<br>To see these additional updates run: apt listupgradable                                                                                                    |       |            |
| This message is shown once a day. To disable it please create the<br>/home/forensic/.hushlogin file.<br>forensic@WIN-AJDB7GOIQEJ:~\$ pwd<br>/home/forensic<br>forensic@WIN-AJDB7GOIQEJ:~\$ cd /mnt<br>forensic@WIN-AJDB7GOIQEJ:/mnt\$ ls                                                                                                    |       |            |
| <pre>forensic@WIN-AJDB7GOIQEJ:/mnt\$ cd forensic@WIN-AJDB7GOIQEJ:/\$ ls bin dev home lib lib64 media opt root sbin srv tmp var boot etc init lib32 lib32 mnt proc run snap sys usr forensic@WIN-AJDB7GOIQEJ:/\$ cd /mnt/c/Cases/Analysis/Memory/ forensic@WIN-AJDB7GOIQEJ:/mnt/c/Cases/Analysis/Memory\$ pwd /mnt/c/Cases/Analysis/Memory forensic@WIN-AJDB7GOIQEJ:/mnt/c/Cases/Analysis/Memory\$ ls -la total 2234248 drwxrwxrwx 1 forensic forensic 512 Jul 22 07:49 -rwxrwxrwx 1 forensic forensic 512 Jul 22 07:49 -rwxrwxrwx 1 forensic forensic 2287868348 Jul 22 06:38 win10-memory.raw forensic@WIN-AJDB7GOIQEJ:/mnt/c/Cases/Analysis/Memory\$</pre> |       |            |
|                                                                                                    | 07:57 | . 5        |

### Gathering Windows system information with Volatility3

 $\times$ 

^ 門 ◁≈

^

Select forensic@WIN-AJDB7GOIQEJ: /mnt/c/Cases/Analysis/Memory \_ П forensic@WIN-AJDB7G0I0EJ:/mnt/c/Cases/Analysis/Memory\$ vol -h Volatility 3 Framework 2.4.1 usage: volatility [-h] [-c CONFIG] [--parallelism [{processes,threads,off}]] [-e EXTEND] [-p PLUGIN\_DIRS] [-s SYMBOL\_DIRS] [-v] [-1 LOG] [-0 OUTPUT DIR] [-q] [-r RENDERER] [-f FILE] [--write-config] [--save-config SAVE CONFIG] [--clear-cache] [--cache-path CACHE\_PATH] [--offline] [--single-location SINGLE LOCATION] [--stackers [STACKERS [STACKERS ...]]] [--single-swap-locations [SINGLE SWAP LOCATIONS [SINGLE SWAP LOCATIONS ...]]] plugin ... An open-source memory forensics framework optional arguments: -h, --help Show this help message and exit, for specific plugin options use 'volatility <pluginname> --help' -c CONFIG, --config CONFIG Load the configuration from a json file --parallelism [{processes,threads,off}] Enables parallelism (defaults to off if no argument given) -e EXTEND, --extend EXTEND Type the command Extend the configuration with a new (or changed) setting for volatility help -p PLUGIN DIRS, --plugin-dirs PLUGIN DIRS Semi-colon separated list of paths to find plugins -s SYMBOL DIRS, --symbol-dirs SYMBOL DIRS and show all plugins Semi-colon separated list of paths to find symbols for different -v, --verbosity Increase output verbosity -1 LOG, --log LOG Log output to a file as well as the console operating system. -o OUTPUT DIR, --output-dir OUTPUT DIR Directory in which to output any generated files Remove progress feedback -q, --quiet -r RENDERER, --renderer RENDERER Determines how to render the output (quick, none, csv, pretty, json, jsonl) -f FILE, --file FILE Shorthand for --single-location=file:// if single-location is not defined Write configuration JSON file out to config.json --write-config --save-config SAVE CONFIG Save configuration JSON file to a file Clears out all short-term cached items --clear-cache --cache-path CACHE PATH Change the default path (/home/forensic/.cache/volatility3) used to store the cache

Цi

Ω

e

Checks for malicious trustedbsd modules mac.vfsevents.VFSevents Lists processes that are filtering file system events timeliner.Timeliner Runs all relevant plugins that provide time related information and orders the results by time. windows.bigpools.BigPools List big page pools. windows.callbacks.Callbacks Lists kernel callbacks and notification routines. windows.cmdline.CmdLine Lists process command line arguments. windows.crashinfo.Crashinfo windows.devicetree.DeviceTree Listing tree based on drivers and attached devices in a particular windows memory image. windows.dlllist.DllList Lists the loaded modules in a particular windows memory image. windows.driverirp.DriverIrp List IRPs for drivers in a particular windows memory image. windows.drivermodule.DriverModule Determines if any loaded drivers were hidden by a rootkit windows.driverscan.DriverScan Scans for drivers present in a particular windows memory image. windows.dumpfiles.DumpFiles Dumps cached file contents from Windows memory samples. windows.envars.Envars Display process environment variables windows.filescan.FileScan Scans for file objects present in a particular windows memory image. windows.getservicesids.GetServiceSIDs Lists process token sids. windows.getsids.GetSIDs Print the SIDs owning each process we have use windows.handles.Handles windows info Lists process open handles. windows.info.Info Show OS & kernel details of the memory sample being analyzed. plugins. windows.joblinks.JobLinks Print process job link information

오 H: 🥭 🚍 🍅 🧕

Б

 $\times$ 

| forensic@WIN-AJDB7GOIQEJ: /mnt/c/Cases/Ana | alysis/Memory                                                                | — r       | J X    |
|--------------------------------------------|------------------------------------------------------------------------------|-----------|--------|
| Progress: 99.98 Rea                        | ading Symbol layer                                                           |           | ^      |
| Progress: 99.98 Rea                        | ading Symbol layer                                                           |           |        |
| Progress: 99.99 Rea                        | ading Symbol layer                                                           |           |        |
| Progress: 99.99 Rea                        | ading Symbol layer                                                           |           |        |
| Progress: 99.99 Rea                        | ading Symbol layer                                                           |           |        |
| Progress: 99.99 Rea                        | ading Symbol layer                                                           |           |        |
| Progress: 99.99 Rea                        | ading Symbol layer                                                           |           |        |
| Drogness: 100.00 Rea                       | ading Symbol layer                                                           |           |        |
| Progress: 100.00 Rea                       | ading Symbol layer                                                           |           |        |
| Progress: 100.00 PDB                       | B scanning finished                                                          |           |        |
| 100100 100                                 |                                                                              |           |        |
| Variable Value                             |                                                                              |           |        |
| Kernel Base Øxf8063d41d000                 |                                                                              |           |        |
| DTB 0x1aa000                               |                                                                              |           |        |
| Symbols file:///home/forensic/.loca        | al/lib/python3.8/site-packages/volatility3/symbols/windows/ntkrnlmp.pdb/CA8E | 2FØ1B822E | DE6357 |
| 898BFBF862997-1.json.xz                    |                                                                              |           |        |
| IS64Bit True                               |                                                                              |           |        |
| ISPAE Faise                                |                                                                              |           |        |
| memory layer 1 Elf64 aver                  |                                                                              |           |        |
| hase laver 2 Filelaver                     |                                                                              |           |        |
| KdVersionBlock 0xf8063e02c368              |                                                                              |           |        |
| Major/Minor 15.19041                       | Type this command how the                                                    |           |        |
| MachineType 34404                          | rogult                                                                       |           |        |
| KeNumberProcessors 2                       | 165011.                                                                      |           |        |
| SystemTime 2023-07-22 06:37:29             | 9                                                                            |           |        |
| NtSystemRoot C:\Windows                    |                                                                              |           |        |
| NtProductType NtProductWinNt               |                                                                              |           |        |
| NtMajorVersion 10                          |                                                                              |           |        |
| NtMinorVersion 0                           |                                                                              |           |        |
| PE MajorOperatingSystemVersion 10          |                                                                              |           |        |
| PE MinorOperatingSystemVersion 0           |                                                                              |           |        |
| PE Machine 34404                           |                                                                              |           |        |
| PE limeDateStamp Wed Jan 4                 | 04:2/:11 1995                                                                |           |        |
| TOPENSIC@WIN-AJDB/GOLQEJ:/mnt/c/Cas        | ses/Analysis/Memory\$ vol -+ win10-memory.raw windows.in+o                   |           | ~      |
|                                            |                                                                              | , 08:29   |        |
|                                            |                                                                              | 22-07-20  | 023 1  |
|                                            |                                                                              |           |        |

| memory_ | layer    | 1 Elf64Layer     |                  |            |           |          |            |           |           |            |          |            |   |
|---------|----------|------------------|------------------|------------|-----------|----------|------------|-----------|-----------|------------|----------|------------|---|
| base_la | yer      | 2 FileLayer      |                  |            |           |          |            |           |           |            |          |            |   |
| KdVersi | onBlock  | 0xf8063e02c368   |                  | T Tain a t |           |          | a list and | +10 a 10- |           |            |          |            |   |
| Major/M | inor     | 15.19041         |                  | Using t    | ne pstre  | e plugit | n list out | the nc    | ow many   | y services | are      |            |   |
| Machine | Туре     | 34404            |                  | running    | <b>T</b>  |          |            |           |           |            |          |            |   |
| KeNumbe | rProcess | ors 2            |                  |            |           |          |            |           |           |            |          |            |   |
| SystemT | ime      | 2023-07-22 06:3  | 7:29             |            |           |          |            |           |           |            |          |            |   |
| NtSyste | mRoot    | C:\Windows       |                  |            |           |          |            |           |           |            |          |            |   |
| NtProdu | ctType   | NtProductWinNt   |                  |            |           |          |            |           |           |            |          |            |   |
| NtMajor | Version  | 10               |                  |            |           |          |            |           |           |            |          |            |   |
| NtMinor | Version  | 0                |                  |            |           |          |            |           |           |            |          |            |   |
| PE Majo | r0perati | ngSystemVersion  | 10               |            |           |          |            |           |           |            |          |            |   |
| PE Mino | rOperati | ngSystemVersion  | 0                |            |           |          |            |           |           |            |          |            |   |
| PE Mach | ine      | 34404            |                  |            |           |          |            |           |           |            |          |            |   |
| PE Time | DateStam | ip Wed Jan       | 4 04:27:11 199   | 5          |           |          |            |           |           |            |          |            |   |
| forensi | C@WIN-AJ | DB7GOIQEJ:/mnt/c | /Cases/Analysis/ | Memory\$   | vol -f w  | in10-mem | ory.raw    | windows.  | pstree    |            |          |            |   |
| Volatil | ity 3 Fr | amework 2.4.1    |                  | _          | •         |          |            |           |           |            |          |            |   |
| ^Z^Cres | s: 11.   | 38               | Scanning memory  | _layer u   | sing Byt  | esScanne | r          |           |           |            |          |            |   |
| [1]+ S  | topped   | v                | ol -† win10-memo | ry.raw w   | indows.p  | stree    |            |           |           |            |          |            |   |
| forensi | C@WIN-AJ | DB7GOIQEJ:/mnt/c | /Cases/Analysis/ | Memory\$   | vol -t w  | in10-mem | ory.raw    | windows.  | pstree >  | pstree.tx  | .t       |            |   |
| torensi | C@WIN-AJ | DB/GOIQEJ:/mnt/c | /Cases/Analysis/ | Memory\$   | VOI -+ W  | in10-mem | ory.raw    | windows.  | pstree    |            |          |            |   |
| Volatil | 1ty 3 Fr | amework 2.4.1    |                  | المحاجة م  |           |          |            |           |           |            |          |            |   |
| Progres | S: 100.  | June             | PDB scanning fi  | nisnea     | llandlar. | Constan  | Tal        | Linu C 4  | CreateT   |            |          |            |   |
| PID     | PPID     | ImageriieName    | OffSet(V)        | inreaus    | Handles   | Session  | IIU        | W0W04     | creater.  | Twe E      | XICIIME  | Ê          |   |
| 4       | 9        | Sustem Avera68   | 7674080 124      | -          | NZA       | False    | 2023-07    | -22 06.3  | 3.00 000  | 999 N      | 1/ ^     |            |   |
| * 1494  | 4        | MemCompression   | AXCC068e308040   | 14         | -         | N/A      | False      | 2023-07   | -22 06:34 | 4.20 0000  | 10       | N/A        |   |
| * 92    | 4        | Registry         | 0xcc06877b6040   | 4          | _         | N/A      | False      | 2023-07   | -22 00:3  | A:52 00000 | ie<br>ie | N/A        |   |
| * 348   | 4        | Smss_exe         | 0xcc0687c6c040   | 2          |           | N/A      | False      | 2023-07   | -22 06:3  | 3:09.00000 | ด้       | N/A        |   |
| 532     | 512      | CSPSS-exe        | 0xcc068d369080   | 12         |           | 1        | False      | 2023-07   | -22 06:3  | 3:37.00000 | ด        | N/A        |   |
| 596     | 512      | winlogon.exe     | 0xcc068a750240   | 6          |           | 1        | False      | 2023-07   | -22 06:3  | 3:37.00000 | 00       | N/A        |   |
| * 800   | 596      | fontdrvhost.ex   | 0xcc068d3f6080   | 5          |           | 1        | False      | 2023-07   | -22 06:3  | 3:40.00000 | 00       | N/A        |   |
| * 2180  | 596      | userinit.exe     | 0xcc068eaaf080   | 0          |           | 1        | False      | 2023-07   | -22 06:3  | 6:41.00000 | 00       | 2023-07-22 | 0 |
| :36:56. | 000000   |                  |                  |            |           |          |            |           |           |            |          |            |   |
| ** 2488 | 2180     | explorer.exe     | 0xcc068ec78080   | 49         |           | 1        | False      | 2023-07   | -22 06:3  | 6:43.00000 | 90       | N/A        |   |
| * 976   | 596      | dwm.exe 0xcc068  | e14a300 16       |            | 1         | False    | 2023-07    | -22 06:3  | 3:42.000  | 000 N      | I/A      |            |   |
| forensi | c@WIN-AJ | DB7GOIQEJ:/mnt/c | /Cases/Analysis/ | Memory\$   |           |          |            |           |           |            |          |            |   |
|         |          |                  |                  |            |           |          |            |           |           |            |          |            |   |
|         | Q E      | i: 🥖 🗀           |                  |            |           |          |            |           |           | ,          | ^ 1⊡ ປ.  | 08:48      |   |
|         |          |                  |                  |            |           |          |            |           |           |            |          | 22-07-2023 | K |

#### þ $\times$

 $\mathbf{\wedge}$ 

¥

α.

\_

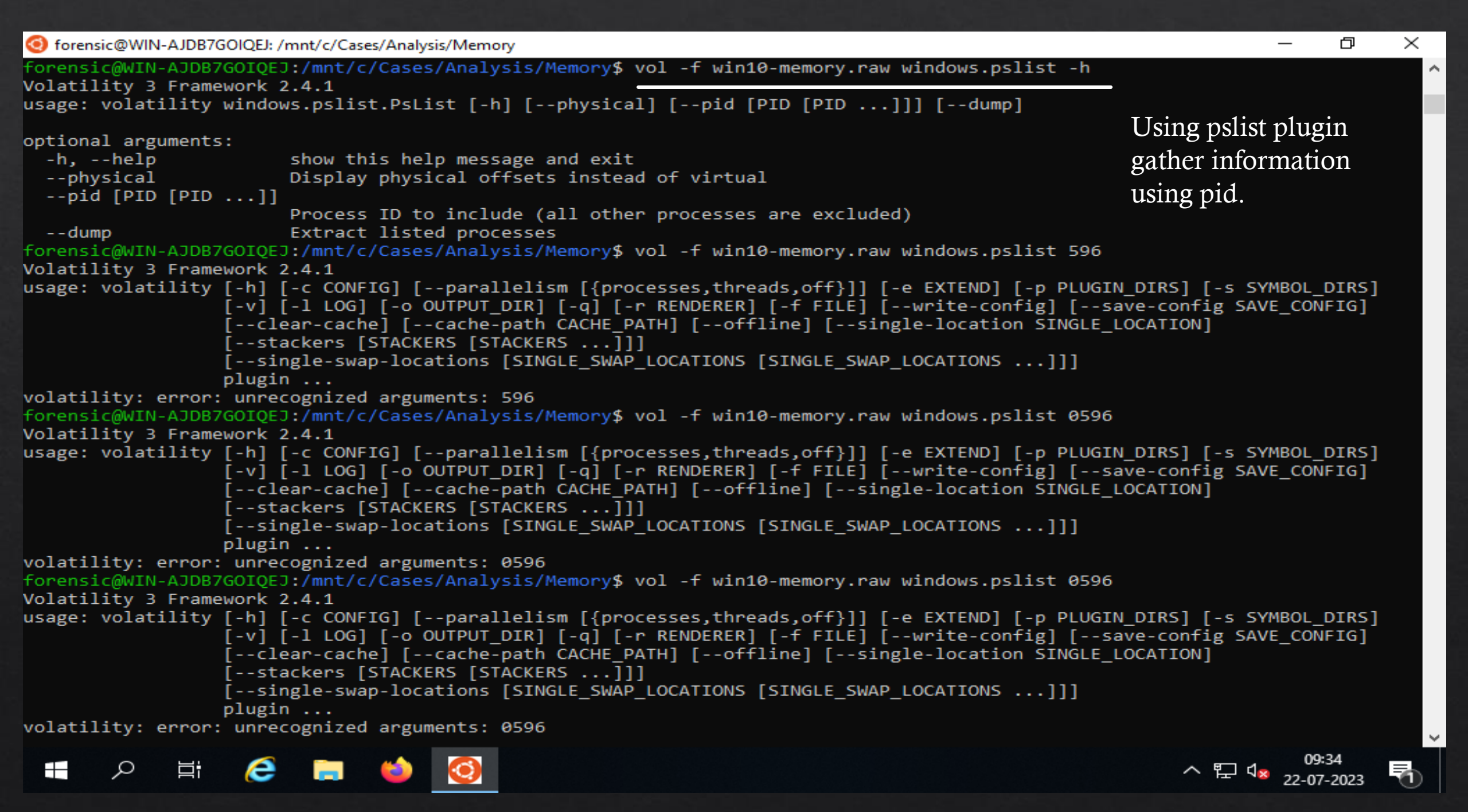

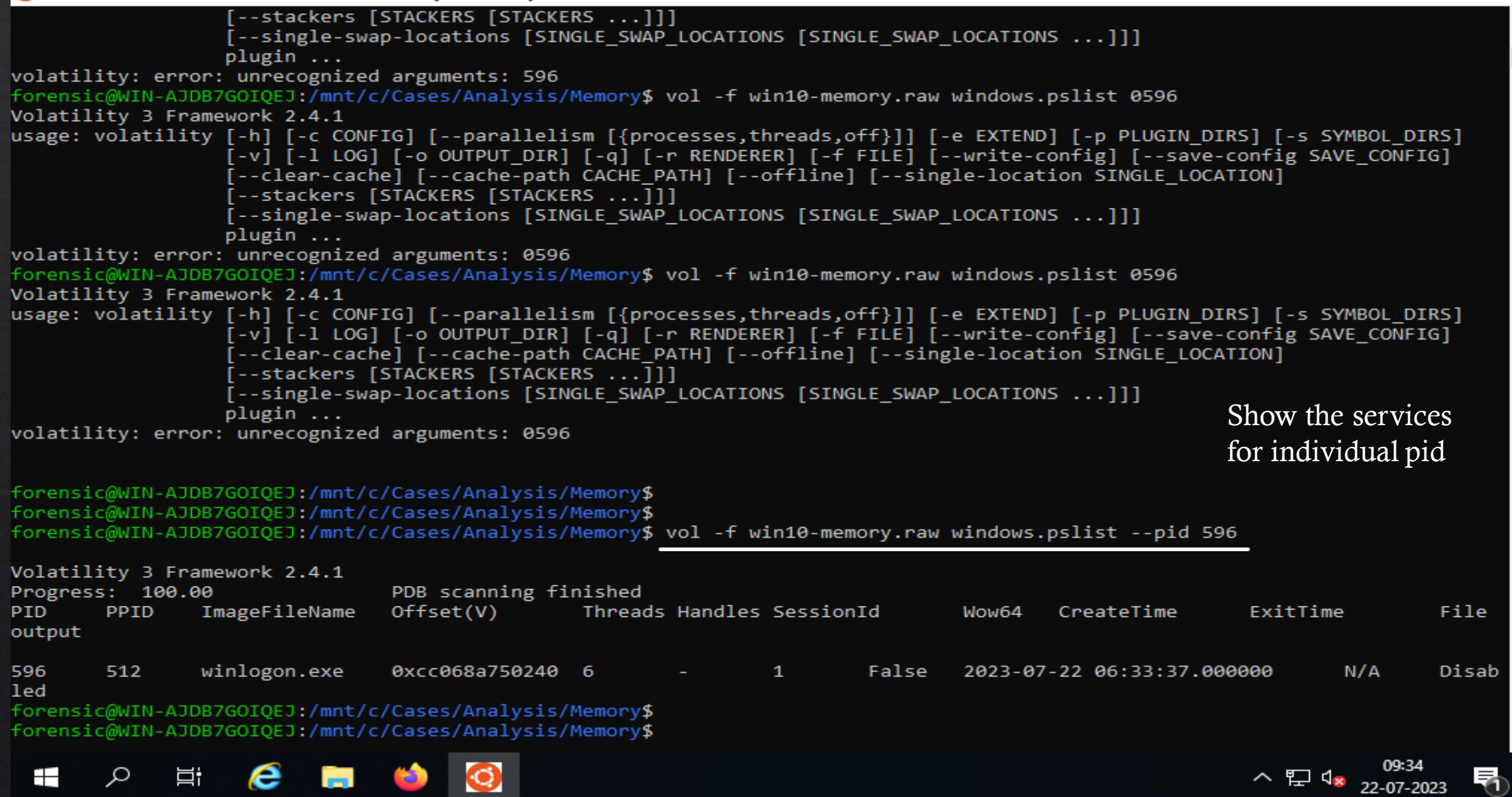

ð X

| 🧿 forensi                                                                                                    | @WIN-AJD                                                                                                    | B7GOIQEJ: /mnt/c/Case               | s/Analysis/Memory           |                                                                                                    |           |           |           |              |                       | —       | o ×     | ( |
|----------------------------------------------------------------------------------------------------|----------------------------------------------------------------------------------------------------|-------------------------------------|-----------------------------|----------------------------------------------------------------------------------------------------|-----------|-----------|-----------|--------------|-----------------------|---------|---------|---|
| * 92                                                                                                    | 4                                                                                                    | Registry                            | 0xcc06877b6040              | 4                                                                                                    |           | N/A       | False     | 2023-07-22   | 06:30:52.000000       | N/A     |         | , |
| * 348                                                                                                    | 4                                                                                                    | smss.exe                            | 0xcc0687c6c040              | 2                                                                                                    |           | N/A       | False     | 2023-07-22   | 06:33:09.000000       | N/A     |         |   |
| 532                                                                                                    | 512                                                                                                    | csrss.exe                           | 0xcc068d369080              | 12                                                                                                    |           | 1         | False     | 2023-07-22   | 06:33:37.000000       | N/A     |         |   |
| 596                                                                                                    | 512                                                                                                    | winlogon.exe                        | 0xcc068a750240              | 6                                                                                                    |           | 1         | False     | 2023-07-22   | 06:33:37.000000       | N/A     |         |   |
| * 800                                                                                                    | 596                                                                                                    | fontdrvhost.ex                      | 0xcc068d3f6080              | 5                                                                                                    |           | 1         | False     | 2023-07-22   | 06:33:40.000000       | N/A     |         |   |
| * 2180                                                                                                    | 596                                                                                                    | userinit.exe                        | 0xcc068eaaf080              | 0                                                                                                    |           | 1         | False     | 2023-07-22   | 06:36:41.000000       | 2023-0  | 7-22 06 |   |
| :36:56.0                                                                                                    | 00000                                                                                                    |                                     |                             |                                                                                                    |           |           |           |              |                       |         |         |   |
| ** 2488                                                                                                    | 2180                                                                                                    | explorer.exe                        | 0xcc068ec78080              | 49                                                                                                    |           | 1         | False     | 2023-07-22   | 06:36:43.000000       | N/A     |         |   |
| * 976                                                                                                    | 596                                                                                                    | dwm.exe 0xcc068e                    | ≥14a300 16                  |                                                                                                    | 1         | False     | 2023-07-  | -22 06:33:42 | 2.000000 N/A          |         |         |   |
| forensio                                                                                                    | @WIN-AJD                                                                                                    | B7GOIQEJ:/mnt/c/                    | /Cases/Analysis/N           | Memory\$ \                                                                                              | vol -f w  | in10-memo | ory.raw w | windows.dll  | listpid 596           |         |         |   |
| Volatili                                                                                                    | lty 3 Fra                                                                                                    | mework 2.4.1                        |                             |                                                                                                    |           |           |           |              |                       |         |         |   |
| ^CTraceb                                                                                                    | ack (mos                                                                                                    | t recent call la                    | ast):                       |                                                                                                    |           |           |           |              |                       |         |         |   |
| File "                                                                                                    | /home/fo                                                                                                    | prensic/.local/bi                   | in/vol", line 8,            | in <modu< td=""><td>ule&gt;</td><td></td><td></td><td></td><td></td><td></td><td></td><td></td></modu<> | ule>      |           |           |              |                       |         |         |   |
| sys.                                                                                                    | exit(mai                                                                                                    | .n())                               |                             |                                                                                                    |           |           |           |              |                       |         |         |   |
| File "                                                                                                    | /home/fo                                                                                                    | rensic/.local/li                    | ib/python3.8/sit            | e-package                                                                                               | es/volat: | ility3/c] | li/init   | tpy", lin    | ne 797, in main       |         |         |   |
| Comn                                                                                                    | nandLine(                                                                                                    | ).run()                             |                             |                                                                                                    |           |           |           |              |                       |         |         |   |
| File "                                                                                                    | /home/fo                                                                                                    | prensic/.local/li                   | ib/python3.8/site           | e-package                                                                                               | es/volat: | ility3/c] | li/init   | tpy", lin    | ne 302, in run        |         |         |   |
| auto                                                                                                    | magics =                                                                                                    | <ul> <li>automagic.avai]</li> </ul> | lable(ctx)                  |                                                                                                    |           |           |           |              |                       |         |         |   |
| File "                                                                                                    | /home/fo                                                                                                    | prensic/.local/li                   | ib/python3.8/site           | e-package                                                                                               | es/volat: | ility3/fr | ramework/ | /automagic/_ | initpy", line 37      | , in av | ailable |   |
| impo                                                                                                    | ort_files                                                                                                    | (sys.modules[r                      | name])                      |                                                                                                    |           |           |           |              |                       |         |         |   |
| File "                                                                                                    | /home/fo                                                                                                    | prensic/.local/li                   | ib/python3.8/site           | e-package                                                                                               | es/volat: | ility3/fr | ramework/ | /initpy      | y", line 152, in impo | rt_file | s       |   |
| fail                                                                                                    | ures +=                                                                                                    | <pre>import_file(</pre>             |                             |                                                                                                    |           |           |           |              |                       |         |         |   |
| File "                                                                                                    | /home/fo                                                                                                    | prensic/.local/li                   | ib/python3.8/site           | e-package                                                                                               | es/volat: | ility3/fr | ramework/ | /initpy      | y", line 184, in impo | rt_file |         |   |
| impo                                                                                                    | ortlib.im                                                                                                    | port_module(modu                    | ule)                        |                                                                                                    |           |           |           |              |                       |         |         |   |
| File "                                                                                                    | '/usr/lib                                                                                                    | /python3.8/impor                    | <pre>rtlib/initpy</pre>     | y", line                                                                                                | 127, in   | import_n  | nodule    |              |                       |         |         |   |
| retu                                                                                                    | ırn _boot                                                                                                    | strapgcd_impor                      | <pre>rt(name[level:],</pre> | package                                                                                                 | , level)  |           |           |              |                       |         |         |   |
| File "                                                                                                    | ' <frozen< td=""><td><pre>importlibboots</pre></td><td>strap&gt;", line 10</td><td>14, in _į</td><td>gcd_impo</td><td>rt</td><td></td><td></td><td></td><td></td><td></td><td></td></frozen<>                                       | <pre>importlibboots</pre>           | strap>", line 10            | 14, in _į                                                                                               | gcd_impo  | rt        |           |              |                       |         |         |   |
| File "                                                                                                    | ' <frozen< td=""><td><pre>importlibboots</pre></td><td>strap&gt;", line 99:</td><td>1, in _fi</td><td>ind_and_</td><td>load</td><td></td><td>Search</td><td>other files run on r</td><td>hid no</td><td>596</td><td></td></frozen<> | <pre>importlibboots</pre>           | strap>", line 99:           | 1, in _fi                                                                                               | ind_and_  | load      |           | Search       | other files run on r  | hid no  | 596     |   |
| File " <frozen importlibbootstrap="">", line 975, in _find_and_load_unlocked Scaren onler mestan on pid no 570</frozen> |                                                                                                    |                                     |                             |                                                                                                    |           |           |           |              |                       |         |         |   |
| File "                                                                                                    | ' <frozen< td=""><td><pre>importlibboots</pre></td><td>strap&gt;", line 67:</td><td>1, in _l(</td><td>oad_unlo</td><td>cked</td><td></td><td>using a</td><td>dll list</td><td></td><td></td><td></td></frozen<>                     | <pre>importlibboots</pre>           | strap>", line 67:           | 1, in _l(                                                                                               | oad_unlo  | cked      |           | using a      | dll list              |         |         |   |
| File "                                                                                                    | ' <frozen< td=""><td><pre>importlibboots</pre></td><td>strap_external&gt;"</td><td>, line 84</td><td>44, in e</td><td>xec_modul</td><td>le</td><td>00</td><td></td><td></td><td></td><td></td></frozen<>                            | <pre>importlibboots</pre>           | strap_external>"            | , line 84                                                                                               | 44, in e  | xec_modul | le        | 00           |                       |         |         |   |
| File "                                                                                                    | <frozen< td=""><td><pre>importlibboots</pre></td><td>strap_external&gt;"</td><td>, line 93</td><td>39, in g</td><td>et_code</td><td></td><td></td><td></td><td></td><td></td><td></td></frozen<>                                    | <pre>importlibboots</pre>           | strap_external>"            | , line 93                                                                                               | 39, in g  | et_code   |           |              |                       |         |         |   |
| File "                                                                                                    | <frozen< td=""><td><pre>importlibboots</pre></td><td>strap_external&gt;"</td><td>, line 10</td><td>038, in</td><td>get_data</td><td></td><td></td><td></td><td></td><td></td><td></td></frozen<>                                    | <pre>importlibboots</pre>           | strap_external>"            | , line 10                                                                                               | 038, in   | get_data  |           |              |                       |         |         |   |
| Keyboard                                                                                                    | eyboardInterrupt                                                                                                    |                                     |                             |                                                                                                    |           |           |           |              |                       |         |         |   |

forensic@WIN-AJDB7G0IQEJ:/mnt/c/Cases/Analysis/Memory\$ vol -f win10-memory.raw windows.dlllist --pid 596 > dll.txt
forensic@WIN-AJDB7G0IQEJ:/mnt/c/Cases/Analysis/Memory\$ \_

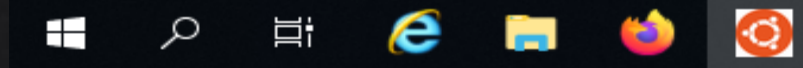

へ EP 4<mark>8 22-07-2023</mark>

 $\mathbf{v}$ 

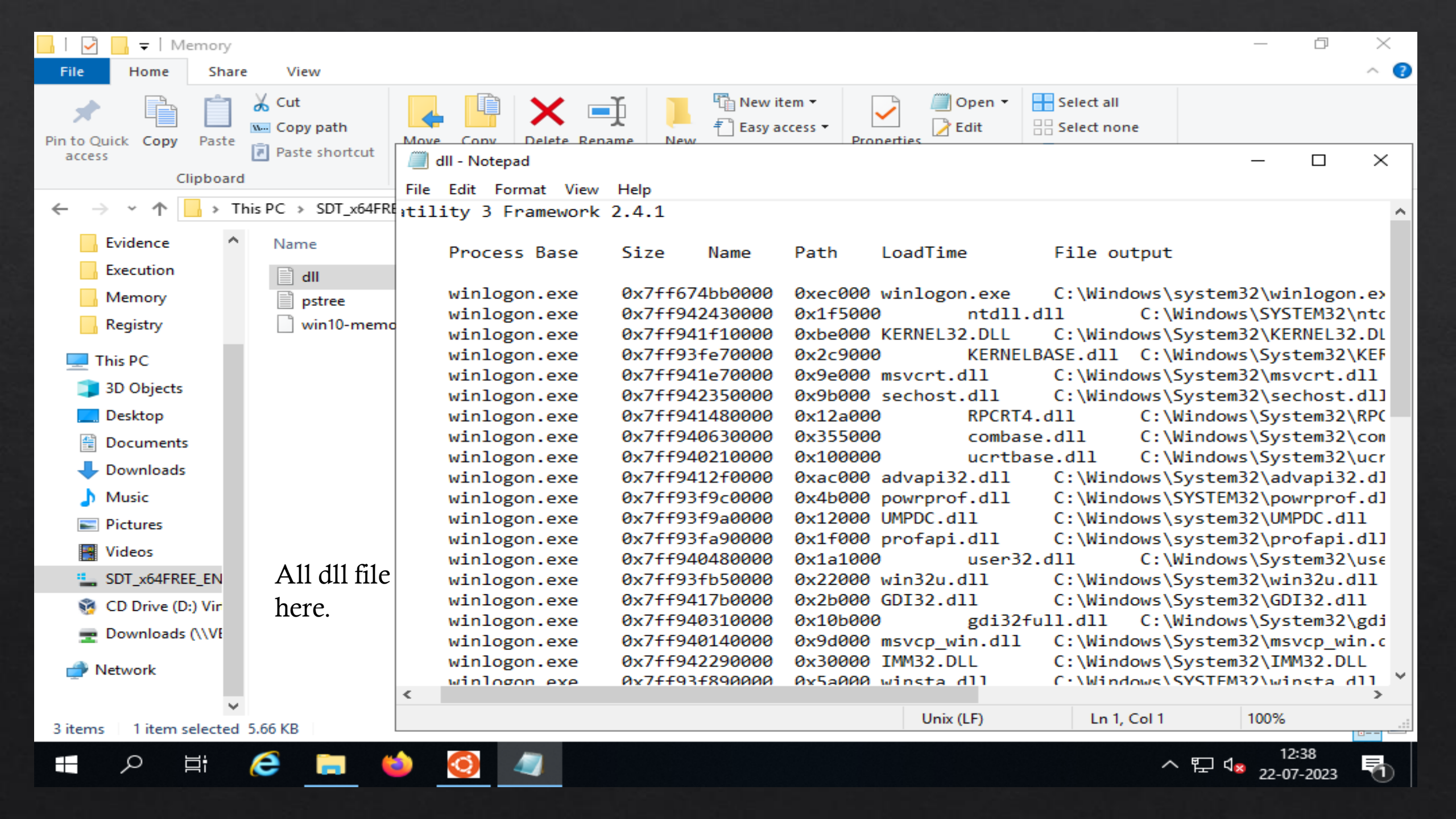

| G) | Select forensic@WIN-AJDB7GOIQEJ: /mnt/c/Cases/Anal | ysis/Memory | r |
|----|----------------------------------------------------|-------------|---|
|----|----------------------------------------------------|-------------|---|

### KeyboardInterrupt

| forensio | @WIN-AJDB7GOIQE   | ]:/mnt/c/ | /Cases/An                           | nalysis/Me  | mory\$ vol -f | win10-memo | ory.raw windows.dl | llistpid 5    | 96 > dll.txt         |           |
|----------|-------------------|-----------|-------------------------------------|-------------|---------------|------------|--------------------|---------------|----------------------|-----------|
| forensio | @WIN-AJDB7GOIQE   | ]:/mnt/c/ | /Cases/An                           | nalysis/Me  | mory\$ vol -f | win10-memo | ory.raw windows.dl | llistpid 5    | 96dump               |           |
| Volatili | ity 3 Framework 2 | 2.4.1     |                                     |             | -             |            |                    |               |                      |           |
| Progress | 5: 100.00         |           | PDB scan                            | ning fini   | shed          |            |                    | Ext           | ract the files a     | ind give  |
| PID      | Process Base      | Size      | Name                                | Path Lo     | oadTime       | File out   | tput               |               |                      |           |
|          |                   |           |                                     |             |               |            |                    | moi           | e information        | ]         |
| 596      | winlogon.exe      | 0x7++674  | 4bb0000                             | 0xec000 w   | inlogon.exe   | C:\Windo   | ows\system32\winlo | gon.exe       | 2023-07-22 0         | 6:33:37.0 |
| 00000    | pid.596.winlogo   | n.exe.0x1 | la <del>†</del> 71 <del>†</del> 81e | 290.0x7++6  | 74bb0000.dmp  |            |                    |               |                      |           |
| 596      | winlogon.exe      | 0x7++942  | 2430000                             | 0x1+5000    | ntdll.        | dll        | C:\Windows\SYSTEM  | 32\ntdll.dll  | 2023-07-22 0         | 6:33:37.0 |
| 00000    | pid.596.ntdl1.d   | ll.0x1af7 | 71 <del>f</del> 81d00.              | 0x7ff9424   | 30000.dmp     |            |                    |               |                      |           |
| 596      | winlogon.exe      | 0x7ff941  | LF10000                             | 0xbe000 K   | ERNEL32.DLL   | C:\Windo   | ows\System32\KERNE | L32.DLL       | 2023-07-22 0         | 6:33:37.0 |
| 00000    | pid.596.KERNEL3   | 2.DLL.0x1 | Laf71f824                           | 130.0x7ff9  | 41f10000.dmp  |            |                    |               |                      |           |
| 596      | winlogon.exe      | 0x7ff93f  | Fe70000                             | 0x2c9000    | KERNEL        | BASE.dll   | C:\Windows\System  | 32\KERNELBASE | .dll 2023            | -07-22 06 |
| :33:37.0 | 000000 pid.596    | .KERNELBA | ASE.dll.e                           | 0x1af71f82  | a40.0x7ff93fe | 70000.dmp  |                    |               |                      |           |
| 596      | winlogon.exe      | 0x7ff941  | Le70000                             | 0x9e000 m   | svcrt.dll     | C:\Windo   | ows\System32\msvcr | t.dll 2023-0  | 7-22 06:33:37.       | 000000 p  |
| id.596.n | nsvcrt.dll.0x1af  | 71f83c50. | .0x7ff941                           | Le70000.dm  | p             |            |                    |               |                      |           |
| 596      | winlogon.exe      | 0x7ff942  | 2350000                             | 0x9b000 s   | echost.dll    | C:\Windo   | ows\System32\secho | st.dll 2023-0 | 7-22 06:33:37.       | 000000 p  |
| id.596.9 | sechost.dll.0x1a  | f71f83fd0 | 0.0x7ff94                           | 12350000.di | mp            |            |                    |               |                      |           |
| 596      | winlogon.exe      | 0x7ff941  | 1480000                             | 0x12a000    | RPCRT4        | .dll       | C:\Windows\System  | 32\RPCRT4.dll | 2023-07-22 0         | 6:33:37.0 |
| 00000    | pid.596.RPCRT4.0  | dll.0x1af | F71f843c0                           | 0.0x7ff941  | 480000.dmp    |            |                    |               |                      |           |
| 596      | winlogon.exe      | 0x7ff940  | 9630000                             | 0x355000    | combas        | e.dll      | C:\Windows\System  | 32\combase.dl | 1 2023-07-22 0       | 6:33:37.0 |
| 00000    | pid.596.combase   | .dll.0x1a | af71f8480                           | 0.0x7ff94   | 0630000.dmp   |            |                    |               |                      |           |
| 596      | winlogon.exe      | 0x7ff940  | 9210000                             | 0x100000    | ucrtba        | se.dll     | C:\Windows\System  | 32\ucrtbase.d | 11 2023              | -07-22 06 |
| :33:37.0 | 000000 pid.596    | .ucrtbase | e.dll.0x1                           | laf71f84cc  | 0.0x7ff940210 | 000.dmp    |                    |               |                      |           |
| 596      | winlogon.exe      | 0x7ff941  | 12f0000                             | 0xac000 a   | dvapi32.dll   | C:\Windo   | ows\System32\advap | i32.dll       | 2023-07-22 0         | 6:33:37.0 |
| 00000    | pid.596.advapi32  | 2.dll.0x1 | laf71f856                           | 580.0x7ff94 | 412f0000.dmp  |            |                    |               |                      |           |
| 596      | winlogon.exe      | 0x7ff93f  | F9c0000                             | 0x4b000 p   | owrprof.dll   | C:\Windo   | ows\SYSTEM32\powrp | rof.dll       | 2023-07-22 0         | 6:33:37.0 |
| 00000    | pid.596.powrpro   | f.dll.0x1 | laf71f850                           | 0e0.0x7ff9  | 3f9c0000.dmp  |            |                    |               |                      |           |
| 596      | winlogon.exe      | 0x7ff93f  | F9a0000                             | 0x12000 U   | MPDC.dll      | C:\Windo   | ows\system32\UMPDC | .dll 2023-0   | 7-22 06:33:37.       | 000000 p  |
| id.596.U | JMPDC.dll.0x1af7: | 1f91ac0.0 | 0x7ff93f9                           | a0000.dmp   |               |            |                    |               |                      |           |
| 596      | winlogon.exe      | 0x7ff93f  | Fa90000                             | 0x1f000 p   | rofapi.dll    | C:\Windo   | ows\system32\profa | pi.dll 2023-0 | 7-22 06:33:37.       | 000000 p  |
| id.596.p | profapi.dll.0x1a  | f71f849e0 | 0.0x7ff93                           | 3fa90000.d  | mp            |            |                    |               |                      |           |
| 596      | winlogon.exe      | 0x7ff940  | 9480000                             | 0x1a1000    | user32        | .dll       | C:\Windows\System  | 32\user32.dll | 2023-07-22 0         | 6:33:37.0 |
| 00000    | pid.596.user32.0  | dll.0x1af | F71f96e90                           | 0.0x7ff940  | 480000.dmp    |            |                    |               |                      |           |
| 596      | winlogon.exe      | 0x7ff93f  | Fb50000                             | 0x22000 w   | in32u.dll     | C:\Windo   | ows\System32\win32 | u.dll 2023-0  | 7-22 06:33:37.       | 000000 p  |
|          | р <del>Ц:</del> 🥖 |           | <b>(1)</b>                          |             |               |            |                    |               | へ 町 d。 <sup>12</sup> | 2:45      |
|          |                   |           |                                     | <u> </u>    |               |            |                    |               | 22-0                 | 7-2023    |

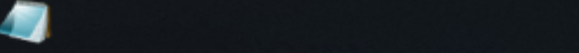

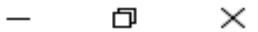

 $\frown$ 

 $\mathbf{v}$ 

| 📊   🛃 📕 🖛   Mer                            | mory        |                                  |                      |               |                  |                          |            |                 |                                         |               | đ      | $\times$ |
|--------------------------------------------|-------------|----------------------------------|----------------------|---------------|------------------|--------------------------|------------|-----------------|-----------------------------------------|---------------|--------|----------|
| File Home                                  | Share       | View                             |                      |               |                  |                          |            |                 |                                         |               |        | ~ 🕐      |
| Pin to Quick Copy<br>access                | Daste Paste | ✓ Cut ✓ Copy path Paste shortcut | Move Copy<br>to •    | Delete Renar  | me New folder    | ew item ▼<br>sy access ▼ | Properties | Open ▼     Edit | Select all<br>Select nor<br>Invert sele | ection        |        |          |
| Clip                                       | oboard      |                                  | Org                  | anize         | New              | 1                        | Ор         | en              | Select                                  |               |        |          |
| $\leftarrow \rightarrow \checkmark \land $ | > Th        | is PC > SDT_x64FR                | EE_EN-US_VHD (       | C:) > Cases > | Analysis > Mem   | ory                      |            |                 | ~ Ū                                     | Search Memory |        | م<br>ر   |
| - Evidence                                 | ^           | Name                             | ^                    |               | Date modified    | Туре                     |            | Size            |                                         |               |        | ^        |
| - Execution                                |             | dll                              |                      |               | 22-07-2023 12:36 | Text Do                  | cument     | 6 KB            | Í.                                      |               |        |          |
| Memory                                     |             | pid.596.adva                     | pi32.dll.0x1af71f8   | 5680.0x7ff9   | 22-07-2023 12:44 | DMP Fil                  | e          | 688 KB          |                                         |               |        |          |
| Registry                                   |             | pid.596.appł                     | nelp.dll.0x1af71fa9  | ac0.0x7ff93   | 22-07-2023 12:45 | DMP Fil                  | e          | 576 KB          |                                         | 01            | 1      |          |
| This DC                                    | - 10        | pid.596.Bcry                     | pt.dll.0x1af71f98d   | 70.0x7ff940   | 22-07-2023 12:44 | DMP Fil                  | e          | 156 KB          |                                         | Show the all  | aump   |          |
|                                            |             | pid.596.bcry                     | ptprimitives.dll.0x  | 1af71f98ea    | 22-07-2023 12:44 | DMP Fil                  | e          | 524 KB          | 1                                       | file in memor | y fold | er       |
| 3D Objects                                 |             | 📄 pid.596.com                    | base.dll.0x1af71f8   | 4800.0x7ff9   | 22-07-2023 12:44 | DMP Fil                  | e          | 3,412 KB        |                                         |               | •      |          |
| 📃 Desktop                                  |             | pid.596.CRY                      | PT32.dll.0x1af71fa   | 9860.0x7ff9   | 22-07-2023 12:45 | DMP Fil                  | e          | 1,368 KB        |                                         |               |        |          |
| 🔮 Documents                                |             | pid.596.CRY                      | PTBASE.dll.0x1af7    | 1fa8db0.0x    | 22-07-2023 12:45 | DMP Fil                  | e          | 48 KB           |                                         |               |        |          |
| 👆 Downloads                                |             | pid.596.cryp                     | tsp.dll.0x1af71fa87  | 7c0.0x7ff93f  | 22-07-2023 12:45 | DMP Fil                  | e          | 96 KB           |                                         |               |        |          |
| 👌 Music                                    |             | pid.596.DNS                      | API.dll.0x1af71f98   | 780.0x7ff93   | 22-07-2023 12:44 | DMP Fil                  | e          | 816 KB          |                                         |               |        |          |
| Pictures                                   |             | pid.596.DPA                      | PI.dll.0x1af71fa999  | 0.0x7ff93f8   | 22-07-2023 12:45 | DMP Fil                  | e          | 40 KB           |                                         |               |        |          |
| Videos                                     |             | pid.596.dsre                     | g.dll.0x1af71fa88f(  | 0.0x7ff93c6   | 22-07-2023 12:45 | DMP Fil                  | e          | 1,276 KB        |                                         |               |        |          |
|                                            | EN          | jpid.596.dwm                     | napi.dll.0x1af71fa9  | 4d0.0x7ff93   | 22-07-2023 12:45 | DMP Fil                  | e          | 188 KB          |                                         |               |        |          |
|                                            |             | pid.596.dwm                      | hinit.dll.0x1af71fa9 | 0600.0x7ff93  | 22-07-2023 12:45 | DMP Fil                  | e          | 80 KB           |                                         |               |        |          |
| to Drive (D:)                              | VIE         | pid.596.firew                    | allapi.dll.0x1af71f  | 99100.0x7ff   | 22-07-2023 12:44 | DMP Fil                  | e          | 636 KB          |                                         |               |        |          |
| 🛫 Downloads (\                             | (\VE        | pid.596.fwba                     | se.dll.0x1af71fa84   | 30.0x7ff93e   | 22-07-2023 12:44 | DMP Fil                  | e          | 188 KB          |                                         |               |        |          |
| 💣 Network                                  |             | pid.596.GDI3                     | 2.dll.0x1af71f9827   | 0.0x7ff9417   | 22-07-2023 12:44 | DMP Fil                  | e          | 172 KB          |                                         |               |        |          |
|                                            |             | pid.596.gdi3                     | 2tull.dll.0x1at/1f9  | 8860.0x/ft9   | 22-07-2023 12:44 | DMP Fil                  | e          | 1,068 KB        |                                         |               |        |          |
| 50 items 1 item s                          | ▼           | 5 66 KB                          | 52.DEL.0x1at71f98    | sstu.ux/tt94  | 22-07-2023 12:44 | DIVIP FI                 | e          | 192 KB          |                                         |               |        |          |
| Joittems Tittem s                          | elected     | 2.00 KD                          |                      |               |                  |                          |            |                 |                                         |               |        |          |

^ ₽ 4<mark>×</mark> 22-07-2023 ₽

오 H 🤶 🗔 🍅 <u> (</u>

| Select forensic@WIN-AJDB7GOIQEJ: /mnt/c/Cases/Analysis/Memory                                                  | -                                                          | - 0   | $\times$ |
|----------------------------------------------------------------------------------------------------|------------------------------------------------------------|-------|----------|
| 96.MPR.dll.0x1af71faa0b0.0x7ff939b60000.dmp                                                                    |                                                            |       | ^        |
| <pre>torensic@WIN-AJDB7GOIQEJ:/mnt/c/Cases/Analysis/Memory\$     LThis program connet be rup in DOS mode</pre> | strings pid.596.dsreg.dll.0x1a+71+a88+0.0x7++93c680000.dmp |       |          |
| Picho                                                                                                    |                                                            |       |          |
| text                                                                                                    |                                                            |       |          |
| ` rdata                                                                                                    |                                                            |       |          |
| 0. data                                                                                                    |                                                            |       |          |
| pdata                                                                                                    |                                                            |       |          |
| 0.didat                                                                                                    |                                                            |       |          |
| rsrc                                                                                                    | Gathering deep information using                           |       |          |
| @.reloc                                                                                                    |                                                            |       |          |
| L\$0H                                                                                                    | particular dmp file.                                       |       |          |
| L\$xH                                                                                                    |                                                            |       |          |
| L\$(H                                                                                                    |                                                            |       |          |
| D\$0H                                                                                                    |                                                            |       |          |
| D\$ H                                                                                                    |                                                            |       |          |
| L\$0H3                                                                                                    |                                                            |       |          |
| \\$XH                                                                                                    |                                                            |       |          |
| t\$`H                                                                                                    |                                                            |       |          |
| T\$xL                                                                                                    |                                                            |       |          |
| D\$0A                                                                                                    |                                                            |       |          |
| D\$41                                                                                                    |                                                            |       |          |
|                                                                                                    |                                                            |       |          |
|                                                                                                    |                                                            |       |          |
|                                                                                                    |                                                            |       |          |
| 19580<br>£A9790                                                                                                |                                                            |       |          |
| fA9<@u                                                                                                    |                                                            |       |          |
| D\$`H                                                                                                    |                                                            |       |          |
| D\$PH                                                                                                    |                                                            |       |          |
| D\$0L                                                                                                    |                                                            |       |          |
| D\$pE3                                                                                                    |                                                            |       |          |
| L\$xI                                                                                                    |                                                            |       |          |
| \$ H                                                                                                    |                                                            |       |          |
| M@H3                                                                                                    |                                                            |       |          |
| A^_]                                                                                                    |                                                            |       |          |
| t\$ UWAWH                                                                                                    |                                                            |       | ~        |
| 🚛 🔎 🛱 🧀 🦳                                                                                                    | へ む 4× 。                                                   | 12:47 | 5        |

## **Identify process owners and associated SIDs**

~

22-07-2023

Windows.getsids.GetSIDs plugin use for print SIDs owning each process.

| 🧿 fore | ensic@WIN-AJDB7GOIQE                   | J: /mnt/c/Cases/Analys | is/Memory                        |                                          |
|--------|----------------------------------------|------------------------|----------------------------------|------------------------------------------|
| TTBL   |                                        |                        |                                  |                                          |
| TEMP   |                                        |                        |                                  |                                          |
| TEMPP  |                                        |                        |                                  |                                          |
| H7^A   |                                        |                        |                                  |                                          |
| TEMP\$ |                                        |                        |                                  |                                          |
| TEMP   |                                        |                        |                                  |                                          |
| TEMP   |                                        |                        |                                  |                                          |
| TEMP   |                                        |                        |                                  |                                          |
| TEMPO  |                                        |                        |                                  |                                          |
|        |                                        |                        |                                  |                                          |
|        |                                        |                        |                                  |                                          |
| B=7=   |                                        |                        |                                  |                                          |
| foren  | sic@WTN-ADB7GOTC                       | DEl:/mpt/c/Cases       | /Analysis/Memory\$ vol _f win10- | memory raw windows getsids _h            |
| Volat  | ility 3 Eramework                      | 2.4.1                  | /Analysis/Hemoryp voi -1 winite- | memory.raw windows.getsids -n            |
| usage  | · volatility wind                      | dows_getsids_Get       | STDs [-h] [pid [PTD [PTD]        | 11                                       |
| asage  | · ···································· | ions.Becords.dec       | 5105 [ II] [ P14 [I15 [I15 III]  | 11                                       |
| optio  | nal arguments:                         |                        |                                  |                                          |
| '-h,   | help                                   | show this hel          | p message and exit               |                                          |
| p      | id [PID [PID]                          | 11                     |                                  |                                          |
|        |                                        | Filter on spe          | cific process IDs                |                                          |
| foren  | sic@WIN-AJDB7GOIQ                      | QEJ:/mnt/c/Cases       | /Analysis/Memory\$ vol -f win10- | memory.raw windows.getsidspid 596 532    |
| Volat  | ility 3 Framework                      | < 2.4.1                |                                  |                                          |
| Progr  | ess: 100.00                            | PDB s                  | canning finished                 |                                          |
| PID    | Process SID                            | Name                   |                                  |                                          |
| 532    | CERES AVA                              | 5-1-5-18               | Local System                     |                                          |
| 532    |                                        | 5-1-5-32-544           | Administrators                   |                                          |
| 532    | CSrSS_exe                              | 5-1-1-0 Every          | one                              | Getsids plugin use for find the owner of |
| 532    | csrss.exe                              | 5-1-5-11               | Authenticated Users              |                                          |
| 532    | csrss.exe                              | 5-1-16-16384           | System Mandatory Level           | the process show the output here         |
| 596    | winlogon.exe                           | S-1-5-18               | Local System                     | the process show the output here.        |
| 596    | winlogon.exe                           | S-1-5-32-544           | Administrators                   |                                          |
| 596    | winlogon.exe                           | S-1-1-0 Every          | one                              |                                          |
| 596    | winlogon.exe                           | S-1-5-11               | Authenticated Users              |                                          |
| 596    | winlogon.exe                           | 5-1-16-16384           | System Mandatory Level           |                                          |
| foren  | sic@WIN-AJDB7GOIQ                      | QEJ:/mnt/c/Cases       | /Analysis/Memory\$               |                                          |
|        |                                        |                        |                                  |                                          |
|        |                                        |                        |                                  | 13:10                                    |

### Detecting and Analyzing malicious registry key entries from memory

| Of forensic@WIN-AJDB7GOIQEJ: /mnt/c/Cases/Analysis/Memory                                                                                                    | - Ø                                                       | $\times$ |
|----------------------------------------------------------------------------------------------------|-----------------------------------------------------------|----------|
| <pre>forensic@WIN-AJDB7G0IQEJ:/mnt/c/Cases/Analysis/Memory\$ vol -f win10-memory.raw windows.registry.printke</pre>                                                                                                    | y -h                                                      |          |
| Volatility 3 Framework 2.4.1                                                                                                    |                                                           |          |
| usage: volatility windows.registry.printkey.PrintKey [-h] [offset OFFSET] [key KEY] [recurse]                                                                                                    |                                                           |          |
| <pre>optional arguments:<br/>-h,help show this help message and exit<br/>-offset OFFSET Hive Offset<br/>key KEY Key to start from<br/>recurse Recurses through keys<br/>forensic@WIN-AJDB7GOIQEJ:/mnt/c/Cases/Analysis/Memory\$ vol -f win10-memory.raw windows.registry.hivelis<br/>Volatility 3 Framework 2.4.1<br/>Progress: 100.00 PDB scanning finished</pre>                                                                                                    | t                                                         |          |
| Offset FileFullPath File output                                                                                                    |                                                           |          |
| 0xa3030e855000Disabled0xa3030e895000\REGISTRY\MACHINE\SYSTEMDisabled0xa3030e898000\REGISTRY\MACHINE\SYSTEMDisabled0xa30310551000\SystemRoot\System32\Config\SAMDisabled0xa30310551000\SystemRoot\System32\Config\SECURITYDisabled0xa3031051000\SystemRoot\System32\Config\SECURITYDisabled0xa3031051000\SystemRoot\System32\Config\SECURITYDisabled0xa3031051000\SystemRoot\System32\Config\SOFTWAREDisabled0xa303124b0000\Device\HarddiskVolume1\Boot\BCDDisabled0xa3031224b0000\??\C:\Windows\ServiceProfiles\NetworkService\NTUSER.DATDisabled0xa30312247000\??\C:\Windows\ServiceProfiles\LocalService\NTUSER.DATDisabled0xa3031223e000\??\C:\Windows\AppCompat\Programs\Amcache.hveDisabled0xa30314219000\??\C:\Windows\AppCompat\Programs\Amcache.hveDisabled0xa30314219000\??\C:\Users\Denisha\ntuser.datDisabled | sistry print key<br>try hive list find<br>on specific key |          |
| <pre>0xa30314774000 \??\C:\Users\Denisha\AppData\Local\Microsoft\Windows\UsrClass.dat Disabled</pre>                                                                                                    |                                                           |          |
| 0xa30316deb000 \SystemRoot\System32\config\DRIVERS Disabled                                                                                                    |                                                           |          |
| <pre>0xa30317618000 \??\C:\ProgramData\Microsoft\Windows\AppRepository\Packages\Microsoft.Windows.Search_1.</pre>                                                                                                    | 14.2.19041_neutral_ne                                     | au       |
| tral_cw5n1h2txyewy\ActivationStore.dat Disabled                                                                                                    |                                                           |          |
| <pre>0xa30317586000 \??\C:\Users\Denisha\AppData\Local\Packages\Microsoft.Windows.Search_cw5n1h2txyewy\Sett</pre>                                                                                                    | ings\settings.dat                                         | D        |
| isabled                                                                                                    |                                                           |          |
| 0xa3031//b6000 \??\C:\ProgramData\Microsoft\Windows\AppRepository\Packages\Microsoft.Windows.StartMenu                                                                                                    | ExperienceHost_10.0.1                                     | .9       |
| forensic@WIN-AJDB7G0I0EJ:/mnt/c/Cases/Analysis/Memory\$ vol -f win10-memory.raw windows.registry.printke                                                                                                    | voffset 0xa3031477                                        | 14       |
| 000key AtomicRedTeam                                                                                                    |                                                           |          |
|                                                                                                    | へ に                                                       | 1        |

forensic@WIN-AJDB7GOIQEJ:/mnt/c/Cases/Analysis/Memory\$ vol -f win10-memory.raw windows.registry.printkey --offset 0xa30314774 ^ 000 --key AtomicRedTeam

> Using this command find the detail about Atomic RedTeam key value(any key enter).

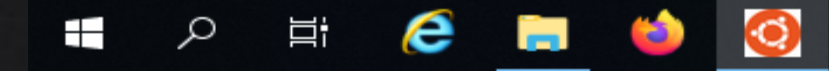

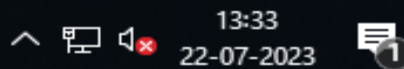

 $\mathbf{v}$ 

 $\times$ 

D

## Super Timeline Analysis

A detailed timeline of everything that occurred on a system, also known as a Super Timeline, can be extremely beneficial in determining what took place in a digital investigation.

## 1. Prepare Tools

Volatility3 Plaso Log2Timeline QEMU

# 2. Prepare Evidence

Disk image(RAW!) Memory image

## 3. Run Tools

Memory-generate bodyfile Disk-generate plaso file Merge files Generate super timeline with psort

4. Timeline Analysis EZ Timeline Explorer

### Prepare tools and Converting the disk image with QEMU

### Use the link for install the Tools

| forensic@WIN-AJDB7GOIQEJ: ~                                                                                                    | — | þ | $\times$ |
|----------------------------------------------------------------------------------------------------|---|---|----------|
| <pre>forensic@WIN-AJDB7GOIQEJ:~\$ sudo add-apt-repository ppa:gift/stable [sudo] password for forensic:     Periodic releases, contains periodic releases intended for non-development use     More info: https://launchpad.net/~gift/+archive/ubuntu/stable Press [ENTER] to continue or Ctrl-c to cancel adding it.</pre>                     |   |   | ^        |
| Hit:1 http://archive.ubuntu.com/ubuntu focal InRelease<br>Hit:2 http://archive.ubuntu.com/ubuntu focal-updates InRelease<br>Hit:3 http://security.ubuntu.com/ubuntu focal-security InRelease<br>Get:4 http://ppa.launchpad.net/gift/stable/ubuntu focal InRelease [18.0 kB]<br>Hit:5 http://archive.ubuntu.com/ubuntu focal-backports InRelease |   |   |          |

# Add the plaso GIFT repository for this command.

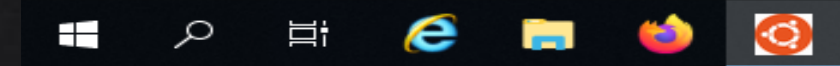

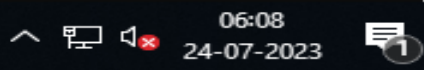

| forensic@WIN-AJDB7GOIQEJ: ~                                                                                                    | —      | ð      |
|----------------------------------------------------------------------------------------------------|--------|--------|
| Get:4 http://ppa.launchpad.net/gift/stable/ubuntu focal InRelease [18.0 kB]                                                                                                    |        |        |
| Hit:5 http://archive.ubuntu.com/ubuntu focal-backports InRelease                                                                                                    |        |        |
| 0% [Working]<br>Satu Subtra (/ana lawashand ant/aist/atable/whysia) Satu Subtrain and St. Dashanna [SD. O. HD]                                                                                                    |        |        |
| Get:6 http://ppa.launcnpad.net/gift/stable/ubuntu focal/main amd64 Packages [63.0 kB]                                                                                                    |        |        |
| Get:/ http://ppa.iaunchpad.net/gitt/stable/ubuntu tocal/main Translation-en [1/.1 kB]                                                                                                    |        |        |
| Reading package lists Done                                                                                                    |        |        |
| forensic@WIN_AIDB7GOTOFI\$                                                                                                    |        |        |
| forensic@WIN_AJDB7GOTOF1:~\$ sudo apt install gemu-utils                                                                                                    |        |        |
| Reading package lists Done                                                                                                    |        |        |
| Building dependency tree                                                                                                    |        |        |
| Reading state information Done                                                                                                    |        |        |
| The following additional packages will be installed:                                                                                                    |        |        |
| ibverbs-providers libboost-iostreams1.71.0 libboost-thread1.71.0 libibverbs1 libiscsi7 libnl-3-200 libnl-route                                                                                                    | -3-200 | 9      |
| librados2 librbd1 librdmacm1 qemu-block-extra sharutils                                                                                                    |        |        |
| Suggested packages:                                                                                                    |        |        |
| debootstrap sharutils-doc bsd-mailx   mailx                                                                                                    |        |        |
| The following NEW packages will be installed:                                                                                                    |        |        |
| ibverbs-providers libboost-iostreams1.71.0 libboost-thread1.71.0 libibverbs1 libiscsi7 libnl-3-200 libnl-route                                                                                                    | -3-200 | 9      |
| librados2 librbd1 librdmacm1 qemu-block-extra qemu-utils sharutils                                                                                                    |        |        |
| 0 upgraded, 13 newly installed, 0 to remove and 261 not upgraded.                                                                                                    |        |        |
| Need to get 7133 kB of archives.                                                                                                    |        |        |
| After this operation, 33.7 MB of additional disk space will be used.                                                                                                    |        |        |
| Do you want to continue? [Y/n] Y<br>Catua https://anchive.whwntw.com/whwntw.facel.wndates/main.and64_libel_2_200_and64_2_4_0_awhwntw0_4_[F4_4_kD]                                                                                |        |        |
| Get:1 http://archive.ubuntu.com/ubuntu focal-updates/main amdo4 libni-3-200 amdo4 3.4.0-lubuntu0.1 [54.4 KB]<br>Got:2 http://archive.ubuntu.com/ubuntu focal updates/main amd64 libni pouto 2 200 amd64 2 4 0 lubuntu0 1 [151 kB | 1      |        |
| Get:3 http://archive.ubuntu.com/ubuntu focal/main amd64 libibyerbs1 amd64 28 0-1ubuntu1 [53 6 kB]                                                                                                    | J      |        |
| Get:4 http://archive.ubuntu.com/ubuntu focal/main amd64 ibverbs-providers amd64 28.0-1ubuntu1 [232 kB]                                                                                                    |        |        |
| Get:5 http://archive.ubuntu.com/ubuntu focal/main amd64 libboost-iostreams1.71.0 amd64 1.71.0-6ubuntu6 [237 kB]                                                                                                    |        |        |
| Get:6 http://archive.ubuntu.com/ubuntu focal/main amd64 libboost-thread1.71.0 amd64 1.71.0-6ubuntu6 [249 kB]                                                                                                    |        |        |
| Get:7 http://archive.ubuntu.com/ubuntu focal/main amd64 librdmacm1 amd64 28.0-1ubuntu1 [64.9 kB]                                                                                                    |        |        |
| Get:8 http://archive.ubuntu.com/ubuntu focal/main amd64 libiscsi7 amd64 1.18.0-2 [63.9 kB]                                                                                                    |        |        |
| Get:9 http://archive.ubuntu.com/ubuntu focal-updates/main amd64 librados2 amd64 15.2.17-0ubuntu0.20.04.4 [3227 k                                                                                                    | В]     |        |
| Get:10 http://archive.ubuntu.com/ubuntu focal-updates/main amd64 librbd1 amd64 15.2.17-0ubuntu0.20.04.4 [1625 kB                                                                                                    | ]      |        |
| Get:11 http://archive.ubuntu.com/ubuntu focal-updates/main amd64 qemu-block-extra amd64 1:4.2-3ubuntu6.27 [53.4                                                                                                    | kB]    |        |
| Get:12 http://archive.ubuntu.com/ubuntu focal-updates/main amd64 qemu-utils amd64 1:4.2-3ubuntu6.27 [969 kB]                                                                                                    |        |        |
| 87% [12 qemu-utils 273 kB/969 kB 28%]                                                                                                    | 1010   | kB/s ( |
|                                                                                                    | 06:    | 23     |
|                                                                                                    | 24-07- | -2023  |

)s\_\_\_\_\_

1

 $\times$ 

^

SVirtualBox VM Machine View Input Devices Window Help

#### 

×

Windows2019-FOR (after VOL memory analysis) [Running]

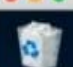

Recycle Bin

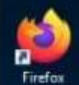

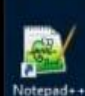

Ø

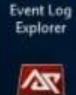

Arsenalima.

) 🛱 📄 🔤 🚳

forensics@WIN-BK1Q9542K3L: ~ - 0 Get:11 http://security.ubuntu.com/ubuntu focal-security/restricted amd64 c-n-f Metadata [520 8] Get:12 http://security.ubuntu.com/ubuntu focal-security/universe amd64 Packages [706 kB] Get:13 http://security.ubuntu.com/ubuntu focal-security/universe Translation-en [126 kB Get:14 http://security.ubuntu.com/ubuntu focal-security/universe amd64 c-n-f Metadata [14.5 kB] Get:15 http://security.ubuntu.com/ubuntu focal-security/multiverse amd64 Packages [22.2 kB] Get:16 http://security.ubuntu.com/ubuntu focal-security/multiverse Translation-en [5376 8] Get:17 http://security.ubuntu.com/ubuntu focal-security/multiverse amd64 c-n-f Metadata [512 B] Get:18 http://ppa.launchpad.net/gift/stable/ubuntu focal/main amd64 Packages [62.9 kB] Get:19 http://ppa.launchpad.net/gift/stable/ubuntu focal/main Translation-en [17.1 kB] Get:20 http://archive.ubuntu.com/ubuntu focal-updates/main amd64 Packages [1874 kB] Get:21 http://archive.ubuntu.com/ubuntu focal-updates/main Translation-en [343 kB] Get:22 http://archive.ubuntu.com/ubuntu focal-updates/main amd64 c-n-f Metadata [15.4 kB] Get:23 http://archive.ubuntu.com/ubuntu focal-updates/restricted amd64 Packages [1842 k8] Get:24 http://archive.ubuntu.com/ubuntu focal-updates/restricted Translation-en [148 k8] Get:25 http://archive.ubuntu.com/ubuntu focal-updates/restricted amd64 c-n-f Metadata [520 B] Get:26 http://archive.ubuntu.com/ubuntu focal-updates/universe amd64 Packages [927 kB] Get:27 http://archive.ubuntu.com/ubuntu focal-updates/universe Translation-en [208 kB] Get:28 http://archive.ubuntu.com/ubuntu focal-updates/universe amd64 c-n-f Metadata [20.7 kB] Get:29 http://archive.ubuntu.com/ubuntu focal-updates/multiverse amd64 c-n-f Metadata [596 8] Get:30 http://archive.ubuntu.com/ubuntu focal-backports/main amd64 Packages [44.5 k8] Get:31 http://archive.ubuntu.com/ubuntu focal-backports/main Translation-en [10.9 k8] Get:32 http://archive.ubuntu.com/ubuntu focal-backports/main amd64 c-n-f Metadata [980 B] Get:33 http://archive.ubuntu.com/ubuntu focal-backports/universe amd64 Packages [23.7 kB] Get:34 http://archive.ubuntu.com/ubuntu focal-backports/universe Translation-en [15.9 kB] Get:35 http://archive.ubuntu.com/ubuntu focal-backports/universe amd64 c-n-f Metadata [860 B] Fetched BB28 kB in 20s (434 kB/s) Reading package lists... Done

Forensics@WIN-BK109542K3L:-\$
forensics@WIN-BK109542K3L:-\$
sudo apt-get install plaso-tools
Building dependency tree... 0%

### Install plaso tool

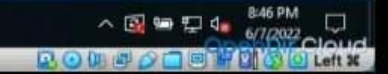

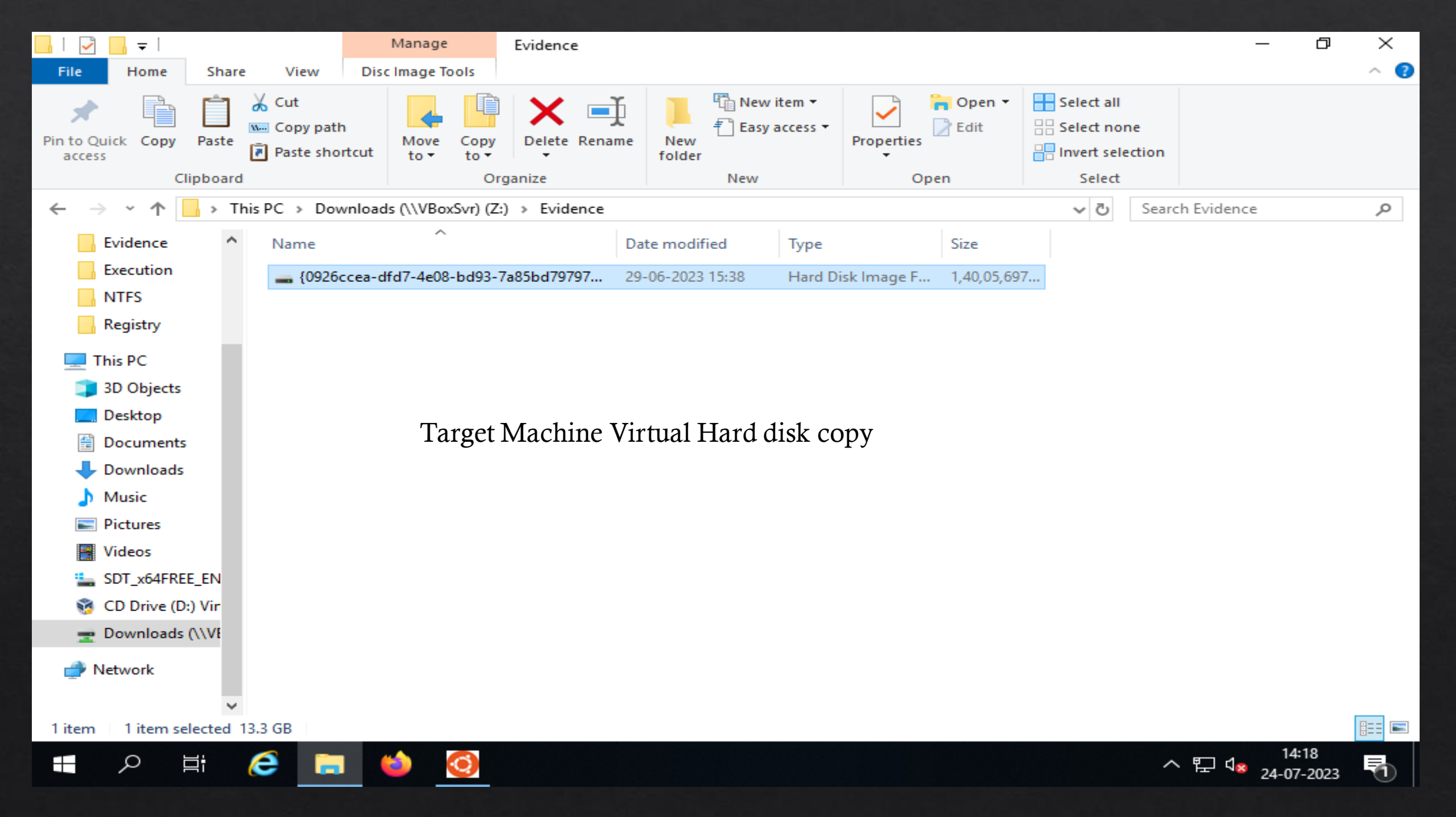

| 📙   🛃 📙 🖛   Cas             | ses        |                                                                        |                                       |                |                      |                               |            |                 |            |                | _      | đ     | $\times$ |
|-----------------------------|------------|------------------------------------------------------------------------|---------------------------------------|----------------|----------------------|-------------------------------|------------|-----------------|------------|----------------|--------|-------|----------|
| File Home                   | Share      | e View                                                                 |                                       |                |                      |                               |            |                 |            |                |        |       | ~ 😨      |
| Pin to Quick Copy<br>access | Paste      | <ul> <li>从 Cut</li> <li>∞ Copy path</li> <li>Paste shortcut</li> </ul> | Move Copy to *                        | ename          | New<br>New<br>folder | item <del>•</del><br>access • | Properties | Gpen →<br>ZEdit | Select all | ne<br>ection   |        |       |          |
| Clì                         | ipboaro    | Ŀ                                                                      | Organize                              |                | New                  |                               | Ope        | en              | Select     |                |        |       |          |
| ← → • ↑ 📘                   | r > Ti     | his PC > SDT_x64FR                                                     | `EE_EN-US_VHD (C:) → Cas              | es >           |                      |                               |            |                 | ~ Ū        | Search         | Cases  |       | Q        |
| Evidence                    | ^          | Name                                                                   | ^                                     | Da             | ite modified         | Туре                          |            | Size            |            |                |        |       |          |
| Execution                   |            | Analysis                                                               |                                       | 16             | -07-2023 11-24       | File fold                     | er         |                 |            |                |        |       |          |
| NTFS                        |            | F                                                                      |                                       | 30             | -06-2023 08:31       | File fold                     | er         |                 |            |                |        |       |          |
| Registry                    |            | 🕳 {0926ccea-dt                                                         | <sup>s</sup> d7-4e08-bd93-7a85bd79797 | <b>7</b> 29    | -06-2023 15:38       | Hard Dis                      | sk Image F | 1,40,05,697     | ·          |                |        |       |          |
|                             |            | 2023-06-30T                                                            | 08_30_13_5798095_ConsoleL             | <b>og</b> 30   | -06-2023 08:31       | Text Doo                      | cument     | 4 K             | (B         |                |        |       |          |
|                             |            | 2023-06-30T                                                            | 08_30_13_5798095_CopyLog              | 30             | -06-2023 08:31       | CSV File                      | ř.         | 189 k           | (B         |                |        |       |          |
| 3D Objects                  |            | 2023-06-30T                                                            | 08_30_13_5798095_SkipLog.c            | t <b>sv</b> 30 | )-06-2023 08:31      | CSV File                      | ź          | 9 k             | KB         |                |        |       |          |
| Desktop                     |            |                                                                        |                                       |                |                      |                               |            |                 |            |                |        |       |          |
| Documents                   |            |                                                                        |                                       |                |                      |                               |            |                 |            |                |        |       |          |
| 👆 Downloads                 |            |                                                                        |                                       | -              | <b>.</b> .           | 4                             |            |                 |            |                |        |       |          |
| 🁌 Music                     |            |                                                                        | Pası                                  | te hei         | re the hard          | disk.                         |            |                 |            |                |        |       |          |
| Pictures                    |            |                                                                        |                                       |                |                      |                               |            |                 |            |                |        |       |          |
| Videos                      |            |                                                                        |                                       |                |                      |                               |            |                 |            |                |        |       |          |
| L SDT_x64FREE               | E_EN       |                                                                        |                                       |                |                      |                               |            |                 |            |                |        |       |          |
| 🥳 CD Drive (D:)             | ) Vir      |                                                                        |                                       |                |                      |                               |            |                 |            |                |        |       |          |
| 🛖 Downloads (               | (\\VE      |                                                                        |                                       |                |                      |                               |            |                 |            |                |        |       |          |
| 💣 Network                   |            |                                                                        |                                       |                |                      |                               |            |                 |            |                |        |       |          |
|                             | ~          | 1                                                                      |                                       |                |                      |                               |            |                 |            |                |        |       |          |
| 6 items                     |            |                                                                        |                                       |                |                      |                               |            |                 |            |                |        |       |          |
|                             | <b>∃</b> † | 🥭 🚍 🚺                                                                  | ۵                                     |                |                      |                               |            |                 |            | ~ <sup>t</sup> | 타 4× ~ | 17:42 | 易        |

오 H 🤶 📃

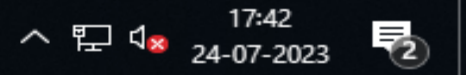

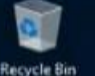

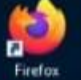

-

Notepad++

Q

Event Log Explorer

2

Arsenalima. - Shortcut

#### G forensics@WIN-8K1Q9542K3L: /mnt/c/Cases forensics@WIN-BK1Q9542K3L:~\$ cd /mnt/c/Cases/ forensics@WIN-BK109542K3L:/mnt/c/Cases\$ 1s -1 total 15433700 -rwxrwxrwx 1 forensics forensics 3760 Mar 23 22:40 2022-03-23T223835 ConsoleLog.txt -rwxrwxrwx 1 forensics forensics 195855 Mar 23 22:40 2022-03-23T223835\_CopyLog.csv -rwxrwxrwx 1 forensics forensics 9630 Mar 23 22:40 2022-03-23T223835\_SkipLog.csv 512 Jun 7 17:51 drwxrwxrwx 1 forensics forensics drwxrwxrwx 1 forensics forensics 512 Mar 23 22:40 -rwxrwxrwx 1 forensics forensics 7374 May 18 04:37 Notes.docx -rwxrwxrwx 1 forensics forensics 15803884544 Mar 19 00:13 win10-disk.vhd

forensics@WIN-BK109542K3L:/mnt/c/Cases\$ gemu-img convert -0 raw win10-disk.vhd win10-disk.raw
forensics@WIN-BK109542K3L:/mnt/c/Cases\$ \_

\$

qemu-ing convert –O raw win10disk.vhd win10-disk.raw

- 0

×

This PC

Using the Following Command converting the disk image.

Videos
Local Disk (C:)
CD Drive (D:) VirtualBox Guest Additions
Commant: (1) VBoxGue) (7:)
I0 items 1 item selected

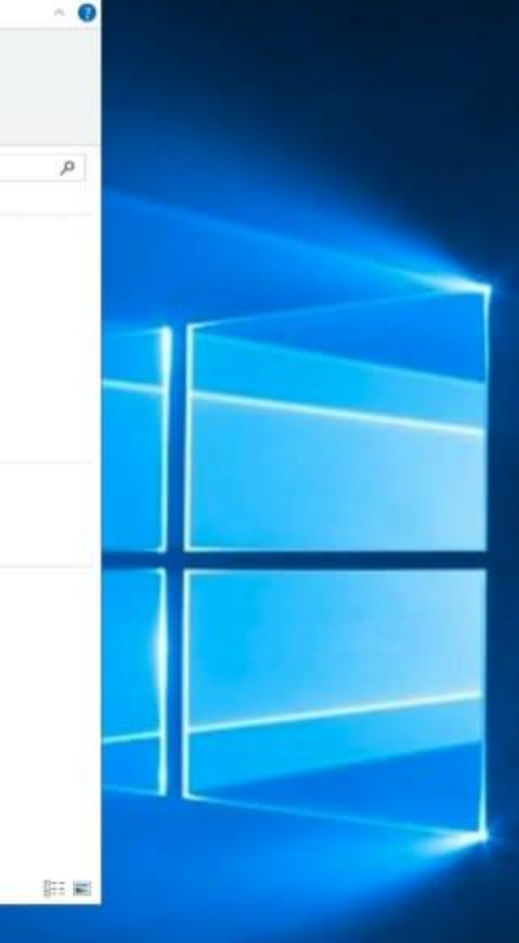

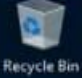

Firefox

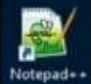

Event Log Explorer

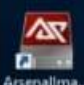

Arsenalima... - Shortcut

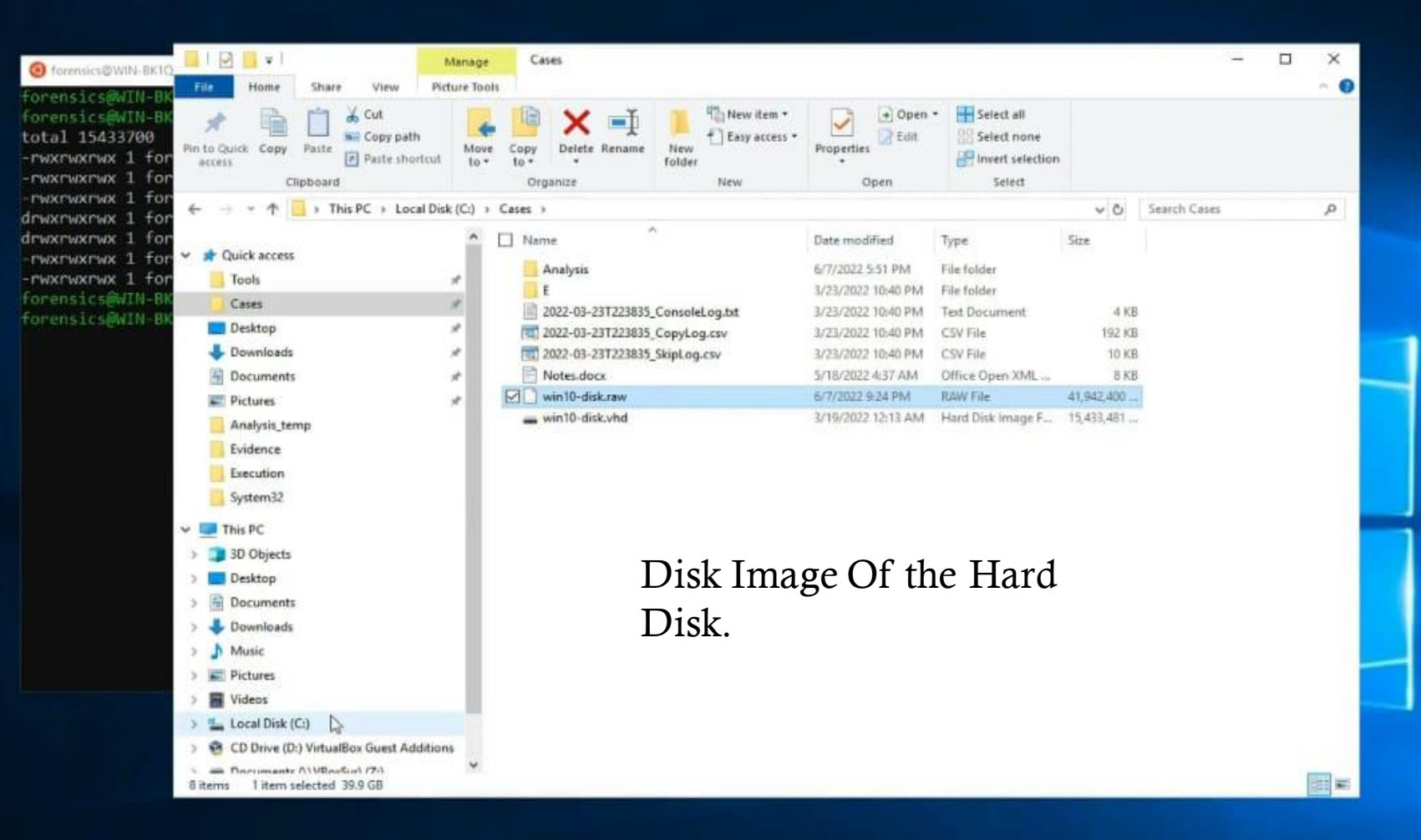

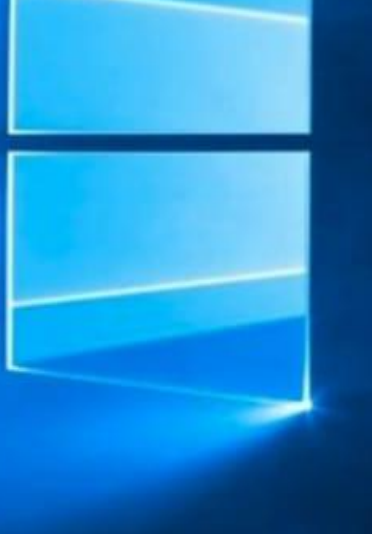

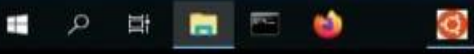

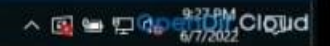

### Memory timeline creation with Volatility3

Create a folder Timeline . Go to the folder path in ubuntu linux.

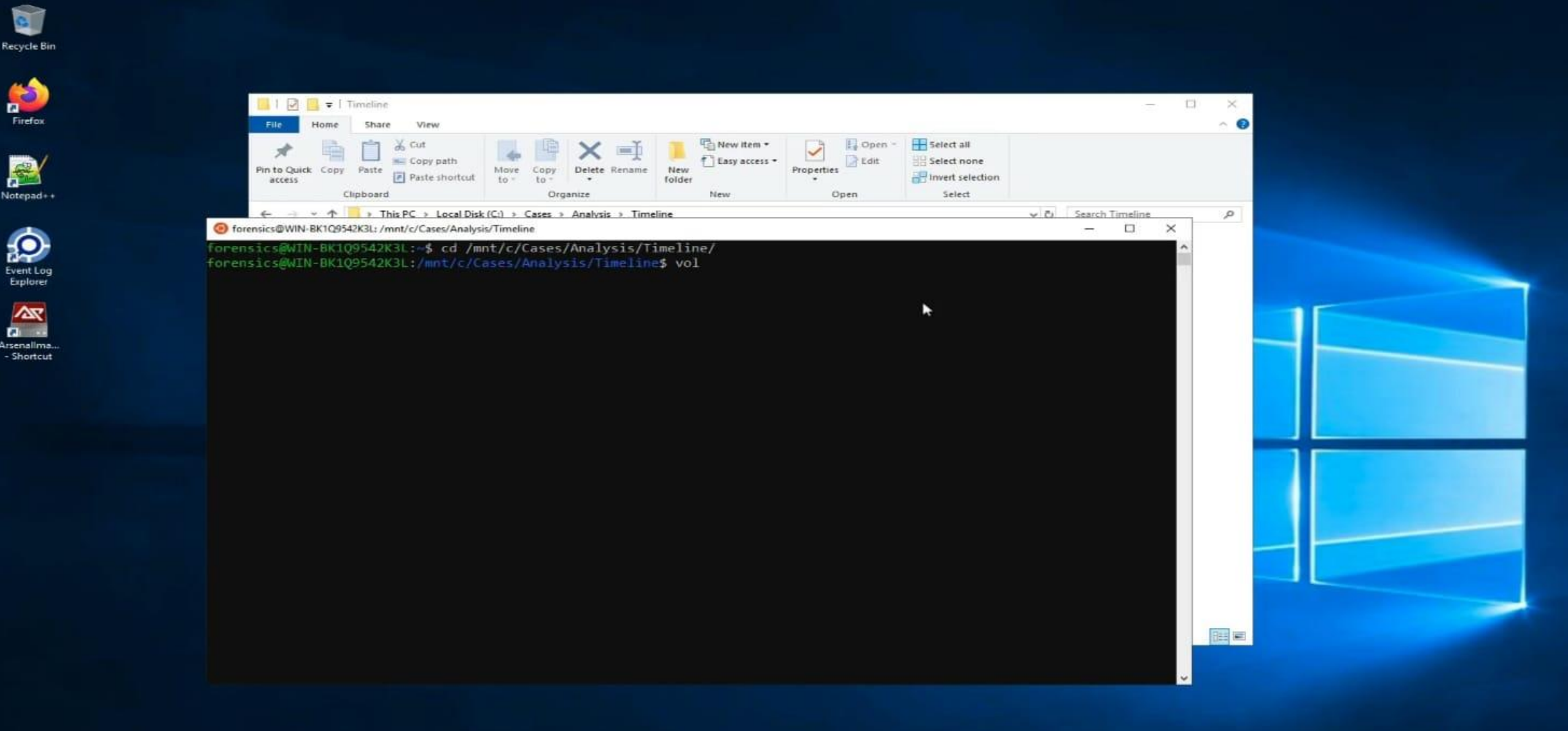

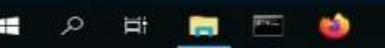
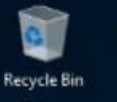

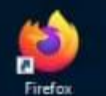

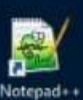

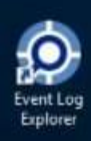

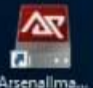

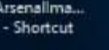

-

6

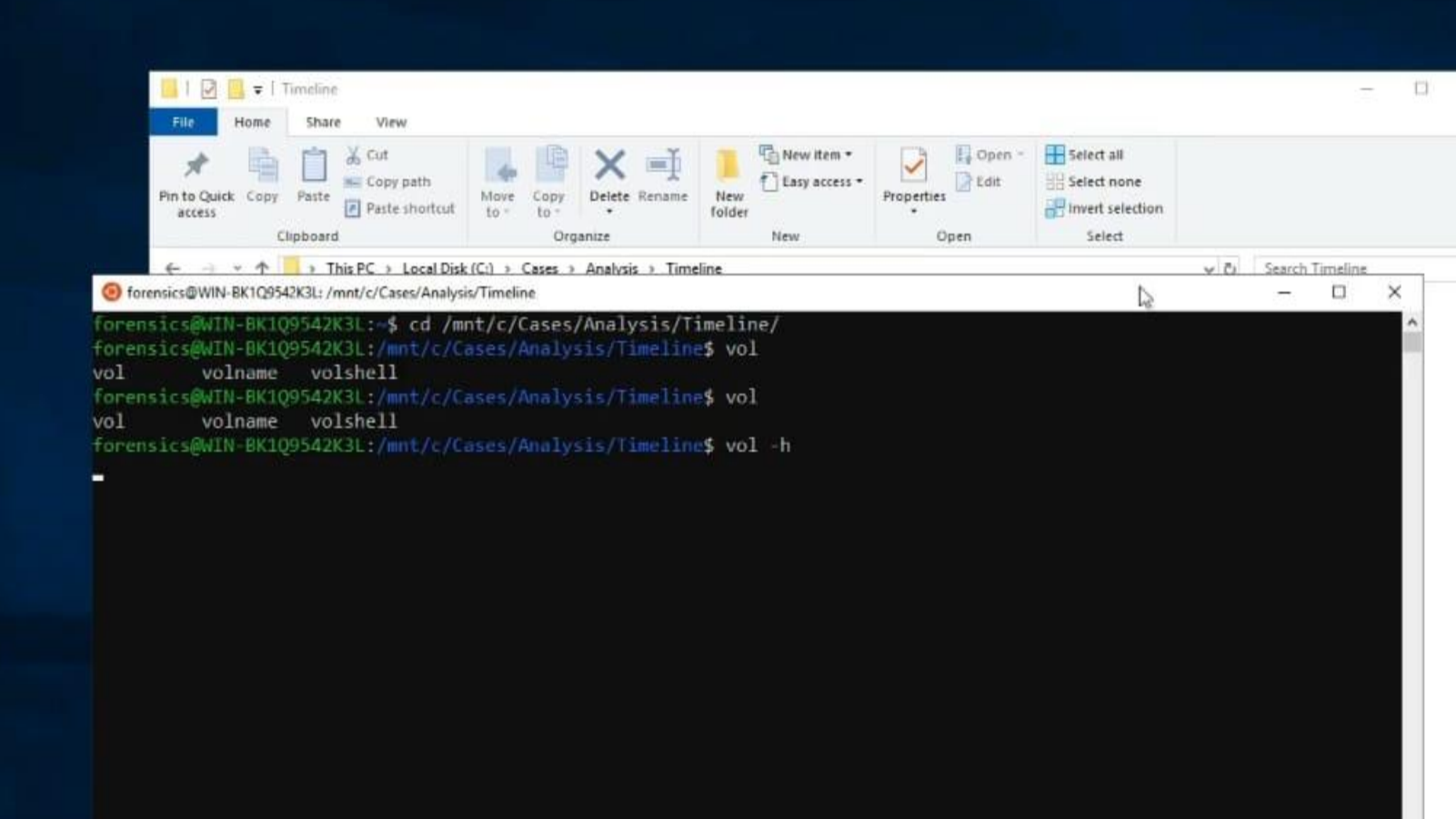

Using vol –h show all plugins in detail.

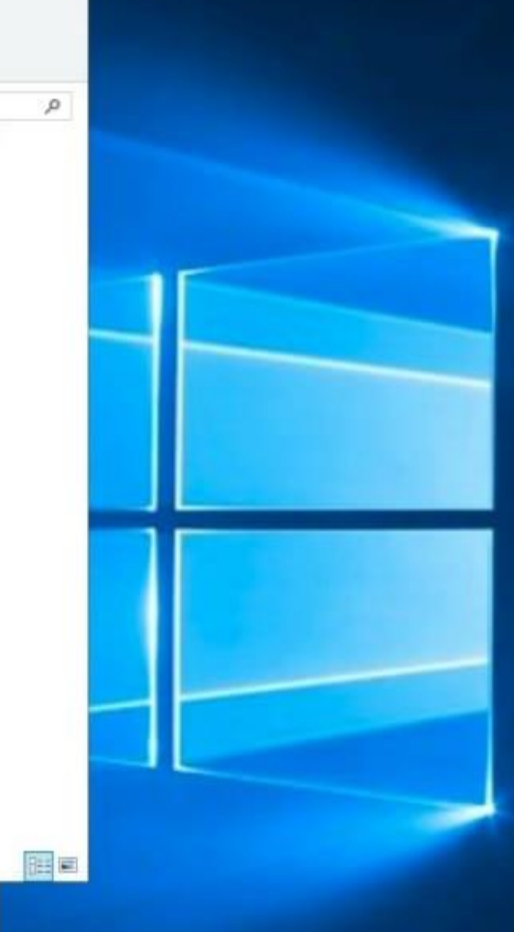

0

~

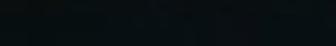

0

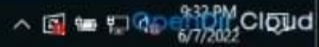

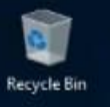

Select forensics@WIN-BK1Q9542K3L: /mnt/c/Cases/Analysis/Timeline

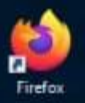

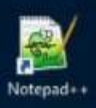

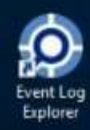

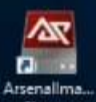

- Shortcut

Π

-

0

| <pre>lists all network connections for all processes.<br/>mac.proce.maps.phys Lists process memory ranges that potentially contain injected code.<br/>mac.porce.maps.phys Lists processes programe command line arguments.<br/>mac.pslist.Plists Lists the processes present in a particular mac memory image.<br/>mac.stree.PsTree Plugin for listing processes in a tree based on their parent process ID.<br/>mac.stree.PsTree Plugin for listing processes in a tree based on their parent process ID.<br/>mac.stree.PsTree Plugin for listing processes in a tree based on their parent process ID.<br/>mac.stree.PsTree Plugin for listing processes in a tree based on their parent process ID.<br/>mac.stree.PsTree Plugin for listing processes in a tree based on their parent process ID.<br/>mac.trutedbid.Trustedbid<br/>mac.trutedbid.Trustedbid<br/>mac.trutedbid.Trustedbid<br/>mac.visevents.VFSevents<br/>infections_listing processes that are filtering file system events<br/>if inclines_listing processes that are filtering file system events<br/>if inclines_listing processes command line arguments.<br/>windows.cellbacks.Cellbacks<br/>(lists kernel callbacks and notification routines.<br/>windows.cellbacks.Cellbacks<br/>cellbacks.Cellbacks<br/>it ists process command line arguments.<br/>windows.cellbacks.Cellbacks<br/>if the source.provering<br/>uindows.defiles_DougFiles<br/>December 2.<br/>windows.defiles_DougFiles<br/>December 2.<br/>windows.files.Dup process environment variables<br/>windows.files.Stand<br/>itsts process token sids.<br/>windows.entifiescing<br/>files files process token sids.<br/>windows.matind.Halfund<br/>windows.matind.Halfund<br/>windows.fore file for modules present in a particular windows memory</pre>                                                                                              |   | mac.netstat.Netstat            |                                                                                                    |                            |
|----------------------------------------------------------------------------------------------------|---|--------------------------------|----------------------------------------------------------------------------------------------------|----------------------------|
| <pre>mac.proc.sups.Mps Lists process memory ranges that potentially contain injected code.<br/>mac.psaux.Paux Recover program command line arguments.<br/>mac.pstree.Pstree Plugin for listing processes in a particular mac memory image.<br/>mac.stet.filters.Socket_filters.<br/>mac.timers.Timers (theck for malicious kernel timers.<br/>mac.timers.Timers (theck for malicious kernel timers.<br/>mac.timers.Timers (theck for malicious kernel timers.<br/>mac.timers.Timers (theck for malicious trustedbsd modules<br/>mac.vfsevents.Wfsevents<br/>Lists processes that are filtering file system events<br/>timelineimeline</pre>                                                                                                    |   |                                | Lists all network connections for all processes.                                                                                                    |                            |
| <pre>mac.psux.Psax Recovers program command line arguments.<br/>mac.pslist.Psix L hists the processes present in a particular mac memory image.<br/>mac.pslist.Psix Lines.Socket filters.<br/>Fundementes kernel socket filters.<br/>mac.titers.Fire Plugin for listing processes in a tree based on their parent process ID.<br/>mac.tocket.filters.Socket.filters.<br/>mac.trustedbsd.Trustedbsd modules<br/>mac.vfsevents.VFsevents<br/>Lists processes that are filtering file system events<br/>Lists processes that are filtering file system events<br/>Lists processes that are filtering file system events<br/>Lists processes that are filtering file system events<br/>Lists process command line arguments.<br/>windows.callbacks.<br/>windows.callbacks.<br/>windows.callbacks<br/>List big page pools.<br/>windows.callbacks.<br/>windows.callbacks for drivers in a particular windows memory image.<br/>windows.drivers.<br/>Dusp cached file contents from Windows memory image.<br/>windows.files.can.FileScan<br/>Dusp cached file contents from Windows memory image.<br/>windows.files.can.FileScan<br/>Scans for file objects present in a particular windows memory image.<br/>windows.files.can.FileScan<br/>Display process environment variables<br/>windows.santind.Austinu<br/>windows.malfied.Namdles.<br/>windows.info.Info the SiDS owning each process<br/>windows.malfied.Namdles.<br/>windows.malfied.Namdles.<br/>w</pre>                                                         |   | mac.proc_maps.Maps             | Lists process memory ranges that potentially contain injected code.                                                                                                    |                            |
| <pre>mac.pslist.Pslist Lists the processes present in a particular mac memory image.<br/>mac.storee.Pslist.Pslist [lists the processes in a true based on their parent process ID.<br/>mac.stockt_filters.Scoket_filters<br/>mac.tarkstedbasch_Trustedbas<br/>mac.trustedbasch_Trustedbas<br/>mac.trustedbasch_Trustedbas<br/>mac.trustedbasch_Trustedbas<br/>mac.storee.Pslist<br/>lists process schat are filtering file system events<br/>lists process schat are filtering file system events<br/>lists process schat are filtering file system events<br/>list big page pols.<br/>windows.callbacks<br/>lists big page pols.<br/>windows.callbacks<br/>lists kernel callbacks and notification routines.<br/>windows.callbacks<br/>lists the loaded modules in a particular windows memory image.<br/>windows.driverinp.Drivering<br/>lists the loaded modules in a particular windows memory image.<br/>windows.driverinp.Drivering<br/>list IDPs for drivers in a particular windows memory image.<br/>windows.drivers.an.DriverScan<br/>Scans for drivers present in a particular windows memory image.<br/>windows.drivers.frwars<br/>lists process cenvironment variables<br/>windows.getservicesids.detForwiceSDs<br/>lists process environment variables<br/>windows.info.Info Show 05 &amp; kernel details of the memory samples height and gathering<br/>windows.info.Info Show 05 &amp; kernel details of the memory sample being analyzed.<br/>windows.info.Info Show 05 &amp; kernel details of the memory sample being analyzed.<br/>windows.info.Info Show 05 &amp; kernel details of the memory sample being analyzed.<br/>windows.info.Info Show 05 &amp; kernel details of the memory sample being analyzed.<br/>windows.info.Info Show 05 &amp; kernel details of the memory sample being analyzed.<br/>windows.info.Info Show 05 &amp; kernel details of the memory sample being analyzed.<br/>windows.info.Info Show 05 &amp; kernel details of the memory sample being analyzed.<br/>windows.info.Info Show 05 &amp; kernel details of the memory sample being analyzed.<br/>windows.info.Info Show 05 &amp; kernel details of the memory image.<br/>windows.memory.temmory<br/>windows.memory.temmory using<br/>windows.memory.temmory using<br/>windows.heb Modules</pre>                                                                                                    |   | mac.psaux.Psaux                | Recovers program command line arguments.                                                                                                    |                            |
| <pre>mac.pstree_Pirree_Plugin for listing processes in a tree based on their parent process ID. mac.stocket_filters.Stocket_filters. mac.timers.Filters.Stocket_filters. mac.timers.Filters.Stocket_filters. mac.timers.Filters.Stocket_filters. mac.timers.Filters.Stocket_filters. mac.timers.Filters.Filter</pre>                                                                                                    |   | mac.pslist.PsList              | Lists the processes present in a particular mac memory image.                                                                                                    |                            |
| <pre>mac.socket_filters<br/>Enumerates kernel socket filters.<br/>mac.timers.Timers Check for malicious kernel timers.<br/>mac.trustebdd<br/>Checks for malicious trustedbsd modules<br/>mac.vfsevents<br/>Lists processes that are filtering file system events<br/>timeliner Runs all relevant plugins that provide time related information and orders the results by time.<br/>Windows.fileplore<br/>Runs all relevant plugins that provide time related information and orders the results by time.<br/>Windows.calks.Callbacks<br/>Lists big page pools.<br/>Windows.caddine<br/>Lists kernel callbacks and notification routines.<br/>Windows.cdfiles.Common<br/>Lists the loaded modules in a particular windows memory image.<br/>Windows.driverirp.DriveFirp<br/>List TBPs for drivers in a particular windows memory image.<br/>Windows.drivers.can DriverScan<br/>Scans for file objects present in a particular windows memory image.<br/>Windows.drivers.Envors<br/>Dumps cached file contents from Windows memory samples.<br/>Windows.equestids.detServiceSiDs<br/>Windows.ifies.on.FileScan<br/>Kindows.getsrvicesids.detServiceSiDs<br/>Windows.info.Info Show OS &amp; Kernel details of the memory sample being analyzed.<br/>Windows.info.Info Show OS &amp; Kernel details of the memory sample being analyzed.<br/>Windows.info.Info Show OS &amp; Kernel details of the memory sample being analyzed.<br/>Windows.info.Info Show OS &amp; Kernel details of the memory sample being analyzed.<br/>Windows.info.Info Show OS &amp; Kernel details of the memory sample being analyzed.<br/>Windows.info.Info Show OS &amp; Kernel details of the memory sample being analyzed.<br/>Windows.info.Info Show OS &amp; Kernel details of the memory sample being analyzed.<br/>Windows.memory.Memang<br/>Windows.memory.Memang<br/>Windows.me</pre>                                                                     |   | mac.pstree.PsTree              | Plugin for listing processes in a tree based on their parent process                                                                                                    | ID.                        |
| Enumerates kernel socket filters.<br>mac.timers.Check for malicious kernel timers.<br>mac.timers.Times Check for malicious trustedbad modules<br>mac.vfsevents.VFSevents<br>Lists processes that are filtering file system events<br>timeliner_lineliner<br>Runs all relevant plugins that provide time related information and orders the results by time.<br>windows.callbacks.Callbacks<br>windows.callbacks.Callbacks and notification routines.<br>windows.calline.CadLine<br>Lists process command line arguments.<br>windows.crashinfo.Crashinfo<br>windows.crashinfo.Crashinfo<br>windows.driverinp.DriverIrp<br>Lists the loaded modules in a particular windows memory image.<br>windows.drivers.an DriverScan<br>Scans for file objects present in a particular windows memory image.<br>windows.getServicesids.GetServiceSIDS<br>windows.getServicesids.GetServiceSIDS<br>windows.getServicesids.GetServiceSIDS<br>windows.getServicesids.GetServiceSIDS<br>windows.getServicesids.GetServiceSIDS<br>windows.getServicesids.GetServiceSIDS<br>windows.malfind.Nalfind<br>Lists process kolen sids.<br>windows.malfind.Nalfind<br>Lists process memory mage that potentially contain injected code.<br>windows.malfind.Nalfind<br>Checks for mules present in a particular windows memory using<br>timeline plugins.<br>Mindows.malfind.Nalfind<br>Checks for modules present in a particular windows memory using<br>timeline plugins.<br>Mindows.malfind.Nalfind<br>Checks process memory mage that potentially contain injected code.<br>Windows.memory.Memory<br>Windows.memory.Memory<br>Windows.memory.Memory<br>Windows.memory.Memory<br>Windows.memory.Memory<br>Windows.memory.Memory Manfind<br>Kens for modules present in a particular windows memory image.<br>Windows.memory.Memory<br>Windows.memory.Memory Manfind<br>Windows.memory.Memory Manfind<br>Kens for modules present in a particular windows memory image.<br>Windows.memory.Memory Manfind<br>Windows.memory.Memory Manfind<br>Kens for modules present in a particular windows memory image.<br>Windows.memory.Memory Manfind<br>Windows.memory.Memory Manfind<br>Windows.memory.Memory Manfind<br>Windows.Memory Manfind<br>Windows.memory.Memo                                                                                                    |   | <pre>mac.socket_filters.</pre> | Socket_filters                                                                                                    |                            |
| <pre>mac.timers.Timers Check for multicious kernel timers.<br/>mac.trustedbod<br/>Checks for multicious trustedbsd modules<br/>mac.trustedbsd.Trustedbsd<br/>Lists processes that are filtering file system events<br/>timeliner.Timeliner<br/>Runs all relevant plugins that provide time related information and orders the results by time.<br/>windows.digools.BigPools<br/>List big page pools.<br/>windows.callbacks.List big page pools.<br/>windows.callbacks.List kernel callbacks and notification routines.<br/>windows.crashinfo.Crashinfo<br/>Lists process command line arguments.<br/>windows.crashinfo.Crashinfo<br/>Lists the loaded modules in a particular windows memory image.<br/>windows.driverinp.Driverinp<br/>List TRPs for drivers in a particular windows memory image.<br/>windows.diles.Doumpiles<br/>Dumps cached file contents from Windows memory image.<br/>windows.getservicesids.GetServiceSIDS<br/>Lists process token sids.<br/>windows.handles.Hundles<br/>Lists process token sids.<br/>windows.handles.Hundles<br/>Lists process token sids.<br/>windows.handles.Hundles<br/>Lists process token sids.<br/>windows.handles.Hundles<br/>Lists process token sids.<br/>windows.network.The SIDs owning each process<br/>windows.handles.Hundles<br/>Lists process token sids.<br/>windows.memop.Memmap<br/>Prints the memory map<br/>windows.memop.Memmap<br/>Membus Modules present in a particular windows memory image.<br/>windows.memop.Memmap<br/>Memdows.memop.Memmap<br/>Memdows.memop.Memmap<br/>Memdows.memop.Memmap<br/>Memdows.Memmap<br/>Membus Modules present in a particular windows memory image.<br/>Windows.memop.Memmap<br/>Memdows.memop.Memmap<br/>Memdows.Memmap<br/>Membus Modules Memory map<br/>Membus Memory Memmap<br/>Memory Memmap<br/>Memory Memory Memmap<br/>Memory Memory Memory Memory Memory Memory Memory Memory Memory Memory Memory Memory M</pre> |   |                                | Enumerates kernel socket filters.                                                                                                    |                            |
| <pre>mac.trustedbsd.Trustedbsd<br/>Checks for malicious trustedbsd modules<br/>mac.vfsevents.VFSevents<br/>Lists processes that are filtering file system events<br/>timeliner Timeliner<br/>Runs all relevant plugins that provide time related information and orders the results by time.<br/>windows.chigpools.BigPools<br/>List big page pools.<br/>windows.callbacks.Callbacks<br/>Lists kernel callbacks and notification routines.<br/>windows.calline.GetLine<br/>Lists process command line arguments.<br/>windows.crashinfo<br/>windows.drivering.Drivering<br/>Lists the loaded modules in a particular windows memory image.<br/>windows.driverscan.DriverScan<br/>Scans for drivers present in a particular windows memory image.<br/>windows.filescan.FileScan<br/>windows.filescan.FileScan<br/>Lists process token sids.<br/>windows.getervicesids.GetServiceSIDS<br/>windows.newmap.temson<br/>Lists process token sids.<br/>windows.nemmap.temson<br/>Lists process token sids.<br/>windows.nemmap.temson<br/>Lists process token sids.<br/>windows.memmap.temson<br/>Lists process token sids.<br/>windows.memmap.temson<br/>Lists process token sids.<br/>windows.memmap.temson<br/>Lists process token sids.<br/>windows.memmap.temson<br/>Lists process memory ranges that potentially contain injected code<br/>windows.memmap.temson<br/>Prints the memory map<br/>windows.memiles.Modules<br/>Scans for modules present in a particular windows memory image.<br/>windows.memmap.temson<br/>Prints the memory map<br/>windows.memory.temson<br/>Scans for modules present in a particular windows memory image.<br/>windows.memory.temson<br/>Scans for modules present in a particular windows memory image.<br/>windows.memory.temson<br/>Scans for modules present in a particular windows memory image.<br/>windows.memory.temson<br/>Scans for modules present in a particular windows memory image.<br/>windows.memory.temson<br/>Scans for modules present in a particular windows memory image.<br/>windows.memory.temson<br/>Scans for modules present in a particular windows memory image.<br/>windows.memory.temson<br/>Scans for modules present in a particular windows memory image.<br/>windows methols to bottow<br/>scans for modules present in a particular windows memory image.<br/>windows.methols.temson<br/>scans f</pre>                                                                             |   | mac.timers.Timers              | Check for malicious kernel timers.                                                                                                    |                            |
| Checks for malicious trustedbsd modules<br>Lists processes that are filtering file system events<br>Lists processes that are filtering file system events<br>The line The Nums all relevant plugins that provide time related information and orders the results by time.<br>List big page pools.<br>List big page pools.<br>Lists big page pools.<br>Windows.callbacks. Callbacks<br>Lists kernel callbacks and notification routines.<br>Windows.calline.Calline<br>Lists process command line arguments.<br>Windows.crashinfo.Crashinfo<br>Lists the loaded modules in a particular windows memory image.<br>Windows.drivering.Drivering<br>List TRPs for drivers present in a particular windows memory image.<br>Windows.diles.Dumpfiles<br>Dumps cached file contents from Windows memory image.<br>Windows.getservicesids.GetservicesIDS<br>Windows.getservicesids.GetservicesIDS<br>Windows.handles.Handles<br>Lists process token sids.<br>Windows.handles.Handles<br>Lists process coken sids.<br>Windows.handles.Handles<br>Lists process coken sids.<br>Windows.memory.Bemmang<br>Lists process coken sids.<br>Windows.memory.Bemmang<br>Mindows.memory.Bemmang<br>Mindows.Memory ang<br>Mindows.memory.Bemmang<br>Mindows.Memory ang<br>Mindows.Memory ang<br>Mindows.Memor                                                                                                    |   | mac.trustedbsd.Trus            | tedbsd                                                                                                    |                            |
| <pre>mac.vfsevents.vFsevents<br/>Lists processes that are filtering file system events<br/>timeliner_fimeliner<br/>Runs all relevant plugins that provide time related information and orders the results by time.<br/>windows.bigpools.BigPools<br/>Lists to big page pools.<br/>windows.callbacks.callbacks<br/>Lists thereal callbacks and notification routines.<br/>windows.cmaline.cmdline<br/>Lists thereal callbacks and notification routines.<br/>windows.cashinfo.Crashinfo<br/>Windows.dliist.Dllist<br/>Lists the loaded modules in a particular windows memory image.<br/>windows.driverscan.DriverScan<br/>Scans for drivers present in a particular windows memory image.<br/>windows.flescan.FileScan<br/>Scans for file objects present in a particular windows memory image.<br/>windows.flescan.FileScan<br/>Scans for file objects present in a particular windows memory image.<br/>windows.getserviceids.detStDs<br/>Windows.handles.Handles<br/>Lists process token sids.<br/>windows.info.Info Show OS &amp; kernel details of the memory sample being analyzed.<br/>windows.info.Info Show OS &amp; kernel details of the memory sample being analyzed.<br/>windows.info.Info Show OS &amp; kernel details of the memory sample being analyzed.<br/>windows.info.Info Show OS &amp; kernel details of the memory sample being analyzed.<br/>windows.amamap.<br/>Prints the memory mag<br/>windows.amamap.<br/>Prints the memory mag<br/>windows.memory.<br/>Scans for modules present in a particular windows memory image.<br/>windows.amamap.<br/>Prints the memory mag<br/>windows.amamap.<br/>Scans for modules present in a particular windows memory image.<br/>Windows.memory using<br/>timeline plugin.</pre>                                                                                                    |   |                                | Checks for malicious trustedbsd modules                                                                                                    |                            |
| Lists processes that are filtering file system events<br>Runs all relevant plugins that provide time related information and orders the results by time.<br>windows.bigpools.BigPools<br>List big page pools.<br>Windows.callbacks.Callbacks<br>Lists kernel callbacks and notification routines.<br>Windows.calline.Gudline<br>Lists process command line arguments.<br>Windows.crashinfo.crashinfo<br>Windows.diverirp.DriverIp<br>List RPS for drivers in a particular windows memory image.<br>Windows.driverirp.DriverIp<br>List IRPS for drivers in a particular windows memory image.<br>Windows.drivers.cnn.DriverScan<br>Scans for drivers present in a particular windows memory image.<br>Windows.files.can.FileScan<br>Display process environment variables<br>Windows.getserviceids.GetSTOS<br>Mindows.getserviceids.GetSTOS<br>Mindows.info.Info Show OS & kernel details of the memory sample being analyzed.<br>Windows.info.Show OS & kernel details of the memory sample being analyzed.<br>Windows.info.Info Show OS & kernel details of the memory sample being analyzed.<br>Windows.info.Info Show OS & kernel details of the memory sample being analyzed.<br>Windows.malfind.Malfind<br>Lists process memory ranges that potentially contain injected code.<br>Windows.mamage.Memmag<br>Prints the memory mage<br>Windows.memage.Memmag<br>Cans for modules present in a particular windows memory image.<br>Windows.manalfind.Malfind<br>Cases for file objects present in a particular windows memory image.<br>Windows.manalfind.Malfind<br>Cases for modules present in a particular windows memory image.<br>Windows.mamage.Memmag<br>Cases for modules present in a particular windows memory image.<br>Windows.mamage.Memmag<br>Cases for modules present in a particular windows memory image.<br>Windows.mamage.Memmag<br>Cases for modules present in a particular windows memory image.<br>Windows.mamage.Memmag                                                                                                    |   | <pre>mac.vfsevents.VFSev</pre> | ents                                                                                                    |                            |
| Runs all relevant plugins that provide time related information and orders the results by time.<br>Windows.bigpools.<br>Windows.callbacks.<br>Windows.callbacks.<br>Windows.callbacks.<br>Windows.cashinfo.<br>Windows.crashinfo.<br>Windows.driverizep.<br>Lists the loaded modules in a particular windows memory image.<br>Windows.driverizep.<br>Uist RPs for drivers present in a particular windows memory image.<br>Windows.driverizep.<br>Windows.driverizep.<br>Windows.driverscan.<br>Scans for drivers present in a particular windows memory image.<br>Windows.driverscan.<br>Scans for file objects present in a particular windows memory image.<br>Windows.driverscan.<br>Scans for file objects present in a particular windows memory image.<br>Windows.driverscan.<br>Scans for file objects present in a particular windows memory image.<br>Windows.driverscan.<br>Scans for file objects present in a particular windows memory image.<br>Windows.getserviceids.GetServiceSIDS<br>Windows.andles.Handles.<br>Windows.info.Info. Show 05 & kernel details of the memory sample being analyzed.<br>Windows.andles.Handles<br>Lists process open handles.<br>Windows.memory.Memorg<br>Prints the memory mage<br>Windows.memory.Memorg<br>Mindows.memory.Memorg<br>Mindows.memory.Memorg<br>Mindows.memory.Memorg<br>Mindows.memory.Memorg<br>Mindows.memory.Memorg<br>Mindows.memory.Memorg<br>Mindows.memory.Memorg<br>Mindows.memory.Memorg<br>Mindows.memory.Memorg<br>Mindows.memory.Memorg<br>Mindows.memory.Memorg<br>Mindows.memory.Memorg<br>Mindows.memory.Memory Mape<br>Windows.methes.the memory mape<br>Windows.memory.Memorg<br>Mindows.memory.Memorg<br>Mindows.memory.Memory Mape<br>Mindows.memory.Memory Mape<br>Mindows.Memory.Memory Mape<br>Mindows.Memory.Memory Mape<br>Mindows.Memory.Memory Mape<br>Mindows.Mem                                                                                                    |   |                                | Lists processes that are filtering file system events                                                                                                    |                            |
| <pre>kuns all relevant plugins that provide time related information and orders the results by time.<br/>List big page pools.<br/>Windows.callbacks (allbacks<br/>Lists kernel callbacks and notification routines.<br/>Windows.cmdline.fmdline<br/>Lists process command line arguments.<br/>Windows.cmshinfo.Crashinfo<br/>Lists the loaded modules in a particular windows memory image.<br/>Windows.driverscon.DriverScon<br/>Scans for drivers present in a particular windows memory image.<br/>Windows.driverscan.DriverScon<br/>Scans for drivers present in a particular windows memory image.<br/>Windows.driverscan.DriverScon<br/>Display process environment variables<br/>Windows.getservicesids.GetServiceSIDS<br/>Lists process token sids.<br/>Windows.andies.Handles<br/>Windows.andies.Handles<br/>Lists process open hanles.<br/>Windows.analfind.Halfind<br/>Lists process memory mage that potentially contain injected code.<br/>Windows.modscan.ModScan<br/>Scans for modules present in a particular windows memory image.<br/>Windows.analfind.Halfind<br/>Lists process memory mage<br/>Windows.modscan.ModScan<br/>Scans for modules present in a particular windows memory image.<br/>Windows.modscan.ModScan<br/>Scans for for modules present in a particular windows memory image.<br/>Windows.modscan.ModScan<br/>Scans for modules present in a particular windows memory image.<br/>Windows.modscan.ModScan<br/>Scans for modules present in a particular windows memory image.<br/>Windows.modscan.ModScan<br/>Scans for modules present in a particular windows memory image.<br/>Windows.modscan.ModScan<br/>Scans for modules present in a particular windows memory image.</pre>                                                                                                    |   | timeliner                      |                                                                                                    |                            |
| <pre>windows.bigpools.<br/>List big page pools.<br/>windows.callbacks.callbacks<br/>Lists kernel callbacks and notification routines.<br/>windows.cmdline.CmdLine<br/>Lists process command line arguments.<br/>windows.crashinfo.CrcAshinfo<br/>windows.dllist.Dllist<br/>Lists the loaded modules in a particular windows memory image.<br/>windows.driverscan.DriverScan<br/>Scans for drivers present in a particular windows memory image.<br/>windows.dumpfiles.Dumpfiles<br/>Dumps cached file contents from Windows memory image.<br/>windows.dumpfiles.Dumpfiles<br/>Dumps cached file contents from Windows memory image.<br/>windows.filescan.FileScan<br/>Scans for file objects present in a particular windows memory image.<br/>windows.getservicesids.detSprviceSIDs<br/>Lists process open handles.<br/>Lists process open handles.<br/>Lists process open handles.<br/>Lists process open handles.<br/>Lists process open handles.<br/>Lists process open handles.<br/>windows.malfind.Malfind<br/>Lists process memory ranges that potentially contain injected code.<br/>windows.modscan.ModScan<br/>Scans for modules present in a particular windows memory image.<br/>windows.modscan.ModScan<br/>Scans for modules present in a particular windows memory image.<br/>windows.modscan.ModScan<br/>Scans for modules present in a particular windows memory image.<br/>windows.modscan.ModScan<br/>Scans for modules present in a particular windows memory image.<br/>windows.modscan.ModScan<br/>Scans for modules present in a particular windows memory image.<br/>windows.modscan.WodScan<br/>Scans for modules present in a particular windows memory image.<br/>windows memory. Hemmory<br/>Scans for modules present in a particular windows memory image.<br/>Windows memory. Is the memory map<br/>windows memory. Memory<br/>Scans for modules present in a particular windows memory image.<br/>Windows memory. Is the memory map<br/>windows memory. Is the memory map<br/>windows memory. Is the memory map<br/>windows memory. Is the memory map<br/>windows memory. Is the memory map<br/>windows memory. Is the memory map<br/>windows memory. Is the memory map<br/>windows memory. Is the memory map<br/>windows memory. Is the memory map<br/>windows memory memory. Is the memory map<br/>windows memor</pre>                                                                                                 |   |                                | Runs all relevant plugins that provide time related information and o                                                                                                    | rders the results by time. |
| List big page pools.<br>windows.callbacks<br>Lists kernel callbacks<br>windows.cashinfo.Crashinfo<br>windows.crashinfo.Crashinfo<br>windows.dllist.Dllist<br>Lists the loaded modules in a particular windows memory image.<br>windows.dllist.Dllist<br>Lists the loaded modules in a particular windows memory image.<br>windows.drivericp.DriverFrp<br>List IRPs for drivers in a particular windows memory image.<br>windows.driverscan.DriverScan<br>windows.driverscan.DriverScan<br>Display process environment variables<br>windows.getservicesids.GetServiceSIDs<br>Lists process token sids.<br>windows.sinfo.Info Show 05 & kernel details of the memory sample being analyzed.<br>windows.malfind.Malfind<br>Lists process memory ranges that potentially contain injected code.<br>windows.memmap.Memmap<br>Prints the memory map<br>windows.modscan.ModScan<br>Scans for modules present in a particular windows memory image.<br>windows.for Show 05 & kernel details of the memory sample being analyzed.<br>windows.memmap.Memmap<br>Scans for modules present in a particular windows memory image.<br>windows.memmap.Memmap<br>Scans for modules present in a particular windows memory image.<br>windows.memmap.Memmap<br>Scans for modules present in a particular windows memory image.<br>windows.memmap.Memmap                                                                                                    |   | windows.bigpools.Bi            | gPools                                                                                                    |                            |
| <pre>windows.callbacks<br/>Lists kernel callbacks and notification routines.<br/>windows.cmdline.CmdLine<br/>Lists process command line arguments.<br/>windows.crashinfo.Crashinfo<br/>windows.dlllist.Dlllist<br/>Lists the loaded modules in a particular windows memory image.<br/>windows.diverscan.DriverSran<br/>Scans for drivers present in a particular windows memory image.<br/>windows.dumpfiles.Dumpfiles<br/>Dumps cached file contents from Windows memory samples.<br/>windows.envars.Envars<br/>Display process environment variables<br/>windows.filescan.fileScan<br/>Lists process token sids.<br/>windows.getservicesids.GetSTDs<br/>windows.handles.Handles<br/>Lists process open handles.<br/>windows.info.Info Show OS &amp; kernel details of the memory sample being analyzed.<br/>windows.malfind.Malfind<br/>Lists process memory ranges that potentially contain injected code.<br/>windows.memmap.Memmap<br/>Prints the memory map<br/>windows.modscan.ModScan<br/>Scans for modules present in a particular windows memory image.<br/>windows.memmap.Memmap<br/>Scans for modules present in a particular windows memory image.<br/>windows.memmap.Memmap<br/>Scans for modules present in a particular windows memory image.<br/>windows.modscan.ModScan<br/>Scans for modules present in a particular windows memory image.<br/>windows.modscan.ModScan<br/>Scans for modules present in a particular windows memory image.<br/>windows.modscan.ModScan<br/>Scans for modules present in a particular windows memory image.<br/>windows for modules present in a particular windows memory image.</pre>                                                                                                    |   |                                | List big page pools.                                                                                                    |                            |
| Lists kernel callbacks and notification routines.<br>windows.cmdline.dine<br>Lists process command line arguments.<br>windows.dllist.Dllist<br>Lists the loaded modules in a particular windows memory image.<br>windows.dllist.Dllist<br>Lists the loaded modules in a particular windows memory image.<br>windows.driverscan.DriverScan<br>Scans for drivers present in a particular windows memory image.<br>windows.dumpfiles.Dumpfiles<br>Dumps cached file contents from Windows memory samples.<br>windows.filescan.FileScan<br>Scans for file objects present in a particular windows memory image.<br>windows.filescan.FileScan<br>Scans for file objects present in a particular windows memory image.<br>windows.filescan.FileScan<br>Scans for file objects present in a particular windows memory image.<br>windows.filescan.FileScan<br>Scans for file objects present in a particular windows memory image.<br>windows.filescan.FileScan<br>Scans for file objects present in a particular windows memory image.<br>windows.filescan.FileScan<br>Scans for file objects present in a particular windows memory image.<br>windows.filescan.FileScan<br>Scans for file objects present in a particular windows memory image.<br>windows.adlis.detSIDs<br>windows.info.Info Show 05 & kernel details of the memory sample being analyzed.<br>windows.malfind.Nalfind<br>Lists process memory ranges that potentially contain injected code.<br>windows.memmap.Memmap<br>Prints the memory map<br>windows.modiscan.Modiscan<br>Scans for modules present in a particular windows memory image.                                                                                                    |   | windows.callbacks.C            | allbacks                                                                                                    |                            |
| <pre>windows.cmdline.cmdline<br/>Lists process command line arguments.<br/>windows.crashinfo.Crashinfo<br/>windows.dlllist.DllList<br/>List the loaded modules in a particular windows memory image.<br/>windows.driverspr.DriverTrp<br/>List IRPs for drivers in a particular windows memory image.<br/>windows.driverscan.DriverScan<br/>Scans for drivers present in a particular windows memory image.<br/>windows.dumpfiles.DumpFiles<br/>Dumps cached file contents from Windows memory samples.<br/>windows.envars.Envars<br/>Display process environment variables<br/>windows.getservicesIDS<br/>Lists process token sids.<br/>windows.getsids.GetSTDs<br/>windows.getsids.GetSTDs<br/>Lists process open handles.<br/>windows.info.Info Show OS &amp; kernel details of the memory sample being analyzed.<br/>windows.medifind.Malfind<br/>Lists process memory ranges that potentially contain injected code.<br/>windows.memap.Memmap<br/>Prints the memory map<br/>windows.modscan.ModesAn<br/>Scans for modules present in a particular windows memory image.<br/>windows.modscan.Wolkes</pre>                                                                                                    |   |                                | Lists kernel callbacks and notification routines.                                                                                                    |                            |
| <ul> <li>Lists process command line arguments.</li> <li>windows.crashinfo.Crashinfo</li> <li>Lists the loaded modules in a particular windows memory image.</li> <li>windows.drivericp.DriverTrp</li> <li>List IRPs for drivers in a particular windows memory image.</li> <li>windows.driverscan.DriverScan</li> <li>Scans for drivers present in a particular windows memory image.</li> <li>windows.dumpfiles.Dumpfiles</li> <li>Dumps cached file contents from Windows memory samples.</li> <li>windows.filescan.fileScan</li> <li>Scans for file objects present in a particular windows memory image.</li> <li>windows.getservicesiOS</li> <li>windows.getservicesiOS</li> <li>windows.handles.Handles</li> <li>Lists process open handles.</li> <li>windows.info.Info Show OS &amp; kernel details of the memory sample being analyzed.</li> <li>windows.medifind.</li> <li>Lists process memory ranges that potentially contain injected code.</li> <li>windows.memap.Memmap</li> <li>Prints the memory map</li> <li>windows.modscan.Modles.</li> </ul>                                                                                                    |   | windows.cmdline.Cmd            | Line                                                                                                    |                            |
| <pre>windows.crashinto.transhinto<br/>windows.dllist.Dlllist<br/>Lists the loaded modules in a particular windows memory image.<br/>windows.driverscan.DriverScan<br/>Scans for drivers present in a particular windows memory image.<br/>windows.dumpfiles.Dumpfiles<br/>Dumps cached file contents from Windows memory samples.<br/>windows.envars.Envars<br/>Display process environment variables<br/>windows.getservicesids.GetServiceSIDs<br/>Lists process token sids.<br/>windows.getsids.GetServiceSIDs<br/>Lists process token sids.<br/>windows.standles.Handles<br/>Windows.info.Info Show OS &amp; kernel details of the memory sample being analyzed.<br/>windows.malfind.Malfind<br/>Lists process memory ranges that potentially contain injected code.<br/>windows.memmap.Memmap<br/>Prints the memory map<br/>windows.modscan.ModScan<br/>Scans for modules present in a particular windows memory image.</pre>                                                                                                    |   | 44                             | Lists process command line arguments.                                                                                                    |                            |
| <pre>windows.dilist.billist<br/>Lists the loaded modules in a particular windows memory image.<br/>windows.drivers.DriverScan<br/>Scans for drivers present in a particular windows memory image.<br/>windows.dumpfiles<br/>Dumps cached file contents from Windows memory samples.<br/>windows.envars.Envars<br/>Display process environment variables<br/>windows.filescan.FileScan<br/>Scans for file objects present in a particular windows memory image.<br/>windows.getservicesids.GetServiceSIDs<br/>Lists process token sids.<br/>windows.getsids.GetSIDs<br/>Print the SIDs owning each process<br/>windows.handles.Handles<br/>Lists process open handles.<br/>windows.malfind.Malfind<br/>Lists process memory ranges that potentially contain injected code.<br/>windows.memmap.Memmap<br/>windows.modscan.ModScan<br/>Scans for modules present in a particular windows memory image.<br/>windows.modscan.ModScan<br/>Scans for modules present in a particular windows memory image.</pre>                                                                                                    |   | windows.crashinto.c            | rashinto                                                                                                    |                            |
| <pre>windows.driverip.DriverTop<br/>List TRPs for drivers in a particular windows memory image.<br/>windows.driverscan.DriverScan<br/>Scans for drivers present in a particular windows memory image.<br/>windows.dumpfiles.Dumpfiles<br/>Dumps cached file contents from Windows memory samples.<br/>windows.envars.Envars<br/>Display process environment variables<br/>windows.filescan.FileScan<br/>Scans for file objects present in a particular windows memory image.<br/>windows.getservicesids.GetServiceSIDs<br/>Lists process token sids.<br/>windows.getsids.GetStor<br/>Lists process token sids.<br/>windows.handles.Handles<br/>Lists process open handles.<br/>windows.info.Info Show 0S &amp; kernel details of the memory sample being analyzed.<br/>windows.memmap.Memmap<br/>windows.memmap.Memmap<br/>windows.modscan.ModScan<br/>Scans for modules Present in a particular windows memory image.<br/>windows.modscan.ModScan<br/>Scans for modules present in a particular windows memory image.</pre>                                                                                                    |   | windows.dlllist.Dll            | LISU PROVIDE AND THE REPORT OF THE REPORT OF T |                            |
| <ul> <li>List TRPs for drivers in a particular windows memory image.</li> <li>windows.driverscan.DriverScan</li> <li>Scans for drivers present in a particular windows memory image.</li> <li>windows.dumpfiles.Dumpfiles</li> <li>Dumps cached file contents from Windows memory samples.</li> <li>windows.envars.Envars</li> <li>Display process environment variables</li> <li>windows.filescan.FileScan</li> <li>Scans for file objects present in a particular windows memory image.</li> <li>windows.getserviceSIDs</li> <li>Print the SIDs owning each process</li> <li>windows.info.Info</li> <li>Show 05 &amp; kernel details of the memory sample being analyzed.</li> <li>windows.malfind.Malfind</li> <li>Lists process memory ranges that potentially contain injected code.</li> <li>windows.memmap.Memmap</li> <li>windows.modscan.ModScan</li> <li>Scans for modules present in a particular windows memory image.</li> </ul>                                                                                                    |   | windows detunction D           | Lists the loaded modules in a particular windows memory image.                                                                                                    |                            |
| <pre>windows.driverscan.Driverscan<br/>Scans for drivers present in a particular windows memory image.<br/>windows.dumpfiles.Dumps cached file contents from Windows memory samples.<br/>windows.envars.Envars<br/>Display process environment variables<br/>windows.filescan.FileScan<br/>Scans for file objects present in a particular windows memory image.<br/>windows.getservicesids.GetServiceSIDs<br/>Lists process token sids.<br/>windows.getsids.GetSIDs<br/>Lists process token sids.<br/>windows.handles.Handles<br/>Lists process open handles.<br/>windows.info.Info Show OS &amp; kernel details of the memory sample being analyzed.<br/>windows.malfind.Malfind<br/>Lists process memory ranges that potentially contain injected code.<br/>windows.memmap.Memmap<br/>windows.modscan.ModScan<br/>Scans for modules present in a particular windows memory image.</pre>                                                                                                    |   | windows.driverirp.u            | list TRDs fon drivens in a nanticular windows memory image                                                                                                    |                            |
| <ul> <li>Scans for drivers present in a particular windows memory image.</li> <li>windows.dumpfiles.DumpFiles</li> <li>Dumps cached file contents from Windows memory samples.</li> <li>windows.envars.Envars</li> <li>Display process environment variables</li> <li>windows.filescan.FileScan</li> <li>Scans for file objects present in a particular windows memory image.</li> <li>windows.getservicesids.GetServiceSIDs</li> <li>Lists process token sids.</li> <li>windows.getsids.GetSIDs</li> <li>Print the SIDs owning each process</li> <li>windows.handles.Handles</li> <li>Lists process open handles.</li> <li>windows.malfind.Malfind</li> <li>Lists process memory ranges that potentially contain injected code.</li> <li>windows.memmap.Memmap</li> <li>windows.modscan.ModScan</li> <li>Scans for modules present in a particular windows memory image.</li> </ul>                                                                                                    |   | windows drivenscen             | DeiverScan                                                                                                    |                            |
| windows.dumpfiles.Dumpfiles<br>Dumps cached file contents from Windows memory samples.<br>windows.envars.Envars<br>Display process environment variables<br>windows.filescan.FileScan<br>Scans for file objects present in a particular windows memory image.<br>Windows.getservicesids.GetServiceSIDS<br>Lists process token sids.<br>windows.getsids.GetSIDS<br>Print the SIDs owning each process<br>windows.handles.Handles<br>Lists process open handles.<br>Windows.info.Info Show OS & kernel details of the memory sample being analyzed.<br>windows.malfind.Malfind<br>Lists process memory ranges that potentially contain injected code.<br>windows.memmap.Memmap<br>Prints the memory map<br>windows.modscan.ModScan<br>Scans for modules present in a particular windows memory image.                                                                                                    |   | windows.uriverscan.            | Scans for drivers present in a particular windows memory image                                                                                                    |                            |
| Dumps cached file contents from Windows memory samples.<br>windows.envars.Envars<br>Display process environment variables<br>windows.filescan.FileScan<br>Scans for file objects present in a particular windows memory image.<br>windows.getservicesids.GetServiceSIDs<br>Lists process token sids.<br>windows.getsids.GetSIDs<br>Print the SIDs owning each process<br>windows.handles.Handles<br>Lists process open handles.<br>windows.info.Info Show OS & kernel details of the memory sample being analyzed.<br>windows.melfind.Malfind<br>Lists process memory ranges that potentially contain injected code.<br>windows.memmap.Memmap<br>windows.modscan.ModScan<br>Scans for modules present in a particular windows memory image.<br>windows medules Modules                                                                                                    |   | windows dumpfiles D            | umoFiles                                                                                                    |                            |
| windows.envars.Envars<br>Display process environment variables<br>windows.filescan.FileScan<br>Scans for file objects present in a particular windows memory image.<br>windows.getservicesids.GetSIDS<br>Lists process token sids.<br>windows.handles.Handles<br>Lists process open handles.<br>windows.info.Info Show OS & kernel details of the memory sample being analyzed.<br>windows.malfind.Malfind<br>Lists process memory ranges that potentially contain injected code.<br>windows.memmap.Memmap<br>memory Memmap<br>windows.modscan.ModScan<br>Scans for modules present in a particular windows memory image.<br>windows.modules                                                                                                    |   | Hillions to amprilies to       | Dumps cached file contents from Windows memory samples                                                                                                    |                            |
| Display process environment variables<br>windows.filescan.FileScan<br>Scans for file objects present in a particular windows memory image.<br>Windows.getserviceSiDs<br>Lists process token sids.<br>Windows.getsids.GetServiceSiDs<br>Print the SIDs owning each process<br>Windows.handles.Handles<br>Lists process open handles.<br>Windows.info.Info Show OS & kernel details of the memory sample being analyzed.<br>Windows.malfind.Malfind<br>Lists process memory ranges that potentially contain injected code.<br>Windows.memmap.Memmap<br>Prints the memory map<br>Windows.modScan.ModScan<br>Scans for modules present in a particular windows memory image.                                                                                                    |   | windows.envars.Enva            | P5                                                                                                    |                            |
| <pre>windows.filescan.FileScan<br/>Scans for file objects present in a particular windows memory image.<br/>Windows.getservicesids.GetServiceSIDS<br/>Lists process token sids.<br/>Windows.getsids.GetSIDS<br/>Print the SIDs owning each process<br/>windows.handles.Handles<br/>Lists process open handles.<br/>Windows.info.Info Show OS &amp; kernel details of the memory sample being analyzed.<br/>Windows.malfind.Malfind<br/>Lists process memory ranges that potentially contain injected code.<br/>Windows.memmap.Memmap<br/>Prints the memory map<br/>Windows.modscan.ModScan<br/>Scans for modules present in a particular windows memory image.</pre>                                                                                                    |   |                                | Display process environment variables                                                                                                    |                            |
| Scans for file objects present in a particular windows memory image.<br>windows.getservicesids.GetServiceSIDs<br>Lists process token sids.<br>windows.getsids.GetSIDs<br>Print the SIDs owning each process<br>windows.handles.Handles<br>Lists process open handles.<br>windows.info.Info Show OS & kernel details of the memory sample being analyzed.<br>windows.malfind.Malfind<br>Lists process memory ranges that potentially contain injected code.<br>windows.memmap.Memmap<br>Prints the memory map<br>windows.modscan.ModScan<br>Scans for modules present in a particular windows memory image.<br>Windows modules Modules                                                                                                    |   | windows.filescan.Fi            | leScan                                                                                                    |                            |
| windows.getservicesids.GetServiceSIDs<br>Lists process token sids.<br>windows.getsids.GetSIDs<br>Print the SIDs owning each process<br>windows.handles.Handles<br>Lists process open handles.<br>windows.info.Info Show OS & kernel details of the memory sample being analyzed.<br>windows.malfind.Malfind<br>Lists process memory ranges that potentially contain injected code.<br>windows.memmap.Memmap<br>Prints the memory map<br>windows.modscan.ModScan<br>Scans for modules present in a particular windows memory image.<br>windows modules                                                                                                    |   |                                | Scans for file objects present in a particular windows memory image.                                                                                                    |                            |
| Lists process token sids.<br>windows.getsids.GetSIDs<br>Print the SIDs owning each process<br>windows.handles.Handles<br>Lists process open handles.<br>windows.info.Info Show 0S & kernel details of the memory sample being analyzed.<br>windows.malfind.Malfind<br>Lists process memory ranges that potentially contain injected code.<br>Windows.memmap.Memmap<br>Prints the memory map<br>windows.modscan.ModScan<br>Scans for modules present in a particular windows memory image.<br>windows modules Modules                                                                                                    |   | windows.getservices            | ids.GetServiceSIDs                                                                                                    | Charry the timeline        |
| windows.getsids.GetSIDs<br>Print the SIDs owning each process<br>windows.handles.Handles<br>Lists process open handles.<br>Windows.info.Info Show OS & kernel details of the memory sample being analyzed.<br>Windows.malfind.Malfind<br>Lists process memory ranges that potentially contain injected code.<br>Windows.memmap.Memmap<br>Prints the memory map<br>Windows.modscan.ModScan<br>Scans for modules present in a particular windows memory image.<br>Windows modules                                                                                                    |   |                                | Lists process token sids.                                                                                                    | Show the unlenne           |
| Print the SIDs owning each process<br>windows.handles.Handles<br>Lists process open handles.<br>windows.info.Info Show 0S & kernel details of the memory sample being analyzed.<br>windows.malfind.Malfind<br>Lists process memory ranges that potentially contain injected code.<br>windows.memmap.Memmap<br>Prints the memory map<br>windows.modscan.ModScan<br>Scans for modules present in a particular windows memory image.                                                                                                    |   | windows.getsids.Get            | SIDs                                                                                                    |                            |
| windows.handles.Handles<br>Lists process open handles.<br>windows.info.Info Show 0S & kernel details of the memory sample being analyzed.<br>windows.malfind.Malfind<br>Lists process memory ranges that potentially contain injected code.<br>windows.memmap.Memmap<br>Prints the memory map<br>windows.modscan.ModScan<br>Scans for modules present in a particular windows memory image.<br>windows modules Modules                                                                                                    |   |                                | Print the SIDs owning each process                                                                                                    | plugins and gathering      |
| Lists process open handles.<br>windows.info.Info Show 0S & kernel details of the memory sample being analyzed.<br>windows.malfind.Malfind<br>Lists process memory ranges that potentially contain injected code.<br>windows.memmap.Memmap<br>Prints the memory map<br>windows.modscan.ModScan<br>Scans for modules present in a particular windows memory image.<br>windows modules Modules                                                                                                    |   | windows.handles.Han            | dles                                                                                                    |                            |
| windows.info.Info Show OS & kernel details of the memory sample being analyzed.<br>windows.malfind.Malfind<br>Lists process memory ranges that potentially contain injected code.<br>windows.memmap.Memmap<br>Prints the memory map<br>windows.modscan.ModScan<br>Scans for modules present in a particular windows memory image.<br>windows modules Modules                                                                                                    |   |                                | Lists process open handles.                                                                                                    | the all detail about       |
| windows.malfind.Malfind<br>Lists process memory ranges that potentially contain injected code.<br>windows.memmap.Memmap<br>Prints the memory map<br>windows.modscan.ModScan<br>Scans for modules present in a particular windows memory image.                                                                                                    |   | windows.info.Info              | Show OS & kernel details of the memory sample being analyzed.                                                                                                    | 1 1                        |
| Lists process memory ranges that potentially contain injected code.<br>windows.memmap.Memmap<br>Prints the memory map<br>windows.modscan.ModScan<br>Scans for modules present in a particular windows memory image.                                                                                                    |   | windows.malfind.Mal            | find                                                                                                    | target memory using        |
| windows.memmap.Memmap<br>Prints the memory map<br>windows.modscan.ModScan<br>Scans for modules present in a particular windows memory image.                                                                                                    |   |                                | Lists process memory ranges that potentially contain injected code.                                                                                                    |                            |
| Prints the memory map<br>windows.modscan.ModScan<br>Scans for modules present in a particular windows memory image.                                                                                                    |   | windows.memmap.Memm            | ap                                                                                                    | timeline plugin.           |
| windows.modscan.ModScan<br>Scans for modules present in a particular windows memory image.<br>windows modules Modules                                                                                                    |   | . N. S                         | Prints the memory map                                                                                                    | 1 0                        |
| scans for modules present in a particular windows memory image.                                                                                                    |   | windows.modscan.Mod            | Scan                                                                                                    |                            |
|                                                                                                    |   | indexing model in the          | scans for modules present in a particular windows memory image.                                                                                                    |                            |
| The second second                                                                                                    |   | windows.modules.Mod            | lists the leaded keepel medules                                                                                                    |                            |
| windows mutantscan MutantScan                                                                                                    |   | windows mutants can            | MutantScan                                                                                                    |                            |
| withows mutants can inveation                                                                                                    |   | withdows mutantistan.          | In concocont                                                                                                    |                            |
|                                                                                                    | - | (a)                            |                                                                                                    |                            |

^ 🛃 🛥 🖅 🖓 💏 CIQud

- 0

×

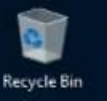

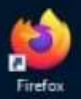

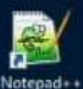

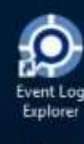

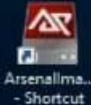

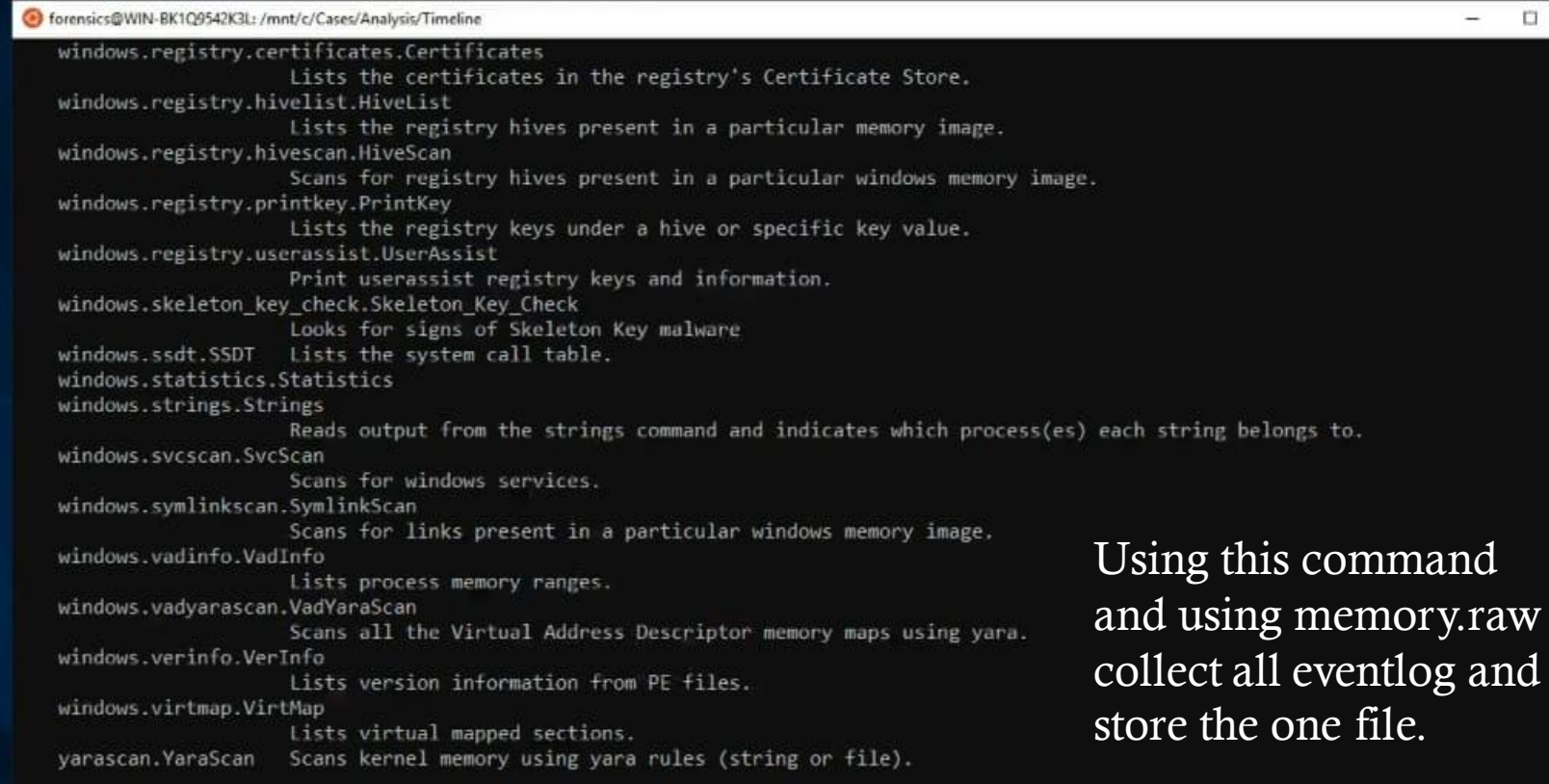

The following plugins could not be loaded (use -vv to see why): volatility3.plugins.windows.cachedump, volatility3.plugins.windows.hashdump, volatility3.plugins.windows.lsadump forensics@WIN-BK1Q9542K3L:/mnt/c/Cases/Analysis/Timeline\$ forensics@WIN-BK109542K3L:/mnt/c/Cases/Analysis/Timeline\$ vol timeliner -h Volatility 3 Framework 2.0.1 usage: volatility timeliner.Timeliner [-h] [--plugins PLUGINS] [--record-config] [--plugin-filter [PLUGIN-FILTER [PLUGIN-FILTER ...]]] [--create-bodyfile]

#### optional arguments:

-h, --help show this help message and exit --plugins PLUGINS Comma separated list of plugins to run --record-config Whether to record the state of all the plugins once complete --plugin-filter [PLUGIN-FILTER [PLUGIN-FILTER ...]] Only run plugins featuring this substring --create-bodyfile Whether to create a body file whilst producing results forensics@WIN-BK109542K3L:/mnt/c/Cases/Analysis/Timeline\$ vol -f /mnt/c/Cases/Analysis/Memory/ dlls/ dlls.txt win10-memory.raw forensics@WIN-BK109542K3L:/mnt/c/Cases/Analysis/Timeline\$ vol -f /mnt/c/Cases/Analysis/Memory/win1}-memory.raw timeliner --create-bodyfil

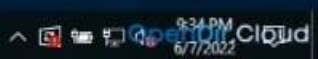

|         | forensics@WIN-BK1Q9542K3L: /mnt/c/Cases/Analysis/Timeline |                                                                                        |                      |                    |           | -                    |           |
|---------|-----------------------------------------------------------|----------------------------------------------------------------------------------------|----------------------|--------------------|-----------|----------------------|-----------|
|         | Dillist DLL Load: Process 5108 svchost.exe Loaded sec     | host.dll (C:\Windows\System32\sechost.dll) Size 647168 Offset 140718923317248 202      | 22-03-18 00:28:27.00 | 0000 N/A           | N/A       | N/A                  |           |
| cle Bin | DIILIST DLL Load: Process 5108 svchost.exe Loaded RPC     | KI4.dll (C:\Windows\System32\RPCRI4.dll) Size 118/840 Offset 140/1889/233920 202       | 22-03-18 00:28:27.00 | 9000 N/A           | N/A       | N/A                  |           |
|         | Dillist DLL Load: Process 5108 sychost eve Loaded our     | Loase.dll (C:\Windows\System32\combase.dll) Size 3330048 Offset 140718886037364 202    | 22-03-18 00:28:27.00 | 0000 N/A           | N/A       | N/A                  |           |
|         | Dillist DLL Load: Process 5108 sychost eve Loaded for     | untPrimitives dll (C:\Windows\System32\bcryntPrimitives dll) Size 516096 Offset 140718 | RR66235392 2022-     | 03-18 00·28·27 00  | 0000      | N/A                  | N/A       |
| 0       | N/A                                                       |                                                                                        | 1 X                  | /3 10 00:20:27:00  | 0000      | 11/17                | 10.7      |
| and out | Dillist DLL Load: Prov                                    |                                                                                        | 022-03-18 00         | :28:27.000000      | N/A       | N/A                  | N/A       |
| reruit  | DILList DLL Load: Prot File Home Share View               |                                                                                        | 00:28:27.00          | 0000 N/A           | N/A       | N/A                  |           |
|         | DllList DLL Load: Proc 🌛 🖻 🎽 Cut                          | 📜 🙀 🎽 🌇 New Item 🔹 🎲 🕢 Open 🔹 🔠 Select all                                             | 00:28:27.00          | 0000 N/A           | N/A       | N/A                  |           |
| 5/      | DllList DLL Load: Prot                                    | 💌 🧰 🔨 🚟 🦰 Easy access + 🔛 📝 Edit 🔡 Select none                                         | 00:28:27.00          | 0000 N/A           | N/A       | N/A                  |           |
|         | DIIList DLL Load: Prot access Paste Paste shortcut        | o* to* * folder *                                                                      | 00:28:27.00          | 0000 N/A           | N/A       | N/A                  |           |
| rpad++  | DIIList DLL Load: Prot Clipboard                          | Organize New Open Select                                                               | 00:28:27.00          | 0000 N/A           | N/A       | N/A                  |           |
|         | DIIList DLL Load: Prot                                    | > Cases > Analysis > Timeline V D Search Timeline                                      | 00:28:27.00          | 3000 N/A           | N/A       | N/A                  | CALLER !! |
|         | DIILIST DLL Load: Pro                                     |                                                                                        | 140/1865/3/          | 2160 2022-0        | 3-18 00:2 | 8:27.000             | 000       |
|         | N/A N/A N/A<br>Dillist Dilliond: Deprint Purcharcess      | Name Date modified Type Size                                                           | 00-29-27 00          | 0000 N/A           | NZA       | N/A                  |           |
| 2       | Dillist Dil Load: Proc                                    | volatility.body 6/7/2022 10:20 PM BODV File 1,147 KB                                   | 00.28.27.00          | 0000 N/A           | NIA       | N/A                  |           |
| nt Log  | Dillist DLL Load: Pro                                     | N                                                                                      | 00:28:27.00          | 0000 N/A           | N/A       | N/A                  |           |
| piorei  | Dillist DLL Load: Pro                                     | h                                                                                      | 00:28:27.00          | 0000 N/A           | N/A       | N/A                  |           |
| 1       | DllList DLL Load: Proc                                    |                                                                                        | 00:28:27.00          | 0000 N/A           | N/A       | N/A                  |           |
|         | DIIList DLL Load: Proc 🕹 Downloads                        |                                                                                        | 22880 Offset         | 140718267760640    | 2022-03   | -18 00:2             | 8:27.00   |
| nallma  | 0000 N/A N/A 🗄 Documents 💉                                |                                                                                        |                      |                    |           |                      |           |
| ortcut  | DIIList DLL Load: Prov 🔄 Pictures 🖈                       |                                                                                        | 00:28:27.00          | 0000 N/A           | N/A       | N/A                  |           |
|         | PsScan Process: 5108 Analysis_temp                        | Show the file in timeline folder                                                       |                      |                    |           |                      |           |
|         | PsScan Process: 5108                                      |                                                                                        |                      |                    | Same in a | THE REAL PROPERTY OF | ALL SALES |
|         | DIILIST DLL Load: Pro                                     |                                                                                        | 9632 Offset          | 140718717272064    | 2022-03   | -18 00:2             | 8:28.00   |
|         | Dillist Dilliond: Depu                                    |                                                                                        | 032-02-10-00         | - 29 - 29 - 000000 | NZA       | N/A                  | NZA       |
|         | Dillist Dil Load: Proc                                    |                                                                                        | 022-03-18 00         | 0000 N/A           | NIA       | N/A                  | TH/PA     |
|         | Dillist Dil Load: Proc                                    |                                                                                        | 022-03-18 00         | -28-28,000000      | N/A       | N/A                  | N/A       |
|         | DllList DLL Load: Prog ID Objects                         |                                                                                        | 00:28:28.00          | 0000 N/A           | N/A       | N/A                  | 10100     |
|         | DIILIST DLL Load: Prog Desktop                            |                                                                                        | 00:28:28.00          | 0000 N/A           | N/A       | N/A                  |           |
|         | DllList DLL Load: Proc 🔂 Documents                        |                                                                                        | 00:28:28.00          | 0000 N/A           | N/A       | N/A                  |           |
|         | DllList DLL Load: Prov 🤳 Downloads                        |                                                                                        | 4 2022-              | 03-18 00:28:28.00  | 0000      | N/A                  | N/A       |
|         | N/A Music                                                 |                                                                                        |                      |                    |           |                      |           |
|         | DIILIST DLL Load: Prot                                    |                                                                                        | 00:28:40.00          | 0000 N/A           | N/A       | N/A                  |           |
|         | NetScan Network conner                                    |                                                                                        | N/A                  | N/A N/A            |           |                      |           |
|         | NetScan Network connet                                    |                                                                                        | N/A                  |                    |           |                      |           |
|         | NetScan Network conner                                    |                                                                                        | N/A                  |                    |           |                      |           |
|         | NetScan Network conner                                    |                                                                                        | N/A                  | N/A N/A            |           |                      |           |
|         | NetScan Network connet 1 item 1 item selected 1.11 MB     |                                                                                        | N/A                  | N/A N/A            |           |                      |           |
|         | NetScan Network connection: Process 2812 sychost.exe      | Local Address :::0 Remote Address *:0 State Protocol UDPv6 2022-03-18 00:29:05.        | .000000 N/A          | N/A N/A            |           |                      |           |
|         | NetScan Network connection: Process 2812 svchost.exe      | Local Address 0.0.0.0:0 Remote Address *:0 State Protocol UDPv4 2022-03-18 00:29:07.   | .000000 N/A          | N/A N/A            |           |                      |           |
|         | NetScan Network connection: Process 2812 svchost.exe      | Local Address 0.0.0.0:0 Remote Address *:0 State Protocol UDPv4 2022-03-18 00:29:07.   | .000000 N/A          | N/A N/A            |           |                      |           |
|         | NetScan Network connection: Process 2812 svchost.exe      | Local Address :::0 Remote Address *:0 State Protocol UDPv6 2022-03-18 00:29:07.        | .000000 N/A          | N/A N/A            |           |                      |           |
|         | NetScan Network connection: Process 2812 sychost.exe      | Local Address 0.0.0.0:0 Remote Address *:0 State Protocol UDPv4 2022-03-18 00:29:07.   | .000000 N/A          | N/A N/A            |           |                      |           |
|         | NetScan Network connection: Process 2812 sychost.exe      | Local Address :::0 Remote Address *:0 State Protocol UDPv6 2022-03-18 00:29:07.        | .000000 N/A          | N/A N/A            |           |                      |           |
|         | NetScan Network connection: Process 2812 sychost.exe      | Local Address 0.0.0.0.0 Remote Address 10 State Protocol UDPV4 2022-03-18 00:29:07.    | .000000 N/A          |                    |           |                      |           |
|         | netscan network connection: Process 2012 Svchost.exe      | Local Address 0 Remote Address .0 State Protocol 00PV0 2022-03-18 00:29:07.            | 1000000 N/A          | N/A N/A            |           |                      |           |

🖶 ର 🛱 🔚 🛅 👹

0

^ 🔄 🖙 🖅 🖓 🗍 1044 PM CIQud

|            | forensics@WIN-BK1Q9542K3L: | /mnt/c/Cases/Analysis/Timeline                                                                                                    |                             |                                       |                                                                                                    |                             |                               |          |                  |                 |              |              |                                                                                                    |                |         |          |
|------------|----------------------------|----------------------------------------------------------------------------------------------------|-----------------------------|---------------------------------------|----------------------------------------------------------------------------------------------------|-----------------------------|-------------------------------|----------|------------------|-----------------|--------------|--------------|----------------------------------------------------------------------------------------------------|----------------|---------|----------|
| e          | DllList DLL Load: Pro      | cess 5108 svchost.exe Loaded                                                                                                    | sechost.dl                  | 11 (C:\Windows                        | System32\secho                                                                                                    | st.dll) Size                | 647168 Offset :               | 14071892 | 23317248 20      | 22-03-18        | 00:28:27.00  | 0000         | N/A                                                                                                    | N/A            | N/A     | ^        |
| ecycle Bin | DIIList DLL Load: Prod     | cess 5108 svchost.exe Loaded                                                                                                    | RPCRT4.dll                  | 1 (C:\Windows\                        | System32\RPCRT4                                                                                                    | .dll) Size 1                | 187840 Offset 14              | 40718897 | 7233920 20       | 22-03-18        | 00:28:27.00  | 0000         | N/A                                                                                                    | N/A            | N/A     |          |
|            | DllList DLL Load: Pro      | cess 5108 svchost.exe Loaded                                                                                                    | ucrtbase.d                  | dll (C:\Windows                       | s\System32\ucrt                                                                                                    | base.dll) Si                | ze 1024000 Offs               | et 14071 | 18866956288 20   | 22-03-18        | 00:28:27.00  | 0000         | N/A                                                                                                    | N/A            | N/A     |          |
|            | DllList DLL Load: Proc     | cess 5108 svchost.exe Loaded                                                                                                    | combase.dl                  | ll (C:\Windows                        | \System32\comba                                                                                                    | se.dll) Size                | 3330048 Offset                | 1407188  | 886027264 20     | 22-03-18        | 00:28:27.00  | 0000         | N/A                                                                                                    | N/A            | N/A     | 100000   |
| <i>6</i>   | DIIList DLL Load: Pro      | cess 5108 svchost.exe Loaded                                                                                                    | bcryptPrim                  | mitives.dll (C                        | :\Windows\Syste                                                                                                    | m32\bcryptPr:               | imitives.dll) Si              | ize 5160 | 096 Offset 14071 | 88662353        | 92 2022-     | 03-18 00     | :28:27.000                                                                                                    | 000            | N/A     | N/A      |
|            | N/A                        | 📙   🔄 🛄 🖛   Timeline                                                                                                    |                             |                                       |                                                                                                    |                             |                               |          | - 0              | x c             |              |              |                                                                                                    |                |         | 10       |
| Firefox    | DllList DLL Load: Pro      | File Home Share View                                                                                                    |                             |                                       |                                                                                                    |                             |                               |          |                  | ~ 0             | 022-03-18 00 | :28:27.0     | 00000                                                                                                    | N/A            | N/A     | N/A      |
|            | DIIList DLL Load: Pro      |                                                                                                    |                             |                                       | - Pastan tan a                                                                                                    | Et Dave                     | - Pretest all                 |          |                  |                 | 00:28:27.00  | 0000         | N/A                                                                                                    | N/A            | N/A     |          |
| 1 A 1      | DIILIST DLL Load: Pro      | × =                                                                                                    | 4 4                         | X 🗐                                   | TE New nem *                                                                                                    | ✓ Open                      | Select an                     |          |                  |                 | 00:28:27.00  | 0000         | N/A                                                                                                    | N/A            | N/A     |          |
| 42         | Dillist DLL Load: Pro      | Pin to Quick Copy Paste                                                                                                    | Move Copy                   | Delete Rename                         | New Lasy access *                                                                                                    | Properties                  | and select none               |          |                  |                 | 00:28:27.00  | 0000         | N/A                                                                                                    | N/PA           | N/A     |          |
| A REAL     | Dillist DLL Load: Pro      | access Paste shortcut                                                                                                    | to - to -                   | •                                     | older                                                                                                    | •                           | m invert selection            |          |                  |                 | 00:28:27.00  | 0000         | N/A                                                                                                    | NZA            | N/A     |          |
| lotepad++  | Dillist DLL Load: Pro      | Clipboard                                                                                                    | 01                          | rganize                               | New                                                                                                    | Open                        | Select                        |          |                  |                 | 00.28.27.00  | 0000<br>0000 | N/A                                                                                                    | N/A            | M/A     |          |
|            | Dillist Dil Load: Pro      | 🗧 🕂 👻 🛧 📘 > This PC > Local Dis                                                                                                    | c (C:) → Cases              | Analysis > Timelin                    | e                                                                                                    |                             |                               | νõ       | Search Timeline  | P               | 14071865737  | 2160         | 2022-03                                                                                                    | -18 00:2       | 8:27.00 | 3000     |
|            | N/A N/A N/A                | and the second second se | ^ □ N+                      |                                       | Date                                                                                                    | modified Typ                | Size                          |          |                  |                 | 21012003131  |              |                                                                                                    |                |         |          |
| 0          | DllList DLL Load: Pro      | 🖈 Quick access                                                                                                    | (Paral a                    |                                       | 195613                                                                                                    | 1.80                        | 10000                         |          |                  |                 | 00:28:27.00  | 0000         | N/A                                                                                                    | N/A            | N/A     |          |
| Frent Log  | DIIList DLL Load: Pro      | Tools                                                                                                    | *                           | volatility.bod                        | en with                                                                                                    | and reserved BO             | DY File 1,                    | 147 KB   |                  |                 | 00:28:27.00  | 0000         | N/A                                                                                                    | N/A            | N/A     |          |
| Explorer   | DllList DLL Load: Pro      | Cases                                                                                                    | 1                           | CY EN                                 | it with Notenadu +                                                                                                    |                             |                               |          |                  |                 | 00:28:27.00  | 0000         | N/A                                                                                                    | N/A            | N/A     |          |
|            | DllList DLL Load: Pro      | Desktop                                                                                                    | 2                           | 12 54                                 | i min notepadr +                                                                                                    |                             |                               |          |                  |                 | 00:28:27.00  | 0000         | N/A                                                                                                    | N/A            | N/A     |          |
| AX.        | DIIList DLL Load: Pro      | - Downloads                                                                                                    |                             | P.                                    | dare presions versions                                                                                                    |                             |                               |          |                  |                 | 00:28:27.00  | 0000         | N/A                                                                                                    | N/A            | N/A     |          |
| -          | DIIList DLL Load: Pro      | Devenueds                                                                                                    | 3                           |                                       | store previous versions                                                                                                    |                             |                               |          |                  |                 | 22880 Offset | 1407182      | 67760640                                                                                                    | 2022-03        | -18 00: | 28:27.00 |
| senalima   | 0000 N/A N/A               | Documents                                                                                                    | 1                           | Se                                    | nd to                                                                                                    | >                           |                               |          |                  |                 | 00.00.07.00  | 0000         |                                                                                                    | 11/10          |         |          |
| - Shortcut | DIILIST DLL Load; Pro      | Pictures                                                                                                    | ×.                          | Cu                                    | t                                                                                                    |                             |                               |          |                  |                 | 00:28:27.00  | 0000         | N/A                                                                                                    | N/A            | N/A     |          |
|            | PsScan Process: 5108       | Analysis_temp                                                                                                    |                             | Co                                    | РУ                                                                                                    |                             | Fi1                           | e on     | en with          |                 |              |              |                                                                                                    |                |         |          |
|            | Dillist DLL Load: Pro      | Evidence                                                                                                    |                             | Cr                                    | nate shortcut                                                                                                    |                             | 1 11                          | c op     |                  |                 | 9632 Offset  | 14071871     | 7272064                                                                                                    | 2022-03        | -18 00: | 28:28.00 |
|            | 0000 N/A N/A               | Execution                                                                                                    |                             | De                                    | lete                                                                                                    |                             | No                            | ntena    | A++              |                 |              |              |                                                                                                    | 100104000-0000 |         |          |
|            | DllList DLL Load: Pro      | System32                                                                                                    |                             | Re                                    | name                                                                                                    |                             |                               | ncpe     |                  |                 | 022-03-18 00 | :28:28.0     | 00000                                                                                                    | N/A            | N/A     | N/A      |
|            | DIIList DLL Load: Pro      | This PC                                                                                                    |                             |                                       | inginine.                                                                                                    |                             |                               |          |                  |                 | 00:28:28.00  | 0000         | N/A                                                                                                    | N/A            | N/A     | 51<br>51 |
|            | DllList DLL Load: Pro      |                                                                                                    |                             | Pro                                   | operties                                                                                                    |                             |                               |          |                  |                 | 022-03-18 00 | :28:28.0     | 00000                                                                                                    | N/A            | N/A     | N/A      |
|            | DllList DLL Load: Pro      | ab objects                                                                                                    |                             |                                       |                                                                                                    |                             |                               |          |                  |                 | 00:28:28.00  | 0000         | N/A                                                                                                    | N/A            | N/A     |          |
|            | DIIList DLL Load: Pro      | Desktop                                                                                                    |                             |                                       |                                                                                                    |                             |                               |          |                  |                 | 00:28:28.00  | 0000         | N/A                                                                                                    | N/A            | N/A     |          |
|            | DIIList DLL Load: Pro      | Documents                                                                                                    |                             |                                       |                                                                                                    |                             |                               |          |                  |                 | 00:28:28.00  | 0000         | N/A                                                                                                    | N/A            | N/A     |          |
|            | DIILIST DLL LOAD: PPO      | Downloads                                                                                                    |                             |                                       |                                                                                                    |                             |                               |          |                  | í               | 4 2022-      | 03-18 00     | :28:28.000                                                                                                    | 1000           | NZA     | N/A      |
|            | Dillist DLL Load: Prov     | J Music                                                                                                    |                             |                                       |                                                                                                    |                             |                               |          |                  |                 | 00-78-10 00  | aaaa         | M/A                                                                                                    | NZA            | N/A     |          |
|            | NetScan Network conner     | Fictures                                                                                                    |                             |                                       |                                                                                                    |                             |                               |          |                  |                 | N/A          | N/A          | N/A                                                                                                    | 11/10          | 11/0    |          |
|            | NetScan Network conner     | Videos                                                                                                    |                             |                                       |                                                                                                    |                             |                               |          |                  |                 | N/A          | N/A          | N/A                                                                                                    |                |         |          |
|            | NetScan Network conne      | Local Disk (C:)                                                                                                    |                             |                                       |                                                                                                    |                             |                               |          |                  |                 | N/A          | N/A          | N/A                                                                                                    |                |         |          |
|            | NetScan Network conner     | CD Drive (D:) VirtualBox Guest Addition                                                                                                    | s                           |                                       |                                                                                                    |                             |                               |          |                  |                 | N/A          | N/A          | N/A                                                                                                    |                |         |          |
|            | NetScan Network conne      | Documente (\\VErsSur) (7)                                                                                                    | *                           |                                       |                                                                                                    |                             |                               |          |                  | State 1         | N/A          | N/A          | N/A                                                                                                    |                |         |          |
|            | NetScan Network conne      | 1 item 1 item selected 1,11 MB                                                                                                    |                             |                                       |                                                                                                    |                             |                               |          |                  |                 | N/A          | N/A          | N/A                                                                                                    |                |         |          |
|            | NetScan Network connec     | ction: Process 2812 svchost.e                                                                                                    | xe Local A                  | Address :::0 Re                       | emote Address *                                                                                                    | :0 State Pro                | otocol UDPv6                  | 2022     | 2-03-18 00:29:05 | .000000         | N/A          | N/A          | N/A                                                                                                    |                |         |          |
|            | NetScan Network connec     | ction: Process 2812 svchost.e                                                                                                    | ke Local A                  | Address 0.0.0.                        | 0:0 Remote Addr                                                                                                    | ess *:0 State               | e Protocol UDP                | v4 2022  | 2-03-18 00:29:07 | .000000         | N/A          | N/A          | N/A                                                                                                    |                |         |          |
|            | NetScan Network connec     | ction: Process 2812 sychost.e                                                                                                    | xe Local A                  | Address 0.0.0.0                       | 3:0 Remote Addr                                                                                                    | ess *:0 State               | Protocol UDP                  | v4 2022  | 2-03-18 00:29:07 | .0000000        | N/A          | N/A          | N/A                                                                                                    |                |         |          |
|            | NetScan Network connec     | ction: Process 2812 sychost.e                                                                                                    | ke Local A                  | Address 2.0 R                         | anote Address *                                                                                                    | State Pro                   | Protocol UDPv6                | 2024     | 2-03-18 00:29:07 | 000000          | N/A          | N/A          | N/A                                                                                                    |                |         |          |
|            | NetScan Network conner     | ction: Process 2812 sychost.e                                                                                                    | xe Local A                  | Address A                             | mote Address *                                                                                                    | -0 State Pe                 | atocol UDPv6                  | 2022     | 2-03-18 00:29:07 | 000000          | N/A          | N/A          | N/A                                                                                                    |                |         |          |
|            | NetScan Network conner     | ction: Process 2812 sychost e                                                                                                    | ke Local A                  | Address 0 0 0 0                       | 0 Remote Addr                                                                                                    | ess *:0 State               | Protocol UDP                  | v4 2022  | 2-03-18 00:29:07 | 000000          | N/A          | N/A          | N/A                                                                                                    |                |         |          |
|            | NetScan Network conner     | ction: Process 2812 sychost.e                                                                                                    | ke Local A                  | Address :::0 R                        | emote Address *                                                                                                    | :0 State Pro                | otocol UDPv6                  | 2023     | 2-03-18 00:29:07 | .000000         | N/A          | N/A          | N/A                                                                                                    |                |         |          |
|            |                            |                                                                                                    | and the first states of the | An event bester i that and the second | ALL REAL PROPERTY AND A REAL PROPERTY AND A RE | A HALL SECONDERING CONTRACT | and and the ball of the ball. |          |                  | never namen and | T-MARKAN     | CACE OF T    | The second second second second second second second second second second second second second second second s |                |         | ×        |

📑 🔎 🛱 🦲 🔛 📦

0

^ 🗟 🖮 🗊 🕼 👘 Cloud

File Edit Search View Encoding Language Settings Tools Macro Run Plugins Window 7

🔚 NTUSER DAT tot 🔄 📑 SAM tot 🔄 📑 SECURITY tot 🕄 📑 SOFTWARE tot 🔄 📑 SYSTEM tot 🕃 📑 UorGass dat tot 🕃 🛏 volatility body 🖸 |PsList - Process: 4 System (221572833432000)|||||||||||||1647562205 |PsList - Process: 88 Registry (221572834857024)||||||||||1647562199 2 PsList - Process: 316 smss.exe (221572846485568) ||||||||||||1647562205 [PsList - Process: 408 csrss.exe (221572897677440)] |||||1647562214 [PsList - Process: 484 wininit.exe (221572905160832)]]]]]]]]]1647562214 PsList - Process: 492 csrss.exe (221572905239872)|||||||||||1647562214 6 Process: 544 winlogon.exe (221572905431168) |||||||||1647562214 |PsList PsList - Process: 624 services.exe (221572897637696)||||||||||||647562214 8 PsList - Process: 632 lsass.exe (221572897621120)|||||||||||647562214 [PsList - Process: 732 sychost.exe (221572904571648)]]]]]]11111111647562215 10 PsList - Process: 744 fontdrvhost.ex (221572892942464)||||||||||1647562215 11 [PsList - Process: 752 fontdryhost.ex (221572892955136)]]]]]]11111111647562215 12 PsList - Process: 824 sychost.exe (221572905198336) |||||||||||647562215 13 PsList - Process: 872 sychost.exe (221572905870208)||||||||||1647562215 14 [PsList - Process: 920 sychost.exe (221572906251008)] 15 ||||1647562215 [PsList - Process: 996 dwm.exe (221572912832704)]]]]]]111111647562215 16 17 [PsList - Process: 360 svchost.exe (221572913124224)] 1111111647562216 18 PsList - Process: 480 sychost.exe (221572913214400)||||||||||||647562216 PsList - Process: 688 svchost.exe (221572913365824) 19 11111647562216 PSList - Process: 620 svchost.exe (221572913378240) |||||||||||647562216 21 [PsList - Process: 1088 svchost.exe (221572833669312)]]]]]]1647562216 IPsList - Process: 1124 sychost.exe (221572834099328) |||||||||1647562216 23 PsList - Process: 1148 svchost.exe (221572834119808) |||||||||||1647562216 24 PsList - Process: 1284 svchost.exe (221572833927296) ||||||||||1647562216 [PsList - Process: 1296 VBoxService.ex (221572833902720) |||||||||||647562216 26 PSList - Process: 1316 svchost.exe (221572913996544) |||||||||||647562216 IPsList - Process: 1368 sychost.exe (221572914676608)||||||||||1647562216 27 PsList - Process: 1480 sychost.exe (221572915028736) |||||||||||647562217 28 29 [PsList - Process: 1500 svchost.exe (221572915286912)]]]]]]111111647562217 PsList - Process: 1520 svchost.exe (221572915315520) ||||||||||1647562217 PsList - Process: 1548 sychost.exe (221572915380992) ||||||||||1647562217 31 [PsList - Process: 1620 svchost.exe (221572915549056) || || || || 1647562217 [PsList - Process: 1684 MemCompression (221572915695680) |||||||||||1647562217 33 PsList - Process: 1724 sychost.exe (221572915921792) || 34 1111647562217 [PsList - Process: 1752 sychost.exe (221572915917568)]]]]]]111111647562217 PsList - Process: 1852 svchost.exe (221572916216640) 36 111647562217 PsList - Process: 1868 sychost.exe (221572915724416) | | | 37 111647562217 PsList - Process: 1984 svchost.exe (221572916556672) 39 PsList - Process: 1144 svchost.exe (221572933685376) 40 PsList - Process: 1904 svchost.exe (221572933673088) [PsList - Process: 1944 svchost.exe (221572933668992)]]]]]]]]111111647562217 41 42 IPsList - Process: 2120 sychost.exe (221572933656704) []]] 111647562218

0

Show the All Events.

Normal text file

-

~ 🖬

### Creating a Timeline of the disk image with Plaso tools

| Bin       |                                                                                                    |                              |
|-----------|----------------------------------------------------------------------------------------------------|------------------------------|
|           | Select forensics@WIN-BK1Q9542K3L: /mnt/c/Cases/Analysis/Timeline                                                                                                    | - 🗆 ×                        |
| 5         | is 2147483648 (2 GiB). If a worker process exceeds this limit it is killed by the main (foreman) process.                                                                                                    |                              |
| *         | worker_timeout MINUTES,worker-timeout MINUTES<br>Number of minutes before a worker process that is not providing status updates is considered inactive. The default timeout<br>process exceeds this timeout it is killed by the main (foreman) process. | is 15.0 minutes. If a worker |
|           | workers WORKERS Number of worker processes. The default is the number of available system CPUs minus one, for the main (foreman) process.                                                                                                    |                              |
| 1++       | sigsegv_handler,sigsegv-handler<br>Enables the SIGSEGV handler. WARNING this functionality is experimental and will a deadlock worker process if a real segfau<br>SIGSEGV. This functionality is therefore primarily intended for debugging purposes    | lt is caught, but not signal |
|           | profiling arguments:                                                                                                    |                              |
|           | profilers PROFILERS_LIST                                                                                                    |                              |
| /<br>09   | List of profilers to use by the tool. This is a comma separated list where each entry is the name of a profiler. Use "pro<br>available profilers.                                                                                                    | filers list" to list the     |
| er        | profiling_directory DIRECTORY,profiling-directory DIRECTORY                                                                                                    | a support working directory  |
|           | profiling sample rate SAMPLE RATEprofiling-sample-rate SAMPLE RATE                                                                                                    | e current working directory. |
|           | Profiling sample rate (defaults to a sample every 1000 files).                                                                                                    |                              |
| na<br>:ut | storage arguments:                                                                                                    |                              |
|           | storage_file PATH,storage-file PATH                                                                                                    |                              |
|           | storage_format_FORMAT,storage_format_FORMAT                                                                                                    |                              |
|           | task storage format FORMAT task-storage-format FORMAT                                                                                                    |                              |
|           | Format for task storage, the default is: sqlite. Supported options: redis, sqlite                                                                                                    |                              |
|           | Example usage: Using t                                                                                                    | he disk image                |
|           | Run the tool against a storage media image (full kitchen sink)                                                                                                    | e this command               |
|           | log2timeline.py /cases/mycase/storage.plaso imynd.dd                                                                                                    | cuits command                |
|           | Instead of answering questions, indicate some of the options on the and sto                                                                                                    | re the output in             |
|           | command line (including data from particular VSS stores).                                                                                                    |                              |
|           | log2timeline.pyvss_stores 1,2 /cases/plaso_vss.plaso_image.E01 One file                                                                                                    | with name                    |
|           | And that is how you build a timeline using log2timeline                                                                                                    |                              |
|           | forensics@WIN-BK1Q9542K3L:/mnt/c/Cases/Analysis/Timeline\$                                                                                                    | aso .                        |
|           | forensics@WIN-BK109542K3L:/mnt/c/Cases/Analysis/Timeline\$ log2timeline.pystorage-file disk.plaso /mnt/c/Cases/                                                                                                    |                              |
|           | 2022-03-23T223835_CopyLog.csv Analysis/ Notes.docx win10-disk.vhd                                                                                                    |                              |
|           | forensics@WIN-BK1Q9542K3L:/mnt/c/Cases/Analysis/Timeline\$ log2timeline.pystorage-file disk.plaso /mnt/c/Cases/win10-disk.raw                                                                                                    |                              |

Firef

Notep

Event Explo

Arsenal - Shor

-

0

6

| - 1 | 2   | 8 |   | ۲. |   |
|-----|-----|---|---|----|---|
|     |     |   |   | L  |   |
|     |     |   |   |    |   |
|     |     | 3 | ۰ |    |   |
|     |     |   |   |    |   |
| Re  | evi | 1 | 6 | Rı | • |

.

Not

rsena

- Shortcut

|                  | 6 forensics@WIN-B                            | 3K1Q9542K3L: /r | nnt/c/Cases/Analysis/Ti                      | meline                         |                               |                                  | - 0                                                                                      |
|------------------|----------------------------------------------|-----------------|----------------------------------------------|--------------------------------|-------------------------------|----------------------------------|------------------------------------------------------------------------------------------|
| <b>A</b>         | plaso - log2t                                | imeline ve      | ersion 20220428                              | 3                              |                               |                                  |                                                                                          |
| refox            | Source path<br>Source type<br>Processing tim | me              | : /mnt/c/Case<br>: storage med<br>: 01:40:20 | es/win10-disk.raw<br>Jia image | I                             |                                  |                                                                                          |
| apad++           | Tasks:                                       | Queued<br>0     | Processing<br>0                              | ы<br>Merging<br>0              | Abandoned<br>0                | Total<br>158051                  |                                                                                          |
|                  | Identifier<br>Main                           | PID<br>84       | Status                                       | Memory<br>622 5 MiB            | Sources                       | Events<br>1451337 (0)            | File                                                                                     |
| <b>?</b>         | Worker_00<br>Edge\User\Defi                  | 89<br>ault\Data | idle<br>idre\Data\nous                       | 415.6 MiB<br>ser1\120712-0049\ | 59935 (0)<br>DBStore\LogFiles | 763754 (52)                      | NTFS:\Users\IEUser\AppData\Local\Packages\Microsoft.MicrosoftEdge_8wekyb3d8bbwe\AC\Micro |
| nt Log<br>olorer | Worker_01<br>Edge\User\Def                   | 91<br>ault\Data | idle<br>tore\Data\nous                       | 479.2 MiB                      | 98115 (0)<br>DBStore\LogFiles | 687583 (36)<br>s\edbres00002.irs | NTFS:\Users\IEUser\AppData\Local\Packages\Microsoft.MicrosoftEdge_8wekyb3d8bbwe\AC\Micro |
| 20               | Processing co                                | mpleted.        |                                              |                                |                               |                                  |                                                                                          |

"Number of warnings generated while extracting events: 9.

Use pinfo to inspect warnings in more detail.

forensics@WIN-BK1Q9542K3L:/mnt/c/Cases/Analysis/Timeline\$ \_

### Take a more time for finish the process.

# Processing Time ~ 1:40

Activate Windows Go to Settings to activate Windows

×

osoft osoft

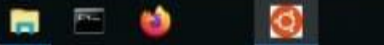

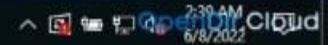

| and the second second |  |
|-----------------------|--|

-

Q

🛱 🔚 🛅 🍏

0

|                          | 6 forensics@WIN-B                                                    | K1Q9542K3L: /r                                        | mnt/c/Cases/Analysis/Ti                                        | meline                                                                 |                                                                             |                                                |                 |                                                                    | - 0         |  |  |  |
|--------------------------|----------------------------------------------------------------------|-------------------------------------------------------|----------------------------------------------------------------|------------------------------------------------------------------------|-----------------------------------------------------------------------------|------------------------------------------------|-----------------|--------------------------------------------------------------------|-------------|--|--|--|
| <b>(11)</b>              | plaso - log2ti                                                       | imeline ve                                            | ersion 20220428                                                | 3                                                                      |                                                                             |                                                |                 |                                                                    |             |  |  |  |
| Firefox                  | Source path<br>Source type<br>Processing tim                         | ie                                                    | : /mnt/c/Case<br>: storage med<br>: 01:40:20                   | es/win10-disk.rav<br>Ha image                                          | 4                                                                           |                                                |                 |                                                                    |             |  |  |  |
| Notepad++                | Tasks:                                                               | Queued<br>Ø                                           | Processing<br>0                                                | Merging<br>Ø                                                           | Abandoned<br>Ø                                                              | Total<br>158051                                |                 |                                                                    |             |  |  |  |
|                          | Identifier                                                           | PID                                                   | Status                                                         | Memory                                                                 | Sources                                                                     | Events                                         | File            |                                                                    |             |  |  |  |
| $\odot$                  | Main<br>Worker_00                                                    | 84<br>89                                              | idle                                                           | 622.5 M18<br>415.6 MiB                                                 | 158051 (0)<br>59935 (0)                                                     | 1451337 (0)<br>763754 (52)                     | NTFS:\Users\IEU | ser\AppData\Local\Packages\Microsoft.MicrosoftEdge_8wekyb3d8bbwe\  | AC\Microsof |  |  |  |
| Event Log<br>Explorer    | Edge\User\Defa<br>Worker_01<br>Edge\User\Defa                        | 91<br>91<br>101t\Data                                 | idle<br>Store\Data\nous<br>Store\Data\nous                     | er1\120712-0049<br>479.2 MiB<br>ser1\120712-0049                       | DBStore\LogFiles<br>98115 (0)<br>DBStore\LogFiles                           | \edbtmp.log<br>687583 (36)<br>\edbres00002.jrs | NTFS:\Users\IEU | lser\AppData\Local\Packages\Microsoft.MicrosoftEdge_8wekyb3d8bbwe\ | AC\Microsof |  |  |  |
|                          | Processing com                                                       | npleted.                                              |                                                                |                                                                        |                                                                             |                                                |                 |                                                                    |             |  |  |  |
| Arsenalima<br>- Shortcut | Number of warr                                                       | per of warnings generated while extracting events: 9. |                                                                |                                                                        |                                                                             |                                                |                 |                                                                    |             |  |  |  |
|                          | Use pinfo to inspect warnings in more detail.                        |                                                       |                                                                |                                                                        |                                                                             |                                                |                 |                                                                    |             |  |  |  |
|                          | forensics@WIN-<br>total 684952                                       | BK1Q9542                                              | GL:/mnt/c/Case                                                 | es/Analysis/Time                                                       | line\$ ls -l                                                                |                                                |                 |                                                                    |             |  |  |  |
|                          | -rwxrwxrwx 1 f<br>-rwxrwxrwx 1 f<br>-rwxrwxrwx 1 f<br>forensics@WIN- | Forensics<br>Forensics<br>Forensics<br>-BK1Q9542      | forensics 7001<br>forensics<br>forensics 12<br>C3L:/mnt/c/Case | 153856 Jun 8 02<br>394 Jun 8 02<br>235166 Jun 7 22<br>25/Analysis/Time | 09 disk.plaso<br>09 log2timeline-<br>46 volatility.bo<br>line\$ pinfo.py di | 20220608T002923.<br>dy<br>sk.plaso             | log,gz          | Show the file in timeline folder<br>and then after open the file   |             |  |  |  |
|                          | Fireformat v                                                         | ilename :<br>version :                                | **** Plaso Stor<br>disk.plaso<br>20211121                      | rage Information                                                       | *******                                                                     | *****                                          |                 | and show the all event logs.                                       |             |  |  |  |
|                          | Serialization                                                        | format :                                              | json                                                           |                                                                        |                                                                             |                                                |                 |                                                                    |             |  |  |  |
|                          | ++++++++++++++++++++++++++++++++++++++                               | -4854-a69                                             | a-248c7b326453                                                 | Sessions ********<br>: 2022-06-08T00                                   | 29:25.907642+00:                                                            | *****                                          |                 |                                                                    |             |  |  |  |
|                          |                                                                      |                                                       |                                                                |                                                                        |                                                                             |                                                |                 |                                                                    |             |  |  |  |

^ 🛃 🛥 🖅 🖓 🖓 🖓 CIQUd

~

×

| Recycle Bin |                                              |                          |                                  |
|-------------|----------------------------------------------|--------------------------|----------------------------------|
|             | Select forensics@WIN-BK1Q9542K3L: /mnt/c/Cas | es/Analysis/Timeline     |                                  |
|             | **************************************       | generated per parser *** | ****************                 |
|             | Parser (plugin) name                         | : Number of events       |                                  |
| Firefox     | amcache                                      | : 190                    |                                  |
|             | appcompatcache                               | : 344                    |                                  |
| 1           | bagmru                                       | : 21                     |                                  |
|             | bam                                          | : 14                     |                                  |
|             | explorer mountpoints2                        | : 4                      |                                  |
| otepad++    | explorer programscache                       | : 1                      |                                  |
|             | filestat                                     | : 632137                 |                                  |
|             | lnk                                          | : 453                    |                                  |
| 0           | mrulist string                               | - 1                      |                                  |
|             | mrulistex_string                             | : 2                      |                                  |
| vent Log    | mrulistex string and shell item              | : 3                      |                                  |
| apiorei     | msie zone                                    | : 36                     |                                  |
| 477         | networks                                     | : 4                      | A 11 arout the area in this file |
|             | olecf automatic destinations                 | : 34                     | All event show in this me.       |
|             | olecf default                                | : 76                     |                                  |
| Shortcut    | olecf_document_summary                       | : 8                      |                                  |
| 2110111101  | olecf summary                                | : 58                     |                                  |
|             | oxml                                         | : 14                     |                                  |
|             | pe                                           | : 48694                  |                                  |
|             | prefetch                                     | : 965                    |                                  |
|             | setupapi                                     | : 62                     |                                  |
|             | shell_items                                  | : 414                    |                                  |
|             | userassist                                   | : 26                     |                                  |
|             | usnjrnl                                      | : 237652                 |                                  |
|             | windows_boot_execute                         | : 2                      |                                  |
|             | windows_run                                  | : 9                      |                                  |
|             | windows_sam_users                            | : 13                     |                                  |
|             | windows_services                             | : 603                    |                                  |
|             | windows_shutdown                             | : 2                      |                                  |
|             | windows_task_cache                           | : 443                    |                                  |
|             | windows_timezone                             | : 1                      |                                  |
|             | windows_typed_urls                           | : 5                      |                                  |
|             | windows_version                              | : 4                      |                                  |
|             | winevtx                                      | : 64170                  |                                  |
|             | winlogon                                     | : 4                      |                                  |
|             | winreg_default                               | : 464868                 |                                  |
|             | Total                                        | : 1451337                |                                  |

0

H 🥅 🔤 🍪

Activate Windows Go to Settings to activate Windows.

~

- 🗆 X

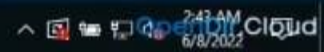

### Generating a Super Timeline with plaso tool

| (a) forensics@WIN-BK1Q9542K3L: /mnt/c/Cases/Analysis/Timeline                                                                                                    |                        | - | o × |
|----------------------------------------------------------------------------------------------------|------------------------|---|-----|
| <pre>83 : type: OS, location: /mnt/c/Cases/win10-disk.raw</pre>                                                                                                    | Merging timelines with |   |     |
| No analysis reports stored.                                                                                                    | command.               |   |     |
| <pre>forensics@WIN-BK1Q9542K3L:/mnt/c/Cases/Analysis/Timeline\$ forensics@WIN-BK1Q9542K3L:/mnt/c/Cases/Analysis/Timeline\$ forensics@WIN-BK1Q9542K3L:/mnt/c/Cases/Analysis/Timeline\$ 1s -1 total 684952 -rwxrwxrwx 1 forensics forensics 700153856 Jun 8 02:09 disk.plaso -rwxrwxrwx 1 forensics forensics 394 Jun 8 02:09 log2timeline-20220608T002923.log.gz -rwxrwxrwx 1 forensics forensics 1235166 Jun 7 22:46 volatility.body forensics@WIN-BK1Q9542K3L:/mnt/c/Cases/Analysis/Timeline\$ log2timeline.pyparser=mactimestorage-file=disk.plaso volume volume</pre> | latility.body _        |   |     |

Activate Windows Go to Settings to activate Windows

| 0          | Select forensics@W            | /IN-BK1Q9542K3L: /mrit/c  | :/Cases/Analysis/Timeline |                      |                        |                  |                  |  | ; | - |  |
|------------|-------------------------------|---------------------------|---------------------------|----------------------|------------------------|------------------|------------------|--|---|---|--|
| pla        | aso - psort v                 | version 2022042           | 8                         |                      |                        |                  |                  |  |   |   |  |
| Sto<br>Pro | orage file<br>ocessing time   | : dis<br>: 00:0           | k.plaso<br>06:36          |                      |                        |                  |                  |  |   |   |  |
| Eve        | ents:                         | Filtered<br>1318514       | In time slice<br>Ø        | Duplicates<br>24     | MACB grouped<br>140077 | Total<br>1458958 |                  |  |   |   |  |
| Ide<br>Mai | entifier<br>in                | PID<br>110                | Status<br>completed       | Memory<br>315.0 MiB  | Events<br>140444 (0)   | Tags<br>0 (0)    | Reports<br>0 (0) |  |   |   |  |
| Pro        | cessing comp<br>rensics@WIN-E | leted.<br>3K109542K3L:/mn | t/c/Cases/Analysi         | s/Timeline <b>\$</b> |                        |                  |                  |  |   |   |  |

Activate Windows

| @ forensics@WIN                                                                              | V-BK1Q9542K3L:                                                          | /mnt/c/Cases/Analysis/T                                                                               | imeline                                                                                                    |                                                                                                    |                                                                                |                                                                             |  | × |
|----------------------------------------------------------------------------------------------|-------------------------------------------------------------------------|----------------------------------------------------------------------------------------------------|----------------------------------------------------------------------------------------------------|----------------------------------------------------------------------------------------------------|--------------------------------------------------------------------------------|-----------------------------------------------------------------------------|--|---|
| plaso - log2                                                                                 | timeline                                                                | version 2022042                                                                                       | 8                                                                                                    |                                                                                                    |                                                                                |                                                                             |  | ^ |
| Source path<br>Source type<br>Processing t                                                   | ime                                                                     | : /mnt/c/Case<br>: single file<br>: 00:00:02                                                          | es/Analysis/⊺ime<br>e                                                                                      | line/volatility                                                                                        | .body                                                                          |                                                                             |  |   |
| Identifier<br>Main                                                                           | PID<br>106                                                              | Status<br>completed                                                                                   | Memory<br>178.0 MiB                                                                                        | Sources<br>1 (0)                                                                                       | Events<br>7621 (1358)                                                          | File<br>OS:/mnt/c/Cases/Analysis/Timeline/volatility.body                   |  |   |
| Processing c                                                                                 | ompleted.                                                               |                                                                                                    |                                                                                                    |                                                                                                    |                                                                                |                                                                             |  |   |
| forensics@WI<br>total 688244<br>-rwxrwxrwx 1<br>-rwxrwxrwx 1<br>-rwxrwxrwx 1<br>forensics@WI | N-BK1Q9542<br>forensic<br>forensic<br>forensic<br>forensic<br>N-BK1Q954 | 2K3L:/mnt/c/Case<br>s forensics 703<br>s forensics<br>s forensics<br>s forensics 1<br>2K3L:/mnt/c/Cas | es/Analysis/Time<br>524864 Jun 8 02<br>394 Jun 8 02<br>177 Jun 8 02<br>235166 Jun 7 22<br>es/Analysis/Time | <pre>line\$ ls -1 :46 disk.plaso :09 log2timelin :46 log2timelin :46 volatility. line\$ psort.py</pre> | e-20220608T002923.<br>e-20220608T024654.<br>body<br>- <b>o l2tcsv -w super</b> | log.gz<br>log.gz<br>-timeline.csv disk.plaso "date > '2022-03-01 00:00:00'" |  |   |
| _                                                                                            |                                                                         |                                                                                                    |                                                                                                    | A DAVING BUILTING THE TAX MICLAGE MIDDLE                                                               | NO MONTENERS W SERVICE                                                         |                                                                             |  |   |

Using this command plaso file convert to csv file. And also create super timeline.

> Activate Windows Go to Settings to activate Windows

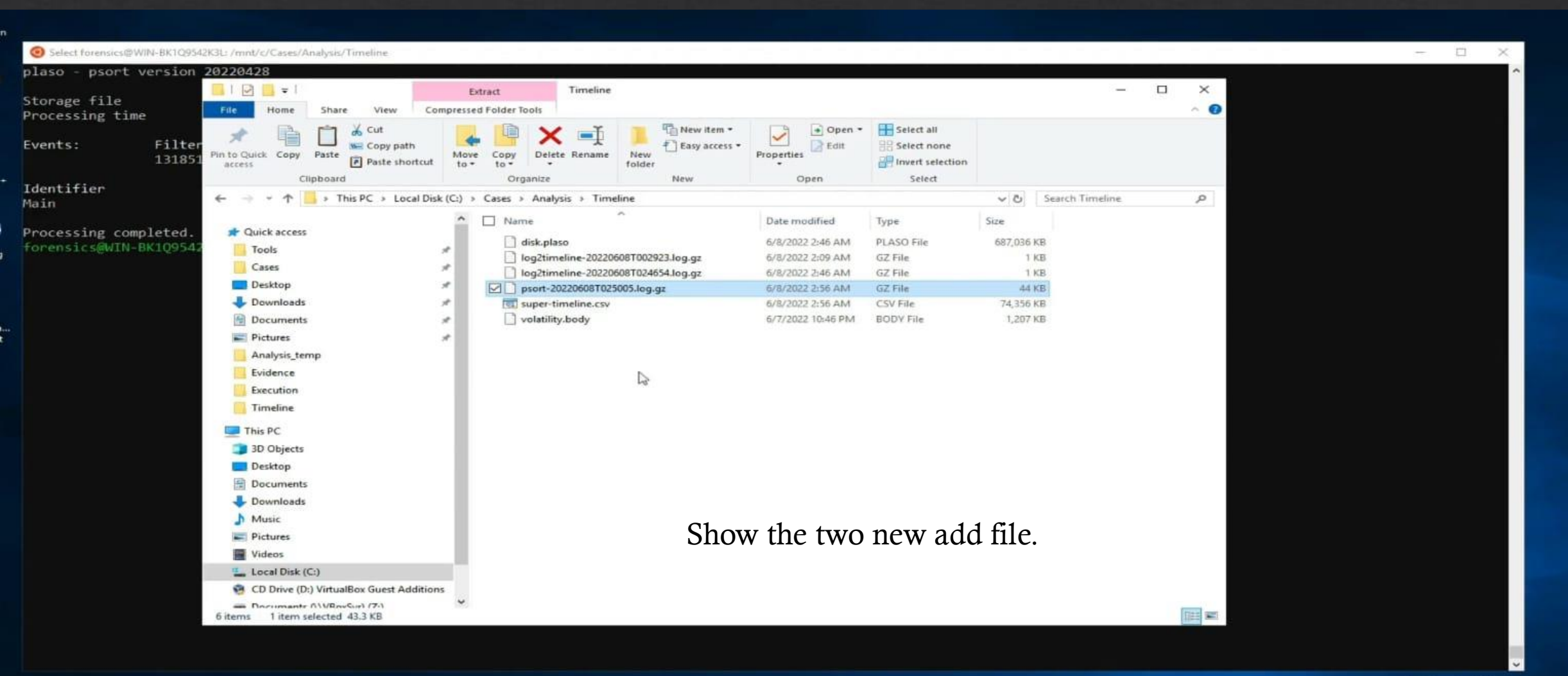

Activate Windows Go to Settings to activate Windows

### Super timeline Analysis

A detailed timeline of everything that occurred on a system, also known as a Super Timeline, can be extremely beneficial in determining what took place in a digital investigation.

Recycle Bin

Firefox

Notepad+

P

Event Log

Explore

AX.

.

Isenalima

Shortcut

e la

-

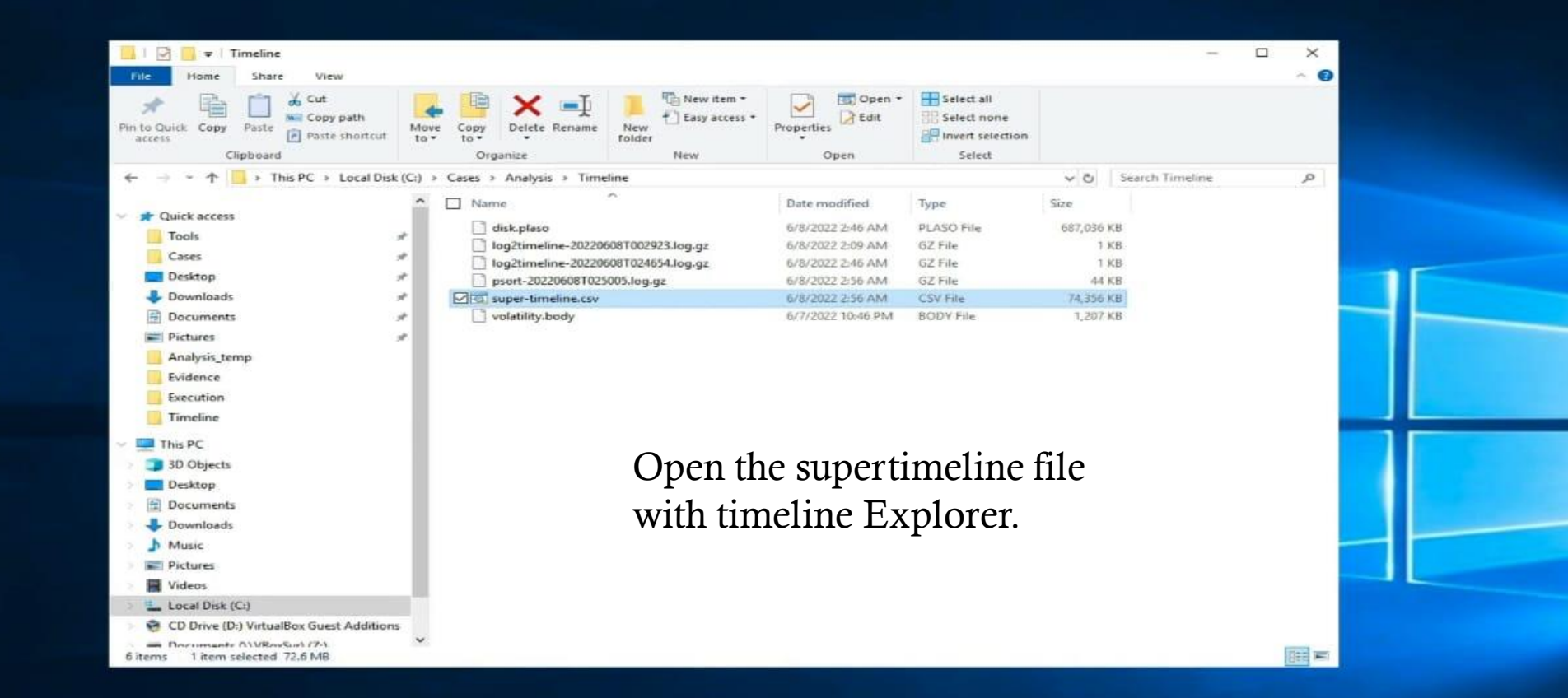

Activate Windows Go to Settings to activate Window

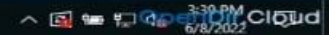

| Timeline Explorer v1.3.0.0 | 1 |
|----------------------------|---|
|----------------------------|---|

#### File Tools Tabs View Help

super-timeline.csv

Drag a column header here to group by that column

Enter text to search... - | Find

Find

×

|    | Line | Tag | Timestamp           | * Source Description | Source Name  | macb | Inode  | Long Description                                                                                                    |              |
|----|------|-----|---------------------|----------------------|--------------|------|--------|----------------------------------------------------------------------------------------------------|--------------|
| Ŧ  | -    |     | -                   | 4 <b>0</b> :         | * <b>O</b> E | +Oc  | -      | 10:                                                                                                    | -            |
|    | 915  |     | 0001-01-01 00:00:00 | System - Network Co  | LOG          | .a   | 46357  | 7 SSID: Network Description: Network Connection Type: Wired Default Gateway Mac: 52:54:00:12:35:02 DNS Suffix: <none></none> |              |
| 2  | 1    |     | 2022-03-01 22:10:46 | PE Event             | PE           | b    | 126961 | 1 PE Type: Dynamic Link Library (DLL)                                                                                        |              |
|    | 2    |     | 2022-03-01 22:10:47 | PE Event             | PE           | b    | 126963 | 3 PE Type: Dynamic Link Library (DLL)                                                                                        |              |
|    | 3    |     | 2022-03-01 22:10:48 | PE Event             | PE           | b    | 126965 | 5 PE Type: Dynamic Link Library (DLL) Chorry A 11 orrepto                                                                    |              |
|    | 4    |     | 2022-03-01 22:10:49 | PE Event             | PE           | b    | 126967 | 7 PE Type: Dynamic Link Library (DLL) SHOW All EVEILS.                                                                       |              |
|    | 5    |     | 2022-03-01 22:10:49 | PE Event             | PE           | b    | 126969 | 9 PE Type: Dynamic Link Library (DLL)                                                                                        |              |
|    | 6    |     | 2022-03-01 22:10:50 | PE Event             | PE           | b    | 126971 | 1 PE Type: Dynamic Link Library (DLL)                                                                                        |              |
|    | 7    |     | 2022-03-01 22:10:51 | PE Event             | PE           | b    | 126973 | 3 PE Type: Dynamic Link Library (DLL)                                                                                        |              |
|    | 8    |     | 2022-03-01 22:10:52 | PE Event             | PE           | b    | 126975 | 5 PE Type: Dynamic Link Library (DLL)                                                                                        |              |
|    | 9    |     | 2022-03-01 22:10:53 | PE Event             | PE           | b    | 126977 | 7 PE Type: Dynamic Link Library (DLL)                                                                                        |              |
|    | 10   |     | 2022-03-01 22:11:00 | PE Event             | PE           | b    | 126979 | 9 PE Type: Dynamic Link Library (DLL)                                                                                        |              |
|    | 11   |     | 2022-03-01 22:11:13 | PE Event             | PE           | b    | 126981 | 1 PE Type: Dynamic Link Library (DLL)                                                                                        |              |
|    | 12   |     | 2022-03-01 22:11:25 | PE Event             | PE           | b    | 126983 | 3 PE Type: Dynamic Link Library (DLL)                                                                                        |              |
|    | 13   |     | 2022-03-01 22:11:50 | PE Event             | PE           | b    | 126985 | 5 PE Type: Dynamic Link Library (DLL)                                                                                        |              |
|    | 14   |     | 2022-03-01 22:12:13 | PE Event             | PE           | b    | 126987 | 7 PE Type: Dynamic Link Library (DLL)                                                                                        |              |
|    | 15   |     | 2022-03-01 22:12:39 | PE Event             | PE           | b    | 126989 | 9 PE Type: Dynamic Link Library (DLL)                                                                                        |              |
|    | 16   |     | 2022-03-01 22:12:52 | PE Event             | PE           | b    | 126991 | 1 PE Type: Dynamic Link Library (DLL)                                                                                        |              |
|    | 17   |     | 2022-03-01 22:13:07 | PE Event             | PE           | b    | 126993 | 3 PE Type: Dynamic Link Library (DLL)                                                                                        |              |
|    | 18   |     | 2022-03-01 22:13:21 | PE Event             | PE           | b    | 126995 | 5 PE Type: Dynamic Link Library (DLL)                                                                                        |              |
|    | 19   |     | 2022-03-01 22:13:26 | PE Event             | PE           | b    | 126997 | 7 PE Type: Dynamic Link Library (DLL)                                                                                        |              |
|    | 20   |     | 2022-03-01 22:13:30 | PE Event             | PE           | b    | 126999 | 9 PE Type: Dynamic Link Library (DLL)                                                                                        |              |
|    | 21   |     | 2022-03-01 22:13:35 | PE Event             | PE           | b    | 127001 | 1 PE Type: Dynamic Link Library (DLL)                                                                                        |              |
|    | 22   |     | 2022-03-01 22:13:43 | PE Event             | PE           | b    | 127003 | 3 PE Type: Dynamic Link Library (DLL)                                                                                        |              |
|    | 23   |     | 2022-03-01 22:13:47 | PE Event             | PE           | b    | 127005 | 5 PE Type: Dynamic Link Library (DLL)                                                                                        |              |
|    | 24   |     | 2022-03-01 22:13:53 | PE Event             | PE           | b    | 127007 | 7 PE Type: Dynamic Link Library (DLL)                                                                                        |              |
|    | 25   |     | 2022-03-01 22:13:57 | PE Event             | PE           | b    | 127009 | 9 PE Type: Dynamic Link Library (DLL)                                                                                        |              |
|    | 26   |     | 2022-03-01 22:13:59 | PE Event             | PE           | b    | 127011 | 1 PE Type: Dynamic Link Library (DLL)                                                                                        |              |
|    | 27   |     | 2022-03-01 22:14:00 | PE Event             | PE           | b    | 127013 | 3 PE Type: Dynamic Link Library (DLL)                                                                                        |              |
|    | 28   |     | 2022-03-01 22:14:02 | PE Event             | PE           | b    | 127015 | 5 PE Type: Dynamic Link Library (DLL)                                                                                        |              |
|    | 29   |     | 2022-03-01 22:14:05 | PE Event             | PE           | b    | 127017 | 7 PE Type: Dynamic Link Library (DLL)                                                                                        |              |
|    | 30   |     | 2022-03-01 22:14:06 | PE Event             | PE           | b    | 127019 | 9 PE Type: Dynamic Link Library (DLL)                                                                                        |              |
|    | 31   |     | 2022-03-01 22:14:08 | PE Event             | PE           | b    | 127021 | 1 PE Type: Dynamic Link Library (DLL)                                                                                        |              |
|    | 32   |     | 2022-03-01 22:14:10 | PE Event             | PE           | b    | 127023 | 3 PE Type: Dynamic Link Library (DLL)                                                                                        |              |
|    | 33   |     | 2022-03-01 22:14:11 | PE Event             | PE           | b    | 127025 | 5 PE Type: Dynamic Link Library (DLL)                                                                                        |              |
|    | 34   |     | 2022-03-01 22:14:12 | PE Event             | PE           | b    | 127027 | 7 PE Type: Dynamic Link Library (DLL) Activate Windows                                                                       | ç.           |
|    | 35   |     | 2022-03-01 22:14:13 | PE Event             | PE           | b    | 127029 | 9 PE Type: Dynamic Link Library (DLL) Go to Settings to active                                                               | ate Windows. |
| +1 |      |     |                     |                      | 1220         | L.   |        |                                                                                                    |              |

C:\Cases\Analysis\Timeline\super-timeline.csv

101

Total lines 119,983 Visible lines 119,983 Open files: 1 👪 Search options

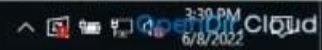

|  | 100 | Timeline | Explorer 1 | 1.3.0.0 |
|--|-----|----------|------------|---------|
|--|-----|----------|------------|---------|

#### File Tools Tabs View Help

super-timeline.csv

Drag a column header here to group by that column

|                      |   | ×    |
|----------------------|---|------|
| Enter text to search | - | Find |

|   | Line | T  | ag | Timestamp /         | Source Description | Source Name  | macb | Inode  | Long Description                                                                                                    |   |
|---|------|----|----|---------------------|--------------------|--------------|------|--------|----------------------------------------------------------------------------------------------------|---|
| Ŧ | -    |    |    | -                   | •D:                | + <b>O</b> : | +Oc  | -      | -0:                                                                                                    | 7 |
|   |      | 66 |    | 2022-03-01 22:14:48 | PE Event           | PE           | b    | 127091 | PE Type: Dynamic Link Library (DLL)                                                                                                  | - |
|   |      | 67 |    | 2022-03-01 22:14:49 | PE Event           | PE           | b    | 127093 | PE Type: Dynamic Link Library (DLL)                                                                                                  |   |
|   |      | 68 |    | 2022-03-01 22:14:50 | PE Event           | PE           | b    | 127095 | PE Type: Dynamic Link Library (DLL)                                                                                                  |   |
|   |      | 69 |    | 2022-03-01 22:14:51 | PE Event           | PE           | b    | 127097 | PE Type: Dynamic Link Library (DLL)                                                                                                  |   |
|   |      | 70 |    | 2022-03-01 22:14:52 | PE Event           | PE           | b    | 127099 | PE Type: Dynamic Link Library (DLL)                                                                                                  |   |
|   |      | 71 |    | 2022-03-01 22:14:53 | PE Event           | PE           | b    | 127101 | PE Type: Dynamic Link Library (DLL)                                                                                                  |   |
|   |      | 72 |    | 2022-03-01 22:14:53 | PE Event           | PE           | b    | 127103 | PE Type: Dynamic Link Library (DLL)                                                                                                  |   |
|   |      | 73 |    | 2022-03-01 22:14:54 | PE Event           | PE           | b    | 127105 | PE Type: Dynamic Link Library (DLL)                                                                                                  |   |
|   |      | 74 |    | 2022-03-01 22:14:55 | PE Event           | PE           | b    | 127107 | PE Type: Dynamic Link Library (DLL)                                                                                                  |   |
|   |      | 75 |    | 2022-03-01 22:14:56 | PE Event           | PE           | b    | 127109 | PE Type: Dynamic Link Library (DLL)                                                                                                  |   |
|   |      | 76 |    | 2022-03-01 22:14:57 | PE Event           | PE           | b    | 127111 | PE Type: Dynamic Link Library (DLL)                                                                                                  |   |
|   |      | 77 |    | 2022-03-01 22:14:58 | PE Event           | PE           | b    | 127113 | PE Type: Dynamic Link Library (DLL)                                                                                                  |   |
|   |      | 78 |    | 2022-03-01 22:15:04 | PE Event           | PE           | b    | 127115 | PE Type: Dynamic Link Library (DLL)                                                                                                  |   |
|   |      | 79 |    | 2022-03-01 22:15:18 | PE Event           | PE           | b    | 127117 | PE Type: Dynamic Link Library (DLL)                                                                                                  |   |
|   |      | 80 |    | 2022-03-01 22:1 29  | PE Event           | PE           | b    | 127119 | PE Type: Dynamic Link Library (DLL)                                                                                                  |   |
|   |      | 81 |    | 2022-03-01 22:15:37 | PE Event           | PE           | b    | 127121 | PE Type: Dynamic Link Library (DLL)                                                                                                  |   |
|   |      | 82 |    | 2022-03-01 22:15:46 | PE Event           | PE           | b    | 127123 | PE Type: Dynamic Link Library (DLL)                                                                                                  |   |
|   |      | 83 |    | 2022-03-01 22:15:57 | PE Event           | PE           | b    | 127125 | PE Type: Dynamic Link Library (DLL)                                                                                                  |   |
|   |      | 84 |    | 2022-03-01 22:16:10 | PE Event           | PE           | b    | 127127 | PE Type: Dynamic Link Library (DLL)                                                                                                  |   |
|   |      | 85 |    | 2022-03-01 22:30:02 | PE Event           | PE           | b    | 82809  | PE Type: Executable (EXE) Import hash: c757b6532bf3304f2e1da07efe23042e                                                              |   |
|   |      | 86 |    | 2022-03-01 22:30:02 | PE Event           | PE           | b    | 89341  | PE Type: Executable (EXE) Import hash: c757b6532bf3304f2e1da07efe23042e                                                              |   |
|   |      | 87 |    | 2022-03-05 03:19:27 | PE Event           | PE           | b    | 32865  | PE Type: Executable (EXE) Import hash: 73effd46557538d5fa5561eee3ffc59c                                                              |   |
|   | 3    | 88 |    | 2022-03-09 16:48:30 | PE Event           | PE           | m    | 54463  | PE Type: Dynamic Link Library (DLL) [DIRECTORY_ENTRY_EXPORT] DLL name: USERMGRCLI.dll Import hash: fd490a0262febd37990bdbdd445c01509 |   |
|   |      | 89 |    | 2022-03-09 16:48:30 | PE Event           | PE           | m    | 54463  | PE Type: Dynamic Link Library (DLL) [DIRECTORY_ENTRY_EXPORT] DLL name: USERMGRCLI.dll Import hash: fd490a0262febd37990bdbdd445c01509 |   |
|   |      | 90 |    | 2022-03-09 16:48:30 | PE Event           | PE           | b    | 54463  | PE Type: Dynamic Link Library (DLL) Import hash: fd490a0262febd37990bdbd445c01509                                                    |   |
|   |      | 91 |    | 2022-03-09 16:48:30 | PE Event           | PE           | b    | 54463  | PE Type: Dynamic Link Library (DLL) Import hash: fd490a0262febd37990bdbd445c01509                                                    |   |
|   |      | 92 |    | 2022-03-11 19:30:07 | File stat          | FILE         | mb   | 0      | NTFS:\Users\IEUser\AppData\Local\Temp\wctFD02.tmp Type: file                                                                         |   |
|   |      | 93 |    | 2022-03-11 19:33:44 | File stat          | FILE         | mb   | 0      | NTFS:\Users\IEUser\AppData\Local\Temp\wctF1F5.tmp Type: file                                                                         |   |
|   |      | 94 |    | 2022-03-14 18:18:04 | PE Event           | PE           | b    | 82876  | PE Type: Dynamic Link Library (DLL)                                                                                                  |   |
|   |      | 95 |    | 2022-03-14 18:18:04 | PE Event           | PE           | b    | 82878  | PE Type: Dynamic Link Library (DLL)                                                                                                  |   |
|   |      | 96 |    | 2022-03-14 18:53:38 | File stat          | FILE         | ma.b | 0      | NTFS:\Users\IEUser\AppData\Local\Microsoft\Windows\Notifications\wpnidm\1c7f31e8.png Type: file                                      |   |
|   |      | 97 |    | 2022-03-14 19:14:17 | PE Event           | PE           | b    | 32881  | PE Type: Executable (EXE) Import hash: 73effd46557538d5fa5561eee3ffc59c                                                              |   |
|   |      | 98 |    | 2022-03-14 19:14:17 | PE Event           | PE           | b    | 32874  | PE Type: Executable (EXE) Import hash: 73effd46557538d5fa5561eee3ffc59c                                                              |   |
|   |      | 99 |    | 2022-03-15 16:56:35 | PE Event           | PE           | m    | 40112  | PE Type: Dynamic Link Library (DLL) [DIRECTORY_ENTRY_EXPORT] DLL name: Qdvd.dll Import hash: 4a828507e62d541bc643dd70e74340c8        |   |
|   | 1    | 00 |    | 2022-03-15 16:56:35 | PE Event           | PE           | m    | 40112  | PE Type: Dynamic Link Library (DLL) [DIRECTORY_ENTRY_EXPORT] DLL name: Qdvd.dll Import hash: 4a828507e62d541bc643dd70e74340c8        |   |
|   | 1    | 01 |    | 2022-03-15 16:56:35 | PE Event           | PE           | b    | 40112  | PE Type: Dynamic Link Library (DLL) Import hash: 4a828507e62d541bc643dd70e74340c8 Go to Settings to activate Windows                 |   |
| 4 | 12   |    |    |                     | (Lara)             | 122          |      |        |                                                                                                    |   |

C:\Cases\Analysis\Timeline\super-timeline.csv

= , p 🖽 🥽 🛅 👹

0

Total lines 119,983 Visible lines 119,983 Open files: 1

^ 🗟 📾 🗊 🎧 👬 🖓 ClQud

Timeline Explorer v1.3.0.0

File Tools Tabs View Help

super-timeline.csv

×

| 6  | Tag | Timestamp           | <ul> <li>Source Description</li> </ul> | T Course Mana anch          | Tanda Lana Deceminitian         | 1           |                                                                                                    |
|----|-----|---------------------|----------------------------------------|-----------------------------|---------------------------------|-------------|----------------------------------------------------------------------------------------------------|
|    |     | -                   | • <b>D</b> :                           | Values Text Filters         |                                 |             |                                                                                                    |
| 42 |     | 2022-03-01 22:14:22 | PE Event                               | (Protocological States)     |                                 |             |                                                                                                    |
| 43 |     | 2022-03-01 22:14:23 | PE Event                               | Enter text to search        |                                 | 4           |                                                                                                    |
| 44 |     | 2022-03-01 22:14:24 | PE Event                               | (All)                       |                                 |             | <b>X</b> 7 (°1, 1 'C' ,                                                                                         |
| 45 |     | 2022-03-01 22:14:25 | PE Event                               | AppCompatCache Registry     | Entry                           |             | You can filter the specific events.                                                                             |
| 46 |     | 2022-03-01 22:14:26 | PE Event                               | Backgroun Activity Moder    | ator Registry Entry             |             | •                                                                                                    |
| 47 |     | 2022-03-01 22:14:27 | PE Event                               | File entry shell item       |                                 |             |                                                                                                    |
| 48 |     | 2022-03-01 22:14:28 | PE Event                               | File stat                   |                                 |             |                                                                                                    |
| 49 |     | 2022-03-01 22:14:29 | PE Event                               | Mactime Bodyfie             |                                 |             |                                                                                                    |
| 50 |     | 2022-03-01 22:14:30 | PE Event                               | OLECF Dest list entry       |                                 |             |                                                                                                    |
| 51 |     | 2022-03-01 22:14:30 | PE Event                               | OLEO <sup>II</sup> Item     |                                 |             |                                                                                                    |
| 52 |     | 2022-03-01 22:14:31 | PE Event                               | PE Event                    |                                 |             |                                                                                                    |
| 53 |     | 2022-03-01 22:14:32 | PE Event                               | Registry Key                |                                 |             |                                                                                                    |
| 54 |     | 2022-03-01 22:14:35 | PE Event                               | Registry Key - BagMRU       |                                 |             |                                                                                                    |
| 55 |     | 2022-03-01 22:14:36 | PE Event                               | Registry Key - Service      |                                 |             |                                                                                                    |
| 56 |     | 2022-03-01 22:14:38 | PE Event                               | Registry Key - Typed LIRLs  |                                 |             |                                                                                                    |
| 57 |     | 2022-03-01 22:14:39 | PE Event                               | Registry Key - User Account | t Information                   |             |                                                                                                    |
| 58 |     | 2022-03-01 22:14:40 | PE Event                               | Registry Key - UserAssist   |                                 |             |                                                                                                    |
| 59 |     | 2022-03-01 22:14:41 | PE Event                               | Registry Key - Winlogon     | 19                              |             |                                                                                                    |
| 60 |     | 2022-03-01 22:14:42 | PE Event                               | System                      | - X                             |             |                                                                                                    |
| 61 |     | 2022-03-01 22:14:43 | PE Event                               | System - Network Connects   | on                              |             |                                                                                                    |
| 62 |     | 2022-03-01 22:14:44 | PE Event                               | Task Cache                  |                                 |             |                                                                                                    |
| 63 |     | 2022-03-01 22:14:45 | PE Event                               | Windows Setupapi Log        |                                 |             |                                                                                                    |
| 64 |     | 2022-03-01 22:14:46 | PE Event                               | WeEVTX                      |                                 |             |                                                                                                    |
| 65 |     | 2022-03-01 22:14:47 | PE Event                               | WnPrefetch                  |                                 |             |                                                                                                    |
| 66 |     | 2022-03-01 22:14:48 | PE Event                               |                             |                                 |             |                                                                                                    |
| 67 |     | 2022-03-01 22:14:49 | PE Event                               | 1                           |                                 |             |                                                                                                    |
| 68 |     | 2022-03-01 22:14:50 | PE Event                               |                             |                                 |             |                                                                                                    |
| 69 |     | 2022-03-01 22:14:51 | PE Event                               |                             |                                 |             |                                                                                                    |
| 70 |     | 2022-03-01 22:14:52 | PE Event                               |                             |                                 |             |                                                                                                    |
| 71 |     | 2022-03-01 22:14:53 | PE Event                               |                             |                                 |             |                                                                                                    |
| 72 |     | 2022-03-01 22:14:53 | PE Event                               |                             |                                 |             |                                                                                                    |
| 73 |     | 2022-03-01 22:14:54 | PE Event                               | Clear Filter                |                                 | Close       |                                                                                                    |
| 74 |     | 2022-03-01 22:14:55 | PE Event                               | FC0                         | 12/10/ PC Type: Dynamic Link Li | many (ULL)  |                                                                                                    |
| 75 |     | 2022-03-01 22:14:56 | PE Event                               | PEb                         | 127109 PE Type: Dynamic Link Li | orary (DLL) |                                                                                                    |
| 76 |     | 2022-03-01 22:14:57 | PE Event                               | PEb                         | 127111 PE Type: Dynamic Link Li | orary (DLL) | Activate Windows                                                                                                |
| 77 | ET. | 2022-03-01 22:14:58 | PE Event                               | PEb                         | 127113 PE Type: Dynamic Link Li | many (DLL)  | The Annual Annual Annual Annual Annual Annual Annual Annual Annual Annual Annual Annual Annual Annual Annual An |

C:\Cases\Analysis\Timeline\super-timeline.csv

🔳 🖓 🛱 🧮 🛸

201

Total lines 119,983 Visible lines 119,983 Open files: 1 🖏 Search options

### Super timeline Analysis Malicious Events

| Timeline      | Explorer | v1,3,0, | 0                        |                     |              |           |       |                                                                                                    | a ×                        |
|---------------|----------|---------|--------------------------|---------------------|--------------|-----------|-------|----------------------------------------------------------------------------------------------------|----------------------------|
| File Tools    | Tab:     | Vie     | w Help                   |                     |              |           |       | 77 1 11                                                                                                    |                            |
| super-timelin | e.csv    |         |                          |                     |              |           |       | You can show all                                                                                                    |                            |
| Drag a c      | olumn    | head    | ler here to group by the | at column           |              |           |       | ART-attack. [is 1]                                                                                                    | x + Find                   |
| Line          | 1        | Tag     | Timestamp *              | Source Description  | Source Name  | macb      | Inode | e Long Description events artattadopsi                                                                                                    |                            |
| т -           |          |         | -                        | 10:                 | + <b>O</b> t | -0-       | -     |                                                                                                    |                            |
|               | 128      |         | 2022-03-17 01:04:57      | NTFS USN change     | FILE         |           | 5717  | 177 bootstat.dat File reference: 81810-1 Parent file reference: 1803-1 Update source: Update reason: USN REASON DATA OVERWRITE                                                                                                    |                            |
|               | 129      |         | 2022-03-17 01:04:57      | NTES USN change     | FILE         |           | 5717  | 177 bootstat.dat File reference: 81810-1 Parent file reference: 1803-1 Update source: Update reason: USN REASON DATA OVERWRITE USN REASO                                                                                                    | ON CLOSE                   |
|               | 130      |         | 2022-03-17 01:04:58      | NTFS USN change     | FILE         | c.        | 5717  | 177 bootstat.dat File reference: 81810-1 Parent file reference: 1803-1 Update source: Update reason: USN REASON DATA OVERWRITE                                                                                                    |                            |
|               | 131      |         | 2022-03-17 01:04:58      | NTFS USN change     | FILE         |           | 57177 | 177 bootstat.dat File reference: 81810-1 Parent file reference: 1803-1 Update source: Update reason: USN REASON DATA OVERWRITE USN REASO                                                                                                    | ON CLOSE                   |
|               | 132      |         | 2022-03-17 01:04:58      | NTES USN change     | FILE         |           | 5717  | 177 bootstat.dat File reference: 81810-1 Parent file reference: 1803-1 Update source: Update reason: USN REASON DATA OVERWRITE                                                                                                    | 10 <del>-</del> 0.0020000  |
|               | 133      | n       | 2022-03-17 01:04:58      | NTFS USN change     | FILE         |           | 5717  | 177 bootstat.dat File reference: 81810-1 Parent file reference: 1803-1 Update source: Update reason: USN REASON DATA OVERWRITE USN REASON                                                                                                    | ON CLOSE                   |
|               | 134      |         | 2022-03-17 01:05:03      | NTFS USN change     | FILE         |           | 5717  | 177 bootstat.dat File reference: 81810-1 Parent file reference: 1803-1 Update source: Update reason: USN REASON DATA OVERWRITE                                                                                                    | lin <del>n-</del> cristian |
|               | 135      |         | 2022-03-17 01:05:03      | NTFS USN change     | FILE         | c.        | 5717  | 177 bootstat.dat File reference: 81810-1 Parent file reference: 1803-1 Update source: Update reason: USN REASON DATA OVERWRITE USN REASO                                                                                                    | ON CLOSE                   |
|               | 136      |         | 2022-03-17 01:05:03      | NTES USN change     | FILE         |           | 5717  | 177 bootstat.dat File reference: 81810-1 Parent file reference: 1803-1 Update source: Update reason: USN REASON DATA OVERWRITE                                                                                                    |                            |
|               | 137      |         | 2022-03-17 01:05:03      | NTES USN change     | FILE         |           | 5717  | 177 bootstat.dat File reference: 81810-1 Parent file reference: 1803-1 Update source: Update reason: USN REASON DATA OVERWRITE USN REASO                                                                                                    | ON CLOSE                   |
|               | 138      |         | 2022-03-17 01:05:03      | NTES USN change     | FILE         |           | 5717  | 177 EtwRTUBPM.etl File reference: 3495-4 Parent file reference: 4312-1 Update source: Update reason: USN REASON FILE CREATE                                                                                                    |                            |
|               | 139      | Ē       | 2022-03-17 01:05:03      | NTES USN change     | FILE         |           | 5717  | 177 EtwRTURPM.etl File reference: 3495-4 Parent file reference: 4312-1 Undate source: Undate reason: USN REASON DATA EXTEND USN REASON 1                                                                                                    | THE CREAT                  |
|               | 149      | n       | 2022-03-17 01:05:03      | NTES USN change     | FILE         |           | 5717  | 177 FtwRTDiaglog.etl File reference: 80516-3 Parent file reference: 4312-1 Undate source: Undate reason: USN REASON DATA OVERWRITE                                                                                                    |                            |
|               | 141      |         | 2022-03-17 01:05:03      | NTES USN change     | FILE         |           | 5717  | 177 EtyRTDiaglog etl File reference: 88516-3 Parent file reference: 4312-1 Undate source: Undate reason: USN REASON DATA OVERWRITE USN I                                                                                                    | REASON DAT                 |
| -             | 142      |         | 2022-03-17 01:05:03      | NTES USN change     | FTLF         |           | 5717  | 177 FtwRTFventlog-System etl File reference: 88517-3 Parent file reference: 4312-1 Undate source: Undate reason: USN REASON DATA OVERWET                                                                                                    | (F                         |
|               | 143      | Ē       | 2022-03-17 01:05:03      | NTES USN change     | FILE         |           | 5717  | 177 EtwRTEventlog-System etl File reference: 80517-3 Parent file reference: 4312-1 Undate source: Undate reason: USN REASON DATA OVERNET                                                                                                    | E USN RE                   |
|               | 144      | n       | 2022-03-17 01:05:03      | NTES USN change     | FILE         |           | 5717  | 177 BCD.LDG File reference: 80504-3 Parent file reference: 80374-3 Update source: Update reason: USN REASON DATA OVERWRITE                                                                                                    |                            |
|               | 145      | n.      | 2022-03-17 01:05:04      | NTES USN change     | FTLE         |           | 5717  | 177 BCD File reference: 80501-3 Parent file reference: 80174-3 Undate source: Undate reason: USN REASON DATA OVERWRITE                                                                                                    |                            |
|               | 146      | Ē       | 2022-03-17 01:05:04      | NTES USN change     | FTLE         |           | 5717  | 177 FtwRTHRPM at1 File reference: 3495-4 Parent file reference: 4312-1 Undate source: Undate reason: USN REASON DATA EXTEND USN REASON I                                                                                                    | TIE CREAT                  |
|               | 147      | n       | 2022-03-17 01-05-04      | NTES USN change     | ETLE         |           | 5717  | 177 FriedThiaglog et1 File reference: 88515.3 Parent file reference: 4312.1 Undate source: Undate reason: USN REASON DATA OVERWRITE USN                                                                                                    | REASON DAT.                |
|               | 148      |         | 2022-03-17 01:05:04      | NTES USN change     | FTLE         |           | 5717  | 177 FriedTreantion System et 1 File reference: 88517-3 Parent file reference: 4312-1 Undate course: Undate rescon: USA REASON DATA OVERNET                                                                                                    | TE LISN RE.                |
|               | 149      |         | 2022-03-17 01:05:04      | NTES USN change     | ETLE         |           | 5717  | 177 hontstat dat file peference' 81810.1 Perent file peference' 1883.1 Hodate source' Indate peacon USN REASON DATA OVERWRITE                                                                                                    | e osn_ner                  |
| -             | 150      | -       | 2022-03-17 01:05:04      | NTES USN change     | ETLE         |           | 5717  | 177 bootstat dat File reference: 81810-1 Parent File reference: 1803-1 Deduce Source: Undate reason: USA REASON DATA OVERWRITE USA REASO                                                                                                    | IN CLOSE                   |
|               | 151      | -       | 2022-03-17 01:05:04      | NTES USN change     | FUE          |           | 5717  | 177 BCD File reference: 80501.3 Parent file reference: 8072.3 Undate source: Undate reason: USN REASON DATA OVERWRITE USN REASON () OSE                                                                                                    | AL CLOSE                   |
|               | 152      | H       | 2022-03-17 01:05:04      | NTES USN change     | ETLE         |           | 5717  | 177 BCD LDG File reference: \$8584.3 Parent file reference: \$8374.3 Indate square: Indate reson: USN REASON DATA OVERWRITE LISN REASON                                                                                                    | OSE                        |
|               | 153      | H       | 2022-03-17 01:05:04      | PF Event            | DE           |           | 4164  | 648 PF Type: Dynamic Link Lincary (DLL) IDIRFCTORY ENTRY EXPORTI DLL name: NovGinRadioManager dll Import hach: 5d628e9abd82a55fa9dd82a55fa9d                                                                                                    | Effeh2aa                   |
| -             | 154      | -       | 2022-03-17 15:26:04      | PE Event            | PE           |           | 4164  | 648 PE Type: Oynamic Link Lincary (DLL) [DIRECTORY ENTRY EXPORT] DLL name: NorvingEdiaManager dll Tmoort hach: 54628a9abd82a65cfa9cdf996                                                                                                    | F6eb2aa                    |
|               | 155      | E.      | 2022-03-17 15:26:04      | PE Event            | PE           | h         | A16A  | one is type: by manife link is the sty (bit) [praction_chine] and might be manife about programming in the import manife link is the style of the style of the st | 000200                     |
|               | 156      | -       | 2022-03-17 15:26:04      | DE Event            | DE           | h         | 41040 | one it type, bynamic Link Library (bit) import hash, subcessburgsschasstarisstebsta                                                                                                    |                            |
|               | 457      | H       | 2022-03-17 15:20.04      | PE Event            | DE           | W         | 9397  | 040 rt type, bynamic Link Library (DLT) import nash, subzessbudzabitasturssbreezaa                                                                                                    |                            |
|               | 100      | H       | 2022-03-17 10:10:41      | PE Event            | DE           |           | 0207  | 077 PE type, bynamic Link Library (DL)                                                                                                    |                            |
| -             | 150      | H       | 2022-03-17 10:10:41      | DE Event            | DE DE        | b         | 12284 | 811 DE Tune: Dunamic Link Library (DLL)                                                                                                    |                            |
|               | 160      | -       | 2022-03-17 10:17:09      | PE Event            | DE           |           | 12701 | 922 DE Turne, Durnamie Link Library (DLL)                                                                                                    |                            |
|               | 161      | H       | 2022-03-17 10:17:40      | AppCompatCacho Pard | PEC          | ***0      | 12/82 | 072 FC Type, bynamic cink cibrary (UCC)<br>071 [UKEY LOCAL MACUTMENS/Content/Content/                                                                                                    | 007161-14                  |
|               | 101      |         | 2022-03-17 10:27:16      | Appcompatcache Kegi | CTLE         |           | 4207  | Intro _ controlsecontrolsecontrolsession manager/appcomparcatnej tathed entry: 7 Path: C:/Atomickedleam/atomics/11545                                                                                                    | A/1110/ 600                |
| 141           | 10%      |         | 2055-02-11 10:51:10      | FALC STAL           | PALC         | III + + + |       | o HIPS. Activate Vindexes (Actack Havigator-Lavers (art-havigator-laver-agers art-havigator-laver-agers) art have a constructed by the construction of the construction of the constructio |                            |

X 📝 Timestamp Is same day 2022-03-17 00:00:00 2022-03-18 00:00:00 +

101

C:\Cases\Analysis\Timeline\super-timeline.csv

HI 📻 **F**1-8 

Total lines 119,983 Visible lines 98,243 Open files: 1 🖏 Search options

Go to Settings to activate Windows

^ 🗟 📾 🗊 🎧 👬 📶 ClQud

Edit Filter

| 0   | Timeline Explore | r v1.3.0. | .0                     |                      |              |      |       |                                                                                                    |                     | - 0        | ×    |
|-----|------------------|-----------|------------------------|----------------------|--------------|------|-------|----------------------------------------------------------------------------------------------------|---------------------|------------|------|
| ile | Tools Ta         | bs Vie    | sw Help                |                      |              |      |       |                                                                                                    |                     |            |      |
| up  | er-timeline.csv  |           |                        |                      |              |      |       |                                                                                                    |                     |            |      |
| )ri | ag a colum       | n head    | der here to group by t | hat column           |              |      |       |                                                                                                    | ART-attack.ps1      | × -        | Find |
| 1   | Line             | Tag       | Timestamp *            | * Source Description | Source Name  | macb | Inode | Long Description                                                                                              |                     |            |      |
| r   | -                |           | -                      | -0:                  | 4 <b>0</b> 1 | *Oc  | -     | 0                                                                                                    |                     |            |      |
|     | 920              |           | 2022-03-17 23:35:52    | File stat            | FILE         | mb   | 0     | NTFS:\Users\IEUser\Desktop\PWF-main\PWF-main\AtomicRedTeam\ <mark>ART-attack.ps1</mark> Type: file            |                     |            |      |
|     | 32926            |           | 2022-03-18 00:17:31    | NTFS USN change      | FILE         |      | 57177 | ART-attack.ps1 File reference: 84925-4 Parent file reference: 84923-4 Update source: Update reason: USN_REASO | N_BASIC_INFO_CHANGE |            |      |
|     | 32927            |           | 2022-03-18 00:17:31    | NTFS USN change      | FILE         | c.   | 57177 | ART-attack.ps1 File reference: 84925-4 Parent file reference: 84923-4 Update source: Update reason: USN_REASO | N_BASIC_INFO_CHANGE | USN_REASO  | N_CI |
|     | 32928            |           | 2022-03-18 00:17:31    | NTFS USN change      | FILE         | c.   | 57177 | ART-attack.ps1 File reference: 84925-4 Parent file reference: 84923-4 Update source: Update reason: USN_REASO | N_FILE_CREATE       |            |      |
|     | 32929            |           | 2022-03-18 00:17:31    | NTFS USN change      | FILE         | c.   | 57177 | ART-attack.ps1 File reference: 84925-4 Parent file reference: 84923-4 Update source: Update reason: USN_REASO | N_DATA_EXTEND USN_R | EASON_FILE | _CR  |
|     | 32930            |           | 2022-03-18 00:17:31    | NTFS USN change      | FILE         | c.   | 57177 | ART-attack.ps1 File reference: 84925-4 Parent file reference: 84923-4 Update source: Update reason: USN_REASO | N_DATA_EXTEND USN_R | EASON_FILE | CR   |
|     | 32931            |           | 2022-03-18 00:17:31    | NTFS USN change      | FILE         | c.   | 57177 | ART-attack.ps1 File reference: 84925-4 Parent file reference: 84923-4 Update source: Update reason: USN_REASO | N_BASIC_INFO_CHANGE |            |      |
|     | 32932            |           | 2022-03-18 00:17:31    | NTFS USN change      | FILE         | c.   | 57177 | ART-attack.ps1 File reference: 84925-4 Parent file reference: 84923-4 Update source: Update reason: USN_REASO | N_BASIC_INFO_CHANGE | USN_REASO  | N_C  |
|     | 32933            |           | 2022-03-18 00:17:31    | File stat            | FILE         | c.   | 0     | NTFS:\Users\IEUser\Desktop\PWF-main\PWF-main\AtomicRedTeam\ART-attack.ps1 Type: file                          |                     |            |      |
|     | 43962            |           | 2022-03-18 00:20:49    | File stat            | FILE         |      | 0     | NTFS:\Users\IEUser\Desktop\PWF-main\PWF-main\AtomicRedTeam\ART-attack.os1 Type: file                          |                     |            |      |

You can search specific events and show result.

2

× 🕑 Timestamp Is same day 2022-03-12 00:00:00 2022-03-18 00:00:00 -

C:\Cases\Analysis\Timeline\super-timeline.csv

-

EX-

1

0

Π

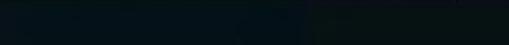

to activate Windows.

^ 🛐 📾 🖫 🎧 👬 🎆 CIĐud

Activate Windows

Total lines 119,983 Visible lines 10 Open files: 1 👪 Search options

Edit Filter

×

| -    | 100   |     |   | -     |     |    | 1.00 |     | 1.4     |  |
|------|-------|-----|---|-------|-----|----|------|-----|---------|--|
| 100  | 1.100 |     |   | - wrv | let |    | UT.  | 3.1 | 1.0     |  |
| 2.00 |       | 100 | - |       | 100 | ÷. | 7.44 | 211 | P 1 W 1 |  |

File Tools Tabs View Help

super-timeline.csv

Drag a column header here to group by that column

| atomicservice.exe | × + | Find |
|-------------------|-----|------|

-

|   | Line  | Tag | Timestamp 🔺         | Source Description     | Source Name             | macb         | Inode  | Long Description                                                                                                    |
|---|-------|-----|---------------------|------------------------|-------------------------|--------------|--------|----------------------------------------------------------------------------------------------------|
| Ŧ | -     |     | -                   | -                      | 10:                     | * <b>D</b> : | -      | 0:                                                                                                    |
|   | 161   |     | 2022-03-17 16:27:16 | AppCompatCache Regi.   | REG                     |              | 42071  | [HKEY_LOCAL_MACHINE\System\ControlSet001\Control\Session Manager\AppCompatCache] Cached entry: 7 Path: C:\AtomicRedTeam\atomics\T1543.003\bin\             |
|   | 679   |     | 2022-03-17 16:27:16 | File stat              | FILE                    | m            | 0      | NTF5:\AtomicRedTeam\atomics\T1543.003\bin\ <mark>AtomicService.exe</mark> Type: file                                                                       |
|   | 64767 |     | 2022-03-18 00:23:59 | NTFS USN change        | FILE                    | c.           | 57177  | AtomicService.exe File reference: 126258-2 Parent file reference: 126257-2 Update source: Update reason: USN_REASON_FILE_CREATE                            |
|   | 64768 |     | 2022-03-18 00:23:59 | NTFS USN change        | FILE                    | c.           | 57177  | AtomicService.exe File reference: 126258-2 Parent file reference: 126257-2 Update source: Update reason: USN_REASON_DATA_EXTEND USN_REASON_FILE            |
|   | 64769 |     | 2022-03-18 00:23:59 | NTFS USN change        | FILE                    |              | 57177  | AtomicService.exe File reference: 126258-2 Parent file reference: 126257-2 Update source: Update reason: USN_REASON_DATA_EXTEND USN_REASON_FILE            |
|   | 64770 |     | 2022-03-18 00:23:59 | NTFS USN change        | FILE                    | c.           | 57177  | AtomicService.exe File reference: 126258-2 Parent file reference: 126257-2 Update source: Update reason: USN_REASON_BASIC_INFO_CHANGE                      |
|   | 64771 |     | 2022-03-18 00:23:59 | NTFS USN change        | FILE                    | c.           | 57177  | AtomicService.exe File reference: 126258-2 Parent file reference: 126257-2 Update source: Update reason: USN_REASON_BASIC_INFO_CHANGE USN_REASO            |
|   | 64774 |     | 2022-03-18 00:23:59 | File stat              | FILE                    | cb           | 0      | NTFS:\AtomicRedTeam\atomics\T1543.003\bin\AtomicServIce.exe Type: file                                                                                     |
|   | 64786 |     | 2022-03-18 00:23:59 | WinEVTX                | EVT                     | mb           | 89021  | [11 / 0x000b] Source Name: Microsoft-Windows-Sysmon Strings: ['EXE' '2022-03-18 00:23:59.239' '{747F3D96-D020-6233-6801-000000001200}' '6988'              |
|   | 76958 |     | 2022-03-18 00:25:36 | Mactime Bodyfile       | FILE                    | b            | 0      | D11List - DLL Load: Process 6572 AtomicService. Loaded AtomicService.exe (C:\AtomicRedTeam\atomics\T1543.003\bin\AtomicService.exe) Size 32768 Of          |
|   | 76996 |     | 2022-03-18 00:25:36 | WinE I and for success | et al time line formate | a            | ~ 7021 | [1 / 0x0001] Source Name: Microsoft-Windows-Sysmon Strings: ['-' '2022-03-18 00:25:36.418' '{747F3D96-D180-6233-FE01-000000001200}' '3760' 'C              |
|   | 77000 |     | 2022-03-18 00:25:36 | WinE WinE              | itted timeline formats  | 0            | 021    | [1 / 0x0001] Source Name: Microsoft-Windows-Sysmon Strings: ['-' '2022-03-18 00:25:36.619' '{747F3D96-D180-6233-0002-000000001200}' '5176' 'C              |
|   | 77001 |     | 2022-03-18 00:25:36 | WINE FILE OPENING      |                         |              | 799    | [7045 / 0x1b85] Source Name: Service Control Manager Strings: ['AtomicTestService_CMD' 'C:\\AtomicRedTeam\\atomics\\T1543.003\\bin\\AtomicService          |
|   | 77002 |     | 2022-03-18 00:25:36 | Regi WEB HISTORY       |                         |              | 2071   | [HKEY_LOCAL_MACHINE\System\ControlSet001\Services\AtomicTestService_CMD] Type: Service - Own Process (0x10) Start: Manual (3) Image path: C:\Atom          |
|   | 77004 |     | 2022-03-18 00:25:36 | WinE                   |                         |              | 021    | [13 / 0x000d] Source Name: Microsoft-Windows-Sysmon Strings: ['T1031 T1050' 'SetValue' '2022-03-18 00:25:36.676' '{747F3D96-CDE6-6233-0800-000             |
|   | 77006 |     | 2022-03-18 00:25:36 | WinE                   |                         |              | 021    | [1 / 0x0001] Source Name: Microsoft-Windows-Sysmon Strings: ['-' '2022-03-18 00:25:36.704' '{747F3D96-D180-6233-0102-000000001200}' '2168' 'C              |
|   | 77007 |     | 2022-03-18 00:25:36 | WinP                   |                         |              | 1874   | Prefetch [ATOMICSERVICE.EXE] was executed - run count 1 path hints: \ATOMICREDTEAM\IMP\ATOMIC-RED-TEAM-MASTER\ATOMICS\I1543.003\BIN\ATOMICSERVICE          |
|   | 77008 |     | 2022-03-18 00:25:36 | WinE Wine was          |                         |              | 021    | [1 <sup>6</sup> / 0x0001] Source Name: Microsoft-Windows-Sysmon Strings: ['-' '2022-03-18 00:25:36.805' '{747F3D96-D180-6233-0202-000000001200}' '6572' 'C |
| ۲ | 77383 |     | 2022-03-18 00:25:47 | NTFS PLACE OPENING     |                         |              | 1177   | ATOMICSERVICE.EXE-CFFBD82A.pf File reference: 82874-5 Parent file reference: 80798-1 Update source: Update reason: USN_REASON_FILE_CREATE                  |
|   | 77384 |     | 2022-03-18 00:25:47 | NTFS LOG FILE          |                         |              | 177    | ATOMICSERVICE.EXE-CFFBD82A.pf File reference: 82874-5 Parent file reference: 80798-1 Update source: Update reason: USN_REASON_DATA_EXTEND USN_R            |
|   | 77385 |     | 2022-03-18 00:25:47 | NTFS our change        |                         |              | _/177  | ATOMICSERVICE.EXE-CFFBD82A.pf File reference: 82874-5 Parent file reference: 80798-1 Update source: Update reason: USN_REASON_DATA_EXTEND USN_R            |
|   | 77386 |     | 2022-03-18 00:25:47 | File stat              | FILE                    | macb         | 0      | NTFS:\Windows\Prefetch\ATOMICSERVICE.EXE-CFFBD82A.pf Type: file                                                                                            |
|   | 78073 |     | 2022-03-18 00:26:00 | File stat              | FILE                    | .0           | 0      | NTFS:\AtomicRedTeam\atomics\T1543.003\bin\AtomicService.exe Type: file                                                                                     |
|   | 97024 |     | 2022-03-18 22:18:56 | Registry Key           | REG                     | m            | 46357  | [HKEY_LOCAL_MACHINE\Software\Microsoft\Windows NT\CurrentVersion\AppCompatFlags\CIT\Module\Microsoft.NET/Framework64/v4.0.30319/clr.dll] \Device\          |
|   | 97514 |     | 2022-03-18 22:18:58 | NTFS USN change        | FILE                    |              | 57177  | AtomicService.exe.log File reference: 32823-6 Parent file reference: 115206-3 Update source: Update reason: USN_REASON_FILE_CREATE                         |
|   | 97515 |     | 2022-03-18 22:18:58 | NTFS USN change        | FILE                    |              | 57177  | AtomicService.exe.log File reference: 32823-6 Parent file reference: 115206-3 Update source: Update reason: USN_REASON_DATA_EXTEND USN_REASON_F            |
|   | 97516 |     | 2022-03-18 22:18:58 | NTFS USN change        | FILE                    |              | 57177  | AtomicService.exe.log File reference: 32823-6 Parent file reference: 115206-3 Update source: Update reason: USN_REASON_DATA_EXTEND USN_REASON_F            |
|   | 97518 |     | 2022-03-18 22:18:58 | File stat              | FILE                    | macb         | 0      | NTFS:\Windows\System32\config\systemprofile\AppData\Local\Microsoft\CLR_v4.0\UsageLogs\ <mark>AtomicService.exe</mark> .log Type: file                     |
|   | 97522 |     | 2022-03-18 22:18:58 | WinEVTX                | EVI                     | mb           | 89021  | [11 / 0x000b] Source Name: Microsoft-Windows-Sysmon Strings: ['ProcessHostingdotNETCode' '2022-03-18 22:18:58.353' '{747F3096-D180-6233-0202-00            |

### Using colorcode you know about execution on events.

Activate Windows

C:\Cases\Analysis\Timeline\super-timeline.csv

X 🔽 Timestamp Is same day 2022-03-17 00:00:00 2022-03-18 00:00:00

-

2

Total lines 119,983 Visible lines 29 Open files: 1 📆 Search options

^ 🛃 📾 🖫 🎧 👘 🖓 Cloud

Edit Filter

| page 1 | -      | -     |        | 1 2 4  |          |
|--------|--------|-------|--------|--------|----------|
| 1.1    | Imenne | : CXD | orer v | 1,2,0, | <i>v</i> |

File Tools Tabs View Help

super-timeline.csv

|   |                     | HTC .      |                                   |                                                                                                    |            |                                                                                                    | 24.0                   | 1                                       |
|---|---------------------|------------|-----------------------------------|----------------------------------------------------------------------------------------------------|------------|----------------------------------------------------------------------------------------------------|------------------------|-----------------------------------------|
| 1 | - X                 |            |                                   |                                                                                                    |            |                                                                                                    | Offset 140718688829440 |                                         |
| 1 | 2022-03-18 00:25:52 | Mactime Bo | Line #                            | 77636                                                                                                    | Version    | 2                                                                                                    |                        | ize 69632 Offset 140718863417344        |
| - | 2022-03-18 00:25:52 | Mactime Bo | Timestamo                         | 2022-03-18 00-25-52                                                                                                    | Eile name  | NTES:\Windows\System32\winevt\Loos\b                                                                                                    |                        | Offset 140718872854528                  |
| 1 | 2022-03-18 00:25:52 | Mactime Bo | Time anno                         |                                                                                                    | Toode      | 00004                                                                                                    |                        | t 140718929543168                       |
| 1 | 2022-03-18 00:25:52 | Mactime Bo | time zone                         | UTC -                                                                                                    | mode       | 89021                                                                                                    |                        | set 140695128834048                     |
|   | 2022-03-18 00:25:52 | Mactime Bo | macb                              | mb                                                                                                    | Notes      | •                                                                                                    |                        | 140718930395136                         |
|   | 2022-03-18 00:25:52 | Mactime Bo | Source name<br>Source description | EVT                                                                                                    | Extra      | winevtx                                                                                                    |                        | set 140718847295488                     |
|   | 2022-03-18 00:25:52 | Mactime Bo |                                   | WinEVTX                                                                                                    |            | <pre>message_identifier: 1; provider_identifier: {5770385f-c22a-43e0-bf4c-06f5698ffbd9}; * recovered: False; sha256_hash: d74145cbcc3e1afcb66f565df4b7bee523f8764edc76d97aecb256bbdb277439; user sid:</pre>                                                                                                    | t 140718415282176      |                                         |
|   | 2022-03-18 00:25:52 | Mactime Bo | Туре                              | Content Modification Time; Creation Time                                                                                                    |            |                                                                                                    | Iffset 140718863745024 |                                         |
|   | 2022-03-18 00:25:52 | Mactime Bo | User name                         |                                                                                                    |            | S-1-5-18; xml_string: <event< td=""><td>et es est training</td><td>set 140718863548416</td></event<>                                                                                                    | et es est training     | set 140718863548416                     |
|   | 2022-03-18 00:25:52 | Mactime Bo | Host name                         | -                                                                                                    |            | xmins="http://schemas.microsoft.com/win/2004/08/events/event"> < System>                                                                                                    | 3E0-8F4C-              | set 140718923317248                     |
|   | 2022-03-18 00:25:52 | Mactime Bo | Short description                 | [1 / 0x0001] Strings: ['-' '2022-03-18 00:25:52.204' '(747F3D96-D190-6233-0                                                                             |            | 06F5698FFBD9}"/>- <eventid>1</eventid> - <version>5</version>                                                                                                    |                        | t 140718883340288                       |
|   | 2022-03-18 00:25:52 | Mactime Bo | Long description                  | [1 / 0x0001] Source Name: Microsoft-Windows-Sysmon Strings: [1-1 2022-03-18                                                                             | -          | <level>4</level> - <task>1</task> - <opcode>0</opcode> -<br><keywords>0x8000000000000000</keywords> - <timecreated< td=""><td></td><td>Size 2150400 Offset 140718838251520</td></timecreated<>                                                                                                    |                        | Size 2150400 Offset 140718838251520     |
|   | 2022-03-18 00:25:52 | Mactime Bo | a cong usacipiton                 | 00:25:52.204' '(747F3D96-D190-6233-0A02-00000001200)' '6552' 'C:\                                                                                       |            | SystemTime="2022-03-18T00:25:52.2255829002"/>-                                                                                                    |                        | Offset 140718866956288                  |
|   | 2022-03-18 00:25:52 | Mactime Bo |                                   | \Windows\\System32\\notepad.exe' '10.0.17763.1 (WinBuild.160101.0800)'<br>'Notepad' 'Microsoft'® Windows® Operation System' 'Microsoft Corporation'     |            | <eventrecordid>496</eventrecordid> - <correlation></correlation> - <execution<br>ProcessID="7468" ThreadID="3880"/&gt;- <channel>Microsoft-Windows-</channel></execution<br>                                                                                                    |                        | et 140718691647488                      |
|   | 2022-03-18 00:25:52 | Mactime Bo |                                   | "NOTEPAD.EXE' "C:\\Windows\\system32\\notepad.exe" ' C:\\Users\\IEUser\                                                                                 |            | Sysmon/Operational- <computer>MSEDGEWIN10</computer> -<br><security userd="S-1-5-18"></security> - - <eventdata>- <data<br>Name="RuleName"&gt;-- <data name="UtcTime">2022-03-18<br/>00:25:52.204</data>- <data name="ProcessGuid">(747F3D96-D190-6233-0A02-</data></data<br></eventdata>                                                                                                    | ter>-                  | set 140718834384896                     |
|   | 2022-03-18 00:25:52 | Mactime Bo |                                   | \AppData\Local\\Temp\\' 'MSEDGEWIN10\\IEUser' '{747F3D96-CDFE-6233-AA52-<br>canonanananal' 'icononananana'saa' '1' 'Hisb'                               |            |                                                                                                    |                        | t 140718874230784                       |
|   | 2022-03-18 00:25:52 | Mactime Bo |                                   | 'MD5=782877830735ABD1EAE241F13145F664                                                                                                    |            |                                                                                                    | 5233-0A02-             | Size 7643136 Offset 140718874689536     |
|   | 2022-03-18 00:25:52 | Mactime Bo |                                   | SHA256=E46B3CA5A0EBB4A6979F852F50E22BD08C9F2D0206CC04383978BE0172A                                                                                      |            | 00000001200}- <data name="Processid">6552</data> - <                                                                                                    | Data                   | Offset 140718801420288                  |
|   | 2022-03-18 00:25:52 | Mactime Bo |                                   | -0502-00000001200)' '6156' 'C:\\Windows\\System32\\WindowsPowerShell\                                                                                   |            | Name="mage">C:\Windows\System32\notepad.exe- <data<br>Name="FileVersion"&gt;10.0.17763.1 (WinBuild.160101.0800)- &lt;</data<br>                                                                                                    | Data                   |                                         |
|   | 2022-03-18 00:25:52 | Mactime Bo |                                   | \v1.0\\powershell.exe' "powershell.exe" & {\$mypid = (Start Process notepad                                                                             |            | Name="Description">Notepad- <data name="Product">Micros</data>                                                                                                    | oft®                   |                                         |
|   | 2022-03-18 00:25:52 | WinEVTX    | 1                                 | PassThru).id\nmavinject_Smypid_/J/UECTRUNNING_C:\\AtomicRedTeam\\atomics\<br>\T1055.001\\src\\x64\\T1055.001.dll}''MSEDGEWIN10\\IEUser']_Computer_Name: |            | Windows@ Operating System- <data name="Company">Micro<br/>Corporation</data> - <data name="OriginalFileName">NOTEPAD.EXE</data>                                                                                                    | :/Data>-               | -0A02-00000001200}' '6552' 'C:\\W1      |
|   | 2022-03-18 00:25:52 | WinPrefet  |                                   | MSEDGEWIN10 Record Number: 496 Event Level: 4                                                                                                    |            | <data name="CommandLine">"C:\Windows\system32\notepad.exe" <td>ata&gt;-</td><td>me: 1 [serial number: 0x84A6FEC6 dev</td></data>                                                                                                    | ata>-                  | me: 1 [serial number: 0x84A6FEC6 dev    |
|   | 2022-03-18 00:25:53 | Mactime Bo | 2                                 |                                                                                                    |            | <data name="CurrentDirectory">C:\Users\IEUser\AppData\Local\Temp\<br/><data name="User">MSEDCEWIN10\TEUser</data>- <data logonid"="" name="U&lt;/td&gt;&lt;td&gt;/Data&gt;-&lt;/td&gt;&lt;td&gt;set 140718862237696&lt;/td&gt;&lt;/tr&gt;&lt;tr&gt;&lt;td&gt;&lt;/td&gt;&lt;td&gt;2022-03-18 00:25:53&lt;/td&gt;&lt;td&gt;Mactime Bo&lt;/td&gt;&lt;td&gt;&lt;/td&gt;&lt;td&gt;&lt;/td&gt;&lt;td&gt;&lt;/td&gt;&lt;td&gt;{747F3D96-CDFE-6233-AA52-0400000000000}&lt;/br&gt;&lt;/td&gt;&lt;td&gt;and a second second second second second second second second second second second second second second second&lt;/td&gt;&lt;td&gt;et 140718770028544&lt;/td&gt;&lt;/tr&gt;&lt;tr&gt;&lt;td&gt;&lt;/td&gt;&lt;td&gt;2022-03-18 00:25:53&lt;/td&gt;&lt;td&gt;Mactime Bo&lt;/td&gt;&lt;td&gt;9&lt;/td&gt;&lt;td&gt;&lt;/td&gt;&lt;td&gt;&lt;/td&gt;&lt;td&gt;Name=">0x0000000000452aa</data>- <data< td=""><td></td><td>55.001.d11) Size 118784 Offset 140718</td></data<></data> |                        | 55.001.d11) Size 118784 Offset 140718   |
|   | 2022-03-18 00:26:02 | NTFS USN   | 9                                 | Show all events in long                                                                                                    |            | Name="IntegrityLevel">High- <data< td=""><td></td><td>_REASON_DATA_TRUNCATION</td></data<>                                                                                                    |                        | _REASON_DATA_TRUNCATION                 |
|   | 2022-03-18 00:26:02 | NTFS USN   |                                   | Show all events in folig                                                                                                    |            | Name="Hashes">MD5=782877830735A8D1EAE241F13145F664                                                                                                    | 00001734.00            | _REASON_DATA_EXTEND USN_REASON_DATA_    |
|   | 2022-03-18 00:26:02 | NTES USN   | Show formatted                    | description also                                                                                                    |            | 8EE IMPHASH=C89228E3DCDFE85994C9EEE7745DC22E < Cota                                                                                                    | 0000172000             | _REASON_DATA_EXTEND USN_REASON_DATA_    |
|   | 2022-03-18 00:26:02 | File stat  | Silver formation                  | ucscription also.                                                                                                    |            | Name="ParentProcessGuid">{747F3D96-D184-6233-0502-00000001200                                                                                                    | -                      |                                         |
|   | 2022-03-18 22:18:39 | Registry   | Show raw                          |                                                                                                    | 5          | <ul> <li>Suata Name= ParentProcessio &gt;0150- Suata Name="Parently<br/>IMindows/Custom23)MindowsBowsrChollout_Obacustcholl_overs/Data&gt;-</li> </ul>                                                                                                    | Anata -                | terval: [REG_DWORD_LE] 20160 ETag: [R   |
|   | 2022-03-18 22:18:45 | File stat  | Always on top (                   |                                                                                                    |            | Previous rec                                                                                                    | ord Next record        |                                         |
|   | 2022-03-18 22:18:45 | File stat  | FILE                              | .a., Ø NTFS:\Windows\WinSxS\amd64_microsoft                                                                                                    | -windows-n | otepad_31bf3856ad364e35_10.0.17763.1_none_5fe07760c829                                                                                                    | 276f\notepad           | exe Type: file                          |
|   | 2022-03-18 22:18:45 | File stat  | FILE                              | .a 0 NTFS:\Windows\notepad.exe Type: file                                                                                                    | R.         |                                                                                                    |                        |                                         |
|   | 2022-03-18 22:18:50 | Registry H | Key REG                           | m 83610 [HKEY CURRENT USER\Software\Classes\                                                                                                    | Local Sett | ings\MuiCache\8\52C6487E1 @"C:\Windows\system32\window                                                                                                    | powershell\            | v1.0\powershell.cexe.iu-108: [REG SZ] R |

^ 🔄 🛥 💭 🖓 👘 🚧 CIQud

- 0 ×

×

## **Reporting types and consideration**

### Reporting Considerations

- 1. Establish expectations in the beginning!
- 2. Consider the audience that you are targeting.
- 3. Alternative Explanations.
- 4. Actionable Information.

### **Types of Reporting**

Forensic Report - Legal Cases

High-level presentation – Executive debriefs, Q &A documents

System Timeline – Events listed in temporal order

Etc. – Resolving Tickets like some proof screen shorts

# Thanks for Attending This Session